1.1-ES VERZIÓ 2025. JÚLIUS 702P09388

## Xerox® AltaLink® B8245/B8255/B8270 sorozatú többfunkciós nyomtató

Felhasználói útmutató

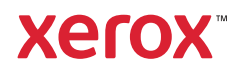

© 2025 Xerox Corporation. Minden jog fenntartva.

A Xerox<sup>®</sup>, az AltaLink<sup>®</sup>, a CentreWare<sup>®</sup>, a Global Print Driver<sup>®</sup>, a MeterAssistant<sup>®</sup>, a Scan to PC Desktop<sup>®</sup>, a Supplies Assistant<sup>®</sup>, a Xerox Extensible Interface Platform<sup>®</sup> és a Xerox Secure Access Unified ID System<sup>®</sup> a Xerox Corporation védjegye az Amerikai Egyesült Államokban és/vagy más országokban.

Az Adobe, az Adobe PDF embléma és a PostScript az Adobe védjegye vagy bejegyzett védjegye az Amerikai Egyesült Államokban és/vagy más országokban.

Az Android, a Google Play és a Google Drive a Google LLC. védjegye.

Az Apple, az App Store, az AirPrint, a Bonjour, az iBeacon, az iPhone, az iPad, az iPod, az iPod touch, a Mac, a Macintosh, a macOS és az OS X az Apple, Inc. Egyesült Államokban és egyéb országokban/régiókban bejegyzett védjegye.

A Bluetooth® szóvédjegy a Bluetooth SIG, Inc. tulajdonát képező, bejegyzett védjegy, amelyet a Xerox minden esetben engedéllyel használ.

A DROPBOX és a Dropbox embléma a Dropbox, Inc. védjegye.

A Debian a Software in the Public Interest, Inc. bejegyzett védjegye.

Az ENERGY STAR® és az ENERGY STAR jelzés az USA Környezetvédelmi hatóságának bejegyzett védjegye.

A HP®, a HP-UX® és a PCL® a Hewlett-Packard Company védjegye.

Az IBM®, az AIX® és a PowerPC® az International Business Machines Corporation védjegye vagy bejegyzett védjegye, amely világszerte számos joghatóságban van bejegyezve.

Az IOS a Cisco Systems, Inc. és/vagy leányvállalatainak bejegyzett védjegye vagy védjegye az Egyesült Államokban és bizonyos más országokban.

Az Itanium az Intel Corporation vagy leányvállalatainak védjegye.

A Kerberos a Massachusetts Institute of Technology (MIT) védjegye.

A Linux<sup>®</sup> a Linus Torvalds Egyesült Államokban és más országokban bejegyzett védjegye.

A Microsoft Entra ID (korábban Azure AD), a Microsoft OneDrive, a Windows és a Windows Server a Microsoftvállalatcsoport védjegye.

A Mopria a Mopria Alliance Inc. védjegye.

A Netscape az AOL Membership Services LLC. védjegye.

A NetWare a Novell, Inc. bejegyzett védjegye vagy szolgáltatásjegye az Egyesült Államokban és más országokban.

A SPARC a SPARC International, Inc. bejegyzett védjegye az Egyesült Államokban és más országokban.

A Sun és a Solaris az Oracle és/vagy leányvállalatainak bejegyzett védjegye.

A ThinPrint a Cortado AG bejegyzett védjegye az Egyesült Államokban és más országokban.

A Trellix a Musarubra US LLC. védjegye.

A UNIX® a The Open Group bejegyzett védjegye.

A Wi-Fi<sup>®</sup> és a Wi-Fi Direct<sup>®</sup> a Wi-Fi Alliance<sup>®</sup> bejegyzett védjegye.

BR41369

# Tartalomjegyzék

| Biztonsági tudnivalók                                              | 13 |
|--------------------------------------------------------------------|----|
| Megjegyzések és biztonság                                          | 14 |
| Elektromossággal kapcsolatos biztonsági tudnivalók                 | 15 |
| Általános irányelvek                                               |    |
| A tápkábelre vonatkozó biztonsági információk                      | 15 |
| Akkumulátorra vonatkozó biztonsági információk                     | 16 |
| Kikapcsolás vészhelyzetben                                         | 16 |
| Telefonkábel                                                       | 17 |
| Működéssel kapcsolatos biztonsági tudnivalók                       | 18 |
| Üzemeltetési irányelvek                                            |    |
| Ózonkibocsátás                                                     | 18 |
| A nyomtató elhelyezése                                             | 19 |
| Nyomtatókellékek                                                   | 19 |
| A karbantartással kapcsolatos biztonsági tudnivalók                | 20 |
| Kapcsolattartó környezeti, egészségügyi és biztonsági ügyekben     | 21 |
| T 1 1/                                                             | 22 |
| Ismerkedes                                                         |    |
| A nyomtató részei                                                  | 24 |
| Elölnézet                                                          | 24 |
| Belső alkatrészek                                                  | 27 |
| Hátulnézet                                                         |    |
| Vezérlőpanel                                                       | 29 |
| Konfigurációk és opciók                                            |    |
| Befejező műveletek                                                 | 32 |
| Papírtálca-beállítások                                             |    |
| Bekapcsolási lehetőségek                                           |    |
| Energiatakarékos mód                                               |    |
| Intelligens közelségérzékelő                                       |    |
| A nyomtató bekapcsolása, vagy kilépés szendergő módból             |    |
| A nyomtató újraindítása, szendergő módba helyezése és kikapcsolása |    |
| Hozzáférés a nyomtatóhoz                                           | 41 |
| Hitelesítés                                                        | 41 |
| Funkciók telepítése                                                | 42 |
| Engedélyezés                                                       |    |
| Személyre szabás                                                   |    |
| Számlázás                                                          | 45 |
| Bejelentkezés                                                      |    |
| Alkalmazások, lehetőségek és funkciók                              |    |
| Az alkalmazások bemutatása                                         | 47 |
| Erintés nélküli munkafolyamatok                                    |    |
| Adaptív tanulás                                                    |    |
| Gyorselères                                                        |    |
| Tájékoztató oldalak                                                |    |
| Tájékoztató oldalak nyomtatása                                     |    |

|      | Konfigurációs jelentések                                                           | 50 |
|------|------------------------------------------------------------------------------------|----|
|      | Az Embedded Web Server                                                             | 51 |
|      | A nyomtató IP-címének megkeresése                                                  | 51 |
|      | Az Embedded Web Server megnyitása                                                  | 52 |
|      | Bejelentkezés az Embedded Web Server használatával                                 | 53 |
|      | Az Embedded Web Server tanúsítványai                                               | 53 |
|      | Konfigurációs jelentés letöltése az Embedded Web Server alkalmazásból              | 54 |
|      | A távvezérlőpanel használata                                                       | 54 |
|      | Nyomtato- és szkennelési illesztőprogramok letöltése az Embedded Web Server        |    |
|      | aikaimazasboi<br>A káczülák kozolása a Yorov® Workplaco Cloud baszpálatával        |    |
|      | Nyomtatás az Embedded Web Server beágyazott webkiszolaálóból                       | 56 |
|      |                                                                                    | 57 |
|      |                                                                                    |    |
|      | A pyomtató helvének kiválasztása                                                   |    |
|      | A nyomtató rendszerszoftverének frissítése                                         | 58 |
|      | A nyomtató csatlakoztatása                                                         | 59 |
|      | Catlakoztatáci módszar kiválasztása                                                | 50 |
|      | Számítógánhez csatlakoztatás LISB-káhel segítségével                               |    |
|      | Csatlakoztatás vezetékes hálózathoz                                                |    |
|      | Bluetoothos vezeték nélküli hálózati adapter                                       |    |
|      | Kapcsolódás a Wi-Fi Direct használatával                                           | 61 |
|      | Kapcsolódás a kis hatótávolságú kommunikációs technológia (NFC) használatával      | 63 |
|      | Az AirPrint beállítása                                                             | 65 |
|      | A készülék konfigurálása az univerzális nyomtatás használatához                    | 65 |
|      | Kapcsolódás telefonvonalhoz                                                        | 66 |
|      | A nyomtató első alkalommal történő beállítása                                      | 67 |
|      | Biztonsági sablon                                                                  | 67 |
|      | Konfigurációfigyelő                                                                | 67 |
|      | Géppark-felügyelet                                                                 |    |
|      | A Xerox® Easy Assist alkalmazás                                                    | 68 |
|      | A szoftverek telepítése                                                            | 69 |
|      | Operációs rendszerrel kapcsolatos követelmények                                    |    |
|      | Nyomtató-illesztőprogramok telepítése Windows hálózati nyomtatóhoz                 |    |
|      | A Windows nyomtato-illesztoprogram .zip-fajljanak telepítése                       |    |
|      | Nyomtatoillesztő programok telepítése windows USB-nyomtatonoz                      |    |
|      | Illesztőprogramok és segédprogramok telepítése Macintosh OS (MacOS) rendszeren     |    |
|      | Nvomtató-illesztőprogramok és segédprogramok telepítése UNIX és Linux rendszereken | 72 |
|      |                                                                                    | 74 |
|      | A avári szám meakeresése                                                           | 74 |
|      | , gyan szam megkeresese                                                            |    |
| Kise | egítő lehetőségek                                                                  | 77 |
|      | Megjelenítési színek invertálása                                                   | 78 |
|      | Nagyítás                                                                           | 79 |
|      | A billentyűzet használata                                                          | 80 |
|      | Navigáció a képernyőn a billentyűzet segítségével                                  | 80 |
|      | Hangkimenet                                                                        | 81 |
|      | Gyorsbillentyűk a beszédkimenet használatához                                      | 82 |
|      | Beszédkimenet engedélyezése a távoli vezérlőpanel számára                          | 82 |
|      |                                                                                    |    |

| mélyre szabás                                                                        | 83                       |
|--------------------------------------------------------------------------------------|--------------------------|
| A személyre szabás áttekintése                                                       | 84                       |
| Felhasználó általi személyre szabás                                                  | 85                       |
| A kezdőképernyő személyre szabása                                                    | 85                       |
| Bejelentkezési képernyő alapbeállításainak személyre szabása                         | 87                       |
| Az alkalmazások személyre szabása                                                    | 88                       |
| A nyelv személyre szabása                                                            | 90                       |
| Személyre szabás az Adaptív tanulás használatával                                    | 91                       |
| Egyérintéses alkalmazások felajánlása                                                | 91                       |
| A funkciólista sorrendjére vonatkozó javaslatok                                      | 92                       |
| Személyre szabott nyelvi javaslatok                                                  | 93                       |
| Személyre szabott javaslatok kezelése                                                | 93                       |
| Egyérintéses alkalmazások                                                            | 95                       |
| Privát egyérintéses alkalmazás létrehozása                                           | 95                       |
| Privát egyérintéses alkalmazás létrehozása nyilvános egyérintéses alkalmazásból      | 96                       |
| Egyérintéses alkalmazások szerkesztése                                               | 97                       |
| Egyérintéses alkalmazások törlése vagy elrejtése                                     | 97                       |
| Egyérintéses alkalmazások használata és szerkesztése                                 | 98                       |
| Személyre szabott, érintés nélküli munkafolyamatok létrehozása                       | 99                       |
| Az összes személyre szabás eltávolítása                                              |                          |
| ox® alkalmazások                                                                     |                          |
|                                                                                      | 100                      |
| Xerox® App Gallery                                                                   | 102                      |
| A Xerox <sup>®</sup> App Gallery attekintese                                         |                          |
| Xerox® App Gallery-Flok letrenozasa                                                  | 102                      |
| Bejeleni kezes a Aerox <sup>o</sup> App Gallery-nokba                                | 103<br>104               |
| Aikuindzus telepítése és missitése a kelők App Gallery galenaból                     |                          |
|                                                                                      | 105                      |
| A Keszülek attekintese                                                               | 105                      |
| Tájákoztató oldalak                                                                  | 107                      |
| Kellékek állanota                                                                    | 107<br>108               |
| Számlázási és használati számlálók                                                   | 108<br>108               |
| Távoli szolaáltatások                                                                | 109                      |
| A Xerox® Easy Assist (XEA) alkalmazás                                                |                          |
| Munkók                                                                               | 118                      |
| Munkák áttakintása                                                                   | 118                      |
| Munkaheállítások                                                                     | 118<br>118               |
| Munkák kezelése                                                                      |                          |
| Különleges munkatípusok kezelése                                                     | 170                      |
| Munkák kezelése az Embedded Web Server beáavazott webkiszolaálóban                   |                          |
| Másolás                                                                              |                          |
| Másolás áttekintése                                                                  |                          |
| Másolat készítése                                                                    |                          |
| Másolási munkafolyamatok                                                             |                          |
|                                                                                      |                          |
| Igazolványmásolás                                                                    | 130<br>141               |
| Igazolványmásolás<br>Azonosítókártva-másolás áttekintése                             | 130<br>141<br>.141       |
| Igazolványmásolás<br>Azonosítókártya-másolás áttekintése<br>Azonosítókártya másolása | 130<br>141<br>141<br>141 |

|      | E-mail áttekintése                                                          | 142         |
|------|-----------------------------------------------------------------------------|-------------|
|      | Szkennelt kép küldése e-mailben                                             | 142         |
|      | Munkák előnézetének megtekintése                                            | 146         |
|      | A készülék címjegyzékében szereplő kapcsolatok hozzáadása és szerkesztése a | 1/.7        |
| ٨    | Augkafalvamat szkonnalás                                                    | 1/12        |
| IV.  | A munkafolyamat szkonnolós áttokintóso                                      | 140         |
|      | A munkafolyamat-szkennelés baszpálata                                       | 140<br>1/10 |
| c    |                                                                             |             |
| C    | Sakanalás ide áttakintása                                                   |             |
|      | Szkennelés a mail címra                                                     | 102         |
|      | Szkennelés USB-flashmedhaitóra                                              |             |
|      | Szkennelés a bejelentkezett felhasználóhoz                                  |             |
|      | Metaadatok                                                                  |             |
|      | Beszkennelt dokumentum nyomtatása                                           |             |
|      | Szkennelés távoli célhelyekre                                               | 168         |
|      | Munkák előnézetének megtekintése                                            | 171         |
|      | Szkennelés ide célhely hozzáadása címjegyzékbejegyzésként                   | 172         |
| F    | αχ                                                                          | 174         |
|      | A faxolás áttekintése                                                       | 174         |
|      | Fax küldése                                                                 | 174         |
|      | Faxolási munkafolyamat                                                      |             |
| K    | iszolgáló fax                                                               |             |
|      | A kiszolgálófax áttekintése                                                 |             |
|      | Kiszolgálófax küldése                                                       |             |
|      | Kesleltetett kiszolgalofax kuldese                                          |             |
| Ν    | lyomtatas                                                                   |             |
|      | A Nyomtatás innen funkció áttekintés                                        |             |
|      | Nyomtatas USB-flashmeghajtorol                                              |             |
|      | Nemtatás postafiákbál                                                       |             |
| G    | Nyontatas postanokoot                                                       |             |
| e    | A @DrintDyVerov áttokintáco                                                 |             |
|      | Nyomtatás az @PrintByXerox alkalmazással                                    |             |
| Δ    |                                                                             | 103         |
|      | Vorov <sup>®</sup> Auto Podaction                                           |             |
|      | Xerox <sup>®</sup> Summarizer                                               |             |
|      | Xerox® Note Converter                                                       |             |
|      |                                                                             |             |
| Nyom | tatás                                                                       | 195         |
| А    | nyomtatás áttekintése                                                       |             |
| Ν    | lyomtatási beállítások kiválasztása                                         |             |
|      | Az illesztőprogram súgója                                                   |             |
|      | Windows nyomtatási beállítások                                              |             |
|      | Macintosh nyomtatási beállítások                                            |             |
|      | Nyomtatás UNIX, Linux és AS/400 rendszeren                                  |             |
|      | Mobil nyomtatás beállításai                                                 |             |
| Ν    | lyomtatási munkák                                                           | 210         |
|      | Képbiztonsági jelzések akalmazása                                           | 210         |
|      | Munkák kezelése                                                             |             |

| Különleges munkatípusok nyomtatása                                |                                       |
|-------------------------------------------------------------------|---------------------------------------|
| Nyomtatási funkciók                                               |                                       |
| Papírbeállítások kiválasztása nyomtatáshoz                        |                                       |
| Nyomtatás a papír mindkét oldalára                                |                                       |
| Nyomtatási minőség                                                |                                       |
| Kép beállításai                                                   |                                       |
| Több oldal nyomtatása egy lapra                                   |                                       |
| Füzetek nyomtatása                                                |                                       |
| Speciális lapok használata                                        |                                       |
| Jegyzetek nyomtatása (Windows)                                    |                                       |
| Vízjelek nyomtatása (Windows)                                     |                                       |
| Tájolás                                                           |                                       |
| Speciális nyomtatási beállítások                                  |                                       |
| Egyedi papírméretek használata                                    |                                       |
| Egyedi papírméretek meghatározása                                 |                                       |
| Nyomtatás egyéni papírméretre                                     |                                       |
| Nyomtatás                                                         |                                       |
| Nyomtatás USB-flashmeghajtóról                                    |                                       |
| Mentett munkák nyomtatása                                         |                                       |
| Nyomtatás postafiókból                                            |                                       |
| Nyomtatás az Embedded Web Server használatával                    |                                       |
|                                                                   |                                       |
| Papír és másolóanyagok                                            |                                       |
| Panír és másolóanyagok áttekintése                                | 234                                   |
| Támogatott papírok                                                |                                       |
|                                                                   |                                       |
| Ajaniott masoioanyagok                                            |                                       |
| Pupil Tendelese                                                   |                                       |
| A pupil betollesellek ultalahos hanyelvel                         |                                       |
| A Hyoiniato kalosodasat okozo papilok<br>Papírtároláci irányolyok |                                       |
| Paníriellemzők                                                    |                                       |
| Támogatott papírtípusok és -súlvok                                |                                       |
| Támogatott szabványos és egyéni papírméretek                      | 239                                   |
| Panírtálca beállításainak konfigurálása                           | 200                                   |
|                                                                   | 244                                   |
| A kijeloli papirtalcak koninguralasa                              |                                       |
| A papimeret, -tipus es -szin modositasa<br>Papírmárot jávábagyása |                                       |
| A tandemtálcás modul 3. és 4. tálcájának konfigurálása            | 24J<br>2/15                           |
| A 6 tálca konfigurálása                                           |                                       |
| Panír batöltése                                                   | 2/13                                  |
| Dapír botöltése az 1. és a 2. tálcába                             | ۲/۵<br>ک//۵                           |
| Az 520 lapos boállítbató tálcák papínyozotőipok boállítása        |                                       |
| Az 520 lupos beallitilato talcar pupilvezetoliter beallitasa      |                                       |
| Papír betöltése a kézitálcába                                     |                                       |
| Papír belelvezése a 6 tálcába                                     |                                       |
| Nyomtatás speciális papírra                                       | ייייייייייייייייייייייייייייייייייייי |
| Porttákok                                                         | ۲۵۷۲۵۶<br>محم                         |
| DUIILEKUK                                                         |                                       |
| CITIKEK                                                           |                                       |
| Fényes másolóanyaa                                                |                                       |
| Fáliák                                                            | 209<br>77۸                            |
| r olluk                                                           |                                       |

| Kar | bantartás                                                                              | 273          |
|-----|----------------------------------------------------------------------------------------|--------------|
|     | Általános óvintézkedések                                                               | 274          |
|     | A nyomtató tisztítása                                                                  | 275          |
|     | A nyomtató külsejének tisztítása                                                       | 275          |
|     | A nyomtató belsejének tisztítása                                                       | 280          |
|     | Kellékek                                                                               | 285          |
|     | Foavóanvagok                                                                           | 285          |
|     | Rutin karbantartási elemek                                                             | 285          |
|     | Kellékrendelés                                                                         | 286          |
|     | Festékkazetták                                                                         | 287          |
|     | Hulladéktartály                                                                        | 289          |
|     | Dobkazetták                                                                            | 292          |
|     | Az átvivőszalag tisztítóegységének cseréje                                             | 298          |
|     | Második színátvivő henger                                                              | 303          |
|     | Tűzőkazetták és kapocsutántöltők                                                       | 306          |
|     | A lyukasztási hulladékgyűjtő kiürítése                                                 | 317          |
|     | Kellékek újrahasznosítása                                                              | 320          |
|     | A kellékek élettartam-számlálójának lenullázása                                        | 320          |
|     | A nyomtató kezelése                                                                    | 321          |
|     | A számlázásmérők megtekintése                                                          | 321          |
|     | A számlázásmérő jelentésének nyomtatása                                                | 321          |
|     | A nyomtató mozgatása                                                                   | 322          |
| Hib | pakeresés                                                                              | 323          |
|     |                                                                                        |              |
|     | Altalános hibaelhárítási feladatok                                                     | 324          |
|     | A nyomtató újraindítása                                                                | 324          |
|     | A nyomtatón két tápkapcsoló található                                                  | 325          |
|     | A nyomtató nem kapcsol be                                                              | 325          |
|     | A nyomtató gyakran alaphelyzetbe áll vagy kikapcsol                                    | 326          |
|     | A nyomtato nem nyomtat                                                                 | 326          |
|     | A nyomtatas tul nosszu laeig tart                                                      | 327          |
|     | A dokumentum nem nyomtatia a dakumantumat                                              | 329          |
|     | A gep 10552 talcabol hyoffitatja a dokumentamot                                        |              |
|     | A nyomatio szokalian zajokal da ki<br>Problémák az automatikus kétoldalas nyomtatással | ו ככ<br>ז גר |
|     | $\Delta$ dátum és az idő nem megfelelő                                                 | 551          |
|     | Szkennerhibák                                                                          | 332          |
|     | A vezeték nélküli adapterrel kapcsolatos problémák                                     | 333          |
|     | Panírelakadás                                                                          | 334          |
|     | A papírelakadás helvének megbatározása                                                 | 23/1         |
|     | Papírelakadások esélvének minimalizálása                                               | 225          |
|     | Papírelakadások megszüntetése                                                          | 336          |
|     | Papírelakadások - hibaelhárítás                                                        | 349          |
|     | Papírelakadások measzüntetése a finiserben                                             | 353          |
|     | Nyomtatási másolási és szkennelési problémák                                           | 1925<br>1925 |
|     | Nyomtatási, másolási és szkennelési problemak                                          | 200          |
|     | A pyomtatás minőségével kapcsolatos problémék                                          | 0δC<br>Λος   |
|     | A nyonnatas minosegevei rapisolatos problemar<br>Másolási és szkennelési nrohlémák     | 00C          |
|     |                                                                                        | 200          |
|     |                                                                                        | 086          |
|     | гахкијаезі ргоріетак                                                                   | 390          |

| Faxvételi problémák                                                                                                    | 391  |
|----------------------------------------------------------------------------------------------------|------|
| Faxjelentések nyomtatása                                                                                                    | 392  |
| Segítségkérés                                                                                                    | 393  |
| Hibaüzenetek és figyelmeztetések megtekintése a vezérlőpulton                                                                                                    | 393  |
| Hibaelőzmények megtekintése a vezérlőpanelen                                                                                                    | 393  |
| Támogatási naplók                                                                                                    | 393  |
| Az Embedded Web Server                                                                                                    | 394  |
| Online Support Assistant (Online támogatás)                                                                                                    | 394  |
| Tájékoztató oldalak                                                                                                    | 395  |
| További információk                                                                                                    | 396  |
| Jellemzők                                                                                                    | 399  |
| Nyomtatókonfigurációk és opciók összefoglalása                                                                                                    | 400  |
| Alapfunkciók                                                                                                    | 400  |
| Opciók és bővítések                                                                                                    | 401  |
| Befejező műveletek                                                                                                    | 402  |
| Fizikai adatok                                                                                                    | 405  |
| Alapkiszerelés:                                                                                                    | 405  |
| Konfiguráció integrált irodai finiserrel                                                                                                    | 406  |
| A nagy kapacitású adagolóval felszerelt készülék konfigurációja                                                                                                    | 406  |
| Konfiguráció irodai finiserrel                                                                                                    | 407  |
| Konfiguráció irodai finiserrel és füzetkészítővel                                                                                                    | 408  |
| Konfiguráció nagy kapacitású adagolóval és füzetkészítővel rendelkező irodai finiserrel                                                                                                | 408  |
| Az üzleti célú finiserrel, a füzetkészítővel és a háromrét hajtogatóval felszerelt készülék                                                                                            |      |
| konfigurációja                                                                                                    | 409  |
| A nagy kapacitású adagolóval, üzleti célú finiserrel, füzetkészítővel és a háromrét hajtogatóval                                                                                       |      |
| felszerelt keszülek konfiguracioja                                                                                                    | 410  |
| Helyigény                                                                                                    | 411  |
| Alapkiszerelés:                                                                                                    | 411  |
| Konfiguráció integrált irodai finiserrel                                                                                                    | 412  |
| A nagy kapacitású adagolóval felszerelt készülék konfigurációja                                                                                                    | 413  |
| Konfiguráció irodai finiserrel és füzetkészítővel                                                                                                    | 414  |
| Konfiguració nagy kapacitásu adagoloval és füzetkészítővel rendelkező irodai finiserrel<br>Az üzleti célú finiserrel, a füzetkészítővel és a háromrét hajtogatóval felszerelt készülék | 415  |
| konfigurációja                                                                                                    | 416  |
| A nagy kapacitású adagolóval, üzleti célú finiserrel, füzetkészítővel és a háromrét hajtogatóval<br>felszerelt készülék konfigurációja                                                 | 417  |
| Körnvezeti adatok                                                                                                    | /.18 |
| Komyezen dadiok                                                                                                    | 410  |
| HOMEISEKIEL                                                                                                    | 410  |
| Tengerszint feletti magasság                                                                                                    | 410  |
| Elektromocrági adatok                                                                                                    | / 10 |
|                                                                                                    | 419  |
| Teljesítményadatok                                                                                                    | 420  |
| Nyomtatási felbontás                                                                                                    | 420  |
| Nyomtatási sebesség                                                                                                    | 420  |
| Kapcsolattartó környezeti, egészségügyi és biztonsági ügyekben                                                                                                    | 421  |
| Megfelelőségi információk                                                                                                    | 423  |
| Alapvető előírások                                                                                                    | 424  |

| Egyesült Államok (FCC szabályzat)                                                        | 424  |
|------------------------------------------------------------------------------------------|------|
| Xerox® AltaLink® B8200 sorozatú többfunkciós nyomtatók                                   | 424  |
| A 2,4 GHz-es és az 5 GHz-es vezeték nélküli hálózati adapterekre vonatkozó megfelelőségi |      |
| információk                                                                              | 424  |
| Kanada                                                                                   | 425  |
| Az Európai Unióra és az Európai Gazdasági Közösségre vonatkozó megfelelőség              | 426  |
| ENERGY STAR                                                                              | 427  |
| Energiafogyasztás és aktiválási idő                                                      | 427  |
| Alapértelmezett energiatakarékossági beállítások                                         | 428  |
| A kétoldalas nyomtatás környezetre gyakorolt pozitív hatása                              | 428  |
| Papírtípusok                                                                             | 428  |
| EPEAT                                                                                    | 429  |
| Eurázsiai Gazdasági Közösség tanúsítványa                                                | 429  |
| Németország                                                                              | 429  |
| Törökország (RoHS szabályzat)                                                            | 430  |
| Ukrajnai RoHS-megfelelőség                                                               | 430  |
| Másolási szabályok                                                                       | 431  |
| Egyesült Államok                                                                         | 431  |
| Kanada                                                                                   | 432  |
| Egyéb országok                                                                           | 433  |
| A faxolás szabályai                                                                      | 434  |
| Eavesült Államok                                                                         | 434  |
| Kanada                                                                                   | 435  |
| Európai Unió                                                                             | 436  |
| Dél-Áfrika                                                                               | 437  |
| Biztonsági tanúsítvány                                                                   | 438  |
| Material Safety Data Sheets (Anvaghiztonsági adatlanok)                                  | /130 |
| Matchar Sarcty Data Sheets (Anyagbiztonsagi adatapok)                                    |      |
| Újrahasznosítás és selejtezés                                                            | 441  |
|                                                                                          |      |
| Összes ország                                                                            | 442  |
| Akkumulátor eltávolítása                                                                 | 442  |
| Észak-Amerika                                                                            | 443  |
| Európai Unió                                                                             | 444  |
| Az Európai I Inión kívül működő üzleti felhasználók számára                              | 444  |
|                                                                                          |      |
| Lgyeb ofszagok                                                                           |      |
| Termékszimbólumok                                                                        | 447  |
| Termékszimbólumok                                                                        | 448  |
| Alkalmazásfunkciók                                                                       | 453  |
| Alkalmazásfunkciók                                                                       | 454  |

### Biztonsági tudnivalók

Ez a fejezet a következőket tartalmazza:

| Megjegyzések és biztonság                                      | 14 |
|----------------------------------------------------------------|----|
| Elektromossággal kapcsolatos biztonsági tudnivalók             | 15 |
| Működéssel kapcsolatos biztonsági tudnivalók                   | 18 |
| A karbantartással kapcsolatos biztonsági tudnivalók            | 20 |
| Kapcsolattartó környezeti, egészségügyi és biztonsági ügyekben | 21 |

A nyomtatót és ajánlott kellékeit szigorú biztonsági követelmények szerint tervezték és tesztelték. Az alábbi információk szem előtt tartásával biztosíthatja Xerox® nyomtatójának folyamatos, biztonságos működését.

### Megjegyzések és biztonság

A nyomtató működtetésének megkezdése előtt alaposan olvassa el az alábbi utasításokat. Nyomtatójának folyamatos, biztonságos működésének biztosításához vegye bármikor elő ezeket az utasításokat.

Az Ön által vásárolt Xerox® nyomtatót és kellékeit szigorú biztonsági követelmények szerint tervezték és tesztelték. Ennek részét képezik többek között a biztonsági ügynökségek vizsgálatai, tanúsítványai és az elfogadott elektromágneses szabályoknak és környezetvédelmi előírásoknak való megfelelőség.

A termék biztonsági és környezetvédelmi tesztelését, illetve teljesítményének tesztelését kizárólag Xerox® kellékanyagok használatával végezték.

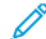

Megjegyzés: Az engedély nélkül végzett módosítások, beleértve ebbe az új funkciókkal való kibővítést, illetve külső berendezések csatlakoztatását, hatással lehetnek a termék tanúsítványaira. A további részleteket a Xerox munkatársától tudhatja meg.

### Elektromossággal kapcsolatos biztonsági tudnivalók

### ÁLTALÁNOS IRÁNYELVEK

### 🚹 Vigyázat:

- A nyomtatón lévő résekbe és nyílásokba ne tegyen idegen tárgyakat. Feszültség alatt álló pont érintése, illetve alkatrészek rövidre zárása tüzet vagy áramütést okozhat.
- Ne távolítsa el a csavarral rögzített fedeleket és védőburkolatokat, kivéve, ha erre egy külön beszerezhető kiegészítő berendezés üzembe helyezése során utasítást kap. A kiegészítő berendezések üzembe helyezése alatt kapcsolja ki a nyomtatót. Az üzembe helyezések során a fedelek és a védőburkolatok eltávolítása előtt húzza ki a gép tápkábelét az aljzatból. A felhasználó által üzembe helyezhető opciók kivételével az ilyen fedelek és burkolatok mögött nincsenek olyan alkatrészek, amelyek szervizelését vagy karbantartását a felhasználó elvégezheti.

A felhasználó biztonságát veszélyeztető tényezők:

- Sérült vagy kopott tápvezeték.
- Folyadék került a nyomtató belsejébe.
- A nyomtatót víz érte.
- A nyomtató füstöl, vagy a felülete szokatlanul meleg.
- A nyomtató szokatlan zajt hallat vagy szagot bocsát ki.
- A nyomtató egy áramköri megszakító, biztosíték vagy más biztonsági eszköz aktiválását okozza.

Ilyen esetekben tegye a következőt:

- 1. Azonnal kapcsolja ki a nyomtatót.
- 2. Húzza ki a tápvezetéket az elektromos aljzatból.
- 3. Hívjon illetékes szervizszakembert.

### A TÁPKÁBELRE VONATKOZÓ BIZTONSÁGI INFORMÁCIÓK

A nyomtató üzemeltetése előtt olvassa el figyelmesen az alábbi utasításokat. Részletes információt a Xerox képviselőjétől kaphat.

### 🔥 Vigyázat:

- A készülék tápellátásának meg kell felelnie a hátoldalon lévő adattáblán feltüntetett előírásoknak. Ha nem biztos benne, hogy az elektromos tápellátás eleget tesz ezeknek a feltételeknek, kérdezze meg a helyi elektromos szolgáltatót, vagy kérje ki egy szakképzett villanyszerelő véleményét.
- Ne használjon hosszabbítókábelt.
- Ne távolítsa el és ne módosítsa a tápkábelt.

A nyomtató folyamatos és biztonságos működése érdekében tanulmányozza ezeket az utasításokat.

- A nyomtatóval szállított tápkábelt használja.
- A tápkábelt közvetlenül csatlakoztassa egy megfelelően földelt elektromos aljzatba. Győződjön meg arról, hogy a kábel mindkét vége biztonságosan csatlakozik. Ha nem biztos benne, hogy az adott csatlakozóaljzat földelt-e, kérje ki egy elektromossági szakember véleményét.
- A nyomtató elektromos hálózatra csatlakoztatásához ne használjon olyan földelt adapterdugót, amely nem rendelkezik védőcsatlakozó kapoccsal.

**Vigyázat:** Az áramütés elkerülése érdekében gondoskodjon a nyomtató megfelelő földeléséről. A helytelen használat esetén az elektromos termékek veszélyforrást jelentenek.

- Ügyeljen arra, hogy a nyomtatót olyan aljzathoz csatlakoztassa, amely alkalmas a megfelelő feszültség és áramerősség biztosítására. Tekintse át a nyomtató elektromossági adatait, és szükség esetén kérje ki villanyszerelő véleményét.
- Ne állítsa a nyomtatót olyan helyre, ahol ráléphetnek a tápkábelére.
- Ne helyezzen semmilyen tárgyat a tápkábelre.
- Ha a tápkábel kopott vagy elhasználódott, cserélje ki újra.
- Ne húzza ki vagy dugja be a tápkábelt a nyomtató bekapcsolt állapotában.
- Az áramütés és a kábel sérülésének elkerülése érdekében a tápkábel kihúzásakor a dugót fogja meg.
- Az elektromos aljzat a nyomtató közelében legyen, és legyen könnyen hozzáférhető.

A tápkábel a nyomtató hátoldalán, csatlakoztatható eszközként csatlakozik a nyomtatóhoz. Ha a nyomtató feszültségmentesítésére van szükség, akkor a tápkábelt a hálózati aljzatból húzza ki. Részletek: *Felhasználói útmutató*.

### AKKUMULÁTORRA VONATKOZÓ BIZTONSÁGI INFORMÁCIÓK

- A jelen nyomtatóban található PWBA ESS rendszer lítium akkumulátort használ.
- A lítium akkumulátort ne próbálja megjavítani vagy kicserélni. Ha az akkumulátorral kapcsolatban problémákat tapasztal, kérje a hivatalos szervizképviselő segítségét a hiba kijavításához.

**Vigyázat:** Ha a PWBA ESS rendszer akkumulátorra rosszul van behelyezve, fennáll a robbanás veszélye.

A jelen nyomtatóban lévő lítium akkumulátor perklorátot tartalmaz. A perklorát anyagok speciális kezelési eljárásával kapcsolatos információkat a következő helyen találja: Perklorát I Toxikus anyagok ellenőrzési osztálya (ca.gov).

#### KIKAPCSOLÁS VÉSZHELYZETBEN

Ha a következők közül bármelyik bekövetkezik, azonnal kapcsolja ki a nyomtatót, és húzza ki a tápkábelt a konnektorból. Az alábbi esetekben a probléma megoldásához hívja a Xerox hivatalos szervizképviselőjét:

- A készülék szokatlan szagokat vagy zajokat bocsát ki.
- A tápkábel megsérült vagy elkopott.
- Egy fali áramköri megszakító, egy biztosíték vagy egyéb biztonsági eszköz kikapcsolt.
- Folyadék került a nyomtató belsejébe.
- A nyomtatót víz érte.
- A nyomtató füstöl, vagy a felülete szokatlanul meleg.

### TELEFONKÁBEL

**Vigyázat:** A tűzveszély megelőzése érdekében csak 26-os amerikai huzalmértékű (AWG) kábelt, vagy annál nagyobb átmérőjű telefonzsinórt használjon.

### Működéssel kapcsolatos biztonsági tudnivalók

A nyomtatót és kellékeit szigorú biztonsági követelmények szerint tervezték és tesztelték. A berendezés átesett a biztonságtechnikai intézet vizsgálatán, megszerezte a szükséges engedélyeket, és megfelel a hatályos környezetvédelmi szabályoknak.

A következő biztonsági irányelvek betartásával biztosíthatja a nyomtató folyamatos, biztonságos működését.

### ÜZEMELTETÉSI IRÁNYELVEK

- Nyomtatás közben ne vegye ki a papírtálcákat.
- Nyomtatás közben ne nyissa ki a nyomtató ajtajait.
- Nyomtatás közben ne mozgassa a nyomtatót.
- Ügyeljen rá, hogy keze, haja, nyakkendője stb. ne kerüljön a kiadónyílás és az adagológörgők közelébe.
- A csak szerszámokkal eltávolítható védőburkolatok a veszélyes területeket védik a nyomtató belsejében. Ne távolítsa el a védőburkolatot.
- Ne iktassa ki az elektromos vagy mechanikus blokkolóeszközöket.
- A hátsó jobb oldali fedelet fel kell szerelni a berendezésre. Interfészkábel csatlakoztatásához nyissa ki a hátsó, jobb oldali fedelet.
- A felborulás elkerülése érdekében ne tolja vagy mozgassa a készüléket olyankor, amikor a papírtálcák ki vannak húzva.
- Ne kísérelje meg a mélyen a nyomtató belsejében elakadt papírok eltávolítását. Állítsa le azonnal a nyomtatót, és forduljon a Xerox helyi képviselőjéhez.

**Vigyázat:** A beégető területén lévő fémfelületek forróak. Mindig járjon el körültekintéssel, amikor ezen a területen hárítja el a papírelakadásokat, és kerülje a fémfelületek megérintését.

### ÓZONKIBOCSÁTÁS

Ez a nyomtató a szokásos működés folyamán ózont termel. A termelt ózon mennyisége a másolási mennyiségtől függ. Az ózon nehezebb, mint a levegő, és nem keletkezik olyan mennyiségben, hogy az emberekre káros lehessen. A nyomtatót jól szellőző szobában helyezze üzembe.

További információkat az Ózonnal kapcsolatos tények és A szellőzéssel kapcsolatos tények fejezetben talál. Az USA-ban és Kanadában látogasson el a következő címre: Environmental Health & Sustainability - Xerox.

Más országokban vegye fel a kapcsolatot a Xerox helyi képviseletével, vagy látogasson el a www.xerox.com/ environment\_europe címre.

### A NYOMTATÓ ELHELYEZÉSE

- A nyomtatót vízszintes, szilárd, rázkódástól mentes felületen kell elhelyezni, amely elbírja a nyomtató súlyát. A nyomtatókonfigurációjának súlyát a *Felhasználói útmutató Műszaki jellemzők* fejezetében olvashatja.
- A nyomtatón lévő réseket és nyílásokat ne takarja le, és azok elé nem helyezzen semmilyen tárgyat. Ezek a nyílások szellőzésre szolgálnak, és védik a nyomtatót a túlmelegedés ellen.
- Helyezze olyan helyre a nyomtatót, ahol elegendő terület áll rendelkezésre a működtetéshez és a szervizeléshez.
- Ha az irodai nyomtatót folyosón vagy más szűk helyen helyezi üzembe, a helyigény megnövekedhet. Gondoskodjon arról, hogy betartja a munkahelyi biztonságra, az épületre és a tűzvédelemre vonatkozó összes előírást.
- A nyomtatót pormentes helyen helyezze üzembe.
- A nyomtatót ne tárolja és ne működtesse meleg, hideg vagy párás környezetben.
- Ne helyezze a nyomtatót hőforrás közelébe.
- A fényérzékeny alkatrészek megóvása érdekében ne tegye a nyomtatót olyan helyre, ahol közvetlen napfény érheti.
- Ne helyezze a nyomtatót a légkondicionáló berendezésből kiáramló hideg levegő útjába.
- Ne helyezze el a nyomtatót rázkódásnak kitett helyen.
- Az optimális teljesítmény érdekében a nyomtatót a *Felhasználói útmutatóban* megadott magasságban használja.

### NYOMTATÓKELLÉKEK

- Csak a nyomtatóhoz előírt kellékeket használja. A nem megfelelő anyagok használata ronthatja a teljesítményt, és veszélyeztetheti a biztonságot.
- Tartson be minden figyelmeztetést és utasítást, amelyet a terméken, a külön rendelhető kiegészítőkön és kellékeken vagy azokhoz mellékelve talál.
- A kellékeket a csomagolásukon vagy dobozukon feltüntetett utasítások szerint tárolja.
- A kellékeket tartsa távol gyermekektől.
- Soha ne dobjon nyílt lángba festéket, festékkazettákat, dobkazettákat vagy hulladéktartályokat.

**Vigyázat:** Kazetták (például festékkazetták stb.) kezelésekor ügyeljen arra, hogy ne érjenek a bőréhez és a szeméhez. A szemmel érintkezve irritáció vagy gyulladás jelentkezhet. Ne kísérelje meg a kazetta szétszerelését, mert az növeli a bőrrel vagy szemmel való érintkezés kockázatát.

Figyelem: A nem a Xeroxtól származó kellékek használata nem ajánlott. A Xerox jótállása és szervizszerződése nem vonatkozik az olyan kárra, meghibásodásra és teljesítményromlásra, amely a nem Xerox eredetű, vagy a nem a jelen nyomtató számára előírt kellékek használatából keletkezett.

A Xerox® kellék-újrahasznosítási programjaival kapcsolatban lásd: www.xerox.com/recycling.

### A karbantartással kapcsolatos biztonsági tudnivalók

Ne hajtson végre olyan karbantartási eljárást, amelyet a vásárlói dokumentáció nem ismertet.

• A kellékeket és tisztítószereket csak a leírt módon használja.

**Vigyázat:** Ne használjon aeroszolos tisztítószert. Az elektromechanikus berendezéseken használt aeroszolos tisztítószerek robbanást vagy tüzet okozhatnak.

- Soha ne távolítson el csavarokkal rögzített fedelet vagy védőborítást. Az ilyen borítások mögötti részegységek nem javíthatók a felhasználó által.
- Ha a száraztinta vagy a festék kiömlik, a kiömlött száraztinta/festék feltakarításához használjon seprűt vagy nedves ruhát. Lassú mozdulatokkal seperje fel a festéket, hogy elkerülje a porképződést. Kerülje a porszívó használatát. Ha feltétlenül porszívót kell használnia, olyan egységet használjon, amelyet gyúlékony porhoz terveztek, robbanásbiztos motorral és nem vezető tömlővel rendelkezik.

FIGYELEM – FORRÓ FELÜLET: A beégető területén lévő fémfelületek forróak. Járjon el körültekintéssel, amikor ezen a területen hárítja el a papírelakadásokat, és kerülje a fémfelületek megérintését.

 A kellékeket és a szokásos karbantartáshoz szükséges cikkeket tilos elégetni. A Xerox<sup>®</sup> kellék-újrahasznosítási programjaival kapcsolatban lásd: www.xerox.com/recycling.

Ha a készüléket folyosón vagy más szűk helyen helyezi üzembe, a helyigény megnövekedhet. Gondoskodjon arról, hogy betartja a munkahelyi biztonságra, az épületre és a tűzvédelemre vonatkozó összes előírást.

### Kapcsolattartó környezeti, egészségügyi és biztonsági ügyekben

Ezen Xerox termékkel és a kellékekkel kapcsolatos környezetvédelmi, egészségügyi és biztonsági kérdéseivel a következő helyekre fordulhat:

- Csak Egyesült Államok és Kanada: 1-800-ASK-XEROX (1-800-275-9376)
- Webes cím: Environmental Health & Sustainability Xerox (Környezetvédelmi egészség és fenntarthatóság Xerox)
- E-mailes kérdések (nemzetközi): EHS-Europe@xerox.com

Az Egyesült Államokban és Kanadában a termékbiztonsági információkat a következő címen találja: www.xerox. com/environment.

Biztonsági tudnivalók

### Ismerkedés

Ez a fejezet a következőket tartalmazza:

| 24 |
|----|
| 38 |
| 41 |
| 47 |
| 49 |
| 51 |
| 57 |
| 59 |
| 67 |
| 69 |
| 74 |
|    |

### A nyomtató részei

### ELÖLNÉZET

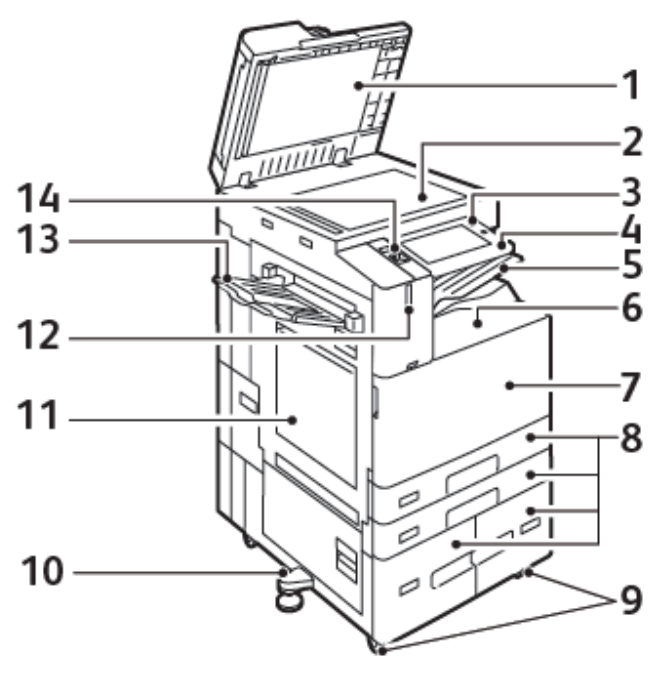

- 1. Dokumentumfedél
- 2. Dokuüveg
- 3. Főkapcsoló/ébresztés gomb
- 4. NFC (Near Field Communication) terület
- 5. Középső gyűjtőtálca
- 6. Középső alsó tálca
- 7. Főkapcsoló az első ajtó mögött
- 8. 1-4. tálca
- 9. Rögzíthető görgők
- 10. Állítható láb
- 11. 5. tálca kézitálca
- 12. Intelligens közelségérzékelő
- 13. Bal oldali tálca
- 14. Előlapi USB-port, "A" típus

### Automatikus duplex dokuadagoló

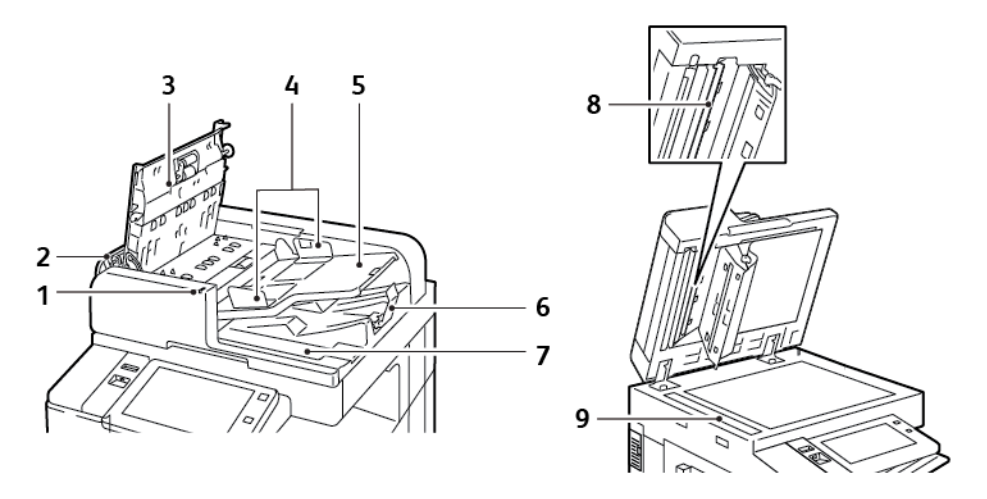

- 1. Jóváhagyás jelzőfény
- 2. Bal oldali fedél
- 3. Felső fedél
- 4. Dokuvezetők
- 5. Dokuadagoló tálca
- 6. Dokumentumok gyűjtőtálcája
- 7. Szöszmentes ruha tárolója
- 8. Második oldalt szkennelő lencseegység
- 9. Állandó sebességű átviteli üveg (CVT-üveg)

#### Kétoldalas automatikus dokuadagoló használatának alapjai

A kétoldalas automatikus dokuadagoló az alábbi papírméretekkel és -súlyokkal használható:

- B8245 / B8255:
  - Eredeti dokumentum súlya: 38–128 g/m<sup>2</sup>
  - Eredeti dokumentum mérete: 125 x 85–297 x 432 mm (4,9 x 3,3–11,7 x 17")
  - Eredeti dokumentum mennyisége: 130 lap 80 g/m² súlyú papír
- B8270:
  - Eredeti dokumentum súlya: 38–200 g/m²
  - Eredeti dokumentum mérete: 84 x 140–297 x 432 mm (3,3 x 5–11,7 x 17")
  - Eredeti dokumentum mennyisége: 250 lap 80 g/m² súlyú papír

Amikor eredeti dokumentumokat tölt a kétoldalas automatikus dokuadagolóba, kövesse az alábbi irányelveket:

- Az eredeti dokumentumokat a másolandó oldalukkal felfelé töltse be úgy, hogy a dokumentum teteje kerüljön először az adagolóba.
- Csak különálló, ép papírlapokat helyezzen a kétoldalas automatikus dokuadagolóba.
- A papírvezetőket állítsa az eredeti dokumentumok mellé.
- Csak akkor helyezzen lapot a kétoldalas automatikus dokuadagolóba, ha a papíron lévő tinta már száraz.
- Ne töltsön be a MAX jelzésnél több eredetit.

### A dokuüveggel kapcsolatos tanácsok

Hajtsa fel a dokuadagoló fedelét, és helyezze az első oldalt nyomtatott oldalával lefelé a dokuüveg bal felső sarkába. Az eredeti dokumentumokat illessze az üveg szélén feltüntetett megfelelő papírmérethez.

- A dokuüvegre helyezhető papír maximális mérete 297 x 437 mm (11,7 x 17").
- A dokuüveg automatikusan felismeri a szabványos papírméreteket.

Az alábbi típusú eredetik másolásához vagy szkenneléséhez a kétoldalas automatikus dokuadagoló helyett használja inkább a dokuüveget:

- Papír papírkapoccsal vagy tűzőkapoccsal
- Ráncos, felkunkorodó, hajtogatott, szakadt vagy bemetszéseket tartalmazó papír
- Bevonatos, önindigós papír vagy egyéb, nem papírból készült tárgyak, mint például textil vagy fém
- Borítékok
- Könyvek

### BELSŐ ALKATRÉSZEK

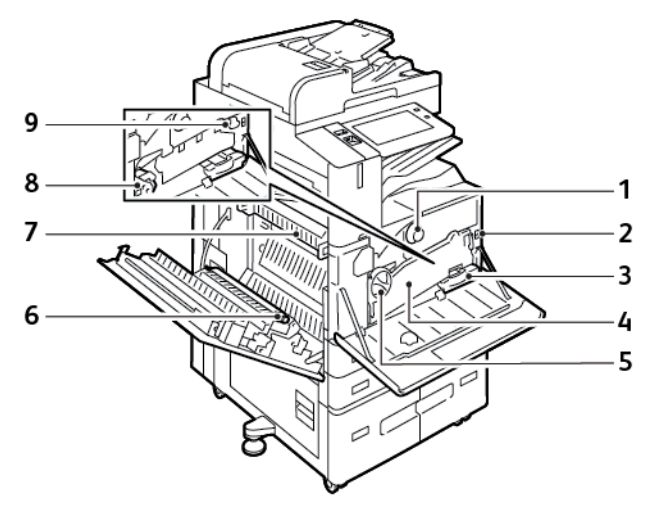

- 1. Festékkazetta
- 2. Főkapcsoló
- 3. Hulladéktartály
- 4. Festékhulladék-továbbító egység
- 5. Festékhulladék-továbbító kioldója
- 6. Második előfeszített átvivőhenger
- 7. Beégetőegység
- 8. Dobkazetta
- 9. Átvivőszalag tisztítóegysége

### HÁTULNÉZET

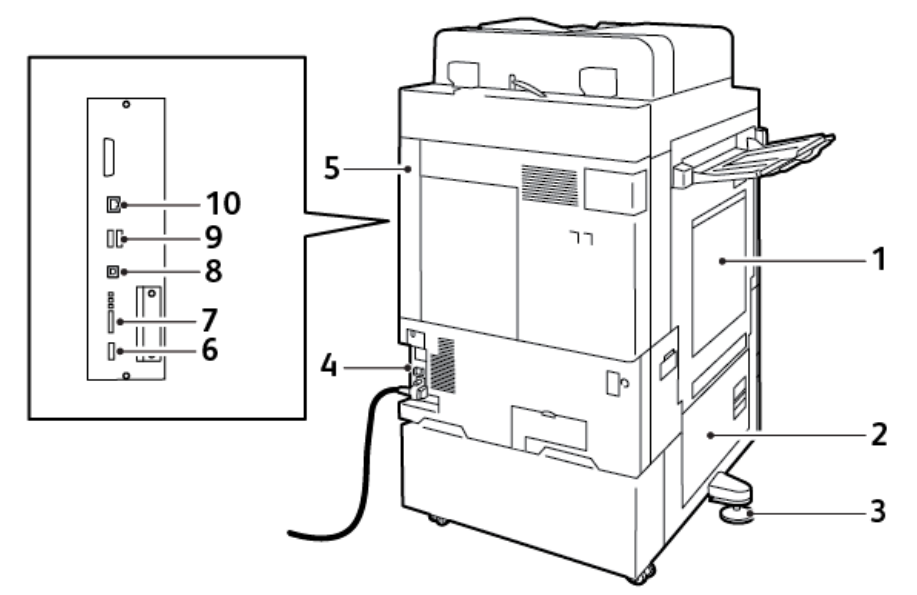

- 1. Kézitálca
- 2. Bajtó
- 3. Állítható láb
- 4. Áramköri megszakító
- 5. Hátsó jobb oldali fedél
- 6. USB-port, "A" típus, 2.0
- 7. 5 tűs szervizcsatlakozó port és LED-ek
- 8. USB-port, "B" típus, 2.0
- 9. USB-portok, "A" típus, 3.0
- 10. Ethernet-port

### VEZÉRLŐPANEL

A vezérlőpanelen egy érintőképernyő, valamint gombok találhatók, amelyeket megnyomva vezérelheti a nyomtató funkcióit. A vezérlőpanel az alábbi funkciókat kínálja:

- Megjeleníti a nyomtató aktuális működési állapotát.
- Hozzáférést biztosít a nyomtatási, a másolási és a szkennelési funkciókhoz.
- Hozzáférést biztosít a referenciaanyagokhoz.
- Hozzáférést biztosít a Programmód és Beállítás menükhöz.
- Figyelmeztet a papír behelyezésére, kellékek cseréjére, az elakadások elhárítására.
- Megjeleníti a hibákat és a figyelmeztetéseket.
- A Főkapcsoló/ébresztés gomb, ami a nyomtató be- és kikapcsolásához használható. Ez a gomb alkalmas az energiatakarékos módok használatához, és villogva jelzi a nyomtató energiaellátási állapotát.

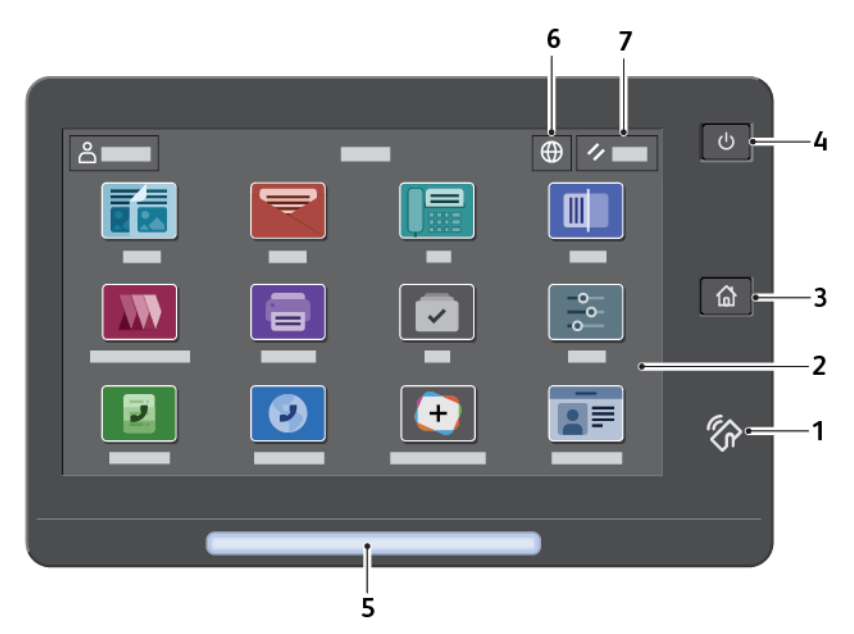

| ELEM | NÉV            | LEÍRÁS                                                                                                    |
|------|----------------|----------------------------------------------------------------------------------------------------|
| 1    | NFC-terület    | Az NFC (Near Field Communication) rövid hatótávú<br>kommunikációs technológia lehetővé teszi az egymás hálózati<br>tartományában lévő készülékek közötti kommunikációt. Az NFC-<br>terület segítségével lekérheti a hálózati interfészt, hozzáadhatja a<br>nyomtatóját a mobileszközéhez, vagy felállíthatja a készülék és a<br>nyomtató közötti TCP/IP-kapcsolatot. |
| 2    | Érintőképernyő | A képernyő információkat jelenít meg, és hozzáférést biztosít a<br>nyomtató funkcióihoz.                                                                                                    |
| 3    | Kezdőlap gomb  | Ezzel a gombbal megnyithatja a Kezdőlap menüjét, ahol<br>hozzáférhet a nyomtató különféle szolgáltatásaihoz, például a<br>másoláshoz, a szkenneléshez és a faxoláshoz.                                                                                                    |

| ELEM | NÉV                          | LEÍRÁS                                                                                                    |
|------|------------------------------|----------------------------------------------------------------------------------------------------|
| 4    | Főkapcsoló/ébresztés<br>gomb | <ul> <li>Ezzel a gombbal különféle energiaellátással kapcsolatos<br/>funkcióhoz férhet hozzá:</li> <li>Amikor a nyomtató ki van kapcsolva, a gomb megnyomásával<br/>bekapcsolhatja a nyomtatót.</li> <li>Ha a nyomtató be van kapcsolva, a gomb megnyomásával<br/>egy menüt jeleníthet meg a vezérlőpanelen. Ebben a menüben<br/>kiválaszthatja, hogy a nyomtató szendergő módba lépjen,<br/>újrainduljon, vagy kikapcsoljon.</li> <li>Amikor a gép be van kapcsolva, de szendergő módban van, a<br/>nyomtatót felébresztheti ezzel a gombbal.</li> <li>A gomb villogása jelzi a nyomtató energiaellátási állapotát:</li> <li>Amikor a fény lassan villog, a nyomtató szendergő módban<br/>van.</li> <li>Ha a fény gyorsan villog, a nyomtató éppen kikapcsol vagy<br/>felébred</li> </ul>                                                                       |
| 5    | Állapotjelző                 | <ul> <li>Ez az állapotjelző kék vagy sárga villogással jelzi a nyomtató<br/>állapotát.</li> <li>Kék:</li> <li>Egyszer kéken felvillan a hozzáférési kártyás hitelesítéskor, ha<br/>késik a válasz a távoli szervertől.</li> <li>Megjegyzés: Bizonyos kártyaolvasók nem<br/>kompatibilisek ezzel a funkcióval.</li> <li>Kétszer lassan kéken felvillan, ami azt jelzi, hogy a munka<br/>elkészült.</li> <li>A jelzőfény kék színnel gyorsan villog a gép bekapcsolásakor,<br/>illetve akkor, amikor az AirPrint nyomtatóazonosítási funkcióját<br/>észleli.</li> <li>Sárga:</li> <li>Sárga villogás jelzi azokat a hibákat és figyelmeztetéseket,<br/>amelyek az Ön vagy a rendszergazda figyelmét igénylik. Ez a szín<br/>jelezheti például azt, hogy az aktuális munka során kifogyott a<br/>festék vagy a papír, illetve azt, hogy elakadt a papír.</li> </ul> |

| ELEM | NÉV         | LEÍRÁS                                                                                                    |
|------|-------------|----------------------------------------------------------------------------------------------------|
| 6    | Nyelv gomb  | A Nyelv gomb lehetővé teszi a vezérlőpanel érintőképernyőjén<br>megjelenő nyelv kiválasztását.                                                                                                    |
|      |             | Megjegyzés: Ez a beállítás nem mindig látható. Részleteket<br>a <i>System Administrator Guide</i> (Rendszergazdai útmutató)<br>című dokumentumban talál a www.xerox.com/office/<br>ALB82XXdocs címen. |
| 7    | Alaphelyzet | Az Alaphelyzet gombbal visszaállíthatja az összes alkalmazás<br>alapértékeit.                                                                                                    |

### KONFIGURÁCIÓK ÉS OPCIÓK

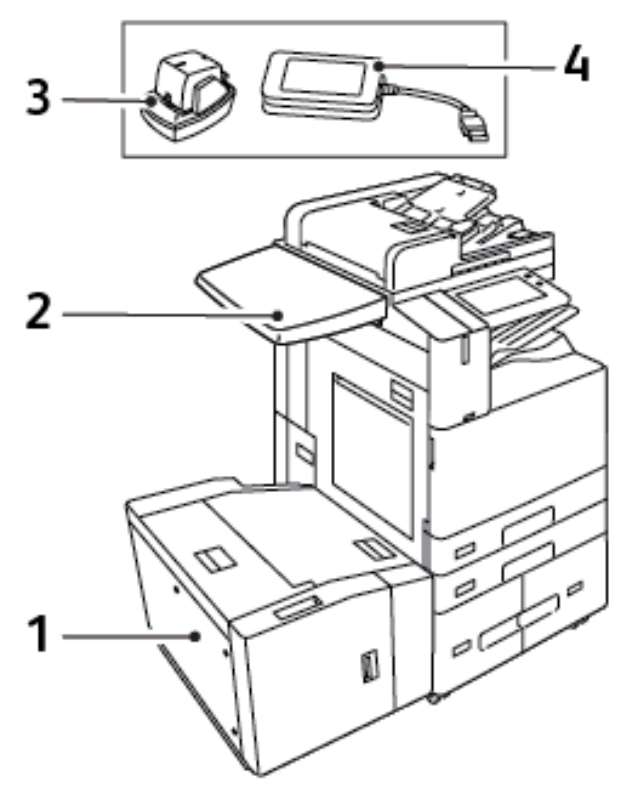

- 1. 6. tálca nagy kapacitású adagoló
- 2. Munkafelület
- 3. Kézi tűző
- 4. RFID (Radio Frequency Identification; rádiófrekvenciás azonosítás) kártyaolvasó-készlet

### BEFEJEZŐ MŰVELETEK

### Integrált irodai finiser

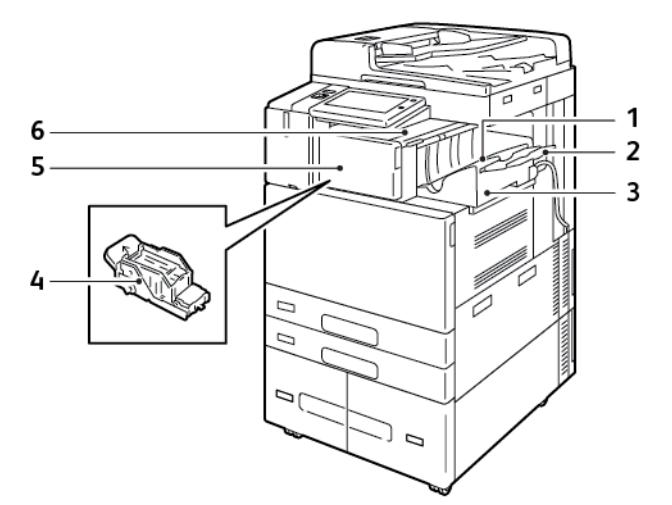

- 1. Finisertálca
- 2. Finisertálca hosszabbítója
- 3. Integrált irodai finiser
- 4. Tűzőkazetta
- 5. Finiser első ajtaja
- 6. Finiser fedele

### Irodai finiser választható füzetkészítővel

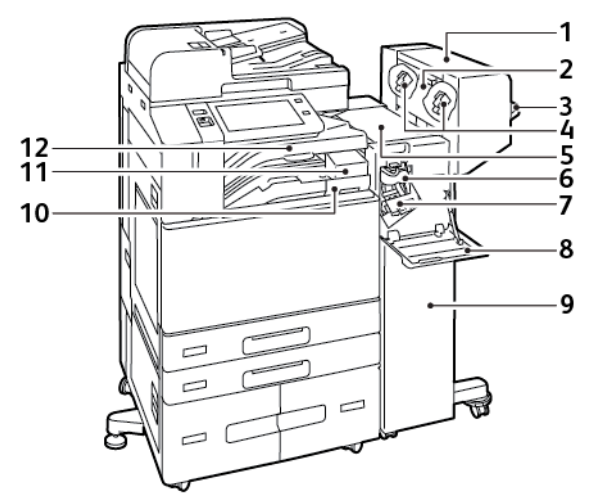

- 1. Füzetkészítő (választható)
- 2. Füzetkészítő oldalsó fedele (választható)
- 3. Jobb oldali tálca
- 4. Füzetkészítő tűzőkazettája (választható)
- 5. Finiser fedele
- 6. Élhajtó egység (választható)
- 7. Tűzőkazetta
- 8. Finiser első ajtaja
- 9. Irodai finiser
- 10. Lyukasztó hulladéktartálya (választható)
- 11. Lyukasztóegység (választható)
- 12. Középső tálca

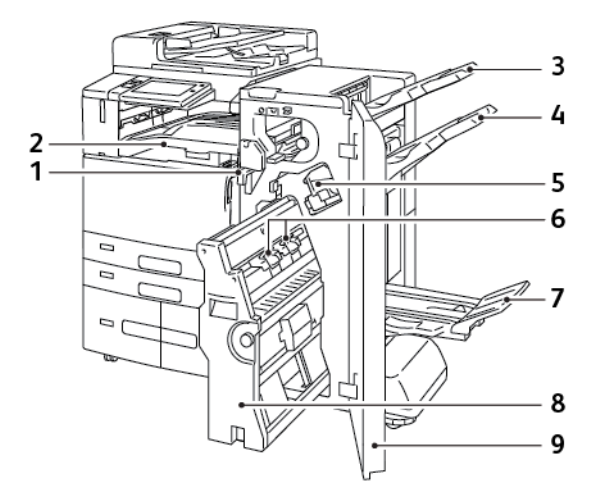

### Üzleti megmérettetésekre kész finiser opcionális füzetkészítővel

- 1. Vízszintes papírszállító egység
- 2. Középső tálca
- 3. Jobb felső tálca
- 4. Jobb oldali középső tálca
- 5. Tűzőkazetta
- 6. Füzettűző egység
- 7. Füzetkészítő tálca
- 8. Füzetkészítő egység
- 9. Finiser első ajtaja

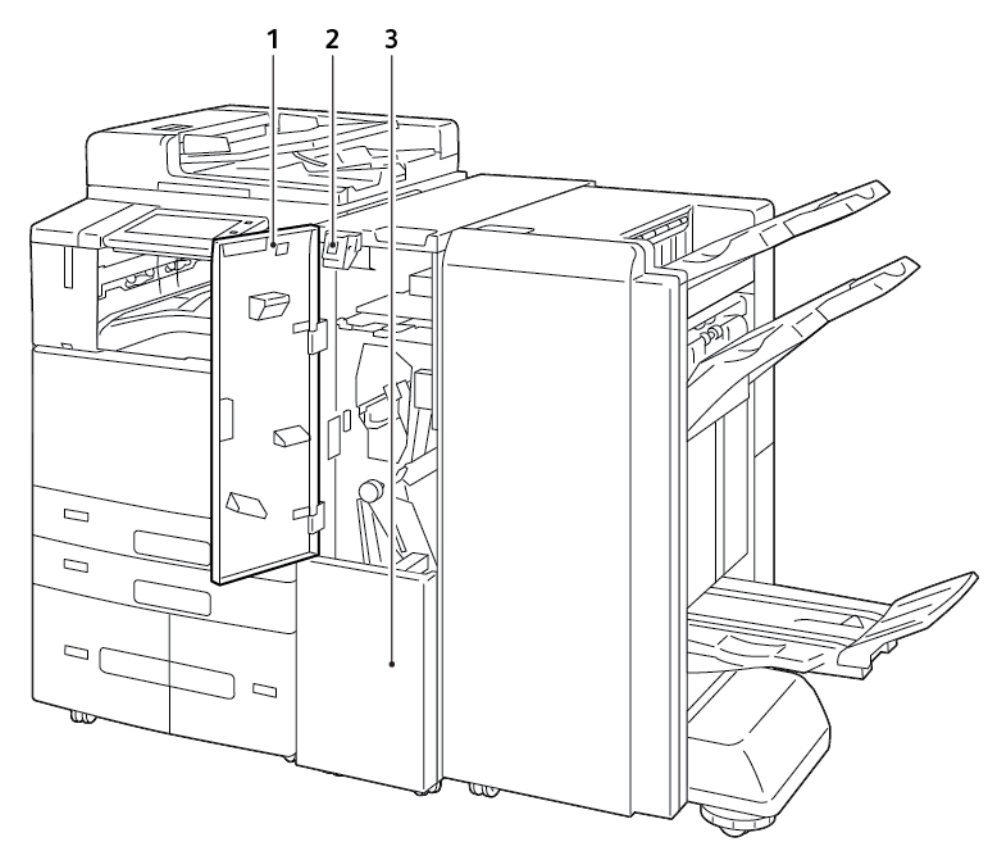

### Üzleti célú finiser opcionális háromrét hajtogató modullal

- 1. Hajtogatóegység elülső fedele
- 2. Hajtogatóegység rekeszének kioldógombja
- 3. Hajtogatóegység rekesze

### PAPÍRTÁLCA-BEÁLLÍTÁSOK

A nyomtató maximum hat papírtálcával rendelkezhet:

- 1. és 2. tálca: Normál 520 lapos tálcák
- 3. és 4. tálca: Összesen 2000 lap a nagy kapacitású tandemtálcás modulkonfigurációban
- 5. tálca: 100 lapos kézitálca
- 6. tálca: Opcionális 3000 lapos nagy kapacitású adagolótálca

### A kijelölt papírtálcák konfigurálása

A rendszer-adminisztrátor a tálcákat teljesen beállítható vagy kijelölt módúra állíthatja be. Ha a papírtálca beállítása Teljesen beállítható, a papírbeállításokat a tálca minden egyes betöltésekor megváltoztathatja. Ha egy papírtálca Kijelölt módban van, a vezérlőpanelen megjelenik a betöltendő papír mérete, színe és típusa.

A nyomtatóra a konfigurációtól függően három nagy kapacitású papírtálca szerelhető.

- A nagy kapacitású tálcák teljes mértékben beállítható tálcákként vannak konfigurálva.
- A tandemmodul 3. és 4. tálcája, valamint a nagy kapacitású 6. tálca A4-es (210 x 297 mm), Letter (8,5 x 11"), JIS B5-ös (182 x 257 mm) és Executive (7,25 x 10,5") papírméretek befogadására alkalmas.
- A nagy kapacitású tálcák nagyobb papírmennyiség befogadására alkalmasak, így a nyomtatást ritkábban kell megszakítani.

Egyedül a kézitálca nem állítható be Kijelölt tálcaként.

Megjegyzés: A tálcabeállítások konfigurálásával kapcsolatban lásd a *Rendszer-adminisztrátori útmutatót* a www.xerox.com/office/ALB82XXdocs címen.

#### Papírméret jóváhagyása

A rendszergazda konfigurálhatja a készülék válaszát, amely akkor jelenik meg a vezérlőpanel érintőképernyőjén, amikor azonos méretű papír van egy tálcába helyezve. A szabványos beállítható papírtálcák esetében válasszon ki egy opciót:

- Always Show (Mindig látható): Ez a beállítás mindaddig megjeleníti a papír-jóváhagyási üzenetet a vezérlőpanel érintőképernyőjén, amíg a felhasználó azt be nem zárja.
- Delayed Confirmation (Késleltetett jóváhagyás): Ez a beállítás egy adott ideig jeleníti meg a papírjóváhagyási üzenetet. A megadott idő elteltével az üzenet bezáródik, ami a betöltött papír jóváhagyását jelenti. Amíg az üzenet látható a vezérlőpanel érintőképernyőjén, jóváhagyhatja a papír méretét, típusát és színét érintő módosításokat.
- Auto Confirmation (Automatikus jóváhagyás): Ez az opció automatikusan megerősíti a papír típusát, színét és méretét anélkül, hogy a vezérlőpanel érintőképernyőjén jóváhagyási üzenetet jelenítene meg.

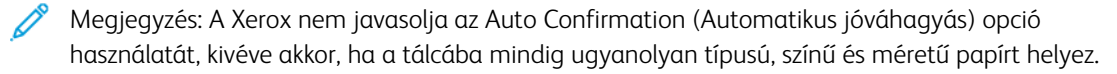
D

Megjegyzés: Az Automatic Tray Confirmation Prompt (Automatikus tálcakonfigurációs üzenet) konfigurálásához lásd a *System Administrator Guide* (Rendszergazdai útmutató) **Required Paper Policies** (Szükséges papírirányelvek) fejezetét a www.xerox.com/office/ALB82XXdocs címen.

## Bekapcsolási lehetőségek

#### ENERGIATAKARÉKOS MÓD

Csökkentheti a készenléti módban lévő nyomtató áramfelvételét, ha a szendergő mód időkorlátjának beállításával megadja, hogy a nyomtató milyen hosszúságú készenléti idő után lépjen szendergő módba.

#### INTELLIGENS KÖZELSÉGÉRZÉKELŐ

Az intelligens közelségérzékelő fényvisszaverő szenzorok segítségével észleli, amikor egy felhasználó a készülékhez közelít vagy attól eltávolodik. Ez a funkció kényelmesebbé teszi a készülék használatát, és segít csökkenteni az áramfelvételt. Engedélyezheti, hogy a készülék a felhasználó érzékelésekor felébredjen, illetve szendergő módba lépjen. Az intelligens közelségérzékelő konfigurálásával kapcsolatban lásd a *System Administrator Guide* (Rendszer-adminisztrátori útmutató) című dokumentumot a www.xerox.com/office/ ALB82XXdocs címen.

## A NYOMTATÓ BEKAPCSOLÁSA, VAGY KILÉPÉS SZENDERGŐ MÓDBÓL

A nyomtatón két bekapcsológomb található. Az elülső ajtó mögött található főkapcsoló vezérli a nyomtató fő energiaellátását. A másodlagos főkapcsoló a vezérlőpanelen található Főkapcsoló/ébresztés gomb. A Főkapcsoló/ébresztés gomb a nyomtató elektronikus összetevőinek tápellátását vezérli. Ennek kikapcsolásakor a készülék egy szoftveresen vezérelt leállítási folyamatot hajt végre. Javasoljuk, hogy a nyomtató be- és kikapcsolásához a Főkapcsoló/ébresztés gombot használja.

- A nyomtató bekapcsolásához nyissa ki az első ajtót, majd kapcsolja be a főkapcsolót. A nyomtató vezérlőpultján nyomja meg a **Főkapcsoló/ébresztés** gombot.
- A készülék szendergő módba helyezéséhez, illetve az abból való kilépéshez nyomja meg a Főkapcsoló/ ébresztés gombot.

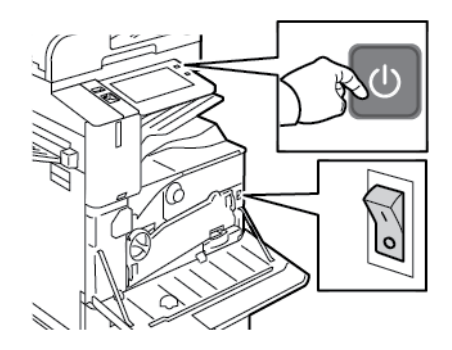

## Megjegyzés:

- Amikor a nyomtató adatokat fogad egy csatlakoztatott eszközről, automatikusan kilép szendergő módból.
- Amikor a nyomtató hálózati nyomtatási munka adatait fogadja, az energiafelhasználás csökkentése érdekében csak a szükséges elektromos összetevők lépnek ki automatikusan szendergő módból. A vezérlőpanel és a dokumentumszkenner nem lép ki szendergő módból.
- Amikor a nyomtató szendergő módban van, az érintőképernyő kikapcsol, és nem használható. A nyomtató manuális felébresztéséhez nyomja meg a Főkapcsoló/ébresztés gombot, vagy lépjen az intelligens közelségérzékelő észlelési zónáján belülre.
- Ha az Automatikus kikapcsolás engedélyezett, a megadott feltételek teljesülésekor a nyomtató automatikusan kikapcsol. Az Automatikus leállítás funkció engedélyezését kérje a rendszergazdától. Részleteket a System Administrator Guide (Rendszer-adminisztrátori útmutató) című dokumentumban talál a www.xerox.com/office/ALB82XXdocs címen.

! Figyelem: Ne húzza ki vagy dugja be a tápkábelt a nyomtató bekapcsolt állapotában.

## A NYOMTATÓ ÚJRAINDÍTÁSA, SZENDERGŐ MÓDBA HELYEZÉSE ÉS KIKAPCSOLÁSA

Újraindításhoz, szendergő módba lépéshez vagy a nyomtató kikapcsolásához:

1. A nyomtató vezérlőpultján nyomja meg a Főkapcsoló/ébresztés gombot.

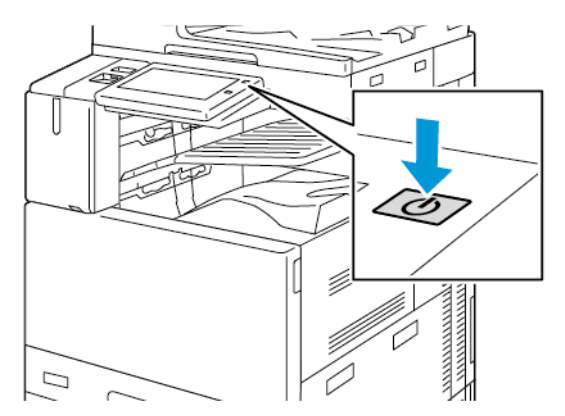

- 2. Válasszon lehetőséget:
  - A nyomtató újraindításához érintse meg az Újraindítás gombot.
  - A nyomtató szendergő módba helyezéséhez érintse meg a Szendergő mód gombot.

Szendergő módban az érintőképernyő elsötétül, és a Főkapcsoló/ébresztés gomb villog.

- A nyomtató kikapcsolásához érintse meg a **Kikapcsolás** lehetőséget. A nyomtató leállása közben megjelenik a Kis türelmet üzenet.
- 3. Ha a nyomtatót huzamosabb időre szeretné kikapcsolni, nyissa ki a nyomtató első ajtaját, és kapcsolja ki a főkapcsolót.

**Figyelem:** Ne húzza ki a tápkábelt, miközben a nyomtató kikapcsol.

## Hozzáférés a nyomtatóhoz

## HITELESÍTÉS

A hitelesítés a felhasználó személyazonosságának igazolására szolgáló eljárás. Ha a rendszergazda engedélyezi a hitelesítési funkció használatát, a nyomtató a felhasználó által megadott információkat összehasonlítja a más forrásokból, például az LDAP-címtárból származó információkkal. Az ilyen adatok között szerepelhet a felhasználó neve és jelszava, illetve mágneses, közelségérzékelős, rádiófrekvenciás azonosítási (RFID) vagy Smart-kártyán tárolt információ. Ha az információk érvényesek, a felhasználót a nyomtató hitelesített felhasználóként kezeli.

A felhasználó hitelesítéséhez többféle módszer használható:

- Felhasználónév/jelszó érvényesítés a készüléken: Ez a beállítás a helyi hitelesítést engedélyezi. A
  felhasználóknak az azonosításukhoz a vezérlőpulton vagy az Embedded Web Server alkalmazásban meg kell
  adniuk felhasználónevüket és jelszavukat. A nyomtató a felhasználó hitelesítési adatait összehasonlítja a
  felhasználói adatbázisban tárolt információkkal. Ha nem rendelkezik túl sok felhasználóval, vagy nem áll
  rendelkezésére hitelesítési kiszolgáló, használja ezt a hitelesítési módszert.
- Felhasználónév/jelszó érvényesítés a hálózaton: Ez a beállítás a hálózati hitelesítést engedélyezi. A felhasználóknak az azonosításukhoz a vezérlőpulton vagy az Embedded Web Server alkalmazásban meg kell adniuk felhasználónevüket és jelszavukat. A nyomtató összehasonlítja a felhasználó hitelesítési adatait a hitelesítési kiszolgálón tárolt adatokkal.
- Kényelmi hitelesítés: Ha ezt a beállítást engedélyezi, a felhasználók mágnescsíkkal ellátott kártyát vagy RFID-kártyát használnak. A kényelmi hitelesítéshez használt kártya eltér a Smart-kártyáktól, amely chipet tartalmaz, és általában bejelentkezést és jelszót igényel. Ha a készülék rendelkezik az opcionális integrált RFID-olvasóval, a hitelesítéshez a felhasználók egy előre beprogramozott kártyát helyeznek a vezérlőpanel RFID-olvasója fölé.
- Xerox Workplace Cloud: Ez a beállítás a felhőalapú hitelesítést engedélyezi. A nyomtató közvetlenül csatlakozik a Xerox<sup>®</sup> Workplace Cloud megoldáshoz. Ez a módszer számos lehetőséget kínál a hitelesítéshez. Személyazonosságuk bizonyításához a felhasználók használhatnak mobil hitelesítési módszereket, például NFC- vagy QR-kódokat, azonosítókártyát, vagy beírhatják felhasználónevüket és jelszavukat.
- Xerox Secure Access Unified ID System: Ez a beállítás a Xerox Secure Access Unified ID System<sup>®</sup> használatával történő hitelesítést engedélyezi. A felhasználók az előre beprogramozott azonosítókártyájukat a vezérlőpulton lévő kártyaleolvasóval húzzák le. A nyomtató összehasonlítja a felhasználó hitelesítési adatait a<sup>®</sup> Secure Access-kiszolgálón tárolt adatokkal.
- Identitásszolgáltató (IdP) Érvényesítés a felhőben: Ez a beállítás engedélyezi az identitásszolgáltató (IdP) használatával végzett felhőalapú hitelesítést. A készülék biztonságos kapcsolatot létesít az IdP-vel, majd a felhasználó hitelesítési adatait átadja az IdP-nek hitelesítés céljából.

Az IdP-hitelesítés konfigurálásakor a felhasználók felhasználónév megadásával és az IdP által engedélyezett bejelentkezési lehetőség, például jelszó kiválasztásával igazolják személyazonosságukat. A nyomtató számos modern hitelesítési módszert támogat, például a hitelesítő alkalmazást, a tanúsítványalapú hitelesítést és a FIDO2 biztonsági kulcsokat. Ezek a modern hitelesítési technológiák egytényezős hitelesítést (SFA), többtényezős hitelesítést (MFA) és jelszó nélküli munkafolyamatokat kínálnak a nyomtató kezelőpaneljére való bejelentkezéshez.

- **Smart-kártyák**: Ez a beállítás lehetővé teszi a Smart-kártyaolvasóval történő hitelesítést. A felhasználók az előre beprogramozott azonosítókártyájukat behelyezik a vezérlőpulton lévő kártyaleolvasóba.
  - Megjegyzés: Az IdP- és Smart-kártyás bejelentkezési módokhoz a Xerox Mandatory Multiport USBelosztókészlet szükséges az USB-hitelesítési tokennel történő bejelentkezéshez. További információk: www.xerox.com.
- **Egyéni hitelesítés**: Ennek a hitelesítési módszernek a használatához funkciókulcs szükséges. A funkciótelepítési kulcs megadása után a Xerox által biztosított egyéni hitelesítési módszer konfigurálhatóvá válik. A szoftverfunkciók telepítésével kapcsolatos további információkért lásd: Funkciók telepítése.

Megjegyzés: A rendszergazda akkor is engedélyezheti felhasználónevének és jelszavának beírását, ha a Kényelmi hitelesítés vagy a Smart-kártyák opció van beállítva elsődleges hitelesítési módként. Ha a rendszergazda alternatív hitelesítési módszert konfigurál, vagy Ön elveszti a kártyát, továbbra is hozzáférhet a nyomtatóhoz.

A hitelesítési beállítások konfigurálásával kapcsolatban információkat a *Rendszergazdai útmutatóban* talál a www.xerox.com/office/ALB82XXdocs címen.

## FUNKCIÓK TELEPÍTÉSE

A Funkciótelepítés lehetőséggel opcionális szoftverfunkciókat telepíthet.

Szoftverfunkció telepítése az Embedded Web Server használatával:

- 1. A számítógép webböngészőjében a nyomtató IP-címének megadásával nyissa meg az Embedded Web Servert.
- 2. Kattintson a **Home > Properties > General Setup > Feature Installation** (Kezdőlap > Tulajdonságok > Általános beállítás > Funkciók telepítése) lehetőségre.
- 3. A Features (Funkciók) alatt kattintson az **Enter Key** (Írja be a kulcsot) lehetőségre, vagy az Action (Művelet) alatt a telepítendő funkció mellett kattintson az **Install** (Telepítés) elemre.

- 4. Az Enter Installation Key (Írja be a telepítőkulcsot) mezőbe írja be a kulcsot, majd kattintson az Apply (Alkalmaz) gombra.
  - Megjegyzés: A funkciótelepítési kulcsot a Xerox munkatársától szerezheti be.

Kétféle kulcs létezik:

- **Permanent Key** (Tartós kulcs): Ez a kulcs 12 számjegyből áll. Használhat kötőjelet vagy szóközt is anélkül, hogy hatással lenne a kulcs bevitelére. Például: 1234-5678-9011.
- Expiring Key (Lejáró kulcs): Ez a kulcs 18 számjegyből áll. Például: abcj 1234 5678 r12# 7p.

A funkciókat több nyomtatóra is telepítheti. Ehhez küldjön egy formázott **.csv** kiterjesztésű fájlt nyomtatási munkaként a nyomtatókra. Ezt a fájlt a Xerox munkatársa hozza létre, és ő fogja megadni a telepítési utasításokat is.

Ha szeretné megakadályozni, hogy a felhasználók a **.csv** kiterjesztésű fájlokat használó nyomtatási móddal telepítsenek funkciókat, az Allow Print File Updates (Nyomtatási fájl frissítésének engedélyezése) alatt válassza a **Disable** (Letiltás) opciót.

A Features (Funkciók) részen az elérhető szoftverfunkciók listája található. A lista az alábbi oszlopokat tartalmazza:

- Feature (Funkció): Ez az oszlop tartalmazza a rendelkezésre álló szoftverfunkciók listáját.
- Type (Típus): Ez az oszlop tartalmazza a funkciók típusát. Például: opcionális, teszt vagy standard.
- State (Állapot): Ez az oszlop tartalmazza az adott szoftverfunkció aktuális állapotát.
- Date (Dátum): Ez az oszlop a kezdő- és záródátum időbélyegét mutatja.
- **Configuration** (Konfiguráció): Ez az oszlop tartalmazza azt a hivatkozást, amellyel további információkat szerezhet a funkcióról.
- Action (Művelet): Ez az oszlop lehetővé teszi a funkciótelepítő kulcs telepítését vagy eltávolítását.

Szoftverfunkció telepítése a vezérlőpanelről:

- 1. A nyomtató vezérlőpultján nyomja meg a Kezdőlap gombot.
- 2. Érintse meg a Készülék > Programmód > Általános > Funkciótelepítés opciót.
- 3. Az Enter Installation Key (Írja be a telepítőkulcsot) mezőbe írja be a kulcsot, majd kattintson az OK gombra.

Megjegyzés: A funkciótelepítési kulcsot a Xerox munkatársától szerezheti be.

Szoftverfunkció eltávolítása az Embedded Web Server használatával. Szoftverfunkció eltávolításához kövesse az alábbi lépéseket:

- 1. Az Action (Művelet) alatt, az eltávolítandó funkció mellett kattintson az Uninstall (Eltávolítás) lehetőségre.
- 2. Kattintson az **OK** gombra.
- 3. Kattintson az **Alkalmaz** gombra.

Megjegyzés: A rendszergazda eltávolíthat bizonyos szoftverfunkciókat az Embedded Web Server segítségével. Ön is eltávolíthat bizonyos funkciókat a vezérlőpanelen vagy bármely más támogatott interfészen egy eltávolítási funkciótelepítési kulcs használatával. Kövesse a kulcs telepítésekor alkalmazott lépéseket.

#### ENGEDÉLYEZÉS

Az engedélyezési funkcióval lehet megadni azokat a funkciókat, amelyeket a felhasználók elérhetnek. Az engedélyezés emellett kiterjed a hozzáférés engedélyezésére és letiltására is. Beállíthatja úgy a nyomtatót, hogy a felhasználók hozzáférhessenek a nyomtatóhoz, de bizonyos funkciók, eszközök és szolgáltatások használatát korlátozhatja. Engedélyezheti például a felhasználóknak a másolás használatát, de letilthatja a szkennelési funkciót. Emellett arra is lehetősége van, hogy bizonyos funkciók használatát a nap adott időpontjaira is korlátozza. Lehetősége van például arra, hogy egy adott felhasználócsoport számára letiltsa a csúcsmunkaidőben való nyomtatást.

Kétféle típusú engedélyezés létezik:

- A Local Authorization (Helyi engedélyezés) lehetőség a hozzáférés jóváhagyásához a nyomtatón ellenőrzi a felhasználói információkat.
- A **Network Authorization** (Hálózati engedélyezés) lehetőség a hozzáféréshez szükséges felhasználói információkat egy külső, hálózati adatbázisban, például LDAP-címtárban ellenőrzi.

A jogosultsági beállítások konfigurálásával kapcsolatban további információkat a *System Administrator Guide* (Rendszer-adminisztrátori útmutató) című dokumentumban talál a www.xerox.com/office/ALB82XXdocs címen.

#### SZEMÉLYRE SZABÁS

A személyre szabás a készülékinformációk és -beállítások testre szabásának folyamata bejelentkezett felhasználóra vonatkozóan. Amikor egy felhasználó bejelentkezik a készülékre, a készülék megkeresi a felhasználói fiókhoz tartozó konfigurációs információkat az LDAP-címtárban.

A személyre szabás segítségével a bejelentkezett felhasználó egyéni felhasználói élményt hozhat létre a helyi felhasználói felületen. A személyre szabás alapértelmezés szerint engedélyezett a bejelentkezett felhasználók számára.

A személyre szabással a bejelentkezett felhasználó a következő beállításokat konfigurálhatja:

- Személyre szabott képernyő a készüléken: Amikor egy felhasználó bejelentkezik, az alapértelmezett készülékképernyő helyett a felhasználó előnyben részesített alkalmazását indítja el.
- Személyre szabott kezdőképernyő: A felhasználó kiválaszthatja az előnyben részesített alkalmazásait, és azok megjelenítési sorrendjét a kezdőképernyőn.
- Személyre szabott alapbeállítások a Másolás, E-mail, Fax, Szkennelés ide és Igazolványmásolás alkalmazáshoz.
- Személyre szabott egyérintéses alkalmazások.
- Személyre szabott alkalmazás, amelyet a készülék az eredetik észlelésekor indít el: Amikor a bejelentkezett felhasználó eredeti dokumentumokat helyez az automatikus dokuadagolóba, a készülék a kezdőképernyőn megjeleníti az előnyben részesített alkalmazását.

- Személyre szabott automatikus indítási funkció a Másolás, az E-mail, a Fax, a Szkennelés ide és az Egyérintéses alkalmazással.
- Személyre szabott adaptív tanulási javaslatok: Az adaptív tanulás személyre szabási funkció munkafolyamat-automatizálási javaslatokkal segít a bejelentkezett felhasználóknak a munkafolyamatok egyszerűsítésében. A személyre szabott alkalmazás-munkafolyamatokra vonatkozó javaslatok közé tartoznak többek között az alábbiak:
  - Személyre szabott egyérintéses alkalmazások létrehozása az ismétlődő feladatokhoz
  - Személyre szabott egyérintéses alkalmazások létrehozása az összetett feladatokhoz
  - Alkalmazásfunkciók beállításainak átrendezése a használat gyakoriságának megfelelően
  - Nyelvi preferencia beállításai

A bejelentkezett felhasználó esetében az összes személyre szabott beállítás felülbírálja a készülék alapbeállításait.

Megjegyzés: A rendelkezésre álló beállításokat az adminisztrátor határozza meg. Például, ha az adminisztrátor korlátozza valamely alkalmazás használatára vonatkozó jogosultságokat, az adott felhasználó nem tudja felülbírálni ezeket a jogosultságokat.

Az összes személyre szabási opcióval kapcsolatos további információkért lásd: Személyre szabás.

Megjegyzés: Ha szeretné engedélyezni, hogy a bejelentkezett felhasználó személyre szabhassa a helyi felhasználói kezelőfelületet, a rendszer-adminisztrátornak konfigurálnia kell a készülék személyre szabási házirendjét. Azzal kapcsolatban, hogy a készülék házirendjét hogyan konfigurálhatja a felhasználó általi személyre szabás engedélyezésére, a *Rendszer-adminisztrátori útmutatóban* talál információkat a következő címen: www.xerox.com/office/ALB82XXdocs.

## SZÁMLÁZÁS

A számlázási funkció nyomon követi és nyilvántartja az egyes felhasználók által a készüléken elvégzett másolási, nyomtatási, szkennelési, kiszolgálófax- és faxmunkák számát. A rendszer-adminisztrátornak létre kell hoznia a felhasználói fiókokat és engedélyeznie kell a számlázási funkciót. Miután engedélyezte a számlázást, a korlátozott alkalmazások elérése számlázási azonosító megadását igényli. Ha a hitelesítés engedélyezett, először be kell jelentkeznie. Mielőtt a számítógépről nyomtatna, a nyomtató-illesztőprogramban meg kell adnia a fiókjára vonatkozó adatokat.

A rendszer-adminisztrátor korlátok felállításával határozhatja meg, hogy adott felhasználó egy bizonyos típusú munkából összesen legfeljebb hányat küldhet a nyomtatóra. Az adminisztrátor jelentéseket is készíthet az egyéni felhasználók vagy felhasználói csoportok szerinti használati adatok kilistázására.

Részleteket a *System Administrator Guide* (Rendszer-adminisztrátori útmutató) című dokumentumban talál a www.xerox.com/office/ALB82XXdocs címen.

#### BEJELENTKEZÉS

A bejelentkezés az a folyamat, amelynek során a felhasználó hitelesítés céljából azonosítja magát a nyomtatón. A hitelesítés beállítása után a nyomtatófunkciók eléréséhez a felhasználói hitelesítő adataival kell bejelentkeznie.

#### Bejelentkezés a vezérlőpulton

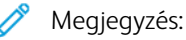

- Mielőtt legelőször bejelentkezne a Xerox készülék vezérlőpanelén, jelentkezzen be az Embedded Web Server alkalmazásba, és módosítsa jelszavát. További részletek: Bejelentkezés az Embedded Web Server használatával.
- Ha nem ismeri felhasználónevét vagy jelszavát, forduljon rendszer-adminisztrátorához.
- 1. A nyomtató vezérlőpultján nyomja meg a Kezdőlap gombot.
- 2. Érintse meg a **Bejelentkezés** elemet.
- 3. A Felhasználónév beírásához a billentyűzeten írja be nevét, majd érintse meg a Következő gombot.
- 4. Ha a rendszer kéri, írja be a jelszót, majd érintse meg a Kész gombot.

 $^{st}$  Megjegyzés: Az összes jelszóval védett alkalmazás eléréséhez ismételje meg a 3. és a 4. lépést.

## Alkalmazások, lehetőségek és funkciók

#### AZ ALKALMAZÁSOK BEMUTATÁSA

A készülék lehetőségeit és funkcióit a Xerox alkalmazásokon keresztül érheti el. A szabványos alkalmazások a készülékre előre telepített alkalmazások, amelyek a kezdőképernyőn találhatók. Bizonyos alkalmazások telepítve vannak a készülékre, de a készülék első alkalommal történő használatakor el vannak rejtve.

Amikor bejelentkezik, a személyes fiókjához beállított alkalmazások fognak megjelenni a vezérlőpanelen.

A Xerox<sup>®</sup> App Gallery webhelyről további alkalmazásokat is letölthet a készülékre. További információk: Xerox<sup>®</sup> App Gallery.

## ÉRINTÉS NÉLKÜLI MUNKAFOLYAMATOK

Két olyan lehetőség konfigurálható, amelyet a készülék akkor hajt végre, amikor eredetiket észlel az automatikus dokuadagolóban:

- Alapértelmezett képernyő eredetik észlelésekor: Ez a funkció az alapértelmezett alkalmazást állítja be, amelyet a készülék akkor indít el, amikor eredeti dokumentumok behelyezését észleli a dokuadagolóban. A beállítás csak akkor érvényes, amikor a készülék vezérlőpanelén a Kezdőlap képernyő látható.
- Automatikus indítás eredetik észlelésekor: Ez a beállítás engedélyezi az Automatikus indítás funkciót. Az Automatikus indítás funkció lehetővé teszi, hogy a készülék automatikusan elindítson egy munkát az adott alkalmazáson belül. A készülék konfigurálható például úgy, hogy automatikus elindítsa a Másolás alkalmazást, amikor másolóanyagot észlel az automatikus dokuadagolóban. Az Automatikus indítás funkció a Másolás, az E-mail, a Fax, a Szkennelés ide és az Egyérintéses alkalmazások funkciókkal használható. Az Automatikus indítás engedélyezhető egyetlen, vagy az összes támogatott alkalmazáshoz.

Amikor az Automatikus indítás eredetik észlelésekor és az Alapértelmezett képernyő eredetik észlelésekor funkció is engedélyezett egy alkalmazáshoz, érintés nélküli munkafolyamatokat hozhat létre. Az alábbi példa ezt az esetet ismerteti a Másolás alkalmazáson alapuló egyérintéses alkalmazással. Ha az alapértelmezett alkalmazásként az egyérintéses alkalmazás van kiválasztva, amikor a készülék az eredetiket észleli, és az egyérintéses alkalmazás esetében engedélyezett az Automatikus indítás. A vezérlőpanelen megjelenik a Kezdőlap képernyő. Amikor a felhasználó eredetiket helyez az automatikus dokuadagolóba, a készülék automatikusan elindítja az egyérintéses alkalmazást. 7 másodpercen belül elindul a másolás, hacsak a felhasználó nem szakítja meg az automatikus műveletet.

Ha a Személyre szabás engedélyezett, a bejelentkezett felhasználó személyre tudja szabni az alapértelmezett alkalmazását arra az esetre, amikor a készülék eredetiket észlel. Az alapértelmezett alkalmazás eredetik észlelésekor alkalmazott személyre szabott beállítása a bejelentkezett felhasználóra érvényes, amikor a vezérlőpanelen a Kezdőlap képernyő látható. Az előnyben részesített alkalmazás megnyílik, amikor a felhasználó dokumentumokat helyez az automatikus dokuadagolóba.

Az egyérintéses alkalmazások létrehozásával és használatával kapcsolatos további információkért olvassa el a Személyre szabás részt.

A Bejelentkezési képernyő alapbeállításai és az Automatikus indítás funkcióval kapcsolatos részletes információkért lásd a *System Administrator Guide* (Rendszer-adminisztrátori útmutató) dokumentumot a következő helyen: www.xerox.com/office/ALB82XXdocs.

## ADAPTÍV TANULÁS

Az Adaptív tanulás funkció munkafolyamat-automatizálással és javaslatokkal segít a felhasználóknak a munkafolyamatok egyszerűsítésében. Ha az Adaptív tanulás engedélyezett, a következő funkciók állnak rendelkezésre:

Készülék alapbeállításainak automatikus beállítása: Ezt a funkciót az adminisztrátor engedélyezi, és lehetővé teszi, a az alapértelemezett beállítások testre szabását a készülék felhasználóinak készülékhasználati szokásai alapján. A beállítások között megtalálható az alapértelmezett készülékképernyő, az az alapképernyő, ami akkor jelenik meg, amikor a készülék eredeti dokumentumokat érzékel, valamint az E-mail és a Szkennelés ide alkalmazás alapértelmezett beállításai. Ez a funkció alapértelmezetten engedélyezett, és csak akkor gyűjt használati adatokat, illetve akkor módosítja a készülék alapértékeit, ha az alapértékektől eltérő használati szokásokat észlel.

Az Adaptív tanulás előzményeinek megtekintéséhez a vezérlőpanelen érintse meg a **Készülék > Értesítések > Adaptív tanulás frissítései** lehetőséget.

Megjegyzés: Amikor az Adaptív tanulás módosítja a készülék alapértékeit, megjelenik egy értesítési sáv. Az értesítés ideiglenesen figyelmen kívül hagyható, de a 8 napos értesítési időszak alatt minden munkamenet alkalmával megjelenik, hogy a készülék összes felhasználója értesüljön a változásokról.

 Személyre szabott alkalmazás-munkafolyamatok felajánlása: Ez a funkció személyre szabott munkafolyamat-javaslatokat kínál a bejelentkezett felhasználónak, amelyek bizonyos alkalmazások felhasználó általi használatán alapulnak. Az adott felhasználó eldöntheti, hogy milyen típusú javaslatokat szeretne kapni. A személyre szabott javaslatok csak a Másolás, az E-mail és a Szkennelés ide alkalmazásra vonatkoznak.

A személyre szabott munkafolyamat-javaslatokkal kapcsolatos további információkat a Személyre szabás részben olvashatja.

Megjegyzés: Az Adaptív tanulás személyre szabási funkció csak a bejelentkezett felhasználók számára érhető el.

Az Adaptív tanulás konfigurálásával kapcsolatos részletes információkat a *Rendszergazdai útmutatóban* talál a következő címen: www.xerox.com/office/ALB82XXdocs.

#### GYORSELÉRÉS

A Gyorselérés egyszerű hozzáférést biztosít a vezérlőpanel funkcióihoz. Ide tartozik a Kellékek, Papírtálcák, Értesítések, Kisegítő lehetőségek és a Névjegy.

A vezérlőpanelen érintse meg a bekarikázott három pontot ábrázoló ikont, amely a gyorselérési hivatkozásokat jelöli, amelyekkel a konfigurált funkciókat anélkül elérheti, hogy elhagyná az aktuális feladatot.

# Tájékoztató oldalak

A nyomtató rendelkezik nyomtatható tájékoztató oldalakkal. Ezek az oldalak az ismerkedés oldalak mellett többek között a konfigurációról és a karakterkészletekről nyújtanak információkat.

A következő tájékoztató oldalak állnak rendelkezésre:

| NÉV                                                    | LEÍRÁS                                                                                                    |
|--------------------------------------------------------|----------------------------------------------------------------------------------------------------|
| Egyszerű konfigurációs jelentés                        | Az Egyszerű konfigurációs jelentés funkcióval nyomta-<br>tóinformációkhoz juthat hozzá, többek között a gyári<br>számhoz, a telepített opciókhoz, a hálózati beállítá-<br>sokhoz, a portbeállításokhoz, a tálcaadatokhoz és<br>egyéb adatokhoz.              |
| Részletes konfigurációs jelentés                       | A részletes konfigurációs jelentés a nyomtatási beállí-<br>tásokról nyújt információkat, ideértve a kiterjesztett<br>szolgáltatások beállítását, a biztonsági és hitelesítési<br>kiszolgáló konfigurációját, a kapcsolatbeállításokat és<br>még sok egyebet. |
| Számlázási összegzés                                   | A számlázásmérő jelentése a készülékről, valamint a<br>mérőórák részletes állásáról és a lapszámról ad<br>tájékoztatást.                                                                                                    |
| Ismerkedés                                             | Az <i>Ismerkedés</i> útmutató a nyomtató legfontosabb<br>funkcióiról ad áttekintést.                                                                                                    |
| Nyomtatási minőséggel kapcsolatos hibakeresés<br>oldal | A Nyomtatási minőséggel kapcsolatos hibák elhárítá-<br>sa lapon a gyakori nyomtatásminőségi problémák és<br>az azok elhárításához adott tippek listája szerepel.                                                                                             |
| Kellékfelhasználás oldal                               | A Kellékfelhasználás oldal fedettségi információkat és<br>a kellékek újrarendeléséhez szükséges gyári számokat<br>tartalmazza.                                                                                                    |
| Grafikus bemutató oldal                                | Az ábrák minőségének ellenőrzéséhez nyomtassa ki<br>ezt az oldalt.                                                                                                    |
| PCL betűkészletek listája                              | A PCL-betűkészletlista a nyomtatón elérhető összes<br>PCL-betűkészletet felsorolja.                                                                                                    |
| PostScript-betűkészletlista                            | A PostScript-betűkészletlista a nyomtatón elérhető<br>összes PostScript-betűkészletet felsorolja.                                                                                                    |

## TÁJÉKOZTATÓ OLDALAK NYOMTATÁSA

- 1. A nyomtató vezérlőpultján nyomja meg a Kezdőlap gombot.
- 2. Érintse meg a Készülék > Tájékoztató oldalak elemet.

3. A megfelelő tájékoztató oldal kinyomtatásához érintsen meg az adott oldalt, majd érintse meg a **Nyomtatás** gombot.

A nyomtató kinyomtatja a kiválasztott tájékoztató oldalt.

4. A Kezdőlap képernyőhöz való visszatéréshez nyomja meg a Kezdőlap gombot.

#### **KONFIGURÁCIÓS JELENTÉSEK**

Kétféle konfigurációs jelentés áll rendelkezésre: az **Egyszerű konfigurációs jelentés** és a **Részletes konfigurációs jelentés**. A konfigurációs jelentések termékinformációkat tartalmaznak, többek között a telepített opciókat, a hálózati beállításokat, a portbeállításokat, a tálcaadatokat és egyebeket.

#### Konfigurációs jelentés nyomtatása

- 1. A nyomtató vezérlőpultján nyomja meg a Kezdőlap gombot.
- 2. Érintse meg a Készülék > Tájékoztató oldalak elemet.
- 3. Érintse meg az **Egyszerű konfigurációs jelentés** vagy a **Részletes konfigurációs jelentés** opciót, majd a **Nyomtatás** gombot.

A nyomtató kinyomtatja a kiválasztott konfigurációs jelentést.

4. A Kezdőlap képernyőhöz való visszatéréshez nyomja meg a Kezdőlap gombot.

# Az Embedded Web Server

Az Embedded Web Server beágyazott webkiszolgáló a nyomtatóra telepített adminisztrációs és konfigurációs szoftver. Lehetővé teszi a rendszer-adminisztrátor számára, hogy webböngésző használatával távolról módosítsa a nyomtató hálózati és rendszerbeállításait.

Megtekintheti a nyomtató állapotát, nyomon követheti a papír- és kellékszinteket, illetve benyújthatja és nyomon követheti a nyomtatási munkákat. Mindezeket a funkciókat kényelmesen, számítógépéről elérheti.

Az Embedded Web Server használatához szükséges:

- A nyomtató és hálózat közötti TCP/IP-kapcsolat (Windows, Macintosh, UNIX vagy Linux környezetben).
- TCP/IP-kapcsolat és a HTTP protokoll engedélyezése a nyomtatón.
- Hálózati kapcsolattal és JavaScript futtatását támogató webböngészővel rendelkező számítógép.

#### A NYOMTATÓ IP-CÍMÉNEK MEGKERESÉSE

A következők elvégzéséhez szüksége van a nyomtató IP-címére:

- Hálózatra csatlakozó nyomtató nyomtató-illesztőprogramjának telepítéséhez.
- Ha a nyomtató beállításait az Embedded Web Serverben szeretné módosítani.

A nyomtató IP-címe a vezérlőpulton vagy a konfigurációs jelentésben tekinthető meg.

Megjegyzés: A TCP/IP-cím vezérlőpanelen való megtekintéséhez a nyomtató bekapcsolása után várjon 2 percet. Ha a TCP/IP-cím 0.0.0.0, vagy 169-cel kezdődik, akkor hálózati kapcsolati hiba történt.

#### A nyomtató IP-címének megtekintése a vezérlőpanelen

A nyomtató IP-címének vezérlőpulton való megtekintéséhez:

- 1. A nyomtató vezérlőpultján nyomja meg a Kezdőlap gombot.
- 2. Érintse meg a Készülék > Névjegy elemet.

A vezetékes IPv4-cím vagy a vezetékes IPv6-cím esetében az IP-cím a Névjegy képernyő Hálózat szakaszában található.

- 3. A kijelzőről jegyezze fel az IP-címet.
- 4. A Kezdőlap képernyőhöz való visszatéréshez nyomja meg a Kezdőlap gombot.

#### A nyomtató IP-címének megkeresése a konfigurációs jelentésben

A nyomtató IP-címének megkeresése a konfigurációs jelentésben:

- 1. A nyomtató vezérlőpultján nyomja meg a Kezdőlap gombot.
- 2. Érintse meg a Készülék > Tájékoztató oldalak elemet.

3. Érintse meg az **Egyszerű konfigurációs jelentés** vagy a **Részletes konfigurációs jelentés** opciót, majd a **Nyomtatás** gombot.

A nyomtató kinyomtatja a kiválasztott konfigurációs jelentést. Az IP-cím a konfigurációs jelentés gyakori felhasználói adatokat tartalmazó részében található.

4. A Kezdőlap képernyőhöz való visszatéréshez nyomja meg a **Kezdőlap** gombot.

## AZ EMBEDDED WEB SERVER MEGNYITÁSA

Számítógépén nyissa meg a webböngészőt. A Cím mezőbe írja be a nyomtató IP-címét, majd nyomja le az **Enter** vagy a **Return** billentyűt.

Az Embedded Web Server használatához kattintson a megfelelő lapra:

- Home (Kezdőlap): Ezen az oldalon a nyomtató leírása mellett az aktuális értesítéseket, a papírtálcák állapotát, valamint kellék- és számlázási információkat talál. Az oldal alján található gyorshivatkozásokkal közvetlenül elérheti a legfontosabb funkciókat és oldalakat.
- Jobs (Munkák): A Jobs (Munkák) lapon a nyomtató aktív munkáit kezelheti, megtekintheti, kinyomtathatja és törölheti a mentett munkákat, valamint létrehozhatja és kezelheti a mentett munkákat tartalmazó mappákat.
- **Nyomtatás**: Ezen a lapon a nyomtatóra küldheti a nyomtatásra kész fájlokat nyomtatás céljából. Ezen a lapon kiválaszthatja a nyomtatási munkák beállításait. Csak nyomtatásra kész fájlok nyújthatók be, így például a PDF, a PS és a PCL fájlformátumok.
- **Szkennelés**: A Szkennelés lapon terjesztési munkafolyamatokat és a szkennelt dokumentumok számára postafiókokat hozhat létre.
- Címjegyzék: Az Address Book (Címjegyzék) lapon létrehozhatja a készülék címjegyzékét, amely azokat a kapcsolatokat tartalmazza, amelyeket felhasználhat az E-mail, a Fax és a Szkennelés alkalmazásokban.
   Beállíthatja a nyomtatón a hálózati címjegyzék használatát, amely az LDAP-címtárból keresi ki a címeket. A nyomtatón hálózati címjegyzék használatát is beállíthatja, amely az LDAP-címtárból keresi ki a címeket. Ha a címjegyzék és a készülék címjegyzéke egyaránt be van állítva, a felhasználók a kompatibilis alkalmazások használatakor választhatnak közülük.
- **Properties** (Tulajdonságok): A Properties (Tulajdonságok) lapon hozzáférhet a készülék beállításaihoz, és azokat konfigurálhatja. A legtöbb beállítás módosításához rendszer-adminisztrátori jogosultság szükséges.
- **Support** (Támogatás): Ezen a lapon általános támogatási információkat és telefonszámokat talál. A Support (Támogatás) lapról érheti el a távoli vezérlőpanelt is, illetve diagnosztikai adatokat küldhet a Xeroxnak.

Az Embedded Web Server súgó funkciójával hozzáférhet az összes készülékfunkcióval kapcsolatos információhoz. A súgó eléréséhez kattintson a **Help** (Súgó) hivatkozásra, amely minden lap alján látható. Navigáljon a megfelelő témakörre, vagy a kívánt információ megkereséséhez használja a **Search** (Keresés) funkciót.

A nyomtatóbeállításoknak az Embedded Web Serverrel való konfigurálásával kapcsolatos részleteket a www. xerox.com/office/ALB82XXdocs címen elérhető *System Administrator Guide* (Rendszergazdai útmutató) című dokumentumban találja.

#### BEJELENTKEZÉS AZ EMBEDDED WEB SERVER HASZNÁLATÁVAL

Bizonyos funkciók, eszközök és alkalmazások eléréséhez jelentkezzen be a készülékéhez tartozó Embedded Web Server alkalmazásba.

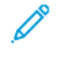

Megjegyzés: Bizonyos korlátozott funkciók csak adminisztrátori jogosultsággal érhetők el. További információkat a *System Administrator Guide* (Rendszer-adminisztrátori útmutató) című dokumentumban talál a www.xerox.com/office/ALB82XXdocs címen.

Bejelentkezés az Embedded Web Server alkalmazásba:

- 1. Számítógépén nyissa meg a webböngészőt. A Cím mezőbe írja be a nyomtató IP-címét, majd nyomja le az **Enter** vagy a **Return** billentyűt.
- 2. Az oldal jobb felső részén kattintson a Login (Bejelentkezés) elemre.
- 3. Írja be felhasználói azonosítóját és jelszavát, majd kattintson a Login (Bejelentkezés) gombra.
- 4. Ha első alkalommal jelentkezik be, állítsa be jelszavát.
  - a. Írja be a régi jelszót.
  - b. Írjon be egy új jelszót. A jelszó megerősítéséhez írja be újból a jelszót.

Megjegyzés: Az új jelszónak eleget kell tennie a jelszavakra vonatkozó összes minimumkövetelménynek. Részletekért forduljon rendszergazdájához, vagy tekintse meg a *System Administrator Guide* (Rendszeradminisztrátori útmutató) című dokumentumot a www.xerox.com/office/ALB82XXdocs címen.

c. Kattintson a Mentés gombra. Az alkalmazás menti az új jelszót.

#### AZ EMBEDDED WEB SERVER TANÚSÍTVÁNYAI

A készülék tartalmaz egy HTTPS-tanúsítványt. A készülék a készüléktelepítés során automatikus létrehozza a tanúsítványt. Ez a HTTPS-tanúsítvány a számítógép és a Xerox készülék közötti kommunikáció titkosítására szolgál.

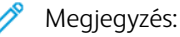

- Xerox készülékének Embedded Web Server-oldalán üzenet jelezheti, hogy a biztonsági tanúsítvány nem megbízható. Ez a konfiguráció nem gyengíti a számítógép és a Xerox készülék közötti kommunikációs biztonságát.
- Ha szeretné, hogy a kapcsolatra vonatkozó figyelmeztetés ne jelenjen meg a webböngészőben, a tanúsítványt cserélje le a tanúsítványhatóság által aláírt tanúsítványra. A tanúsítványnak a tanúsítványhatóságtól történő beszerzésével kapcsolatban érdeklődjön internetszolgáltatójánál.
- Ha szeretné, hogy a kapcsolatra vonatkozó figyelmeztetés ne jelenjen meg a webböngészőben, töltse le a Xerox legfelső szintű hitelesítésszolgáltatói tanúsítványát a készülék Embedded Web Server-oldaláról, majd a tanúsítványt telepítse a kliensre.

A tanúsítványok beszerzésével, telepítésével és engedélyezésével kapcsolatos részleteket a *System Administrator Guide* (Rendszer-adminisztrátori útmutató) című dokumentumban találja a www.xerox.com/office/ ALB82XXdocs címen.

#### KONFIGURÁCIÓS JELENTÉS LETÖLTÉSE AZ EMBEDDED WEB SERVER ALKALMAZÁSBÓL

Az Embedded Web Server alkalmazásból letöltheti a konfigurációs jelentést, és azt számítógépének merevlemezére mentheti. Több készülék konfigurációs jelentéseinek segítségével összehasonlíthatja azok szoftververzióit, konfigurációit és megfelelőségi információit.

A konfigurációs jelentés letöltése az Embedded Web Server alkalmazásból:

1. Számítógépén nyissa meg a webböngészőt. A Cím mezőbe írja be a nyomtató IP-címét, majd nyomja le az Enter vagy a Return billentyűt.

Megjegyzés: A nyomtató IP-címének beszerzésével kapcsolatos tudnivalókért lásd: A nyomtató IPcímének megkeresése.

2. A konfigurációs jelentés letöltéséhez görgessen az oldal aljára. A Quick Links (Gyorshivatkozások) részben kattintson a **Download Configuration Page** (Konfigurációs lap letöltése) lehetőségre.

<sup>2</sup> Megjegyzés: Ha a Download Configuration Page (Konfigurációs oldal letöltése) opció nem jelenik meg, jelentkezzen be rendszergazdaként.

A dokumentum XML-fájlként automatikusan letöltődik a számítógép merevlemezén lévő alapértelmezett letöltési mappába. A konfigurációs jelentés megnyitásához használjon XML-olvasót.

#### A TÁVVEZÉRLŐPANEL HASZNÁLATA

Az Embedded Web Server Remote Control Panel (Távvezérlőpanel) funkciója segítségével a nyomtató vezérlőpanelét távolról, egy webböngésző használatával is elérheti.

Megjegyzés: A távvezérlőpanel használatához először engedélyezze a funkciót. Részletekért forduljon rendszer-adminisztrátorához, vagy tekintse meg a *System Administrator Guide* (Rendszer-adminisztrátori útmutató) című dokumentumot a www.xerox.com/office/ALB82XXdocs címen.

A távvezérlőpanel funkció elérése:

- 1. Számítógépén nyissa meg a webböngészőt. A Cím mezőbe írja be a nyomtató IP-címét, majd nyomja le az Enter vagy a Return billentyűt.
  - Megjegyzés: A nyomtató IP-címének beszerzésével kapcsolatos tudnivalókért lásd: A nyomtató IPcímének megkeresése.
- 2. A Quick Links (Gyorshivatkozások) részen kattintson a **Remote Control Panel** (Távvezérlőpanel) lehetőségre.

Megjegyzés: Ha a Távoli vezérlőpanel lehetőség nem jelenik meg vagy nem töltődik be, forduljon a rendszer-adminisztrátorhoz.

3. Ha szeretné letiltani a többi felhasználó hozzáférését a készülék vezérlőpaneléhez, miközben Ön távolról kapcsolódik a készülékhez, kattintson a **Block device control panel (local user can only observe)** (Készülék vezérlőpanelének blokkolása (a helyi felhasználó csak megfigyelhet)) lehetőségre.

Megjegyzés: Ha egy helyi felhasználó olyankor próbálja használnia a vezérlőpanelt, amikor az zárolva van, a vezérlőpanel nem fog reagálni. A vezérlőpanelen megjelenik egy üzenet, amely tájékoztatja arról, hogy a vezérlőpanel zárolva van, és a készüléket távolról vezérlik.

4. A távvezérlő panel beszédkimenettel való elindításához válassza a **Hangkimenet használata** opciót. A készülékkel folytatott interakció csak akkor lesz hallható a képernyőolvasón keresztül, ha a Hangkimenet használata opció engedélyezett.

Megjegyzés: A Beszédkimenet opció használata csak akkor érhető el a felhasználó számára, ha azt a rendszergazda engedélyezi.

Megjegyzés: A távvezérlőpanel képernyőolvasó használata közben történő működtetéséhez szükség lehet a képernyőolvasó mód (Tallózás/Fókusz mód) átváltására. A különböző képernyőolvasók különböző módokon váltanak a képernyőolvasó módok között. Például használja a Caps Lock + szóköz vagy az Insert + szóköz billentyűket a képernyőolvasó módok közötti váltáshoz.

Megjegyzés: A képernyőolvasók saját parancsikonokkal, viselkedéssel és bejelentésekkel rendelkeznek. További információkért tekintse meg a képernyőolvasó adott gyártó által biztosított dokumentációját.

Megjegyzés: A távoli vezérlőpanel beszédkimenete független a helyi felhasználói felület beszédkimenetétől. A helyi vezérlőpanelen található kisegítő lehetőségek nincsenek hatással a távoli vezérlőpanelre. Amikor elindítja a beszédkimenetet a távoli vezérlőpanelen, miközben a beszédkimenet aktív a készüléken, a helyi felhasználói felületen leállnak a bejelentések.

- 5. A készülék vezérlőpanelének távelérést a **Start Remote Session** (Távoli munkamenet indítása) lehetőségre kattintva engedélyezheti. A távoli vezérlőpanel kérést küld a helyi vezérlőpanelnek.
  - Ha a helyi vezérlőpanel inaktív, a távvezérlőpanel munkamenete automatikusan aktiválódik.
  - Ha a készüléket egy helyi felhasználó használja, a Remote Session Request (Távoli munkamenet kérése) üzenet jelenik meg a helyi vezérlőpanelen. A helyi felhasználó eldönti, hogy elfogadja vagy elutasítja a kérést. Ha elfogadja, a távoli vezérlőpanel munkamenete aktiválódik. Ha elutasítja, a Request Denied (Kérés megtagadva) üzenet jelenik meg az Embedded Web Server ablakában.

Megjegyzés: Ha a kérés elutasításra kerül, amikor a rendszergazda távoli munkamenetet kér, megjelenik egy lehetőség a helyi munkamenet felülbírálására.

# NYOMTATÓ- ÉS SZKENNELÉSI ILLESZTŐPROGRAMOK LETÖLTÉSE AZ EMBEDDED WEB SERVER ALKALMAZÁSBÓL

A készülékéhez tartozó nyomtató- és szkennelési illesztőprogramokat letöltheti az Embedded Web Server alkalmazásból.

- 1. A számítógép webböngészőjében a nyomtató IP-címének megadásával nyissa meg az Embedded Web Servert.
- 2. Kattintson a Support (Támogatás) > General (Általános) pontra.
- 3. A nyomtató- és szkennelési illesztőprogramok letöltéséhez az Assistance Links (Támogatási hivatkozások) lehetőségnél kattintson az **Install Print/Scan Drivers (Nyomtató- és szkennelési illesztőprogramok telepítése)** opcióra.

A Smart Start telepítőfájl letöltődik a számítógépére.

## A KÉSZÜLÉK KEZELÉSE A XEROX<sup>®</sup> WORKPLACE CLOUD HASZNÁLATÁVAL

A Xerox<sup>®</sup> Workplace Cloud egy felhőalapú nyomtatási megoldás, amellyel a készülék számos jellemzőjét távolról kezelheti. A Xerox<sup>®</sup> Workplace Cloud hitelesítési, nyomtatáskezelési, költségkezelési és mobilitási munkafolyamatokat biztosít.

A Lehívásos nyomtatással és más hasonló funkciókkal a munkáit bármely számítógépről vagy mobileszközről beküldheti egy biztonságos közös nyomtatósorba. Miután elvégezte a megfelelő hálózati eszköz hitelesítését, igény szerint megtekintheti, módosíthatja, kinyomtathatja vagy törölheti a munkát.

A rugalmas hitelesítési opciók révén biztonságosan kioldhatja a lehívásos nyomtatási munkáit, és hozzáférhet a nyomtatóalkalmazásaihoz. Az egyszeri bejelentkezéses (SSO) hitelesítés jóvoltából hozzáférhet az összes SSO-t támogató alkalmazásához anélkül, hogy ehhez külön bejelentkezési lépésekre lenne szükség.

A Xerox<sup>®</sup> Workplace Cloud egyszerűen beállítható és használható, és mivel a felhőben található, az összes frissítésről és javításról a Xerox gondoskodik.

A Xerox<sup>®</sup> Workplace Cloudnak a készülékén való engedélyezésével kapcsolatos további információkért forduljon a rendszergazdájához, vagy tekintse meg a *System Administrator Guide* (Rendszer-adminisztrátori útmutató) című dokumentumot a www.xerox.com/office/ALB82XXdocs címen.

## NYOMTATÁS AZ EMBEDDED WEB SERVER BEÁGYAZOTT WEBKISZOLGÁLÓBÓL

Kellékek rendelése az Embedded Web Server beágyazott webkiszolgálóból:

- 1. A számítógép webböngészőjében a nyomtató IP-címének megadásával nyissa meg az Embedded Web Servert.
- 2. Lépjen a Home > Supplies (Kezdőlap > Kellékek) lehetőséghez.
- Kattintson a Details (Részletek) opcióra a Supplies (Kellékek) lapon, majd kattintson az Order Supplies (Kellékrendelés) lehetőségre.
- 4. Kattintson az Order (Rendelés) gombra a Buy From (Eladó) lehetőség alatt található megfelelő szállítón.

Megjelennek a szállítóra vonatkozó részletes információk, például az eladó neve, telefonszáma és webhelyének URL-címe.

5. Kellékek rendeléséhez kattintson a **Buy** (Vásárlás) gombra.

Megnyílik a kellékszállító webhelye. Itt megrendelheti a szükséges kellékeket.

A kellékeket alapértelmezés szerint a Xerox Retail Store áruházból rendelheti meg közvetlenül a Xeroxtól. Az Order Supplies kellékrendelési oldalon emellett megtekintheti nyomtatójának alábbi információit:

- Kellékcsomag
- Kelléknapló
- 6. A Supplies Log (Kelléknapló) részen állítsa be a Last Ordered Date (Utolsó megrendelés dátuma) értékét, és adja hozzá megjegyzéseit a Notes (Megjegyzések) részen.
- 7. Kattintson a Save (Mentés) majd a Close (Bezárás) gombra.

A szállító beállításáról további információkat a *System Administrator Guide* (Rendszergazdai útmutató) című dokumentumban talál a www.xerox.com/office/ALB82XXdocs címen.

# A készülék üzembe helyezése és beállítása

Referenciaanyagok:

- A nyomtatóhoz mellékelt Telepítési útmutató.
- Online támogatási segéd: www.xerox.com/office/ALB82XXdocs

## TELEPÍTÉS ÉS BEÁLLÍTÁS ÁTTEKINTÉSE

A nyomtatás megkezdése előtt a nyomtatót be kell dugni egy elektromos aljzatba, be kell kapcsolni, és hálózathoz kell csatlakoztatni. Adja meg a nyomtató kezdeti beállításait, majd telepítse a számítógépre a nyomtató-illesztőprogramot és a segédprogramokat.

A nyomtatót csatlakoztathatja a számítógéphez közvetlenül, USB-kábellel, de használhatja a hálózaton keresztül Ethernet-kábel vagy vezeték nélküli kapcsolat segítségével is. A hardverkövetelmények és a kábelezési igények a különböző csatlakozási módszereknek megfelelően változnak. Az útválasztók (routerek), hálózati csomópontok (hubok), hálózati kapcsolók (switchek), modemek, Ethernet- és USB-kábelek nem részei a nyomtatócsomagnak, azokat külön kell beszerezni. A Xerox az Ethernet-kapcsolat használatát javasolja, mert az általában gyorsabb az USB-kapcsolatnál, és azon keresztül elérhető az Embedded Web Server alkalmazás.

További információkat a *System Administrator Guide* (Rendszer-adminisztrátori útmutató) című dokumentumban talál a www.xerox.com/office/ALB82XXdocs címen.

## A NYOMTATÓ HELYÉNEK KIVÁLASZTÁSA

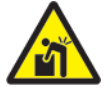

**Vigyázat:** A személyek és a nyomtató sérülésének elkerülése érdekében a nyomtatót szakembernek kell üzembe helyeznie.

- 1. Válasszon pormentes, 10–32 °C (50–90 °F) hőmérsékletű és 15–85% relatív páratartalmú helyet.
  - Megjegyzés: A hirtelen hőmérséklet-ingadozások befolyásolhatják a nyomtatás minőségét. Hideg helységben a gyors felmelegedés páralecsapódást okozhat a gép belsejében, amely közvetlenül rontja a képátvitel minőségét.
- A nyomtatót vízszintes, szilárd, rázkódástól mentes felületen kell elhelyezni, amely elbírja a nyomtató súlyát. A nyomtatót vízszintesen kell elhelyezni úgy, hogy mind a négy lába szilárdan álljon a talajon. A nyomtatókonfigurációnak megfelelő súlyinformációkat a következő helyen találja: Fizikai adatok.
- 3. Olyan helyet válasszon, ahol megfelelően hozzáférhet a kellékekhez, és ahol a gép jól szellőzik. A nyomtató helyigényével kapcsolatban lásd a Helyigény című részt.
- 4. A nyomtató elhelyezése után elvégezheti a berendezés tápellátáshoz, számítógéphez, illetve hálózathoz csatlakoztatását.

## A NYOMTATÓ RENDSZERSZOFTVERÉNEK FRISSÍTÉSE

A nyomtató-illesztőprogram telepítése előtt ellenőrizze, hogy a nyomtató rendszerszoftvere a legújabb verzióra van-e frissítve. Amikor a Xerox kibocsájtja a nyomtató rendszerszoftverének vagy firmwarének újabb változatát, frissítheti a készülékét. A sikeres szoftverfrissítés érdekében kövesse a szoftverfájlokban megadott lépéseket. A nyomtató rendszerszoftverét a következő helyről töltheti le: www.xerox.com/office/ALB82XXsupport.

Mielőtt az új szoftvert letöltené és telepítené, ellenőrizze a készülék aktuális szoftververzióját. Nyomtassa ki a konfigurációs jelentést, és hasonlítsa össze a rendszerszoftver azon szereplő verzióját a letölthető szoftver verziójával. A konfigurációs jelentés kinyomtatásával kapcsolatban lásd: Konfigurációs jelentés nyomtatása.

A szoftverhez mellékelt utasítások szerint töltse le a fájlokat, és végezze el a készülék szoftverének frissítését. Beállíthatja, hogy a készülék rutinszerűen csatlakozzon egy FTP-könyvtárhoz a hálózaton a készülékszoftver automatikus frissítésének érdekében. A készülékszoftver manuálisan is frissíthető. A rendszer operációs szoftverének frissítéséről további információkat a *System Administrator Guide* (Rendszer-adminisztrátori útmutató) című dokumentumban talál a www.xerox.com/office/ALB82XXdocs címen.

# A nyomtató csatlakoztatása

## CSATLAKOZTATÁSI MÓDSZER KIVÁLASZTÁSA

A nyomtatót USB-kábellel, Ethernet-kábellel és vezeték nélküli kapcsolat használatával csatlakoztathatja a számítógéphez. A használandó módszer attól függ, hogy a számítógép hogyan kapcsolódik a hálózathoz. Az USB-kapcsolat közvetlen kapcsolatot biztosít, és ezt a legkönnyebb beállítani. Az Ethernet-kapcsolattal hálózathoz csatlakoztathatja a készüléket. Ha hálózati kapcsolatot használ, fontos, hogy tisztában legyen azzal, hogy a számítógép hogyan kapcsolódik a hálózathoz.

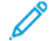

Megjegyzés: A hardverkövetelmények és a kábelezési igények a különböző csatlakozási módszereknek megfelelően változnak. Az útválasztók (routerek), hálózati csomópontok (hubok), hálózati kapcsolók (switchek), modemek, Ethernet- és USB-kábelek nem részei a nyomtatócsomagnak, azokat külön kell beszerezni.

#### USB

Ha a nyomtatót egyetlen számítógéphez csatlakoztatja, és nem rendelkezik hálózattal, használjon, USBkapcsolatot. A USB-kapcsolat nagy sebességet biztosít, de általában lassabb a hálózati kapcsolatnál.

#### Hálózati

Ha a számítógép irodai vagy otthoni hálózathoz kapcsolódik, a nyomtatót Ethernet-kábellel csatlakoztassa a hálózathoz. A nyomtató nem csatlakoztatható közvetlenül a számítógéphez. A kapcsolatot útválasztón vagy hálózati kapcsolaton keresztül kell felállítani. Az Ethernet-hálózat egy vagy több számítógép esetén használható, és egyszerre több nyomtató, illetve rendszer használatát támogatja. Az Ethernet-kapcsolat általában gyorsabb az USB-kapcsolatnál, és az Embedded Web Server használatával közvetlen hozzáférést biztosít a nyomtató beállításaihoz.

Megjegyzés: Az Embedded Web Server eléréséhez hálózati kapcsolat szükséges.

#### Vezeték nélküli hálózat

Ha a használt környezet vezeték nélküli útválasztót vagy vezeték nélküli hozzáférési pontot tartalmaz, a nyomtatót vezeték nélküli kapcsolattal csatlakoztathatja a hálózathoz. A vezeték nélküli kapcsolaton keresztül ugyanazt a hozzáférést és szolgáltatásokat biztosítja mint a vezetékes kapcsolat. A vezeték nélküli hálózat általában gyorsabb az USB-kapcsolatnál, és az Embedded Web Server használatával közvetlen hozzáférést biztosít a nyomtató beállításaihoz.

## SZÁMÍTÓGÉPHEZ CSATLAKOZTATÁS USB-KÁBEL SEGÍTSÉGÉVEL

A nyomtató és a számítógép USB-kábellel való csatlakoztatásához az alábbi operációs rendszerek egyike szükséges:

- Windows 10, Windows 11, Windows Server 2016, Windows Server 2019 és Windows Server 2022.
- Macintosh OS 12-es, 13-es és 14-es verzió.

 UNIX és Linux: A nyomtató hálózati interfészén keresztül támogatja a különböző UNIX-platformokhoz való csatlakozást.

A számítógép és a nyomtató USB-kábellel való összekapcsolása:

1. A szabványos A/B USB 2.0- vagy USB 3.0-kábel B végét dugja a nyomtató hátoldalán található USBportba.

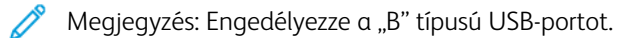

- 2. Az USB-kábel A végét dugja a számítógép USB-portjába.
- 3. Amikor megjelenik a Windows Új hardver varázslója, kattintson a **Mégse** gombra.
- 4. Telepítse a nyomtató illesztőprogramját.

További információk: A szoftverek telepítése.

## CSATLAKOZTATÁS VEZETÉKES HÁLÓZATHOZ

A nyomtató hálózathoz csatlakoztatásához használjon legalább 5-ös kategóriájú Ethernet-kábelt. Az Ethernethálózat egy vagy több számítógép esetén is használható, és egyszerre több nyomtató, illetve rendszer használatát támogatja. Az Embedded Web Server program használatával Ethernet-kapcsolaton keresztül közvetlenül hozzáférhet a nyomtatóbeállításokhoz.

A nyomtató csatlakoztatása:

- 1. Csatlakoztassa a tápkábel egyik végét a nyomtatóhoz, a másikat pedig dugja be egy elektromos aljzatba.
- 2. Csatlakoztassa a legalább 5-ös kategóriájú Ethernet-kábel egyik végét a nyomtató hátoldalán található Ethernet-csatlakozóba. A kábel másik végét csatlakoztassa egy megfelelően konfigurált hálózati porthoz.
- 3. Kapcsolja be a nyomtatót.

A kapcsolat beállításainak konfigurálásával kapcsolatos további részleteket a www.xerox.com/office/ ALB82XXdocs weboldalon található *System Administrator Guide* (Rendszer-adminisztrátori útmutató) című kiadványban találja.

#### BLUETOOTHOS VEZETÉK NÉLKÜLI HÁLÓZATI ADAPTER

A bluetoothos Xerox<sup>®</sup> vezeték nélküli hálózati adapter lehetővé teszi, hogy a Vezeték nélküli varázsló segítségével csatlakozzon a vezeték nélküli hálózathoz.

A bluetoothos Xerox<sup>®</sup> vezeték nélküli hálózati adapter a következőket támogatja:

- Wi-Fi-sávok: Kétsávos, 2,4 GHz és 5 GHz
- Hálózati szabványok:
  - 802.11ac
  - 802.11n
  - 802.11b/a/g
- Wi-Fi Direct

• Bluetooth Low Energy az iBeacon for AirPrint Discovery támogatásához.

A bluetoothos vezeték nélküli hálózati adapterrel kapcsolatos további információkat a *System Administrator Guide* (Rendszergazdai útmutató) című dokumentumban találja a www.xerox.com/office/ALB82XXdocs címen.

#### Csatlakozás vezeték nélküli hálózathoz

Ha megvásárolta a Xerox<sup>®</sup> bluetoothos vezeték nélküli hálózati adaptert, a vezeték nélküli varázsló segítségével a készüléket a vezeték nélküli hálózathoz csatlakoztathatja. Ha a készülék vezetékes hálózathoz csatlakozik, a vezeték nélküli beállításokat az Embedded Web Server alkalmazásban vagy a vezérlőpanel érintőképernyőjén a vezeték nélküli varázslóval konfigurálhatja.

## negjegyzés:

- Nem minden Xerox<sup>®</sup> vezeték nélküli hálózati adapter kompatibilis a Xerox<sup>®</sup> nyomtatókkal. Ügyeljen arra, hogy a készülékének megfelelő Xerox<sup>®</sup> vezeték nélküli hálózati adaptert vásárolja meg. A további részleteket a Xerox munkatársától tudhatja meg.
- A vezeték nélküli hálózati adapter telepítésével kapcsolatos további információkért tekintse meg a Xerox<sup>®</sup> vezeték nélküli hálózati adapterkészlethez mellékelt *hardvertelepítési és -beállítási* utasításokat.
- A készülék vezeték nélküli vagy vezetékes hálózati kapcsolatot használ. Az egyik hálózati kapcsolat aktiválása letiltja a másikat.
- Amikor egy vezetékes kapcsolatról átvált vezeték nélküli kapcsolatra, a nyomtató IP-címe módosul. Az IP-címmel vagy a gazdagépnévvel kapcsolatos további információkat a *System Administrator Guide* (Rendszer-adminisztrátori útmutató) dokumentumban talál.

A vezeték nélküli hálózati beállítások konfigurálásával kapcsolatos részleteket a *System Administrator Guide* (Rendszer-adminisztrátori útmutató) című dokumentumban találja a www.xerox.com/office/ALB82XXdocs címen.

## KAPCSOLÓDÁS A WI-FI DIRECT HASZNÁLATÁVAL

A nyomtatóhoz Wi-Fi kapcsolattal rendelkező bármilyen mobileszközről, így többek között táblagépről, számítógépről és okostelefonról is csatlakozhat a Wi-Fi Direct vagy a SoftAP használatával. A Wi-Fi Direct funkció alapértelmezés szerint le van tiltva a Xerox készülékeken.

Megjegyzés: A Wi-Fi Direct funkció csak azokon a nyomtatókon érhető el, amelyek rendelkeznek a külön beszerezhető Xerox®bluetoothos vezeték nélküli hálózati adapterrel. Miután telepítette a vezeték nélküli hálózati adaptert, a Wi-Fi- Direct automatikusan engedélyezetté válik.

#### A Wi-Fi Direct áttekintése

A Wi-Fi Direct funkció lehetővé teszi, hogy az alábbi módszerek valamelyikével mobileszközéről a nyomtatóra nyomtathasson.

- WPS nyomógomb, a Wi-Fi Directet támogató Android-eszközökön, amelyekre telepítették a Mopria nyomtatási beépülő modult.
- Szoftveres hozzáférési pont (SoftAP) azon Apple iPhone készülékekhez és egyéb mobileszközökhöz, amelyek nem támogatják a Wi-Fi Direct funkciót.

A Wi-Fi Direct funkciónak az Ön mobileszközén való használatáról, valamint a nyomtatóhoz a Soft AP funkcióval való csatlakozásról a mobileszköz gyártójától származó dokumentációban olvashat. részletesen.

A Wi-Fi Direct funkciónak a nyomtatóján való konfigurálásával kapcsolatos részleteket a *System Administrator Guide* (Rendszer-adminisztrátori útmutató) című kiadványban találja a www.xerox.com/office/ALB82XXdocs címen.

#### A Wi-Fi Direct használata mobileszközön

A Wi-Fi Direct WPS-nyomógomb funkciójának használatához telepíteni kell mobileszközére a Mopria Print Service App alkalmazást. A nyomtatónak nincs szüksége vezeték nélküli kapcsolatra.

#### A Mopria® nyomtatási szolgáltatások telepítése

- 1. A mobileszközén nyissa meg a Google Play Store webhelyet, majd keresse meg a **Mopria Print Service** alkalmazást.
- 2. Telepítse a Mopria Print Service alkalmazást.
- 3. Lépjen a Settings (Beállítások) elemre, majd érintse meg a Printing (Nyomtatás) lehetőséget.
- 4. Lépjen az értesítési területre, és érintse meg a Mopria Print Service alkalmazást.
- 5. A Mopria Print Service engedélyezéséhez érintse meg az **On** (Be) elemet.
- 6. Lépjen ki a Settings (Beállítások) menüből.

A mobileszköz megkezdi a Wi-Fi Direct használatát támogató nyomtatók keresését, amelyek a mobileszköz hatósugarában vannak.

#### A Wi-Fi Direct használata a nyomtatón

A Wi-Fi Direct egy közvetlen, vezeték nélküli kapcsolat a mobileszköz és a nyomtató között. Ha a készülék rendelkezik Wi-Fi-hardverrel, a Wi-Fi Direct funkció alapértelmezés szerint engedélyezett.

A Wi-Fi Direct használatához a nyomtatónak nincs szüksége vezeték nélküli kapcsolatra. Kérje meg a rendszeradminisztrátort, hogy nyomtatóját csatlakoztassa egy vezetékes vagy vezeték nélküli hálózathoz.

#### Nyomtatás a Wi-Fi Direct használatával

Dokumentum nyomtatása Wi-Fi használatát támogató mobileszközről:

- 1. A mobileszközön nyissa meg a nyomtatandó dokumentumot.
- 2. Az eszközön lévő alkalmazásban válassza a Print (Nyomtatás) gombot.
- 3. Ha több Wi-Fi-Directet támogató nyomtató is található, válassza ki a megfelelőt a listáról.
- 4. Adja meg a munkához szükséges nyomtatási beállításokat.

5. Küldje el a munkát nyomtatásra.

A mobileszközön megjelenik egy üzenet.

6. Válassza a **Connect** (Kapcsolódás) elemet.

Amikor létrejött a kapcsolat, a nyomtatón megjelenik egy üzenet.

7. A nyomtató vezérlőpanelén érintse meg az **OK** gombot.

A munka kinyomtatódik.

# KAPCSOLÓDÁS A KIS HATÓTÁVOLSÁGÚ KOMMUNIKÁCIÓS TECHNOLÓGIA (NFC) HASZNÁLATÁVAL

#### Az NFC áttekintése

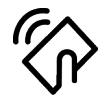

Az NFC (Near Field Communication) rövid hatótávú kommunikációs technológia lehetővé teszi az egymáshoz közeli eszközök közötti kommunikációt. Az NFC technológiával egyszerűen adhat nyomtatót az Android rendszerű mobileszközéhez. Miután a nyomtatót hozzáadta, a nyomtatón nincs szükség az NFC használatára. Az NFC funkció használatához a Xerox Print Service alkalmazást telepítenie kell a mobilkészülékre.

A nyomtatók az NFC használatával tudnak kommunikálni, amikor a mobileszköze hatósugarában vannak:

Megjegyzés: A tartomány a készülék gyártójától függően eltérő lehet. Az egyes mobileszközök kötelező beállításairól a mobileszköz gyártója által biztosított dokumentációban tájékozódhat.

Az NFC nyomtatón való konfigurálásával kapcsolatos részleteket a *System Administrator Guide* (Rendszeradminisztrátori útmutató) című dokumentumban találja a www.xerox.com/office/ALB82XXdocs címen.

## Az NFC használata a mobileszközön

Az NFC funkció használatához a Xerox Print Service alkalmazást telepítenie kell a mobilkészülékre.

A mobilkészüléknek ugyanazt a Wi-Fi hálózati környezetet kell használnia, mint a nyomtatónak. A nyomtatónak nem kötelező vezeték nélküli kapcsolatot használnia.

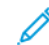

Megjegyzés: Az NFC az Android 4.4-es és újabb verziójú készülékeket támogatja.

#### A Xerox Print Service beépülő modul telepítése

- 1. A mobileszközén nyissa meg a Google Play Store webhelyet, majd keresse meg a **Xerox Print Service Plugin** lehetőséget.
- 2. Telepítse a Xerox Print Service Plugin beépülő modult.
- 3. Lépjen a Settings (Beállítások) elemre, majd érintse meg a Printing (Nyomtatás) lehetőséget.
- 4. Lépjen az értesítések legördülő sávjára, és érintse meg a Xerox Print Service elemet.
- 5. A Xerox Print Service engedélyezéséhez érintse meg az On (Be) elemet.

6. Lépjen ki a Settings (Beállítások) menüből.

#### Az NFC engedélyezése a mobileszközön

A legtöbb mobileszközön az NFC alapértelmezés szerint le van tiltva.

Az NFC engedélyezése:

- 1. Lépjen a **Beállítások** lehetőséghez.
- 2. Keresse meg az NFC-beállításokat, és érintse meg a **Be** értéket.
- 3. Lépjen ki a **Beállítások** menüből.

## Az NFC használata a nyomtatón

Az NFC-chip a vezérlőpanel jobb alsó részén található. Amikor az NFC engedélyezett, az NFC ikon világít, és az NFC funkció használható.

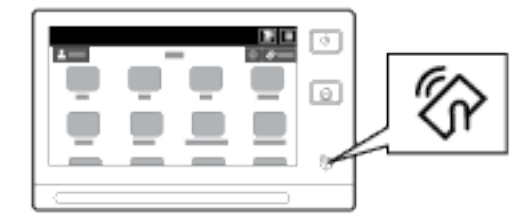

A mobilkészülék NFC-chipjének helyéről a készülék dokumentációjában tájékozódhat.

Megjegyzés: Használata előtt engedélyeznie kell az NFC funkciót. Az NFC engedélyezésével kapcsolatos részleteket a System Administrator Guide (Rendszer-adminisztrátori útmutatóban) találja a www.xerox. com/office/ALB82XXdocs címen.

#### A nyomtató társítása a mobileszközhöz

- 1. Nyissa meg a Xerox Print Service beépülő modult.
- 2. A képernyő jobb felső részén érintse meg a választógombot, majd válassza a **Nyomtató hozzáadása** opciót.
- 3. Érintse meg az NFC opciót.
- 4. Tartsa a mobileszközt a vezérlőpanel NFC ikonja fölé.

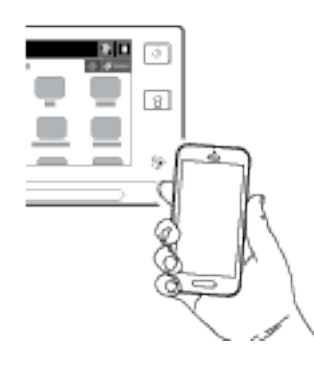

A mobileszköz és a nyomtató kommunikál egymással. A mobileszköz megkeresi a nyomtatót a hálózaton. Amikor megtalálja, hozzáadja a felfedezett nyomtatók listájához.

A mobileszközről nyomtatási munkákat küldhet a nyomtatóra.

#### Nyomtatás a Xerox® Print Services használatával

- 1. Nyissa meg a nyomtatni kívánt dokumentumot. Például PDF- vagy Word-dokumentumot.
- 2. A képernyő felső részén válassza a Nyomtatás gombot.
- 3. Ha az NFC-vel való használathoz több nyomtatót is társított, válassza ki a használni kívánt nyomtatót.
- 4. Válassza ki a munkához szükséges nyomtatási beállításokat.
- 5. Küldje el a munkát nyomtatásra.

#### AZ AIRPRINT BEÁLLÍTÁSA

Az AirPrint egy olyan szoftveres megoldás, amely nyomtató-illesztőprogram használata nélkül lehetővé teszi a nyomtatást az Apple iOS-alapú mobileszközökről és Mac OS-alapú eszközökről. Az AirPrint használatát támogató vezetékes vagy vezeték nélküli nyomtatókon egyetlen érintéssel közvetlenül nyomtathat és faxolhat bármely Mac-számítógépről, illetve iPhone, iPad vagy iPod készülékről. Mindezek mellett az AirPrint segítségével a támogatott Apple-eszközökre szkennelhet a vezetékes vagy vezeték nélküli nyomtatóról.

Az AirPrint konfigurációs beállításaival kapcsolatban további információkat a *Rendszer-adminisztrátori útmutatóban* talál a www.xerox.com/office/ALB82XXdocs címen. Az információk a készülék Embedded Web Server-oldaláról is elérhetők: kattintson az egyes oldalak alján megjelenő súgóhivatkozásra. Részletek: Az Embedded Web Server megnyitása.

#### A KÉSZÜLÉK KONFIGURÁLÁSA AZ UNIVERZÁLIS NYOMTATÁS HASZNÁLATÁHOZ

Az Univerzális nyomtatás egy felhőalapú nyomtatási protokoll, amely egyszerű és biztonságos nyomtatási megoldást biztosít a Microsoft<sup>®</sup> 365-felhasználóknak. Az Univerzális nyomtatás segítségével az adminisztrátorok a helyszínen lévő nyomtatókiszolgálók nélkül kezelhetik a nyomtatókat. Az Univerzális nyomtatás lehetővé teszi a felhasználóknak, hogy nyomtató-illesztőprogramok nélkül hozzáférjenek a felhőnyomtatókhoz.

- Amikor az Univerzális nyomtatás engedélyezett, megjelennek a konfigurációs beállítások. Az Univerzális nyomtatás területen megjelenik a készülék regisztrációs állapota.
- Amikor az Univerzális nyomtatás le van tiltva, a konfigurációs beállítások el vannak rejtve. Az Univerzális nyomtatás területen a Ki beállítás jelenik meg. Ez az alapértelemezett állapot.

A nyomtatónak az Univerzális nyomtatás használatára való konfigurálásával kapcsolatos információkat a *System Administrator Guide* (Rendszer-adminisztrátori útmutató) című dokumentumban talál a www.xerox. com/office/ALB82XXdocs címen.

## KAPCSOLÓDÁS TELEFONVONALHOZ

Ha a készülék rendelkezik az opcionális faxkészlettel, csatlakoztassa a telefonvonalhoz a faxbeállítások engedélyezéséhez és konfigurálásához.

Megjegyzés: Egy- vagy kétvonalas faxkészletek közül választhat. A faxfunkciók engedélyezéséhez a mellékelt telepítési utasításokat követve telepítse a készletben található faxkártyát.

**Vigyázat:** A tűzveszély megelőzése érdekében csak 26-os amerikai huzalmértékű (AWG) kábelt, vagy annál nagyobb átmérőjű telefonzsinórt használjon.

- 1. Győződjön meg róla, hogy a nyomtató ki van kapcsolva.
- 2. Csatlakoztasson egy szabványos RJ11-es No. 26-os AWG (American Wire Gauge) vagy nagyobb kábelt a nyomtató hátoldalán található Line porthoz.
- 3. Az RJ11-es kábel másik végét csatlakoztassa egy működő telefonvonalhoz.
- 4. Kapcsolja be a nyomtatót.
- 5. Engedélyezze és állítsa be a faxfunkciókat.

# A nyomtató első alkalommal történő beállítása

A nyomtató szoftvereinek telepítése előtt ellenőrizze, hogy a nyomtató helyesen van-e beállítva. Ide tartozik többek között az opcionális funkciók engedélyezése, valamint IP-cím kiosztása a hálózati Ethernet-kapcsolat számára. A nyomtatóbeállításokat megadhatja a készülék vezérlőpultján vagy az Embedded Web Server segítségével. Ha a beállításokat a nyomtató vezérlőpultján szeretné megadni, a nyomtató első alkalommal történő bekapcsolásakor elindul a Telepítővarázsló. A varázsló kérdések sorozatával segíti a nyomtató alapvető beállítá-sainak megadását.

Az alábbi beállításokat csak a rendszergazdák konfigurálhatják:

- Nyelv
- Hálózati kapcsolat
- Proxykiszolgáló beállítása
- Dátum és idő
- Mértékegységek
- LDAP-beállítások
- Alkalmazásbeállítások
- Biztonsági beállítások

A nyomtatóbeállításoknak a készülék vezérlőpultján vagy az Embedded Web Server segítségével való konfigurálásával kapcsolatos további részleteket a www.xerox.com/office/ALB82XXdocs weboldalon található *System Administrator Guide* (Rendszer-adminisztrátori útmutató) című kiadványban találja.

#### **BIZTONSÁGI SABLON**

A Biztonsági sablon funkcióval a felhasználó gyorsan konfigurálhatja a biztonsági beállításokat vezérlőpanel **Programmód** menüjében vagy az Embedded Web Server **biztonsági irányítópultján**. Az igényeinek megfelelően három előre beállított sablon közül választhat: **Alapértelmezett**, **Emelt szintű** és **Magas szintű**.

A Biztonsági sablon funkció konfigurálásával kapcsolatos részletes információkat a *System Administrator Guide* (Rendszergazdai útmutató) dokumentumban találja a következő címen: www.xerox.com/office/ALB82XXdocs.

## KONFIGURÁCIÓFIGYELŐ

A Konfigurációfigyelő egy biztonsági funkció, amely a funkcióbeállítások figyelésével gondoskodik arról, hogy a készülék a mindennapos használat során mindig a megfelelő konfigurációval rendelkezzen. A funkció külső készülékfigyelő használata nélkül biztosítja, hogy az értékek mindig megfelelőek maradjanak. Amikor valamelyik megfigyelt beállítás módosul, a Konfigurációfigyelő a következő manuális vagy beütemezett ellenőrzés során észleli a változást. A Konfigurációfigyelő a változás észlelése után visszaállítja a funkciót a megfelelő beállításokra.

Miután ez megtörtént, az adminisztrátorok megtekinthetik a kijavított tételeket a Konfigurációfigyelő oldalán.

A Konfigurációfigyelő funkcióval kapcsolatos további információkért forduljon a rendszergazdájához, vagy tekintse meg a *System Administrator Guide* (Rendszer-adminisztrátori útmutató) című dokumentumot a www. xerox.com/office/ALB82XXdocs címen.

## GÉPPARK-FELÜGYELET

A Géppark-felügyelet funkcióval több készüléket konfigurálhat hasonló módon, automatikusan. Miután egy készüléket konfigurált, igény szerint más készülékekre is átviheti a konfigurációs beállításokat. Ütemezéseket is beállíthat, ha a konfigurációs beállításokat rendszeresen és automatikusan szeretné megosztani.

A Géppark-felügyelet funkcióval a következő típusú konfigurációs fájlokat oszthatja meg:

- Klónfájlok
- Szoftverfrissítési fájlok
- Egyérintéses bővítményfájlok

A Géppark-felügyelet funkcióval kapcsolatos további információkért forduljon a rendszergazdájához, vagy tekintse meg a *System Administrator Guide* (Rendszer-adminisztrátori útmutató) című dokumentumot a www. xerox.com/office/ALB82XXdocs címen.

#### A XEROX<sup>®</sup> EASY ASSIST ALKALMAZÁS

A Xerox Easy Assist alkalmazás segítségével elvégezheti az új nyomtató kezdeti beállítását. A nyomtatót a Xerox Easy Assist (XEA) alkalmazás segítségével tudja elérni és konfigurálni az okostelefonjáról. A nyomtató okostelefonról való eléréséhez töltse le és telepítse a Xerox Easy Assist alkalmazást a mobilkészülékére. A Xerox Easy Assist alkalmazás okostelefonra telepítése után az új nyomtatót egyszerűen beállíthatja, kezelheti a konfigurációját, megtekintheti a kellékekre vonatkozó üzeneteket, megrendelheti őket, és élő hibaelhárítási támogatást kaphat hozzá.

A Xerox Easy Assist alkalmazás utasításokat és videóhivatkozásokat tartalmaz, amelyek segítenek a nyomtató kicsomagolásában. A Xerox Easy Assist alkalmazás okostelefonra telepítéséhez be kell olvasnia egy QR-kódot. Ezt a QR-kódot a nyomtatót tartalmazó dobozon, vagy a nyomtatóhoz mellékelt *Telepítési útmutatóban* találja. A Xerox Easy Assist alkalmazás első alkalommal való telepítéséhez az okostelefonja kamerájával olvassa be a QR-kódot.

További információk: A Xerox<sup>®</sup> Easy Assist (XEA) alkalmazás.

# A szoftverek telepítése

Az illesztőprogramok telepítése előtt győződjön meg arról, hogy a nyomtató csatlakoztatva van egy elektromos aljzathoz, be van kapcsolva, megfelelően csatlakozik, és rendelkezik érvényes IP-címmel. Az IP-cím általában a vezérlőpanel közepén látható. Ha nem találja a nyomtató IP-címét, lásd: A nyomtató IP-címének megkeresése.

Megjegyzés: Ha a szoftvereket és dokumentációt tartalmazó lemez nem áll rendelkezésre, a következő helyről töltse le a legfrissebb illesztőprogramokat: www.xerox.com/office/ALB82XXdrivers.

A nyomtató illesztőprogramjának telepítése után beállíthatja az illesztőprogram nyomtatási beállításait és alapértelemezett beállításait. További információk: Nyomtatás.

A készülék nyomtatási beállításai, például a kísérőlapok és az oldalleíró nyelv beállításai, az Embedded Web Server használatával vannak beállítva. A nyomtatási beállítások konfigurálásához forduljon a rendszergazdájához, vagy tekintse meg a *System Administrator Guide* (Rendszer-adminisztrátori útmutató) című dokumentumot a www.xerox.com/office/ALB82XXdocs címen.

## OPERÁCIÓS RENDSZERREL KAPCSOLATOS KÖVETELMÉNYEK

- Windows 10, Windows 11, Windows Server 2016, Windows Server 2019 és Windows Server 2022.
- Macintosh OS 12-es, 13-es és 14-es verzió.
- UNIX és Linux: A nyomtató hálózati interfészén keresztül támogatja a különböző UNIX-platformokhoz való csatlakozást.

#### NYOMTATÓ-ILLESZTŐPROGRAMOK TELEPÍTÉSE WINDOWS HÁLÓZATI NYOMTATÓHOZ

- Helyezze a szoftvereket és dokumentációt tartalmazó CD-t a számítógép megfelelő meghajtójába. Ha a telepítő nem indul el automatikusan, tallózással keresse meg a meghajtót, majd kattintson duplán a Setup. exe telepítőfájlra.
  - Megjegyzés: Ha nem rendelkezik a Software and Documentation disc (Szoftvereket és dokumentációt tartalmazó CD) lemezzel, töltse le a Smart Start telepítőfájlt a www.xerox.com webhelyről vagy nyomtatója Embedded Web Server lapjáról. További információk: Nyomtató- és szkennelési illesztőprogramok letöltése az Embedded Web Server alkalmazásból.
- 2. Kattintson a **Xerox Smart Start Driver Installer (Recommended)** (Xerox Smart Start Illesztőprogram-telepítő (ajánlott)) lehetőségre.
- 3. A licencszerződésnél kattintson az Agree (Elfogadom) gombra.
- 4. Válassza ki nyomtatóját a felismert nyomtatók listájából.

Megjegyzés: Amikor hálózati nyomtató nyomtató-illesztőprogramját telepíti, és a nyomtató nem jelenik meg a listán, kattintson a **Don't See Your Printer?** (Nem látja a nyomtatóját?) lehetőségre, majd írja be a nyomtató IP-címét. A javasolt nyomtató-illesztőprogram telepítéséhez kattintson a **Continue** (Folytatás), majd az **Install** (Telepítés) gombra.

5. Kattintson a Quick Install (Gyors telepítés) gombra.

Megjelenik egy üzenet, amely a telepítés sikerességéről tájékoztatja.

6. A telepítés befejezéséhez és a telepítő ablakának bezárásához kattintson a Done (Kész) gombra.

#### A WINDOWS NYOMTATÓ-ILLESZTŐPROGRAM .ZIP-FÁJLJÁNAK TELEPÍTÉSE

Töltse le a nyomtatóillesztő programok .zip kiterjesztésű fájlját a Xerox.com webhelyről, majd a Windows Nyomtató hozzáadása varázslójával telepítse számítógépére az illesztőprogramokat.

A nyomtató-illesztőprogram telepítése a .zip-fájlból:

- 1. Töltse le, majd bontsa ki a megfelelő .zip-fájlt a számítógép egyik helyi mappájába.
- 2. Számítógépén nyissa meg a **vezérlőpanelt**, majd válassza az **Eszközök és nyomtatók > Nyomtató hozzáadása** lehetőségeket.
- 3. Kattintson **Az általam keresett nyomtató nem található a listában** elemre, majd a **Helyi vagy hálózati nyomtató hozzáadása kézi beállításokkal** lehetőségre.
- 4. Egy korábban használt port használatához válassza a **Meglévő port használata** lehetőséget, majd válasszon ki egy szabványos TCP/IP-portot a listáról.
- 5. Szabványos TCP/IP-port létrehozása:
  - a. Válassza a Port létrehozása lehetőséget.
  - b. A Port típusa lehetőségnél válassza a **Szabványos TCP/IP-port** értéket, majd kattintson a **Tovább** gombra.
  - c. Az Állomásnév vagy IP-cím mezőbe írja be a nyomtató IP-címét vagy gazdagépnevét.
  - d. A funkció letiltásához jelölje be a **Nyomtató lekérdezése és az illesztőprogram automatikus kijelölése** jelölőnégyzetet, majd kattintson a **Tovább** gombra.
- 6. Kattintson a Saját lemez lehetőségre.
- 7. Kattintson a **Tallózás** gombra. Keresse meg a kibontott fájlokat a helyi könyvtárban, majd válassza ki a nyomtatójának megfelelő driver.inf fájlt. Kattintson a **Megnyitás** gombra.
- 8. Válassza ki a nyomtatómodellt, és kattintson a Tovább gombra.
- 9. Ha a nyomtató-illesztőprogram korábban már telepítve volt, megjelenik egy üzenet. Kattintson a **Jelenleg** telepített illesztőprogram megtartása (ajánlott) lehetőségre.
- 10. A Nyomtatónév mezőbe írja be a nyomtató nevét.
- 11. A nyomtató-illesztőprogram telepítéséhez kattintson a Tovább gombra.
- 12. A nyomtatót kiválaszthatja alapértelmezettként is.

Megjegyzés: Mielőtt kiválasztaná a **Nyomtató megosztása** beállítást, kérdezze meg a rendszeradminisztrátort.

- 13. Ha tesztoldalt szeretne a nyomtatóra küldeni, kattintson a Tesztoldal nyomtatása lehetőségre.
- 14. Kattintson a **Befejezés** gombra.

#### NYOMTATÓILLESZTŐ PROGRAMOK TELEPÍTÉSE WINDOWS USB-NYOMTATÓHOZ

1. A szabványos A/B USB 2.0- vagy USB 3.0-kábel B végét dugja a nyomtató hátoldalán található USBportba.

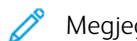

Megjegyzés: Engedélyezze a "B" típusú USB-portot.

- 2. Az USB-kábel A végét dugja a számítógép USB-portjába.
- 3. Amikor megjelenik a Windows Új hardver varázslója, kattintson a **Mégse** gombra.
- 4. Helyezze be a *Szoftvereket és dokumentációt* tartalmazó lemezt a számítógép megfelelő meghajtójába. Ha a telepítő nem indul el automatikusan, navigáljon a meghajtóhoz, és kattintson kétszer a **Setup.exe** telepítőfájlra.

Megjegyzés: Ha nem rendelkezik a Software and Documentation disc (Szoftvereket és dokumentációt tartalmazó CD) lemezzel, töltse le a Smart Start telepítőfájlt a www.xerox.com webhelyről vagy nyomtatója Embedded Web Server lapjáról. További információk: Nyomtató- és szkennelési illesztőprogramok letöltése az Embedded Web Server alkalmazásból.

- 5. Kattintson a **Xerox Smart Start Driver Installer (Recommended)** (Xerox Smart Start illesztőprogramtelepítő (javasolt)) lehetőségre.
- 6. A License Agreement (Licencszerződés) részben kattintson az Agree (Elfogadás) gombra.
- 7. Válassza ki nyomtatóját a felismert nyomtatók listájából, majd kattintson a **Quick Install** (Gyorstelepítés) gombra.

Egy üzenet jelzi, hogy a telepítés sikeresen megtörtént.

8. A telepítés befejezéséhez és a telepítőablak bezárásához kattintson a Done (Kész) gombra.

## A NYOMTATÓ TELEPÍTÉSE WEBSZOLGÁLTATÁSI ESZKÖZKÉNT

Web Services on Devices (webszolgáltatások eszközökön, WSD) technológia révén az ügyfelek hálózaton keresztül felderíthetik és igénybe vehetik a távoli eszközök szolgáltatásait. A WSD támogatja az eszközök felderítését, vezérlését és használatát.

#### WSD-nyomtató telepítése az Eszköz hozzáadása varázslóval

- 1. A számítógépen kattintson a Start gombra, majd a Nyomtatók és szkennerek menüpontra.
- 2. A megfelelő nyomtató hozzáadásához kattintson a Nyomtató vagy szkenner hozzáadása lehetőségre.
- 3. Az elérhető eszközök listájáról válassza ki azt, amelyiket használni szeretné, majd kattintson a **Tovább** gombra.

Megjegyzés: Ha a használni kívánt nyomtató nem szerepel a listán, kattintson a Cancel (Mégse) gombra. A nyomtató manuális hozzáadásához használja a nyomtató IP-címét. Részletek: A Windows nyomtató-illesztőprogram .zip-fájljának telepítése.

4. Kattintson a **Bezárás** gombra.

# ILLESZTŐPROGRAMOK ÉS SEGÉDPROGRAMOK TELEPÍTÉSE MACINTOSH OS (MACOS)

## RENDSZEREN

- 1. Töltse le a legfrissebb nyomtató-illesztőprogramot a következő helyről: www.xerox.com/office/ ALB82XXsupport.
- 2. Nyissa meg a Xerox<sup>®</sup> nyomtatójának megfelelő nyomtató-illesztőprogram 5.xx.x.dmg/.pkg fájlját.
- 3. A Xerox® nyomtató-illesztőprogramok 5.xx.x.dmg/.pkg fájljának futtatásához kattintson duplán a megfelelő fájlnévre.
- 4. Amikor a program erre felszólítja, kattintson a **Continue**(Folytatás) gombra.
- 5. A licencszerződés elfogadásához kattintson az I Agree (Elfogadom) gombra.
- 6. Az aktuális telepítési hely elfogadásához kattintson az **Install** (Telepítés) gombra, vagy válasszon másik telepítési helyet a telepítőfájlok számára, és azután kattintson az **Install** (Telepítés) gombra.
- 7. Ha a rendszer kéri, írja be jelszavát, majd kattintson az **OK** gombra.
- 8. Válassza ki nyomtatóját a felismert nyomtatók listájából, majd kattintson a **Next** (Következő) gombra.
- 9. Ha a nyomtatója nem jelenik meg a felismert nyomtatók között:
  - a. Kattintson a hálózati nyomtató ikonjára.
  - b. Írja be nyomtatójának IP-címét, majd kattintson a **Continue** (Folytatás) gombra.
  - c. Válassza ki nyomtatóját a felismert nyomtatók listájából, majd kattintson a **Continue** (Folytatás) gombra.
- 10. Ha a rendszer nem ismerte fel a nyomtatót, ellenőrizze, hogy a nyomtató be van-e kapcsolva, és hogy az Ethernet- vagy az USB-kábel megfelelően van-e csatlakoztatva.
- 11. A nyomtatási sor üzenetének elfogadásához kattintson az **OK** gombra.
- 12. Jelölje be a **Set Printer as Default** (Nyomtató beállítása alapértelmezettként) és a **Print a Test Page** (Tesztoldal nyomtatása) jelölőnégyzetet, vagy szüntesse meg azok bejelölését.
- 13. Kattintson a Continue (Folytatás) majd a Close (Bezárás) gombra.

## Nyomtató hozzáadása MacOS rendszereken

Hálózati használat céljából állítsa be nyomtatóját a Bonjour<sup>®</sup> (mDNS) használatával. LPD- vagy LPR-kapcsolat esetén használja a nyomtató IP-címét. Nem hálózati nyomtatók esetében hozzon létre asztali USB-kapcsolatot.

További információkért tekintse meg az online támogatási segédet a következő címen: www.xerox.com/office/ ALB82XXsupport.

## Nyomtató hozzáadása a Bonjour használatával

Nyomtató Bonjour® használatával történő hozzáadása:

- 1. A számítógép Alkalmazások mappájában vagy dokkjában nyissa meg a Rendszertulajdonságok mappát.
- 2. Kattintson a Printers & Scanners (Nyomtatók és szkennerek) lehetőségre.

Az ablak bal oldalán megjelenik a nyomtatók listája.
- 3. A nyomtatólistánál kattintson a plusz (+) ikonra.
- 4. A képernyő felső részén kattintson a **Default** (Alapérték) ikonra.
- 5. Válassza ki nyomtatóját a listáról, majd kattintson az Add (Hozzáadás) gombra.

Megjegyzés: Ha a rendszer nem ismerte fel a nyomtatót, ellenőrizze, hogy a nyomtató be van-e kapcsolva, és hogy az Ethernet-kábel megfelelően van-e csatlakoztatva.

#### Nyomtató hozzáadása az IP-cím segítségével

Nyomtató hozzáadása az IP-cím használatával:

- 1. A számítógép Alkalmazások mappájában vagy a dokkjában nyissa meg a **Rendszertulajdonságok** mappát.
- 2. Kattintson a Nyomtatók és szkennerek lehetőségre.

Az ablak bal oldalán megjelenik a nyomtatók listája.

- 3. A nyomtatólistánál kattintson a plusz (+) ikonra.
- 4. Kattintson az **IP** elemre.
- 5. A Protokoll listán válassza ki a protokollt.
- 6. A Cím mezőbe írja be a nyomtató IP-címét.
- 7. A Név mezőbe írja be a nyomtató nevét.
- 8. A Használat listán válassza a Használandó illesztőprogram kiválasztása lehetőséget.
- 9. A nyomtatószoftverek listáján válassza ki a nyomtatómodelljének megfelelő illesztőprogramot.
- 10. Kattintson a **Hozzáadás** gombra.

# NYOMTATÓ-ILLESZTŐPROGRAMOK ÉS SEGÉDPROGRAMOK TELEPÍTÉSE UNIX ÉS LINUX RENDSZEREKEN

A nyomtató-illesztőprogramok és a segédprogramok UNIX és Linux rendszerekre való telepítésével kapcsolatos további információkat a következő helyen olvashatja: www.xerox.com/office/ALB82XXdrivers.

# További információk

A nyomtatóról további információt ezekből a forrásokból szerezhet:

| ERŐFORRÁS                                                                                                    | HELY                                                                                |
|----------------------------------------------------------------------------------------------------|-------------------------------------------------------------------------------------|
| Üzembe helyezési útmutató                                                                                                    | A nyomtatóhoz csomagolva.                                                           |
| Ismerkedés útmutató                                                                                                    | Nyomtassa ki a vezérlőpultról. Részletek: Tájékoztató<br>oldalak.                   |
| A nyomtatóhoz kapcsolódó egyéb dokumentációk                                                                                                    | www.xerox.com/office/ALB82XXdocs                                                    |
| Recommended Media List (Ajánlott másolóanyagok<br>listája)                                                                                                    | Egyesült Államok: www.xerox.com/rmlna<br>Európai Unió: www.xerox.com/rmleu          |
| A nyomtató műszaki támogatása az internetes mű-<br>szaki támogatásra, az Online Support Assistant (Onli-<br>ne támogatás) szolgáltatásra, valamint az<br>illesztőprogramok letöltésére terjed ki. | www.xerox.com/office/ALB82XXsupport                                                 |
| Tájékoztató oldalak                                                                                                    | Nyomtassa ki a vezérlőpultról. Részletek: Tájékoztató<br>oldalak.                   |
| Embedded Web Server információi                                                                                                    | Kattintson az Embedded Web Server alkalmazásban<br>a <b>Home</b> (Kezdőlap) elemre. |
| Kellékek rendelése a nyomtatóhoz                                                                                                    | www.xerox.com/office/supplies                                                       |
| Eszköz- és információforrás interaktív bemutatókkal,<br>nyomtatósablonokkal, hasznos tippekkel és testre sza-<br>bott lehetőségekkel.                                                             | www.xerox.com/office/businessresourcecenter                                         |
| Helyi értékesítési és műszaki támogatási központ                                                                                                    | www.xerox.com/office/worldcontacts                                                  |
| A nyomtató regisztrációja                                                                                                    | www.xerox.com/register                                                              |
| Xerox® Direct online áruház                                                                                                    | www.direct.xerox.com/                                                               |

# A GYÁRI SZÁM MEGKERESÉSE

Kellékek rendelésekor, valamint akkor, amikor segítséget szeretne kérni a Xeroxtól, keresse meg a készülék gyári számát. A gyári számot többféleképpen is megkeresheti. A gyári szám megkereséséhez nyomtassa ki a konfigurációs jelentést. A gyári számot a vezérlőpanelen vagy az Embedded Web Server kezdőlapján is megtekintheti. A gyári szám a nyomtatón lévő címkén is megtalálható. A címke megtekintéséhez nyissa ki a bal oldali ajtót.

A konfigurációs jelentés kinyomtatásával kapcsolatban lásd: Tájékoztató oldalak.

A gyári szám megtekintése a vezérlőpanelen:

1. A nyomtató vezérlőpultján nyomja meg a Kezdőlap gombot.

2. Érintse meg a **Készülék > Névjegy** elemet.

Megjelenik a készülék modellje, gyári száma és szoftververziója.

3. A Kezdőlap képernyőhöz való visszatéréshez nyomja meg a **Kezdőlap** gombot.

Ismerkedés

# Kisegítő lehetőségek

Ez a fejezet a következőket tartalmazza:

| Megjelenítési színek invertálása | 78 |
|----------------------------------|----|
| Nagyítás                         | 79 |
| A billentyűzet használata        | 80 |
| Hangkimenet                      | 81 |

# Megjelenítési színek invertálása

A Megjelenítési színek invertálása funkcióval megfordíthatja a vezérlőpult kijelzőjének színeit.

- 1. A készülék vezérlőpultján nyomja meg a Kezdőlap gombot.
- 2. Érintse meg a **Készülék > Kisegítő lehetőségek** elemet.

Megnyílik a Kisegítő lehetőségek ablak.

- 3. A vezérlőpult-képernyő színeinek invertálásához érintse meg a **Megjelenítési színek invertálása** váltógombot.
- 4. Érintse meg az **OK** gombot.

A kijelzőszínek megfordítása csak az adott felhasználóra vonatkozik a saját munkamenete során. A Megjelenítési színek invertálása funkció a következő esetekben törlődik:

- A felhasználó azt visszaállítja.
- Az aktuális munkamenet véget ér.
- A felhasználó az Összes visszaállítása funkciót használja.

Az alapértelmezett beállítások módosításával kapcsolatban lásd a *System Administrator Guide* (Rendszergazdai útmutató) dokumentumot a www.xerox.com/office/ALB82XXdocs címen.

# Nagyítás

A Nagyítás funkció lehetővé teszi a vezérlőpanel kijelzőjének akár 500%-os nagyítását. A képernyő nagyításához a következő módszerek közül választhat:

- 1. A vezérlőpult képernyőjén ujjmozdulatokkal nagyíthat és kicsinyíthet. Használja a széthúzás kézmozdulatát a nagyításhoz (két ujj széttárása), vagy a csippentést a kijelző kicsinyítéséhez.
- 2. A billentyűzet **Ctrl** és + (plusz) billentyűjének egyidejű lenyomásával nagyíthatja, a **Ctrl** és a (mínusz) billentyűkkel pedig kicsinyítheti a képernyőt.

A megfelelő irányba pöccintve pásztázhatja a tartalmat.

Megjegyzés: A munkamenet végén a képernyő automatikusan visszavált az eredeti megjelenítési méretre.

# A billentyűzet használata

A készülék billentyűzetes navigációjának engedélyezéséhez csatlakoztasson egy támogatott USB-billentyűzetet az USB-porthoz, majd a billentyűzetes navigáció aktiválásához nyomja le a **Tab** billentyűt.

Megjegyzés: Gondoskodjon róla, hogy legalább egy "A" típusú USB-port engedélyezett legyen.

Miután a felhasználói kezelőfelületen megkezdte a billentyűzettel történő navigálást, megjelenik a fókuszkurzor, amely jelzi, hogy melyik elem van kijelölve (fókuszban).

A billentyűzetes navigáció befejeződik és a fókuszkurzor eltűnik, amikor:

- A felhasználó azt visszaállítja.
- Az aktuális munkamenet véget ér.
- A felhasználó az Összes visszaállítása funkciót használja.

#### 🔌 Megjegyzés:

- Csak a használható elemek lesznek fókuszban.
- A nem használható elemek nem lesznek fókuszban.
- A billentyűzetes navigáció kompatibilis a Beszédkimenet funkcióval.
- Bizonyos képernyők és külső féltől származó alkalmazások nem támogatják a billentyűzettel való használatot.

| BILLENTYŰ         | FUNKCIÓ                                                                                                    |  |
|-------------------|----------------------------------------------------------------------------------------------------|--|
| Tab               | Navigálás a következő használható elemre.                                                                                                    |  |
| Shift + Tab       | Navigálás az előző használható elemre.                                                                                                    |  |
| Enter vagy szóköz | A fókuszban lévő gomb, funkciósorok aktiválása, opció kiválasztása, menü<br>becsukása vagy a csúszka aktiválása.                                                  |  |
| Esc               | Menü összecsukása, párbeszédpanel bezárása vagy értesítések elvetése.                                                                                             |  |
| Nyilak            | Navigálás a funkciósorokban, a menüpontok között, a tábla soraiban, a<br>sorokban lévő tételek között, és az aktivált csúszka értékének növelése/<br>csökkentése. |  |
| Home              | <ul><li>A kezdőképernyőre lép.</li><li>Ha egy csúszkán van a fókusz, a csúszka legalacsonyabb értékére lép.</li></ul>                                             |  |
| End               | Ha egy csúszkán van a fókusz, a csúszka legmagasabb értékére lép.                                                                                                 |  |

## NAVIGÁCIÓ A KÉPERNYŐN A BILLENTYŰZET SEGÍTSÉGÉVEL

Megjegyzés: A beszédkimeneti funkció esetében a képernyőn való navigáláshoz a billentyűzet használatával lásd: Gyorsbillentyűk a beszédkimenet használatához.

# Hangkimenet

A Beszédkimenet funkció hangosan felolvassa a használható elemek tartalmát, miközben a készülékhez csatlakoztatott USB-billentyűzet segítségével navigál. Használhatja a készülék beépített hangszóróját, vagy USB – 3,5 mm-es audioadaptert a fejhallgató csatlakoztatásához, illetve USB-fejhallgatót a privát hallgatási élményhez.

- Megjegyzés: A Beszédkimenet használatakor ügyeljen a környezetére, mivel a maszkolt jelszavak kivételével minden információt felolvas a rendszer. Például a bejelentkezési nevet, a feladatok elnevezéseit, a készülék IP-címét, ha az megjelenik a kezdőképernyőn és így tovább.
- 🌮 Megjegyzés: Bizonyos képernyők és/vagy alkalmazások nem támogatják a beszédkimenet használatát.
- 👏 Megjegyzés: A beszédkimenet jelzi, ha megnyomja a Caps Lock vagy a Num Lock gombot.

A Beszédkimenet kétféleképpen kapcsolható be és ki:

- 1. Nyomja le egyszerre a Ctrl és az 5-ös billentyűt a Beszédkimenet be- vagy kikapcsolásához.
- 2. A készülék vezérlőpultján nyomja meg a **Kezdőlap** gombot. Érintse meg a **Készülék > Kisegítő lehetőségek** elemet. Kapcsolja be vagy ki a **Beszédkimenet (teszt)** funkciót.

A felhasználó módosíthatja a beszédkimenet hangerejét, hangmagasságát és beszédsebességét a **Készülék >** Kisegítő lehetőségek lehetőségnél.

A Beszédkimenet funkció a következő nyelveken érhető el:

- Angol (amerikai)
- Angol (nemzetközi)
- Francia
- Olasz
- Spanyol
- Német

Megjegyzés: Ha egy nyelv nem támogatott, nem indíthatja el a beszédet azon a nyelven. Ha a beszéd már aktív, a nem támogatott nyelvek szürkén jelennek meg.

A Beszédkimenet csak egy adott felhasználóra vonatkozik a saját munkamenetében. A Beszédkimenet automatikusan kikapcsol a következő esetekben:

- A felhasználó azt visszaállítja.
- Az aktuális munkamenet véget ér.
- A felhasználó az Összes visszaállítása funkciót használja.

Privát zenehallgatás akkor lehetséges, ha fejhallgatót csatlakoztat egy USB – 3,5 mm-es adapterrel vagy egy USB-fejhallgató segítségével. Ha a rendszer audioadaptert vagy USB-fejhallgatót észlel, ki kell választania, hogy a hangot az audioadapteren keresztül vagy a beépített hangszórón keresztül kívánja-e privát hallgatáshoz továbbítani.

| BILLENTYŰ | FUNKCIÓ                                       |  |
|-----------|-----------------------------------------------|--|
| F1        | A navigáláshoz használható parancsok listája. |  |
| F2        | A hangerő csökkentése.                        |  |
| F3        | A hangerő növelése.                           |  |
| CTRL      | A beszéd szüneteltetése.                      |  |
| Tab       | A beszéd folytatása.                          |  |
| CTRL+3    | Az utoljára kimondott parancs megismétlése.   |  |

# GYORSBILLENTYŰK A BESZÉDKIMENET HASZNÁLATÁHOZ

# BESZÉDKIMENET ENGEDÉLYEZÉSE A TÁVOLI VEZÉRLŐPANEL SZÁMÁRA

A távoli vezérlőpanel beszédkimenetén-hozzáférésének engedélyezéséhez vagy letiltásához lásd: A távvezérlőpanel használata.

# Személyre szabás

Ez a fejezet a következőket tartalmazza:

| A személyre szabás áttekintése                                 | 84  |
|----------------------------------------------------------------|-----|
| Felhasználó általi személyre szabás                            | 85  |
| Személyre szabás az Adaptív tanulás használatával              | 91  |
| Egyérintéses alkalmazások                                      | 95  |
| Személyre szabott, érintés nélküli munkafolyamatok létrehozása | 99  |
| Az összes személyre szabás eltávolítása                        | 100 |

# A személyre szabás áttekintése

A jelen fejezetből megtudhatja, hogyan a készülék felhasználói felületét miként szabhatja személyre a használt munkafolyamatok követelményeinek megfelelően.

A személyre szabás révén az egyes bejelentkezett felhasználók hatékonyabban végezhetik munkájukat, és az egyes felhasználók a saját igényeiknek megfelelő funkciókat és lehetőségeket láthatják. A személyre szabással konfigurálhatja az alkalmazásokat, valamint azokat a saját igényei szerint elrejtheti, megjelenítheti vagy átrendezheti a kezdőlapon.

A készülék az Adaptív tanulás funkcióval elemzi az alkalmazások és funkciók használatát, amikor a felhasználó be van jelentkezve a készülékre. A készülék a felhasználó tevékenysége alapján személyre szabott munkafolyamat-javaslatokat kínál. Egyéni felhasználóként eldöntheti, hogy milyen típusú javaslatokat szeretne kapni az Adaptív tanulás funkciótól. A javasolt lehetőségeket engedélyezheti vagy letilthatja a készülék vezérlőpanelén.

Létrehozhat privát egyérintéses alkalmazásokat a hosszadalmas vagy gyakran ismétlődő munkafolyamatok mentéséhez és egyszerűsítéséhez. A létrehozott egyérintéses alkalmazások megjelennek a bejelentkezett felhasználók Kezdőlap képernyőjén. Minden alkalmazás esetében elrejtheti vagy megjelenítheti az egyes funkciókat, és az alapbeállításokat a saját igényeinek megfelelően személyre szabhatja, a munkabeállításokat pedig újbóli felhasználás céljából mentheti.

A rendszer-adminisztrátorok a Testreszabás funkcióval konfigurálhatják az összes felhasználóra vonatkozó beállításokat. A testreszabás használatával a rendszer-adminisztrátorok a következő feladatokat tudják elvégezni:

- Az alkalmazások megjelenítése, elrejtése és átrendezése a kezdőképernyőn
- Egyérintéses alkalmazások létrehozása és szerkesztése
- Az alkalmazás funkcióinak elrejtése vagy megjelenítése
- Az alapbeállítások konfigurálása és mentése

Részletekért forduljon rendszer-adminisztrátorához, vagy tekintse meg a *System Administrator Guide* (Rendszeradminisztrátori útmutató) című dokumentumot a www.xerox.com/office/ALB82XXdocs címen.

Megjegyzés: Az egyes felhasználók által konfigurált személyre szabási beállítások felülbírálják a rendszeradminisztrátor által konfigurált azonos személyre szabási beállításokat.

# Felhasználó általi személyre szabás

## A KEZDŐKÉPERNYŐ SZEMÉLYRE SZABÁSA

A személyre szabási opciók használatával megjelenítheti vagy elrejtheti a kezdőképernyő alkalmazásait, vagy átrendezheti sorrendjüket.

#### Alkalmazások elrejtése és megjelenítése a kezdőképernyőn

Alkalmazások megjelenítése vagy elrejtése a bejelentkezett felhasználó kezdőképernyőjén:

- 1. A nyomtató vezérlőpultján nyomja meg a Kezdőlap gombot.
- 2. Érintse meg a **Bejelentkezés** elemet. A billentyűzet segítségével írja be a felhasználónevet, majd érintse meg a **Következő** gombot. A billentyűzet segítségével írja be a jelszót, majd érintse meg a **Kész** gombot.
- 3. Görgessen az oldal aljára, és érintse meg a Személyre szabás gombot.
- 4. Érintse meg a Kezdőlap személyre szabása lehetőséget.
- 5. Telepített, de rejtett alkalmazás megjelenítése:
  - a. Érintse meg a plusz **Plusz**) (+) ikont.
  - b. Érintse meg azt az alkalmazást, amelyet szeretne láthatóvá tenni a vezérlőpulton.
- 6. Telepített alkalmazás elrejtése:
  - a. A megfelelő alkalmazás mellett érintse meg az **X** gombot.
  - b. Érintse meg az **Elrejtés** elemet.
- 7. Érintse meg a **Kész** gombot.
- 8. Ellenőrizze, hogy csak a szükséges alkalmazások láthatók-e a kezdőképernyőn.

#### Az alkalmazások átrendezése a kezdőképernyőn

A bejelentkezett felhasználó kezdőképernyőjén található alkalmazások átrendezése:

- 1. A nyomtató vezérlőpultján nyomja meg a Kezdőlap gombot.
- 2. Érintse meg a **Bejelentkezés** elemet. A billentyűzet segítségével írja be a felhasználónevet, majd érintse meg a **Következő** gombot. A billentyűzet segítségével írja be a jelszót, majd érintse meg a **Kész** gombot.
- 3. Görgessen az oldal aljára, és érintse meg a Személyre szabás gombot.
- 4. Érintse meg a Kezdőlap személyre szabása lehetőséget.
- 5. Tartsa ujját a megfelelő alkalmazáson, és azt húzza át egy másik helyre. Engedje el az alkalmazást.
- 6. Érintse meg a **Kész** gombot.
- 7. Ellenőrizze, hogy az alkalmazás a kezdőképernyő megfelelő részén jelenik-e meg.

#### Alkalmazás törlése a kezdőképernyőről

Alkalmazás törlése a bejelentkezett felhasználó kezdőképernyőjéről:

- 1. A nyomtató vezérlőpultján nyomja meg a Kezdőlap gombot.
- 2. Érintse meg a **Bejelentkezés** elemet. A billentyűzet segítségével írja be a felhasználónevet, majd érintse meg a **Következő** gombot. A billentyűzet segítségével írja be a jelszót, majd érintse meg a **Kész** gombot.
- 3. Görgessen az oldal aljára, és érintse meg a Személyre szabás gombot.
- 4. Érintse meg a Kezdőlap személyre szabása lehetőséget.
- 5. Telepített alkalmazás törlése:
  - a. A megfelelő alkalmazás mellett érintse meg az X gombot.
  - b. A megerősítést kérő párbeszédpanelen érintse meg a Törlés gombot.
- 6. Érintse meg a **Kész** gombot.
- 7. Ellenőrizze, hogy csak a szükséges alkalmazások láthatók-e a kezdőképernyőn.

#### Személyre szabások eltávolítás a kezdőképernyőről

A bejelentkezett felhasználó kezdőképernyőjén lévő személyre szabások eltávolítása:

- 1. A nyomtató vezérlőpultján nyomja meg a Kezdőlap gombot.
- 2. Érintse meg a **Bejelentkezés** elemet. A billentyűzet segítségével írja be a felhasználónevet, majd érintse meg a **Következő** gombot. A billentyűzet segítségével írja be a jelszót, majd érintse meg a **Kész** gombot.
- 3. Görgessen az oldal aljára, és érintse meg a Személyre szabás gombot.
- 4. Válasszon lehetőséget:
  - Kezdőképernyő személyre szabásának eltávolítása: Ez a beállítás az összes személyre szabást eltávolítja a kezdőképernyőről.
  - **Figyelem:** A Kezdőképernyő személyre szabásának eltávolítása beállítás eltávolítja a kezdőképernyő személyre szabásait, és más egyéni készülékbeállításokat.
    - Összes személyre szabás eltávolítása: Ez a beállítás a bejelentkezett felhasználó összes személyre szabását törli, ideértve a személyre szabott 1 érintéses alkalmazásokat is.
    - Megjegyzés: A rendszer-adminisztrátor által konfigurált testre szabott beállításokat, így többek között az 1 érintéses, az EIP, az Egyérintéses és a webletalkalmazásokat, ez nem érinti.
- 5. A megerősítést kérő párbeszédpanelen érintse meg az Eltávolítás gombot.

Az alkalmazások a kezdőképernyő alapértelmezett részén jelennek meg.

6. Érintse meg a **Kész** gombot.

# BEJELENTKEZÉSI KÉPERNYŐ ALAPBEÁLLÍTÁSAINAK SZEMÉLYRE SZABÁSA

A **Bejelentkezési képernyő alapbeállításai** lehetőséggel beállíthatja a képernyő alapértékeit vagy műveleteit arra az esetre, amikor a felhasználó először jelentkezik be a készülékre. A következő lehetőségek szabhatók személyre:

- Készülék alapértelmezett alkalmazása: A Készülék alapértelmezett alkalmazása lehetőséggel azt az alkalmazást adhatja meg, amely először fog megjelenni a bejelentkezett felhasználónak, vagy akkor, amikor a készüléket visszaállítják az alapbeállításokra.
- **Eredetik észlelve**: Ez a funkció az alapértelmezett alkalmazást állítja be, amelyet a készülék akkor indít el, amikor eredeti dokumentumok behelyezését észleli a dokuadagolóban. A beállítás csak akkor érvényes, amikor a készülék vezérlőpanelén a Kezdőlap képernyő látható. A készülék nem alkalmazza a beállítást, ha a vezérvezérlőpanelen egy másik alkalmazás van megnyitva.

Ha a kiválasztott alkalmazás már nem érhető el, megjelenik egy értesítés, és a bejelentkezési képernyő alapbeállításai visszaállnak a gyári alapértékekre.

Amikor az **Automatikus indítás eredetik észlelésekor** és az **Eredetik észlelve** funkció is engedélyezett egy alkalmazáshoz, érintés nélküli munkafolyamatokat hozhat létre. További információk: Személyre szabott, érintés nélküli munkafolyamatok létrehozása.

#### A készülék alapértelmezett alkalmazásának beállítása

A bejelentkezett felhasználó számára az alábbiak szerint állíthatja be az alapértelmezett alkalmazást:

- 1. A nyomtató vezérlőpultján nyomja meg a Kezdőlap gombot.
- 2. Érintse meg a **Bejelentkezés** elemet. A billentyűzet segítségével írja be a felhasználónevet, majd érintse meg a **Következő** gombot. A billentyűzet segítségével írja be a jelszót, majd érintse meg a **Kész** gombot.
- 3. Érintse meg a Személyre szabás lehetőséget.
- 4. Érintse meg a Bejelentkezési képernyő alapbeállításai lehetőséget.
- 5. Érintse meg a Készülék alapértelmezett alkalmazása opciót.
- 6. Érintse meg a kívánt alkalmazást vagy egyérintéses alkalmazást.
- 7. Érintse meg az **OK** gombot.

#### Az Eredetik észlelése opció beállítása

Az alapértelmezett képernyő megjelenítése, amikor a készülék eredeti dokumentumokat észlel:

- 1. A nyomtató vezérlőpultján nyomja meg a Kezdőlap gombot.
- 2. Érintse meg a **Bejelentkezés** elemet. A billentyűzet segítségével írja be a felhasználónevet, majd érintse meg a **Következő** gombot. A billentyűzet segítségével írja be a jelszót, majd érintse meg a **Kész** gombot.
- 3. Érintse meg a Személyre szabás lehetőséget.
- 4. Érintse meg a Bejelentkezési képernyő alapbeállításai lehetőséget.
- 5. Érintse meg az **Eredetik észlelve** opciót.
- 6. Érintse meg a kívánt alkalmazást vagy egyérintéses alkalmazást.

7. Érintse meg az **OK** gombot.

#### AZ ALKALMAZÁSOK SZEMÉLYRE SZABÁSA

Az alkalmazások személyre szabása révén módosíthatja a rendelkezésre álló funkciókat, mentheti az alkalmazások alapértékeit, és eltávolíthatja az adott alkalmazás személyre szabott beállításait.

Lehetősége van a készülék Másolás, Azonosítókártya-másolás, E-mail, Fax és Szkennelés ide alkalmazásainak személyre szabására.

#### A funkciólista személyre szabása

A Funkciók lista személyre szabása az E-mail, a Szkennelés ide, a Beágyazott fax és a Másolás alkalmazáshoz érhető el.

A bejelentkezett felhasználóhoz tartozó adott alkalmazás funkciólistájának személyre szabása:

- 1. A nyomtató vezérlőpultján nyomja meg a Kezdőlap gombot.
- 2. Érintse meg a **Bejelentkezés** elemet. A billentyűzet segítségével írja be a felhasználónevet, majd érintse meg a **Következő** gombot. A billentyűzet segítségével írja be a jelszót, majd érintse meg a **Kész** gombot.
- 3. Érintse meg a megfelelő alkalmazást.
- 4. Görgessen az oldal aljára, és érintse meg a Személyre szabás gombot.
- 5. Érintse meg a Funkciólista személyre szabása lehetőséget.
- 6. Érintse meg a megfelelő beállítást.
  - Adott funkció elrejtéséhez érintse meg a kívánt funkció melletti **szem** ikont. Ha egy funkció rejtve van, a hozzá tartozó szem ikon át van húzva.
  - Adott funkció megjelenítéséhez érintse meg a kívánt funkció melletti **szem** ikont. Annak jelzésére, hogy egy adott funkció látható, a hozzá tartozó szem ikon nincs áthúzva.
- 7. A menüfunkciók átrendezéséhez áthúzással rendezze a funkciókat a megfelelő sorrendbe. Ha a Személyre szabás funkciónál engedélyezett az Adaptív tanulás, a funkciólista sorrendjének a funkciók használati gyakoriságának megfelelő rendezéséhez érintse meg az Adaptív tanulás ikont.
- 8. Az aktuális konfiguráció mentéséhez érintse meg a Kész elemet.

#### Az összes funkció megjelenítése a funkciólistán

Adott alkalmazás összes rejtett funkciójának megjelenítése:

- 1. A nyomtató vezérlőpultján nyomja meg a Kezdőlap gombot.
- 2. Érintse meg a kívánt alkalmazást.
- 3. Válassza ki a munka beállításait.
- 4. Görgessen az oldal aljára, és érintse meg a További lehetőségek megjelenítése opciót.

Megjelenik a rejtett funkciók listája.

#### Az alkalmazás alapértelmezett beállításainak mentése

Ezzel a funkcióval alkalmazásbeállítások adott kombinációit mentheti alapbeállításokként. Ez a funkció az E-mail, a Szkennelés ide, a Beágyazott fax, a Másolás és az Azonosítókártya másolása alkalmazáshoz érhető el.

Az aktuális alkalmazásbeállítások mentése alapértelmezett beállításokként a bejelentkezett felhasználó számára:

- 1. A nyomtató vezérlőpultján nyomja meg a Kezdőlap gombot.
- 2. Érintse meg a **Bejelentkezés** elemet. A billentyűzet segítségével írja be a felhasználónevet, majd érintse meg a **Következő** gombot. A billentyűzet segítségével írja be a jelszót, majd érintse meg a **Kész** gombot.
- 3. Érintse meg a megfelelő alkalmazást.
- 4. Válassza ki az alapbeállításokként menteni kívánt munkabeállításokat.
- 5. Görgessen a funkciólista aljára, és érintse meg a Személyre szabás lehetőséget.
- 6. Érintse meg a **Beállítások mentése alapértelmezettként** gombot.
- 7. A megerősítést kérő párbeszédpanelen érintse meg a Mentés gombot.

Az új beállítások felülírják a korábbi alapértékeket.

#### Az Automatikus indítás funkció engedélyezése az alkalmazás alapbeállításaként

Az Automatikus indítás eredetik észlelésekor funkció lehetővé teszi, hogy a készülék automatikusan elindítson egy munkát az adott alkalmazáson belül. A funkció akkor lép életbe, amikor egy alkalmazás meg van nyitva, és az Automatikus indítás funkció engedélyezett az alkalmazás számára. Amikor a készülék eredeti dokumentumokat észlel az automatikus dokuadagolóban, a munka automatikusan elindul.

Az Automatikus indítás funkció a Másolás, az E-mail, a Fax, a Szkennelés ide és az Egyérintéses alkalmazások funkciókkal használható.

Amikor az Automatikus indítás eredetik észlelésekor és az Eredetik észlelve funkció is engedélyezett egy alkalmazáshoz, érintés nélküli munkafolyamatokat hozhat létre. További információk: Személyre szabott, érintés nélküli munkafolyamatok létrehozása.

Az Automatikus indítás funkció engedélyezése a kiválasztott alkalmazásokhoz:

- 1. A nyomtató vezérlőpultján nyomja meg a Kezdőlap gombot.
- 2. Érintse meg a **Bejelentkezés** elemet. A billentyűzet segítségével írja be a felhasználónevet, majd érintse meg a **Következő** gombot. A billentyűzet segítségével írja be a jelszót, majd érintse meg a **Kész** gombot.
- 3. Érintse meg a megfelelő alkalmazást.
- 4. Válassza ki az alapbeállításokként menteni kívánt munkabeállításokat.
- 5. Az Automatikus indítás engedélyezéséhez érintse meg az **Automatikus indítás eredetik észlelésekor** váltógombot.
- 6. Görgessen a funkciólista aljára, és érintse meg a Személyre szabás lehetőséget.
- 7. Érintse meg a Beállítások mentése alapértelmezettként gombot.

8. A megerősítést kérő párbeszédpanelen érintse meg a Mentés gombot.

Amikor a bejelentkezett felhasználó kiválaszt egy alkalmazást, és az eredeti dokumentumokat behelyezi a dokuadagolóba, a munka automatikusan elindul.

#### Alkalmazások személyre szabásának eltávolítása a vezérlőpanel használatával

Az aktuális alkalmazás személyre szabott beállításainak törlése:

- 1. A nyomtató vezérlőpultján nyomja meg a Kezdőlap gombot.
- 2. Érintse meg a **Bejelentkezés** elemet. A billentyűzet segítségével írja be a felhasználónevet, majd érintse meg a **Következő** gombot. A billentyűzet segítségével írja be a jelszót, majd érintse meg a **Kész** gombot.
- 3. Érintse meg a megfelelő alkalmazást.
- 4. Görgessen a funkciólista aljára, és érintse meg a Személyre szabás lehetőséget.
- 5. Érintse meg az Alkalmazás személyre szabásának eltávolítása elemet.
- 6. A megerősítést kérő párbeszédpanelen érintse meg az **Eltávolítás** gombot.

#### A NYELV SZEMÉLYRE SZABÁSA

A bejelentkezett felhasználó személyre szabhatja az alapértelmezett nyelvbeállításokat és az alapértelmezett billentyűzetelrendezést.

Minden alkalommal, amikor a felhasználó bejelentkezik a készülékre, a kiválasztott nyelvi és billentyűzetbeállítások aktiválódnak.

Az alapértelmezett nyelv és billentyűzetelrendezés személyre szabása:

- 1. A nyomtató vezérlőpultján nyomja meg a Kezdőlap gombot.
- 2. Érintse meg a **Bejelentkezés** elemet. A billentyűzet segítségével írja be a felhasználónevet, majd érintse meg a **Következő** gombot. A billentyűzet segítségével írja be a jelszót, majd érintse meg a **Kész** gombot.
- 3. Érintse meg a Bejelentkezés gombot, majd érintse meg a Nyelv személyre szabása lehetőséget.
- 4. A nyelv módosításához érintse meg a megfelelő nyelvet.
- 5. A billentyűzetelrendezés módosításához érintse meg a **Billentyűzetelrendezés** opciót, majd érintse meg a megfelelő beállítást.
- 6. Érintse meg a **Kész** gombot.

# Személyre szabás az Adaptív tanulás használatával

Az Adaptív tanulás a készülék mindennapos használatára alapozva leegyszerűsíti a felhasználók és az adminisztrátorok feladatait. Az Adaptív tanulás személyre szabott munkafolyamat-javaslatokat kínál a bejelentkezett felhasználónak, amelyek bizonyos alkalmazások felhasználó általi használatán alapulnak. Az adott felhasználó eldöntheti, hogy milyen típusú javaslatokat szeretne kapni. Az egyes felhasználók engedélyezhetik vagy letilthatják a saját személyre szabott javaslataikat a készülék vezérlőpanelén.

Az adaptív tanulás személyre szabási funkció munkafolyamat-automatizálási javaslatokkal segít a bejelentkezett felhasználóknak a munkafolyamatok egyszerűsítésében. A személyre szabott alkalmazás-munkafolyamatokra vonatkozó javaslatok közé tartoznak többek között az alábbiak:

- Egyérintéses alkalmazások létrehozása az ismétlődő feladatokhoz
- Egyérintéses alkalmazások létrehozása az összetett feladatokhoz
- Alkalmazásfunkciók beállításainak átrendezése a használat gyakoriságának megfelelően
- Nyelvi preferencia beállításai

Az Adaptív tanulás személyre szabása alapértelmezés szerint engedélyezett. Amikor az Adaptív tanulás személyre szabása engedélyezett, a bejelentkezett felhasználó összes személyre szabási javaslatai alapértelemezetten engedélyezettek. Amikor az Adaptív tanulás személyre szabása engedélyezett, a bejelentkezett felhasználók a vezérlőpanelen kezelhetik saját személyre szabási javaslataikat.

# EGYÉRINTÉSES ALKALMAZÁSOK FELAJÁNLÁSA

Amikor az Adaptív tanulás és a Személyre szabás engedélyezett, a készülék felajánlja egy egyérintéses alkalmazás létrehozását az ismétlődő vagy összetett feladatokhoz.

Ha a bejelentkezett felhasználó egymás után többször ugyanazt a munkaprogramozást választja, 7 nap elteltével a készülék azonosítja az ismétlődő feladatot, és felajánlja, hogy létrehoz egy egyérintéses alkalmazást.

Ha a bejelentkezett felhasználó hat vagy több funkciót választ ki egy munkához, a készülék összetett munkaként azonosítja, és felajánlja, hogy az ismétlődő feladathoz létrehoz egy egyérintéses alkalmazást.

A készülék közvetlenül a munka beküldése után felajánlja az egyérintéses alkalmazás létrehozását. Ha ezt elfogadja, létrejön egy egyérintéses alkalmazás. Ha elutasítja, a készülék 14 napig nem fogja felajánlani ugyanannak az egyérintéses alkalmazásnak a létrehozását.

Ismétlődő vagy összetett egyérintéses alkalmazás létrehozása a javaslatképernyőről:

- 1. Ha a munka beküldése után a készülék ismétlődő vagy összetett munkát azonosít, megjelenik a javaslatképernyő. A javaslatképernyőn érintse meg az **Egyérintéses alkalmazás létrehozása** lehetőséget.
- 2. A név megadásához érintse meg az **Adja meg az egyérintéses alkalmazás nevét** beviteli mezőt, majd a billentyűzet segítségével adjon meg egy nevet. Érintse meg a **Következő** gombot.

- 3. Tegye a következők egyikét:
  - Ha az egyérintéses alkalmazást az alapbeállításokkal szeretné létrehozni, érintse meg az **Egyérintéses** alkalmazás létrehozása gombot.
  - Az egyérintéses alkalmazás beállításainak a módosításához érintse meg a **Személyre szabás** lehetőséget, majd tegye a következőt:
    - 1. Érintsen meg egy színsémát az 1 érintéses alkalmazáshoz, majd érintse meg a **Tovább** elemet.
    - 2. Érintse meg az ikont, amelyik a legjobban illik az Ön által létrehozott 1 érintéses alkalmazáshoz, majd érintse meg a **Tovább** elemet.
    - Az alkalmazás-képernyő felső részén megjelenítendő utasítások megadásához érintse meg a beviteli mezőt, majd az alfanumerikus billentyűzettel írja be az utasításokat a felhasználók számára. Érintse meg a Kész gombot.

A rendszer menti az egyérintéses alkalmazást, és az megjelenik a bejelentkezett felhasználó kezdőképernyőjén.

## A FUNKCIÓLISTA SORRENDJÉRE VONATKOZÓ JAVASLATOK

Amikor az Adaptív tanulás és a Személyre szabás funkció engedélyezett, a készülék felajánlja, hogy átrendezi a funkciólistát az alkalmazásban a bejelentkezett felhasználó használati előzményeinek megfelelően.

A készülék 30 napig gyűjti a funkcióhasználati adatokat. Amikor a felhasználó 30 napon belül 10 munkabeküldést követően bejelentkezik a készülékre, és kiválasztja az alkalmazást, ha a használati sorrend eltér a jelenlegi sorrendtől, a készülék felajánlja, hogy átrendezi a funkciólistát.

Ha a javaslatot elfogadja, a leggyakrabban használt funkciók a lista elejére lesznek áthelyezve. A készülék a soha nem használt funkciókat elrejti, és a További funkciók megjelenítése területre helyezi át.

Függetlenül attól, hogy a javaslatot elfogadja vagy elutasítja, a készülék 14 napig nem fogja újból felajánlani a lista átrendezését.

A funkciólista átrendezése a javaslatképernyőről:

- 1. A nyomtató vezérlőpultján nyomja meg a Kezdőlap gombot.
- 2. Érintse meg a **Bejelentkezés** elemet. A billentyűzet segítségével írja be a felhasználónevet, majd érintse meg a **Következő** gombot. A billentyűzet segítségével írja be a jelszót, majd érintse meg a **Kész** gombot.
- 3. Érintse meg a megfelelő alkalmazást. Ha a készülék legalább 30 napig gyűjtötte a használati adatokat, megjelenik egy javaslatképernyő.
- A funkciók átrendezésére vonatkozó javaslat elfogadásához érintse meg a Funkciók átrendezése lehetőséget. A készülék a funkciók sorrendjét átrendezi a bejelentkezett felhasználó használati előzményei alapján.

- 5. A funkciólista manuális módosításához érintse meg a megfelelő beállítást, majd tegye a következőket:
  - Adott funkció elrejtéséhez érintse meg a kívánt funkció melletti szem ikont. Ha egy funkció rejtve van, a hozzá tartozó szem ikon át van húzva.
  - Adott funkció megjelenítéséhez érintse meg a kívánt funkció melletti szem ikont. Annak jelzésére, hogy egy adott funkció látható, a hozzá tartozó szem ikon nincs áthúzva.
  - A menüfunkciók átrendezéséhez áthúzással rendezze a funkciókat a megfelelő sorrendbe.
- 6. Érintse meg a **Kész** gombot.

#### SZEMÉLYRE SZABOTT NYELVI JAVASLATOK

Amikor az Adaptív tanulás és a Személyre szabás engedélyezett, és a bejelentkezett felhasználó egy másik nyelvet választ, a készülék közvetlenül a jelenlegi nyelv módosítása után felajánlja a nyelv megváltoztatását.

A nyelv személyre szabása a javaslatképernyőről:

- 1. A nyomtató vezérlőpultján nyomja meg a Kezdőlap gombot.
- Érintse meg a Bejelentkezés elemet. A billentyűzet segítségével írja be a felhasználónevet, majd érintse meg a Következő gombot. A billentyűzet segítségével írja be a jelszót, majd érintse meg a Kész gombot.
- Ha a bejelentkezett felhasználó egy előző munkamenetben módosította a nyelvet, megjelenik egy javaslóképernyő. Ha elfogadja az alapértelemezett nyelv módosítására vonatkozó javaslatot, érintse meg a Mentés alapértelmezettként opciót.

A bejelentkezett felhasználó alapértelemezett nyelve módosult.

#### SZEMÉLYRE SZABOTT JAVASLATOK KEZELÉSE

Ha az Adaptív tanulás és a Személyre szabás engedélyezett, a készülék a jobb felhasználói élmény érdekében javaslatokat kínál a felhasználónak a készüléken.

A személyre szabott javaslatok kezelése:

- 1. A nyomtató vezérlőpultján nyomja meg a Kezdőlap gombot.
- 2. Érintse meg a **Bejelentkezés** elemet. A billentyűzet segítségével írja be a felhasználónevet, majd érintse meg a **Következő** gombot. A billentyűzet segítségével írja be a jelszót, majd érintse meg a **Kész** gombot.
- Érintse meg a Bejelentkezés gombot, majd érintse meg a Javaslatok kezelése lehetőséget.
  A Javaslatok kezelése lehetőséget az egyes javaslatképernyőkről is elérheti.

- 4. Érintse meg a megfelelő beállítást:
  - **Ismétlődő egyérintéses alkalmazás**: Válassza ezt a beállítást, ha szeretne javaslatot kapni az egyérintéses alkalmazás létrehozására, amikor ugyanazt a munkát többször is beállítja.
  - Összetett egyérintéses alkalmazás: Válassza ezt a beállítást, ha szeretne javaslatot kapni az egyérintéses alkalmazás létrehozására, amikor olyan munkát állít be, amely legalább hat funkcióval rendelkezik.
  - **Funkciók sorrendje**: Ezzel a beállítással javaslatot kaphat funkciólista sorrendjének frissítésére, ha a gyakrabban használt funkciókat szeretné a lista tetejére áthelyezni.
  - **Nyelv**: Ezzel a beállítással javaslatot kaphat a nyelv módosítására, amikor egy másik nyelv van kiválasztva.
- 5. Érintse meg az **OK** gombot.

# Egyérintéses alkalmazások

Az egyérintéses alkalmazások olyan egyedi alkalmazások, amelyeket a gyakori munkák vagy feladatok elvégzésére hoztak létre. Egyérintéses alkalmazásokat a Másolás, az E-mail, a Faxolás és a Szkennelés ide alkalmazásokban hozhat létre.

Az alábbi típusú egyérintéses alkalmazások állnak rendelkezésre:

- Nyilvános egyérintéses alkalmazások: Az egyérintéses alkalmazásokat a készülék adminisztrátorai és a testre szabási jogosultságokkal rendelkező felhasználók hozhatják létre. Amikor nyilvános egyérintéses alkalmazást hoz létre, az alkalmazást beállíthatja úgy, hogy a felhasználók ideiglenesen módosíthassák az alkalmazás funkcióbeállításait. Amikor az alkalmazást visszaállítja, az összes ideiglenes módosítás elvész. Az alkalmazás úgy is konfigurálható, hogy a felhasználók ne tudják megtekinteni, illetve módosítani az alkalmazás funkcióbeállításait. A nyilvános egyérintéses alkalmazás megjelenik a Kezdőlap képernyőjén. A készülék adminisztrátorai és a testre szabási jogosultságokkal rendelkező felhasználók egy meglévő nyilvános egyérintéses alkalmazásként menthetnek, majd igény szerint módosíthatják az új alkalmazás megjelenését és alapértelemezett beállításait. Ha a Személyre szabás engedélyezett, minden bejelentkezett felhasználónak lehetősége van arra, hogy egy meglévő nyilvános egyérintéses alkalmazást új privát egyérintéses alkalmazásként mentsen, majd igény szerint módosíthassa az új alkalmazás megjelenését és alapértelmezett beállításait.
- Privát egyérintéses alkalmazások: Ha a Személyre szabás engedélyezett, a bejelentkezett felhasználók privát egyérintéses alkalmazásokat hozhatnak létre. A privát egyérintéses alkalmazásokat csak azok a felhasználók érhetik el, akik az alkalmazást létrehozták, és azok kizárólag a bejelentkezett felhasználó Kezdőlap képernyőjén jelennek meg. Miután létrehozott egy privát egyérintéses alkalmazást, azt új privát egyérintéses alkalmazásként mentheti, majd igény szerint módosíthatja az új alkalmazás megjelenését és alapértelmezett beállításait.

Megjegyzés: Az összes egyérintéses alkalmazás lehetővé teszi az ideiglenes módosításokat. Amikor az alkalmazást visszaállítja, az összes ideiglenes módosítás elvész.

Az összes egyérintéses alkalmazás lehetővé teszi az ideiglenes módosításokat. Amikor az alkalmazást viszszaállítja, az összes ideiglenes módosítás elvész.

A nyilvános egyérintéses alkalmazások beállításainak konfigurálásával kapcsolatban információkat a *System Administrator Guide* (Rendszergazdai útmutató) című dokumentumban talál a <u>www.xerox.com/office/</u> <u>ALB82XXdocs</u> címen.

## PRIVÁT EGYÉRINTÉSES ALKALMAZÁS LÉTREHOZÁSA

A bejelentkezett felhasználó az alábbiak szerint hozhat létre privát egyérintéses alkalmazást:

- 1. A nyomtató vezérlőpultján nyomja meg a Kezdőlap gombot.
- 2. Érintse meg a **Bejelentkezés** elemet. A billentyűzet segítségével írja be a felhasználónevet, majd érintse meg a **Következő** gombot. A billentyűzet segítségével írja be a jelszót, majd érintse meg a **Kész** gombot.
- 3. Érintse meg a megfelelő alkalmazást.
- 4. Igény szerint válassza ki az egyérintéses alkalmazás munkabeállításait.
- 5. Görgessen a funkciólista aljára, és érintse meg az Egyérintéses alkalmazás létrehozása gombot.

- 6. A név megadásához érintse meg az **Adja meg az egyérintéses alkalmazás nevét** beviteli mezőt, majd a billentyűzet segítségével adjon meg egy nevet. Érintse meg a **Következő** gombot.
- 7. Tegye a következők egyikét:
  - Ha az egyérintéses alkalmazást az alapbeállításokkal szeretné létrehozni, érintse meg az **Egyérintéses** alkalmazás létrehozása gombot.
  - Az egyérintéses alkalmazás beállításainak a módosításához érintse meg a **Személyre szabás** lehetőséget, majd tegye a következőt:
    - 1. Érintsen meg egy színsémát az egyérintéses alkalmazáshoz, majd érintse meg a **Következő** gombot.
    - 2. Érintse meg az ikont, amelyik a legjobban illik az Ön által éppen létrehozott egyérintéses alkalmazáshoz, majd érintse meg a **Következő** gombot.
    - 3. Az alkalmazásképernyő felső részén megjelenítendő utasítások megadásához érintse meg a beviteli mezőt, majd az alfanumerikus billentyűzettel írja be az utasításokat a felhasználók számára. Érintse meg a **Kész** gombot.

A rendszer menti az egyérintéses alkalmazást, és az megjelenik a bejelentkezett felhasználó kezdőképernyőjén. A többi felhasználó nem látja az egyérintéses alkalmazást.

# PRIVÁT EGYÉRINTÉSES ALKALMAZÁS LÉTREHOZÁSA NYILVÁNOS EGYÉRINTÉSES Alkalmazásból

Privát egyérintéses alkalmazást a következőképpen hozhat létre egy meglévő nyilvános egyérintéses alkalmazásból:

- 1. A nyomtató vezérlőpultján nyomja meg a Kezdőlap gombot.
- 2. Érintse meg a **Bejelentkezés** elemet. A billentyűzet segítségével írja be a felhasználónevet, majd érintse meg a **Következő** gombot. A billentyűzet segítségével írja be a jelszót, majd érintse meg a **Kész** gombot.
- 3. Érintse meg a használni kívánt egyérintéses alkalmazást.
- 4. Görgessen a funkciólista aljára, majd érintse meg a **Mentés új egyérintéses alkalmazásként** gombot.
- 5. A név megadásához érintse meg az **Adja meg az egyérintéses alkalmazás nevét** beviteli mezőt, majd a billentyűzet segítségével adjon meg egy nevet. Érintse meg a **Következő** gombot.

- 6. Tegye a következők egyikét:
  - Ha az egyérintéses alkalmazást az alapbeállításokkal szeretné létrehozni, érintse meg az **Egyérintéses** alkalmazás létrehozása gombot.
  - Az egyérintéses alkalmazás beállításainak a módosításához érintse meg a **Személyre szabás** lehetőséget, majd tegye a következőt:
    - Érintsen meg egy színsémát az egyérintéses alkalmazáshoz, majd érintse meg a Következő gombot.
    - 2. Érintse meg az ikont, amelyik a legjobban illik az Ön által éppen létrehozott egyérintéses alkalmazáshoz, majd érintse meg a **Következő** gombot.
    - Az alkalmazásképernyő felső részén megjelenítendő utasítások megadásához érintse meg a beviteli mezőt, majd az alfanumerikus billentyűzettel írja be az utasításokat a felhasználók számára. Érintse meg a Kész gombot.

A rendszer menti az egyérintéses alkalmazást, és az megjelenik a bejelentkezett felhasználó kezdőképernyőjén. A többi felhasználó nem látja az egyérintéses alkalmazást.

#### EGYÉRINTÉSES ALKALMAZÁSOK SZERKESZTÉSE

1 érintéses alkalmazás törlése vagy elrejtése a kezdőképernyőről:

- 1. A nyomtató vezérlőpultján nyomja meg a Kezdőlap gombot.
- 2. Érintse meg a **Bejelentkezés** elemet. A billentyűzet segítségével írja be a felhasználónevet, majd érintse meg a **Következő** gombot. A billentyűzet segítségével írja be a jelszót, majd érintse meg a **Kész** gombot.
- 3. Érintse meg a Személyre szabás lehetőséget.
- 4. Érintse meg a Kezdőlap személyre szabása lehetőséget.
- 5. A kívánt 1 érintéses alkalmazásnál érintse meg az X jelet, majd érintsen meg egy lehetőséget.
  - Törlés: Ezt a lehetőséget használva az 1 érintéses alkalmazás végleg törlődik a nyomtatóról.
  - **Elrejtés**: Ezt a lehetőséget használva az 1 érintéses alkalmazás eltűnik a kezdőképernyőről. Az 1 érintéses alkalmazás továbbra is elérhető, és az bármikor felvehető a kezdőképernyőre.
- 6. Érintse meg a **Kész** gombot.

#### EGYÉRINTÉSES ALKALMAZÁSOK TÖRLÉSE VAGY ELREJTÉSE

1 érintéses alkalmazás törlése vagy elrejtése a kezdőképernyőről:

- 1. A nyomtató vezérlőpultján nyomja meg a Kezdőlap gombot.
- 2. Érintse meg a **Bejelentkezés** elemet. A billentyűzet segítségével írja be a felhasználónevet, majd érintse meg a **Következő** gombot. A billentyűzet segítségével írja be a jelszót, majd érintse meg a **Kész** gombot.
- 3. Érintse meg a Személyre szabás lehetőséget.
- 4. Érintse meg a Kezdőlap személyre szabása lehetőséget.

- 5. A kívánt 1 érintéses alkalmazásnál érintse meg az X jelet, majd érintsen meg egy lehetőséget.
  - Törlés: Ezt a lehetőséget használva az 1 érintéses alkalmazás végleg törlődik a nyomtatóról.
  - **Elrejtés**: Ezt a lehetőséget használva az 1 érintéses alkalmazás eltűnik a kezdőképernyőről. Az 1 érintéses alkalmazás továbbra is elérhető, és az bármikor felvehető a kezdőképernyőre.
- 6. Érintse meg a **Kész** gombot.

# EGYÉRINTÉSES ALKALMAZÁSOK HASZNÁLATA ÉS SZERKESZTÉSE

Egyérintéses alkalmazás használata:

- 1. A nyomtató vezérlőpultján nyomja meg a Kezdőlap gombot.
- Ha szükséges, érintse meg a Bejelentkezés gombot. A billentyűzet segítségével írja be a felhasználónevet, majd érintse meg a Következő gombot. A billentyűzet segítségével írja be a jelszót, majd érintse meg a Kész gombot.
- 3. Helyezze az eredeti dokumentumot az automatikus dokuadagolóba vagy a dokuüvegre.
- 4. Érintse meg a megfelelő egyérintéses alkalmazást.
- 5. Ha a szerkesztés engedélyezett, igény szerint módosítsa a funkció beállításait. Ha a szerkesztés korlátozott, új egyérintéses alkalmazás létrehozásához érintse meg a **Mentés új egyérintésesként** lehetőséget, majd szerkessze az új egyérintéses alkalmazást.
- 6. Érintse meg az Indítás lehetőséget.
- 7. A Kezdőlap képernyőhöz való visszatéréshez nyomja meg a Kezdőlap gombot.

# Személyre szabott, érintés nélküli munkafolyamatok létrehozása

Ha a személyre szabás engedélyezett, a bejelentkezett felhasználó a Bejelentkezési képernyő alapbeállításai lehetőség beállításaival és az Automatikus indítás eredetik észlelésekor funkcióval érintés nélküli munkafolyamatokat hozhat létre.

Az érintés nélküli munkafolyamatok a készüléket automatikus műveletek végrehajtására konfigurálják, amikor az automatikus dokuadagolóba eredeti dokumentumokat helyeznek, és ezzel javítják a termelékenységet. Az érintés nélküli munkafolyamatokkal időt takaríthat meg a készüléken végzett ismétlődő és gyakori tevékenységek során.

Esetünkben a felhasználó minden nap több példányos, kiváló minőségű, nyomtatott dokumentumokat kap, amelyet a beolvasás után ellenőriznie kell. A felhasználó bejelentkezik a készülékre, és létrehoz egy privát egyérintéses alkalmazást a Szkennelés ide alkalmazás alapján. A privát egyérintéses alkalmazásban konfigurálva vannak a képminőség és a célhely beállításai, és az Automatikus indítás eredetik észlelésekor funkció engedélyezett. A Bejelentkezési képernyő alapbeállításai lehetőség személyre szabásához a felhasználó a Készülék alapértelmezett alkalmazása és az Eredetik észlelve funkciónál a privát egyérintéses alkalmazást választja. A munka futtatásához a felhasználó minden nap bejelentkezik a készülékre, és az eredeti dokumentumok első szettjét behelyezi az automatikus dokuadagolóba. A privát egyérintéses alkalmazás automatikusan megnyílik, és a munka 7 másodpercen belül elindul. Az első munka befejeződik, és a felhasználó folytatja a többi dokumentumszett behelyezésével az automatikus dokuadagolóba. Az egyes munkák végeztével a készülék a beolvasott képeket az előre beállított célhelyre küldi anélkül, hogy a felhasználó ehhez az érintőképernyőt használná.

Az egyérintéses alkalmazások létrehozásával és használatával kapcsolatos információkért olvassa el az Egyérintéses alkalmazások részt.

Az alkalmazás alapértelmezett beállításainak személyre szabásával kapcsolatos tudnivalókért lásd Az alkalmazások személyre szabása részt.

A Bejelentkezési képernyő alapbeállításai lehetőséggel kapcsolatos információkért lásd: Bejelentkezési képernyő alapbeállításainak személyre szabása.

# Az összes személyre szabás eltávolítása

Az összes személyre szabás eltávolítása a készülékről:

- 1. A nyomtató vezérlőpultján nyomja meg a Kezdőlap gombot.
- 2. Érintse meg a **Bejelentkezés** elemet. A billentyűzet segítségével írja be a felhasználónevet, majd érintse meg a **Következő** gombot. A billentyűzet segítségével írja be a jelszót, majd érintse meg a **Kész** gombot.
- 3. Görgessen az oldal aljára, és érintse meg a Személyre szabás gombot.
- 4. Érintse meg az Összes személyre szabás eltávolítása lehetőséget.

Figyelem: A Kezdőképernyő személyre szabásának eltávolítása beállítás eltávolítja a kezdőképernyő személyre szabásait, és más egyéni készülékbeállításokat.

5. A megerősítést kérő párbeszédpanelen érintse meg az Összes eltávolítása gombot.

# Xerox<sup>®</sup> alkalmazások

Ez a fejezet a következőket tartalmazza:

| Xerox® App Gallery                                              |  |
|-----------------------------------------------------------------|--|
| Készülék                                                        |  |
| Munkák                                                          |  |
| Másolás                                                         |  |
| Igazolványmásolás                                               |  |
| E-mail                                                          |  |
| Munkafolyamat-szkennelés                                        |  |
| Szkennelés ide                                                  |  |
| Fax                                                             |  |
| Kiszolgáló fax                                                  |  |
| Nyomtatás                                                       |  |
| @PrintByXerox                                                   |  |
| A készülékekkel szállított egyéb Xerox App Gallery-alkalmazások |  |

A készülék lehetőségeit és funkcióit a Xerox<sup>®</sup> alkalmazásokon keresztül érheti el. A készülékre telepített szabványos alkalmazások a kezdőképernyőn jelennek meg. Bizonyos alkalmazások telepítve vannak a készülékre, de a készülék első alkalommal történő használatakor el vannak rejtve. Az Embedded Web Server beállításai segítségével megjelenítheti, elrejtheti vagy trendezheti a kezdőképernyő alkalmazásait.

Az alkalmazások megjelenítésével, konfigurálásával és testreszabásával kapcsolatos részleteket a *System Administrator Guide* (Rendszer-adminisztrátori útmutató) című dokumentumban találja a <u>www.xerox.com/office/</u> <u>ALB82XXdocs</u> címen.

Számos alkalmazás letölthető és telepíthető a Xerox<sup>®</sup> App Gallery alkalmazásgalériából. Ezek között megtalálhatók a Xerox<sup>®</sup> Extensible Interface Platform (EIP) alkalmazásai is. Az EIP-alkalmazásokkal biztonságos, aláírással rendelkező alkalmazásokat telepíthet a kompatibilis nyomtatókra.

A Xerox<sup>®</sup> App Gallery használatával és az alkalmazások letöltésével kapcsolatos további információkat a Xerox<sup>®</sup> App Gallery részben olvashatja.

# Xerox<sup>®</sup> App Gallery

#### A XEROX<sup>®</sup> APP GALLERY ÁTTEKINTÉSE

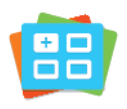

A Xerox<sup>®</sup> App Gallery alkalmazásgalériában új funkciókat és lehetőségeket biztosító alkalmazások között kereshet. A Xerox<sup>®</sup> App Gallery alkalmazásgalériából közvetlenül hozzáférhet azokhoz az alkalmazásokhoz, amelyekkel javíthatja termelékenységét, egyszerűsítheti a munkafolyamatokat, és javíthatja a felhasználói élményt.

A Xerox<sup>®</sup> App Gallery segítségével egyszerűen böngészhet az alkalmazások között, illetve azokat könnyedén frissítheti. Az App Gallery alkalmazástárban bejelentkezés nélkül is böngészhet. A mozgó szalagon az alkalmazások listája látható, de az alkalmazáslistát görgetéssel is megtekintheti. Az alkalmazás további információinak megtekintéséhez érintse meg az alkalmazás nevét a listában.

A Xerox<sup>®</sup> alkalmazásgaléria alkalmazás használatához a készüléknek vezetékes vagy vezeték nélküli hálózati kapcsolattal kell rendelkeznie.

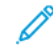

Megjegyzés: Ha a készülék úgy van beállítva, hogy proxyn keresztül kapcsolódjon az internethez, annak érdekében, hogy a Xerox® App Gallery alkalmazás hozzáférjen az internethez, gondoskodjon róla, hogy a proxy helyesen legyen konfigurálva.

A Xerox<sup>®</sup> App Gallery használatával kapcsolatos további információkat a *Xerox<sup>®</sup> App Gallery felhasználói útmutatójában* találja a www.xerox.com/XeroxAppGallery címen.

Ha a készüléken engedélyezték a hitelesítés vagy a számlázás használatát, a funkciók eléréséhez adja meg bejelentkezési adatait. A bejelentkezett felhasználók személyre szabási lehetőségeivel kapcsolatban lásd a Személyre szabás részt.

## XEROX<sup>®</sup> APP GALLERY-FIÓK LÉTREHOZÁSA

Az alkalmazásgaléria-fiók birtokában közvetlenül hozzáférhet a készülék összes alkalmazásához. Az alkalmazásgaléria-fiók segítségével alkalmazásokat tekinthet meg és igényelhet, azokat készülékére telepítheti, és az alkalmazásokat és a licenceket kezelheti.

Az App Gallery-fiókot beállíthatja a vezérlőpulton vagy a Xerox<sup>®</sup> App Gallery webportál használatával. A Xerox<sup>®</sup> App Gallery webportálról részletesebben a www.xerox.com/XeroxAppGallery címen olvashat.

Megjegyzés: Ha rendelkezik Xerox App Gallery-fiókkal, lásd: Bejelentkezés a Xerox® App Gallery-fiókba.

App Gallery-fiók létrehozása a vezérlőpanelen:

- 1. A nyomtató vezérlőpultján nyomja meg a Kezdőlap gombot.
- 2. Érintse meg a Xerox App Gallery elemet.
- 3. Érintse meg a **Log In** (Bejelentkezés) elemet.
- 4. Érintse meg a Create Account (Fiók létrehozása) lehetőséget.

- 5. Írja be a szükséges információkat a mezőkbe:
  - Email Address (E-mail-cím)
  - Confirm Email Address (E-mail-cím megerősítése)
  - Password (Jelszó)
  - Confirm Password (Jelszó megerősítése)
  - First and Last Name (Vezetéknév és utónév)
  - Company Name (Vállalat neve)
  - Country (Ország)
  - Payment Currency (Fizetési pénznem)
- 6. Olvassa el és fogadja el a szolgáltatási feltételeket és az adatkezelési feltételeket, majd kattintson az **OK** gombra.
- 7. Miután a fiók létrejött, megjelenik egy üzenet, amely arról tájékoztatja, hogy a feladat befejezéséhez szükséges utasításokat az 5. lépésben megadott e-mail-címre fogja megkapni.
- 8. A fiók-létrehozási folyamat befejezéséhez érvényesítse a fiókját.
  - a. Nyissa meg az 5. lépésben megadott e-mai-címhez tartozó fiókját, majd nyissa meg a *Welcome to Xerox® App Gallery* (Üdvözli a Xerox App Gallery) e-mailt.
  - b. Kattintson a Verify Account (Fiók érvényesítése) hivatkozásra.

Megnyílik egy weboldal.

c. Az érvényesítés elvégzéséhez írja be az 5. lépésben megadott e-mail-címet és jelszót, majd kattintson a **Log In** (Bejelentkezés) gombra.

Megjelenik egy üdvözlőüzenet, amely tájékoztatja arról, hogy a fiók-érvényesítési feladatot sikeresen elvégezte.

#### **BEJELENTKEZÉS A XEROX® APP GALLERY-FIÓKBA**

Miután bejelentkezett az alkalmazásgalériába, megtekintheti a rendelkezésre álló alkalmazásokat, és azokat frissítheti vagy telepítheti.

Bejelentkezés az alkalmazásgaléria-fiókba:

- 1. A nyomtató vezérlőpultján nyomja meg a Kezdőlap gombot.
- 2. Érintse meg a Xerox App Gallery lehetőséget, majd válassza a Bejelentkezés gombot.
- 3. Az e-mail-cím megadásához használja az érintőképernyő billentyűzetét.
- 4. Jelszavának megadásához használja az érintőképernyő billentyűzetét.
- 5. A bejelentkezéshez érintse meg az OK vagy a Bevitel gombot.

# ALKALMAZÁS TELEPÍTÉSE ÉS FRISSÍTÉSE A XEROX® APP GALLERY GALÉRIÁBÓL

A Xerox<sup>®</sup> alkalmazásokkal új funkciókat adhat készülékéhez, illetve azokat kiterjesztheti és testreszabhatja. A Xerox<sup>®</sup> App Gallery alkalmazással a készülék vezérlőpanelén böngészhet az alkalmazások között, és azokat telepítheti.

Alkalmazás telepítése az alkalmazásgalériából:

- 1. A nyomtató vezérlőpultján nyomja meg a Kezdőlap gombot.
- 2. Érintse meg a Xerox App Gallery lehetőséget, majd válassza a Bejelentkezés gombot.
- 3. Az e-mail-cím megadásához használja az érintőképernyő billentyűzetét.
- 4. Jelszavának megadásához használja az érintőképernyő billentyűzetét.
- 5. Érintse meg az **OK** vagy a **Bevitel** gombot.
- 6. Érintse meg a megfelelő alkalmazást, majd a **Telepítés** gombot. Megjelenik a licencszerződést tartalmazó képernyő.

Megjegyzés: Ha az alkalmazás már telepítve van, és egy újabb verzió vált elérhetővé, a **Telepítés** gomb helyett a **Frissítés** gomb fog megjelenni.

7. Érintse meg az Elfogadom elemet. Megkezdődik a telepítési folyamat.

Ha az alkalmazást nem sikerül telepíteni, a telepítési eljárás újbóli elindításához érintse meg a **Telepítés** gombot.

8. A Xerox<sup>®</sup> App Gallery alkalmazásból való kilépéshez érintse meg a **Kezdőlap** gombot.

#### Alkalmazás frissítése az alkalmazásgalériából

- 1. A nyomtató vezérlőpultján nyomja meg a Kezdőlap gombot.
- 2. Érintse meg a Xerox App Gallery lehetőséget, majd válassza a Bejelentkezés gombot.
- 3. Az e-mail-cím megadásához használja az érintőképernyő billentyűzetét.
- 4. Jelszavának megadásához használja az érintőképernyő billentyűzetét.
- 5. Érintse meg az **OK** vagy a **Bevitel** gombot.
- 6. Érintse meg a megfelelő alkalmazást, majd a **Frissítés** gombot. Megjelenik a licencszerződést tartalmazó képernyő.
- 7. Érintse meg az **Elfogadom** elemet.
- 8. A frissítés befejeztével a Frissítés lehetőség helyett a Telepítve állapot fog megjelenni.
- 9. A Xerox® App Gallery alkalmazásból való kilépéshez érintse meg a Kezdőlap gombot.

# Készülék

# A KÉSZÜLÉK ÁTTEKINTÉSE

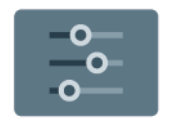

A Készülék alkalmazásban áttekintheti a nyomtatóra vonatkozó információkat, többek között a nyomtató gyári számát és típusát. Megtekintheti a papírtálcák állapotát, a számlázási és kellékinformációkat, és kinyomtathatja a tájékoztató oldalakat.

Számos készülékbeállítást saját egyéni igényei szerint konfigurálhat. Az összes készülékbeállítás konfigurálásával kapcsolatos részleteket a *System Administrator Guide* (Rendszer-adminisztrátori útmutató) című dokumentumban találja a www.xerox.com/office/ALB82XXdocs címen.

#### Készülékopciók

A következő készülékbeállítások közül választhat:

| ΟΡΟΙΟ |                                                       | LEÍRÁS                                                                                                    |
|-------|-------------------------------------------------------|----------------------------------------------------------------------------------------------------|
| Ĉ     | Rendszergazdai<br>személyre<br>szabási<br>beállítások | A bejelentkezett felhasználók a Személyre szabási beállítások<br>használatával férhetnek hozzá a <b>Személyre szabott nyelv</b> és a<br><b>Javaslatok kezelése</b> beállításhoz. A személyre szabási<br>beállításokkal kapcsolatos további információkért lásd: <mark>Személyre<br/>szabás</mark> . |
|       | Nyelv                                                 | A Nyelv gomb lehetővé teszi a vezérlőpanel érintőképernyőjén<br>megjelenő nyelv kiválasztását.                                                                                                    |
| •     | Kisegítő<br>lehetőségek                               | A Kisegítő lehetőségek megnyomásával hozzáférhet a<br><b>Megjelenítési színek invertálása</b> és a <b>Hangkimenet</b> funkciókhoz.<br>További információk: <mark>Kisegítő lehetőségek.</mark>                                                                                                    |
|       | Névjegy                                               | A Névjegy áttekintést ad a készülékről, a készülék gyári számáról,<br>adatairól és aktuális beállításairól.                                                                                                    |
| ð     | Tájékoztató<br>oldalak                                | A nyomtató rendelkezik nyomtatható tájékoztató oldalakkal. Ezek<br>az oldalak a bemutatókat tartalmazó oldalak mellett többek között<br>a konfigurációról és a karakterkészletekről nyújtanak információkat.                                                                                        |
|       | Értesítések                                           | Az Értesítések a készülék aktuális riasztásainak és hibáinak részletes<br>adatait tekintheti meg. A Hibaelőzmények gombbal megtekintheti<br>a hibakódokat, és a hibák dátumát.                                                                                                    |

| ΟΡΟΙΟ    |                                                     | LEÍRÁS                                                                                                    |
|----------|-----------------------------------------------------|----------------------------------------------------------------------------------------------------|
|          | Papírtálcák                                         | A Papírtálcák lehetőséggel megtekintheti a papírméret, -típus és<br>-szín beállításait az egyes papírtálcák esetében, valamint a<br>tálcakapacitás állapotát.                                                                                                    |
| <b>F</b> | Kellékek                                            | A Kellékek szakaszban figyelemmel kísérheti a cserélhető összetevők<br>állapotát. A kellékszintek mellett megtekintheti a fennmaradó<br>lenyomatok vagy napok becsült számát.                                                                                                    |
|          | Számlázás/<br>használat                             | A Számlázás/használat opcióval a gyári szám mellett<br>megjelenítheti a készülékkel készített összes lenyomat számát.                                                                                                    |
| 0        | Programmód                                          | A Programmód opcióval többek között testre szabhatja az<br>energiatakarékos módok, a dátum és idő és a vezérlőpanel<br>fényerejének beállításait. A beállításokat a készülék vezérlőpultján<br>vagy az Embedded Web Server alkalmazásban konfigurálhatja.<br>Megjegyzés: A nyomtató konfigurálásával kapcsolatos<br>részleteket a <i>System Administrator Guide</i> (Rendszergazdai<br>útmutató) című dokumentumban találja a www.xerox.com/<br>office/ALB82XXdocs címen.  |
| •        | Webalapú<br>konfiguráció<br>(tesztelési<br>célokra) | A Webalapú konfiguráció (tesztelési célokra) eszközzel hozzáférhet a<br>készülék Embedded Web Server oldalain elérhető lehetőségeihez és<br>konfigurációs beállításaihoz a készülék vezérlőpaneléről.<br>Megjegyzés: Az Embedded Web Server bizonyos<br>konfigurációs beállításai és funkciói nem érhetők el. A<br>korlátozott beállítások és funkciók közé tartozik a fájlok<br>letöltése és telepítése, valamint a külső webhelyekre<br>átirányító hivatkozások elérése. |
|          | Távoli<br>szolgáltatások                            | A Távoli szolgáltatások lehetőséggel hiba- és használati<br>információkat küldhet a Xerox támogatási csapatához.<br>Megjegyzés: A rendszer-adminisztrátornak az Embedded<br>Web Server segítségével engedélyeznie kell ezt a funkciót.                                                                                                    |
|          | A Xerox Easy<br>Assist (XEA)<br>alkalmazás          | A Xerox Easy Assist alkalmazással okostelefonjáról elérheti és<br>konfigurálhatja a nyomtatót. A Xerox Easy Assist alkalmazás<br>okostelefonra telepítése után az új nyomtatót egyszerűen<br>beállíthatja, kezelheti a konfigurációját, megtekintheti a kellékekre<br>vonatkozó üzeneteket, megrendelheti őket, és élő hibaelhárítási<br>támogatást kaphat hozzá.<br>További információk: A Xerox <sup>®</sup> Easy Assist (XEA) alkalmazás.                               |

A nyomtató konfigurálásával kapcsolatos részleteket a *System Administrator Guide* (Rendszergazdai útmutató) dokumentumban találja a www.xerox.com/office/ALB82XXdocs címen.

## NÉVJEGY

A Névjegy opció áttekintést ad a készülékről, és annak aktuális beállításairól, valamint állapotáról. Megtekintheti a gyári számot, a modellszámot és a szoftververziót.

## TÁJÉKOZTATÓ OLDALAK

A nyomtató rendelkezik nyomtatható tájékoztató oldalakkal. Ezek az oldalak az ismerkedés oldalak mellett többek között a konfigurációról és a karakterkészletekről nyújtanak információkat.

A következő tájékoztató oldalak állnak rendelkezésre:

| NÉV                                                    | LEÍRÁS                                                                                                    |
|--------------------------------------------------------|----------------------------------------------------------------------------------------------------|
| Egyszerű konfigurációs jelentés                        | Az Egyszerű konfigurációs jelentés funkcióval<br>nyomtatóinformációkhoz juthat hozzá, többek között<br>a gyári számhoz, a telepített opciókhoz, a hálózati<br>beállításokhoz, a portbeállításokhoz, a<br>tálcaadatokhoz és egyéb adatokhoz.                |
| Részletes konfigurációs jelentés                       | A részletes konfigurációs jelentés a nyomtatási<br>beállításokról nyújt információkat, ideértve a<br>kiterjesztett szolgáltatások beállítását, a biztonsági és<br>hitelesítési kiszolgáló konfigurációját, a<br>kapcsolatbeállításokat és még sok egyebet. |
| Számlázási összegzés                                   | A számlázásmérő jelentése a készülékről, valamint a<br>mérőórák részletes állásáról és a lapszámról ad<br>tájékoztatást.                                                                                                    |
| Ismerkedés                                             | Az <i>Ismerkedés</i> útmutató a nyomtató legfontosabb<br>funkcióiról ad áttekintést.                                                                                                    |
| Nyomtatási minőséggel kapcsolatos hibakeresés<br>oldal | A Nyomtatási minőséggel kapcsolatos hibák<br>elhárítása lapon a gyakori nyomtatásminőségi<br>problémák és az azok elhárításához adott tippek<br>listája szerepel.                                                                                          |
| Kellékfelhasználás oldal                               | A Kellékfelhasználás oldal fedettségi információkat és<br>a kellékek újrarendeléséhez szükséges gyári számokat<br>tartalmazza.                                                                                                    |
| Grafikus bemutató oldal                                | Az ábrák minőségének ellenőrzéséhez nyomtassa ki<br>ezt az oldalt.                                                                                                    |
| PCL betűkészletek listája                              | A PCL-betűkészletlista a nyomtatón elérhető összes<br>PCL-betűkészletet felsorolja.                                                                                                    |
| PostScript-betűkészletlista                            | A PostScript-betűkészletlista a nyomtatón elérhető<br>összes PostScript-betűkészletet felsorolja.                                                                                                    |

#### Tájékoztató oldalak nyomtatása

- 1. A nyomtató vezérlőpultján nyomja meg a Kezdőlap gombot.
- 2. Érintse meg a Készülék > Tájékoztató oldalak elemet.
- 3. A megfelelő tájékoztató oldal kinyomtatásához érintsen meg az adott oldalt, majd érintse meg a **Nyomtatás** gombot.

A nyomtató kinyomtatja a kiválasztott tájékoztató oldalt.

4. A Kezdőlap képernyőhöz való visszatéréshez nyomja meg a **Kezdőlap** gombot.

# KELLÉKEK ÁLLAPOTA

A vezérlőpanelen vagy az Embedded Web Server beágyazott webkiszolgálóval bármikor ellenőrizheti, hogy a nyomtatókellékek hány százaléka áll még rendelkezésre. A vezérlőpanelen figyelmeztetés jelenik meg, amikor a kellék cseréje esedékessé válik. A vezérlőpanelen megjelenő riasztásokat testre szabhatja, és e-mailes riasztásokat is beállíthat.

A kellékek állapotának megtekintése a vezérlőpulton:

- 1. A nyomtatókellékek állapotának megtekintéséhez érintse meg a Készülék > Kellékek elemet.
- 2. Egy adott tétel részleteinek, többek között az újrarendeléshez szükséges cikkszámának megtekintéséhez, érintse meg a megfelelő tételt.
- 3. A Kellékek képernyőre való visszatéréshez érintse meg az X elemet.
- 4. A Készülék képernyőre való visszatéréshez érintse meg az X elemet.

A kellékállapot ellenőrzéséhez és a riasztások beállításához használja az Embedded Web Server beágyazott webkiszolgálót. Az összes készülékbeállítás konfigurálásával kapcsolatos részleteket a *System Administrator Guide* (Rendszer-adminisztrátori útmutató) című dokumentumban talál a www.xerox.com/office/ALB82XXdocs címen.

## SZÁMLÁZÁSI ÉS HASZNÁLATI SZÁMLÁLÓK

A Számlázás/Használat menüben a nyomtató teljes élettartama alatt kinyomtatott vagy készített összes oldal száma látható. A számlázók nem nullázhatók le. Egy oldalnak a papírlap egyik oldala minősül. Egy kétoldalasan nyomtatott lap két lenyomatnak számít.

Számlázási és használati számlálók megtekintése:

- 1. A nyomtató vezérlőpultján nyomja meg a Kezdőlap gombot.
- 2. Érintse meg a Készülék > Számlázás/használat elemet.
- 3. További részletek megtekintéséhez érintse meg a **Használati számlálók** lehetőséget, és válasszon ki egy beállítást.
  - Lenyomatszámlálók: Ez az opció a nyomtatóval elkészített lenyomatok számát mutatja. A nyomtató beállításától függően előfordulhat, hogy a lenyomatok száma eltér a lapok számától. A lenyomatok száma eltérhet, attól függően, hogy a nyomtató nagy lapokat nagy lenyomatokként vagy több kis lenyomatként számolja.
  - Ívszámlálók: Ez az opció a nyomtatóval elkészített lenyomatok számát mutatja. A kétoldalas lapok lenyomatai külön soron jelennek meg az egyoldalas lapokétól.
  - Küldött képek számlálója: Ez a beállítás a faxolási, e-mail és szkennelési funkciókkal küldött képek számát mutatja.
  - **Faxlenyomat-számlálók**: Ez a beállítás a faxolási funkciókkal küldött képek számát mutatja. Az egyes faxfunkciók külön sorokon jelennek meg.
  - Összes használati számláló: Ez a beállítás a nyomtató összes használati adatát felsorolja.
- 4. A használati számlálók megtekintése után a Kezdőlap képernyőhöz való visszatéréshez nyomja meg a **Kezdőlap** gombot.

### TÁVOLI SZOLGÁLTATÁSOK

A Remote Services távszolgáltatási lehetőséggel hiba- és használati információkat küldhet a Xerox támogatási csapatához, amelyek alapján a problémák gyorsan elháríthatók.

A távszolgáltatások engedélyezésével és az információk Xeroxhoz való feltöltésével kapcsolatos részleteket a www.xerox.com/office/ALB82XXdocs weboldalon található *System Administrator Guide* (Rendszer-adminisztrátori útmutató) című kiadványban találja.

#### A XEROX<sup>®</sup> EASY ASSIST (XEA) ALKALMAZÁS

A Xerox Easy Assist alkalmazással okostelefonjáról elérheti és konfigurálhatja a nyomtatót. A nyomtató okostelefonról való eléréséhez töltse le és telepítse a Xerox Easy Assist alkalmazást a mobilkészülékére. A Xerox Easy Assist alkalmazás okostelefonra telepítése után az új nyomtatót egyszerűen beállíthatja, kezelheti a konfigurációját, megtekintheti a kellékekre vonatkozó üzeneteket, megrendelheti őket, és élő hibaelhárítási támogatást kaphat hozzá.

A Xerox Easy Assist alkalmazás okostelefonra telepítéséhez be kell olvasnia egy QR-kódot, vagy meg kell keresnie az alkalmazást az Apple App Store-ban vagy a Google Play Áruházban. Két fajta XEA QR-kód létezik:

- A XEA alkalmazás beszerzéséhez szükséges QR-kód: Ez a QR-kód az alkalmazás első alkalommal történő telepítéséhez szükséges. A Xerox Easy Assist alkalmazás első alkalommal való telepítéséhez az okostelefonja kamerájával olvassa be a QR-kódot. Ezt a QR-kódot a nyomtatót tartalmazó dobozon, vagy a nyomtatóhoz mellékelt *Telepítési útmutatóban* találja.
- A mobileszköz és a nyomtató csatlakoztatásához szükséges QR-kód: Ez a QR-kód az okostelefon és a nyomtató közötti vezeték nélküli hálózati kapcsolat felállításához szükséges. Például a Wi-Fi Directhez csatlakozáshoz. Az érintőképernyős felhasználói kezelőfelülettel rendelkező nyomtatók esetében ezt a QRkódot a nyomtató vezérlőpanelén találja a készülék Telepítővarázslójában. A QR-kód tartalmazza az összes fontos információt, amely az okostelefonja és a nyomtató közötti kapcsolat felállításához szükséges anélkül,

hogy a műszaki adatokat manuálisan kellene megadnia. A nyomtató csatlakoztatásához olvassa be ezt a QR-kódot a Xerox Easy Assist alkalmazásban. További információk: A kezdeti telepítés után: A Xerox Easy Assist alkalmazáshoz csatlakozás meglévő nyomtatók esetén.

Ha a nyomtató rendelkezik internetkapcsolattal, akkor a nyomtató IP-címének megadásával csatlakozhat az okostelefonján lévő XEA alkalmazáshoz.

A Xerox Easy Assist alkalmazás elsődleges funkciói a következők:

#### Új nyomtató beállítása

Ha rendelkezik QR-kóddal vagy IP-címmel a Xerox Easy Assist alkalmazás segítségével beállíthat egy új Xerox nyomtatót.. Az alkalmazás Saját nyomtatók képernyőjén érintse meg a **+** ikont, majd az **Unbox a New Printer** (Új nyomtató kicsomagolása) lehetőséget. Kövesse az alkalmazásban megjelenő utasításokat.

További információk: Több nyomtató hozzáadása a Xerox Easy Assist alkalmazáshoz.

#### Riasztások

A Xerox Easy Assist alkalmazás értesíti Önt a nyomtató hibáiról és problémáiról. A hibajelentés megtekintéséhez érintse meg a **harang** ikont.

#### Nyomtató állapota

Az állapot a nyomtató készenléti állapotát, a festékszintet, az egyes tálcák papírtálca-állapotát és más nyomtatóinformációkat jelenít meg. A nyomtató állapotával kapcsolatos további információkért érintse meg az **(i)** ikont. Ha rendelkezik regisztrált szállítóval, új festék rendeléséhez válassza a **Festék** ikont, majd érintse meg az **Újrarendelés** gombot.

#### Kellékrendelés

A Xerox Easy Assist alkalmazással alkatrészeket és kellékeket rendelhet. Ha a festékszint alacsonynak tűnik, új festék rendeléséhez válassza a **Kellékrendelés** lehetőséget. Felveheti saját kellékszállítóját, és a kellékeket megrendelheti tőlük. Ha az alkalmazásban nem adott hozzá egyéni szállítót, akkor a **Kellékrendelés** opció megérintésekor megjelenik egy üzenet, amely felkéri, hogy állítson be egyet. Az üzenetben érintse meg a **Szállító hozzáadása** gombot, és kövesse az utasításokat. Az utasításokat követve eljut az **Eszközbeállítások > Szállítói profil** oldalra. A Szállítói profil oldalon adja meg a szállító adatait, többek között a nevét, a kapcsolattartási adatokat, a telefonszámot és a webhely URL-címét. Miután elvégezte az egyéni kellékszállító beállítását, érintse meg a **Vásárlás** gombot. Megnyílik a kellékszállító webhelye.

A kellékeket alapértelmezés szerint a **Xerox Retail Store** áruházból rendelheti meg közvetlenül a Xeroxtól. A Kellékrendelés oldalon emellett megtekintheti nyomtatójának kellékcsomagját és kelléknaplóját.

#### Szkennelés

Megjegyzés: A Szkennelés funkció csak a többfunkciós nyomtatókra vonatkozik.

Szkennelési munkát a Xerox Easy Assist alkalmazásból is indíthat. Amikor a dokumentumot a dokuüvegre vagy a nyomtató automatikus dokudagolójába helyezi, használja a Xerox Easy Assist alkalmazást a dokumentum beolvasásához, és közvetlenül a telefonjára vagy e-mail-címére történő elküldéséhez. Válassza ki a nyomtatóját az alkalmazásban, majd érintse meg a **Szkennelés** lehetőséget. A nyomtatójától függően a következő szkenbeállításokat lehet megadni:

• A kimenet esetében:

- Fájlnév: Módosíthatja a beszkennelt dokumentum alapértelmezett fájlnevét.
- **Formátum**: Választhat, hogy a kimeneti formátum PDF vagy JPG legyen.
- Felbontás: Választhat a nyomtató által támogatott felbontási beállítások közül. Az alapérték a 300 dpi.
- Szín: A nyomtatójának megfelelően kiválaszthatja, hogy a szkennelt kimenet színesben, szürkeskála használatával vagy fekete-fehérben készüljön el.
- Az eredeti dokumentum esetébe:
  - Scan Source (Szkennelés forrása): Ha nincs előre megadva, az XEA alkalmazás képes automatikusan érzékelni, hogy a szkennelés forrása a dokuadagoló vagy a dokuüveg.
  - Kétoldalas eredeti: Engedélyezheti, hogy a dokumentum szkennelése kétoldalasan történjen.
  - Eredeti mérete: Szkennelés előtt kiválaszthatja a dokumentum eredeti méretét, és beállíthatja. Az alapértelmezett méret az A4 (210 x 297 mm).

Miután megadta a szkennelési beállításokat, érintse meg a **Start Scanning** (Szkennelés indítása) gombot. Miután a szkennelés befejeződött, a beszkennelt dokumentumot megtekintheti az alkalmazás Előnézet lapján. Az Előnézet lapról a telefonján lévő terjesztési lehetőségekkel megoszthatja a beszkennelt dokumentumot.

#### Nyomtatás

A Xerox Easy Assist alkalmazásból nyomtatási munkát indíthat. Válassza ki a nyomtatóját az alkalmazásban, majd érintse meg a **Nyomtatás** lehetőséget. A mobilkészülékén válassza ki a nyomtatandó dokumentumot, ellenőrizze a nyomtatási beállításokat, majd érintse meg a **Nyomtatás** gombot.

#### Készülékbeállítások

A **Készülékbeállítások** lapon megtekintheti és szerkesztheti a nyomtató beállításait. Ha a kezdeti beállítás során nem állított be jelszót, a meglévő nyomtatóbeállítások megtekintéséhez vagy szerkesztéséhez be kell állítania egy jelszót. A **Készülékbeállítások** lap a következő adatokat tartalmazza:

- Névjegy
- Nyelv
- Wi-Fi-beállítások
- Mértékegységek
- Dátum és idő
- Hang
- Energiatakarékos mód
- Szállítói profil
- Fax (adott esetben)
- Rendszergazdai jelszó

#### Támogatási központ

A Xerox Easy Assist alkalmazásban lehetősége nyílik támogatás kérésére, és megoldásokat találhat a nyomtatóval kapcsolatos problémákra. A **Támogatási központ** a következő szolgáltatásokat tartalmazza:

- Self Serve (Önkiszolgáló): Az alkalmazás ezen funkciójának eléréséhez válassza ki a nyomtatóját, majd érintse meg a Támogatási központ > Self Serve (Önkiszolgáló) lehetőséget. A Self Serve (Önkiszolgáló) opció megnyit egy új oldalt a CareAR Instruct alkalmazáshoz. A CareAR Instruct alkalmazással a nyomtatóval kapcsolatban letöltéseket végezhet, információkat szerezhet és kereshet.
- Chat (Csevegés): Az alkalmazás ezen funkciójának eléréséhez válassza ki a nyomtatóját, majd érintse meg a Támogatási központ > Chat (Csevegés) lehetőséget. Az alkalmazás a Xerox támogatási ügynök élő chatrobotjához csatlakoztatja.
- Printer's Website (Nyomtató webhelye): Az alkalmazás ezen funkciójának eléréséhez válassza ki a
  nyomtatóját, majd érintse meg a Támogatási központ > Printer's Website (Nyomtató webhelye)
  lehetőséget. Megnyílik egy új oldal, amely további nyomtatóbeállításokat tartalmaz. Megtekintheti a
  teljes nyomtatókonfigurációt, és hozzáférhet a nyomtató webhelyéhez. Az Additional Printer Settings
  (További nyomtatóbeállítások) oldal a hivatkozás megosztásához használható Share Link opciót is
  tartalmazza. Ha szeretné, hogy a nyomtató IP-címét és más adatait elküldjük a regisztrált e-mail-címére,
  érintse meg a Share Link (Hivatkozás megosztása) lehetőséget.
- Set Up My Computer (Számítógépem beállítása): Az alkalmazás ezen funkciójának eléréséhez válassza ki a nyomtatóját, majd érintse meg a Támogatási központ > Set Up My Computer (Számítógépem beállítása) lehetőséget. A Xerox Easy Assist alkalmazással nyomtató- és szkennelési illesztőprogramokat tölthet le a nyomtatójához. Az E-mail mezőbe írja be a regisztrált e-mail-címét, majd az e-mail-cím hozzáadásához érintse meg a + ikont. A nyomtató- és szkennelési illesztőprogramok letöltéséhez és telepítéséhez szükséges gyorshivatkozást az alkalmazás elküldi az e-mail-címére.
- **Tesztoldal nyomtatása**: Az alkalmazás ezen funkciójának eléréséhez válassza ki a nyomtatóját, majd érintse meg a **Támogatási központ > Tesztoldal nyomtatása** lehetőséget. Kinyomtathat egy tesztoldalt, amely hasznos információkat tartalmaz a nyomtatóról, és ellenőrizheti, hogy minden beállítás helyes-e.
- Product Registration (Termékregisztráció): Ha a nyomtatóját szeretné a Xeroxszal regisztrálni, válassza ki a nyomtatóját, majd érintse meg a Support Center > Product Registration (Támogatási központ > Termékregisztráció) elemet. Megnyílik a Product Registration (Termékregisztráció) oldal. Ezen az oldalon elvégezheti a regisztrációt, és hozzáférhet a jótállási, támogatási és frissítési információkhoz is.
- Fenntarthatóság: Az alkalmazás ezen funkciójának eléréséhez válassza ki a nyomtatóját, majd érintse meg a Támogatási központ > Fenntarthatóság lehetőséget. Megnyílik egy új, a Xerox fenntarthatósági törekvései oldal. Megtekintheti a hulladékkezelési információkat, az egészségügyi és biztonsági adatokat és az egyéb kedvezményeket. A Xerox fenntarthatósági (Környezetvédelmi egészség és fenntarthatóság – Xerox) weboldalt a mobilkészülék alapértelmezett böngészőjéből érheti el.

#### Nyomtató eltávolítása

A Xerox Easy Assist alkalmazásból eltávolíthatja a nyomtatókat. Válassza ki a nyomtatóját az alkalmazásban, majd érintse meg a **Remove From My Printers** (Eltávolítás a nyomtatómról) gombot.

## A nyomtató telepítése előtt: A kezdeti beállítás menete a Xerox® Easy Assist alkalmazással

A beállítás első alkalommal való elvégzéséhez, és a Xerox Easy Assist alkalmazás első telepítéséhez tegye a következőket:

1. A nyomtató első alkalommal való bekapcsolásakor elvégzendő kezdeti beállításhoz megjelenik a kezdeti beállítási képernyő. A nyomtató vezérlőpanelén tegye a következőket:

a. Válassza ki a saját nyelvét, majd érintse meg a Tovább gombot.

Megjelenik a Xerox Easy Assist mobilalkalmazás képernyője.

b. Ha a nyomtató beállításához és kezeléséhez a mobilkészülékét szeretné használni, érintse meg az **Igen** gombot.

Megnyílik az Alkalmazás beszerzése képernyő, ahol ki kell választania a mobilkészüléke típusát. Az alábbi opciók közül választhat:

- iOS: A Xerox Easy Assist alkalmazás iPhone készülékre telepítéséhez válassza ezt az opciót.
- Android: A Xerox Easy Assist alkalmazás Android-mobilkészülékre telepítéséhez válassza ezt az opciót.
- **Rendelkezem az alkalmazással**: Ha a Xerox Easy Assist alkalmazást már telepítette a mobilkészülékére, válassza ezt az értéket.
- 2. Ha az iOS vagy az Android opciót választotta, megnyílik egy képernyő, amellyel letöltheti az alkalmazást. A vezérlőpanelen érintse meg a **QR-kód megjelenítése** lehetőséget.

Megjelenik egy képernyő a QR-kóddal. Az alkalmazás telepítéséhez olvassa be a QR-kódot az okostelefonja kamerájával.

- 3. Töltse le és telepítse a Xerox Easy Assist alkalmazást az okostelefonjára:
  - Android-telefonokon: Nyissa meg a Google Play Áruházat, majd keresse meg a Xerox Easy Assist alkalmazást.
  - iOS- vagy iPhone készülékeken: Nyissa meg az Apple App Store-t, majd keresse meg a Xerox Easy Assist alkalmazást.
- 4. Amikor az alkalmazást először telepíti az okostelefonjára, a Végfelhasználói licencszerződésnél (EULA) érintse meg az **Elfogadom** gombot.

Megjegyzés: A Xerox Easy Assist alkalmazás utasításai segítenek a nyomtató kicsomagolásában. A nyomtató kicsomagolását ismertető hasznos videó megtekintéséhez az okostelefonja kamerájával olvassa be a QR-kódot a dobozról, vagy a nyomtatóhoz mellékelt *Telepítési útmutatóból*. Fogadja a Végfelhasználói licencszerződést (EULA), majd kövesse az alkalmazásban megjelenő utasításokat.

 Új nyomtatónak az okostelefonja XEA alkalmazásával való beállításához a Nyomtató hozzáadása képernyőn válassza az Unbox a New Printer (Új nyomtató kicsomagolása) opciót. Kövesse az alkalmazásban megjelenő utasításokat.

Megnyílik a Select Printer Model (Válasszon nyomtatómodellt) oldal.

6. Válassza ki a nyomtatómodellt az érvényes nyomtatók listájáról.

Megnyílik a Xerox Easy Assist üdvözlőképernyője.

- 7. Válasszon az alábbi beállítások közül:
  - Help Me Unpack My Printer (Segítség a nyomtató kicsomagolásához): Válassza ezt a lehetőséget a nyomtató kicsomagolására vonatkozó utasítások megtekintéséhez.
  - I've Unpacked My Printer (Már kicsomagoltam a nyomtatómat): Válassza ezt a lehetőséget az XEA alkalmazás nyomtatóhoz csatlakoztatásához.
- 8. Az alkalmazásban érintse meg az I've Unpacked My Printer (Már kicsomagoltam a nyomtatómat) opciót.

- 9. A nyomtatóhoz csatlakozáshoz az alábbi opciók jelennek meg alkalmazásban:
  - Manual Connection (Manuális csatlakozás):
    - Scan QR Code (QR-kód beolvasása): Ez az opció lehetővé teszi, hogy a QR-kód beolvasásával csatlakozzon a nyomtatóhoz. Az alkalmazásban érintse meg a Scan QR Code (QR-kód beolvasása) opciót, majd kövesse az alkalmazásban megjelenő utasításokat. Az alkalmazáshoz való csatlakozáshoz a nyomtató vezérlőpanelén érintse meg a QR-kód megjelenítése lehetőséget. Megjelenik a második vagy a csatlakozási QR-kód. A Xerox Easy Assist alkalmazásban olvassa be a QR-kódot. Kövesse az alkalmazásban megjelenő utasításokat.

Miután konfigurálta a kapcsolatot, az okostelefonja és a nyomtató ideiglenesen ugyanazt a vezeték nélküli hálózatot fogja használni.

- Enter IP Address (Adja meg az IP-címet): Ez az opció lehetővé teszi, hogy a nyomtató IP-kódjának beolvasásával csatlakozzon a nyomtatóhoz. Csatlakoztassa a nyomtatót egy hálózathoz vagy az internethez egy Ethernet-kábel segítségével. Kövesse az alkalmazásban megjelenő utasításokat a nyomtató IP-címének megkereséséhez. Amikor megtalálta az IP-címet, érintse meg az Enter IP Address (Adja meg az IP-címet) opciót. Írja be az IP-címet az XEA alkalmazás Nyomtató hozzáadása mezőjében, majd érintse meg az OK gombot.
- Gyors csatlakozás Készülékek keresése: Amikor a nyomtató a Gyors csatlakozás funkcióval csatlakozik az internethez, a XEA alkalmazás megkeresi a közeli nyomtatókat.
- A Xerox Easy Assist alkalmazás segítségével végezze el az általános beállításokat, és regisztrálja a nyomtatót a hálózaton.
   Az általános beállítások közé tartoznak a következők: Rendszergazda jelszava, Hálózati kapcsolat,

Az altalanos beallitasok köze tartoznak a következök: kenaszergazaa jelszava, Halozati kapcsola Mértékegységek, Dátum és idő, Hang, Energiatakarékossági beállítások és még sok más.

Megjegyzés: Ügyeljen arra, hogy az okostelefonja és a nyomtató ugyanahhoz a vezeték nélküli vagy vezetékes hálózathoz csatlakozzon, és a beállítás után képesek egymással kommunikálni.

11. A kezdeti beállítások alkalmazásban való elvégzéséhez írja be a szükséges információkat a nyomtatójához, majd érintse meg a **Beállítás elvégzése** gombot.

Megjelenik az Üdvözöljük! képernyő.

Az első alkalommal történő beállítás elvégeztével a következőkre nyílik lehetősége a Xerox Easy Assist alkalmazás segítségével:

- Új nyomtató beállítása
- A nyomtatóállapot ellenőrzése
- Kellékrendelés
- Nyomtató- és szkennelési illesztőprogramok letöltése
- Nyomtatás
- Hibaelhárítási támogatás kérése
- A nyomtató webhelyének elérése
- A környezetvédelmi, egészségügyi és biztonsági információk elérése
- Nyomtató eltávolítása az XEA alkalmazás Saját nyomtatók listájáról

A Xerox Easy Assist alkalmazás funkcióiért lásd: A Xerox® Easy Assist (XEA) alkalmazás.

### A kezdeti telepítés után: A Xerox Easy Assist alkalmazáshoz csatlakozás meglévő nyomtatók esetén

Ha a Xerox Easy Assist (XEA) alkalmazást olyan nyomtató esetében szeretné telepíteni és használni, amely már telepítve van és csatlakozik a hálózatához, a QR-kódot a vezérlőpanel találja.

### Csatlakozás QR-kód használatával:

- 1. Töltse le a Xerox Easy Assist (XEA) alkalmazást az Apple App Store-ból vagy a Google Play Áruházból.
- 2. A Nyomtató hozzáadása oldalon érintse meg a **Connect to Existing Printer** (Csatlakozás meglévő nyomtatóhoz) opciót.
- 3. Válassza ki a nyomtatómodellt az érvényes nyomtatók listájáról.
- 4. Az alkalmazás megkeresi a hálózaton található nyomtatókat: Ez a folyamat kihagyható. A QR-kóddal való csatlakozáshoz érintse meg a **Kihagyás** gombot, majd a **Nyomtató hozzáadása** opciót.
- 5. A Connect to Existing Printer (Csatlakozás meglévő nyomtatóhoz) képernyőn érintse meg a **Scan QR Code** (QR-kód beolvasása) lehetőséget. Válasszon az alábbi beállítások közül:
  - Help Me Find the QR Code (QR-kód megkeresése): Válassza ezt az opciót, és kövesse az utasításokat a QR-kódnak a nyomtató vezérlőpanelén való megkereséséhez.
  - I'm Ready to Scan (Készen állok a beolvasásra): Miután megtalálta a QR-kódot a nyomtató vezérlőpanelén, és készen áll az alkalmazással való beolvasására, válassza ezt az opciót.
- 6. A nyomtató vezérlőpanelén érintse meg a Kezdőképernyő felső részén látható állapotsávot az Értesítési központ megnyitásához.
- 7. Az Értesítési központban érintse meg a **Hálózathoz csatlakoztatva** opció melletti QR-kód ikont. Megnyílik a **Csatlakozás a Xerox Easy Assist mobilalkalmazáshoz** ablak a csatlakozáshoz szükséges QR-kóddal.
- 8. A XEA alkalmazással olvassa be a QR-kódot. A nyomtatója felkerül a XEA alkalmazás Saját nyomtatók listájára.

#### Csatlakozás IP-kód használatával:

- 1. Töltse le a Xerox Easy Assist (XEA) alkalmazást az Apple App Store-ból vagy a Google Play Áruházból.
- 2. A Nyomtató hozzáadása oldalon érintse meg a **Connect to Existing Printer** (Csatlakozás meglévő nyomtatóhoz) opciót.
- 3. Válassza ki a nyomtatómodellt az érvényes nyomtatók listájáról.
- 4. Az alkalmazás megkeresi a hálózaton található nyomtatókat: Ez a folyamat kihagyható. A IP-címmel való csatlakozáshoz érintse meg a **Kihagyás** gombot, majd a **Nyomtató hozzáadása** opciót.
- A Connect to Existing Printer (Csatlakozás meglévő nyomtatóhoz) képernyőn érintse meg az Enter IP Address (Adja meg az IP-címet) lehetőséget. Válasszon az alábbi beállítások közül:

- Help Me Find the IP Address (IP-cím megkeresése): Válassza ezt az opciót, és kövesse az utasításokat a IP-címnek a nyomtató vezérlőpanelén való megkereséséhez.
- Enter IP Address (Adja meg az IP-címet): Miután megtalálta a nyomtató IP-címét, és készen áll, hogy beírja az alkalmazásba, válassza ezt az opciót.
- 6. A nyomtató vezérlőpanelén tekintse meg az IP-címet a Kezdőképernyő felső részén látható állapotsávban.
- 7. Írja be az IP-címet az XEA alkalmazás Nyomtató hozzáadása képernyőjén, majd érintse meg az **OK** gombot. A nyomtatója felkerül a XEA alkalmazás Saját nyomtatók listájára.

### Több nyomtató hozzáadása a Xerox Easy Assist alkalmazáshoz

Ha a nyomtatója már be van állítva a hálózaton, és elvégezte a kezdeti beállítási lépéseket, az XEA alkalmazásban több nyomtatót is hozzáadhat a Saját nyomtatók listához. Megtekintheti a nyomtatók állapotát, nyomtató-illesztőprogramokat tölthet le és chatrobotos támogatást kaphat. A hálózaton található nyomtatók hozzáadásához nyissa meg az XEA alkalmazás kezdőlapját az okostelefonján. A Saját nyomtatók képernyő felső részén érintse meg a **+** ikont vagy a **Hozzáadás** gombot. A következő opciók állnak rendelkezésre:

- Új nyomtató beállítása: Új nyomtatónak az okostelefonja XEA alkalmazásával való beállításához a Nyomtató hozzáadása képernyőn válassza az Unbox a New Printer (Új nyomtató kicsomagolása) opciót. Kövesse a nyomtató vezérlőpanelén és a mobilkészülékén megjelenő utasításokat.
- **Meglévő nyomtató hozzáadása**: Ha egy meglévő nyomtatót szeretne hozzáadni, amely csatlakozik a hálózathoz, a Nyomtató hozzáadása képernyőn válassza a **Connect to Existing Printer** (Csatlakozás meglévő nyomtatóhoz) opciót. Kövesse a nyomtató vezérlőpanelén és a mobilkészülékén megjelenő utasításokat.

Nyomtató hozzáadásához az alábbi módszerek közül választhat:

- QR-kód: A nyomtató QR-kódjának az XEA alkalmazás szkennerével való beolvasásához érintse meg a QR-kód opciót. A nyomtató QR-kódjának megkereséséhez lásd: A kezdeti telepítés után: A Xerox Easy Assist alkalmazáshoz csatlakozás meglévő nyomtatók esetén.
- **IP-cím**: Ha a nyomtatót az IP-cím manuális megadásával szeretné csatlakoztatni, érintse meg az **IP-cím** opciót. Írja be nyomtató IP-címét, majd érintse meg az **OK** gombot. További információk: A kezdeti telepítés után: A Xerox Easy Assist alkalmazáshoz csatlakozás meglévő nyomtatók esetén.
- Közeli hálózati nyomtató megkeresése: Amikor az okostelefonja a nyomtatóéval azonos vezeték nélküli vagy vezetékes hálózathoz csatlakozik, a gyors csatlakozáshoz az alkalmazás megkeresi a közeli nyomtatókat a hálózaton.
  - Ha az alkalmazás megtalálja a nyomtatót, azt közvetlenül kiválaszthatja és hozzáadhatja.
  - Ha az alkalmazás nem találja a keresett nyomtatót, akkor a nyomtatót az IP-címe beírásával adhatja hozzá.

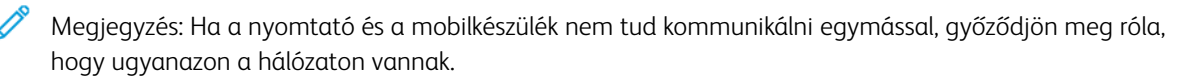

### Bejelentkezési lehetőségek a Xerox Easy Assist alkalmazás használatával

A nyomtatóba azonosító kártyával vagy mobiltelefonnal is bejelentkezhet.

Azonosító kártyával és mobiltelefonnal a következő módokon jelentkezhet be:

- Helyi fiókok, például rendszergazdai fiók
- Hálózati fiókok, például az LDAP- vagy Kerberos-hitelesítés használatával kapcsolódó fiókok
- Identitásszolgáltatói (IdP) fiókok, például Microsoft Entra felhasználói fiók

Azonosító kártyával vagy mobiltelefonnal történő regisztrációhoz és bejelentkezéshez érvényes felhasználói hitelesítő adatokat kell megadnia. A regisztráció a felhasználói hitelesítési adatok sikeres hitelesítése után fejeződik be. A hitelesítő adatokat azonban csak egyszer kell megadnia.

A későbbi bejelentkezések alkalmával a hitelesítés és a bejelentkezés a nyomtatóban tárolt regisztrált hitelesítő adatok segítségével történik. Ha a jelszava megváltozik, a rendszer felkéri, hogy regisztráljon újra a nyomtatón.

Fiókonként csak egy mobiltelefont vagy azonosító kártyát regisztrálhat. Ha helyi hitelesítést használ, és azt szeretné, hogy egynél több rendszergazda jelentkezzen be mobiltelefonjával vagy személyi igazolványával, hozzon létre további rendszergazdai jogokkal rendelkező felhasználókat.

- 1. Ha a nyomtatóra azonosító kártyával vagy mobiltelefonnal szeretne bejelentkezni, konfigurálja a További bejelentkezési lehetőségek opciót az Embedded Web Serverben. A bejelentkezési lehetőségek konfigurálásával kapcsolatos információkat a *Rendszergazdai útmutatóban* találja a www.xerox.com/office/ ALB82XXdocs címen.
- 2. A vezérlőpanelen érintse meg a Bejelentkezés elemet.
- 3. Igény szerint válassza ki a bejelentkezési beállításokat.
- 4. A mobiltelefonnal való bejelentkezés engedélyezéséhez töltse le és telepítse a Xerox Easy Assist alkalmazást Android vagy iOS mobiltelefonokhoz. További információk: A Xerox® Easy Assist (XEA) alkalmazás.

# Munkák

## MUNKÁK ÁTTEKINTÉSE

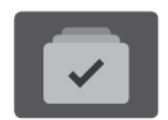

A Munkák segítségével megtekintheti az aktuális munkákat, kinyomtathat mentett és titkos munkákat, és megnézheti a befejezett munkák részleteit. A kiválasztott munka előrehaladását és részleteit is törölheti, kinyomtathatja és megtekintheti.

#### MUNKABEÁLLÍTÁSOK

A következő munkabeállítások közül választhat:

| ΟΡΟΙΟ |                     | LEÍRÁS                                                                                                    |
|-------|---------------------|----------------------------------------------------------------------------------------------------|
| Ŧ     | Megszakítás<br>gomb | Ha a rendszergazda engedélyezte, a <b>Megszakítás</b> gomb<br>megnyomásával szüneteltetheti az aktuális munkát, hogy egy<br>sürgősebb munkát lefuttathasson.   |
| 11    | Szünet gomb         | A <b>Szünet</b> gomb megnyomásával ideiglenesen szüneteltethet egy<br>aktív nyomtatási munkát. A munka szünetel, és azt később<br>folytathatja vagy törölheti. |

#### MUNKÁK KEZELÉSE

A vezérlőpult Munkák menüjében megtekintheti az aktív, a titkos és az elkészült munkák listáját. Az éppen nyomtatás alatt álló munkákat megszakíthatja, szüneteltetheti vagy törölheti. A kiválasztott munka előrehaladását és részleteit is megtekintheti.

Ha a nyomtató nem tudja végrehajtani a munkát, akkor tartásba helyezi. Erre például akkor kerülhet sor, amikor felhasználói beavatkozásra, papírra vagy kellékekre van szükség. Amikor a probléma megoldódik, a nyomtató automatikusan folytatja a nyomtatást. Amikor titkos nyomtatási munkát küld a gépre, a nyomtató mindaddig tartja a munkát, amíg a vezérlőpulton meg nem adja a megfelelő jelszót. További információk: Különleges munkatípusok kezelése.

Az Embedded Web Server Jobs (Munkák) ablakában megtekintheti a folyamatban lévő és befejezett nyomtatási munkákat. További információk: Munkák kezelése az Embedded Web Server beágyazott webkiszolgálóban.

## Képbiztonság

A Képbiztonság infravörös fényt használ az érzékeny dokumentumok követéséhez és kezeléséhez.

Ha az **Infravörös biztonság** beállítás engedélyezett az Embedded Web Serverben, a készülék észleli a Xerox<sup>®</sup> AltaLink<sup>®</sup> B82XX Series nyomtatók által elhelyezett biztonsági jelzéseket. Ez az észlelési módszer segít megakadályozni a bizalmas dokumentumok véletlen közzétételét.

A rendszer-adminisztrátor konfigurálhatja az infravörös jelek észlelését a munkákhoz. Ha a **Jelölés észlelése** beállítás engedélyezett, a készülék észleli a beolvasott dokumentumok biztonsági jelzéseit. Amikor a készülék a beolvasás során biztonsági jelölést érzékel, a konfigurált beállítástól függően a készülék leállítja a munkát, email-riasztást küld és folytatja a munkát, vagy e-mail-riasztást küld és leállítja a munkát. Amikor a készülék biztonsági jelzést észlel, bejegyzést ír az auditnaplóba.

Ha a készülék biztonsági jelölést észlel a munkán, a vezérlőpanelen megjelenik egy üzenet az elvégzett teendővel. Ha a készülék biztonsági jelzést észlel, és törli a munkát, és a **Munkarészletek** beállítás ki van választva, az állapot jelzi, hogy a készülék biztonsági dokumentumot észlelt.

A Képbiztonság funkcióval kapcsolatos további információkért forduljon a rendszergazdájához, vagy tekintse meg a *System Administrator Guide* (Rendszer-adminisztrátori útmutató) című dokumentumot a www.xerox. com/office/ALB82XXdocs címen.

#### Nyomtatás megszakítása

A rendszergazdák engedélyezheti a felhasználóknak, hogy megszakítsák az aktív munkákat. A **Nyomtatásmegszakítás engedélyezése** funkció részleteit a *System Administrator Guide* (Rendszergazdai útmutató) dokumentumban találja a www.xerox.com/office/ALB82XXdocs címen.

- 1. A nyomtató vezérlőpultján nyomja meg a Kezdőlap gombot.
- 2. Érintse meg a Munkák elemet.

Megjelenik a nyomtató várósorában lévő aktív munkák listája.

- 3. Érintse meg a nyomtató vezérlőpultján található **Megszakítás** gombot. A nyomtató folytatja a nyomtatást, amíg meghatározza a legmegfelelőbb helyet az ütemezett nyomtatási munka szüneteltetéséhez.
- 4. A nyomtatás leáll, hogy a nyomtató elkészíthessen egy másik munkát.
- 5. A nyomtatás folytatásához érintse meg ismét a **Megszakítás** gombot.

#### Nyomtatási munka szüneteltetés vagy törlése

- 1. A nyomtató vezérlőpultján nyomja meg a Kezdőlap gombot.
- 2. Érintse meg a Munkák elemet.

Megjelenik a nyomtató várósorában lévő aktív munkák listája.

- 3. Az éppen nyomtatás alatt álló munka szüneteltetéséhez érintse meg a vezérlőpanel Szünet gombját.
- 4. Válasszon ki egy feladatot.
  - A nyomtatási munka folytatásához érintse meg a Folytatás gombot.
  - A nyomtatási munka törléséhez érintse meg a **Törlés** gombot. A megerősítést kérő párbeszédpanelen érintse meg a **Törlés** gombot.
- 5. A Kezdőlap képernyőhöz való visszatéréshez nyomja meg a Kezdőlap gombot.

### Erőforrásokra várakozó munka nyomtatása

Amikor az erőforrásokra várakozik, és ezért tartja a munkát, alapértelmezés szerint megjelenik egy állapotüzenet és egy előugró riasztás a vezérlőpanelen. Az Embedded Web Serverben a rendszergazda beállíthatja, hogy csak egy állapotüzenet, vagy hogy egy állapotüzenet és egy előugró riasztás is megjelenjen-e a vezérlőpanelen.

- 1. Ha a rendszergazda letiltja az előugró riasztást, a tartott munkák megtekintéséhez tegye a következőket:
  - a. A nyomtató vezérlőpultján nyomja meg a Kezdőlap gombot.
  - b. Érintse meg a **Munkák** elemet.

Megjelenik a nyomtató várósorában lévő aktív munkák listája.

2. Amikor az előugró riasztás engedélyezett, és a nyomtató erőforrásokra várakozva tartja a munkát, a vezérlőpanelen megjelenik egy előugró riasztás. Az előugró riasztáson érintse meg az **Aktív munkák megtekintése** opciót.

Megjelenik a nyomtató várósorában lévő aktív munkák listája.

- 3. A munkalistában érintse meg a tartott munka nevét. Megjelennek az alábbi opciók:
  - Nyomtatás másik papírra: Annak érdekében, hogy a készülék kinyomtathassa a munkát, a Nyomtatás másik papírra opció megérintésével válasszon ki egy alternatív papírforrást. Válasszon ki egy papírtálcát, majd érintse meg az OK gombot.
  - **Törlés**: A nyomtatási munka törléséhez érintse meg a **Törlés** gombot. A megerősítést kérő párbeszédpanelen érintse meg a **Törlés** gombot.
  - Munka előrehaladása: A munka állapotának megtekintéséhez érintse meg a Munka előrehaladása opciót.
  - **Munkarészletek**: A részletek megtekintéséhez érintse meg a **Munkarészletek** opciót. A párbeszédpanelen megtekintheti a Munkabeállításokat és a Szükséges erőforrások opció.
- 4. A munka kinyomtatásához helyezze be a hiányzó erőforrásokat. Amikor a szükséges vagy az alternatív erőforrás elérhetővé válik, a munka automatikusan folytatódik.

Megjegyzés: A **Nyomtatás másik papírra** opciót az Embedded Web Server alkalmazásban kell engedélyezni. A Nyomtatás másik papírra opcióval kapcsolatos részleteket lásd a *System Administrator Guide* (Rendszergazdai útmutató) című dokumentumot a www.xerox.com/office/ALB82XXdocs címen.

5. A Kezdőlap képernyőhöz való visszatéréshez nyomja meg a **Kezdőlap** gombot.

## KÜLÖNLEGES MUNKATÍPUSOK KEZELÉSE

A különleges munkatípusok segítségével nyomtatási munkát adhat fel a számítógépről, majd a nyomtató vezérlőpaneljéről nyomtathatja ki. A különleges munkatípusok a nyomtató-illesztőprogramban, a Nyomtatás beállításai lap Munka típusa területén választhatók ki.

## Mentett munka

A mentett munkák a nyomtatóra küldött és jövőbeni felhasználás céljából tárolt dokumentumok. A mentett munkákat bármelyik felhasználó kinyomtathatja vagy törölheti.

A vezérlőpanel Nyomtatás innen menüjében megtekintheti és kinyomtathatja a mentett munkákat. Az Embedded Web Server Jobs (Munkák) ablakában megtekintheti, kinyomtathatja és törölheti a mentett munkákat, illetve kezelheti, hogy azokat hol szeretné tárolni.

#### Nyomtatás a Mentett munka funkcióval

- 1. A használt alkalmazásban nyissa meg a nyomtatási beállításokat. Ezt a legtöbb alkalmazásban Windows rendszereken a **CTRL+P**, illetve Macintosh rendszereken a **CMD+P** billentyűkombinációval teheti meg.
- 2. Válassza ki a nyomtatót, majd nyissa meg a nyomtató-illesztőprogramot.
  - Windowsban a Nyomtató tulajdonságai elemre kattintson. A gomb neve az alkalmazástól függően változhat.
  - Macintosh rendszeren a Nyomtatás ablak nyomtatási beállítások listájában kattintson a Xeroxszolgáltatások elemre.
- 3. A Munka típusaként válassza a Mentett munka lehetőséget.
  - a. Írjon be egy munkanevet, vagy válasszon ki egy nevet a listából.
  - b. Írjon be egy mappanevet, vagy válasszon ki egy nevet a listából.
  - c. Jelszó hozzáadásához kattintson a Magán elemre, írja be a jelszót, majd írja be ismét megerősítésként.
  - d. Kattintson az **OK** gombra.
- 4. Válassza ki a többi nyomtatási beállítást is.
  - Windows rendszereken kattintson az OK, majd a Nyomtatás gombra.
  - Macintosh rendszereken kattintson a Nyomtatás gombra.

#### Mentett munka nyomtatása, törlése, áthelyezése vagy másolása az Embedded Web Server alkalmazásban

- 1. Számítógépén nyissa meg a webböngészőt. A Cím mezőbe írja be a nyomtató IP-címét, majd nyomja le az **Enter** vagy a **Return** billentyűt.
- 2. Kattintson az Embedded Web Serverben a Home (Kezdőlap) elemre.
- 3. Kattintson a **Jobs** (Munkák) tételre.
- 4. Kattintson a **Saved Jobs** (Mentett munkák) fülre.
- 5. Jelölje be a feldolgozandó munka mellett található jelölőnégyzetet.
- 6. A menüben válassza ki a megfelelő beállítást.
  - Print Job (Nyomtatási munka): Ez a beállítás azonnal kinyomtatja a munkát.
  - Delete Job (Munka törlése): Ez az opció törli a mentett munkát.
  - Move Job (Munka áthelyezése): Ezzel a beállítással a munkát egy másik mappába helyezheti.
  - Copy Job (Másolási munka): Ezt a beállítást válassza, ha szeretne másolatot készíteni a munkáról.
- 7. Kattintson a **Mehet** elemre.

### Biztonságos nyomtatás

A Titkos nyomtatás segítségével érzékeny természetű vagy bizalmas adatokat nyomtathat. Elküldése után a nyomtató egészen addig nem nyomtatja ki a munkát, amíg Ön a nyomtató vezérlőpultjánál meg nem adja a jelszavát.

A titkos nyomtatási munkákat a rendszer a nyomtatást követően automatikusan törli.

### Nyomtatás a Titkos nyomtatás funkcióval

- 1. A használt alkalmazásban nyissa meg a nyomtatási beállításokat. Ezt a legtöbb alkalmazásban Windows rendszereken a **CTRL+P**, illetve Macintosh rendszereken a **CMD+P** billentyűkombinációval teheti meg.
- 2. Válassza ki a nyomtatót, majd nyissa meg a nyomtató-illesztőprogramot.
  - Windowsban a **Nyomtató tulajdonságai** elemre kattintson. A gomb neve az alkalmazástól függően változhat.
  - Macintosh rendszereken a Nyomtatás ablakban kattintson az Előnézet elemre, majd válassza a -funkciók lehetőséget.
- 3. A Munka típusaként válassza a Titkos nyomtatás lehetőséget.
- 4. Írja be a jelszót, erősítse meg, majd kattintson az **OK** gombra.
- 5. Válassza ki a többi nyomtatási beállítást is.
  - Windows rendszereken kattintson az OK, majd a Nyomtatás gombra.
  - Macintosh rendszereken kattintson a Nyomtatás gombra.

#### Titkos nyomtatási munka kioldása

- 1. A nyomtató vezérlőpultján nyomja meg a Kezdőlap gombot.
- 2. Érintse meg a **Munkák** elemet.
- 3. A titkos nyomtatási munkák megtekintéséhez érintse meg a Titkos munkák fület.
- 4. Tegye a következők egyikét:
  - Ha egyetlen titkos nyomtatási munkát küldött be, érintse meg a mappát, majd az adott munkát. Adja meg a jelszót, majd érintse meg az **OK** gombot. A munka automatikusan kinyomtatódik.
  - Ha több titkos nyomtatási munkát küldött be, érintse meg a mappát, írja be a jelszót, majd érintse meg az **OK** gombot. Válasszon lehetőséget:
    - Egyetlen titkos nyomtatási munka kinyomtatásához érintse meg a megfelelő munkát.
    - A mappa összes munkájának kinyomtatásához érintse meg az Összes nyomtatása gombot.
    - Egyetlen titkos nyomtatási munka törléséhez érintse meg a **lomtár** ikont. A megerősítést kérő párbeszédpanelen érintse meg a **Törlés** gombot.
    - A mappa összes munkájának törléséhez érintse meg az Összes törlése gombot.

Megjegyzés: A titkos nyomtatási munkákat a rendszer a nyomtatást követően automatikusan törli.

5. A Kezdőlap képernyőhöz való visszatéréshez nyomja meg a Kezdőlap gombot.

Megjegyzés: Titkos nyomtatási munkák küldéséhez és kioldásához a Universal Print funkciót használhatja. További információkat a System Administrator Guide (Rendszergazdai útmutató) című dokumentumban talál a www.xerox.com/office/ALB82XXdocs címen.

### Mintaszett

A Mintaszett munkatípus egy többpéldányos nyomtatási munkából nyomtat ki egy példányt a többi példány kinyomtatása előtt. A mintaszett megtekintése után Ön vagy kinyomtatja a hátralévő példányokat, vagy törli őket a nyomtató vezérlőpultján.

A Mintaszett a mentett munkák egyik típusa, és az alábbi funkciókat kínálja:

- A mintaszettként elküldött munka a munkához társított felhasználói azonosítóval jelölt mappában található.
- A Mintaszett funkció nem használ jelszót.
- A mintaszettet bármelyik felhasználó kinyomtathatja vagy törölheti.
- A Mintaszett a munka egy példányát kinyomtatva lehetővé teszi, hogy Ön a fennmaradó példányok kinyomtatása előtt átnézze a munkát.

Miután a gép kinyomtatta a mintaszettet, a munka automatikusan törlődik.

Mintaszett nyomtatásához lásd: Mintaszett nyomtatása.

#### Mintaszett nyomtatása

- 1. A használt alkalmazásban nyissa meg a nyomtatási beállításokat. Ezt a legtöbb alkalmazásban Windows rendszereken a **CTRL+P**, illetve Macintosh rendszereken a **CMD+P** billentyűkombinációval teheti meg.
- 2. Válassza ki a nyomtatót, majd nyissa meg a nyomtató-illesztőprogramot.
  - Windowsban a Nyomtató tulajdonságai elemre kattintson. A gomb neve az alkalmazástól függően változhat.
  - Macintosh rendszereken a Nyomtatás ablakban kattintson az Előnézet elemre, majd válassza a -funkciók lehetőséget.
- 3. A munka típusaként válassza a Sample Set (Mintaszett) lehetőséget.
- 4. Válassza ki a többi nyomtatási beállítást is.
  - Windows rendszereken kattintson az **OK**, majd a **Nyomtatás** gombra.
  - Macintosh rendszereken kattintson a Nyomtatás gombra.

#### Mintaszett kioldása

- 1. A nyomtató vezérlőpultján nyomja meg a Kezdőlap gombot.
- 2. A rendelkezésre álló munkák megtekintéséhez érintse meg a Munkák elemet.
- 3. Érintse meg a mintaszett-nyomtatási munkát.

Megjegyzés: A mintaszett fájlleírásában a munka Tartva későbbi nyomtatáshoz jelöléssel szerepel, és megtekinthető a munka fennmaradó példányainak száma is.

- 4. Válassza ki a kívánt beállítást.
  - A munka fennmaradó példányainak kinyomtatásához érintse meg a Kioldás gombot.
  - A munka fennmaradó példányainak törléséhez érintse meg a **Törlés** gombot.
- 5. A Kezdőlap képernyőhöz való visszatéréshez nyomja meg a Kezdőlap gombot.

### MUNKÁK KEZELÉSE AZ EMBEDDED WEB SERVER BEÁGYAZOTT WEBKISZOLGÁLÓBAN

Az aktív munkák listájának megtekintéséhez és nyomtatási munkák törléséhez az Embedded Web Server alkalmazás Active Jobs (Aktív munkák) listáját használhatja. Az Embedded Web Server segítségével elküldheti a munkákat a készüléken való nyomtatásra. A .ps, .pdf és .pcl kiterjesztésű fájlokat közvetlenül a munkabenyújtási funkcióval kinyomtathatja anélkül, hogy telepítenie kellene egy nyomtatóillesztő programot. A nyomtatandó munkákat kiválaszthatja a helyi számítógép merevlemezéről, háttértárolóról vagy hálózati meghajtóról.

A mentett munkák a nyomtatóra küldött és jövőbeni felhasználás céljából tárolt dokumentumok. A mentett munkák a Saved Jobs (Mentett munkák) lapon jelennek meg. A Saved Jobs oldalon megtekintheti, kinyomtathatja és törölheti a mentett munkákat, illetve létrehozhatja és kezelheti a tárolásukhoz használt mappákat.

Munkák kezelése az Embedded Web Server beágyazott webkiszolgálóban

- 1. Számítógépén nyissa meg a webböngészőt. A Cím mezőbe írja be a nyomtató IP-címét, majd nyomja le az **Enter** vagy a **Return** billentyűt.
- 2. Az Embedded Web Server ablakában kattintson a Jobs (Munkák) elemre.
- 3. Kattintson a munka nevére.
- 4. A menüben válassza ki a megfelelő beállítást.
  - A nyomtatási munka szüneteltetéséhez kattintson a Pause (Szünet), majd a Go (Mehet) gombra.
  - A nyomtatási munka törléséhez kattintson a **Delete** (Törlés), majd a **Go** (Mehet) gombra. Amikor a rendszer kéri, kattintson az **OK** gombra.
- 5. A kezdőképernyőre való visszatéréshez kattintson a Home (Kezdőlap) gombra.

#### Munkák elküldése nyomtatásra az Embedded Web Server alkalmazással

- 1. Számítógépén nyissa meg a webböngészőt. A Cím mezőbe írja be a nyomtató IP-címét, majd nyomja le az **Enter** vagy a **Return** billentyűt.
- 2. Kattintson az Embedded Web Serverben a Home (Kezdőlap) elemre.
- 3. Kattintson a Print (Nyomtatás) elemre.
- 4. A File Name (Fájlnév) mezőben kattintson a **Browse** (Tallózás) vagy a **Choose File** (Válasszon fájlt) elemre, és végezze el az alábbi lépések egyikét.
  - Lépjen a fájlra, majd válassza ki a fájlt.
  - Írja be a kiválasztandó fájl elérési útját.
- 5. A Printing (Nyomtatás) területen a Copies (Másolatok) részen válassza az **Auto** értéket, vagy írja be a nyomtatandó példányszámot.

- 6. A Job Type (Munkatípus) mezőben válasszon ki egy értéket:
  - Normal Print (Normál nyomtatás): Ez a beállítás azonnal kinyomtatja a munkát.
  - Secure Print (Titkos nyomtatás): A nyomtató addig nem nyomtatja ki a munkát, amíg a nyomtató vezérlőpultján meg nem adja a jelszavát.
  - **Sample Set** (Mintaszett) vagy **Proof Print** (Próbanyomat): Ezek a beállítások egy példányt készítenek a többpéldányos nyomtatási munkából. A nyomtató mindaddig a memóriájában tartja a fennmaradó példányokat, amíg a vezérlőpulton ki nem oldja őket nyomtatásra.
  - **Munka mentése újranyomtatáshoz** Ezzel a beállítással a nyomtatási munkát a nyomtatókiszolgáló egyik mappájába mentheti későbbi nyomtatás céljából. Megadhatja a munka és a mappa nevét.
  - Delay Print (Késleltetett nyomtatás): Ezzel a beállítással a munka nyomtatását akár 24 órával is késleltetheti az eredeti munkabenyújtási időponttól számítva.
- 7. A Paper Selection lehetőségnél igény szerint állítsa be a papírméretet, -színt, típust és tálcát.
- 8. Igény szerint válassza ki a munka beállításait.
  - Egyoldalas nyomtatás
  - Szortírozás
  - Tájolás
  - Tűzés
  - Hajtogatás
  - Kimenet célhelye
  - Megjegyzés: A rendelkezésre álló opciók készülékenként eltérőek.
- 9. Ha a számlázási funkció engedélyezett, írja be a felhasználói és fiókazonosítóját.
- 10. Kattintson az **Feladat elküldése** lehetőségre.

#### Mentett munkák újranyomtatása az Embedded Web Server alkalmazásban

- 1. Számítógépén nyissa meg a webböngészőt. A Cím mezőbe írja be a nyomtató IP-címét, majd nyomja le az **Enter** vagy a **Return** billentyűt.
- 2. Kattintson az Embedded Web Serverben a Home (Kezdőlap) elemre.
- 3. Kattintson a Jobs (Munkák) tételre.
- 4. Kattintson a Saved Jobs (Mentett munkák) fülre.
- 5. Jelölje be a feldolgozandó munka mellett található jelölőnégyzetet.
- 6. A menüben válassza ki a megfelelő beállítást.
  - Print Job (Nyomtatási munka): Ez a beállítás azonnal kinyomtatja a munkát.
  - Delete Job (Munka törlése): Ez az opció törli a mentett munkát.
  - Move Job (Munka áthelyezése): Ezzel a beállítással a munkát egy másik mappába helyezheti.
  - Copy Job (Másolási munka): Ezt a beállítást válassza, ha szeretne másolatot készíteni a munkáról.

Xerox<sup>®</sup> alkalmazások

7. Kattintson a **Mehet** elemre.

## Másolás

### MÁSOLÁS ÁTTEKINTÉSE

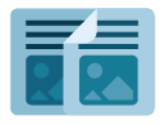

Másolatok készítéséhez a készülék beszkenneli az eredeti dokumentumokat, és ideiglenesen tárolja azok képét. Ezután a kiválasztott beállításoknak megfelelően kinyomtatja a képeket. Az eredeti dokumentumoknak megfelelően módosíthatja az egyes munkák beállításait. A gyakori munkákhoz használt beállításokat mentheti, és később előhívhatja.

A Másolás alkalmazás összes funkciójával és lehetséges beállításaival kapcsolatos információkat az Alkalmazásfunkciók részben olvashatja.

Az alkalmazások konfigurálásával és testreszabásával kapcsolatos részleteket lásd a *Rendszer-adminisztrátori útmutatóban* a www.xerox.com/office/ALB82XXdocs címen.

Ha a készüléken engedélyezték a hitelesítés vagy a számlázás használatát, a funkciók eléréséhez adja meg bejelentkezési adatait. A bejelentkezett felhasználók személyre szabási lehetőségeivel kapcsolatban lásd a Személyre szabás részt.

#### Képbiztonsági jelzések észlelése

A Képbiztonság infravörös fényt használ az érzékeny dokumentumok követéséhez és kezeléséhez.

Ha az **Infravörös biztonság** beállítás engedélyezett az Embedded Web Serverben, a készülék észleli a Xerox<sup>®</sup> AltaLink<sup>®</sup> B82XX Series nyomtatók által elhelyezett biztonsági jelzéseket. Ez az észlelési módszer segít megakadályozni a bizalmas dokumentumok véletlen közzétételét.

A rendszer-adminisztrátor konfigurálhatja az infravörös jelek észlelését a másolási munkákhoz. Ha a **Jelölés észlelése** beállítás engedélyezett, a készülék észleli a beolvasott dokumentumok biztonsági jelzéseit. Amikor a készülék a beolvasás során infravörös jelölést érzékel, a konfigurált beállítástól függően a készülék leállítja a munkát, email-riasztást küld és folytatja a munkát, vagy e-mail-riasztást küld és leállítja a munkát. Amikor a készülék biztonsági jelzést észlel, bejegyzést ír az auditnaplóba.

Ha a készülék biztonsági jelölést észlelt, és a munka folytatódhat, egy általános jelölést alkalmaz a munka kimenetén, amely jelzi, hogy az eredeti dokumentumok biztonsági jelölést tartalmaztak. Az általános jelölés egy előre definiált címkét és a frissített követési információkat tartalmazza.

Ha a készülék biztonsági jelölést észlel a munkán, a vezérlőpanelen megjelenik egy üzenet az elvégzett teendővel. A Képbiztonság funkcióval kapcsolatos további információkért forduljon a rendszergazdájához, vagy tekintse meg a *System Administrator Guide* (Rendszer-adminisztrátori útmutató) című dokumentumot a www. xerox.com/office/ALB82XXdocs címen.

### MÁSOLAT KÉSZÍTÉSE

Másolatok készítése:

- 1. Helyezze be az eredeti dokumentumokat.
  - Egyetlen lap vagy a kétoldalas automatikus dokuadagolóval nem adagolható papírok esetében használja a dokuüveget. Nyissa fel az automatikus dokuadagolót, és helyezze az eredetit nyomtatott oldalával lefelé a dokuüveg bal felső sarkába.

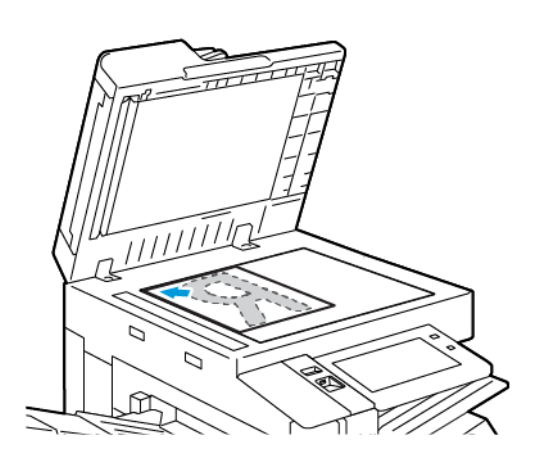

• Többoldalas, egyoldalas vagy kétoldalas dokumentumokhoz használja a kétoldalas automatikus dokuadagolót. Távolítsa el a tűző- és gemkapcsokat a lapokról. Helyezze be az eredeti dokumentumokat arccal felfelé az automatikus dokuadagolóba úgy, hogy először a lap felső része kerüljön az adagolóba. A papírvezetőket állítsa az eredeti dokumentumok mellé.

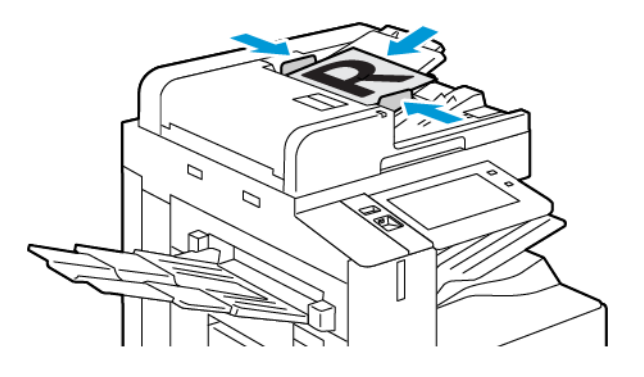

## Megjegyzés:

- Amikor a készülék érzékeli az eredeti dokumentumokat, az automatikus dokuadagoló megerősítési jelző LED-fénye világít.
- Ha az **Alapértelmezett képernyő eredetik észlelésekor** funkciót konfigurálták, az eredeti dokumentumok észlelésekor az alapértelemezett alkalmazás automatikusan elindul.
- Ha az Automatikus indítás eredetik észlelésekor funkció engedélyezett, az eredeti dokumentumok észlelésekor a munka automatikusan elindul, és megjelenik a visszaszámláló képernyő. A visszaszámlálás leállításához, és a munka manuális beállításához érintse meg a Mégse gombot.

- 2. A nyomtató vezérlőpultján nyomja meg a Kezdőlap gombot.
- 3. Érintse meg a Másolás lehetőséget.
- 4. A korábbi alkalmazásbeállítások törléséhez érintse meg a Visszaállítás gombot.
- 5. A számbillentyűzettel adja meg, hány példányt szeretne készíteni.
- 6. Igény szerint módosítsa a másolási beállításokat.
  - Ha a dokuüvegről több dokumentumot szeretne szkennelni, vagy a munka másik részének beállításait szeretné módosítani, érintse meg az Összetett munka lehetőséget.
  - Ha kétoldalas eredeti dokumentumokat szkennel, érintse meg a **Kétoldalas másolás** lehetőséget, és válasszon ki egy beállítást.
  - Ha a befejező műveletek elérhetők, érintse meg az **Utómunkálatok** lehetőséget, majd válasszon ki egy beállítást.

Megjegyzés: Ha a készülék rendelkezik finiserrel, és a **Feltételes eltolás a finiserben** beállítás engedélyezett, amikor a finiser a készülékénél alacsonyabb sebességgel működik, és más utómunkálati beállítás nincs kiválasztva, az eltolási funkció le lesz tiltva. Ha más utómunkálati beállítások is ki vannak választva, az eltolási funkció a szokásos módon működik. Ha a készülék és a finiser azonos sebességgel működik, a készülék figyelmen kívül hagyja a **Feltételes eltolás a finiserben** beállítást. A **Feltételes eltolás a finiserben** beállítássak kapcsolatos további információkat a *System Administrator Guide* (Rendszer-adminisztrátori útmutató) című dokumentumban találja a www.xerox.com/office/ALB82XXdocs címen.

Az elérhető funkciókról részletesebbe a következő helyen olvashat: Alkalmazásfunkciók.

- 7. Érintse meg az **Indítás** lehetőséget. Ha a dokumentumokat az adagolóba helyezte, a szkennelés mindaddig folytatódik, amíg az adagoló ki nem ürül.
- 8. Ha az Összetett munka engedélyezett, érintse meg a **Szkennelés** lehetőséget, majd amikor a készülék erre felszólítja, hajtsa végre az alábbi lépéseket:
  - A beállítások módosításához érintse meg a Következő munkarészlet programozása lehetőséget.
  - Másik lap szkenneléséhez érintse meg a Következő munkarészlet szkennelése lehetőséget.
  - Amikor végzett, érintse meg az Elküldés gombot.
- 9. Ha az Adaptív tanulás funkció engedélyezett a Személyre szabás lehetőségnél, a bejelentkezett felhasználók ismétlődő vagy összetett munkái során megjelenik az egyérintéses alkalmazás létrehozására vonatkozó javaslat. Személyre szabott egyérintéses alkalmazások létrehozásához érintse meg az 1 érintéses alkalmazások létrehozása opciót, majd igény szerint állítsa be az alkalmazást. A javaslat elvetéséhez érintse meg a Mégse gombot.

A Személyre szabás funkcióval és az egyérintéses alkalmazás létrehozásával kapcsolatos további információkért lásd: Személyre szabás.

10. A Kezdőlap képernyőhöz való visszatéréshez nyomja meg a Kezdőlap gombot.

## MÁSOLÁSI MUNKAFOLYAMATOK

Megjegyzés: Ha a Másolás alkalmazás telepítve van, bizonyos funkciók el vannak rejtve. Az alkalmazások konfigurálásával és testreszabásával kapcsolatos részleteket lásd a System Administrator Guide (Rendszergazdai útmutató) dokumentumban a www.xerox.com/office/ALB82XXdocs címen.

### Másolatok széleinek törlése

A Széltörlés funkcióval törölheti a másolatok szélein megjelenő tartalmat. Megadhatja, hogy mennyit szeretne törölni a kép jobb, bal, felső és alsó széléről.

Másolatok széleinek törlése:

- 1. A nyomtató vezérlőpultján nyomja meg a Kezdőlap gombot.
- 2. Érintse meg a Másolás lehetőséget.
- 3. Érintse meg a Széltörlés lehetőséget.
- 4. Válasszon egyet a következő beállítások közül:
  - Összes szél: Ez a beállítás minden szélen ugyanakkora részt töröl. A törlés mértékét a csúszkával állíthatja be.
  - **Egyedi szegélyek**: Ezzel a beállítással különböző mértékű törlést állíthat be az egyes szélekhez. Igény szerint érintse meg a **Felső**, **Alsó**, **Bal** vagy **Jobb** mezőt. A törlendő terület megadásához használja a számbillentyűzetet vagy érintse meg a nyilakat.
- 5. Az 1. oldalra alkalmazott törlés 2. oldalra való tükrözéséhez érintse meg az **1. oldal tükrözése** jelölőnégyzetet.
- 6. Előre beállított törlési érték választásához érintse meg az Előbeállítások opciót.
- 7. Érintse meg az **OK** gombot.

## Az eredeti méretének megadása

Az Eredeti mérete funkcióval beállíthatja a szkenneléshez használandó szabványos vagy egyéni méretet, vagy azt, hogy a nyomtató automatikusan felismerje az eredeti dokumentum méretét. Ezzel a funkcióval lehetővé teheti a vegyes méretű eredetik szkennelését.

Eredeti méretének megadása:

- 1. A nyomtató vezérlőpultján nyomja meg a **Kezdőlap** gombot.
- 2. Érintse meg a Másolás lehetőséget.
- 3. Érintse meg az **Eredeti mérete** elemet.

- 4. Válassza ki a kívánt beállítást.
  - **Automatikus érzékelés**: Lehetővé teszi, hogy a nyomtató határozza meg az eredeti dokumentum méretét.
  - Előre beállított szkennelési terület: Ha a másolandó terület megegyezik valamelyik szabványos papírmérettel, megadja a szkennelendő területet. A görgethető listában érintse meg a kívánt papírméretet.
  - **Egyedi szkennelési terület**: Megadhatja a szkennelési terület magasságát és szélességét. Az eredeti szélességének vagy hosszának megadásához érintse meg a megfelelő mezőt. A méret megadásához használja a számbillentyűzetet vagy a nyilakat.
  - Vegyes méretű eredetik: Szkennelhet különböző méretű, szabványos méretű eredetiket. A képernyőn megjelenő ábra segítségével határozhatja meg, hogy mely eredeti méretek használhatók ugyanabban a munkában.
- 5. Érintse meg az **OK** gombot.

### A kép eltolása

Módosíthatja a kép elhelyezkedését a másolaton. Ez akkor lehet hasznos, ha a kép kisebb, mint az oldal mérete. A képeltolás megfelelő működéséhez a következőképpen helyezze el az eredeti dokumentumokat.

- **Dokuadagoló**: az eredeti dokumentumokat másolandó oldallal felfelé, hosszú széllel adagolva kell behelyezni.
- Dokuüveg: az eredeti dokumentumokat másolandó oldalukkal lefelé kell a dokuüveg bal felső sarkába helyezni úgy, hogy a rövid élük balra essen.

A kép helyzetének megváltoztatása:

- 1. A nyomtató vezérlőpultján nyomja meg a **Kezdőlap** gombot.
- 2. Érintse meg a **Másolás** lehetőséget.
- 3. Érintse meg a Képeltolás lehetőséget.
- 4. Válasszon egyet a következő beállítások közül:
  - Ki: Ez az alapértelmezett beállítás.
  - Automatikus középre: A képet az oldal közepére helyezi.
- 5. A képeltolás mértékének megadásához érintse meg az Egyéb, majd a Margóeltolás lehetőséget. Igény szerint érintse meg a Fel/le vagy a Balra/jobbra mezőket. Az eltolás kívánt mértékének megadásához használja a számbillentyűzetet vagy érintse meg a nyilakat.
- 6. Az 1. oldalra alkalmazott képeltolás 2. oldalra való tükrözéséhez érintse meg az **1. oldal tükrözése** jelölőnégyzetet.
- 7. Előre beállított eltolási érték választásához érintse meg az Előbeállítások opciót.
- 8. Érintse meg az **OK** gombot.

### Könyvmásolás

A Könyvmásolás funkcióval könyveket, magazinokat és más kötött dokumentumokat másolhat. A funkcióval úgy másolhatja a képeket, hogy eltérő kimenet jöjjön létre.

A bal vagy a jobb oldalt egyetlen papírlapra másolhatja. A bal és a jobb oldalt két papírlapra másolása

Megjegyzés: Könyvek, magazinok és más kötött dokumentumok másolásához használja a dokuüveget. Ne helyezzen bekötött eredetiket a dokuadagolóba.

Könyvmásolás beállítása:

- 1. A nyomtató vezérlőpultján nyomja meg a Kezdőlap gombot.
- 2. Érintse meg a Másolás lehetőséget.
- 3. Érintse meg a Könyvmásolás lehetőséget.
- 4. Válasszon egyet a következő beállítások közül:
  - Ki: Ez az alapértelmezett beállítás.
  - Mindkét oldal: Ez a beállítás a nyitott könyv két oldalát két papírlapra szkenneli.
  - **Csak bal/jobb oldal**: Ez a beállítás a nyitott könyv bal vagy jobb oldali lapját egyetlen papírlapra szkenneli.
- 5. Ha kötéstörlést szeretne használni, érintse meg az Egyéb lehetőséget. Érintse meg a Kötéstörlés mezőt. A törlendő terület megadásához használja a számbillentyűzetet vagy érintse meg a nyilakat. Legfeljebb 50 mm (2") törölhető mindkét oldalról, vagy 25 mm (1") egy oldalról.

6. Érintse meg az **OK** gombot.

#### Füzetkészítés

A füzetkészítési funkció a papír minden egyes oldalára két oldalt nyomtat. A készülék úgy módosítja az oldalak sorrendjét és tájolását, hogy összehajtás után megfelelő sorrendű és tájolású füzet jöjjön létre. Ha további utómunkálati opciók is engedélyezettek, a lapokból tűzéssel és hajtogatással füzetet készíthet.

Füzet készítése:

Megjegyzés: Ebben a módban a nyomtató addig nem nyomtatja ki a másolatokat, amíg minden eredeti dokumentumot be nem olvasott.

- 1. A nyomtató vezérlőpultján nyomja meg a Kezdőlap gombot.
- 2. Érintse meg a Másolás lehetőséget.
- 3. Érintse meg a Füzetkészítés lehetőséget.
- 4. Válasszon egyet a következő beállítások közül:
  - Ki: Ez az alapértelmezett beállítás.
  - Be: Engedélyezi a füzetkészítés használatát.

Megjegyzés: Ha a Papírkészlet értéke Automatikus papírválasztás, megjelenik a Papírütközés képernyő. Válassza ki a megfelelő papírtálcát, majd érintse meg az **OK** gombot.

- 5. Az **Eredeti bemenet**, a **Papírkészlet** vagy az utómunkálati opciók módosításához érintse meg az **Egyéb** lehetőséget, majd válasszon ki egy beállítást.
  - Az 1 vagy 2 oldalas szkennelés beállításához érintse meg az **Eredeti bemenet** lehetőséget, és válasszon ki egy beállítást.
  - A füzet papírkészletének módosításához érintse meg a **Papírkészlet** lehetőséget, majd válasszon ki egy beállítást.
  - Ha a nyomtató rendelkezik finiserrel, a Hajtogatás és tűzés lehetőség alatt válasszon ki egy hajtogatási és tűzési beállítást.
- 6. Érintse meg az **OK** gombot.

#### Fedőlapok hozzáadása

A másolási munka első és utolsó oldalát más papírra is kinyomtathatja, mint például színes vagy karton papírra. A nyomtató egy másik tálcából választja ki a papírt. A borítók lehetnek üresek vagy nyomtatottak.

Borító hozzáadása a másolási munkához:

- 1. A nyomtató vezérlőpultján nyomja meg a Kezdőlap gombot.
- 2. Érintse meg a **Másolás** lehetőséget.
- 3. Érintse meg a Speciális lapok > Borítók elemet.

Megjegyzés: Ha a Papírkészlet értéke Automatikus papírválasztás, megjelenik a Papírütközés képernyő. Válassza ki a megfelelő papírtálcát, majd érintse meg az OK gombot.

- 4. A Fedőlap-beállításoknál adjon meg egy értékét.
  - Első és hátsó megegyezik: Az első és hátsó borítókat a gép ugyanabból a tálcából nyomtatja.
  - Első és hátsó különbözik: Az első és a hátsó borítók eltérő tálcákból származnak.
  - Csak első: Csak első borítót ad a munkához.
  - Csak hátsó: Csak hátsó borítót ad a munkához.
- 5. A Nyomtatási opciók lehetőségnél válasszon ki egy beállítást:
  - Üres borító: Üres borítót illeszt a munkába.
  - **Csak a 1. oldalra nyomtat**: Ha ezt a beállítást választja, a gép csak a borító első oldalára nyomtat. Ha a lap hátoldalán szeretné 180 fokkal elforgatni a képet, érintse meg a 2. oldal elforgatva lehetőséget.
  - **Csak a 2. oldalra nyomtat:** Ha ezt a beállítást választja, a gép csak a borító hátoldalára nyomtat. Ha a lap hátoldalán szeretné 180 fokkal elforgatni a képet, érintse meg a 2. oldal elforgatva lehetőséget.
  - Nyomtatás mindkét oldalra: Ez a beállítás a borító mindkét oldalára nyomtat.
  - **2. oldal elforgatva**: Ha a borítók kétoldalasak, érintse meg ezt a beállítást, ha a lap hátoldalán lévő képet szeretné 180 fokkal elforgatni.
- 6. A Papírkészlet beállításához érintse meg a megfelelő tálcát.
- 7. Érintse meg az **OK** gombot. A kiválasztott beállítás megjelenik a Speciális lapok képernyőn.

- 8. Speciális lapok szerkesztéséhez vagy törléséhez érintse meg az adott bejegyzést a listában. Érintse meg a menü megfelelő műveletét.
- 9. Érintse meg az **OK** gombot.

### Betétlapok hozzáadása

Üres oldalakat vagy előre nyomtatott lapokat szúrhat be a másolási feladat meghatározott helyeire. Ehhez meg kell határoznia a betétlapokat tartalmazó tálcát.

Betétlapok hozzáadása másolási munkához:

- 1. A nyomtató vezérlőpultján nyomja meg a Kezdőlap gombot.
- 2. Érintse meg a Másolás lehetőséget.
- 3. Érintse meg a Speciális lapok > Betétlapok elemet.

Megjegyzés: Ha a Papírkészlet értéke Automatikus papírválasztás, megjelenik a Papírütközés képernyő. Válassza ki a megfelelő papírtálcát, majd érintse meg az **OK** gombot.

- 4. A betétlapok számának meghatározásához érintse meg a **Betétlapok száma** mezőt. A lapok számának megadásához használja a számbillentyűzetet vagy érintse meg a nyilakat. Érintse meg a **Bevitel** elemet.
- 5. A beillesztés helyének megadásához érintse meg az **Insert After Page** (Beszúrás oldal után) beviteli mezőt. Az oldalszám beírásához használja a billentyűzetet. Érintse meg a **Bevitel** elemet.
- 6. A betétlaphoz használandó papírtálca megadása:
  - a. Érintse meg a Papírforrás elemet.
  - b. Érintse meg a megfelelő papírtálcát.
  - c. Érintse meg az **OK** gombot.
- 7. Érintse meg a **Hozzáadás** gombot. A betétlap megjelenik a Betétlapok képernyő listáján. További betétlapok hozzáadásához ismételje meg az előző lépéseket.
- 8. Érintse meg az X ikont. A kiválasztott beállítás megjelenik a Speciális lapok képernyőn.
- 9. Speciális lapok szerkesztéséhez vagy törléséhez érintse meg az adott bejegyzést a listában. Érintse meg a menü megfelelő műveletét.
- 10. Érintse meg az **OK** gombot.

## Fejezet kezdetének megadása

Kétoldalas másolás választásakor megadhatja, hogy az egyes fejezetek a lap első vagy második oldalán kezdődjenek. Szükség esetén a nyomtató a lap egyik oldalát üresen hagyja, így a fejezet a papír megfelelő oldalán fog kezdődni.

Fejezet kezdő oldalszámának megadása:

- 1. A nyomtató vezérlőpultján nyomja meg a Kezdőlap gombot.
- 2. Érintse meg a Másolás lehetőséget.
- 3. Érintse meg a Speciális oldalak > Fejezet kezdete lehetőséget.

- 4. A fejezet kezdőoldalának megadásához érintse meg az **Oldalszám** elemet. A számbillentyűzeten írja be az oldalszámot. Érintse meg a **Bevitel** elemet.
- 5. A Fejezetkezdő lehetőség alatt válasszon ki egy beállítást.
  - Jobb oldalon: Ez a beállítás a papír első oldalát adja meg.
  - Bal oldalon: Ez a beállítás a papír hátsó oldalát adja meg.
- 6. Érintse meg a Hozzáadás gombot. Az oldal felkerül a képernyő jobb oldalán levő listába.
- 7. Más oldalak beállításához ismételje meg az előző lépéseket.
- 8. Érintse meg az **X** gombot. A kiválasztott beállítás megjelenik a Speciális lapok képernyőn.
- 9. Speciális lapok szerkesztéséhez vagy törléséhez érintse meg az adott bejegyzést a listában. Érintse meg a menü megfelelő műveletét.
- 10. Érintse meg az **OK** gombot.

### Kivétellapok meghatározása

Kivételoldalakat is beállíthat, ha bizonyos oldalakat a dokumentum többi részétől eltérő papírra szeretné nyomtatni. A kivétellapokhoz használt papír méretének meg kell egyeznie a dokumentum többi lapjának méretével.

A kivétellapok meghatározása:

- 1. A nyomtató vezérlőpultján nyomja meg a Kezdőlap gombot.
- 2. Érintse meg a Másolás lehetőséget.
- 3. Érintse meg a Speciális lapok > Kivételek elemet.
  - Megjegyzés: Ha a Papírkészlet értéke Automatikus papírválasztás, megjelenik a Papírütközés képernyő. Válassza ki a megfelelő papírtálcát, majd érintse meg az OK gombot.
- 4. Az eltérő papírra nyomtatandó oldaltartomány megadása:
  - A kezdő oldalszám megadásához érintse meg az első **Oldalszám** mezőt. A számbillentyűzeten írja be a kezdő oldalszámot. Érintse meg a **Bevitel** elemet.
  - A befejező oldalszám megadásához érintse meg a második **Oldalszám** mezőt. A számbillentyűzeten írja be az utolsó oldalszámot. Érintse meg a **Bevitel** elemet.

Megjegyzés: Ha csak egy lapot szeretne kivételként megadni, írja be annak számát a tartomány kezdete és vége mezőkbe.

- 5. A kivétellapokhoz használt papír meghatározása:
  - a. Érintse meg a **Papírkészlet** elemet.
  - b. Érintse meg a kivétellapok papírját tartalmazó tálcát.
  - c. Érintse meg az **OK** gombot.
- 6. Érintse meg a Hozzáadás gombot. Az oldaltartomány felkerül a képernyő jobb oldalán levő listába.
- 7. Más oldalak beállításához ismételje meg az előző lépéseket.

- 8. Érintse meg az **X** gombot. A kiválasztott beállítás megjelenik a Speciális lapok képernyőn.
- 9. Speciális lapok szerkesztéséhez vagy törléséhez érintse meg az adott bejegyzést a listában. Érintse meg a menü megfelelő műveletét.
- 10. Érintse meg az **OK** gombot.

### Jegyzet készítése

A másolatokat automatikusan oldalszámokkal, dátummal és más jegyzettel láthatja el.

- 🤌 Megjegyzés:
  - Jegyzetek nem vehetők fel borítókra, betétlapokra és üres fejezetkezdő lapokra.
  - Ha a Füzetkészítés funkciót választja, nem adhatók hozzá jegyzetek.

### Jegyzet hozzáadása:

- 1. A nyomtató vezérlőpultján nyomja meg a Kezdőlap gombot.
- 2. Érintse meg a Másolás lehetőséget.
- 3. Érintse meg a Jegyzetek elemet.
- 4. Oldalszámok hozzáadása:
  - a. Érintse meg az **Oldalszám** opciót.
  - b. Érintse meg az **Be** elemet.
  - c. Érintse meg a **Kezdő oldalszám** mezőt. A számbillentyűzeten adja meg az oldalszámot, majd érintse meg a **Bevitel** gombot.
  - d. Érintse meg az Érintett oldalak lehetőséget, és válasszon ki egy beállítást.
  - e. A nyilak segítségével módosítsa az oldalszám helyzetét. Az oldalt ábrázoló képen megtekintheti az oldalszám elhelyezkedését.
  - f. Érintse meg az **OK** gombot.
- 5. Megjegyzés beszúrása:
  - a. Érintse meg a Megjegyzés lehetőséget.
  - b. Érintse meg az **Be** elemet.
  - c. A Tárolt megjegyzések lehetőségnél érintse meg a lista egyik elemét.
    - Érintse meg az egyik meglévő megjegyzést.
    - Megjegyzés hozzáadásához érintse meg valamelyik **Rendelkezésre áll** opciót. Az érintőképernyő billentyűzetén írja be a megjegyzés szövegét, majd érintse meg az **OK** gombot.
    - Megjegyzés szerkesztéséhez vagy törléséhez használja a Tárolt megjegyzések alatt lévő gombokat.
  - d. Érintse meg az Érintett oldalak lehetőséget, és válasszon ki egy beállítást.
  - e. A nyilak segítségével módosítsa a megjegyzés helyzetét. Az oldalt ábrázoló képen megtekintheti a megjegyzés elhelyezkedését.

- f. Érintse meg az **OK** gombot.
- 6. Az aktuális dátum beszúrása:
  - a. Érintse meg az aktuális dátum megfelelő pozícióját.
  - b. Érintse meg a **Dátum** elemet.
  - c. A használni kívánt dátumformátum megadásához érintse meg a Be elemet.
  - d. Érintse meg az Érintett oldalak lehetőséget, és válasszon ki egy beállítást.
  - e. A nyilak megérintésével helyezze el a dátumot a fejlécben vagy a láblécben. Az oldalt ábrázoló képen megtekintheti a dátum elhelyezkedését.
  - f. Érintse meg az **OK** gombot.
- 7. Számozott pecsét beszúrása:
  - a. Érintse meg a **Számozott pecsét** lehetőséget.
  - b. Érintse meg az **Be** elemet.
  - c. A Tárolt előtagok lehetőségnél érintse meg a lista egyik elemét.
    - Érintse meg az egyik meglévő előtagot.
    - Előtag hozzáadásához érintse meg valamelyik **Rendelkezésre áll** opciót. Az érintőképernyő billentyűzetén írja be a szöveget, majd érintse meg az **OK** gombot.
    - Előtag szerkesztéséhez vagy törléséhez használja a Tárolt előtagok alatt lévő gombokat.
  - d. Érintse meg a Kezdő oldalszám opciót. A kezdő oldalszám beírásához használja az alfanumerikus billentyűzetet. A kötelező számjegyszám jelzése érdekében töltse fel a szám előtti helyet nullákkal. Érintse meg a Bevitel elemet.
  - e. Érintse meg az Érintett oldalak lehetőséget, és válasszon ki egy beállítást.
  - f. A számozott pecsét fejlécbe vagy láblécbe helyezéséhez használja a megfelelő nyilat. Az oldalt ábrázoló képen megtekintheti a számozott pecsét elhelyezkedését.
  - g. Érintse meg az **OK** gombot.
- 8. A szöveg formázásának megváltoztatásához érintse meg a **Formátum és stílus** elemet, válassza ki a megfelelő beállításokat, majd érintse meg az **Ok** gombot.
- 9. Ha az összes jegyzetet szeretné eltávolítani, érintse meg az Összes törlése gombot.
- 10. Érintse meg az **OK** gombot.

#### Az oldalelrendezés módosítása

Az Oldalelrendezés funkcióval meghatározott számú oldalt másolhat a papír egyik vagy mindkét oldalára.

Az oldalelrendezés módosítása:

- 1. A nyomtató vezérlőpultján nyomja meg a Kezdőlap gombot.
- 2. Érintse meg a Másolás lehetőséget.
- 3. Érintse meg az **Oldalelrendezés** lehetőséget.

- 4. Válasszon egyet a következő beállítások közül:
  - **Sokoldalas minta**: A funkció meghatározott számú lap képét helyezi el a papír egyik vagy mindkét oldalára. Válassza ki az oldalankénti lapok számát.
  - **Képismétlés**: A funkció ugyanazt a képet meghatározott számban helyezi el a papír egyik vagy mindkét oldalára. Válassza ki a képek számát. Auto Repeat (Auto ismétlés): engedélyezi, hogy a nyomtató határozza meg azt a maximális számot, ahányszor a kép rányomtatható az aktuálisan kiválasztott papírméretre.
- 5. A sorok és oszlopok kívánt számának beírásához érintse meg a Sorok és oszlopok megadása elemet. Érintse meg a Sorok vagy az Oszlopok mezőt. A sorok és az oszlopok számának megadásához használja a számbillentyűzetet vagy érintse meg a nyilakat. A papír elforgatásához jelölje be a Háttér elforgatása jelölőnégyzetet.
- 6. Az eredeti tájolás módosításához érintse meg az **Eredeti tájolása** elemet. Válassza az **Álló** vagy a **Fekvő** értéket.
- 7. Érintse meg az **OK** gombot.

### Másolási munka összeállítása

Ezzel az eljárással sokféle különböző eredetit és eltérő alkalmazásbeállításokat igénylő összetett munkákat hozhat létre. Az egyes munkarészletekhez eltérő beállításokat adhat meg. Az összes munkarészlet beprogramozása, beszkennelése és ideiglenes mentése után a készülék feldolgozza és elkészíti a munkát.

Összetett munka készítése:

- 1. A nyomtató vezérlőpultján nyomja meg a Kezdőlap gombot.
- 2. Érintse meg a Másolás lehetőséget.
- 3. A korábbi alkalmazásbeállítások törléséhez érintse meg a Visszaállítás gombot.
- 4. Érintse meg az Összetett munka elemet.
- 5. Ossza fel a munkát a megfelelő részletekre a szkenneléshez.
- 6. Programozza be és szkennelje be az első munkarészletet:
  - a. Helyezze be az első munkarészlethez tartozó eredeti dokumentumokat.
  - b. Adja meg a részlethez szükséges beállításokat.
  - c. Érintse meg a **Szkennelés** gombot.
- 7. Adja meg az összetett munka megjelenítési beállításait.
- 8. Nyomtasson mintarészletet, vagy törölje a szegmenst.
  - a. Ha próbanyomatot szeretne készíteni az előzőleg beszkennelt részletről, érintse meg a részletek opciót, majd érintse meg az **Utolsó részlet mintanyomtatása** lehetőséget.
  - b. Az előzőleg beszkennelt részlet törléséhez érintse meg a szegmens opciót, majd az **Utolsó részlet törlése** lehetőséget.
  - c. Az előzőleg beszkennelt részlet törléséhez érintse meg a szegmens opciót, majd az Összes részlet törlése lehetőséget.

- 9. Programozza be és szkennelje be a további munkarészleteket.
  - a. Helyezze be az eredetiket a következő munkarészlethez.
  - b. A következő részlet beállításainak módosításához érintse meg a **Következő munkarészlet programozása** elemet, majd válassza ki a szükséges beállításokat.
  - c. Érintse meg a Következő munkarészlet szkennelése opciót.
- 10. Folytassa mindaddig a részletek szkennelését, amíg az összes eredeti dokumentumot be nem szkennelte.
- 11. Érintse meg az **Elküldés** gombot.

#### Próbanyomat készítése

A Mintapéldány funkcióval tesztmásolatot nyomtathat a munkából, és a többi példány kinyomtatása előtt ellenőrizheti, hogy az megfelelő-e. A funkció összetett és nagy példányszámú munkák esetében hasznos. Miután kinyomtatta és megvizsgálat a tesztpéldányt, eldöntheti, hogy kinyomtatja vagy törli a fennmaradó példányokat.

A munka mintapéldányának kinyomtatása:

- 1. A nyomtató vezérlőpultján nyomja meg a Kezdőlap gombot.
- 2. Érintse meg a Másolás lehetőséget.
- 3. Igény szerint módosítsa a másolási beállításokat.
- 4. Írja be a példányszámot.
- 5. Érintse meg a **Mintakészítés** váltógombot.
- 6. Érintse meg az **Indítás** gombot. A gép kinyomtatja a munkát.
- 7. Vizsgálja meg a mintát, majd válasszon egyet az alábbi beállítások közül:
  - Ha a másolat nem megfelelő, érintse meg a **Törlés** gombot. A megerősítéshez érintse meg a **Törlés** gombot. A készülék törli a munkát, és nem nyomtat további példányokat.
  - Ha a másolat megfelelő, érintse meg a Nyomtatás gombot. A gép kinyomtatja a fennmaradó példányokat.
- 8. A Kezdőlap képernyőhöz való visszatéréshez nyomja meg a Kezdőlap gombot.

### Aktuális másolási beállítások mentése

Adott másolási beállítás-csoportok jövőbeli másolási munkákhoz való használatához a beállításokat névvel tárolhatja, majd a későbbiekben előhívhatja.

Az aktuális másolási beállítások mentése:

- 1. A nyomtató vezérlőpultján nyomja meg a Kezdőlap gombot.
- 2. Érintse meg a Másolás lehetőséget.
- 3. Igény szerint módosítsa a beállításokat.
- 4. Érintse meg az Aktuális beállítások mentése elemet.

- 5. Új mentett beállítás létrehozásához érintse meg valamelyik **<Rendelkezésre áll>** jelölésű opciót.
- 6. Az érintőképernyő billentyűzetén írja be a mentett beállítás nevét, majd érintse meg az **OK** gombot.

### Mentett másolási beállítások visszahívása

Az aktuális munkákhoz beolvashatja és felhasználhatja a korábban tárolt másolási beállításokat.

Megjegyzés: A másolási beállítások névvel történő mentéséhez lásd: Aktuális másolási beállítások mentése.

Tárolt beállítások beolvasása:

- 1. A nyomtató vezérlőpultján nyomja meg a Kezdőlap gombot.
- 2. Érintse meg a Másolás lehetőséget.
- 3. Érintse meg a Tárolt beállítások beolvasása elemet.
- 4. Érintse meg a kívánt mentett beállítást.

Megjegyzés: Mentett beállítás törléséhez érintse meg a beállítást, majd érintse meg a Delete Settings (Beállítások törlése) lehetőséget. A megerősítéshez érintse meg a Törlés gombot.

5. Érintse meg az **OK** gombot. A tárolt beállításokat a nyomtató betölti az aktuális munkához.

# Igazolványmásolás

### AZONOSÍTÓKÁRTYA-MÁSOLÁS ÁTTEKINTÉSE

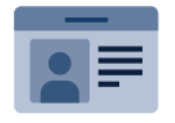

Az Azonosítókártya-másolási alkalmazással azonosítókártya vagy a kis méretű dokumentum mindkét oldalát a papír egy oldalára másolhatja. A kártya megfelelő másolásához a kártya mindkét oldalát helyezze a dokuüveg bal felső sarkába. A nyomtató tárolja a dokumentum mindkét oldalát, és azokat egymás mellett a papírra nyomtatja.

A készülék legelső beállításakor az Azonosítókártya-másolás alkalmazás el van rejtve. Az alkalmazások konfigurálásával és testreszabásával kapcsolatos részleteket lásd a *Rendszer-adminisztrátori útmutatóban* a www.xerox.com/office/ALB82XXdocs címen.

Az Azonosítókártya-másolási alkalmazás összes funkciójával és lehetséges beállításaival kapcsolatos információkat az Alkalmazásfunkciók részben olvashatja.

Ha a készüléken engedélyezték a hitelesítés vagy a számlázás használatát, a funkciók eléréséhez adja meg bejelentkezési adatait. A bejelentkezett felhasználók személyre szabási lehetőségeivel kapcsolatban lásd a Személyre szabás részt.

### AZONOSÍTÓKÁRTYA MÁSOLÁSA

Azonosítókártya másolása:

- 1. Nyissa fel az automatikus dokuadagolót, és helyezze az eredeti dokumentumot a dokuüveg bal felső sarkába.
- 2. A nyomtató vezérlőpultján nyomja meg a Kezdőlap gombot.
- 3. Érintse meg az Igazolvány másolása lehetőséget.
- 4. A korábbi alkalmazásbeállítások törléséhez érintse meg a Visszaállítás gombot.
- 5. Igény szerint módosítsa a beállításokat.
- 6. Érintse meg az Első oldal szkennelése gombot.
- 7. Amikor a szkennelés befejeződött, hajtsa fel a dokuadagolót. Helyezze az eredeti dokumentum második oldalát a dokuüveg bal felső sarkába.
- 8. Az eredeti dokumentum második oldalának beszkenneléséhez, és a nyomatok elkészítéséhez érintse meg a **Szkennelés** gombot.
- 9. A Kezdőlap képernyőhöz való visszatéréshez nyomja meg a Kezdőlap gombot.

# E-mail

### E-MAIL ÁTTEKINTÉSE

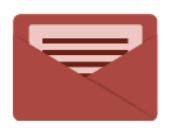

Az E-mail alkalmazással a képeket beszkennelheti, majd azokat mellékletként e-mailekhez csatolhatja. Megadhatja a melléklet nevét és formátumát, valamint tárgysorát és szövegét.

Az E-mail alkalmazás összes funkciójával és lehetséges beállításaival kapcsolatos információkat az Alkalmazásfunkciók részben olvashatja.

Az alkalmazások konfigurálásával és testreszabásával kapcsolatos részleteket lásd a *Rendszer-adminisztrátori útmutatóban* a www.xerox.com/office/ALB82XXdocs címen.

Ha a készüléken engedélyezték a hitelesítés vagy a számlázás használatát, a funkciók eléréséhez adja meg bejelentkezési adatait. A bejelentkezett felhasználók személyre szabási lehetőségeivel kapcsolatban lásd a Személyre szabás részt.

#### Képbiztonsági jelzések észlelése

A Képbiztonság infravörös fényt használ az érzékeny dokumentumok követéséhez és kezeléséhez.

Ha az **Infravörös biztonság** beállítás engedélyezett az Embedded Web Serverben, a készülék észleli a Xerox<sup>®</sup> AltaLink<sup>®</sup> B82XX Series nyomtatók által elhelyezett biztonsági jelzéseket. Ez az észlelési módszer segít megakadályozni a bizalmas dokumentumok véletlen közzétételét.

A rendszer-adminisztrátor konfigurálhatja az infravörös jelek észlelését a munkákhoz. Ha a **Jelölés észlelése** beállítás engedélyezett, a készülék észleli a beolvasott dokumentumok biztonsági jelzéseit. Amikor a készülék a beolvasás során biztonsági jelölést érzékel, a konfigurált beállítástól függően a készülék leállítja a munkát, email-riasztást küld és folytatja a munkát, vagy e-mail-riasztást küld és leállítja a munkát. Amikor a készülék biztonsági jelzést észlel, bejegyzést ír az auditnaplóba.

Ha a készülék biztonsági jelölést észlelt, és a munka folytatódhat, egy általános jelölést ad a beolvasott képfájlhoz, amely jelzi, hogy az eredeti dokumentumok biztonsági jelölést tartalmaztak. A fájlhoz hozzáadott általános jelölés egy előre definiált címkét és a frissített követési információkat tartalmazza.

Ha a készülék biztonsági jelölést észlel a munkán, a vezérlőpanelen megjelenik egy üzenet az elvégzett teendővel. A Képbiztonság funkcióval kapcsolatos további információkért forduljon a rendszergazdájához, vagy tekintse meg a *System Administrator Guide* (Rendszer-adminisztrátori útmutató) című dokumentumot a www. xerox.com/office/ALB82XXdocs címen.

## SZKENNELT KÉP KÜLDÉSE E-MAILBEN

Szkennelt kép továbbítása e-mailben:

- 1. Helyezze be az eredeti dokumentumokat.
  - Egyetlen lap vagy a kétoldalas automatikus dokuadagolóval nem adagolható papírok esetében használja a dokuüveget. Nyissa fel az automatikus dokuadagolót, és helyezze az eredetit nyomtatott oldalával lefelé a dokuüveg bal felső sarkába.

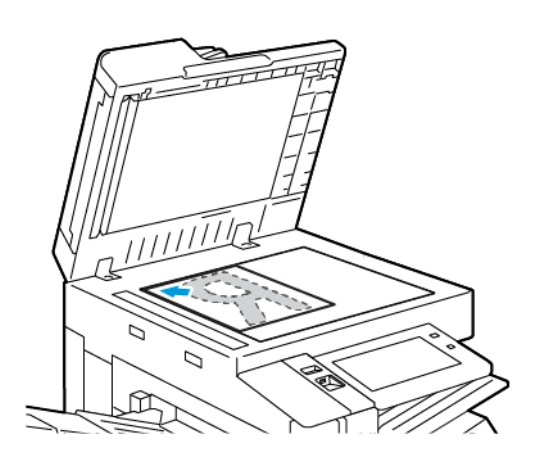

• Többoldalas, egyoldalas vagy kétoldalas dokumentumokhoz használja a kétoldalas automatikus dokuadagolót. Távolítsa el az összes tűző- és gemkapcsot a lapokról. Helyezze be az eredeti dokumentumokat arccal felfelé az automatikus dokuadagolóba úgy, hogy először a lap felső része kerüljön az adagolóba. A papírvezetőket állítsa az eredeti dokumentumok mellé.

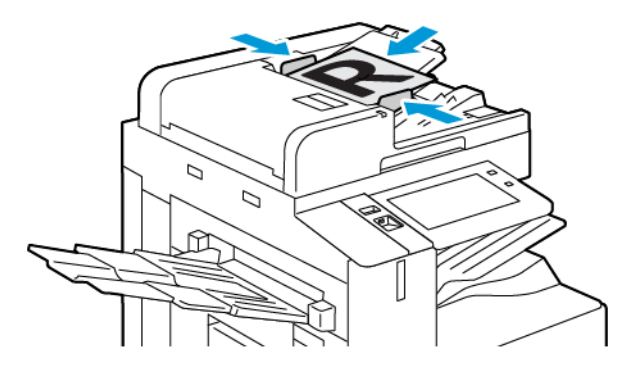

## Megjegyzés:

- Amikor a készülék érzékeli az eredeti dokumentumokat, az automatikus dokuadagoló megerősítési jelző LED-fénye világít.
- Ha az Alapértelmezett képernyő eredetik észlelésekor funkciót konfigurálták, az eredeti dokumentumok észlelésekor az alapértelemezett alkalmazás automatikusan elindul.
- Ha az Automatikus indítás eredetik észlelésekor funkció engedélyezett, az eredeti dokumentumok észlelésekor a munka automatikusan elindul, és megjelenik a visszaszámláló képernyő. A visszaszámlálás leállításához, és a munka manuális beállításához érintse meg a Mégse gombot.

- 2. A nyomtató vezérlőpultján nyomja meg a Kezdőlap gombot.
- 3. Érintse meg az **E-mail** elemet.
- 4. A korábbi alkalmazásbeállítások törléséhez érintse meg a Visszaállítás gombot.
- 5. Adjon meg címzetteket.
  - Amikor megjelenik az adatbeviteli képernyő, a címzett beírásához érintsen meg egy beállítást, vagy érintse meg az **X** ikont.
  - Ha a címjegyzékből szeretne névjegyet vagy csoportot választani, érintse meg a Készülék címjegyzéke opciót. Érintse meg a Kedvencek vagy a Névjegyek lehetőséget, és válasszon címzettet. Érintse meg az OK gombot.
  - Ha a hálózati címjegyzékből szeretne névjegyet választani, érintse meg a Hálózati címjegyzéke opciót. Írjon be egy nevet, érintse meg a Keresés gombot, majd válassza ki a címzettet. Érintse meg az OK gombot.
  - Az e-mail-cím manuális megadásához érintse meg a **Kézi bejegyzés** lehetőséget. Az Adja meg az email-címet mezőbe írja be az e-mail-címet, majd érintse meg a **Hozzáadás** gombot.
  - Ha a saját e-mail-címét is szeretne felvenni a címzettlistára, érintse meg az Önmagam hozzáadása lehetőséget. Ha szükséges, adja meg bejelentkezési adatait.
  - További címzettek hozzáadásához érintse meg a Címzett hozzáadása gombot, majd ismételje meg az eljárást.

Megjegyzés: A címzettek hozzáadásához rendelkezésre álló lehetőségek a rendszerkonfigurációtól függően eltérőek.

6. A címzettek neveinek rendszerezéséhez érintse meg a listán a megfelelő címzettet. A menüben válassza a **Címzett:**, a **Másolat:** vagy a **Titkos másolat:** lehetőséget.
- 7. Igény szerint módosítsa az e-mail beállításokat.
  - Ha szeretné módosítani a tárgyat, érintse meg a **Tárgy** lehetőséget, írja be az új tárgyat, majd érintse meg az **OK** gombot.
  - Ha a szkennelt dokumentumot másik néven szeretné menteni, érintse meg a melléklet fájlnevét, adjon meg egy új nevet, és érintse meg az **OK** gombot.
  - Ha egy bizonyos fájlformátumban szeretné menteni a szkennelt dokumentumot, érintse meg a melléklet fájlformátumát, majd válassza ki a kívánt formátumot.

<sup>2</sup> Megjegyzés: Kereshető fájl létrehozásához és jelszavas védelem hozzáadásához a Fájlformátum menüben válassza az **Egyéb** lehetőséget.

Megjegyzés: Több, adott számú oldalt tartalmazó fájl létrehozásához a Fájlbeállítások lehetőségnél válassza a Válasszon fájlonkénti lapokat opciót, és adjon meg egy számot.

- Ha szeretné módosítani az e-mail-üzenet szövegtörzsét, érintse meg az Üzenet lehetőséget, írja be az új üzenetet, majd érintse meg az OK gombot.
- Ha a dokuüvegről több dokumentumot szeretne szkennelni, vagy a munka másik részének beállításait szeretné módosítani, érintse meg az Összetett munka lehetőséget.
- Ha kétoldalas eredeti dokumentumokat szkennel, érintse meg a Kétoldalas szkennelés lehetőséget, és válasszon ki egy beállítást.

Az elérhető funkciókról részletesebbe a következő helyen olvashat: Alkalmazásfunkciók.

8. A szkennelés elindításához érintse meg a Küldés lehetőséget.

<sup>2</sup> Megjegyzés: Ha a Microsoft 365 Exchange Online szolgáltatást OAuth 2.0-val és SMTP-hitelesítéssel használja, a rendszer kéri, hogy jelentkezzen be Microsoft 365-felhasználónevével és -jelszavával, miután megérinti a Küldés gombot.

Megjegyzés: Ha az Ön Microsoft 365 Exchange Online-fiókja üzleti vagy iskolai fiók, előfordulhat, hogy a Microsoft-bérlői rendszergazdának hozzájárulást kell adnia a Xerox<sup>®</sup> Device Email alkalmazáshoz a szervezete Microsoft Entra-felületén. Részleteket a Microsoft műszaki dokumentációjában talál.

Megjegyzés: A Microsoft 365 Exchange Online bejelentkezési folyamata során a rendszergazda engedélyezheti, hogy bejelentkezve maradjon, csökkentve ezzel az e-mailek küldéséhez szükséges Microsoft-hitelesítések számát. Az opció engedélyezésével kapcsolatban lásd a *Rendszergazdai útmutatót* a www.xerox.com/office/ALB82XXdocs címen. Csak akkor maradhat bejelentkezve, ha a vezérlőpanelen egy bizonyos bejelentkezési módot használ. Ez az opció vendég felhasználók számára nem áll rendelkezésre.

- 9. Ha az Összetett munka engedélyezett, érintse meg a **Szkennelés** lehetőséget, majd amikor a készülék erre felszólítja, hajtsa végre az alábbi lépéseket.
  - A beállítások módosításához érintse meg a Következő munkarészlet programozása lehetőséget.
  - Másik lap szkenneléséhez érintse meg a Következő munkarészlet szkennelése lehetőséget.
  - Amikor végzett, érintse meg az Elküldés gombot.

10. Ha az Adaptív tanulás funkció engedélyezett a Személyre szabás lehetőségnél, a bejelentkezett felhasználók ismétlődő vagy összetett munkái során megjelenik az egyérintéses alkalmazás létrehozására vonatkozó javaslat. Személyre szabott egyérintéses alkalmazások létrehozásához érintse meg az 1 érintéses alkalmazások létrehozása opciót, majd igény szerint állítsa be az alkalmazást. A javaslat elvetéséhez érintse meg a Mégse gombot. A Személyre szabás funkcióval és az egyérintéses alkalmazás létrehozásával kapcsolatos további

információkért lásd: Személyre szabás.

# 11. A Kezdőlap képernyőhöz való visszatéréshez nyomja meg a **Kezdőlap** gombot.

## MUNKÁK ELŐNÉZETÉNEK MEGTEKINTÉSE

A beszkennelt képek megtekintéséhez és ellenőrzéséhez használja az Előnézet lehetőséget.

- 1. A nyomtató vezérlőpultján nyomja meg a Kezdőlap gombot.
- 2. A korábbi alkalmazásbeállítások törléséhez érintse meg a Visszaállítás gombot.
- 3. Helyezze be az eredeti dokumentumokat.
  - Egyetlen lap vagy a kétoldalas automatikus dokuadagolóval nem adagolható papírok esetében használja a dokuüveget. Nyissa fel az automatikus dokuadagolót, és helyezze az eredetit nyomtatott oldalával lefelé a dokuüveg bal felső sarkába.
  - Többoldalas, egyoldalas vagy kétoldalas dokumentumokhoz használja a kétoldalas automatikus dokuadagolót. Távolítsa el az összes tűző- és gemkapcsot a lapokról. Helyezze be az eredeti dokumentumokat arccal felfelé az automatikus dokuadagolóba úgy, hogy először a lap felső része kerüljön az adagolóba. A papírvezetőket állítsa az eredeti dokumentumok mellé.
- 4. Válassza ki a megfelelő alkalmazást, majd a munkabeállításokat.
- 5. Az előnézet engedélyezéséhez érintse meg az **Előnézet** gombot.
- 6. Ha kétoldalas eredeti dokumentumokat szkennel, érintse meg a **Kétoldalas szkennelés** lehetőséget, és válasszon ki egy beállítást.
- 7. A szkennelés megkezdéséhez érintse meg az **Előnézet** gombot.

A készülék beszkenneli az eredeti dokumentumokat, és a képek előnézete megjelenik a készülék kezelőfelületén.

- 8. Görgetéssel tekintse meg és ellenőrizze a képeket.
  - Az előnézeti kép bélyegképének méretét a bal alsó sarokban található nagy és kis méretű bélyegképmegtekintési beállításokkal módosíthatja.
  - A kép nagyításához koppintson kétszer a képre.
  - Kicsinyítéséhez koppintson kétszer a képre.
- 9. További eredeti dokumentumok szkenneléséhez:
  - a. Helyezze az eredeti dokumentumokat a dokuadagolóba, vagy tegyen egyetlen dokumentumot a dokuüvegre.
  - b. Pöccintéssel görgessen a bélyegképek aljára, majd érintse meg a Továbbiak szkennelése (+) gombot.

c. Ha a dokuüveget használja, érintse meg az eredeti dokumentum méretét, majd az **OK** gombot.

A készülék beszkenneli az eredeti dokumentumokat, és az új előnézeti képek jelennek meg a kezelőfelületen.

- d. Folytassa ezt az eljárást mindaddig, amíg az összes eredeti dokumentumot be nem szkennelte.
- 10. A munka feldolgozásához, és a szkennelt képek elküldéséhez érintse meg az **Elküldés** gombot. A munka elvetéséhez érintse meg az **X**, majd a **Törlés és bezárás** lehetőségeket.
- 11. A Kezdőlap képernyőhöz való visszatéréshez nyomja meg a Kezdőlap gombot.

# A KÉSZÜLÉK CÍMJEGYZÉKÉBEN SZEREPLŐ KAPCSOLATOK HOZZÁADÁSA ÉS SZERKESZTÉSE A VEZÉRLŐPULTRÓL

A készülék címjegyzékének beállításához használja az Embedded Web Server beágyazott webkiszolgálót. A címjegyzékben maximum 5000 kapcsolatot tárolhat, amelyeket címzettek megadásakor, illetve célhelyek alkalmazásokból való kiválasztásakor használhat.

Névjegyek hozzáadása és szerkesztése a készülék címjegyzékében a vezérlőpultról:

Megjegyzés: A funkció használatához a rendszergazdának engedélyeznie kell a Kapcsolat létrehozása/ szerkesztése lehetőséget az Összes felhasználó érintőképernyőjéhez.

- 1. Helyezze be az eredeti dokumentumokat.
- 2. A nyomtató vezérlőpultján nyomja meg a Kezdőlap gombot.
- 3. Érintse meg az **E-mail** elemet.
- 4. A korábbi alkalmazásbeállítások törléséhez érintse meg a Visszaállítás gombot.
- 5. Érintse meg a **Kézi bejegyzés** elemet. Az e-mail cím megadásához használja az érintőképernyő billentyűzetét.
- 6. Ha címzettet szeretne felvenni a készülék címjegyzékébe, érintse meg a Címjegyzék ikont.
- 7. Tegye a következők egyikét:
  - Bejegyzés létrehozásához érintse meg az Új kapcsolat létrehozása lehetőséget. A kapcsolat adatainak megadásához érintse meg a megfelelő mezőt, majd használja az érintőképernyő billentyűzetét. Érintse meg az OK gombot.
  - Ha adatokat szeretne hozzáadni meglévő bejegyzéshez, érintse meg a Hozzáadás meglévő kapcsolathoz lehetőséget. A listában érintsen meg egy kapcsolatot. Adott kapcsolat megkereséséhez érintse meg a Keresés gombot.
- 8. A kapcsolat kedvencként való megjelöléséhez érintse meg a csillag ikont.
- 9. Igény szerint módosítsa az e-mail beállításokat:
- 10. A szkennelés elindításához érintse meg a Küldés lehetőséget.
- 11. A Kezdőlap képernyőhöz való visszatéréshez nyomja meg a **Kezdőlap** gombot.

# Munkafolyamat-szkennelés

## A MUNKAFOLYAMAT-SZKENNELÉS ÁTTEKINTÉSE

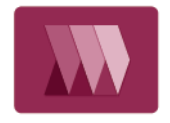

A Munkafolyamat-szkennelés alkalmazás segítségével beszkennelheti az eredeti dokumentumot, majd a beszkennelt képfájlt terjesztheti és archiválhatja. A munkafolyamat-szkennelési funkció leegyszerűsíti a többoldalas dokumentumok szkennelésének, illetve a beszkennelt képfájlok egy vagy több helyre mentésének feladatát.

Megjegyzés: A funkció csak akkor használható, ha azt előzőleg a rendszergazda beállította. Részleteket a System Administrator Guide (Rendszer-adminisztrátori útmutató) című dokumentumban talál a www. xerox.com/office/ALB82XXdocs címen.

A Munkafolyamat-szkennelési alkalmazással előre megadott beállításokkal gyorsan és egyszerűen szkennelhet dokumentumokat különböző fájlozási célhelyekre. Számos munkafolyamat-opció közül választhat:

- A terjesztési munkafolyamatokkal egy vagy több fájlcélhelyre szkennelhet. A szkennelési célhelyek lehetnek FTP-helyek, weboldalak és hálózati kiszolgálók. Faxcélokat is megadhat a munkafolyamatokhoz.
- A postafiókba szkennelési funkcióval a nyomtató merevlemezén létrehozott nyilvános és magán postafiókokba szkennelhetik a dokumentumokat.
- A kezdőkönyvtárba szkennelési funkcióval a dokumentumokat a hálózaton lévő személyes kezdőkönyvtárba szkennelheti.
- Az USB-re szkennelési funkcióval a dokumentumokat a csatlakoztatott USB flash meghajtóra szkennelheti.

## 🔊 Megjegyzés:

- Ha a címjegyzék valamely kapcsolatához társított fájlcélhelyre szeretne szkennelni eredeti dokumentumokat, lásd: Szkennelés ide.
- Ha az eredeti dokumentumot egy e-mail-címre szeretné szkennelni, lásd: E-mail.

A Munkafolyamat-szkennelés alkalmazás összes funkcióját és lehetséges beállításait az Alkalmazásfunkciók részben olvashatja.

Az alkalmazások konfigurálásával és testreszabásával kapcsolatos részleteket lásd a *Rendszer-adminisztrátori útmutatóban* a www.xerox.com/office/ALB82XXdocs címen.

Ha a készüléken engedélyezték a hitelesítés vagy a számlázás használatát, a funkciók eléréséhez adja meg bejelentkezési adatait. A bejelentkezett felhasználók személyre szabási lehetőségeivel kapcsolatban lásd a Személyre szabás részt.

#### Képbiztonsági jelzések észlelése

A Képbiztonság infravörös fényt használ az érzékeny dokumentumok követéséhez és kezeléséhez.

Ha az **Infravörös biztonság** beállítás engedélyezett az Embedded Web Serverben, a készülék észleli a Xerox<sup>®</sup> AltaLink<sup>®</sup> B82XX Series nyomtatók által elhelyezett biztonsági jelzéseket. Ez az észlelési módszer segít megakadályozni a bizalmas dokumentumok véletlen közzétételét. A rendszer-adminisztrátor konfigurálhatja az infravörös jelek észlelését a munkákhoz. Ha a **Jelölés észlelése** beállítás engedélyezett, a készülék észleli a beolvasott dokumentumok biztonsági jelzéseit. Amikor a készülék a beolvasás során biztonsági jelölést érzékel, a konfigurált beállítástól függően a készülék leállítja a munkát, email-riasztást küld és folytatja a munkát, vagy e-mail-riasztást küld és leállítja a munkát. Amikor a készülék biztonsági jelzést észlel, bejegyzést ír az auditnaplóba.

Ha a készülék biztonsági jelölést észlelt, és a munka folytatódhat, egy általános jelölést ad a beolvasott képfájlhoz, amely jelzi, hogy az eredeti dokumentumok biztonsági jelölést tartalmaztak. A fájlhoz hozzáadott általános jelölés egy előre definiált címkét és a frissített követési információkat tartalmazza.

Ha a készülék biztonsági jelölést észlel a munkán, a vezérlőpanelen megjelenik egy üzenet az elvégzett teendővel. A Képbiztonság funkcióval kapcsolatos további információkért forduljon a rendszergazdájához, vagy tekintse meg a *System Administrator Guide* (Rendszer-adminisztrátori útmutató) című dokumentumot a www. xerox.com/office/ALB82XXdocs címen.

## A MUNKAFOLYAMAT-SZKENNELÉS HASZNÁLATA

Eredeti dokumentum szkennelése:

- 1. Helyezze be az eredeti dokumentumokat.
  - Egyetlen lap vagy a kétoldalas automatikus dokuadagolóval nem adagolható papírok esetében használja a dokuüveget. Nyissa fel az automatikus dokuadagolót, és helyezze az eredetit nyomtatott oldalával lefelé a dokuüveg bal felső sarkába.

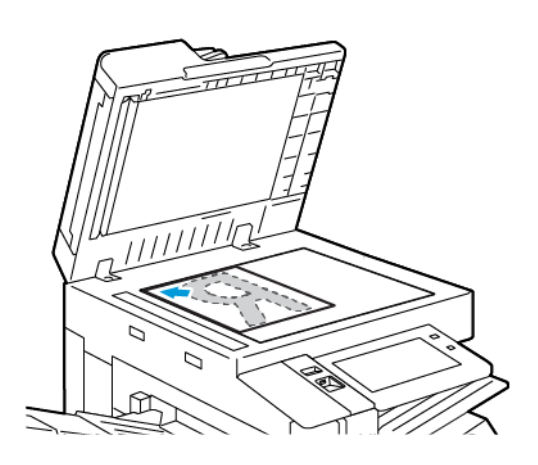

• Többoldalas, egyoldalas vagy kétoldalas dokumentumokhoz használja a kétoldalas automatikus dokuadagolót. Távolítsa el a tűző- és gemkapcsokat a lapokról. Helyezze be az eredeti dokumentumokat arccal felfelé az automatikus dokuadagolóba úgy, hogy először a lap felső része kerüljön az adagolóba. A papírvezetőket állítsa az eredeti dokumentumok mellé.

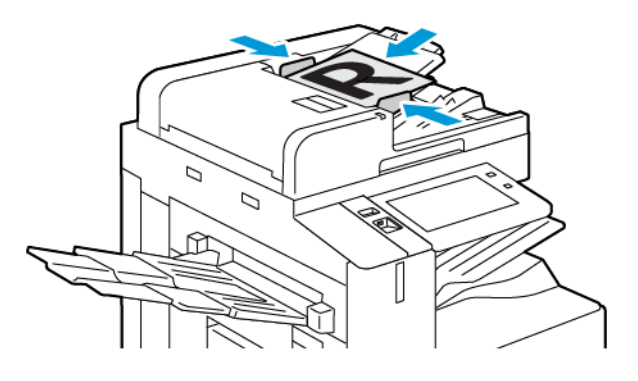

Megjegyzés: Amikor a készülék érzékeli az eredeti dokumentumokat, az automatikus dokuadagoló megerősítési jelző LED-fénye világít.

- 2. A nyomtató vezérlőpultján nyomja meg a Kezdőlap gombot.
- 3. Érintse meg a Munkafolyamat-szkennelés lehetőséget.
- 4. A korábbi alkalmazásbeállítások törléséhez érintse meg a Visszaállítás gombot.

5. A munkafolyamat kiválasztásához érintse meg a Válasszon munkafolyamatot képernyő egyik opcióját. Ha szükséges, a munkafolyamat-lista frissítéséhez érintse meg a **Frissítés** gombot.

Megjegyzés: Ha a Válasszon munkafolyamatot képernyő nem jelenik meg automatikusan, a képernyő megjelenítéséhez érintse meg a Munkafolyamat módosítása elemet.

- 6. Igény szerint adja meg a címzetteket, a munkafolyamat célhelyének részleteit, vagy tallózzon a beszkennelt eredeti dokumentumokhoz használandó helyre.
- 7. Fájlcél hozzáadásához érintse meg a **Fájlcélok hozzáadása** lehetőséget. A listáról válasszon ki egy fájlcélhelyet.

 $^{\prime\prime}$  Megjegyzés: A fájltárhelyek előre beállított listájáról fájlcélhelyet adhat hozzá egy munkafolyamathoz.

- Az Embedded Web Server alkalmazásban új munkafolyamat létrehozásához fájlcélokat adhat hozzá az előre definiált listáról.
- A Munkafolyamat-szkennelési alkalmazásban a kiválasztott munkafolyamathoz további fájlcélokat is hozzáadhat az előre definiált listáról.

Részleteket a *System Administrator Guide* (Rendszer-adminisztrátori útmutató) című dokumentumban talál a www.xerox.com/office/ALB82XXdocs címen.

- 8. Igény szerint módosítsa a munkafolyamat-szkennelési beállításokat.
  - Ha a szkennelt dokumentumot másik néven szeretné menteni, érintse meg a melléklet fájlnevét, adjon meg egy új nevet, és érintse meg az OK gombot.
  - Ha egy bizonyos fájlformátumban szeretné menteni a szkennelt dokumentumot, érintse meg a melléklet fájlformátumát, majd válassza ki a kívánt formátumot.
  - Megjegyzés: Több, adott számú oldalt tartalmazó fájl létrehozásához a Fájlbeállítások lehetőségnél válassza a Válasszon fájlonkénti lapokat opciót, és adjon meg egy számot.
  - A **Ha a fájl már létezik** lehetőséggel megadhatja, hogy mit tegyen a készülék olyankor, amikor a fájlnév már használatban van. Válasszon ki egy beállítást, majd érintse meg az **OK** gombot.

Megjegyzés: Ha a Hozzáadás pdf-mappához beállítás nem érhető el, lépjen be az Embedded Web Server alkalmazásba, és engedélyezze a Filing Option (Fájlozási beállítások) opciót. Részleteket a System Administrator Guide (Rendszer-adminisztrátori útmutató) című dokumentumban talál a www.xerox.com/ office/ALB82XXdocs címen.

- Ha a dokuüveget használja, és az oldalakat egyetlen szkenfájlba szeretné menteni, engedélyezze az Összetett munka funkciót. A funkció engedélyezéséhez érintse meg az **Összetett munka** váltógombot.
- Ha kétoldalas eredeti dokumentumokat szkennel, érintse meg a **Kétoldalas szkennelés** lehetőséget, és válasszon ki egy beállítást.

Az elérhető funkciókról részletesebbe a következő helyen olvashat: Alkalmazásfunkciók.

9. A szkennelés elindításához érintse meg a Szkennelés lehetőséget.

- 10. Ha az Összetett munka engedélyezett, amikor a készülék erre felszólítja, hajtsa végre az alábbi lépéseket:
  - A beállítások módosításához érintse meg a Következő munkarészlet programozása lehetőséget.
  - Másik lap szkenneléséhez érintse meg a Következő munkarészlet szkennelése lehetőséget.
  - Amikor végzett, érintse meg az Elküldés gombot.
- 11. A Kezdőlap képernyőhöz való visszatéréshez nyomja meg a **Kezdőlap** gombot.

👂 Megjegyzés:

- A távoli szkenneléshez hálózati kapcsolat szükséges.
- A távoli szkenneléssel kapcsolatos részleteket az Embedded Web Server súgójában találja
- A készülék a nyomtatási, másolási és faxolási munkák kinyomtatása alatt képes az eredeti dokumentumokat beszkennelni és a fájlokat a nyomtató merevlemezéről betölteni.

## Terjesztési munkafolyamatok

A terjesztési munkafolyamatok a Munkafolyamat-szkennelési alkalmazásban használt testreszabott munkafolyamatok. A munkafolyamat előre megadott beállításokat tartalmaz a szkennelési munkákhoz, amelyek meghatározzák, hogyan és hová kell a beszkennelt dokumentumokat továbbítani. Adott munkafolyamat tartalmazhat egy vagy több célhelyet, illetve faxolási célt. A szkennelési beállításokat igényeinek megfelelően minden munkafolyamat esetében módosíthatja.

Az Embedded Web Server használatával létrehozhat egy vagy több szkennelési célhelyet tartalmazó munkafolyamatot. A következő opciók közül választhat:

- Előre megadott szkennelési célhelyek a tárhelylistáról.
- Új szkennelési célok, mint például egy FTP-hely vagy egy SMB-kiszolgáló.
- Faxszámként megadott célhelyek.

Mikor létrehoz egy munkafolyamatot, az megjelenik Munkafolyamat-szkennelési alkalmazás Válasszon munkafolyamatot képernyőjén lévő listán.

A nyomtató vezérlőpanelén kiválaszthat egy munkafolyamatot, módosíthatja a szkennelési beállításokat, és az előre megadott listáról további szkennelési célokat adhat hozzá.

#### Előre megadott hálózati fájltárolók

A fájltároló egy előre meghatározott fájlcélhelyet jelent, amelyet a munkafolyamatokban használhat. A fájltárolókat a nyomtató vezérlőpaneléről adhatja hozzá a munkafolyamatokhoz.

A rendelkezésre álló fájltárolókat a rendszer-adminisztrátor konfigurálja előre meghatározott szkennelési célhelyekként. A munkafolyamat-szkennelési funkció számára legalább egy tárhelyet be kell állítani. Részleteket a *System Administrator Guide* (Rendszer-adminisztrátori útmutató) című dokumentumban talál a www.xerox. com/office/ALB82XXdocs címen.

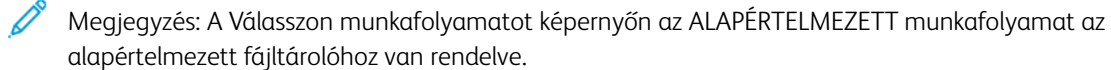

## Új munkafolyamat létrehozása

1. Számítógépén nyissa meg a webböngészőt, a címsorba írja be a nyomtató IP-címét, majd nyomja meg az **Enter** vagy a **Return** billentyűt.

Megjegyzés: A nyomtató IP-címének beszerzésével kapcsolatos tudnivalókért lásd: A nyomtató IPcímének megkeresése.

- 2. Kattintson a Scan (Szkennelés) fülre.
- 3. A Display (Megjelenítés) területen válassza a **Workflows** (Munkafolyamatok) lehetőséget, majd a **Create New Workflow** (Új munkafolyamat létrehozása) elemet.
- 4. Az Add Destination to Workflow (Munkafolyamat céljának megadása) lehetőségnél válasszon ki egy beállítást.
  - Ha a munkafolyamathoz meglévő fájlcélhelyet szeretne hozzáadni, válassza a **Select from a Predefined List** (Választás előre megadott listából) elemet.
  - Ha a munkafolyamathoz fájlcélhelyet szeretne hozzáadni, válassza az **Enter Scan Destination** (Szkennelési célhely megadása) elemet.
  - Ha a munkafolyamathoz faxcélhelyet szeretne hozzáadni, válassza az **Enter a Server Fax Number** (Kiszolgálófaxszám megadása) elemet.
- 5. A Select from a Predefined List (Választás előre megadott listából) lehetőségnél válasszon ki egy célhelyet a File Destination (Fájlcélhelyek) listáról, majd kattintson az **Add** (Hozzáadás) gombra.
- 6. Az Enter a Scan Destination (Szkennelési célhely megadása) lehetőségnél adja meg az alábbi adatokat:
  - a. Kattintson a Friendly Name (Valódi név) mezőre, majd adjon nevet a szkennelési célhelynek.
  - b. A Protocol (Protokoll) mezőben válasszon ki egy beállítást, majd írja be a célhely címét.
    - Az IP Address (IP-cím) mezőbe írja be az IP-címet: Portszám.
    - A Host Name (Gazdagépnév) mezőbe írja be a gazdagép nevét: Portszám.
  - c. Szükség szerint adja meg a célmappa nevét. Az SMB rendszerben a célmappa a megosztott mappa.
  - A Document Path (Dokumentum elérési útja) mezőben adja meg a célmappán belüli almappa nevét. Válasszon fájlkezelési házirendet a Filing Policy lehetőségnél.
  - e. Adjon meg egy érvényes bejelentkezési nevet és jelszót.
  - Megjegyzés: Használja annak a számítógépnek a bejelentkezési nevét, amely a célmappát tartalmazza. A bejelentkezési név tartománynevet is tartalmazhat, például tartománynév/bejelentkezési név.
- 7. Kattintson a Hozzáadás gombra.
- 8. Ha a munkafolyamathoz további célhelyeket szeretne felvenni:
  - Fájlcél hozzáadásához kattintson a File Destinations (Fájlcélhelyek) lehetőség mellett lévő Add (Hozzáadás) gombra.
  - Faxcélhely hozzáadásához kattintson a Fax Destinations (Faxcélhelyek) lehetőség mellett lévő **Add** (Hozzáadás) gombra.
- 9. Igény szerint állítsa be a munkafolyamat szkennelési beállításait.

Miután a munkafolyamatot létrehozta az Embedded Web Server alkalmazásban, a munkafolyamat megjelenik a Munkafolyamat-szkennelési alkalmazás listájában.

#### Szkennelés megosztott hálózati mappába

SMB használatával a hálózat tetszőleges megosztott mappájába szkennelhet. A mappa lehet a kiszolgálón vagy SMB-szolgáltatást futtató számítógépen.

Ha a hálózat valamely megosztott mappájába szeretne szkennelni, hozzon léte egy írási-olvasási jogosultságokkal rendelkező megosztott mappát.

#### Mappa megosztása Windows-számítógépen

- 1. Nyissa meg a Windows Intézőt.
- 2. A jobb egérgombbal kattintson a megosztani kívánt mappára, majd válassza a helyi menü **Tulajdonságok** pontját.
- 3. Kattintson a Megosztás fülre, majd a Speciális megosztás gombra.
- 4. Jelölje be a Mappa megosztása jelölőnégyzetet.
- 5. Kattintson a Permissions (Engedélyek) elemre.
- 6. Válassza a Mindenki csoportot, és ellenőrizze, hogy minden engedély biztosított-e.
- 7. Kattintson az **OK** gombra.

🌮 Megjegyzés: Hogy később kéznél legyen, jegyezze fel a megosztás nevét.

- 8. Kattintson újra az OK gombra.
- 9. Kattintson a **Bezárás** gombra.

#### Mappa megosztása Macintosh OS X 10.7 és újabb verzióval

- 1. Az Apple menüben válassza a System Preferences (Rendszertulajdonságok) menüpontot.
- 2. A System Preferences (Rendszertulajdonságok) ablakban válassza a **Sharing** (Megosztás), majd a **File Sharing** (Fájlmegosztás) elemet.
- A Megosztott mappa alatt kattintson a plusz (+) ikonra. Válassza ki a hálózaton megosztani kívánt mappát, majd kattintson a Hozzáadás lehetőségre.
- 4. A mappa hozzáférési jogainak a módosításához válassza ki a mappát. A csoportok aktiválódnak.
- 5. A Users (Felhasználók) listán kattintson az **Everyone** (Mindenki) elemre, majd a nyilak használatával válassza a **Read & Write** (Olvasás és írás) lehetőséget.
- 6. Kattintson az Options (Beállítások) elemre, és válasszon ki egy mappamegosztási beállítást.
  - A mappa megosztásához válassza a **Share files and folders using SMB** (Fájlok és mappák megosztása SMB-vel) elemet.
  - A mappa meghatározott felhasználókkal történő megosztásához a felhasználónév mellett válassza az **On** (Be) lehetőséget.
- 7. Kattintson a Done (Kész) gombra.

8. Zárja be a System Preferences (Rendszertulajdonságok) ablakot.

Megjegyzés: Amikor megosztott mappát nyit meg, a mappánál és az almappáinál megjelenik a Keresőben a Megosztott mappa banner.

#### Szkennelés postafiókmappába

A mappába szkennelés a legegyszerűbb szkennelési módszer. Ezzel a funkcióval a felhasználók postafiókokba, azaz a nyomtató merevlemezén létrehozott mappákba szkennelhetik a fájlokat. Amikor egy képet a nyomtatónál szkennel, a szkennelt fájl a gép belső merevlemezén egy mappában tárolódik. Az Embedded Web Server alkalmazással olvashatja be és mentheti számítógépére a tárolt szkenfájlt.

Alapértelmezés szerint egy egyoldalas, színes, hordozható formátumú **.pdf** kiterjesztésű fájl jön létre. Az alapértelmezett beállításokat a nyomtató vezérlőpultján, vagy számítógépéről az Embedded Web Server használatával módosíthatja. A vezérlőpulton kiválasztott beállítások felülírják az Embedded Web Server alkalmazásban megadott értékeket.

#### Szkennelés nyilvános postafiókmappába

A nyomtató nyilvános postafiókmappát biztosít a beolvasott képek tárolására. Nincs szükség jelszóra a képek nyilvános postafiókmappába történő szkenneléséhez, illetve a beszkennelt képek lekéréséhez. Minden felhasználó megtekintheti a szkennelt dokumentumokat a nyilvános postafiókmappában. Létrehozhat egy jelszóval védett privát postafiókmappát. Részletek: Magán postafiókmappa létrehozása.

Kép szkennelése nyilvános postafiókmappába:

- 1. Helyezze be az eredeti dokumentumokat.
- 2. A nyomtató vezérlőpultján nyomja meg a Kezdőlap gombot.
- 3. Érintse meg a Munkafolyamat-szkennelés lehetőséget.
- A munkafolyamat kiválasztásához érintse meg a Válasszon munkafolyamatot képernyő Default Public Mailbox (Alapértelmezett nyilvános postafiók) opcióját.

Megjegyzés: Ha a Válasszon munkafolyamatot képernyő nem jelenik meg automatikusan, a képernyő megjelenítéséhez érintse meg a **Munkafolyamat módosítása** elemet.

5. Fájlcél hozzáadásához érintse meg a Fájlcélok hozzáadása elemet, majd válasszon célhelyet a listáról.

- 6. Igény szerint módosítsa a munkafolyamat-szkennelési beállításokat.
  - Ha a szkennelt dokumentumot másik néven szeretné menteni, érintse meg a melléklet fájlnevét, adjon meg egy új nevet, és érintse meg az **OK** gombot.
  - Ha egy bizonyos fájlformátumban szeretné menteni a szkennelt dokumentumot, érintse meg a melléklet fájlformátumát, majd válassza ki a kívánt formátumot.

Megjegyzés: Több, adott számú oldalt tartalmazó fájl létrehozásához a Fájlbeállítások lehetőségnél válassza a Válasszon fájlonkénti lapokat opciót, és adjon meg egy számot.

- Ha a dokuüveget használja, több oldal egyetlen szkenfájlban történő egyesítéséhez engedélyezze az Összetett munka funkciót.
- Ha kétoldalas eredeti dokumentumokat szkennel, érintse meg a **Kétoldalas szkennelés** lehetőséget, és válasszon ki egy beállítást.

Az elérhető funkciókról részletesebbe a következő helyen olvashat: Alkalmazásfunkciók.

- 7. A szkennelés elindításához érintse meg a **Szkennelés** lehetőséget. Megjelenik a Munkafolyamat képernyő, és a nyomtató beszkenneli az eredeti dokumentumot. A nyomtató a beszkennelt képet a nyomtató merevlemezén tárolja.
- 8. Ha engedélyezte az Összetett munka funkciót, amikor a gép erre felkéri, hajtsa végre az alábbi lépéseket.
  - A beállítások módosításához érintse meg a Következő munkarészlet programozása lehetőséget.
  - Másik lap szkenneléséhez érintse meg a Következő munkarészlet szkennelése lehetőséget.
  - Amikor végzett, érintse meg az Elküldés gombot.
- 9. Ha a fájlt a számítógépére szeretné továbbítani, használja az Embedded Web Servert. Részletek: Szkenfájlok beolvasása postafiókmappából.

#### Szkennelés privát postafiókmappába

Ezzel a funkcióval privát postafiókmappába szkennelhet dokumentumokat. Előfordulhat, hogy a privát postafiókmappákhoz jelszó szükséges.

A privát postafiókmappákat az Embedded Web Server segítségével hozhatja létre. Részletek: Magán postafiókmappa létrehozása.

A privát postafiókmappába szkennelés lépései:

- 1. Helyezze be az eredeti dokumentumokat.
- 2. A nyomtató vezérlőpultján nyomja meg a Kezdőlap gombot.
- 3. Érintse meg a Munkafolyamat-szkennelés lehetőséget.
- 4. Adott munkafolyamat kiválasztásához a Válasszon munkafolyamatot képernyőn válassza ki a privát postafiókmappát.

Megjegyzés: Ha a Válasszon munkafolyamatot képernyő nem jelenik meg automatikusan, a képernyő megjelenítéséhez érintse meg a **Munkafolyamat módosítása** elemet.

- 5. A Postafiók jelszava képernyőn írja be a jelszót, majd érintse meg az OK gombot.
- 6. Fájlcél hozzáadásához érintse meg a Fájlcélok hozzáadása elemet, majd válasszon célhelyet a listáról.

- 7. Igény szerint módosítsa a munkafolyamat-szkennelési beállításokat.
  - Ha a szkennelt dokumentumot másik néven szeretné menteni, érintse meg a melléklet fájlnevét, adjon meg egy új nevet, és érintse meg az **OK** gombot.
  - Ha egy bizonyos fájlformátumban szeretné menteni a szkennelt dokumentumot, érintse meg a melléklet fájlformátumát, majd válassza ki a kívánt formátumot.

Megjegyzés: Több, adott számú oldalt tartalmazó fájl létrehozásához a Fájlbeállítások lehetőségnél válassza a Válasszon fájlonkénti lapokat opciót, és adjon meg egy számot.

- Ha a dokuüveget használja, több oldal egyetlen szkenfájlban történő egyesítéséhez engedélyezze az Összetett munka funkciót.
- Ha kétoldalas eredeti dokumentumokat szkennel, érintse meg a **Kétoldalas szkennelés** lehetőséget, és válasszon ki egy beállítást.

Az elérhető funkciókról részletesebbe a következő helyen olvashat: Alkalmazásfunkciók.

- 8. A szkennelés elindításához érintse meg a Szkennelés lehetőséget.
- 9. Ha az Összetett munka engedélyezett, amikor a készülék erre felszólítja, hajtsa végre az alábbi lépéseket:
  - A beállítások módosításához érintse meg a Következő munkarészlet programozása lehetőséget.
  - Másik lap szkenneléséhez érintse meg a Következő munkarészlet szkennelése lehetőséget.
  - Amikor végzett, érintse meg az Elküldés gombot.
- 10. Ha a fájlt a számítógépére szeretné továbbítani, használja az Embedded Web Servert. Részletek: Szkenfájlok beolvasása postafiókmappából.

#### Magán postafiókmappa létrehozása

Magán postafiókmappa készítéséhez engedélyezni kell a további mappák létrehozását lehetővé tevő szkennelési házirendet. A rendszer-adminisztrátor bármikor létrehozhat magán postafiókmappákat. Részleteket a *Rendszer-adminisztrátori útmutatóban* talál a www.xerox.com/office/ALB82XXdocs címen.

Jelszavas magán postafiókmappa létrehozása:

1. Számítógépén nyissa meg a webböngészőt, a címsorba írja be a nyomtató IP-címét, majd nyomja meg az **Enter** vagy a **Return** billentyűt.

Megjegyzés: A nyomtató IP-címének beszerzésével kapcsolatos tudnivalókért lásd: A nyomtató IPcímének megkeresése.

- 2. Kattintson a Scan (Szkennelés) fülre.
- 3. A Display (Megjelenítés) részben válassza a Mailboxes (Postafiókok) elemet.

Megjegyzés: Ha a Megjelenítés rész nem jelenik meg, a Szkennelés postafiókba funkció nincs engedélyezve. Részleteket a *System Administrator Guide* (Rendszer-adminisztrátori útmutató) című dokumentumban talál a www.xerox.com/office/ALB82XXdocs címen.

- 4. A Scan to Mailbox (Szkennelés postafiókba) részen kattintson a **Create Folder** (Mappa létrehozása) gombra.
- 5. Kattintson a Folder Name: (Mappa neve:) mezőre, és írja be a mappa nevét.

- 6. A Folder Password (Mappa jelszava) mezőbe adjon meg egy jelszószabályoknak eleget tevő jelszót.
- 7. A Confirm Folder Password (Mappa jelszavának megerősítése) mezőbe írja be újra a jelszót.
- 8. Kattintson az **Alkalmaz** gombra.

A magán postafiókmappa megjelenik az Embedded Web Server postafiókmappák listájában, valamint a nyomtató érintőképernyőjén a Válasszon munkafolyamatot részen. A mappa tartalmát a gép a nyomtató merevlemezén tárolja.

#### Szkenfájlok beolvasása postafiókmappából

Az Embedded Web Serversegítségével beolvashatja a postafiókmappákban tárolt szkenfájlokat, és azokat a számítógépre másolhatja.

Szkenfájlok beolvasása:

1. Számítógépén nyissa meg a webböngészőt, a címsorba írja be a nyomtató IP-címét, majd nyomja meg az **Enter** vagy a **Return** billentyűt.

Megjegyzés: A nyomtató IP-címének beszerzésével kapcsolatos tudnivalókért lásd: A nyomtató IPcímének megkeresése.

- 2. Kattintson a Scan (Szkennelés) fülre.
- 3. A Display (Megjelenítés) részben válassza a Mailboxes (Postafiókok) elemet.
- 4. A Scan to Mailbox (Szkennelés postafiókba) részben kattintson arra a mappára, ahová a képet szkennelte.

Megjegyzés:

- Jelszóval védett magánmappa esetében a **Folder Password** (Mappa jelszava) mezőbe írja be a jelszót, és kattintson az **OK** gombra.
- Ha a képfájl nem jelenik meg, kattintson az **Update View** (Nézet frissítése) gombra.

A szkennelt fájl megjelenik a Folder Contents (Mappa tartalma) ablakban.

- 5. Az Action (Művelet) lehetőség alatt válasszon ki egy beállítást, majd kattintson a **Go** (Mehet) gombra.
  - A **Download** (Letöltés) lehetőséggel a fájlból másolatot készíthet a számítógépre. Amikor a program erre felszólítja, kattintson a **Save** (Mentés) gombra, majd navigáljon a számítógépen arra helyre, ahová a fájlt menteni szeretné. Nyissa meg a fájlt, vagy zárja be a párbeszédpanelt.
  - **Reprint** (Újranyomtatás): kinyomtatja a fájlt anélkül, hogy másolatot készítene róla a számítógépére.
  - **Delete** (Törlés): törli a fájlt a postafiókból. Amikor a program erre felszólítja, a fájl törléséhez kattintson az **OK** gombra, vagy a **Cancel** (Mégse) gombra a művelet megszakításához.

Megjegyzés: Postafiókfájl nyomtatásához a Nyomtatás innen alkalmazást is használhatja. Részletek: Nyomtatás.

#### Szkennelés felhasználó kezdőmappájába

A kezdőkönyvtárba szkennelési funkcióval a dokumentumokat külső kiszolgálón lévő kezdőkönyvtárba szkennelheti. A kezdőkönyvtár minden hitelesített felhasználó esetében eltérő. A könyvtár elérési útvonalát az LDAP-on keresztül kell megadni.

A Kezdőkönyvtárba szkennelés funkció Kezdőkönyvtár munkafolyamat néven érhető el a Munkafolyamatszkennelési alkalmazásban.

A Kezdőkönyvtár munkafolyamat engedélyezése:

- Győződjön meg róla, hogy az LDAP hálózati hitelesítés konfigurálva van.
- Győződjön meg róla, hogy minden felhasználó esetében meg van határozva a kezdőkönyvtár helye az LDAP-címtárban.

Megjegyzés: Amikor a felhasználó hálózati hitelesítési adatokkal jelentkezik be a nyomtatóra, a Kezdőlap munkafolyamat megjelenik a Válasszon munkafolyamatot képernyőn.

A Kezdőkönyvtár munkafolyamat használata:

- 1. Helyezze be az eredeti dokumentumokat.
- 2. A nyomtatóra való bejelentkezéshez érintse meg a **Bejelentkezés** elemet, majd jelentkezzen be a hálózati hitelesítő adatai segítségével
- 3. A nyomtató vezérlőpultján nyomja meg a Kezdőlap gombot.
- 4. Érintse meg a Munkafolyamat-szkennelés lehetőséget.
- 5. A Válasszon munkafolyamatot képernyőn érintse meg a Kezdőkönyvtár munkafolyamatot.

# 🔌 Megjegyzés:

- Ha a Válasszon munkafolyamatot képernyő nem jelenik meg automatikusan, a képernyő megjelenítéséhez érintse meg a **Munkafolyamat módosítása** elemet.
- Ha a Kezdőlap munkafolyamat nem jelenik meg, ellenőrizze, hogy a megfelelő bejelentkezési adatokkal jelentkezett-e be.
- 6. Fájlcél hozzáadásához érintse meg a Fájlcélok hozzáadása elemet, majd válasszon célhelyet a listáról.

- 7. Igény szerint módosítsa a munkafolyamat-szkennelési beállításokat.
  - Ha a szkennelt dokumentumot másik néven szeretné menteni, érintse meg a melléklet fájlnevét, adjon meg egy új nevet, és érintse meg az **OK** gombot.
  - Ha egy bizonyos fájlformátumban szeretné menteni a szkennelt dokumentumot, érintse meg a melléklet fájlformátumát, majd válassza ki a kívánt formátumot.

Megjegyzés: Több, adott számú oldalt tartalmazó fájl létrehozásához a Fájlbeállítások lehetőségnél válassza a Válasszon fájlonkénti lapokat opciót, és adjon meg egy számot.

- Ha a dokuüveget használja, több oldal egyetlen szkenfájlban történő egyesítéséhez engedélyezze az Összetett munka funkciót.
- Ha kétoldalas eredeti dokumentumokat szkennel, érintse meg a **Kétoldalas szkennelés** lehetőséget, és válasszon ki egy beállítást.

Az elérhető funkciókról részletesebbe a következő helyen olvashat: Alkalmazásfunkciók.

- 8. A szkennelés elindításához érintse meg a Szkennelés lehetőséget.
- 9. Ha engedélyezte az Összetett munka funkciót, amikor a gép erre felkéri, hajtsa végre az alábbi lépéseket.
  - A beállítások módosításához érintse meg a Következő munkarészlet programozása lehetőséget.
  - Másik lap szkenneléséhez érintse meg a Következő munkarészlet szkennelése lehetőséget.
  - Amikor végzett, érintse meg az Elküldés gombot.

10. A Kezdőlap képernyőhöz való visszatéréshez nyomja meg a Kezdőlap gombot.

#### Szkennelés USB-flashmeghajtóra

A dokumentumok szkennelésekor keletkező fájlok USB-flashmeghajtón is tárolhatók. Az USB-re szkennelés funkció **.jpg**, **.pdf**, **.pdf** (a) és **.tif** fájlformátumú szkennelt képeket állít elő.

Az USB-re szkennelés funkció USB-munkafolyamat néven érhető el a Munkafolyamat-szkennelési alkalmazásban.

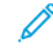

Megjegyzés: Csak FAT16, FAT32 és exFAT fájlrendszerrel formázott USB-flashmeghajtók használata támogatott. Az exFAT-támogatás engedélyhez kötött, és az FIK megvásárlását igényli.

Szkennelés USB-flashmeghajtóra:

- 1. Helyezze be az eredeti dokumentumokat.
- 2. A nyomtató vezérlőpultján nyomja meg a Kezdőlap gombot.
- 3. Helyezzen be USB-flashmeghajtót az USB-portba.

Megjegyzés: Gondoskodjon róla, hogy legalább egy "A" típusú USB-port engedélyezett legyen.

4. Az USB-meghajtó érzékelve képernyőn érintse meg a Szkennelés USB-re lehetőséget.

Megjegyzés: Ha az USB-flashmeghajtó már be van dugva a nyomtatóba, érintse meg a Munkafolyamat-szkennelés lehetőséget. Érintse meg a Munkafolyamat módosítása, majd az USB lehetőséget.

- 5. Fájlcél hozzáadásához érintse meg a Fájlcélok hozzáadása elemet, majd válasszon célhelyet a listáról.
- 6. Igény szerint módosítsa a munkafolyamat-szkennelési beállításokat.
  - Ha a szkennelt dokumentumot másik néven szeretné menteni, érintse meg a melléklet fájlnevét, adjon meg egy új nevet, és érintse meg az **OK** gombot.
  - Ha egy bizonyos fájlformátumban szeretné menteni a szkennelt dokumentumot, érintse meg a melléklet fájlformátumát, majd válassza ki a kívánt formátumot.

Megjegyzés: Több, adott számú oldalt tartalmazó fájl létrehozásához a Fájlbeállítások lehetőségnél válassza a Válasszon fájlonkénti lapokat opciót, és adjon meg egy számot.

- Ha a dokuüveget használja, több oldal egyetlen szkenfájlban történő egyesítéséhez engedélyezze az Összetett munka funkciót.
- Ha kétoldalas eredeti dokumentumokat szkennel, érintse meg a Kétoldalas szkennelés lehetőséget, és válasszon ki egy beállítást.

Az elérhető funkciókról részletesebbe a következő helyen olvashat: Alkalmazásfunkciók.

- 7. A szkennelés elindításához érintse meg a Szkennelés lehetőséget.
- 8. Ha engedélyezte az Összetett munka funkciót, amikor a gép erre felkéri, hajtsa végre az alábbi lépéseket.
  - A beállítások módosításához érintse meg a Következő munkarészlet programozása lehetőséget.
  - Másik lap szkenneléséhez érintse meg a Következő munkarészlet szkennelése lehetőséget.
  - Amikor végzett, érintse meg az Elküldés gombot.

Vigyázat: A szkennelési munka feldolgozása közben ne vegye ki az USB-flashmeghajtót a készülékből. Ha az adatátvitel befejeződése előtt kiveszi a meghajtót, akkor a fájl használhatatlanná válhat, és a meghajtón lévő többi fájl megsérülhet.

9. A Kezdőlap képernyőhöz való visszatéréshez nyomja meg a Kezdőlap gombot.

#### Egyérintéses alkalmazások

Az egyérintéses alkalmazások lehetővé teszik, hogy a Munkafolyamat-szkennelési alkalmazás használata nélkül használjon munkafolyamatokat. Az egyérintéses alkalmazások a kezdőképernyőn láthatók, és egyetlen érintéssel elindíthatók.

Az Embedded Web Server segítségével megtervezheti az alkalmazást, azt hozzárendelheti egy munkafolyamathoz, és felhasználói jogosultságokat társíthat hozzá. Az egyérintéses alkalmazások munkafolyamat-szkennelési célhelyekhez történő létrehozásával kapcsolatos részleteket a *System Administrator Guide* (Rendszer-adminisztrátori útmutató) című dokumentumban találja a www.xerox.com/office/ ALB82XXdocs címen.

# Szkennelés ide

# SZKENNELÉS IDE ÁTTEKINTÉSE

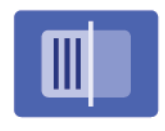

A Szkennelés ide alkalmazással egyetlen szkennelési feladatban több célhelyre és több címzettnek szkennelhet dokumentumokat. A Szkennelés ide funkció célhelye lehet e-mailcím, USB flash meghajtó, SMB-hálózati hely, vagy más távoli célhely. A Szkennelés ide funkció címzettje lehet a készülék vagy a hálózat címjegyzékében szereplő kapcsolat, email-cím vagy a bejelentkezett felhasználó.

A Szkennelés ide alkalmazás a következő szkennelési funkciókat támogatja:

- Az eredeti dokumentumot egy e-mail címre szkenneli. Részletek: Szkennelés e-mail címre.
- Eredeti dokumentumok szkennelése USB-flashmeghajtóra. Részletek: Szkennelés USB-flashmeghajtóra.
- Eredeti dokumentumok szkennelése a bejelentkezett felhasználóhoz társított e-mail-címre. Részletek: Szkennelés a bejelentkezett felhasználóhoz.
- A beszkennelt eredeti dokumentumok kinyomtatása. Részletek: Beszkennelt dokumentum nyomtatása.
- Eredeti dokumentumok távoli célhelyre szkennelése. Részletek: Szkennelés távoli célhelyekre.
- A metaadat a szkenfájlhoz társított bármely adat, amely további információkat nyújthat a beolvasott fájlról. Részletek: Metaadatok.

Ha egy vagy több fájlozási célhelyre szeretne szkennelni a testre szabott munkafolyamatok használatával, lásd: Munkafolyamat-szkennelés.

A Szkennelés ide alkalmazás összes funkcióját és lehetséges beállításait az Alkalmazásfunkciók részben olvashatja.

Az alkalmazások konfigurálásával és testreszabásával kapcsolatos részleteket lásd a *System Administrator Guide* (Rendszergazdai útmutató) dokumentumban a www.xerox.com/office/ALB82XXdocs címen.

Ha a készüléken engedélyezték a hitelesítés vagy a számlázás használatát, a funkciók eléréséhez adja meg bejelentkezési adatait. A bejelentkezett felhasználók személyre szabási lehetőségeivel kapcsolatban lásd a Személyre szabás részt.

## Képbiztonsági jelzések észlelése

A Képbiztonság infravörös fényt használ az érzékeny dokumentumok követéséhez és kezeléséhez.

Ha az **Infravörös biztonság** beállítás engedélyezett az Embedded Web Serverben, a készülék észleli a Xerox<sup>®</sup> AltaLink<sup>®</sup> B82XX Series nyomtatók által elhelyezett biztonsági jelzéseket. Ez az észlelési módszer segít megakadályozni a bizalmas dokumentumok véletlen közzétételét.

A rendszer-adminisztrátor konfigurálhatja az infravörös jelek észlelését a munkákhoz. Ha a **Jelölés észlelése** beállítás engedélyezett, a készülék észleli a beolvasott dokumentumok biztonsági jelzéseit. Amikor a készülék a beolvasás során biztonsági jelölést érzékel, a konfigurált beállítástól függően a készülék leállítja a munkát, email-riasztást küld és folytatja a munkát, vagy e-mail-riasztást küld és leállítja a munkát. Amikor a készülék biztonsági jelzést észlel, bejegyzést ír az auditnaplóba. Ha a készülék biztonsági jelölést észlelt, és a munka folytatódhat, egy általános jelölést ad a beolvasott képfájlhoz, amely jelzi, hogy az eredeti dokumentumok biztonsági jelölést tartalmaztak. A fájlhoz hozzáadott általános jelölés egy előre definiált címkét és a frissített követési információkat tartalmazza.

Ha a készülék biztonsági jelölést észlel a munkán, a vezérlőpanelen megjelenik egy üzenet az elvégzett teendővel. A Képbiztonság funkcióval kapcsolatos további információkért forduljon a rendszergazdájához, vagy tekintse meg a *System Administrator Guide* (Rendszer-adminisztrátori útmutató) című dokumentumot a www. xerox.com/office/ALB82XXdocs címen.

## SZKENNELÉS E-MAIL CÍMRE

A dokumentumokat beszkennelheti, és a szkenfájlt e-mail-címre továbbíthatja. A Szkennelés ide alkalmazás .jpg, .pdf, .pdf (a) és .tif fájlformátumokat állít elő.

Mielőtt e-mail címre szkennelne, meg kell adnia a nyomtatón az e-mail kiszolgáló adatait. Részleteket a *Rendszergazdai útmutatóban* talál a www.xerox.com/office/ALB82XXdocs címen.

Kép szkennelése és e-mail címre továbbítása:

1. Helyezze az eredeti dokumentumot a dokuüvegre vagy a kétoldalas automatikus dokuadagolóba.

Megjegyzés:

- Amikor a készülék érzékeli az eredeti dokumentumokat, az automatikus dokuadagoló megerősítési jelző LED-fénye világít.
- Ha az Alapértelmezett képernyő eredetik észlelésekor funkciót konfigurálták, az eredeti dokumentumok észlelésekor az alapértelemezett alkalmazás automatikusan elindul.
- Ha az **Automatikus indítás eredetik észlelésekor** funkció engedélyezett, az eredeti dokumentumok észlelésekor a munka automatikusan elindul, és megjelenik a visszaszámláló képernyő. A visszaszámlálás leállításához, és a munka manuális beállításához érintse meg a **Mégse** gombot.
- 2. A vezérlőpanelen érintse meg a Kezdőlap elemet.
- 3. Érintse meg a Szkennelés célhelye elemet.
- 4. Ha a Szkennelés ide ablak nem jelenik meg a célhelyekkel, érintse meg a Célhely hozzáadása lehetőséget.
- 5. Adjon hozzá címzetteket.
  - Az e-mail-cím manuális megadásához érintse meg az **E-mail** lehetőséget. Írja be az e-mail címet, majd érintse meg a **Hozzáadás** gombot.
  - Ha a készülék címjegyzékéből szeretne névjegyet vagy csoportot választani, érintse meg a **Készülék** címjegyzéke opciót. Érintse meg a **Kedvencek** vagy a **Névjegyek** lehetőséget, és válasszon címzettet.
  - Ha a hálózati címjegyzékből szeretne névjegyet vagy csoportot választani, érintse meg a Hálózati címjegyzéke opciót. A keresősávba írja be a kapcsolat vagy csoport nevét, amelyet szeretne hozzáadni, majd érintse meg a Keresés gombot. A találatok listájáról válasszon ki egy címzettet.

Megjegyzés: A címjegyzék használatával, valamint a kedvencek kezelésével és létrehozásával kapcsolatos tudnivalókat a címen elérhető System Administrator Guide (Rendszergazdai útmutató) tárgyalja részletesen a www.xerox.com/office/ALB82XXdocs címen.

- 6. Másik Szkennelés ide célhely hozzáadásához érintse meg a **Célhely hozzáadása** lehetőséget, majd válassza ki a megfelelő célhelyet.
- 7. Ha egy bizonyos fájlnéven szeretné menteni a szkennelt dokumentumot, érintse meg a melléklet fájlnevét, majd adjon meg egy új nevet az érintőképernyő billentyűzetével. Érintse meg a **Bevitel** elemet.
- 8. Ha egy bizonyos fájlformátumban szeretné menteni a szkennelt dokumentumot, érintse meg a melléklet fájlformátumát, majd válassza ki a kívánt formátumot.

Megjegyzés: Ha a szkennelt dokumentumot szeretné kereshetővé tenni, a rendszer-adminisztrátor engedélyezheti a Kereshető funkciót.

Megjegyzés: Több, adott számú oldalt tartalmazó fájl létrehozásához a Fájlbeállítások lehetőségnél válassza a Válasszon fájlonkénti lapokat opciót, és adjon meg egy számot.

- 9. Igény szerint módosítsa a szkennelési beállításokat.
  - A tárgysor módosításához érintse meg a **Tárgy** elemet. Az érintőképernyő billentyűzetén írja be az új tárgysort, majd érintse meg a **Bevitel** gombot.
  - Az e-mail törzsének megváltoztatásához érintse meg az **Üzenet** opciót. Írjon be az új üzenetet, majd érintse meg az **OK** gombot.
  - Ha a dokuüvegről több oldalt szeretne szkennelni, vagy a munka egy adott részének beállításait szeretné módosítani, érintse meg az Összetett munka lehetőséget.
- 10. A szkennelés elindításához érintse meg a Szkennelés gombot.
- 11. Ha az Összetett munka engedélyezett, amikor a készülék erre felszólítja, hajtsa végre az alábbi lépéseket.
  - A dokumentum következő részletéhez tartozó beállítások módosításához érintse meg a **Munkarészlet beállítása** elemet .
  - Másik oldal szkenneléséhez tegye az új dokumentumot a dokuüvegre, majd érintse meg a Munkarészlet szkennelése elemet.
  - Amikor végzett, érintse meg az Elküldés gombot.
- 12. Ha az Adaptív tanulás funkció engedélyezett a Személyre szabás lehetőségnél, a bejelentkezett felhasználók ismétlődő vagy összetett munkái során megjelenik az egyérintéses alkalmazás létrehozására vonatkozó javaslat. Személyre szabott egyérintéses alkalmazások létrehozásához érintse meg az 1 érintéses alkalmazások létrehozása opciót, majd igény szerint állítsa be az alkalmazást. A javaslat elvetéséhez érintse meg a Mégse gombot.

A Személyre szabás funkcióval és az egyérintéses alkalmazás létrehozásával kapcsolatos további információkért lásd: Személyre szabás.

13. A Kezdőlap képernyőhöz való visszatéréshez nyomja meg a Kezdőlap gombot.

## SZKENNELÉS USB-FLASHMEGHAJTÓRA

A dokumentumok szkennelésekor keletkező fájlok USB-flashmeghajtón is tárolhatók. A Szkennelés ide alkalmazás .jpg, .pdf, .pdf (a) és .tif fájlformátumokat állít elő.

Megjegyzés: Csak FAT16, FAT32 és exFAT fájlrendszerrel formázott USB-flashmeghajtók használata támogatott. Az exFAT-támogatás engedélyhez kötött, és az FIK megvásárlását igényli.

Szkennelés USB-flashmeghajtóra:

- 1. Helyezze az eredeti dokumentumot a dokuüvegre vagy a kétoldalas automatikus dokuadagolóba.
- 2. A nyomtató vezérlőpultján nyomja meg a Kezdőlap gombot.
- 3. Érintse meg a Szkennelés célhelye elemet.
- 4. Ha a Szkennelés ide ablak nem jelenik meg a célhelyekkel, érintse meg a Célhely hozzáadása lehetőséget.
- 5. Helyezze az USB-flashmeghajtót a nyomtató elülső részén lévő USB-portba, majd érintse meg az **USB** opciót.

Megjegyzés: Gondoskodjon róla, hogy legalább egy "A" típusú USB-port engedélyezett legyen.

Megjegyzés: Ha a Szkennelés ide célhelyeként az **USB** értéket választja mielőtt behelyezte volna az USBflashmeghajtót, a készülék felszólítja, hogy helyezze be.

- 6. Másik Szkennelés ide célhely hozzáadásához érintse meg a **Célhely hozzáadása** lehetőséget, majd válassza ki a megfelelő célhelyet.
- 7. Ha egy bizonyos fájlnéven szeretné menteni a szkennelt dokumentumot, érintse meg a melléklet fájlnevét, majd adjon meg új nevet az érintőképernyő billentyűzetével. Érintse meg a **Bevitel** elemet.
- 8. Ha egy bizonyos fájlformátumban szeretné menteni a szkennelt dokumentumot, érintse meg a melléklet fájlformátumát, majd válassza ki a kívánt formátumot.

Megjegyzés: Több, adott számú oldalt tartalmazó fájl létrehozásához a Fájlbeállítások lehetőségnél válassza a Válasszon fájlonkénti lapokat opciót, és adjon meg egy számot.

- 9. Adja meg a szkennelés beállításait igény szerint.
- 10. Ha a dokuüvegről több oldalt szeretne szkennelni, vagy a munka egy adott részének beállításait szeretné módosítani, érintse meg az **Összetett munka** lehetőséget.
- 11. A szkennelés elindításához nyomja meg a Szkennelés gombot.
- 12. Ha az Összetett munka engedélyezett, amikor a készülék erre felszólítja, hajtsa végre az alábbi lépéseket.
  - A dokumentum következő részletéhez tartozó beállítások módosításához érintse meg a **Munkarészlet beállítása** elemet .
  - Másik oldal szkenneléséhez tegye az új dokumentumot a dokuüvegre, majd érintse meg a Munkarészlet szkennelése elemet.
  - Amikor végzett, érintse meg az Elküldés gombot.

A nyomtató az USB-flashmeghajtó gyökérmappájába szkenneli a képet.

13. Dokuüvegről való szkennelés esetén, amikor a rendszer felkéri, a befejezéshez érintse meg a **Kész**, újabb oldal szkenneléséhez pedig az **Oldal hozzáadása** gombot.

 $^{lpha}$  Megjegyzés: Amikor az automatikus dokumentumadagolóból szkennel, az üzenet nem jelenik meg.

**Figyelem:** Ne vegye ki az USB-flashmeghajtót a készülékből, amikor a készülék a munka szkennelését és feldolgozását végzi. Ha az adatátvitel befejeződése előtt kiveszi a meghajtót, akkor a fájl használhatatlanná válhat, és a meghajtón lévő többi fájl megsérülhet.

### 14. A Kezdőlap képernyőhöz való visszatéréshez nyomja meg a Kezdőlap gombot.

## SZKENNELÉS A BEJELENTKEZETT FELHASZNÁLÓHOZ

Az Önmagam hozzáadása funkcióval beszkennelheti a dokumentumot, és azt a bejelentkezett felhasználóhoz társított e-mail-címre küldheti.

🌋 Megjegyzés: Csak az LDAP-kiszolgálón keresztül hitelesített felhasználók rendelkezhetnek e-mail-címmel.

Mielőtt a bejelentkezett felhasználó címére szkennelne, ellenőrizze, hogy be van-e állítva az LDAPfelhasználóhitelesítés. Részleteket a *Rendszergazdai útmutatóban* talál a www.xerox.com/office/ALB82XXdocs címen.

A Szkennelés ide alkalmazás .jpg, .pdf, .pdf (a), .xps és .tif fájlformátumú szkennelt képeket állít elő.

Kép szkennelése és a bejelentkezett felhasználó e-mail-címére továbbítása:

- 1. Helyezze az eredeti dokumentumot a dokuüvegre vagy a kétoldalas automatikus dokuadagolóba.
- 2. A vezérlőpanelen érintse meg a Kezdőlap elemet.
- 3. Érintse meg a Szkennelés célhelye elemet.
- 4. Ha a Szkennelés ide ablak nem jelenik meg a célhelyekkel, érintse meg a Célhely hozzáadása lehetőséget.
- 5. Érintse meg a Saját névjegy hozzáadása elemet.
- 6. Ha nincs bejelentkezve, megjelenik a bejelentkezési képernyő. Írja be LDAP-hálózati felhasználónevét és jelszavát, majd érintse meg a **Kész** gombot.
- Másik Szkennelés ide célhely hozzáadásához érintse meg a Célhely hozzáadása lehetőséget, majd válassza ki a megfelelő célhelyet.
- 8. Ha egy bizonyos fájlnéven szeretné menteni a szkennelt dokumentumot, érintse meg a melléklet fájlnevét, majd adjon meg új nevet az érintőképernyő billentyűzetével. Érintse meg a **Bevitel** elemet.
- 9. Ha egy bizonyos fájlformátumban szeretné menteni a szkennelt dokumentumot, érintse meg a melléklet fájlformátumát, majd válassza ki a kívánt formátumot.

Megjegyzés: Ha a szkennelt dokumentumot szeretné kereshetővé tenni, a rendszer-adminisztrátor engedélyezheti a Kereshető funkciót.

Megjegyzés: Több, adott számú oldalt tartalmazó fájl létrehozásához a Fájlbeállítások lehetőségnél válassza a Válasszon fájlonkénti lapokat opciót, és adjon meg egy számot.

10. Igény szerint módosítsa a szkennelési beállításokat.

- 11. Ha a dokuüvegről több oldalt szeretne szkennelni, vagy a munka egy adott részének beállításait szeretné módosítani, érintse meg az **Összetett munka** lehetőséget.
- 12. A szkennelés elindításához érintse meg a Szkennelés gombot.
- 13. Ha az Összetett munka engedélyezett, amikor a készülék erre felszólítja, hajtsa végre az alábbi lépéseket:
  - A dokumentum következő részletéhez tartozó beállítások módosításához érintse meg a **Munkarészlet beállítása** elemet .
  - Másik oldal szkenneléséhez tegye az új dokumentumot a dokuüvegre, majd érintse meg a Munkarészlet szkennelése elemet.
  - Amikor végzett, érintse meg az Elküldés gombot.
- 14. A Kezdőlap képernyőhöz való visszatéréshez nyomja meg a **Kezdőlap** gombot.

#### METAADATOK

A metaadat a szkenfájlhoz társított bármely adat, amely további információkat nyújthat a beolvasott fájlról. A testreszabható metaadatok segítségével a munkafolyamatok egyszerűsíthetők, és a későbbi folyamatok automatizálhatók a hatékony dokumentumkezelés érdekében.

A rendszergazda több személyre szabható metaadat-gyűjteményt is létrehozhat a többfunkciós nyomtató beépített webkiszolgálójával (EWS).

Létrehozásuk után ezek a metaadat-gyűjtemények elérhetők a vezérlőpanel Szkennelés ide alkalmazásából, és a gyűjteményekből származó információkat szelektíven alkalmazhatja egy szkennelési munkához.

Az információkat a többfunkciós nyomtató metaadatként alkalmazza a beolvasott fájlokhoz.

Ezt követően a szkenfájlok metaadatai megvizsgálhatók a dokumentumkezelés soron következő folyamatok általi egyszerűsítése érdekében.

Például, ha egy adott metaadatkészlettel rendelkező szkenfájl eléri a célhelyet, automatikus e-mail küldhető az illetékeseknek, hogy megtegyék a szükséges intézkedéseket. További információkat a *System Administrator Guide* (Rendszergazdai útmutató) dokumentumban olvashat.

1. Érintse meg a **Szkennelés ide** alkalmazást.

Megjelenik egy modális párbeszédpanel, amelyen kiválaszthatja a célhelyeket.

- 2. Adja meg a megfelelő célhely adatait.
- 3. Ha a metaadat-szolgáltatás engedélyezett, és azt a rendszergazda megfelelően konfigurálta, akkor megjelenhet egy modális párbeszédpanel a metaadatok kiválasztására.
- 4. Ha a *System Administrator Guide* (Rendszergazdai útmutató) dokumentumban leírtak szerint sikeresen letöltötte a sablont a metaadat-gyűjtemény létrehozásához, lehet, hogy a munkának megfelelő beállítások kiválasztásához rendelkezésre áll egy metaadat-gyűjtemény.

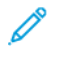

Megjegyzés: A gyűjtemény sablonból való létrehozásával kapcsolatos részletekért tekintse meg a *System Administrator Guide* (Rendszergazdai útmutató) dokumentumot.

5. A *System Administrator Guide* (Rendszergazdai útmutató) sablonra vonatkozó példáját követve válassza ki a munkának megfelelő metaadatokat (**tanárok**, **osztályzat**, **tárgy** és **tanuló**).

Megjegyzés: Ha a metaadatok kiválasztására szolgáló modális párbeszédpanel nem jelenik meg, érintse meg a Metaadatok funkció sorát.

- 6. Érintse meg a **Kész** gombot.
- 7. A metaadatok áttekintéséhez vagy szerkesztéséhez érintse meg a Metaadatok funkció sorát.

Megjegyzés: A gyűjtemény biztonsági beállításainak megfelelően az előre meghatározott metaadatok lehetnek privátak vagy megtekinthetőek.

- 8. Érintse meg a Szkennelés gombot.
- 9. A metaadatok a gyűjtemény kiválasztott formátumában beágyazódnak, és Ön megkapja a fájlt a kiválasztott célhelyen.

<sup>9</sup> Megjegyzés: A metaadatok formátumáról részletesen a *System Administrator Guide* (Rendszergazdai útmutató) dokumentumban olvashat. Lépjen kapcsolatba a rendszergazdával, ha módosítani szeretné a gyűjtemény formátumát.

#### **BESZKENNELT DOKUMENTUM NYOMTATÁSA**

A Beszkennelt dokumentum nyomtatása cél a beszkennelt dokumentum kinyomtatása mellett lehetővé teszi a dokumentum távoli célhelyekre való egyidejű elektronikus továbbítását is.

A beszkennelt dokumentumok nyomtatásának menete:

- 1. Célhelyként vegye fel a Beszkennelt dokumentum nyomtatása célt.
- 2. Szükség szerint adjon hozzá további elektronikus célhelyeket.
- 3. Igény szerint módosítsa a nyomtatási beállításokat, mint például Kétoldalas nyomtatás, Utómunkálatok, Példányszám, Papírforrás, Kimeneti szín és Képméret és -elhelyezés.

Megjegyzés: A Kimeneti szín nem jelenik meg egyszínű gépeken.

4. A beszkennelt dokumentumok nyomtatásához érintse meg a Szkennelés gombot.

#### SZKENNELÉS TÁVOLI CÉLHELYEKRE

A következő távoli célhelyekre szkennelhet:

- Felhőszolgáltatások: Dropbox, Google Drive és Microsoft OneDrive
- FTP és SFTP
- SMB

A Felhőbe szkennelési szolgáltatás licencelt funkció. A szolgáltatás elérése funkciótelepítési kulcsot igényel. Az opció engedélyezéséhez a Funkciótelepítés oldalon adja meg a Felhőbe szkennelés licencelés funkciótelepítési kulcsát. A készülékéhez tartozó Felhőbe szkennelés licencelés funkciótelepítési kulcsának megvásárlásához forduljon a Xerox képviselőjéhez.

A Szkennelés távoli célhelyre funkcióval kapcsolatos további információkat a System Administrator Guide (Rendszer-adminisztrátori útmutató) című dokumentumban találja a címen.

#### Szkennelés a felhőszolgáltatásokba

Mielőtt felhőbeli célhelyre szkennelne, meg kell adnia a nyomtatón a felhőszolgáltatás adatait. Részleteket a *Rendszergazdai útmutatóban* talál. A dokumentum beolvasásának, és felhőszolgáltatásba küldésének a lépései:

- 1. Helyezze az eredeti dokumentumot a dokuüvegre vagy az automatikus kétoldalas dokuadagolóba.
- 2. A vezérlőpulton nyomja meg a Kezdőlap gombot.
- 3. Érintse meg a Szkennelés célhelye elemet.
- 4. Érintse meg a Dropbox, a Google Drive vagy a Microsoft Onedrive opciót.
- 5. Ha egy üzenet erre kéri, a felhőszolgáltató bejelentkezési ablakában adjon meg egy érvényes felhasználónevet és jelszót, majd érintse meg a **Bevitel** gombot.
- 6. Válassza ki a beolvasott dokumentum mappáját, majd érintse meg az **OK** gombot.
- 7. Ha egy bizonyos fájlnéven szeretné menteni a szkennelt dokumentumot, érintse meg a fájl nevét. Az érintőképernyő billentyűzetén írja be az új nevet, majd érintse meg a **Bevitel** gombot.
- 8. Ha egy bizonyos fájlformátumban szeretné menteni a szkennelt dokumentumot, érintse meg a fájlformátumot, majd válassza ki a kívánt formátumot. Igény szerint módosítsa a szkennelési beállításokat.

Megjegyzés: Több, adott számú oldalt tartalmazó fájl létrehozásához a Fájlbeállítások lehetőségnél válassza a Válasszon fájlonkénti lapokat opciót, és adjon meg egy számot.

9. A szkennelés elindításához érintse meg a Szkennelés gombot.

A nyomtató a dokumentumokat beolvassa a megadott mappába.

#### Szkennelés FTP-vagy SFTP-kiszolgálóra

Mielőtt FTP- vagy SFTP-kiszolgálóra szkennelne, meg kell adnia a nyomtatón a kiszolgáló adatait. Részleteket a *Rendszergazdai útmutatóban* talál. A dokumentum beolvasásának, és FTP- vagy SFTP-kiszolgálóra küldésének a lépései:

- 1. Helyezze az eredeti dokumentumot a dokuüvegre vagy az automatikus kétoldalas dokuadagolóba.
- 2. A vezérlőpulton nyomja meg a Kezdőlap gombot.
- 3. Érintse meg a Szkennelés célhelye elemet.
- 4. Érintse meg az FTP vagy az SFTP elemet, majd írja be a kiszolgáló címét.
- 5. Ha megjelenik egy üzenet, írjon be egy érvényes felhasználónevet és jelszót, majd érintse meg a **Bevitel** gombot.
- 6. Válassza ki a beolvasott dokumentum mappáját, majd érintse meg az **OK** gombot.
- 7. Ha egy bizonyos fájlnéven szeretné menteni a szkennelt dokumentumot, érintse meg a fájl nevét. Az érintőképernyő billentyűzetén írja be az új nevet, majd érintse meg a **Bevitel** gombot.

8. Ha egy bizonyos fájlformátumban szeretné menteni a szkennelt dokumentumot, érintse meg a fájlformátumot, majd válassza ki a kívánt formátumot. Igény szerint módosítsa a szkennelési beállításokat.

Megjegyzés: Több, adott számú oldalt tartalmazó fájl létrehozásához a Fájlbeállítások lehetőségnél válassza a Válasszon fájlonkénti lapokat opciót, és adjon meg egy számot.

9. A szkennelés elindításához érintse meg a Szkennelés gombot.

A nyomtató a dokumentumokat beolvassa a megadott mappába.

10. Dokuüvegről való szkennelés esetén, amikor a rendszer felkéri, a befejezéshez érintse meg a **Kész**, újabb oldal szkenneléséhez pedig az **Oldal hozzáadása** gombot.

11. A Kezdőlap képernyőhöz való visszatéréshez nyomja meg a Kezdőlap gombot.

#### Szkennelés megosztott mappába hálózati számítógépen

A dokumentumot beszkennelheti, majd a beszkennelt fájlt a hálózati számítógép egyik mappájába mentheti. A Szkennelés ide alkalmazás .jpg, .pdf, .pdf (a) és .tif fájlformátumokat állít elő.

Megjegyzés: A felhasználó kezdőmappájába szkenneléshez használja a Munkafolyamat-szkennelési alkalmazást. Részletek: Szkennelés ide célhely hozzáadása címjegyzékbejegyzésként.

#### A munka megkezdése előtt

Mielőtt hálózati számítógép megosztott mappájába szkennelne, végezze el az alábbi lépéseket:

- Hozzon létre egy megosztott mappát a számítógépén:
  - Windows rendszer esetén lásd: Mappa megosztása Windows-számítógépen.
  - Macintosh használata esetén lásd: Mappa megosztása Macintosh OS X 10.7 és újabb verzióval.
- Konfiguráljon egy SMB-mappát. Részleteket a *System Administrator Guide* (Rendszer-adminisztrátori útmutató) című dokumentumban talál a www.xerox.com/office/ALB82XXdocs címen.
- Az Embedded Web Server segítségével társítson egy szkennelési célhelyet a készülék címjegyzékében lévő kapcsolathoz. Részletek: Szkennelés ide célhely hozzáadása címjegyzékbejegyzésként.

Megjegyzés: A címjegyzéknek legalább egy olyan kapcsolatot kell tartalmaznia, akihez szkennelés ide célhely van társítva.

#### Szkennelés megosztott mappába hálózati számítógépen

- 1. Helyezze az eredeti dokumentumot a dokuüvegre vagy a kétoldalas automatikus dokuadagolóba.
- 2. A nyomtató vezérlőpultján nyomja meg a Kezdőlap gombot.
- 3. Érintse meg a Szkennelés célhelye elemet.

- 4. A beszkennelt dokumentum célhelyének megadásához válasszon egyet a következő beállítások közül:
  - Hálózati számítógép SMB-mappájába szkenneléshez érintse meg a Hálózat elemet. Tallózzon a megfelelő mappához, vagy írja be a hálózati elérési utat, majd érintse meg az OK gombot.
  - Megjegyzés: Az SMB konfigurálásával kapcsolatban további információkat a System Administrator Guide (Rendszer-adminisztrátori útmutató) című dokumentumban talál a www.xerox.com/office/ALB82XXdocs címen.
  - A címjegyzék tetszőleges névjegyéhez tartozó mappába szkenneléshez érintse meg a Készülék címjegyzéke opciót. Válassza ki a megfelelő kapcsolatot, és érintse meg a Szkennelés ide célhelyet.

Megjegyzés: A hálózati mappa címjegyzék-kapcsolathoz társításáról részletesen a következő részben olvashat: Szkennelés ide célhely hozzáadása címjegyzékbejegyzésként.

- 5. Másik Szkennelés ide célhely hozzáadásához érintse meg a **Célhely hozzáadása** lehetőséget, majd válassza ki a megfelelő célhelyet.
- 6. Ha egy bizonyos fájlnéven szeretné menteni a szkennelt dokumentumot, érintse meg a fájl nevét. Az érintőképernyő billentyűzetén írja be az új nevet, majd érintse meg a **Bevitel** gombot.
- 7. Ha egy bizonyos fájlformátumban szeretné menteni a szkennelt dokumentumot, érintse meg a fájlformátumot, majd válassza ki a kívánt formátumot.

Megjegyzés: Több, adott számú oldalt tartalmazó fájl létrehozásához a Fájlbeállítások lehetőségnél válassza a **Válasszon fájlonkénti lapokat** opciót, és adjon meg egy számot.

- 8. Igény szerint módosítsa a szkennelési beállításokat.
- 9. Ha a dokuüvegről több oldalt szeretne szkennelni, vagy a munka egy adott részének beállításait szeretné módosítani, érintse meg az **Összetett munka** lehetőséget.
- 10. A szkennelés elindításához nyomja meg a Szkennelés gombot.
- 11. Ha az Összetett munka engedélyezett, amikor a készülék erre felszólítja, hajtsa végre az alábbi lépéseket:
  - A dokumentum következő részletéhez tartozó beállítások módosításához érintse meg a **Munkarészlet beállítása** elemet .
  - Másik oldal szkenneléséhez tegye az új dokumentumot a dokuüvegre, majd érintse meg a Munkarészlet szkennelése elemet.
  - Amikor végzett, érintse meg az Elküldés gombot.
- 12. A Kezdőlap képernyőhöz való visszatéréshez nyomja meg a Kezdőlap gombot.

# MUNKÁK ELŐNÉZETÉNEK MEGTEKINTÉSE

A beszkennelt képek megtekintéséhez és ellenőrzéséhez használja az Előnézet lehetőséget.

- 1. A nyomtató vezérlőpultján nyomja meg a Kezdőlap gombot.
- 2. A korábbi alkalmazásbeállítások törléséhez érintse meg a Visszaállítás gombot.

- 3. Helyezze be az eredeti dokumentumokat.
  - Egyetlen lap vagy a kétoldalas automatikus dokuadagolóval nem adagolható papírok esetében használja a dokuüveget. Nyissa fel az automatikus dokuadagolót, és helyezze az eredetit nyomtatott oldalával lefelé a dokuüveg bal felső sarkába.
  - Többoldalas, egyoldalas vagy kétoldalas dokumentumokhoz használja a kétoldalas automatikus dokuadagolót. Távolítsa el az összes tűző- és gemkapcsot a lapokról. Helyezze be az eredeti dokumentumokat arccal felfelé az automatikus dokuadagolóba úgy, hogy először a lap felső része kerüljön az adagolóba. A papírvezetőket állítsa az eredeti dokumentumok mellé.
- 4. Válassza ki a megfelelő alkalmazást, majd a munkabeállításokat.
- 5. Az előnézet engedélyezéséhez érintse meg az **Előnézet** gombot.
- 6. Ha kétoldalas eredeti dokumentumokat szkennel, érintse meg a **Kétoldalas szkennelés** lehetőséget, és válasszon ki egy beállítást.
- 7. A szkennelés megkezdéséhez érintse meg az Előnézet gombot.

A készülék beszkenneli az eredeti dokumentumokat, és a képek előnézete megjelenik a készülék kezelőfelületén.

- 8. Görgetéssel tekintse meg és ellenőrizze a képeket.
  - Az előnézeti kép bélyegképének méretét a bal alsó sarokban található nagy és kis méretű bélyegképmegtekintési beállításokkal módosíthatja.
  - A kép nagyításához koppintson kétszer a képre.
  - Kicsinyítéséhez koppintson kétszer a képre.
- 9. További eredeti dokumentumok szkenneléséhez:
  - a. Helyezze az eredeti dokumentumokat a dokuadagolóba, vagy tegyen egyetlen dokumentumot a dokuüvegre.
  - b. Pöccintéssel görgessen a bélyegképek aljára, majd érintse meg a Továbbiak szkennelése (+) gombot.
  - c. Ha a dokuüveget használja, érintse meg az eredeti dokumentum méretét, majd az **OK** gombot.

A készülék beszkenneli az eredeti dokumentumokat, és az új előnézeti képek jelennek meg a kezelőfelületen.

- d. Folytassa ezt az eljárást mindaddig, amíg az összes eredeti dokumentumot be nem szkennelte.
- 10. A munka feldolgozásához, és a szkennelt képek elküldéséhez érintse meg az **Elküldés** gombot. A munka elvetéséhez érintse meg az **X**, majd a **Törlés és bezárás** lehetőségeket.
- 11. A Kezdőlap képernyőhöz való visszatéréshez nyomja meg a Kezdőlap gombot.

## SZKENNELÉS IDE CÉLHELY HOZZÁADÁSA CÍMJEGYZÉKBEJEGYZÉSKÉNT

Címjegyzékbeli kapcsolatokat az Embedded Web Server segítségével hozhat létre. A kapcsolat olyan felhasználó, akihez e-mail cím, faxszám vagy faxcélhely tartozik. Ha a kapcsolat szkennelési célhelyet is tartalmaz, kiválasztható a Szkennelés ide alkalmazásban. A kapcsolatok megjelölhetők kedvencként.

Címjegyzékben szereplő kapcsolat létrehozása és szkennelés ide célhely hozzáadása:

1. Számítógépén nyissa meg a webböngészőt. A Cím mezőbe írja be a nyomtató IP-címét, majd nyomja le az **Enter** vagy a **Return** billentyűt.

Megjegyzés: A nyomtató IP-címének beszerzésével kapcsolatos tudnivalókért lásd: A nyomtató IPcímének megkeresése.

- 2. Kattintson a Address Book (Címjegyzék) elemre.
- 3. Címjegyzékben szereplő kapcsolatok hozzáadása vagy szerkesztése:
  - Kapcsolat hozzáadásához kattintson az Add (Hozzáadás) gombra, majd adja meg a kapcsolatot.
  - Kapcsolat szerkesztéséhez jelölje ki a kapcsolatot, majd kattintson az **Edit** (Szerkesztés) gombra.

Megjegyzés: Ha a Hozzáadás gomb nem érhető el, a címjegyzék mérete elérte a határértéket. A készülék címjegyzéke maximum 5000 névjegyet tartalmazhat.

- 4. Ha a kapcsolathoz szkennelési célhelyet kíván társítani, a Scan To Destination (Szkennelési célhely) részben kattintson az**Add Destination** (+) (Célhely hozzáadása) elemre. Írja be azt a becenevet, amelyet a címjegyzékben kíván megjeleníteni.
- 5. A Protocol (Protokoll) részben válasszon ki egy beállítást, majd írja be a célhely címét.
  - FTP, SFTP vagy SMB esetén:
    - Az IP Address (IP-cím) mezőbe írja be az IP-címet: Portszám.
    - A Host Name (Gazdagépnév) mezőbe írja be a gazdagép nevét: Portszám.
  - Netware használata esetén adja meg a Server Name (Kiszolgálónév), Server Volume (Kiszolgálókötet), NDS Tree (NDS-fa) és NDS Context (NDS-környezet) értékeket.
- 6. SMB esetén a **Share** (Megosztás) mezőben adja meg a célmappa nevét. Például a szkennelt fájlok egy szkennelések nevű megosztott mappába való mentéséhez írja be, hogy "**szkennelések**".
- 7. A Document Path (Dokumentum elérési útja) mezőben adja meg a célmappán belüli almappa nevét. Ha például azt szeretné, hogy a szkennelt fájlok a színes szkennelések mappába kerüljenek mentésre a szkennelések mappán belül, akkor gépelje be a "**színes szkennelések**" szöveget.
- 8. Adjon meg egy érvényes bejelentkezési nevet és jelszót.
  - Megjegyzés: Használja annak a számítógépnek a bejelentkezési nevét, amely a célmappát tartalmazza. SMB esetén a bejelentkezési név számítógépének felhasználóneve.
- 9. A célhelyadatok érvényességének ellenőrzéséhez kattintson a Destination Test (Célhelyteszt) lehetőségre.
- 10. Kattintson a **Save** (Mentés) gombra, vagy válassza az **Add Another Contact After Saving** (Másik kapcsolat felvétele mentés után) lehetőséget, majd kattintson a **Save** (Mentés) gombra.

Megjegyzés: Ha egy kapcsolatot kedvencként kíván megjelölni az e-mail, a fax vagy a szkennelés célhelyre funkcióhoz, a megfelelő mező mellett kattintson a csillag ikonra. Ha a Display Name (Megjelenített név) melletti csillagra kattint, a kapcsolat az általános kedvencek közé kerül.

# Fax

# A FAXOLÁS ÁTTEKINTÉSE

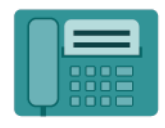

Amikor a nyomtató vezérlőpaneléről faxot küld, a gép beszkenneli a dokumentumot, és az erre a célra kijelölt telefonvonalon keresztül egy faxgépre továbbítja. A Fax alkalmazással a dokumentumokat egyetlen faxszámra, egyéni címzett részére vagy címzettcsoportok számára továbbíthatja.

A Fax alkalmazás a következő feladatokra is alkalmas:

- A faxmunkák küldését legfeljebb 24 óráig késleltetheti.
- Fax küldése számítógépről.
- Faxdokumentumok továbbítása e-mail-címre.
- Fax nyomtatása biztonságos mappából.

A faxfunkció analóg telefonvonallal működik a legjobban. A VOIP protokollok (például a FIOS és a DSL) nem támogatottak. Mielőtt a Fax alkalmazást használni kezdené, meg kell adnia a helyi telefonvonalnak és jogszabályoknak megfelelő faxbeállításokat. A Faxbeállítások között olyan opcionális funkciókat talál, amelyek segítségével faxolásra állíthatja be a nyomtatót.

Az USB-s faxkártyák támogatottak a nyomtatón. Az USB-faxkártya egy egyvonalas faxkártya. Maximum két USB-faxkártya használható. Az USB-faxkártya a következő módszerekkel csatlakoztatható:

- Ha csak egy USB-faxkártyát használ, a hátsó USB-portok bármelyikéhez csatlakoztatható.
- Ha két USB-faxkártyát használ, az 1. vonal kártyáját az L1-es USB-porthoz, a 2. vonal kártyáját pedig az egyik L2-es USB-porthoz kell csatlakoztatni.

Megjegyzés: Nem minden nyomtató támogatja az összes felsorolt lehetőséget. Egyes lehetőségek csak adott nyomtatómodellekre, -konfigurációkra, operációs rendszerekre, illetve nyomtatóillesztőprogramokra vonatkoznak.

A Faxalkalmazás összes funkcióját és lehetséges beállításait az Alkalmazásfunkciók részben olvashatja.

Az alkalmazások konfigurálásával és testreszabásával kapcsolatos részleteket lásd a *System Administrator Guide* (Rendszergazdai útmutató) dokumentumban a www.xerox.com/office/ALB82XXdocs címen.

Ha a készüléken engedélyezték a hitelesítés vagy a számlázás használatát, a funkciók eléréséhez adja meg bejelentkezési adatait. A bejelentkezett felhasználók személyre szabási lehetőségeivel kapcsolatban lásd a Személyre szabás részt.

## FAX KÜLDÉSE

Fax küldése:

- 1. Helyezze be az eredeti dokumentumokat.
  - Egyetlen lap vagy a kétoldalas automatikus dokuadagolóval nem adagolható papírok esetében használja a dokuüveget. Nyissa fel az automatikus dokuadagolót, és helyezze az eredetit nyomtatott oldalával lefelé a dokuüveg bal felső sarkába.

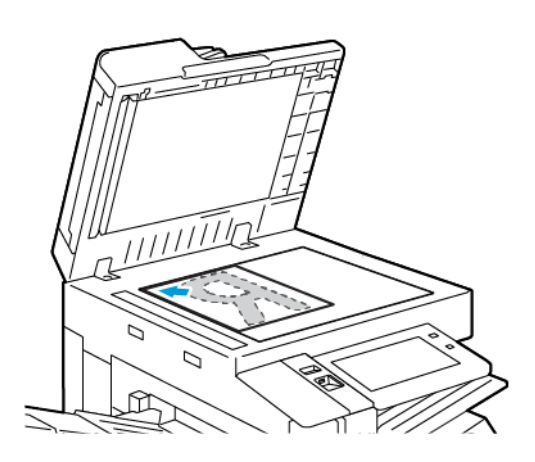

 Többoldalas, egyoldalas vagy kétoldalas dokumentumokhoz használja a kétoldalas automatikus dokuadagolót. Távolítsa el a tűző- és gemkapcsokat a lapokról. Helyezze be az eredeti dokumentumokat arccal felfelé az automatikus dokuadagolóba úgy, hogy először a lap felső része kerüljön az adagolóba. A papírvezetőket állítsa az eredeti dokumentumok mellé.

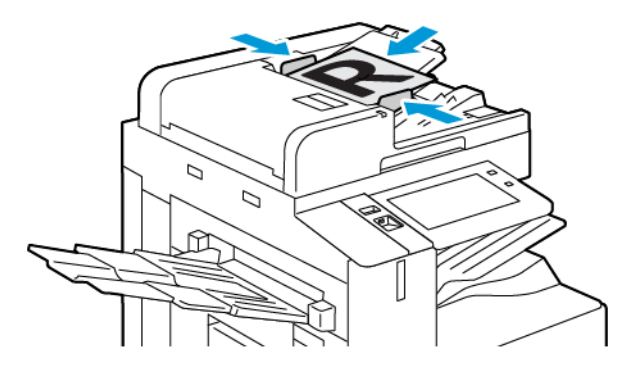

## Megjegyzés:

- Amikor a készülék érzékeli az eredeti dokumentumokat, az automatikus dokuadagoló megerősítési jelző LED-fénye világít.
- Ha az **Alapértelmezett képernyő eredetik észlelésekor** funkciót konfigurálták, az eredeti dokumentumok észlelésekor az alapértelemezett alkalmazás automatikusan elindul.
- Ha az Automatikus indítás eredetik észlelésekor funkció engedélyezett, az eredeti dokumentumok észlelésekor a munka automatikusan elindul, és megjelenik a visszaszámláló képernyő. A visszaszámlálás leállításához, és a munka manuális beállításához érintse meg a Mégse gombot.

- 2. A nyomtató vezérlőpultján nyomja meg a Kezdőlap gombot.
- 3. Érintse meg a **Fax** gombot.
- 4. A korábbi alkalmazásbeállítások törléséhez érintse meg a Visszaállítás gombot.
- 5. Címzettek megadása:
  - Amikor megjelenik az adatbeviteli képernyő, a címzett beírásához érintsen meg egy beállítást, vagy érintse meg az **X** ikont.
  - Ha a készülék címjegyzékéből szeretne névjegyet vagy csoportot választani, érintse meg a **Készülék** címjegyzéke opciót. Érintse meg a **Kedvencek** vagy a **Névjegyek** lehetőséget, és válasszon címzettet.
  - A faxszám manuális megadásához érintse meg a **Kézi bejegyzés** lehetőséget. Az Adja meg a faxszámot mezőbe írja be a faxszámot, majd érintse meg a **Hozzáadás** gombot.
  - További címzettek hozzáadásához érintse meg a Címzett hozzáadása gombot, majd ismételje meg az eljárást.

Megjegyzés: Szünet beiktatásához igény szerint érintse meg a **Tárcsázási szünet** gombot. Hosszabb szünet megadásához érintse meg többször a **Tárcsázási szünet** lehetőséget.

- 6. Igény szerint módosítsa a faxbeállításokat.
  - Ha a dokuüvegről több dokumentumot szeretne szkennelni, vagy a munka másik részének beállításait szeretné módosítani, érintse meg az Összetett munka lehetőséget.
  - Ha kétoldalas eredeti dokumentumokat szkennel, érintse meg a **Kétoldalas szkennelés** lehetőséget, és válasszon ki egy beállítást.

Az elérhető funkciókról részletesebbe a következő helyen olvashat: Alkalmazásfunkciók.

- 7. Érintse meg a Küldés lehetőséget.
- 8. Ha az Összetett munka engedélyezett, érintse meg a **Szkennelés** lehetőséget, majd amikor a készülék erre felszólítja, hajtsa végre az alábbi lépéseket:
  - A beállítások módosításához érintse meg a Következő munkarészlet programozása lehetőséget.
  - Másik lap szkenneléséhez érintse meg a Következő munkarészlet szkennelése lehetőséget.
  - Amikor végzett, érintse meg az Elküldés gombot.
- 9. A Kezdőlap képernyőhöz való visszatéréshez nyomja meg a Kezdőlap gombot.

## FAXOLÁSI MUNKAFOLYAMAT

#### Fax késleltetett küldése

Beállíthat egy olyan későbbi időpontot a nyomtató számára, amikor a faxot továbbítani szeretné. A faxmunkák küldését legfeljebb 24 óráig késleltetheti.

Megjegyzés: A funkció használata előtt állítsa be a nyomtató óráját a pontos időnek megfelelően. Részleteket a *System Administrator Guide* (Rendszer-adminisztrátori útmutató) című dokumentumban talál a www.xerox.com/office/ALB82XXdocs címen.

#### A faxküldés idejének megadása:

- 1. Helyezze be az eredeti dokumentumokat.
- 2. A nyomtató vezérlőpultján nyomja meg a Kezdőlap gombot, majd érintse meg a Fax lehetőséget.
- 3. Adja meg a fax címzettjeit, és igény szerint válassza ki a fax beállításait. Részletek: Fax küldése.
- 4. Érintse meg a Késleltetett küldés lehetőséget.
- 5. Érintse meg a Késleltetett küldés elemet, majd állítsa be a fax küldésének időpontját.
  - Az órák megadásához érintse meg az Óra mezőt, majd a billentyűzeten vagy a nyilak segítségével adja meg az órát.
  - A percek megadásához érintse meg a **Perc** mezőt, majd a billentyűzeten vagy a nyilak segítségével adja meg az értéket.
  - Ha a nyomtató a 12 órás formátumú megjelenítésre van beállítva, érintse meg a **DE** vagy a **DU** elemet.
- 6. Érintse meg az **OK** gombot.
- 7. Érintse meg a **Küldés** lehetőséget. A berendezés végrehajtja a fax szkennelését és mentését, majd a megadott időpontban elküldi.

#### Borítólap hozzáadása

A Borítólap beállítással bevezető lapot illeszthet a fax elejére. A borítólapon feltüntethetők a címzett és a feladó adatai, illetve rövid megjegyzés is csatolható.

Borítólap beszúrása:

- 1. Helyezze be az eredeti dokumentumokat.
- 2. A nyomtató vezérlőpultján nyomja meg a Kezdőlap gombot, majd érintse meg a Fax lehetőséget.
- 3. Adja meg a fax címzettjeit, és igény szerint válassza ki a fax beállításait. Részletek: Fax küldése.
- 4. Érintse meg a **Fedőlap > Be** lehetőséget.
- 5. A címzett nevének megadásához érintse meg a **Címzett** mezőt, az érintőképernyő billentyűzetén írja be a címzett nevét. Érintse meg az **OK** gombot.
- 6. A küldő nevének megadásához érintse meg a **Feladó** mezőt, az érintőképernyő billentyűzetén írja be a nevet. Érintse meg az **OK** gombot.

- 7. Megjegyzés hozzáadásának menete:
  - Érintse meg az egyik meglévő megjegyzést.
  - Érintse meg a lista egyik **<Rendelkezésre áll>** megjegyzését, majd a **Szerkesztés** ikont. Szöveg beírásához használja az érintőképernyő billentyűzetét. Érintse meg az **OK** gombot.

negjegyzés:

- Meglévő megjegyzés törléséhez érintse meg a megfelelő megjegyzést, majd érintse meg az X elemet. A művelet jóváhagyásához érintse meg a Törlés gombot.
- Meglévő megjegyzés szerkesztéséhez érintse meg a megfelelő megjegyzést, majd érintse meg a Szerkesztés ikont. Az érintőképernyő billentyűzete segítségével módosítsa a megjegyzést. Érintse meg az OK gombot.

8. Érintse meg az **OK** gombot.

## Titkos fax nyomtatása

Ha a titkos faxfogadás engedélyezett, a készülék az összes beérkező faxot a munkalistában tartja mindaddig, amíg meg nem adja a jelszót. Miután megadta a jelszót, a készülék kioldja a faxokat nyomtatásra.

Megjegyzés: Titkos faxok fogadásának megkezdése előtt engedélyezze a Titkos faxfogadás funkciót. Részleteket a System Administrator Guide (Rendszer-adminisztrátori útmutató) című dokumentumban talál a www.xerox.com/office/ALB82XXdocs címen.

Titkos fax nyomtatása:

- 1. A nyomtató vezérlőpultján nyomja meg a **Kezdőlap** gombot.
- 2. Érintse meg a Munkák lehetőséget, majd érintse meg a listán a megfelelő titkos faxmunkát.
- 3. Érintse meg a Nyomtatás gombot, és adja meg a jelszót.
- 4. Érintse meg az Összes faxmunka kioldása lehetőséget.

A készülék az összes titkos faxot kinyomtatja.

5. A Kezdőlap képernyőhöz való visszatéréshez nyomja meg a Kezdőlap gombot.

#### Titkos fax törlése

A titkos fax törlésének lépései:

- 1. A nyomtató vezérlőpultján nyomja meg a Kezdőlap gombot.
- 2. Érintse meg a **Munkák** lehetőséget, majd érintse meg a listán a megfelelő titkos faxmunkát.
- 3. Érintse meg a Törlés gombot, és adja meg a jelszót.
- 4. Érintse meg az **OK** gombot.
- 5. A Kezdőlap képernyőhöz való visszatéréshez nyomja meg a **Kezdőlap** gombot.

#### Távoli faxkészülék lehívása

A Faxlehívás funkcióval a nyomtatón tárolt faxdokumentumokat elérhetővé teheti más faxkészülékek számára lehívásra. Lehetősége van a más faxkészülékeken tárolt faxok lehívására is. A funkció használatához mind a lehívó, mind a távoli nyomtatón engedélyezni kell a faxlehívást.

#### Lehívható fax tárolása

A lehívás céljából mentett faxok titkosítva és titkosítatlanul is tárolhatók. Ha a titkos tárolást választja, megadhatja a titkos faxok elérésére jogosult távoli faxkészülékek számát.

#### Fax tárolása nem titkos lehíváshoz

- 1. Helyezze be az eredeti dokumentumokat.
- 2. A nyomtató vezérlőpultján nyomja meg a Kezdőlap gombot, majd érintse meg a Fax lehetőséget.
- A beviteli képernyőn érintse meg a Lehívás lehetőséget, vagy érintse meg a Címzett hozzáadása, majd a Lehívás gombot.
- 4. Érintse meg a Lehívott fájlok tárolása elemet.
- Érintse meg a Nem titkos tárolás lehetőséget, majd az OK gombot. A megerősítéshez érintse meg a Beállítás frissítése elemet.
- 6. Érintse meg a **Küldés** lehetőséget. A készülék beszkenneli, majd nem titkos lehívás céljából tárolja az eredeti dokumentumokat.

#### Fax tárolása titkos lehíváshoz

- 1. Helyezze be az eredeti dokumentumokat.
- 2. A nyomtató vezérlőpultján nyomja meg a Kezdőlap gombot, majd érintse meg a Fax lehetőséget.
- 3. A beviteli képernyőn érintse meg a **Lehívás** lehetőséget, vagy érintse meg a **Címzett hozzáadása**, majd a **Lehívás** gombot.
- 4. Érintse meg a Lehívott fájlok tárolása elemet.
- 5. Érintse meg a **Titkos tárolás** elemet.
- 6. Érintse meg az **Adja meg a faxszámot** lehetőséget. A távoli készülék faxszámát a billentyűzettel adhatja meg. Érintse meg az **OK** gombot.
- 7. Érintse meg a + gombot. A faxszám felkerül az elérési listára.
- 8. Adja meg az összes olyan távoli készülék faxszámát, amelynek szeretne hozzáférést biztosítani a titkos dokumentumokhoz.
- 9. Érintse meg az **OK** gombot. A megerősítéshez érintse meg a **Beállítás frissítése** elemet.
- Érintse meg a Küldés lehetőséget. A készülék beszkenneli, majd titkos lehívás céljából tárolja az eredeti dokumentumokat.

#### Lehívásra tárolt dokumentumok törlése

1. A nyomtató vezérlőpultján nyomja meg a Kezdőlap gombot, majd érintse meg a Fax lehetőséget.

- 2. A beviteli képernyőn érintse meg a **Lehívás** lehetőséget, vagy érintse meg a **Címzett hozzáadása**, majd a **Lehívás** gombot.
- 3. Érintse meg a Lehívott fájlok tárolása elemet.
- 4. Érintse meg a **Faxlehívás kiürítése** elemet. A jóváhagyáshoz érintse meg ismét a **Faxlehívás kiürítése** elemet.
- 5. Érintse meg az **OK** gombot.

#### A lehívásra tárolt faxok nyomtatása

A lehívásra tárolt faxok nyomtatása:

- 1. A nyomtató vezérlőpultján nyomja meg a Kezdőlap gombot, majd érintse meg a Fax lehetőséget.
- 2. Amikor a beviteli képernyő látható, érintse meg a **Lehívás** gombot, vagy a **Címzett hozzáadása**, majd a **Lehívás** elemet.
- 3. Érintse meg a Nyomtatás lehívókészülékről elemet.
- 4. A lehívás céljából a helyi készüléken tárolt faxok nyomtatása:
  - a. Érintse meg a Helyi fax lehívása elemet.
  - b. Érintse meg a **Nyomtatás** elemet.
  - c. A tárolt faxok nyomtatás utáni törléséhez érintse meg a **Faxlehívás kiürítése** elemet. A **Faxpostafiók kiürítése** elemet megérintve erősítse meg a választását.

A készülék kinyomtatja a lehívás céljából helyben tárolt faxokat.

- 5. Távoli készüléken lehívásra tárolt faxok nyomtatása:
  - a. Érintse meg a Távoli fax lehívása elemet.
  - b. Érintse meg az **Adja meg a faxszámot** lehetőséget. A távoli készülék faxszámának megadásához használja a billentyűzetet. Érintse meg az **OK** gombot.
  - c. Ha fel szeretne venni egy számot a listára, érintse meg a + gombot. Igény szerint adjon meg további faxszámokat is.
  - d. Ha módosítani szeretné a faxszámok listáját, érintse meg a kívánt számot a listán, majd érintse meg az **Eltávolítás** vagy a **Szerkesztés** elemet.
  - e. Ha adott időpontban szeretné lekérdezni a távoli készüléket, érintse meg a **Késleltetett lehívás** elemet.
    - Érintse meg a Késleltetett lehívás elemet.
    - Az órák megadásához érintse meg az **Óra** mezőt, majd a számbillentyűzet vagy a nyilak segítségével adja meg az értéket.
    - A percek megadásához érintse meg a **Perc** mezőt, majd a számbillentyűzet vagy a nyilak segítségével adja meg az értéket.
    - Ha a nyomtató a 12 órás formátumú megjelenítésre van beállítva, érintse meg a DE vagy a DU elemet.
    - Érintse meg az **OK** gombot.
f. Érintse meg a Nyomtatás elemet.

A készülék kinyomtatja a távoli készüléken lehívásra tárolt faxokat.

6. A kilépéshez érintse meg az X-et.

#### Fax tárolása helyi postafiókban

A funkció használata előtt a rendszergazdának létre kell hoznia egy postafiókot. Részleteket a *System Administrator Guide* (Rendszer-adminisztrátori útmutató) című dokumentumban talál a www.xerox.com/office/ ALB82XXdocs címen.

Fax tárolása helyi postafiókban:

- 1. Helyezze be az eredeti dokumentumokat.
- 2. A nyomtató vezérlőpultján nyomja meg a Kezdőlap gombot, majd érintse meg a Fax lehetőséget.
- 3. A beviteli képernyőn érintse meg a **Postafiókok** lehetőséget, vagy érintse meg a **Címzett hozzáadása**, majd a **Postafiókok** elemet.
- 4. Érintse meg a Tárolás postafiókban elemet.
- 5. Érintse meg a Helyi postafiók elemet.
- 6. Válassza ki a postafiókot a listáról.
- 7. Ha szükség van jelszó megadására, érintse meg a **Postafiók jelszava** mezőt. A jelszó beírásához használja a billentyűzetet. Érintse meg az **OK** gombot.
- 8. Érintse meg az **OK** gombot. A postafiók megjelenik a fax címzettjeként.
- 9. Másik postafiók kiválasztásához érintse meg a Címzett mezőt, majd érintse meg az **Eltávolítás** vagy a **Szerkesztés** elemet.
- Érintse meg a Küldés lehetőséget. A készülék beszkenneli, majd a postafiókba menti az eredeti dokumentumokat.

#### Helyi postafiókban található dokumentumok nyomtatása

A funkció csak akkor használható, ha a postafiók tartalmaz dokumentumokat. Részletek: Fax tárolása helyi postafiókban.

Helyi postafiók dokumentumainak nyomtatása:

- 1. A nyomtató vezérlőpultján nyomja meg a Kezdőlap gombot, majd érintse meg a Fax lehetőséget.
- 2. Ha a beviteli képernyő megjelenik, érintse meg a **Postafiókok** lehetőséget, vagy érintse meg a **Címzett** hozzáadása, majd a **Postafiókok** elemet.
- 3. Érintse meg a Nyomtatás postafiókból elemet.
- 4. Érintse meg a Helyi postafiók elemet.
- 5. Válassza ki a postafiókot a listáról.
- 6. Ha szükség van jelszó megadására, érintse meg a **Postafiók jelszava** mezőt. A négyjegyű jelszót beírásához használja az érintőképernyő billentyűzetét. Érintse meg az **OK** gombot.

7. Érintse meg a **Nyomtatás** elemet.

A nyomtató kinyomtatja a postafiókban lévő dokumentumokat.

- 8. Ha a nyomtatás befejezésekor törölni szeretné a postafiók tartalmát, érintse meg a **Postafiók kiürítése** elemet. A **Postafiók kiürítése** elemet megérintve erősítse meg a választását.
- 9. A menüből történő kilépéshez érintse meg az X elemet.

#### Fax tárolása távoli postafiókban

Fax tárolása távoli postafiókban:

- 1. Helyezze be az eredeti dokumentumokat.
- 2. A nyomtató vezérlőpultján nyomja meg a Kezdőlap gombot, majd érintse meg a Fax lehetőséget.
- 3. Ha a beviteli képernyő megjelenik, érintse meg a **Postafiókok** lehetőséget, vagy érintse meg a **Címzett** hozzáadása, majd a **Postafiókok** elemet.
- 4. Érintse meg a Tárolás postafiókban elemet.
- 5. Érintse meg a **Távoli postafiók** elemet.
- 6. Érintse meg az **Adja meg a távoli faxszámot** elemet, majd a billentyűzet segítségével írja be a távoli készülék faxszámát. Érintse meg az **OK** gombot.
- 7. Érintse meg a **Postafiók száma** mezőt, majd a számbillentyűzet használatával írja be a postafiók számát. Érintse meg a **Bevitel** elemet.
- 8. Érintse meg az **OK** gombot. Másik postafiók kiválasztásához érintse meg a Címzett mezőt, majd érintse meg az **Eltávolítás** vagy a **Szerkesztés** elemet.
- 9. Érintse meg a Küldés lehetőséget.

A készülék beszkenneli, majd a távoli postafiókba menti az eredeti dokumentumokat.

#### Távoli postafiókban található dokumentumok nyomtatása

Távoli postafiókban található dokumentumok nyomtatása:

- 1. A nyomtató vezérlőpultján nyomja meg a Kezdőlap gombot, majd érintse meg a Fax lehetőséget.
- 2. A beviteli képernyőn érintse meg a **Postafiókok** lehetőséget, vagy érintse meg a **Címzett hozzáadása**, majd a **Postafiókok** elemet.
- 3. Érintse meg a Nyomtatás postafiókból elemet.
- 4. Érintse meg a **Távoli postafiók** elemet.
- 5. Érintse meg az **Adja meg a távoli faxszámot** elemet, majd a billentyűzet segítségével írja be a távoli készülék faxszámát. Érintse meg az **OK** gombot.
- 6. Érintse meg a **Postafiók száma** mezőt, majd a számbillentyűzet használatával írja be a postafiók számát. Érintse meg a **Bevitel** elemet.
- 7. Ha szükség van jelszó megadására, érintse meg a **Postafiók jelszava** mezőt. A négyjegyű jelszót beírásához használja a billentyűzetet. Érintse meg az **OK** gombot.
- 8. Érintse meg a Nyomtatás elemet. A nyomtató kinyomtatja a távoli postafiókban lévő dokumentumokat.

9. Érintse meg az X gombot a kilépéshez.

#### A készülék címjegyzékében szereplő kapcsolatok hozzáadása és szerkesztése a vezérlőpultról

A készülék címjegyzékének beállításához használja az Embedded Web Server beágyazott webkiszolgálót. A címjegyzékben maximum 5000 kapcsolatot tárolhat, amelyeket címzettek megadásakor, illetve célhelyek alkalmazásokból való kiválasztásakor használhat.

Névjegyek hozzáadása és szerkesztése a készülék címjegyzékében a vezérlőpultról:

Megjegyzés: A funkció használatához a rendszergazdának engedélyeznie kell a Kapcsolat létrehozása/ szerkesztése lehetőséget az Összes felhasználó érintőképernyőjéhez.

- 1. Helyezze be az eredeti dokumentumokat.
- 2. A nyomtató vezérlőpultján nyomja meg a Kezdőlap gombot.
- 3. Érintse meg a **Fax** gombot.
- 4. A korábbi alkalmazásbeállítások törléséhez érintse meg a Visszaállítás gombot.
- 5. Érintse meg a **Kézi bejegyzés** elemet. Faxszám megadásához használja az érintőképernyő billentyűzetét.
- 6. Ha címzettet szeretne felvenni a készülék címjegyzékébe, érintse meg a **Címjegyzék** ikont.
- 7. Tegye a következők egyikét:
  - Bejegyzés létrehozásához érintse meg az Új kapcsolat létrehozása lehetőséget. Érintse meg az egyes mezőket, majd adja meg a kapcsolat adatait az érintőképernyő billentyűzetén. Érintse meg az OK gombot.
  - Ha adatokat szeretne hozzáadni meglévő bejegyzéshez, érintse meg a Hozzáadás meglévő kapcsolathoz lehetőséget. Érintse meg a lista egyik kapcsolatát, vagy a kapcsolat megkereséséhez használja a Keresés funkciót.
- 8. A kapcsolat kedvencként való megjelöléséhez érintse meg a csillag ikont.
- 9. Igény szerint módosítsa a faxbeállításokat.
- 10. A szkennelés elindításához érintse meg a Küldés lehetőséget.
- 11. A Kezdőlap képernyőhöz való visszatéréshez nyomja meg a **Kezdőlap** gombot.

#### Fax küldése számítógépből

Számítógépe alkalmazásából faxot küldhet a nyomtatóra.

#### Faxküldés Windows-alkalmazásokból

Küldhet faxot a Windows-alkalmazásokból a nyomtató-illesztőprogram segítségével.

A Fax ablakban megadhatja a címzettek nevét, fedőlapot készíthet megjegyzésekkel, és megadhatja a beállításokat. Küldhet visszaigazoló lapot, és megadhatja a küldési sebesség, a felbontás, a küldési idő és a tárcsázás beállításait.

Fax küldése Windows-alkalmazásokból:

- Az alkalmazásban nyissa meg a kívánt dokumentumot vagy képet, majd nyissa meg a Nyomtatás párbeszédpanelt. A legtöbb alkalmazás esetében kattintson a Fájl > Nyomtatás gombra, vagy használja a CTRL+P billentyűkombinációt.
- 2. Válassza ki a megfelelő nyomtatót. A nyomtató-illesztőprogram párbeszédpanelének megnyitásához kattintson a **Nyomtatótulajdonságok** lehetőségre.
- 3. A Nyomtatási beállítások lapon a Munka típusa listáról válassza a Fax lehetőséget.
- 4. A Fax ablakban kattintson a **Címzettek** fülre.
- 5. Címzettek manuális hozzáadása:
  - a. Kattintson a Címzett hozzáadása ikonra.
  - b. Írja be a címzett nevét és faxszámát, valamint a többi szükséges információt.
  - c. Kattintson az **OK** gombra.
  - d. További címzettek hozzáadásához ismételje meg az eljárást.
- 6. Meglévő kapcsolatok hozzáadása a telefonkönyvből:
  - a. Kattintson a Hozzáadás telefonkönyvből ikonra.
  - b. Válassza ki a megfelelő telefonkönyvet a listáról.
  - c. Válasszon neveket a listáról, vagy a keresősáv segítségével keressen a kapcsolatok között.
  - d. A kiválasztott kapcsolatoknak a faxcímzettek listájára való felvételéhez kattintson a **lefelé mutató nyílra**.
  - e. Kattintson az **OK** gombra.
  - f. További címzettek hozzáadásához ismételje meg az eljárást.
- 7. Kísérőlap beszúrásához kattintson a **Kísérőlap** fülre. A kísérőlapok beállításait tartalmazó listáról válassza ki a **Kísérőlap nyomtatása** elemet. Adja meg a kért részleteket, majd kattintson az **OK** gombra.
- 8. A Beállítások lapon válassza ki a megfelelő beállításokat, majd kattintson az **OK** gombra.
- 9. A beállítások mentéséhez, és a fő nyomtatási párbeszédpanelhez való visszatéréshez kattintson az **OK** gombra.
- 10. Kattintson a Print (Nyomtatás) elemre. A Faxmegerősítés ablakban kattintson az OK gombra.

## Fax küldése Macintosh®-alkalmazásokból

Számos Macintosh®-alkalmazásból küldhet faxot a nyomtató-illesztőprogram segítségével. A nyomtatóillesztőprogram telepítésével kapcsolatosan lásd: A szoftverek telepítése.

Fax küldése Macintosh®-alkalmazásokból:

- Az alkalmazásban nyissa meg a kívánt dokumentumot vagy képet, majd nyissa meg a Nyomtatás párbeszédpanelt. A legtöbb alkalmazás esetében kattintson a Fájl > Nyomtatás gombra, vagy használja a CMD+P billentyűkombinációt.
- 2. Válassza ki a megfelelő nyomtatót.
- 3. A Nyomtatás ablakban a nyomtatási beállítások között kattintson Xerox-funkciók lehetőségre.

- 4. A Papír/kimenet ablakban kattintson a Munkatípus, majd a Fax lehetőségre.
- 5. Címzett hozzáadásához a Fax ablakban kattintson a Címzettek fülre, majd a Címzett hozzáadása ikonra. Írja be a címzett nevét és faxszámát, valamint a többi szükséges információkat, majd kattintson az OK gombra. További címzettek hozzáadásához ismételje meg az eljárást.
- 6. Kísérőlap beszúrásához kattintson a **Kísérőlap** fülre. A Kísérőlap listáról válassza a **Kísérőlap nyomtatása** elemet, majd igény szerint adja meg az adatokat.
- A faxküldés késleltetéséhez kattintson a Beállítások fülre, majd kattintson a Küldési idő menüre, és azon belül Küldés időpontja menüpontra. A küldési időpont megadásához kattintson az időbeviteli mezőre, majd adja meg a megfelelő időpontot.
- 8. További faxbeállítások kiválasztásához a Beállítások ablakban válassza ki a megfelelő beállításokat.
- 9. A beállítások mentéséhez, és a fő nyomtatási párbeszédpanelhez való visszatéréshez kattintson az **OK** gombra.
- 10. A fax elküldéséhez kattintson a Nyomtatás gombra.

## Kiszolgáló fax

## A KISZOLGÁLÓFAX ÁTTEKINTÉSE

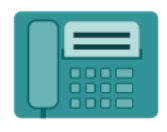

A Kiszolgálófax segítségével hálózaton küldhető el fax faxkiszolgálóra. Ezután a faxkiszolgáló telefonvonalon keresztül küldi a faxot a faxkészülékre. Kiszolgálófax küldése előtt be kell állítania egy faxtárolót, illetve -kezelési helyet. A faxkiszolgáló lehívja a dokumentumokat a kezelési helyről, majd továbbítja őket a telefonhálózaton.

A Kiszolgálófax alkalmazás összes funkciójával és lehetséges beállításaival kapcsolatos információkat az Alkalmazásfunkciók részben olvashatja.

Az alkalmazások konfigurálásával és testreszabásával kapcsolatos részleteket lásd a *Rendszer-adminisztrátori útmutatóban* a www.xerox.com/office/ALB82XXdocs címen.

Ha a készüléken engedélyezték a hitelesítés vagy a számlázás használatát, a funkciók eléréséhez adja meg bejelentkezési adatait. A bejelentkezett felhasználók személyre szabási lehetőségeivel kapcsolatban lásd a Személyre szabás részt.

## KISZOLGÁLÓFAX KÜLDÉSE

Ha a hálózathoz faxkiszolgáló is csatlakozik, akkor a nyomtató egy külön erre a célra kijelölt telefonvonal nélkül el tudja küldeni a dokumentumot a faxkészülékre.

Kiszolgálófax küldésekor a nyomtató beszkenneli a dokumentumot, és azt a hálózat egyik faxtárolójába továbbítja. A faxkiszolgáló telefonvonalon keresztül küldi a faxot a faxkészülékre.

A kiszolgálófax használata előtt a rendszer-adminisztrátornak engedélyeznie kell a Kiszolgálófax alkalmazást, és konfigurálnia kell egy faxtárolót vagy tárhelyet.

Kiszolgálófax küldése:

- 1. Helyezze be az eredeti dokumentumokat.
  - Egyetlen lap vagy a kétoldalas automatikus dokuadagolóval nem adagolható papírok esetében használja a dokuüveget. Nyissa fel az automatikus dokuadagolót, és helyezze az eredetit nyomtatott oldalával lefelé a dokuüveg bal felső sarkába.

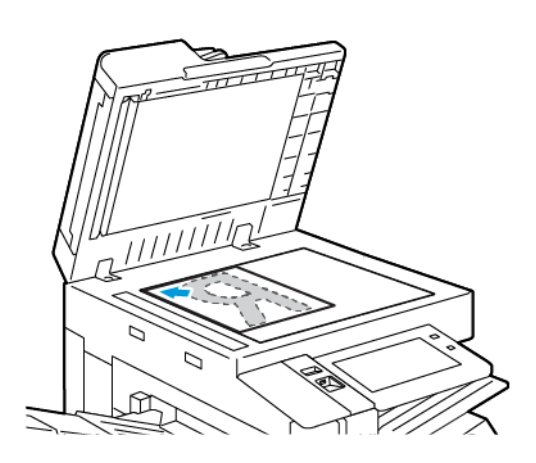

 Többoldalas, egyoldalas vagy kétoldalas dokumentumokhoz használja a kétoldalas automatikus dokuadagolót. Távolítsa el a tűző- és gemkapcsokat a lapokról. Helyezze be az eredeti dokumentumokat arccal felfelé az automatikus dokuadagolóba úgy, hogy először a lap felső része kerüljön az adagolóba. A papírvezetőket állítsa az eredeti dokumentumok mellé.

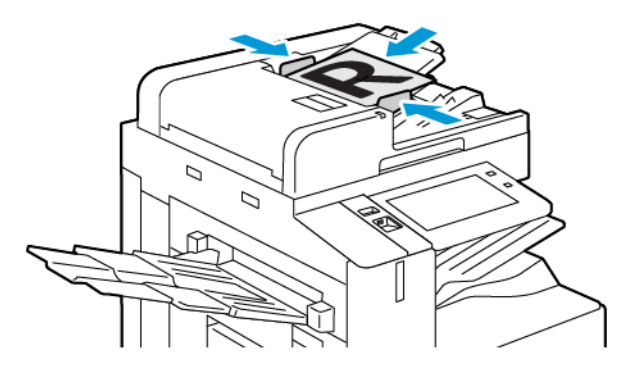

Megjegyzés: Amikor a készülék érzékeli az eredeti dokumentumokat, az automatikus dokuadagoló megerősítési jelző LED-fénye világít.

- 2. A készülék vezérlőpultján nyomja meg a Kezdőlap gombot.
- 3. Érintse meg a Kiszolgálófax lehetőséget.
- 4. A korábbi alkalmazásbeállítások törléséhez érintse meg a Visszaállítás gombot.

- 5. Adjon meg címzetteket.
  - Amikor megjelenik az adatbeviteli képernyő, érintsen meg egy beállítást, vagy érintse meg az **X** ikont.
  - Ha a készülék címjegyzékéből szeretne névjegyet vagy csoportot választani, érintse meg a **Készülék** címjegyzéke opciót, majd válasszon ki egy címzettet.
  - A faxszám manuális megadásához érintse meg a **Kézi bejegyzés** lehetőséget. Az Adja meg a faxszámot mezőbe írja be a faxszámot, majd érintse meg a **Hozzáadás** gombot.
  - További címzettek hozzáadásához érintse meg a Címzett hozzáadása gombot, majd ismételje meg az eljárást.

Megjegyzés: Szünet beiktatásához igény szerint érintse meg a Tárcsázási szünet gombot. Hosszabb szünet megadásához érintse meg többször a Tárcsázási szünet lehetőséget.

- 6. Igény szerint módosítsa a kiszolgálófax beállításait.
  - Ha a dokuüvegről több dokumentumot szeretne szkennelni, vagy a munka másik részének beállításait szeretné módosítani, érintse meg az Összetett munka lehetőséget.
  - Ha kétoldalas eredeti dokumentumokat szkennel, érintse meg a **Kétoldalas szkennelés** lehetőséget, és válasszon ki egy beállítást.

Az elérhető funkciókról részletesebbe a következő helyen olvashat: Alkalmazásfunkciók.

- 7. Érintse meg a Küldés lehetőséget.
- 8. Ha az Összetett munka engedélyezett, érintse meg a **Szkennelés** lehetőséget, majd amikor a készülék erre felszólítja, hajtsa végre az alábbi lépéseket:
  - A beállítások módosításához érintse meg a Következő munkarészlet programozása lehetőséget.
  - Másik lap szkenneléséhez érintse meg a Következő munkarészlet szkennelése lehetőséget.
  - Amikor végzett, érintse meg az Elküldés gombot.
- 9. A Kezdőlap képernyőhöz való visszatéréshez nyomja meg a Kezdőlap gombot.

#### KÉSLELTETETT KISZOLGÁLÓFAX KÜLDÉSE

Beállíthat egy olyan későbbi időpontot a nyomtató számára, amikor a faxot továbbítani szeretné. A késleltetés 15 perctől 24 óráig változhat.

Megjegyzés: A funkció használata előtt állítsa be a nyomtató óráját.

A kiszolgálófax küldési idejének megadása:

- 1. Helyezze be az eredeti dokumentumokat.
- 2. A nyomtató vezérlőpultján nyomja meg a **Kezdőlap** gombot.
- 3. Érintse meg a Kiszolgálófax lehetőséget.
- 4. Adja meg a kiszolgálófax címzettjeit, és igény szerint módosítsa a kiszolgálófax beállításait. Részletek: Kiszolgálófax küldése.
- 5. Érintse meg a Késleltetett küldés lehetőséget.

- 6. Érintse meg a **Késleltetett küldés** elemet, majd állítsa be a kiszolgálófax küldésének időpontját:
  - Az órák megadásához érintse meg az **Óra** mezőt, majd a billentyűzeten vagy a nyilak segítségével adja meg az órát.
  - A percek megadásához érintse meg a **Perc** mezőt, majd a billentyűzeten vagy a nyilak segítségével adja meg az értéket.
  - Ha a nyomtató a 12 órás formátumú megjelenítésre van beállítva, érintse meg a **DE** vagy a **DU** elemet.
- 7. Érintse meg az **OK** gombot.
- 8. Érintse meg a **Küldés** lehetőséget. A berendezés beszkenneli, menti, majd a megadott időpontban elküldi a faxot.
- 9. A Kezdőlap képernyőhöz való visszatéréshez nyomja meg a Kezdőlap gombot.

## Nyomtatás

#### A NYOMTATÁS INNEN FUNKCIÓ ÁTTEKINTÉS

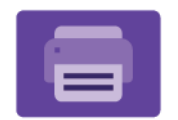

A Nyomtatás innen alkalmazással különféle forrásokból nyomtathat munkákat. Nyomtathat például olyan nyomtatásra kész formátumú fájlokat, amelyeket egy USB-memórián tárolt. Mentett, illetve a postafiókban tárolt munkákat nyomtathat.

Ha nyomtatásra kész fájlt szeretne készíteni, a dokumentumok Microsoft Wordből és más hasonló alkalmazásból való nyomtatásakor válassza a Nyomtatás fájlba lehetőséget. A speciális kiadói programokban is ellenőrizheti, hogy kínálnak-e módszereket a nyomtatásra kész fájlok létrehozásához.

Az alkalmazások konfigurálásával és testreszabásával kapcsolatos részleteket lásd a *Rendszer-adminisztrátori útmutatóban* a www.xerox.com/office/ALB82XXdocs címen.

Ha a készüléken engedélyezték a hitelesítés vagy a számlázás használatát, a funkciók eléréséhez adja meg bejelentkezési adatait.

#### NYOMTATÁS USB-FLASHMEGHAJTÓRÓL

Kinyomtathatja az USB-flashmeghajtón tárolt egy vagy több fájlt. Az USB-port a nyomtató elején található.

Megjegyzés: Csak FAT16, FAT32 és exFAT fájlrendszerrel formázott USB-flashmeghajtók használata támogatott. Az exFAT-támogatás engedélyhez kötött, és az FIK megvásárlását igényli.

Nyomtatás USB flash meghajtóról:

1. Dugja az USB-flashmeghajtót a nyomtató USB-portjába.

Megjegyzés: Győződjön meg róla, hogy a használni kívánt USB-port engedélyezett.

- 2. Az USB-meghajtó érzékelve képernyőn válassza ki a Nyomtatás USB-ről lehetőséget.
  - Megjegyzés: Ha a Nyomtatás USB-ről lehetőség nem látható, engedélyezze a funkciót, vagy kérje a rendszergazda segítségét. Részleteket a System Administrator Guide (Rendszer-adminisztrátori útmutató) című dokumentumban talál a www.xerox.com/office/ALB82XXdocs címen.
- 3. Tallózzon a nyomtatandó fájlhoz, majd érintse meg a jelölőnégyzetét. Ha több fájlt szeretne nyomtatni, tallózzon mindegyik fájlhoz, majd érintse meg mindegyik jelölőnégyzetét.
- 4. Érintse meg az **OK** gombot.

Megjelenik a nyomtatásra kijelölt fájlok listája.

- 5. Fájlok eltávolítása a nyomtatási listáról:
  - Egyetlen fájlt eltávolításához érintse meg a fájlt, majd az **Eltávolítás** elemet. A törlés megerősítéséhez érintse meg a **Jóváhagyás** gombot.
  - Az összes fájlt eltávolításához érintsen meg egy fájlt, majd az Összes eltávolítása elemet. A törlés megerősítéséhez érintse meg az Összes eltávolítása gombot.

- 6. Igény szerint módosítsa a funkció beállításait.
- 7. Érintse meg a Nyomtatás elemet.
- 8. Amikor végzett, vegye ki az USB-s flash meghajtót.
- 9. A Kezdőlap képernyőhöz való visszatéréshez nyomja meg a Kezdőlap gombot.

#### MENTETT MUNKÁK NYOMTATÁSA

Mentett munka nyomtatása:

- 1. Érintse meg a vezérlőpulton a Szolgáltatások gombot, majd a Nyomtatás innen lehetőséget.
- 2. Érintse meg a **Mentett munkák** lehetőséget, majd érintse meg a mentett munkát tartalmazó mappa nevét.
- 3. Érintse meg a nyomtatandó mentett munka nevét.
- 4. Válassza ki a papírforrás, a példányszám, a kétoldalas nyomtatás és az utómunkálatok beállításait.
- 5. Érintse meg a **Nyomtatás** elemet.

Megjegyzés: Magán mentett munka nyomtatásához, a Jelszó szükséges képernyőn adja meg a jelszót, majd érintse meg az **OK** gombot.

- Egy másik mentett munka kinyomtatásához érintse meg az aktuális munka nevét, majd az Eltávolítás gombot. Érintse meg a Dokumentum hozzáadása, majd a Mentett munkák lehetőséget, és keresse meg a megfelelő munkát.
- 7. A Kezdőlap képernyőhöz való visszatéréshez nyomja meg a Kezdőlap gombot.

#### NYOMTATÁS POSTAFIÓKBÓL

A postafiókból nyomtatási funkcióval kinyomtathatja a nyomtató merevlemezén lévő mappában tárolt fájlokat.

Nyomtatás postafiókból:

- 1. Érintse meg a vezérlőpulton a Szolgáltatások gombot, majd a Nyomtatás innen lehetőséget.
- 2. Válassza a Postafiók lehetőséget, majd érintse meg a dokumentumot tartalmazó mappa nevét.

Megjegyzés: Ha a Postafiókok lehetőség nem látható, engedélyezze a funkciót, vagy kérje a rendszeradminisztrátor segítségét. Részleteket a System Administrator Guide (Rendszer-adminisztrátori útmutató) című dokumentumban talál a www.xerox.com/office/ALB82XXdocs címen.

- 3. Érintse meg a nyomtatandó dokumentum nevét.
- 4. Válassza ki a papírforrás, a példányszám, a kétoldalas nyomtatás és az utómunkálatok beállításait.
- 5. Érintse meg a **Nyomtatás** elemet.
- 6. A postafiókban tárolt másik munka kiválasztásához érintse meg az aktuális munka nevét, majd az Eltávolítás gombot. Érintse meg a Dokumentum hozzáadása, majd a Postafiókok lehetőséget, és keresse meg a megfelelő munkát.
- 7. A Kezdőlap képernyőhöz való visszatéréshez nyomja meg a Kezdőlap gombot.

## @PrintByXerox

#### A @PRINTBYXEROX ÁTTEKINTÉSE

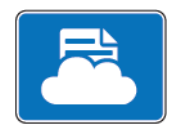

A Xerox<sup>®</sup> @PrintByXerox alkalmazással kinyomtathatja a mobileszközökről a nyomtatóra továbbított e-mail-mellékleteket és dokumentumokat.

Amikor a Xerox készülék az internethez kapcsolódik, a @PrintByXerox alkalmazás a Xerox<sup>®</sup> Workplace Cloud megoldással együttműködve egyszerű, e-mail-alapú nyomtatást tesz lehetővé.

Megjegyzés: Az @PrintByXerox alkalmazás ingyenese használható. Bonyolultabb munkafolyamatokhoz használja a Xerox<sup>®</sup> Workplace Cloud megoldást. A Xerox<sup>®</sup> Workplace Cloud szoftver használata külön licenchez kötött. Részletekért tekintse meg a *Xerox<sup>®</sup> @PrintByXerox alkalmazás gyorsismertetőjét* a következő címen: www.xerox.com/XeroxAppGallery.

Az alkalmazások konfigurálásával és testreszabásával kapcsolatos részleteket lásd a *Rendszer-adminisztrátori útmutatóban* a www.xerox.com/office/ALB82XXdocs címen.

Ha a készüléken engedélyezték a hitelesítés vagy a számlázás használatát, a funkciók eléréséhez adja meg bejelentkezési adatait.

#### NYOMTATÁS AZ @PRINTBYXEROX ALKALMAZÁSSAL

1. Küldjön egy támogatott fájltípussal rendelkező e-mail-mellékletet a Print@printbyxerox.com címre.

Azok a felhasználók, akik a funkciót először használják, egy e-mailt kapnak, amely tartalmazza a felhasználói azonosítót és a jelszót.

- 2. A Xerox készülék vezérlőpanelén nyomja meg a Kezdőlap gombot.
- 3. Érintse meg a @PrintByXerox elemet.
- 4. Írja be az e-mail-címét, majd érintse meg az **OK** gombot.
- 5. A jelszó megadását kérő képernyőn írja be a jelszót az érintőképernyő billentyűzetével, majd érintse meg az **OK** gombot.
- 6. Válassza ki a nyomtatni kívánt dokumentumokat.
- 7. A nyomtatási beállítások módosításához érintse meg a Nyomtatási beállítások, majd az OK gombot.
- 8. A nyomtatási munkák kioldásához érintse meg a Nyomtatás gombot.
  - Megjelenik a munkák nyomtatásra való benyújtását jelző üzenet, valamint az átalakítási folyamat állapota.
  - Amikor megkezdődik a dokumentum nyomtatása ,megjelenik egy zöld pipa.

## A készülékekkel szállított egyéb Xerox App Gallery-alkalmazások

A következő alkalmazások csak a Xerox® AltaLink® C82XX és B82XX sorozatú többfunkciós nyomtatókon érhetők el.

#### **XEROX® AUTO-REDACTION**

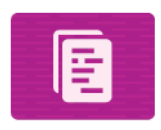

Ez az alkalmazás a Google Data Loss Prevention (DLP) szoftverében elérhető legmodernebb AI-technológiával védi az érzékeny adatokat. A Xerox® Auto-Redaction alkalmazás jóvoltából nincs szükség manuális keresésre és kitakarásra, ami időigényes lehet és hibákhoz vezethet. Az alkalmazás lehetővé teszi, hogy előre beállított személyazonosításra alkalmas információkat (PII) vagy egyéni szavakat és kifejezéseket válasszon, majd automatikusan kitakarja azokat. Ezek az érzékeny adatok olvashatatlanná válnak, miközben a dokumentumban lévő összes többi információ érintetlen marad. Az így elkészült, automatikusan kitakart dokumentumok a Xerox® ConnectKey® technológiájú többfunkciós nyomtatókon kinyomtathatók vagy e-mailben elküldhetők. Gondoskodik az érzékeny szervezeti adatok biztonságáról.

#### **XEROX® SUMMARIZER**

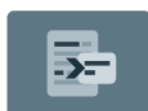

A Xerox<sup>®</sup> Summarizer App összefoglalót készít a dokumentumokból, amely megtekinthető, kinyomtatható vagy e-mailben továbbítható a Xerox<sup>®</sup> ConnectKey<sup>®</sup> használatát támogató készülékeken. A mesterséges intelligencia (AI) segítségével a Xerox<sup>®</sup> Summarizer több tucat vagy akár több száz oldalt is képes összesűríteni úgy, hogy az eredeti szkennelt dokumentumot az eredeti adott százalékára csökkenti, vagy rövid és tömör interpretációt készíthet a forrásszövegről. Gyors és hasznos módja a szöveges adatok összegzésének az olvasási idő csökkentése, a kutatás elősegítése vagy az anyag fő gondolatának azonosítása érdekében, amikor a releváns információkat gyorsan kell értelmeznie.

A Xerox<sup>®</sup> Summarizer segítségével az összegzett dokumentumot egyszerűen, a felhasználói felületen megtekintheti. Az eredményt PDF vagy Microsoft Word formátumban elküldheti e-mailben, az összegzés egyik példányát pedig ki is nyomtathatja a Xerox<sup>®</sup> ConnectKey<sup>®</sup> használatát támogató készülékekről. Az összegzés kétféleképpen történhet:

- **Kivonatoló összefoglalás**: Az eredeti szövegméret 5–90%-át választhatja. A jobb eredmény érdekében domaineket és kategóriákat is választhat. Ez az opció több mint 175 nyelvet támogat.
- **Absztrakt összefoglaló**: Az AI-technológiával készített rövid és tömör összefoglaló, amely az eredeti szöveg leglényegesebb gondolatait ragadja meg. Olyan új kifejezéseket és mondatokat tartalmazhat, amelyek esetleg nem jelennek meg a forrásszövegben. Kizárólag angol dokumentumokkal használható.

## **XEROX® NOTE CONVERTER**

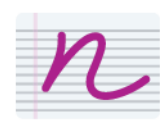

A Xerox<sup>®</sup> Note Converter alkalmazás a Google legújabb AI-technológiájának segítségével papírra írt jegyzeteit átalakítja, hogy mások is hozzáférhessenek. A Xerox<sup>®</sup> Note Converter és a Xerox<sup>®</sup> Connect Key használatát támogató készüléke jóvoltából kézzel írt feljegyzéseit MS Word-dokumentummá (.docx) vagy szöveges fájllá konvertálhatja, és digitális formátumban megkaphatja. Jegyzeteit gyorsan és egyszerűen szerkesztheti, és elküldheti saját magának, vagy megoszthatja más e-mail-címzettekkel. Nem kell minden újból beírnia. A folyamat mindössze egyetlen érintéssel elvégezhető a Xerox<sup>®</sup> Connect Keykészüléken.

# Nyomtatás

Ez a fejezet a következőket tartalmazza:

| A nyomtatás áttekintése             |  |
|-------------------------------------|--|
| Nyomtatási beállítások kiválasztása |  |
| Nyomtatási munkák                   |  |
| Nyomtatási funkciók                 |  |
| Egyedi papírméretek használata      |  |
| Nyomtatás                           |  |

## A nyomtatás áttekintése

A nyomtatás megkezdése előtt ellenőrizze, hogy a nyomtató csatlakozik-e az elektromos aljzatba, be van-e kapcsolva, és kapcsolódik-e működő hálózathoz. Győződjön meg róla, hogy számítógépére a megfelelő nyomtató-illesztőprogramot telepítette. Részletek: A szoftverek telepítése.

- 1. Válassza ki a megfelelő papírt.
- 2. A papírt helyezze a megfelelő tálcába. A nyomtató vezérlőpanelén adja meg a papír méretét, színét és típusát.
- 3. A használt alkalmazásban nyissa meg a nyomtatási beállítások párbeszédpanelét. Ezt a legtöbb alkalmazásban Windows rendszereken a **CTRL+P**, illetve Macintosh rendszereken a **CMD+P** billentyűkombinációval teheti meg.
- 4. Válassza ki a nyomtatóját.
- 5. Windows rendszeren a nyomtató-illesztőprogram beállításainak megnyitásához válassza ki a Nyomtatótulajdonságok, a Nyomtatási beállítások vagy a Beállítások lehetőséget. Macintosh használata esetén válassza a Xerox-funkciók lehetőséget. A lehetőség neve az alkalmazástól függően változhat.
- 6. Szükség esetén módosítsa az illesztőprogram beállításait, majd kattintson az OK gombra.
- 7. A munka nyomtatóra küldéséhez kattintson a **Nyomtatás** gombra.
- 8. Ha speciális munkatípust választott, mint például titkos nyomtatási vagy mintanyomtatási munkát, a készülék tartja a munkát, és a nyomtatás további műveleteket igényel. A nyomtató mellett a Munkák alkalmazással kezelheti a munkákat.

A nyomtatási munkák kezelésével kapcsolatos további információkat a következő helyen találja: Munkák kezelése.

## Nyomtatási beállítások kiválasztása

A nyomtatási beállításokat, vagyis a nyomtató-illesztőprogram beállításait Windows rendszereken a Nyomtatási beállítások, Macintosh gépeken pedig a Xerox® Features (Xerox-funkciók) menüben lehet megadni. A nyomtatási beállítások a kétoldalas nyomtatás, az oldalelrendezés és a nyomtatási minőség beállításait tartalmazzák. Az Eszközök és nyomtatók ablak Nyomtatási beállítások menüjében kiválasztott nyomtatási beállítások lesznek az alapértelmezett beállítások. Az alkalmazásokban megadott nyomtatási beállítások csak ideiglenesen érvényesek. Az alkalmazás bezárása után az alkalmazás és a számítógép nem tárolja a beállításokat.

#### AZ ILLESZTŐPROGRAM SÚGÓJA

A Xerox<sup>®</sup> nyomtatóillesztő program súgóinformációi a Nyomtatási beállítások ablakból érhetők el. A súgó megjelenítéséhez kattintson a **Súgó** (?) gombra a Nyomtatás beállítások ablak bal alsó sarkában.

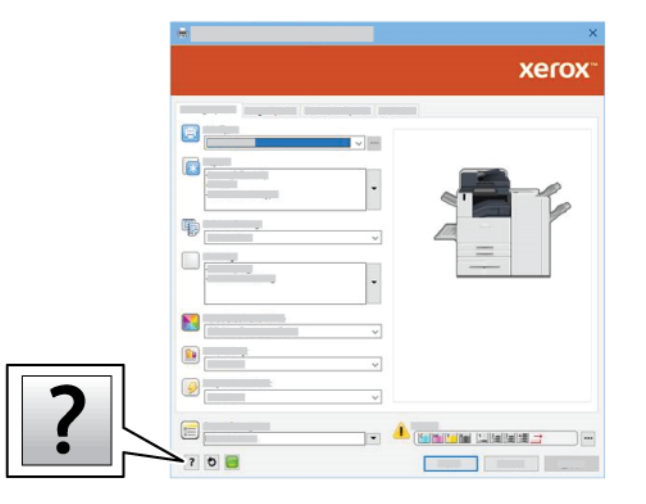

A Súgó ablakban megjelennek a nyomtatási beállításokkal kapcsolatos információk. Ebben az ablakban választhat a témák közül, vagy használhatja a keresőmezőt. A keresőmezőbe írja be a megfelelő témát vagy funkciót.

#### WINDOWS NYOMTATÁSI BEÁLLÍTÁSOK

#### Alapértelmezett nyomtatási beállítások megadása Windows rendszeren

A nyomtató a különböző alkalmazásokból történő nyomtatás során a Nyomtatási beállítások ablakban megadott nyomtatási beállításokat használja. Megadhatja és elmentheti a leggyakoribb nyomtatási beállításokat, hogy azokat ne kelljen minden nyomtatáskor megváltoztatnia.

Ha például a legtöbb munka esetében a lap mindkét oldalára kíván nyomtatni, adja meg, a Nyomtatási beállítások párbeszédpanelen válassza a Kétoldalas nyomtatás lehetőséget.

Megjegyzés: A Kétoldalas nyomtatás opció a Kétoldalas nyomtatás lehetőség alapértelmezett beállítása.

- 1. Navigáljon a számítógép nyomtatólistájához:
  - Windows Server 2016 és újabb verzió használata esetén kattintson a Start > Beállítások > Nyomtatók menüpontra.
  - Windows 10 használata esetén kattintson a Start > Beállítások > Készülékek > Nyomtatók és szkennerek pontra.
  - Windows 11 használata esetén kattintson a Start > Beállítások > Bluetooth és eszközök > Nyomtatók és szkennerek pontra.

Megjegyzés: Ha egyéni Start menü alkalmazást használ, lehet, hogy a nyomtatók listájának eléréséhez másik útvonalat kell megadnia.

- 2. A nyomtatójánál válassza a Nyomtatási beállítások lehetőséget:
  - A Windows Server 2016 és újabb verziókon a jobb egérgombbal kattintson a nyomtató ikonjára, majd kattintson a **Nyomtatási beállítások** menüpontra.
  - Windows 10 rendszeren kattintson a nyomtató ikonjára, majd a Kezelés > Nyomtatási beállítások lehetőségre.
  - Windows 11 vagy újabb verziók esetében kattintson a nyomtató ikonjára, majd kattintson a Nyomtatási beállítások pontra.
- 3. A Nyomtatási beállítások ablakban kattintson az egyes fülekre, majd adja meg a beállításokat. A beállítások mentéséhez kattintson az **OK** gombra.

Megjegyzés: A nyomtató-illesztőprogram Windows rendszereken használható beállításaival kapcsolatos további tudnivalókért a Nyomtatási beállítások ablakban kattintson a **Súgó** (?) gombra.

#### Egy adott munka nyomtatási beállításainak kiválasztása Windows rendszeren

Ha egy bizonyos munkához speciális nyomtatási beállításokat szeretne használni, a munka nyomtatóra küldése előtt módosítsa a nyomtatási beállításokat.

- Nyissa meg a dokumentumot az alkalmazásban, és nyissa meg a nyomtatási beállításokat. A legtöbb alkalmazás esetében kattintson a Fájl > Nyomtatás gombra, vagy Windows rendszereken használja a CTRL+P billentyűkombinációt.
- A Nyomtatási beállítások ablak megnyitásához válassza ki a nyomtatót, majd kattintson a Nyomtatótulajdonságok, a Nyomtatási beállítások vagy a Beállítások gombra. A gomb neve az alkalmazástól függően változhat.
- 3. Kattintson a megfelelő fülre a Nyomtatási beállítások ablakban, majd végezze el a szükséges beállításokat.
- 4. A beállítások mentéséhez és a Nyomtatási beállítások ablak bezárásához kattintson az OK gombra.
- 5. A munka nyomtatóra küldéséhez kattintson a Nyomtatás gombra.

#### Befejező beállítások kiválasztása Windows rendszeren

Ha a nyomtató rendelkezik finiserrel, a nyomtató-illesztőprogram Tulajdonságok ablakában válassza ki a befejezési lehetőségeket. Az utómunkálati beállításokkal meghatározhatja, hogy milyen formátumban készüljenek el a dokumentumok. Készíthet például lyukakat, tűzheti és hajtogathatja az anyagot, valamint füzet formátumban is nyomtathat.

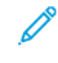

Megjegyzés: Nem minden nyomtató támogatja az összes felsorolt lehetőséget. Egyes lehetőségek csak adott nyomtatómodellekre, -konfigurációkra, operációs rendszerekre, illetve nyomtatóillesztőprogramokra vonatkoznak.

Befejező beállítások kiválasztása a PostScript és PCL nyomtató-illesztőprogramokban:

- 1. A nyomtató-illesztőprogramban kattintson a Nyomtatási beállítások fülre.
- 2. Befejezési lehetőség kiválasztásához kattintson az Utómunkálatok melletti nyílra.

Megjegyzés: A nyomtató-illesztőprogram megjeleníti a hosszabb éllel adagolt papír tűzési helyeit. Ha a papír behúzása nem a hosszú, hanem a rövid éllel történik, a finiser rossz helyen tűz.

- 3. A gyűjtőtálca kiválasztásához kattintson a Kimenet célhelye mező melletti nyílra, majd válasszon egyet az alábbi beállítások közül:
  - **Automatikus**: Ez a beállítás a kimenet célhelyét a szettek száma és a kiválasztott tűzési beállítások függvényében határozza meg. A nyomtató a szetteket vagy a tűzött szetteket a finiser gyűjtőtálcájába küldi.
  - **Középső tálca**: Ez a beállítás az eltoló gyűjtőtálca közepén található gyűjtőtálcát vagy a kiválasztott finisert választja.
  - Középső alsó tálca: Ez a beállítás az eltoló gyűjtőtálca alsó kimeneti tálcáját választja ki.
  - Bal oldali tálca: A beállítás a nyomtató bal oldali gyűjtőtálcáját vagy a kiválasztott finisert választja ki.
  - Finisertálca: Ez a beállítás a globális integrált irodai finiser gyűjtőtálcáját választja ki.
  - Jobb oldali tálca: Ez a beállítás az irodai finiser felső gyűjtőtálcáját választja ki.
  - Jobb oldali felső tálca: Ezzel a beállítással az üzleti célú finiser felső részén található gyűjtőtálcát választhatja ki.
  - Jobb középső tálca: Ezzel a beállítással az üzleti célú füzetkészítő finiser középső gyűjtőtálcáját választhatja ki.
  - Jobb oldali alsó tálca: Ezzel a beállítással a füzetkészítővel nem rendelkező üzleti célú finiser alsó gyűjtőtálcáját választhatja ki.
  - Megjegyzés: Ha a készülék rendelkezik finiserrel, és a Feltételes eltolás a finiserben beállítás engedélyezett, amikor a finiser a készülékénél alacsonyabb sebességgel működik, és más utómunkálati beállítás nincs kiválasztva, az eltolási funkció le lesz tiltva. Ha más utómunkálati beállítások is ki vannak választva, az eltolási funkció a szokásos módon működik. Ha a készülék és a finiser azonos sebességgel működik, a készülék figyelmen kívül hagyja a Feltételes eltolás a finiserben beállítást. A Feltételes eltolás a finiserben beállítással kapcsolatos további információkat a System Administrator Guide (Rendszer-adminisztrátori útmutató) című dokumentumban találja a www.xerox.com/office/ALB82XXdocs címen.
- 4. A munka nyomtatóra küldéséhez kattintson az OK, majd a Nyomtatás gombra.

## Megosztott hálózati nyomtató alapértelmezett nyomtatási beállításainak megadása Windows

#### rendszeren

- 1. Navigáljon a számítógép nyomtatólistájához:
  - Windows Server 2016 és újabb verzió használata esetén kattintson a Start > Beállítások > Nyomtatók menüpontra.
  - Windows 10 használata esetén kattintson a Start > Beállítások > Készülékek > Nyomtatók és szkennerek pontra.
  - Windows 11 használata esetén kattintson a Start > Beállítások > Bluetooth és eszközök > Nyomtatók és szkennerek pontra.

Megjegyzés: Ha a Vezérlőpult ikonja nem jelenik meg az asztalon, a jobb oldali egérgombbal kattintson az asztalra, majd válassza ki a Testreszabás > Vezérlőpult – kezdőlap > Eszközök és nyomtatók lehetőséget.

- 2. A nyomtatójánál válassza a Nyomtató tulajdonságai lehetőséget:
  - A Windows Server 2016 és újabb verziókon a jobb egérgombbal kattintson a nyomtató ikonjára, majd kattintson a **Nyomtatási tulajdonságok** menüpontra.
  - Windows 10 rendszeren kattintson a nyomtató ikonjára, majd a **Kezelés > Nyomtató tulajdonságai** lehetőségre.
  - Windows 11 vagy újabb verziók esetében kattintson a nyomtató ikonjára, majd kattintson a Nyomtatási beállítások pontra.
- 3. A Tulajdonságok párbeszédpanelen kattintson a Speciális fülre.
- 4. A Speciális lapon kattintson a Nyomtatási alapértékek gombra.
- 5. Igény szerint módosítsa a beállításokat az illesztőprogram lapjain, majd kattintson az **Alkalmaz** gombra.
- 6. A beállítások mentéséhez kattintson az **OK** gombra.

#### Gyakran használt nyomtatási beállítások csoportjának mentése Windows rendszeren

Egyszerre több beállításegyüttest is megadhat és menthet, és azokat a későbbiekben előhívhatja a nyomtatási munkákhoz. Miután mentett egy beállításcsoportot, azokat kiválaszthatja a Mentett beállítások vagy az Előbeállítások részen, illetve ha rendelkezésre áll, az 1 érintéses területen.

Nyomtatásibeállítás-együttes mentése:

- 1. Ha a dokumentum nyitva van az alkalmazásban, és kattintson a **Fájl > Nyomtatás** elemre.
- 2. A Nyomtatási beállítások ablak megnyitásához válassza ki a nyomtatót, majd kattintson a **Tulajdonságok** vagy a **Beállítások** gombra.
- 3. A Nyomtatási tulajdonságok ablakban kattintson az egyes fülekre, majd adja meg a beállításokat.
- 4. A Nyomtatási beállítások ablakban kattintson a **Mentett beállítások** vagy az **Előbeállítások** lehetőségre, majd kattintson a **Mentés másként** gombra.
- 5. Írja be a mentett beállítás vagy előbeállítás nevét, és ha elérhetőek, válasszon előbeállítási opciókat:
  - Válassza ki az előbeállítás ikonját.
  - Az előbeállítás 1 érintéses alkalmazásként történő létrehozásához válassza az **1 érintéses előbeállítás** lehetőséget.
  - Az előbeállítást az összes nyomtató-illesztőprogramban elérhetővé teheti. Ehhez válassza a **Show this Preset in All Drivers** (Előbeállítás megjelenítése az összes illesztőprogramban) lehetőséget.
- 6. Kattintson az **OK** gombra.
- 7. Ha a nyomtatást ezekkel a beállításokkal szeretné elvégezni:
  - A Mentett beállítások vagy az Előbeállítások listáról válassza ki az előbeállítás nevét.
  - 1 érintéses alkalmazás esetén kattintson az **1 érintéses** lehetőségre, majd a megfelelő 1 érintéses előbeállításra.

## MACINTOSH NYOMTATÁSI BEÁLLÍTÁSOK

#### Nyomtatási beállítások kiválasztása Macintosh rendszeren

Ha speciális nyomtatási beállításokat szeretne használni, a munka nyomtatóra küldése előtt módosítsa a beállításokat.

- 1. Ha a dokumentum nyitva van az alkalmazásban, és kattintson a Fájl > Nyomtatás elemre.
- 2. Válassza ki a nyomtatóját.
- 3. A Nyomtatás ablakban a nyomtatási beállítások között kattintson Xerox-funkciók lehetőségre.

Megjegyzés: Az összes nyomtatási beállítás megtekintéséhez kattintson a Részletek megtekintése lehetőségre.

- 4. Válassza ki a többi nyomtatási beállítást is a listáról.
- 5. A munka nyomtatóra küldéséhez kattintson a Nyomtatás gombra.

#### Befejező beállítások kiválasztása Macintosh rendszeren

Ha a nyomtató rendelkezik finiserrel, a nyomtató-illesztőprogram Xerox®-funkciók párbeszédpanelén válassza ki a befejező beállításokat.

Befejező beállítások kiválasztása a Macintosh nyomtató-illesztőprogramban:

- 1. A Nyomtatás ablakban a nyomtatási beállítások között kattintson Xerox-funkciók lehetőségre.
- 2. Adott utómunkálati opció kiválasztásához kattintson az Utómunkálatok mezőtől jobbra található nyílra, majd válasszon egyet a beállítások közül.

- 3. A gyűjtőtálca kiválasztásához kattintson a Kimenet célhelye mezőtől jobbra található nyílra, majd válasszon egyet az alábbi beállítások közül.
  - **Automatikus**: Ez a beállítás a kimenet célhelyét a szettek száma és a kiválasztott tűzési beállítások függvényében határozza meg. A nyomtató a szetteket vagy a tűzött szetteket a finiser gyűjtőtálcájába küldi.
  - Középső tálca: Ezzel a beállítással az eltoló gyűjtőtálca, az irodai finiser vagy az üzleti finiser középső részén található gyűjtőtálcát választhatja ki.
  - Középső alsó tálca: Ez a beállítás az eltoló gyűjtőtálca alsó kimeneti tálcáját választja ki.
  - Finisertálca: Ez a beállítás az integrált irodai finiser gyűjtőtálcáját választja ki.
  - Bal oldali tálca: A beállítás a nyomtató bal oldali gyűjtőtálcáját választja ki.
  - Jobb oldali tálca: Ez a beállítás az irodai finiser felső gyűjtőtálcáját választja ki.
  - Jobb oldali felső tálca: Ezzel a beállítással az üzleti finiser felső részén található gyűjtőtálcát választhatja ki.
  - Jobb középső tálca: Ezzel a beállítással az üzleti célú füzetkészítő finiser középső gyűjtőtálcáját választhatja ki.
  - Jobb oldali alsó tálca: Ezzel a beállítással a füzetkészítővel nem rendelkező üzleti célú finiser alsó gyűjtőtálcáját választhatja ki.
  - Megjegyzés: Ha a készülék rendelkezik finiserrel, és a Feltételes eltolás a finiserben beállítás engedélyezett, amikor a finiser a készülékénél alacsonyabb sebességgel működik, és más utómunkálati beállítás nincs kiválasztva, az eltolási funkció le lesz tiltva. Ha más utómunkálati beállítások is ki vannak választva, az eltolási funkció a szokásos módon működik. Ha a készülék és a finiser azonos sebességgel működik, a készülék figyelmen kívül hagyja a Feltételes eltolás a finiserben beállítást. A Feltételes eltolás a finiserben beállítással kapcsolatos további információkat a System Administrator Guide (Rendszer-adminisztrátori útmutató) című dokumentumban találja a www.xerox.com/office/ALB82XXdocs címen.
- 4. A munka nyomtatóra küldéséhez kattintson a **Nyomtatás** gombra.

#### Gyakran használt nyomtatási beállítások csoportjának mentése Macintosh rendszeren

Egyszerre több beállításegyüttest is megadhat és menthet, és azokat a későbbiekben előhívhatja a nyomtatási munkákhoz.

Nyomtatásibeállítás-együttes mentése:

- 1. Ha a dokumentum nyitva van az alkalmazásban, és kattintson a Fájl > Nyomtatás elemre.
- 2. Válassza ki a nyomtatót a Nyomtatók listából.
- 3. Válassza ki a kívánt nyomtatási beállításokat a Nyomtatás párbeszédpanelen.

Megjegyzés: Az összes nyomtatási beállítás megtekintéséhez kattintson a Részletek megtekintése lehetőségre.

4. Kattintson az Előbeállítások > Jelenlegi mentése előbeállításként elemre.

- 5. Adja meg a nyomtatási beállítások nevét. A beállításcsoport előbeállításként való mentéséhez kattintson az **OK** gombra.
- 6. Ha a nyomtatáshoz ezeket a beállításokat szeretné használni, válassza ki a megfelelő nevet az Előbeállítások listából.

#### NYOMTATÁS UNIX, LINUX ÉS AS/400 RENDSZEREN

A UNIX alapú nyomtatás az 515-ös LPD/LPR portot vagy a 9100-as lp célportot használja a nyomtató háttérnyomtatási és hálózati nyomtatókiszolgálói funkciójának biztosításához. A Xerox nyomtatók mindkét protokoll használatával képesek kommunikálni.

#### Xerox<sup>®</sup> Printer Manager

A Xerox<sup>®</sup> Printer Manager alkalmazás több nyomtató kezelését és az azokon történő nyomtatást teszi lehetővé UNIX és Linux környezetekben.

A Xerox® Printer Manager lehetővé teszi az alábbiakat:

- Beállíthatja a hálózatra csatlakoztatott nyomtatókat, valamint ellenőrizheti azok állapotát.
- Beállíthatja a nyomtatót a hálózaton, valamint telepítését követően figyelemmel is kísérheti a nyomtató működését.
- A karbantartási ellenőrzések végrehajtása és a kellékanyagok állapotának megtekintése bármikor elvégezhető.
- Egységes megjelenést és funkciókat kínál a UNIX és Linux operációs rendszerek számos különböző szállítója esetében.

#### A Xerox<sup>®</sup> Printer Manager telepítése

Mielőtt hozzákezdene a feladathoz, győződjön meg róla, hogy a Xerox<sup>®</sup> Printer Manager telepítéséhez rendelkezik gyökérfelhasználói vagy szuperfelhasználói jogosultságokkal.

A Xerox<sup>®</sup> Printer Manager telepítése:

- 1. Töltse le az operációs rendszerének megfelelő csomagot. A nyomtatójához tartozó nyomtatóillesztőprogramokat a www.xerox.com/office/ALB82XXdrivers címen találja. A következő fájlok választhatók:
  - XeroxOSDPkg-AIXpowerpc-x.xx.xxx.rpm az IBM PowerPC-családhoz.
  - XeroxOSDPkg-HPUXia64-x.xx.xxx.depot.gz az HP Itanium-munkaállomásokhoz.
  - XeroxOfficev5Pkg-Linuxi686-x.xx.xxx.rpm az RPM-alapú 32 bites Linux-környezetekhez.
  - XeroxOfficev5Pkg-Linuxi686-x.xx.xxx.xxx.deb a Debian-alapú 32 bites Linux-környezetekhez.
  - XeroxOfficev5Pkg-Linuxx86\_64-x.xx.xxx.rpm az RPM-alapú 64 bites Linux-környezetekhez.
  - XeroxOfficev5Pkg-Linuxx86\_64-x.xx.xxx.deb a Debian-alapú 64 bites Linux-környezetekhez.
  - XeroxOSDPkg-SunOSi386-x.xx.xxx.pkg.gz a Sun Solaris x86 rendszerekhez.
  - XeroxOSDPkg-SunOSsparc-x.xx.xxx.pkg.gz a Sun Solaris SPARC rendszerekhez.

- 2. Egyéni nyomtató-illesztőprogram telepítéséhez jelentkezzen gyökérfelhasználóként, majd írja be a használt rendszernek megfelelő parancsot:
  - AIX:rpm-U XeroxOSDPkg-AIXpowerpc-x.xx.xxx.rpm
  - HPUX:swinstall-sXeroxOSDPkg-HPUXia64-x.xx.xxx.depot.gz \\*
  - Solaris, x86-alapú: pkgadd -d XeroxOSDPkg-SunOSi386-x.xx.xxx.pkg
  - Solaris, SPARC-alapú: pkgadd -d XeroxOSDPkg-SunOSsparc-x.xx.xxx.pkg

A telepítő a következő helyen létrehoz egy Xerox-könyvtárat: /opt/Xerox/prtsys.

- 3. A Xerox<sup>®</sup> Office Standard Driver illesztőprogram Linux platformon való telepítéséhez jelentkezzen gyökérfelhasználóként, majd írja be a használt rendszernek megfelelő parancsot:
  - Linux, RPM-alapú: rpm -U XeroxOfficev5Pkg-Linuxi686-x.xx.xxx.rpm
  - Linux, Debian-alapú: dpkg -i XeroxOfficev5Pkg-Linuxi686-x.xx.xxx.deb

A telepítő a következő helyen létrehoz egy XeroxOffice-könyvtárat: /opt/XeroxOffice/prtsys.

#### A Xerox<sup>®</sup> Printer Manager megnyitása

A Xerox<sup>®</sup> Printer Manager megnyitása:

- 1. Számítógépén nyisson meg egy parancsablakot. A parancssorban jelentkezzen be gyökérfelhasználóként, majd írja be a következőt: xeroxofficeprtmgr.
- 2. Nyomja le az Enter vagy a Return billentyűt.

#### Nyomtatás Linux munkaállomásról

A Linux munkaállomásokról való nyomtatás érdekében végezze el egy Xerox<sup>®</sup> Linux nyomtató-illesztőprogram vagy CUPS (Common UNIX Printing System) nyomtató-illesztőprogram telepítését. Nincs szükség mindkét illesztőprogramra.

A Xerox ajánlása szerint csupán a teljes körű funkciókészlettel rendelkező egyedi Linux nyomtatóillesztőprogramok egyikét kell telepítenie. A nyomtatójához tartozó illesztőprogramokat a www.xerox.com/ support/drivers címen találja.

Ha CUPS-illesztőprogramot használ, győződjön meg róla, hogy az telepítve van és fut a munkaállomáson. A CUPS telepítésével és összeállításával kapcsolatos tudnivalókat az Easy Software Products által készített és a cég tulajdonában lévő *CUPS Software Administrators Manual* (CUPS szoftver-adminisztrátori útmutató) tartalmazza. A CUPS nyomtatási lehetőségekkel kapcsolatos teljes körű információka következő helyen elérhető *CUPS Software Users Manual* (CUPS szoftverfelhasználói útmutató) tartalmazza: www.cups.org/documentation. php.

#### A PPD-fájl telepítése a munkaállomáson

- 1. A Xerox Support támogatási webhely Drivers and Downloads (Illesztőprogramok és letöltések) oldaláról töltse le a Xerox<sup>®</sup> PPD for CUPS (Common UNIX Printing System) fájlt.
- 2. Másolja a PPD-fájlt a munkaállomás CUPS ppd/Xerox mappájába. Ha a mappát nem találja, a **Keresés** paranccsal keresse meg a PPD-fájlokat.
- 3. Kövesse a PPD-fájlhoz tartozó utasításokat.

#### A nyomtató hozzáadása

- 1. Ellenőrizze, hogy a CUPS-démon (Common UNIX Printing System) fut-e.
- 2. Nyisson meg egy webböngészőt, írja be a http://localhost:631/admin címet, majd nyomja meg az **Enter** vagy a **Return** billentyűt.
- 3. A User ID (Felhasználóazonosító) mezőbe írja be a root karakterláncot. A Password (Jelszó) mezőbe írja be a gyökérhez tartozó jelszót.
- 4. Kattintson az **Add Printer** (Nyomtató hozzáadása) gombra, majd kövesse a képernyőn megjelenő utasításokat a nyomtató CUPS-nyomtatólistára való felvételéhez.

#### Nyomtatás CUPS (Common UNIX Printing System) használatával

A CUPS a System V (lp) és a Berkeley (lpr) nyomtatási parancsot egyaránt támogatja.

- 1. System V rendszer tetszőleges nyomtatójára való nyomtatáshoz írja be a lp –dprinter fájlnév parancsot, majd nyomja le az **Enter** billentyűt.
- 2. A Berkeley rendszer tetszőleges nyomtatójára való nyomtatáshoz írja be a lpr Pprinter fájlnév parancsot, majd nyomja le az **Enter** billentyűt.

#### AS/400

A Xerox Work Station Customization Object (WSCO) fájlokat biztosít az IBM i V6R1 vagy újabb verziók támogatásához. A Work Station Customization Object egy olyan keresési táblázat, amelyet a legtöbb Host Print Transform (HPT) funkció használ az As/400-parancsoknak az adott nyomtatónak megfelelő PCL-kódra való átalakításához. A WSCO-fájl számos nyomtatási funkciót tud módosítani, ideértve a papírbemeneti tálcákat, a kétoldalas nyomtatást, a hüvelykenkénti karakterek és sorok számát, a tájolást, a betűkészleteket és a margókat.

Az XTOOLS-könyvtárban minden támogatott Xerox<sup>®</sup> nyomtatóhoz vagy készülékhez megtalálható egy forrás WSCO-fájl. A könyvtár- és telepítési utasításokat a www.support.xerox.com webhelyen találja.

Az XTOOL-könyvtár telepítéséhez válassza ki az IBM As/400-as operációs rendszerhez szükséges letölthető fájlokat, csomagolja ki a letöltött XTOOLSxxxx.zip fájlt, majd a könyvtár telepítéséhez kövesse az utasításokat. A könyvtárat csak egyszerre töltse le és telepítse.

#### 🔊 Megjegyzés:

- A Host Print Transform funkció csak AFPDS- és SCS-fájlokkal működik. Ha a WSCO-t nyomtatáshoz szeretné használni, az IPDS formátumú nyomtatófájlokat konvertálja AFPDS-fájlokká.
- A készülékleírás vagy egy távoli várósor létrehozásához IOSYSCFG-jogosultságokkal rendelkező adminisztrátori hitelesítő adatok szükségesek.
- Az AS/400-zal kapcsolatos részletekért tekintse meg az *IBM AS/400 Printing V, (piros füzet)* kiadványt, amely az IBM webhelyén található.

#### A WSCO-könyvtár telepítése és a nyomtatási sorok beállítása

A WSCO-könyvtár telepítésével és a nyomtatási sorok beállításával kapcsolatos részletes információkért tekintse meg a könyvtárhoz tartozó telepítési utasításokat.

#### MOBIL NYOMTATÁS BEÁLLÍTÁSAI

A nyomtatóval iOS és Android rendszerű mobilkészülékekről is nyomtathat.

#### Nyomtatás a Wi-Fi Direct használatával

A nyomtatóhoz Wi-Fi kapcsolattal rendelkező eszközről, így többek között táblagépről, számítógépről és okostelefonról is csatlakozhat a Wi-Fi Direct használatával.

Részletek: Kapcsolódás a Wi-Fi Direct használatával.

A Wi-Fi Direct használatával történő nyomtatás részleteit a mobileszközhöz mellékelt dokumentációban találja.

ဳ Megjegyzés: Attól függően, hogy mely mobileszközt használja, a nyomtatási eljárás eltérő.

#### Nyomtatás az AirPrint használatával

iPhone, iPad, iPod touch és Mac eszközeiről közvetlenül nyomtathat az AirPrint® használatával. Az AirPrint® használatának a nyomtatón való engedélyezéséhez lásd: Az AirPrint beállítása.

Nyomtatás az AirPrint® használatával:

- 1. Nyissa meg a nyomtatni kívánt e-mailt, fényképet, weblapot vagy dokumentumot.
- 2. Koppintson a Művelet ikonra.
- 3. Koppintson a Nyomtatás gombra.
- 4. Válassza ki nyomtatóját, majd válassza ki a nyomtató beállításait.
- 5. Koppintson a Nyomtatás gombra.

Az AirPrint<sup>®</sup> konfigurálásával és használatával kapcsolatos további információkat a Using Apple<sup>®</sup> AirPrint<sup>®</sup> with Xerox<sup>®</sup> AltaLink<sup>®</sup> Multifunction Printers User Guide útmutatóban talál.

#### Nyomtatás az univerzális nyomtatás használatával

Megjegyzés: A Microsoft Entra ID az Azure AD új neve. Az Azure Active Directory, Azure AD és AAD elnevezések helyébe a Microsoft Entra ID lépett.

Annak érdekében, hogy a felhasználók hozzáférhessenek a készülékhez, az Entra ID- vagy Azure®adminisztrátoroknak meg kell osztaniuk a nyomtatót a Microsoft Entra ID-portálon. A nyomtató megosztása után a **Nyomtató hozzáadása** funkció engedélyezi az arra feljogosított felhasználónak, hogy a készüléket felfedezze a Windows 10 vagy újabb operációs rendszerben. A készülék felhőnyomtatóként fog megjelenni a felfedezett nyomtatók listáján. Ha a nyomtatón szeretné engedélyezni az univerzális nyomtatást, lásd: A készülék konfigurálása az univerzális nyomtatás használatához.

Nyomtató hozzáadása Windows operációs rendszeren:

- 1. Nyomtató Windows<sup>®</sup> operációs rendszeren való hozzáadásához tegye a következőket:
  - Windows 10 esetén kattintson a Beállítások > Nyomtatók és szkennerek > Nyomtató vagy szkenner hozzáadása opcióra.
  - Windows 11 és újabb rendszereken kattintson a **Beállítások > Bluetooth és eszközök > Nyomtatók** és szkennerek > Nyomtató vagy szkenner hozzáadása pontra.
- 2. Válassza ki felhőnyomtatót a felismert nyomtatók listájából, majd kattintson a **Készülék hozzáadása** gombra.

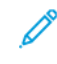

Megjegyzés: Amikor egy nyomtatási munkát beküld az Univerzális nyomtatás funkcióba, az mindaddig a felhőben várakozik, amíg a nyomtató le nem kéri. A lekérési intervallum leteltével, vagy akkor, amikor Ön engedélyezi a Munkák ellenőrzése most funkciót, a nyomtató ellenőrzi a munkát.

#### A Universal Print funkció beállítása macOS rendszeren

A Universal Print a macOS Ventura 13.3-as vagy újabb verzióin támogatott. A macOS rendszeren lévő Universal Print-nyomtatók megkereséséhez és használatához rendelkeznie kell aktív Microsoft Entra ID-fiókkal és legalább egy jogosult Universal Print-licenccel.

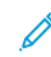

Megjegyzés: A Microsoft Entra ID az Azure AD új neve. Az Azure Active Directory, Azure AD és AAD elnevezések helyébe a Microsoft Entra ID lépett.

- 1. Telepítse a Universal Print alkalmazást Mac App Store alkalmazás-áruházból.
- 2. A telepített alkalmazások megnyitásához kattintson az **Apple** logóra, majd kattintson a **Rendszerbeállítások** lehetőségre.
- 3. A bal oldali navigációs menüben navigáljon a **Universal Print** lehetőséghez. Jelentkezzen be a Microsoft Entra ID-fiókjához tartozó hitelesítő adatokkal.
- 4. Kattintson a **Nyomtató hozzáadása** opcióra. Válassza ki a nyomtatóját az elérhető nyomtatók listájáról. Adott nyomtatóra is rákereshet a neve vagy a helye alapján.
- 5. Válassza ki a nyomtatóját, és kattintson a **Hozzáadás** gombra. A nyomtató ezt követően a készülék összes alkalmazásával használható.
  - Megjegyzés: A telepített nyomtatók a készülék összes felhasználója esetében a rendszer nyomtatási párbeszédpanelén jelennek meg. Ha Önnek nincs jogosultsága a nyomtató használatához, a nyomtatási munkája meghiúsul.
- A nyomtatást támogató bármely alkalmazásban kattintson a Nyomtatás gombra, vagy használja a CMD
  +P billentyűkombinációt a rendszer nyomtatási párbeszédpanelének megnyitásához.
- 7. Válassza ki a Universal Print használatára regisztrált nyomtatóját.
- 8. Állítsa be a nyomtatási tulajdonságokat, mint például a példányszámot és az oldalakat, majd kattintson a **Nyomtatás** gombra.

#### Nyomtatás Mopria használatát támogató mobileszközről

A Mopria szoftver segítségével nyomtató-illesztőprogram használata nélkül nyomtathat mobileszközökről a nyomtatóra. A Mopria segítségével mobileszközökről küldhet nyomtatási feladatokat a Mopria használatát támogató nyomtatókra.

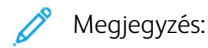

- Alapértelmezés szerint a Mopria szolgáltatás és összes szükséges protokollja engedélyezve van.
- Telepítse a Mopria Print Service szoftver legfrissebb verzióját mobileszközére. A Google Play Store áruházból letöltheti a szoftver ingyenes verzióját.
- Ha a nyomtatót wifihálózathoz vagy a Wi-Fi Directhez szeretné csatlakoztatni, vásárolja meg és telepítse a Xerox<sup>®</sup> bluetoothos vezeték nélküli hálózati adaptert. További információkért tekintse meg a Xerox<sup>®</sup> kétsávos vezeték nélküli hálózati készlethez mellékelt *hardvertelepítési és -beállítási* utasításokat.
- A Wi-Fi Direct használatához az Embedded Web Server alkalmazásban engedélyezze a Wi-Fi Direct funkciót. A Wi-Fi Direct konfigurálásával kapcsolatos további részleteket a *System Administrator Guide* (Rendszergazdai útmutató) című dokumentumban találja a www.xerox.com/office/ ALB82XXdocs címen.
- A vezeték nélküli beállítások konfigurálásához a készüléket ugyanahhoz a hálózathoz csatlakoztassa, mint amelyikhez a nyomtató csatlakozik.
- A nyomtató neve és helye a csatlakoztatott eszközök Mopria-nyomtatóinak listájában található.

A Mopria használatával való nyomtatáshoz kövesse a mobileszközhöz tartozó útmutatást.

## Nyomtatási munkák

#### KÉPBIZTONSÁGI JELZÉSEK AKALMAZÁSA

A Képbiztonság infravörös fényt használ az érzékeny dokumentumok követéséhez és kezeléséhez.

Ha az **Infravörös biztonság** opció engedélyezett az Embedded Web Server alkalmazásban, a készülék az infravörös technológia használatával alkalmazza a rejtett jeleket. Ez a jelölési módszer segít megakadályozni a bizalmas dokumentumok véletlen közzétételét.

Amikor a **Jelölés alkalmazása** engedélyezett a nyomtatási munkákhoz, beállítható, hogy a készülék a biztonsági jelölést csak a titkos nyomtatási munkákra, vagy az összes nyomtatási munkára alkalmazza. A biztonsági jelzés helyét is meg lehet adni. A nyomtatási munkák futtatásakor a készülék a jelölést automatikusan elhelyezi a kimenet adott helyén.

A Képbiztonság funkcióval kapcsolatos további információkért forduljon a rendszergazdájához, vagy tekintse meg a *System Administrator Guide* (Rendszer-adminisztrátori útmutató) című dokumentumot a www.xerox. com/office/ALB82XXdocs címen.

#### MUNKÁK KEZELÉSE

A vezérlőpult Munkák menüjében megtekintheti az aktív, a titkos és az elkészült munkák listáját. A kiválasztott munka előrehaladását és részleteit is törölheti, kinyomtathatja és megtekintheti. Amikor titkos nyomtatási munkát küld a gépre, a nyomtató mindaddig tartja a munkát, amíg a vezérlőpulton meg nem adja a megfelelő jelszót. Részletek: Különleges munkatípusok nyomtatása.

Az Embedded Web Server Jobs (Munkák) ablakában megtekintheti a folyamatban lévő és befejezett nyomtatási munkákat.

#### Nyomtatásra váró munka szüneteltetése, előrehozása vagy törlése

- 1. A nyomtató vezérlőpultján nyomja meg a Kezdőlap gombot.
- 2. Érintse meg a Munkák elemet, majd a megfelelő nyomtatási munka nevét.
- 3. Válasszon ki egy feladatot.

Megjegyzés: Ha nem választ semmit, a munka a megadott időtartam elteltét követően automatikusan folytatódik.

- A nyomtatási munka szüneteltetéséhez érintse meg a **Tartás** gombot. A nyomtatási munka folytatásához érintse meg a **Kioldás** gombot.
- A nyomtatási munka törléséhez érintse meg a **Törlés** gombot. A megerősítést kérő párbeszédpanelen érintse meg a **Törlés** gombot.
- A munka lista tetejére való mozgatásához érintse meg az Előrehoz gombot.
- A munka állapotának megtekintéséhez érintse meg a Munka előrehaladása lehetőséget.
- A munka információinak megtekintéséhez érintse meg a **Munkarészletek**, majd a **Munkabeállítások** vagy a **Szükséges erőforrások** lehetőséget.

4. A Kezdőlap képernyőhöz való visszatéréshez nyomja meg a Kezdőlap gombot.

## 🧷 Megjegyzés:

- A rendszergazda korlátozhatja a felhasználók számára a munkák törlését. Ha egy rendszeradminisztrátor korlátozta a munkák törlését, a munkák megtekinthetők, de nem törölhetők.
- A titkos nyomtatási munkát csak a munkát küldő felhasználó vagy a rendszergazda törölheti.

#### Erőforrásokra várakozó munka nyomtatása

Amikor az erőforrásokra várakozik, és ezért tartja a munkát, alapértelmezés szerint megjelenik egy állapotüzenet és egy előugró riasztás a vezérlőpanelen. Az Embedded Web Serverben a rendszergazda beállíthatja, hogy csak egy állapotüzenet, vagy hogy egy állapotüzenet és egy előugró riasztás is megjelenjen-e a vezérlőpanelen.

- 1. Ha a rendszergazda letiltja az előugró riasztást, a tartott munkák megtekintéséhez tegye a következőket:
  - a. A nyomtató vezérlőpultján nyomja meg a Kezdőlap gombot.
  - b. Érintse meg a **Munkák** elemet.

Megjelenik a nyomtató várósorában lévő aktív munkák listája.

2. Amikor az előugró riasztás engedélyezett, és a nyomtató erőforrásokra várakozva tartja a munkát, a vezérlőpanelen megjelenik egy előugró riasztás. Az előugró riasztáson érintse meg az **Aktív munkák megtekintése** opciót.

Megjelenik a nyomtató várósorában lévő aktív munkák listája.

- 3. A munkalistában érintse meg a tartott munka nevét. Megjelennek az alábbi opciók:
  - Nyomtatás másik papírra: Annak érdekében, hogy a készülék kinyomtathassa a munkát, a Nyomtatás másik papírra opció megérintésével válasszon ki egy alternatív papírforrást. Válasszon ki egy papírtálcát, majd érintse meg az OK gombot.
  - **Törlés**: A nyomtatási munka törléséhez érintse meg a **Törlés** gombot. A megerősítést kérő párbeszédpanelen érintse meg a **Törlés** gombot.
  - Munka előrehaladása: A munka állapotának megtekintéséhez érintse meg a Munka előrehaladása opciót.
  - **Munkarészletek**: A részletek megtekintéséhez érintse meg a **Munkarészletek** opciót. A párbeszédpanelen megtekintheti a Munkabeállításokat és a Szükséges erőforrások opció.
- 4. A munka kinyomtatásához helyezze be a hiányzó erőforrásokat. Amikor a szükséges vagy az alternatív erőforrás elérhetővé válik, a munka automatikusan folytatódik.

Megjegyzés: A **Nyomtatás másik papírra** opciót az Embedded Web Server alkalmazásban kell engedélyezni. A Nyomtatás másik papírra opcióval kapcsolatos részleteket lásd a *System Administrator Guide* (Rendszergazdai útmutató) című dokumentumot a www.xerox.com/office/ALB82XXdocs címen.

5. A Kezdőlap képernyőhöz való visszatéréshez nyomja meg a **Kezdőlap** gombot.

## KÜLÖNLEGES MUNKATÍPUSOK NYOMTATÁSA

A különleges munkatípusok segítségével nyomtatási munkát adhat fel a számítógépről, majd a nyomtató vezérlőpaneljéről nyomtathatja ki. A különleges munkatípusok a nyomtató-illesztőprogramban, a Nyomtatás beállításai lap Munka típusa területén választhatók ki.

#### Mentett munka

A mentett munkák a nyomtatóra küldött és jövőbeni felhasználás céljából tárolt dokumentumok. A mentett munkákat bármelyik felhasználó kinyomtathatja vagy törölheti.

A vezérlőpanel Nyomtatás innen menüjében megtekintheti és kinyomtathatja a mentett munkákat. Az Embedded Web Server Jobs (Munkák) ablakában megtekintheti, kinyomtathatja és törölheti a mentett munkákat, illetve kezelheti, hogy azokat hol szeretné tárolni.

#### Nyomtatás a Mentett munka funkcióval

- 1. A használt alkalmazásban nyissa meg a nyomtatási beállításokat. Ezt a legtöbb alkalmazásban Windows rendszereken a **CTRL+P**, illetve Macintosh rendszereken a **CMD+P** billentyűkombinációval teheti meg.
- 2. Válassza ki a nyomtatót, majd nyissa meg a nyomtató-illesztőprogramot.
  - Windowsban a **Nyomtató tulajdonságai** elemre kattintson. A gomb neve az alkalmazástól függően változhat.
  - Macintosh rendszeren a Nyomtatás ablak nyomtatási beállítások listájában kattintson a **Xerox**szolgáltatások elemre.
- 3. A Munka típusaként válassza a Mentett munka lehetőséget.
  - a. Írjon be egy munkanevet, vagy válasszon ki egy nevet a listából.
  - b. Írjon be egy mappanevet, vagy válasszon ki egy nevet a listából.
  - c. Jelszó hozzáadásához kattintson a Magán elemre, írja be a jelszót, majd írja be ismét megerősítésként.
  - d. Kattintson az **OK** gombra.
- 4. Válassza ki a többi nyomtatási beállítást is.
  - Windows rendszereken kattintson az **OK**, majd a **Nyomtatás** gombra.
  - Macintosh rendszereken kattintson a Nyomtatás gombra.

#### Mentett munka nyomtatása, törlése, áthelyezése vagy másolása az Embedded Web Server alkalmazásban

- 1. Számítógépén nyissa meg a webböngészőt. A Cím mezőbe írja be a nyomtató IP-címét, majd nyomja le az **Enter** vagy a **Return** billentyűt.
- 2. Kattintson az Embedded Web Serverben a Home (Kezdőlap) elemre.
- 3. Kattintson a Jobs (Munkák) tételre.
- 4. Kattintson a Saved Jobs (Mentett munkák) fülre.
- 5. Jelölje be a feldolgozandó munka mellett található jelölőnégyzetet.

- 6. A menüben válassza ki a megfelelő beállítást.
  - Print Job (Nyomtatási munka): Ez a beállítás azonnal kinyomtatja a munkát.
  - Delete Job (Munka törlése): Ez az opció törli a mentett munkát.
  - Move Job (Munka áthelyezése): Ezzel a beállítással a munkát egy másik mappába helyezheti.
  - Copy Job (Másolási munka): Ezt a beállítást válassza, ha szeretne másolatot készíteni a munkáról.
- 7. Kattintson a **Mehet** elemre.

#### Biztonságos nyomtatás

A Titkos nyomtatás segítségével érzékeny természetű vagy bizalmas adatokat nyomtathat. Elküldése után a nyomtató egészen addig nem nyomtatja ki a munkát, amíg Ön a nyomtató vezérlőpultjánál meg nem adja a jelszavát.

A titkos nyomtatási munkákat a rendszer a nyomtatást követően automatikusan törli.

#### Nyomtatás a Titkos nyomtatás funkcióval

- 1. A használt alkalmazásban nyissa meg a nyomtatási beállításokat. Ezt a legtöbb alkalmazásban Windows rendszereken a **CTRL+P**, illetve Macintosh rendszereken a **CMD+P** billentyűkombinációval teheti meg.
- 2. Válassza ki a nyomtatót, majd nyissa meg a nyomtató-illesztőprogramot.
  - Windowsban a Nyomtató tulajdonságai elemre kattintson. A gomb neve az alkalmazástól függően változhat.
  - Macintosh rendszereken a Nyomtatás ablakban kattintson az Előnézet elemre, majd válassza a -funkciók lehetőséget.
- 3. A Munka típusaként válassza a Titkos nyomtatás lehetőséget.
- 4. Írja be a jelszót, erősítse meg, majd kattintson az **OK** gombra.
- 5. Válassza ki a többi nyomtatási beállítást is.
  - Windows rendszereken kattintson az OK, majd a Nyomtatás gombra.
  - Macintosh rendszereken kattintson a Nyomtatás gombra.

#### Titkos nyomtatási munka kioldása

- 1. A nyomtató vezérlőpultján nyomja meg a Kezdőlap gombot.
- 2. Érintse meg a **Munkák** elemet.
- 3. A titkos nyomtatási munkák megtekintéséhez érintse meg a Titkos munkák fület.

- 4. Tegye a következők egyikét:
  - Ha egyetlen titkos nyomtatási munkát küldött be, érintse meg a mappát, majd az adott munkát. Adja meg a jelszót, majd érintse meg az **OK** gombot. A munka automatikusan kinyomtatódik.
  - Ha több titkos nyomtatási munkát küldött be, érintse meg a mappát, írja be a jelszót, majd érintse meg az **OK** gombot. Válasszon lehetőséget:
    - Egyetlen titkos nyomtatási munka kinyomtatásához érintse meg a megfelelő munkát.
    - A mappa összes munkájának kinyomtatásához érintse meg az Összes nyomtatása gombot.
    - Egyetlen titkos nyomtatási munka törléséhez érintse meg a **lomtár** ikont. A megerősítést kérő párbeszédpanelen érintse meg a **Törlés** gombot.
    - A mappa összes munkájának törléséhez érintse meg az Összes törlése gombot.

Megjegyzés: A titkos nyomtatási munkákat a rendszer a nyomtatást követően automatikusan törli.

5. A Kezdőlap képernyőhöz való visszatéréshez nyomja meg a Kezdőlap gombot.

Megjegyzés: Titkos nyomtatási munkák küldéséhez és kioldásához a Universal Print funkciót használhatja. További információkat a System Administrator Guide (Rendszergazdai útmutató) című dokumentumban talál a www.xerox.com/office/ALB82XXdocs címen.

#### Mintaszett

A Mintaszett munkatípus egy többpéldányos nyomtatási munkából nyomtat ki egy példányt a többi példány kinyomtatása előtt. A mintaszett megtekintése után Ön vagy kinyomtatja a hátralévő példányokat, vagy törli őket a nyomtató vezérlőpultján.

A Mintaszett a mentett munkák egyik típusa, és az alábbi funkciókat kínálja:

- A mintaszettként elküldött munka a munkához társított felhasználói azonosítóval jelölt mappában található.
- A Mintaszett funkció nem használ jelszót.
- A mintaszettet bármelyik felhasználó kinyomtathatja vagy törölheti.
- A Mintaszett a munka egy példányát kinyomtatva lehetővé teszi, hogy Ön a fennmaradó példányok kinyomtatása előtt átnézze a munkát.

Miután a gép kinyomtatta a mintaszettet, a munka automatikusan törlődik.

Mintaszett nyomtatásához lásd: Mintaszett nyomtatása.

#### Mintaszett nyomtatása

- 1. A használt alkalmazásban nyissa meg a nyomtatási beállításokat. Ezt a legtöbb alkalmazásban Windows rendszereken a **CTRL+P**, illetve Macintosh rendszereken a **CMD+P** billentyűkombinációval teheti meg.
- 2. Válassza ki a nyomtatót, majd nyissa meg a nyomtató-illesztőprogramot.
  - Windowsban a **Nyomtató tulajdonságai** elemre kattintson. A gomb neve az alkalmazástól függően változhat.
  - Macintosh rendszereken a Nyomtatás ablakban kattintson az Előnézet elemre, majd válassza a -funkciók lehetőséget.

- 3. A munka típusaként válassza a Sample Set (Mintaszett) lehetőséget.
- 4. Válassza ki a többi nyomtatási beállítást is.
  - Windows rendszereken kattintson az OK, majd a Nyomtatás gombra.
  - Macintosh rendszereken kattintson a Nyomtatás gombra.

#### Mintaszett kioldása

- 1. A nyomtató vezérlőpultján nyomja meg a Kezdőlap gombot.
- 2. A rendelkezésre álló munkák megtekintéséhez érintse meg a Munkák elemet.
- 3. Érintse meg a mintaszett-nyomtatási munkát.
  - Megjegyzés: A mintaszett fájlleírásában a munka Tartva későbbi nyomtatáshoz jelöléssel szerepel, és megtekinthető a munka fennmaradó példányainak száma is.
- 4. Válassza ki a kívánt beállítást.
  - A munka fennmaradó példányainak kinyomtatásához érintse meg a Kioldás gombot.
  - A munka fennmaradó példányainak törléséhez érintse meg a **Törlés** gombot.
- 5. A Kezdőlap képernyőhöz való visszatéréshez nyomja meg a Kezdőlap gombot.

## Nyomtatási funkciók

#### PAPÍRBEÁLLÍTÁSOK KIVÁLASZTÁSA NYOMTATÁSHOZ

A nyomtatási munkához szükséges papírt kétféleképpen választhatja ki. Választhatja azt, hogy a dokumentum megadott mérete, papírtípusa és papírszíne alapján a nyomtató válassza ki a papírt. Lehetősége van arra is, hogy kiválassza a megfelelő papírt tartalmazó tálcát.

- A Windows papírbeállításainak megjelenítéséhez a nyomtató-illesztőprogramban kattintson a Nyomtatási beállítások fülre.
- Macintosh rendszeren a színbeállításokat a Nyomtatás ablak nyomtatási beállításai között találja a Xeroxfunkciók között. A Xerox-funkciókon belül kattintson a beállításlista Színbeállítások lehetőségére.

#### Választás tálca szerint

A Választás tálca szerint funkció lehetővé teszi, hogy anélkül nyomtasson egy adott tálcából, hogy a nyomtatóillesztőprogramban vagy a nyomtató vezérlőpanelén meg kellene adnia a papírbeállításokat. Ez a lehetőség a kiválasztott tálcából nyomtat még akkor is, ha több tálca is tartalmazza a munkához megfelelő papírt.

A következő opciók közül választhat:

- **Automatikus választás:** Ez a beállítás bármely olyan tálcából nyomtat, amely a nyomtatási munkához szükséges méretű és típusú papírt tartalmazza.
- X. tálca: Ez a beállítás a kiválasztott tálcából nyomtat.
- **Kézitálca**: Ez a beállítás a kézi adagolású tálcából nyomtat. A nyomtató üzenetben kéri a felhasználót, hogy ürítse ki a tálcát, és helyezze be a munkához szükséges papírt.

#### 🧷 Megjegyzés:

- Helyezze a kézitálcába a nyomtatási munkához megfelelő méretű és típusú papírt.
- Banner papír esetében válassza ki a megfelelő papírméret-beállítást, majd helyezze a banner papírt a kézitálcába. Részletek: Nagy méretű banner papír.

#### Méretezés

A méretezés lehetővé teszi az eredeti dokumentum méretének csökkentését vagy növelését, igazodva a kiválasztott kimeneti papírmérethez.

- Windows rendszereken a méretezési beállítások Nyomtatási beállítások lap Papír mezőjében találhatók.
- Macintosh rendszereken a méretezési beállítások a Nyomtatás ablakban találhatók. További nyomtatási beállítás megtekintéséhez kattintson a **Részletek megtekintése** lehetőségre.

Megjegyzés: Nem minden nyomtató támogatja az összes felsorolt lehetőséget. Egyes lehetőségek csak adott nyomtatómodellekre, -konfigurációkra, operációs rendszerekre, illetve nyomtató-illesztőprogramokra vonatkoznak.

A következő méretezési opciók közül választhat:
- Igazítás az új papírmérethez: Ez a beállítás az új papírméretnek megfelelően méretezi a dokumentumot.
- **Dokumentumméret módosítása:** Használja ezt a beállítást, ha az alkalmazásban kiválasztott papírméretet szeretné alkalmazni. Ez a beállítás nem módosítja a kimeneti papírra nyomtatott oldalkép méretét.
- **Automatikus méretezés:** Ez a beállítás a kijelölt kimenő papírmérethez igazítja a dokumentum méretét. A léptékeztetés mértéke a mintakép alatti dobozban látható, százalékos formában.
- Nincs méretezés: Nem módosítja a kimenő papírra nyomtatott oldal méretét, a százalékot tartalmazó mezőben 100% jelenik meg. Ha az eredeti dokumentum mérete nagyobb, mint a kimenő méret, akkor az oldalképet a rendszer levágja. Ha az eredeti dokumentum mérete kisebb, mint a kimenő méret, akkor üres hely veszi körül az oldal képét.
- **Manuális méretezés:** A dokumentum méretét az előnézeti kép alatti százalékos mezőben megadott mértéknek megfelelően állítja be.

#### NYOMTATÁS A PAPÍR MINDKÉT OLDALÁRA

#### Kétoldalas dokumentum nyomtatása

Ha a nyomtató támogatja az automatikus kétoldalas nyomtatást, akkor a beállítások a nyomtató illesztőprogramjában vannak megadva. A nyomtató-illesztőprogram a dokumentum nyomtatásához használt alkalmazásban megadott álló vagy fekvő tájolást használja.

Megjegyzés: Győződjön meg arról, hogy a készülék támogatja a papírméretet és -súlyt. További információk: Támogatott papírok.

#### Kétoldalas nyomtatás oldalelrendezési beállításai

Megadhatja a kétoldalas nyomtatás oldalelrendezését, amely meghatározza, hogy a nyomtatott lapok miként lapozhatók. Ezek a beállítások felülbírálják az alkalmazásban megadott tájolási beállításokat.

- Egyoldalas nyomtatás: Csak a hordozó egyik oldalára nyomtat. Ha borítékra, címkére vagy más olyan másolóanyagra nyomtat, amelynek nem lehet mindkét oldalára nyomtatni, használja ezt a beállítást.
- Kétoldalas nyomtatás: A papír mindkét oldalára úgy nyomtatja ki a munkát, hogy a papír köthető legyen a hosszú éle mentén. A következő illusztrációk az álló, illetve fekvő tájolás eredményét mutatják:

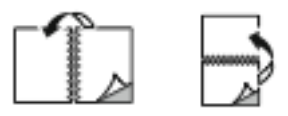

Megjegyzés: A Kétoldalas nyomtatás opció a Kétoldalas nyomtatás lehetőség alapértelmezett beállítása.

 Kétoldalas nyomtatás, rövid él mentén átfordítva: Ez a beállítás a papír mindkét oldalára nyomtat. A képeket úgy nyomtatja ki, hogy a papírt a rövid éle mellett lehessen összetűzni. A következő illusztrációk az álló, illetve fekvő tájolás eredményét mutatják:

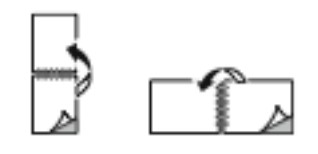

Megjegyzés: A 2 oldalas nyomtatás a Környezetkímélő beállítások része.

Az alapértelmezett illesztőprogram-beállítások módosítása: Nyomtatási beállítások kiválasztása.

#### NYOMTATÁSI MINŐSÉG

A legkiválóbb nyomtatásminőségi módokat a Windows PostScript illesztőprogramok és a Macintosh illesztőprogramok biztosítják:

- Nagy felbontás: Ez a nyomtatásminőségi mód a féltónusokat 1200 x 1200 dpi-vel nyomtatja ki.
- Normál: Ez a nyomtatásminőségi mód a féltónusokat 600 x 600 dpi-vel nyomtatja ki.

#### KÉP BEÁLLÍTÁSAI

A képbeállítások szabályozzák, hogy a nyomtató hogyan alkalmazza a fényerőt és a kontrasztot a dokumentumok elkészítése során. A vezérlőelemek legszélesebb választéka a Windows PostScript és a Macintosh nyomtató-illesztőprogramok Képbeállítások lapján érhető el.

- A Windows Képbeállítások funkciójának megjelenítéséhez a nyomtató-illesztőprogramban kattintson a Képbeállítások fülre.
- Macintosh rendszeren a színbeállításokat a Nyomtatás ablak nyomtatási beállításai között találja a Xeroxfunkciók között. A Xerox-funkciókon belül kattintson a beállításlista Képbeállítások lehetőségére.

#### Világosság

A Világosság funkcióval átfogóan szabályozható a nyomtatási munkát alkotó szöveg és képek világossága vagy sötétsége.

#### Kontraszt

A Kontraszt beállítással a nyomtatási munka világos és sötét részei közötti különbség határozható meg.

#### TÖBB OLDAL NYOMTATÁSA EGY LAPRA

Többoldalas dokumentumok nyomtatásakor több oldalt is nyomtathat egyetlen papírlapra.

Ha egyetlen oldalra 1, 2, 4, 6, 9 vagy 16 oldalt szeretne nyomtatni, az Oldalelrendezés lapon válassza az **Oldal/ Iap** funkciót.

- Windows rendszeren az Oldal/lap funkciót a Dokumentum beállításai lap Oldalbeállítás menüjében találja.
- Macintosh rendszeren az Oldal/lap funkciót a Nyomtatás ablak nyomtatási beállításai között, az **Elrendezés** opciónál találja.

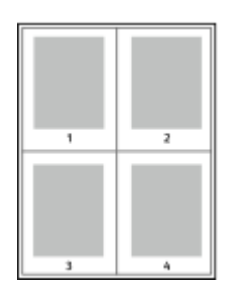

Ha minden oldal köré keretet szeretne nyomtatni, válassza az Oldalkeretek lehetőséget.

# FÜZETEK NYOMTATÁSA

Kétoldalas nyomtatás használatával a dokumentumot kisméretű füzet formájában is kinyomtathatja. Bármely papírméretet felhasználhat füzetkészítéshez, amely támogatja a kétoldalas nyomtatást.

A nyomtató-illesztőprogram automatikusan lekicsinyíti az oldalak képeit, és papírlaponként négy oldalképet nyomtat, oldalanként kettőt-kettőt. Az oldalak a helyes sorrendben nyomtatódnak, így hajtogatás és tűzés után a lapokból füzet készíthető.

- Windows rendszeren a füzetkészítési funkció eléréséhez a Dokumentumlehetőségek lapon kattintson az Oldalelrendezés lehetőségre.
- Macintosh rendszeren a füzetkészítési funkció eléréséhez a Nyomtatás ablak nyomtatási beállítások listájában kattintson a **Xerox-funkciók** lehetőségre. A Xerox-funkciók beállításlistájában kattintson a **Füzetelrendezés** elemre.

Ha a Windows PostScript vagy a Macintosh illesztőprogram használatával nyomtat füzeteket, megadhatja a kötésmargó és az elcsúszás mértékét is.

- Kötés: meghatározza az oldalak képei közötti vízszintes távolságot (pontokban). Egy pont 0,35 mm (1/72 hüvelyk).
- Elcsúszás: az oldalképek kifelé tolásának mértékét jelenti egytized pontokban megadva. Az eltolás a hajtogatott papír vastagságának ellensúlyozására szolgál, mivel hajtogatáskor az oldalképek kis mértékben kifelé csúsznának. 0 és 1 pont közötti értéket választhat.

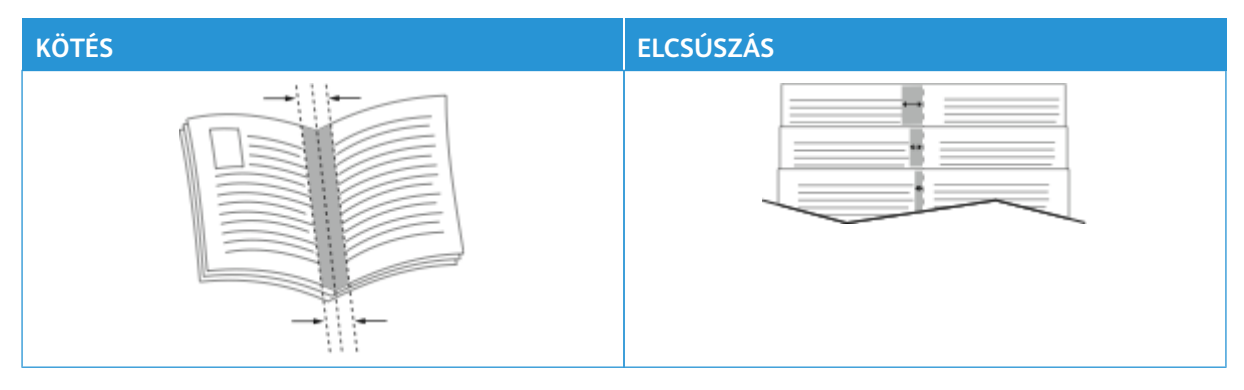

 $^{\sim}$  Megjegyzés: Ha minden oldal köré keretet szeretne nyomtatni, válassza az **Oldalkeretek** lehetőséget.

## SPECIÁLIS LAPOK HASZNÁLATA

A Speciális lapok beállítással adható meg, hogyan adja hozzá a készülék a borítókat, az elválasztókat és a kivétellapokat a kinyomtatott dokumentumhoz.

- Windows rendszeren a Speciális oldalak funkciót a Dokumentum beállításai lap **Speciális oldalak** menüjében találja.
- Macintosh rendszeren a Speciális oldalak funkciót a Nyomtatás ablak nyomtatási beállításai között találja a Xerox-funkciók között. A Xerox-funkciókon belül kattintson a beállításlista Speciális oldalak lehetőségére.

#### Borítólapok nyomtatása

A borítólap a dokumentum első vagy utolsó lapja. A borítókhoz a dokumentumtörzs nyomtatásához használt papírforrástól eltérő forrást is választhat. Használhatja például a céges papírt a dokumentum első oldalának nyomtatásához. A jelentés első és utolsó lapját kartonra is nyomtathatja. A borítólapok nyomtatásához bármelyik megfelelő tálcát használhatja forrásként.

A Borítók ablakban a következő beállítások állnak rendelkezésre:

- **Borító nélkül vagy Letiltva**: A készülék nem nyomtat borítólapokat. A dokumentumhoz nem készülnek borítólapok.
- Csak első: Ezzel a beállítással üres vagy nyomtatott első borítót adhat a munkához.
- Csak hátsó: Ezzel a beállítással üres vagy nyomtatott hátsó borítót adhat a munkához.
- Első és hátsó: azonos: Ez a beállítás első és hátsó borítót ad a munkához, és mindkettőre ugyanazokat a nyomtatási és papír-beállításokat alkalmazza.
- **Első és hátsó: különbözik**: Ez a beállítás első és hátsó borítót ad a munkához, és lehetővé teszi, hogy azokhoz eltérő nyomtatási és papír-beállításokat adjon meg.

Miután kiválasztotta a borítókészítés beállításait, a méret, a szín és a típus alapján kiválaszthatja az első és a hátsó borítók papírját. Használhat üres és nyomtatott lapokat, és nyomtathat a borító első, második vagy mindkét oldalára.

#### Elválasztók nyomtatása

Minden dokumentum első oldala elé, illetve a dokumentum meghatározott oldala után beszúrhat üres vagy nyomtatott lapokat. A dokumentum adott oldalai után beszúrt elválasztókkal elkülönítheti az egyes fejezeteket, de az elválasztók alkalmasak megjelölésre vagy helyfenntartó célra is. A funkció használatához meg kell adnia az elválasztóként használandó papírt.

Az Elválasztók ablakban megadhatja az elválasztólapok helyét, jellemzőit és papírbeállításait:

- Elválasztók: Ezzel a beállítással kiválaszthatja az elválasztó helyét.
- Példányszám: Ezzel a beállítással az egyes helyekre beszúrandó elválasztók száma adható meg.
- **Oldalak**: Ezzel a beállítással adhatja meg, hogy a munkán belül hová kerüljenek az elválasztók. Az egyes oldalakat vagy oldaltartományokat vesszővel válassza el egymástól. Ha egy tartományon belül szeretne az oldalak után elválasztókat beszúrni, használjon kötőjelet. Például, ha az 1., 6., 9., 10. és 11. oldalakat szeretné megadni, írja be a következőket: 1, 6, 9–11.

 Papírbeállítások: Kiválaszthatja az elválasztókhoz használandó papír méretét, színét és típusát. Ha a munka törzsével azonos méretű, színű vagy típusú papírt szeretné használni, válassza a Munkabeállítások használata lehetőséget.

#### Kivétellapok nyomtatása

A kivétellapoknak más beállításaik vannak, mint a munka többi oldalának. Eltérő beállításokat adhat meg például az oldalmérethez, az oldaltípushoz és az oldal színéhez. Igényeinek megfelelően az egy-, illetve kétoldalas nyomtatás beállításait is módosíthatja. Minden nyomtatási munka több kivételt is tartalmazhat.

Tegyük fel, hogy a nyomtatási munka 30 lapot tartalmaz. Ön azt szeretné, hogy öt oldal egy speciális papírtípus egy-egy oldalára nyomtatódjon ki, az oldalak maradéka pedig kétoldalasan készüljön el normál papírra. A munka kinyomtatása kivétellapok segítségével lehetséges.

A Kivételek ablakban megadhatja a kivétellapok helyét, jellemzőit és papírbeállításait:

- **Oldalak**: megadja azt az oldalt vagy oldaltartományt, amelyet kivétellapokként szeretne használni. Az egyes oldalakat vagy oldaltartományokat vesszővel válassza el egymástól. Ha egy tartományon belül szeretne az oldalak után elválasztókat beszúrni, használjon kötőjelet. Például, ha az 1., 6., 9., 10. és 11. oldalakat szeretné megadni, írja be a következőket: 1, 6, 9–11.
- **Papírbeállítások**: Kiválaszthatja a kivétellapokhoz használandó papír méretét, színét és típusát. Ha a kivétellapokat a munka törzsével azonos méretű, színű vagy típusú papírra szeretné nyomtatni, válassza a **Munkabeállítások használata** lehetőséget.
- Kétoldalas nyomtatás: A kivétellapokhoz kétoldalas nyomtatási beállításokat választhat. Az alábbi beállítások állnak rendelkezésre:
  - Egyoldalas nyomtatás: A kivétellapoknak csak az egyik oldalát nyomtatja.
  - Kétoldalas nyomtatás: A kivétellapokat a papír mindkét oldalára nyomtatja, a lapokat a hosszú él mentén fordítja át. A munkát a lapok hosszú éle mentén fűzheti.
  - Kétoldalas nyomtatás, rövid él mentén átfordítva: A kivétellapokat a papír mindkét oldalára nyomtatja, a lapokat a rövid él mentén fordítja át. A munkát a lapok rövid éle mentén fűzheti.
  - Munkabeállítás használata: A munkát a munka törzséhez kiválasztott kétoldalas nyomtatási beállításnak megfelelően nyomtatja.

Megjegyzés: A kétoldalas nyomtatás alkalmazása bizonyos papírtípusokkal és -méretekkel váratlan eredményeket hozhat.

## JEGYZETEK NYOMTATÁSA (WINDOWS)

A jegyzetek olyan különleges célt szolgáló szövegek vagy képek, amelyeket egy vagy több oldalra keresztben nyomtathat. A jegyzetek előnézetét a Jegyzetek előnézete ablaktáblán tekintheti meg

A nyomtatási munka jegyzetbeállításai a jegyzetek összegzőlistáján látható. Erről a listáról kiválaszthatja a szerkesztendő vagy törlendő jegyzetet.

# 🔌 Megjegyzés:

- Ez a funkció csak hálózati nyomtatóra nyomtató és Windows rendszert futtató számítógépeken használható.
- Nem minden nyomtató támogatja az összes felsorolt lehetőséget. Egyes lehetőségek csak adott nyomtatómodellekre, -konfigurációkra, operációs rendszerekre, illetve nyomtató-illesztőprogramokra vonatkoznak.

#### Jegyzet nyomtatása:

- 1. A nyomtató-illesztőprogramban kattintson a **Dokumentumlehetőségek** fülre.
- 2. Kattintson a Jegyzetek fülre.
- 3. Szöveges jegyzet hozzáadásához kattintson a **Megjegyzés hozzáadása** lehetőségre. Írja be a szöveget a mezőbe, válassza ki a szükséges beállításokat, majd kattintson az **OK** gombra.
- 4. Dátum vagy időbélyeg hozzáadásához kattintson az **Időbélyeg hozzáadása** lehetőségre. Adja meg a dátumot és az időt, válassza ki a szükséges beállításokat, majd kattintson az **OK** gombra.
- 5. Képes jegyzet hozzáadásához kattintson a **Kép hozzáadása** lehetőségre. A kép megkereséséhez kattintson a **Tallózás** ikonra. Válassza ki a kívánt beállításokat, majd kattintson az **OK** gombra.
- 6. Minden jegyzet esetében az alábbi beállítások állnak rendelkezésre:
  - A betűtípus megadásához kattintson a Betűtípus gombra.
  - Képes jegyzet esetében válassza ki a léptékezési beállítást, amely a képnek az eredeti képhez viszonyított méretét határozza meg. A nyilakkal 1%-os lépésekben módosíthatja a kép méretét.
  - A jegyzet dőlésszögének megadásához adja meg a pozícióbeállításokat. A nyilak segítségével a jegyzetet lépésenként balra vagy jobbra tudja elforgatni.
  - A jegyzet helyének megadásához adja meg a pozícióbeállításokat. A nyilak segítségével a jegyzetet minden irányban lépésenként elmozgathatja.
  - A jegyzet átlátszóságának beállításához használja a csúszkát. Az átlátszóság növeléséhez mozgassa a csúszkát jobbra, csökkentéséhez pedig balra.
  - A Rétegezés részen válasszon egyet az alábbi beállítások közül:
    - Nyomtatás háttérben: A készülék a dokumentumban található szöveg és grafikák mögé nyomtatja a jegyzetet.
    - Nyomtatás előtérben: A készülék a dokumentumban található szöveg és grafikák fölé nyomtatja a jegyzetet.

- Az Oldalak lehetőségnél válassza ki, hogy mely oldalakra szeretné nyomtatni a jegyzetet:
  - **Nyomtatás minden oldalra**: A jegyzet a dokumentum összes oldalára rákerül.
  - Nyomtatás csak az 1. oldalra: A dokumentumnak csak az első oldalára kerül jegyzet.
- 7. A jegyzet mentéséhez kattintson a **Jegyzet mentése** ikonra.
- 8. Előzőleg mentett jegyzet betöltéséhez kattintson a Jegyzet betöltése ikonra.
- 9. Kattintson az **OK** gombra.

#### VÍZJELEK NYOMTATÁSA (WINDOWS)

A különleges célokra szolgáló szöveget tartalmazó vízjelet egy vagy több oldalra lehet rányomtatni. A dokumentumokra a terjesztés előtt rányomtathatja például a Másolat, Vázlat vagy Titkos szavakat, hogy azokat utólag ne kelljen a nyomatokra bélyegezni.

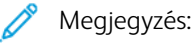

- Ez a funkció csak hálózati nyomtatóra nyomtató és Windows rendszert futtató számítógépeken használható.
- Nem minden nyomtató támogatja az összes felsorolt lehetőséget. Egyes lehetőségek csak adott nyomtatómodellekre, -konfigurációkra, operációs rendszerekre, illetve nyomtató-illesztőprogramokra vonatkoznak.
- Egyes nyomtató-illesztőprogramok füzet készítésekor, illetve több oldal ugyanarra a lapra történő nyomtatásakor nem támogatják a vízjeleket.

Vízjel nyomtatása:

- 1. A nyomtató-illesztőprogramban kattintson a **Dokumentumlehetőségek** fülre.
- 2. Kattintson a **Vízjel** fülre.
- 3. A Vízjel menüben válassza ki a vízjelet. Választhat az előre megadott vízjelek közül, valamint egyéni vízjelet is létrehozhat. A vízjelek kezelése is ebből a menüből végezhető el.
- 4. A Szöveg részen válasszon egyet az alábbi beállítások közül:
  - Szöveg: Adja meg a kívánt szöveget a mezőben, majd válassza ki a betűkészletet.
  - Időbélyeg: Adja meg a dátumot és az időt, majd adja meg a betűtípust.
  - Kép: A kép megkereséséhez kattintson a Tallózás ikonra.
- 5. Adja meg a vízjel szögét és helyzetét.
  - Válassza ki a léptékezési beállítást, amely a képnek az eredeti képhez viszonyított méretét határozza meg. A nyilakkal 1%-os lépésekben módosíthatja a kép méretét.
  - A kép oldalon történő elhelyezéséhez adja meg a pozíció beállítását, vagy a nyilakkal mozgassa el lépésenként a képet balra vagy jobbra.
  - A kép oldalon történő elhelyezéséhez adja meg a pozíció beállítását, vagy a nyilakkal mozgassa el lépésenként a képet a kívánt irányba.

- 6. A **Rétegek** területen válassza ki, hogyan szeretné kinyomtatni a vízjelet.
  - Nyomtatás a háttérben: a vízjelet a dokumentumban található szöveg és grafikák mögé nyomtatja.
  - **Egyesítés**: A készülék egyesíti a dokumentumban található szöveget és grafikákat a vízjellel. Az egyesített vízjelek áttetszőek, így mind a vízjel, mint a dokumentum tartalma látható.
  - Nyomtatás az előtérben: a vízjelet a dokumentumban található szöveg és grafikák elé nyomtatja.
- 7. Kattintson az **Oldalak** elemre, majd adja meg, hogy mely oldalakra kerüljön vízjel:
  - Nyomtatás minden oldalra: a vízjelet a dokumentum minden oldalára rányomtatja.
  - Nyomtatás csak az 1. oldalra: a vízjelet csak a dokumentum első oldalára nyomtatja rá.
- 8. Ha képet választott ki vízjelként, adja meg a kép világosságára vonatkozó beállításokat.
- 9. Kattintson az **OK** gombra.

# TÁJOLÁS

A tájolás az oldal nyomtatási irányának kiválasztását teszi lehetővé.

• Windows rendszeren a tájolási beállítások eléréséhez a Dokumentumlehetőségek lapon kattintson a **Tájolás** lehetőségre.

Megjegyzés: Előfordulhat, hogy az alkalmazás nyomtatási párbeszédpanelén megadott tájolási beállítás felülbírálja a nyomtató-illesztőprogram tájolási beállítását.

 Macintosh rendszeren a tájolási beállítások eléréséhez a Nyomtatás ablakban kattintson a Részletek megjelenítése elemre.

A következő opciók közül választhat:

• Álló: : A papírt úgy tájolja, hogy a szöveget és a képeket a papírlap rövidebb kiterjedése mentén nyomtatja.

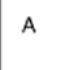

• Fekvő: : A papírt úgy tájolja, hogy a szöveget és a képeket a papírlap nagyobb kiterjedése mentén nyomtatja.

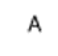

• Elforgatott fekvő: : A papírt a tartalmát 180 fokkal elfordítva, a hosszú alsó felével felfelé tájolja.

A

Megjegyzés: Macintosh rendszeren az álló szövegek és képek fekvő tájolású nyomtatásához törölje a jelölést az Automatikus elforgatás jelölőnégyzetből.

## SPECIÁLIS NYOMTATÁSI BEÁLLÍTÁSOK

A Speciális lapon speciális nyomtatóbeállítások adhatók meg. A speciális nyomtatási beállítások az illesztőprogrammal végzett összes munkára vonatkoznak.

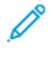

Megjegyzés: Nem minden nyomtató támogatja az összes felsorolt lehetőséget. Egyes lehetőségek csak adott nyomtatómodellekre, -konfigurációkra, operációs rendszerekre, illetve nyomtatóillesztőprogramokra vonatkoznak.

#### Munka azonosítása

A Munkaazonosító funkcióval módosíthatja a nyomtató munkaazonosítási beállításait. A munkaazonosítót külön kísérőlapra vagy a dokumentum oldalaira is nyomtathatja.

A következő opciók közül választhat:

- Munkaazonosító letiltása: Ezzel a beállítással a nyomtató nem nyomtat kísérőlapokat.
- Nyomtatási azonosító kísérőlapon: A munka azonosítóját a kísérőlapra nyomtatja.
- Azonosító nyomtatása margókon csak első oldalon: A munka azonosítóját a dokumentum első oldalára, a bal felső margóra nyomtatja.
- **Nyomtatási azonosító margókon minden oldalon**: A munka azonosítóját a dokumentum minden oldalán a bal felső margóra nyomtatja.

#### Tükörképek nyomtatása

Ha a PostScript nyomtató-illesztőprogramot telepítette, az oldalakat tükörképként is nyomtathatja. A képek nyomtatáskor balról jobbra tükröződnek.

#### Munkaértesítések Windows-rendszeren

Megadhatja, hogy a rendszer értesítést küldjön nyomtatási munkájának elkészültéről. Üzenet jelenik meg a számítógép képernyőjén a munka nevével, és annak a nyomtatónak a nevével, amelyen a munka készült.

Megjegyzés: Ez a funkció kizárólag a hálózati nyomtatókra nyomtató, Windows rendszert futtató számítógépeken használható.

A következő opciók közül választhat:

- Notify for Completed Jobs (Értesítés sikeresen befejezett munkákról): Ez α beállítás értesítést küld, amikor a munka elkészült.
- Notify for Completed, but Altered Jobs (Értesítés sikeresen befejezett, de módosított munkákról): Ez a beállítás az összes olyan elkészült munkáról tájékoztat, amely korlátozásokkal készült el.
- Notify for Failed or Canceled Jobs (Értesítés sikertelen vagy törölt munkákról): Ez a beállítás az összes sikertelen vagy törölt nyomtatási munkáról küld értesítést.
- Play Alert Tone (Riasztási hangjelzés): Ez a beállítás riasztóhangot generál, amikor megjelenik egy értesítés.

#### Dokumentumtitkosítás Windowsos nyomtatási munkákhoz

Nyomtatási munkáihoz titkosítást is beállíthat. A nyomtatási fájl a nyomtatóra való továbbítás előtt titkosításra kerül. A nyomtatási fájl titkosítását a készülék a nyomtatás előtt feloldja.

Ez a funkció csak akkor érhető el, amikor a Dokumentumtitkosítás értéke Dokumentumok manuális titkosítása a nyomtató nyomtatóbeállításai között. Részletek: Titkosítási alapértékek beállítása Windows rendszeren.

Megjegyzés: Ez a funkció hálózati nyomtatóra nyomtató és Windows rendszert futtató számítógépeken használható. A PostScript és PCL nyomtató-illesztőprogramokra vonatkozik.

#### Titkosítási alapértékek beállítása Windows rendszeren

- 1. Navigáljon a számítógép nyomtatólistájához:
  - Windows Server 2016, Server 2019 és Server 2022 használata esetén kattintson a Start > Beállítások
    > Nyomtatók menüpontra.
  - Windows 10 használata esetén kattintson a Windows Start > Beállítások > Készülékek > Nyomtatók és szkennerek pontra.
  - Windows 11 használata esetén kattintson a Start > Beállítások > Bluetooth és eszközök > Nyomtatók és szkennerek pontra.

Megjegyzés: Ha a Vezérlőpult ikonja nem jelenik meg az asztalon, a jobb oldali egérgombbal kattintson az asztalra, majd válassza a **Testreszabás** lehetőséget. Válassza a **Vezérlőpult – kezdőlap > Eszközök és nyomtatók** elemet.

- 2. A nyomtatójánál válassza a Nyomtató tulajdonságai lehetőséget:
  - Windows Server 2016, Server 2019 és Server 2022 használata esetén a jobb egérgombbal kattintson a nyomtató ikonjára, majd kattintson a **Nyomtató tulajdonságai** menüpontra.
  - Windows 10 rendszeren kattintson a nyomtató ikonjára, majd a **Kezelés > Nyomtató tulajdonságai** lehetőségre.
  - Windows 11 vagy újabb verziók esetében kattintson a nyomtató ikonjára, majd kattintson a **Nyomtatási beállítások** pontra.
- 3. A Nyomtató tulajdonsága párbeszédpanelen kattintson az Adminisztráció fülre.
- 4. A Konfigurációk lehetőség alatt kattintson a **Dokumentumtitkosítás** elemre, majd válasszon a beállítások közül:
  - Letiltva: Letiltja a nyomtatóra küldött összes dokumentum titkosítását.
  - Összes dokumentum titkosítása: A nyomtatóra küldött összes dokumentumot titkosítja.
  - **Dokumentumok manuális titkosítása**: Lehetővé teszi, hogy a nyomtatóra küldött egyes dokumentumokat titkosítsa.

Megjegyzés: A nyomtató alapértelmezett beállítása a Dokumentumok manuális titkosítása.

- 5. Kattintson az **Alkalmaz** gombra.
- 6. A beállítások mentéséhez kattintson az **OK** gombra.

# Egyedi papírméretek használata

Olyan egyéni papírméretekre is nyomtathat, amelyek a nyomtató által támogatott minimális és maximális méretek közti tartományba esnek. Részletek: Támogatott papírok.

#### EGYEDI PAPÍRMÉRETEK MEGHATÁROZÁSA

Ha egyedi méretű papírra kíván nyomtatni, adja meg a nyomtató-illesztőprogramban és a nyomtató vezérlőpaneljén a papír egyedi szélességét és hosszúságát. A papírméret beállításánál győződjön meg róla, hogy a tálcába töltöttel egyező méretű papírméretet ad meg. Ha rossz méretet ad meg, az nyomtatási hibát okozhat. Amikor a nyomtatást a számítógép illesztőprogramjából kezdeményezi, a nyomtatóillesztő program beállításai felülbírálják a nyomtató vezérlőpultján megadott beállításokat.

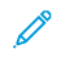

Megjegyzés: Ha hosszú másolóanyagra vagy banner papírra szeretne nyomtatni, válassza ki a megfelelő bannerpapírméretet, vagy adjon meg egy új egyéni papírméretet.

#### Egyéni papírméretek létrehozása és mentése a nyomtató-illesztőprogramban

Egyéni papírméretek a nyomtató-illesztőprogramban tárolhatók, és azokat bármely alkalmazásból elérheti.

Az egyéni papírméretek segítségével meghatározhatja a hosszú másolóanyagok vagy a banner papírok egyéni papírméretét.

Az egyes tálcák támogatott papírméreteivel kapcsolatban lásd: Támogatott papírok.

Az egyéni papírméretek nyomtató-illesztőprogramban való létrehozásával és mentésével kapcsolatos további tudnivalókért kattintson a Nyomtatóbeállítások ablak bal alsó sarkában lévő **Súgó (?)** gombra.

#### Egyéni méretek létrehozása és mentése a Windows V3-as nyomtató-illesztőprogramhoz

- 1. A nyomtató-illesztőprogramban kattintson a Nyomtatási beállítások fülre.
- A Papír lehetőségnél válassza a Más méret > Speciális papírméret > Kimenő papírméret > Új lehetőséget.
- 3. Az Új saját papírméret ablakban adja meg az új méret hosszát és szélességét.
- 4. A mértékegységek megadásához az ablak alján kattintson a **Mértékegységek** gombra, majd válassza ki a **Hüvelyk** vagy a **Milliméter** lehetőséget.
- 5. A mentéshez a Név mezőbe írja be az új méret nevét, majd kattintson az OK gombra.

#### Egyéni méretek létrehozása és mentése a Windows V4-es nyomtató-illesztőprogramhoz

- 1. A Windows Vezérlőpultján válassza az Eszközök és nyomtatók elemet.
- 2. Válassza ki a nyomtatót, és kattintson a Nyomtatókiszolgáló tulajdonságai gombra.
- 3. Az Űrlapok lapon jelölje be az Új űrlap létrehozása jelölőnégyzetet.
- 4. Az Űrlap neve mezőbe írja be az új papírméret nevét.

- 5. Az Űrlap leírása (méretek) részen adja meg a beállításokat:
  - A Mértékegységek lehetőségnél válassza a Metrikus vagy az Angol értéket.
  - A Papírméret lehetőségnél adja meg a Szélesség és a Hosszúság értékét.
  - A Nyomtatandó terület margói lehetőségnél adja meg a Bal, Jobb, Felső és Alsó mezők értékeit.
  - Megjegyzés: Ügyeljen arra, hogy a megadott méretek a készülék által támogatott tartományban legyenek.
- 6. Kattintson az **OK** gombra.
  - Az új papírméret felkerült a papírméretek listájára.

#### Egyedi méretek létrehozása és mentése Macintosh rendszeren

- 1. Az alkalmazásban kattintson a Fájl > Nyomtatás lehetőségre.
- 2. Kattintson a Papírméret lehetőségre, majd válassza az Egyedi méretek kezelése lehetőséget.
- 3. Új méret hozzáadásához a Papírméretek kezelése ablakban kattintson a plusz jelre (+).
- 4. Kattintson duplán a **Névtelen** elemre, majd írja be az új egyedi méret nevét.
- 5. Adja meg az új egyedi méret hosszát és szélességét.
- 6. A Nem nyomtatható terület mező mellett kattintson a nyílra, és a listából válassza ki a nyomtatót. Vagy adja meg a felső, alsó, jobb és bal oldali margókat a Felhasználó által megadott margók mezőben.
- 7. A beállítások mentéséhez kattintson az OK gombra.

#### Egyéni papírméretek megadása a vezérlőpanelről

Egyéni papírméretekre a kézitálcából lehet nyomtatni. Ha az 1. és a 2. tálca Teljesen beállítható módra van állítva, az 1. és a 2. tálcából is nyomtathat egyéni papírméretekre. Egyéni papírméretekre bármelyik olyan tálcából nyomtathat, amelyik Teljesen beállítható módban van, kivéve a nagy kapacitású adagolót és a tandemtálcás konfigurációt. Egyéni papírméretek a nyomtató-illesztőprogramban tárolhatók, és azokat bármely alkalmazásból elérheti.

- Megjegyzés: A Teljesen beállítható vagy a Kijelölt tálcabeállítás kiválasztásával kapcsolatban lásd a Papírtálca beállításainak konfigurálása részt. Egyéni papírméretekre dedikált tálcából lehet nyomtatni. Először állítson be egy egyéni méretet a Teljesen beállítható módú tálcával, majd a tálca beállítását módosítsa Kijelölt módra.
- 1. Nyissa ki a papírtálcát, és helyezze be az egyéni méretű papírt.
- 2. Csukja be a tálcát.
- 3. A vezérlőpanelen az új papírméret megadásához érintse meg a Méret, majd az Egyedi lehetőséget.
- 4. A Egyedi papírméret ablakban adja meg az új papírméret hosszát és szélességét, majd érintse meg az **OK** gombot.
- 5. A beállítások megerősítéséhez érintse meg a Jóváhagyás gombot.

# NYOMTATÁS EGYÉNI PAPÍRMÉRETRE

Megjegyzés: Ha egyedi méretű papírra kíván nyomtatni, adja meg a nyomtató-illesztőprogramban és a nyomtató vezérlőpaneljén a papír egyedi szélességét és hosszúságát. További információk: Egyedi papírméretek meghatározása.

#### Nyomtatás egyéni papírméretre a V3-as nyomtató-illesztőprogramból

- Megjegyzés: Mielőtt egyéni méretű papírra nyomtatna, adja meg az egyéni méretet a Nyomtató tulajdonságai között. Részletek: Egyéni méretek létrehozása és mentése a Windows V3-as nyomtatóillesztőprogramhoz.
- 1. Töltse be az egyedi méretű papírt a tálcába.
- 2. Az alkalmazásban kattintson a Fájl > Nyomtatás lehetőségre, majd válassza ki nyomtatóját.
- 3. A Nyomtatás párbeszédpanelen kattintson a Nyomtató tulajdonságai gombra.
- 4. A Nyomtatási beállítások lapon a Papír listáról válassza ki a megfelelő egyedi papírméretet és -típust.
- 5. Válassza ki a többi kívánt beállítást, majd kattintson az **OK** gombra.
- 6. A Nyomtatás párbeszédpanelen kattintson a Nyomtatás gombra.

#### Nyomtatás egyéni papírméretre a V4-es nyomtató-illesztőprogramból

Megjegyzés: Ha egyéni méretű papírra szeretne nyomtatni, adja meg az egyéni papírméretet, és mentse űrlapként. Részletek: Egyéni méretek létrehozása és mentése a Windows V4-es nyomtatóillesztőprogramhoz.

- 1. Töltse be az egyedi méretű papírt a tálcába.
- 2. Az alkalmazásban kattintson a Fájl > Nyomtatás lehetőségre, majd válassza ki nyomtatóját.
- 3. A Nyomtatás párbeszédpanelen kattintson a Nyomtató tulajdonságai gombra.
- 4. A Nyomtatási beállítások lapon a Papír listáról válassza az Egyéb méret lehetőséget.
- 5. Egyéni papírméret kiválasztásához válassza az **Igazítás az új papírmérethez** lehetőséget, majd válasszon ki egy egyéni papírméretet.
- 6. Válassza ki a többi kívánt beállítást, majd kattintson az **OK** gombra.
- 7. A Nyomtatás párbeszédpanelen kattintson a Nyomtatás gombra.

#### Nyomtatás egyedi méretű papírra (Macintosh)

- 1. Töltse be az egyedi méretű papírt. Részletek: Papír betöltése.
- 2. Az alkalmazásban kattintson a Fájl > Nyomtatás lehetőségre.
- 3. A Papírméret listában válassza ki az egyedi papírméretet.
- 4. Kattintson a Print (Nyomtatás) elemre.

# Nyomtatás

#### NYOMTATÁS USB-FLASHMEGHAJTÓRÓL

Kinyomtathatja az USB-flashmeghajtón tárolt egy vagy több fájlt. Az USB-port a nyomtató elején található.

Megjegyzés: Csak FAT16, FAT32 és exFAT fájlrendszerrel formázott USB-flashmeghajtók használata támogatott. Az exFAT-támogatás engedélyhez kötött, és az FIK megvásárlását igényli.

Nyomtatás USB flash meghajtóról:

1. Dugja az USB-flashmeghajtót a nyomtató USB-portjába.

Megjegyzés: Győződjön meg róla, hogy a használni kívánt USB-port engedélyezett.

2. Az USB-meghajtó érzékelve képernyőn válassza ki a Nyomtatás USB-ről lehetőséget.

Megjegyzés: Ha a Nyomtatás USB-ről lehetőség nem látható, engedélyezze a funkciót, vagy kérje a rendszergazda segítségét. Részleteket a *System Administrator Guide* (Rendszer-adminisztrátori útmutató) című dokumentumban talál a www.xerox.com/office/ALB82XXdocs címen.

- 3. Tallózzon a nyomtatandó fájlhoz, majd érintse meg a jelölőnégyzetét. Ha több fájlt szeretne nyomtatni, tallózzon mindegyik fájlhoz, majd érintse meg mindegyik jelölőnégyzetét.
- 4. Érintse meg az **OK** gombot.

Megjelenik a nyomtatásra kijelölt fájlok listája.

- 5. Fájlok eltávolítása a nyomtatási listáról:
  - Egyetlen fájlt eltávolításához érintse meg a fájlt, majd az **Eltávolítás** elemet. A törlés megerősítéséhez érintse meg a **Jóváhagyás** gombot.
  - Az összes fájlt eltávolításához érintsen meg egy fájlt, majd az Összes eltávolítása elemet. A törlés megerősítéséhez érintse meg az Összes eltávolítása gombot.
- 6. Igény szerint módosítsa a funkció beállításait.
- 7. Érintse meg a **Nyomtatás** elemet.
- 8. Amikor végzett, vegye ki az USB-s flash meghajtót.
- 9. A Kezdőlap képernyőhöz való visszatéréshez nyomja meg a Kezdőlap gombot.

#### MENTETT MUNKÁK NYOMTATÁSA

Mentett munka nyomtatása:

- 1. Érintse meg a vezérlőpulton a Szolgáltatások gombot, majd a Nyomtatás innen lehetőséget.
- 2. Érintse meg a **Mentett munkák** lehetőséget, majd érintse meg a mentett munkát tartalmazó mappa nevét.
- 3. Érintse meg a nyomtatandó mentett munka nevét.
- 4. Válassza ki a papírforrás, a példányszám, a kétoldalas nyomtatás és az utómunkálatok beállításait.

5. Érintse meg a **Nyomtatás** elemet.

Megjegyzés: Magán mentett munka nyomtatásához, a Jelszó szükséges képernyőn adja meg a jelszót, majd érintse meg az **OK** gombot.

- Egy másik mentett munka kinyomtatásához érintse meg az aktuális munka nevét, majd az Eltávolítás gombot. Érintse meg a Dokumentum hozzáadása, majd a Mentett munkák lehetőséget, és keresse meg a megfelelő munkát.
- 7. A Kezdőlap képernyőhöz való visszatéréshez nyomja meg a Kezdőlap gombot.

#### NYOMTATÁS POSTAFIÓKBÓL

A postafiókból nyomtatási funkcióval kinyomtathatja a nyomtató merevlemezén lévő mappában tárolt fájlokat.

Nyomtatás postafiókból:

- 1. Érintse meg a vezérlőpulton a Szolgáltatások gombot, majd a Nyomtatás innen lehetőséget.
- 2. Válassza a Postafiók lehetőséget, majd érintse meg a dokumentumot tartalmazó mappa nevét.
  - Megjegyzés: Ha a Postafiókok lehetőség nem látható, engedélyezze a funkciót, vagy kérje a rendszeradminisztrátor segítségét. Részleteket a System Administrator Guide (Rendszer-adminisztrátori útmutató) című dokumentumban talál a www.xerox.com/office/ALB82XXdocs címen.
- 3. Érintse meg a nyomtatandó dokumentum nevét.
- 4. Válassza ki a papírforrás, a példányszám, a kétoldalas nyomtatás és az utómunkálatok beállításait.
- 5. Érintse meg a **Nyomtatás** elemet.
- 6. A postafiókban tárolt másik munka kiválasztásához érintse meg az aktuális munka nevét, majd az Eltávolítás gombot. Érintse meg a Dokumentum hozzáadása, majd a Postafiókok lehetőséget, és keresse meg a megfelelő munkát.
- 7. A Kezdőlap képernyőhöz való visszatéréshez nyomja meg a Kezdőlap gombot.

#### NYOMTATÁS AZ EMBEDDED WEB SERVER HASZNÁLATÁVAL

Az Embedded Web Server segítségével másik alkalmazás vagy nyomtató-illesztőprogram használata nélkül közvetlenül nyomtathat .txt, .pdf, .ps, .pcl és más fájltípusokat. A fájlokat tárolhatja helyi számítógép merevlemezén, háttértárolón és hálózati meghajtón.

Nyomtatás az Embedded Web Server beágyazott webkiszolgálóból:

1. Számítógépén nyissa meg a webböngészőt. A Cím mezőbe írja be a nyomtató IP-címét, majd nyomja le az **Enter** vagy a **Return** billentyűt.

Megjegyzés: A nyomtató IP-címének beszerzésével kapcsolatos tudnivalókért lásd: A nyomtató IPcímének megkeresése.

- 2. Kattintson az Embedded Web Server beágyazott webkiszolgálóban a Print (Nyomtatás) fülre.
- A helyi hálózaton vagy távoli helyen lévő fájl kiválasztásához a File Name (Fájlnév) mellett kattintson a Browse (Tallózás) gombra. Válassza ki a fájlt, és kattintson az Open (Megnyitás) gombra.

- 4. A Printing (Nyomtatás) lehetőségnél válassza ki a munkához a megfelelő beállításokat.
  - A Normal Print (Normál nyomtatás) beállítás azonnal kinyomtatja a munkát.
  - A **Secure Print** (Titkos nyomtatás) funkció addig nem nyomtatja ki a munkát, amíg a nyomtató vezérlőpultján meg nem adja a jelszavát.
  - A **Sample Set** (Mintaszett) vagy más néven próbanyomat beállítás a többpéldányos munkából kinyomtat egy példányt, a munka többi példányát pedig tartja.
  - A **Save Job for Reprint** (Munka mentése újranyomtatáshoz) beállítással a nyomtatási munkát a nyomtatókiszolgáló egyik mappájába mentheti későbbi nyomtatás céljából. Megadhatja a munka és a mappa nevét.
  - A **Delay Print** (Késleltetett nyomtatás) lehetőséggel a munka nyomtatását akár 24 órával is késleltetheti az eredeti munkabenyújtási időponttól számítva.
- 5. Ha a számlázási funkció engedélyezett, írja be a felhasználói azonosítóját és a számlainformációkat.
- 6. Kattintson az Submit Job (Munka elküldése) lehetőségre.

Megjegyzés: Ha szeretne megbizonyosodni arról, hogy a munka bekerült a nyomtatási sorba, a lap bezárása előtt várjon, amíg meg nem jelenik a munkabenyújtást visszaigazoló párbeszédpanel.

# Papír és másolóanyagok

Ez a fejezet a következőket tartalmazza:

| Papír és másolóanyagok áttekintése      | 234 |
|-----------------------------------------|-----|
| Támogatott papírok                      | 235 |
| Papírtálca beállításainak konfigurálása | 244 |
| Papír betöltése                         | 248 |
| Nyomtatás speciális papírra             | 259 |

# Papír és másolóanyagok áttekintése

A nyomtató maximum hat papírtálcával rendelkezhet:

- Az 1. és a 2. tálca beállítható papírtálca, amelybe különféle papírméretek helyezhetők.
- A 3. és a 4. tálca nagy kapacitású tálca, amelybe A4-es, Letter, JIS B5 és Executive méretű papír helyezhető.
- Az 5. tálca, vagy kézitálca, úgy lett kialakítva, hogy alkalmas kis mennyiségű speciális papír befogadására.
- A 6. tálca egy választható, nagy kapacitású papírtálca, amelybe A4-es, Letter, JIS B5 és Executive méretű papír helyezhető.

A külön beszerezhető borítéktálca az 1. tálca helyére szerelhető fel. További információkért tekintse meg a borítéktálca-készlethez mellékelt *Hardware Install and Setup Instructions* (Hardver-telepítési és beállítási útmutató) című dokumentumot.

A nyomtató különféle másolóanyag-típusokkal használható, így többek között sima, újrahasznosított, fejléces, előnyomott, karton, címke, fólia és boríték kezelésére alkalmas. Ügyeljen arra, hogy a használt papírtálcának megfelelő helyes másolóanyagot használja. A kézitálca az összes másolóanyag-típust támogatja a címkék kivételével. A támogatott papírméretekkel és -súlyokkal kapcsolatos részletes információkat lásd: Támogatott papírtípusok és -súlyok.

**Vigyázat:** Ha a címkéket az alábbi tálcákból adagolja, rossz adagolást és egy egyéb nyomtatási problémákat okozhat:

- 5. tálca kézitálca
- 6. tálca nagy kapacitású adagoló

A tálcákban lévő címkék jelzik adott másolóanyagok helyes behelyezési tájolását. A MAX címke jelzi a tálca maximális töltési vonalát.

# Támogatott papírok

A nyomtató különböző típusú papírokkal és másolóanyagokkal használható. A legjobb nyomtatási minőség biztosítása, és a papírelakadások elkerülése érdekében kövesse az alábbi irányelveket.

A legjobb eredmény elérése érdekében használja a nyomtatójához ajánlott Xerox® papírokat és másolóanyagokat.

#### AJÁNLOTT MÁSOLÓANYAGOK

A nyomtatóhoz ajánlott papírok és másolóanyagok listáját a következő helyen találja:

- www.xerox.com/rmlna: Recommended Media List (Ajánlott másolóanyagok listája) (Amerikai Egyesült Államok)
- www.xerox.com/rmleu: Recommended Media List (Ajánlott másolóanyagok listája) (Európa)

#### PAPÍR RENDELÉSE

Papírt, fóliát vagy más másolóanyagot helyi viszonteladójától, vagy a www.xerox.com/office/supplies címről rendelhet.

#### A PAPÍR BETÖLTÉSÉNEK ÁLTALÁNOS IRÁNYELVEI

- Ne töltsön a megengedettnél több lapot a papírtálcákba. Ne helyezzen be papírt a maximális töltési vonal fölé a tálcába.
- Igazítsa a papírvezetőket a papír méretéhez.
- A tálcába helyezés előtt pörgesse át a lapokat.
- Ha gyakori a papírelakadás, használjon új csomag jóváhagyott papírt vagy egyéb másolóanyagot.
- Kizárólag a javasolt Xerox<sup>®</sup> fóliákat használja. Más fóliákkal a nyomtatási minőség változhat.
- Ne nyomtasson a címkekészletre, ha egy ívről már hiányzik egy címke.
- Csak papírból készült borítékot használjon. A borítékoknak csak az egyik oldalára nyomtasson.

#### A NYOMTATÓ KÁROSODÁSÁT OKOZÓ PAPÍROK

Egyes papírok és másolóanyagok ronthatják a nyomtatás minőségét, ismételt papírelakadásokat okozhatnak, és károsíthatják a nyomtatót. Ne használja a következőket:

- Durva vagy porózus papír
- Tintasugaras nyomtatókhoz készült papír
- Nem lézeres nyomtatókhoz szánt fényes vagy felületkezelt papír
- Fénymásolt papír
- Hajtogatott vagy gyűrött papír

- Perforált vagy kivágott papír
- Tűzött papír
- Ablakos, fémkapcsos, lehúzható ragasztócsíkos vagy oldalt nyíló borítékok
- Bélelt borítékok
- Műanyag másolóanyagok

Figyelem: A Xerox Garancia és Szervizszerződés nem terjed ki a nem támogatott papír vagy másolóanyag használatából eredő károkra. A további részleteket a Xerox helyi munkatársától tudhatja meg.

#### PAPÍRTÁROLÁSI IRÁNYELVEK

Az optimális nyomtatási minőség érdekében a papírt és egyéb másolóanyagokat tárolja a megfelelő körülmények között.

- A papírt sötét, hűvös, viszonylag száraz helyen tárolja. A legtöbb papírt károsítja az ultraibolya és a látható fény. A nap és fluoreszkáló izzók által kibocsátott UV-sugárzás különösen káros a papírra.
- A papírt ne tegye ki huzamosabb ideig erős fény hatásának.
- Biztosítson állandó hőmérsékletet és relatív páratartalmat.
- Ne tárolja a papírt padláson, konyhában, garázsban vagy az alagsorban Ezeken a helyeken gyakrabban gyűlik össze a nedvesség.
- A papírt sima helyen: raklapon, dobozban, polcon vagy szekrényben kell tárolni.
- Ne tartson élelmiszert olyan helyeken, ahol a papírt tárolják vagy kezelik.
- Csak akkor nyisson ki zárt papírcsomagot, ha azt be szeretné tölteni a nyomtatóba. Hagyja a tárolt papírt eredeti csomagolásában. A papír csomagolása megvédi a papírt a nedvességtől és a kiszáradástól.
- Egyes speciális másolóanyagok visszazárható műanyag zacskóba vannak csomagolva. A másolóanyagot felhasználásig tartsa a zacskóban. A fel nem használt másolóanyagot tárolja egy lezárt zacskóban.

#### PAPÍRJELLEMZŐK

A következő papírjellemzők hatással vannak a nyomtatás minőségére és megbízhatóságára. Vegye figyelembe ezeket a tényezőket, mielőtt ilyen papírra nyomtatna.

#### Súly

A tálcák különböző súlyú papír adagolására képesek. Előfordulhat, hogy a 60 g/m<sup>2</sup>-nél (16 fontnál) könnyebb papírok nem elég merevek a megfelelő adagoláshoz, így elakadást okozhatnak.

#### Meghajlás

A meghajlás a papír szélein jelentkező kunkorodást jelenti. A nagy mértékű meghajlás problémákat okozhat a papíradagolásban. Meghajlás akkor is történhet, amikor a papír végighalad a nyomtatón, ahol magas hőmérsékletnek van kitéve. Ha a papírt csomagolás nélkül forró, nedves, hideg vagy száraz környezetben tárolják, akkor ez a papír nyomtatás előtti meghajlásához vezethet, és adagolási problémákat okozhat.

# Simaság

A papír simasága közvetlen hatással van a nyomtatás minőségére. Ha a papír túl durva, akkor a festék nem képes megfelelően beégni. Ha a papír túl sima, akkor az papíradagolási vagy nyomtatásminőségi problémákhoz vezethet. 50 Sheffield pontos papír használatát javasoljuk.

# Nedvességtartalom

A papír nedvességtartalma hatással van a nyomtatás minőségére és a nyomtató adagolási képességére is. A papírt a felhasználásáig tárolja az eredeti csomagolásban. A papír nedvességváltozásnak való kitettsége csökkentheti a teljesítményét. Nyomtatás előtt 24–48 óráig tárolja a papírt a nyomtatóval azonos környezetben, hogy a papír alkalmazkodjon az adott környezethez. A papír tárolásához használt környezetnek meg kell egyeznie a nyomtató környezetével. Ezt az időszakot hosszabbítsa meg több nappal, ha a tárolási vagy szállítási környezet jelentősen eltér a nyomtató környezetétől. A vastag papírnak szintén hosszabb időre van szüksége az alkalmazkodáshoz.

#### Szálirány

A szálirány a papírlap rostjainak elrendeződését jelenti. A szálirány lehet hosszanti, amely a papír hosszúságával párhuzamosan fut, vagy keresztirányú, amely a papír szélességével párhuzamosan fut.

#### Rosttartalom

A legtöbb jó minőségű másolópapír 100% kémiailag kezelt farostból áll. Ez a tartalom nagyfokú stabilitást biztosít a papírnak, ami kevesebb papíradagolási problémát és jobb nyomtatási minőséget okoz. A szálakat, például pamutot tartalmazó papír negatívan befolyásolhatja a papírkezelést.

| MÁSOLÓANYAG<br>TÍPUSA ÉS SÚLYA | 1–4. NORMÁL<br>TÁLCA | KÉZITÁLCA    | NAGY<br>KAPACITÁSÚ<br>ADAGOLÓTÁL-<br>CA, 6. TÁLCA | BORÍTÉKTÁL-<br>CA | EGYOLDA-<br>LAS<br>NYOMTATÁS |
|--------------------------------|----------------------|--------------|---------------------------------------------------|-------------------|------------------------------|
| Sima                           | $\checkmark$         | $\checkmark$ | $\checkmark$                                      | x                 | $\checkmark$                 |
| (64–90 g/m <sup>2</sup> )      |                      |              |                                                   |                   |                              |
| Lyukasztott                    | $\checkmark$         | $\checkmark$ | $\checkmark$                                      | x                 | $\checkmark$                 |
| (64–90 g/m <sup>2</sup> )      |                      |              |                                                   |                   |                              |
| Fóliák                         | $\checkmark$         | $\checkmark$ | $\checkmark$                                      | x                 | x                            |
| Fejléces                       | $\checkmark$         | $\checkmark$ | $\checkmark$                                      | x                 | $\checkmark$                 |
| (64–105 g/m²)                  |                      |              |                                                   |                   |                              |
| Könnyű karton                  | $\checkmark$         | $\checkmark$ | $\checkmark$                                      | x                 | $\checkmark$                 |
| (106–169 g/m <sup>2</sup> )    |                      |              |                                                   |                   |                              |
| Karton                         | $\checkmark$         | $\checkmark$ | $\checkmark$                                      | x                 | $\checkmark$                 |
| (170–256 g/m <sup>2</sup> )    |                      |              |                                                   |                   |                              |

# TÁMOGATOTT PAPÍRTÍPUSOK ÉS -SÚLYOK

| MÁSOLÓANYAG<br>TÍPUSA ÉS SÚLYA              | 1–4. NORMÁL<br>TÁLCA | KÉZITÁLCA    | NAGY<br>KAPACITÁSÚ<br>ADAGOLÓTÁL-<br>CA, 6. TÁLCA | BORÍTÉKTÁL-<br>CA | EGYOLDA-<br>LAS<br>NYOMTATÁS |
|---------------------------------------------|----------------------|--------------|---------------------------------------------------|-------------------|------------------------------|
| Újrahasznosított                            | $\checkmark$         | $\checkmark$ | $\checkmark$                                      | x                 | $\checkmark$                 |
| (64–90 g/m <sup>2</sup> )                   |                      |              |                                                   |                   |                              |
| Bankpostapapír                              | $\checkmark$         | $\checkmark$ | $\checkmark$                                      | x                 | $\checkmark$                 |
| (64–105 g/m <sup>2</sup> )                  |                      |              |                                                   |                   |                              |
| Címkék                                      | $\checkmark$         | x            | x                                                 | x                 | x                            |
| (106–176 g/m <sup>2</sup> )                 |                      |              |                                                   |                   |                              |
| Előnyomtatott                               | $\checkmark$         | $\checkmark$ | $\checkmark$                                      | x                 | $\checkmark$                 |
| (64–90 g/m <sup>2</sup> )                   |                      |              |                                                   |                   |                              |
| Boríték                                     | x                    | $\checkmark$ | x                                                 | $\checkmark$      | x                            |
| (60–105 g/m <sup>2</sup> )                  |                      |              |                                                   |                   |                              |
| Könnyű fényes<br>karton                     | $\checkmark$         | $\checkmark$ | $\checkmark$                                      | x                 | $\checkmark$                 |
| (106–169 g/m <sup>2</sup> )                 |                      |              |                                                   |                   |                              |
| Fényes karton                               | $\checkmark$         | $\checkmark$ | $\checkmark$                                      | x                 | $\checkmark$                 |
| (170–256 g/m <sup>2</sup> )                 |                      |              |                                                   |                   |                              |
| Könnyű                                      | $\checkmark$         | $\checkmark$ | $\checkmark$                                      | x                 | $\checkmark$                 |
| (52–63 g/m <sup>2</sup> )                   |                      |              |                                                   |                   |                              |
| Vastag karton                               | $\checkmark$         | $\checkmark$ | $\checkmark$                                      | x                 | $\checkmark$                 |
| (257–300 g/m <sup>2</sup> )                 |                      |              |                                                   |                   |                              |
| Vastag karton<br>újbóli betöltése           | $\checkmark$         | $\checkmark$ | $\checkmark$                                      | x                 | x                            |
| (257–300 g/m <sup>2</sup> )                 |                      |              |                                                   |                   |                              |
| Vastag fényes<br>karton                     | $\checkmark$         | $\checkmark$ | $\checkmark$                                      | x                 | $\checkmark$                 |
| (257–300 g/m <sup>2</sup> )                 |                      |              |                                                   |                   |                              |
| Vastag fényes<br>karton újbóli<br>betöltése | $\checkmark$         | $\checkmark$ | $\checkmark$                                      | ×                 | x                            |
| (257–300 g/m <sup>2</sup> )                 |                      |              |                                                   |                   |                              |

| MÁSOLÓANYAG<br>TÍPUSA ÉS SÚLYA | 1–4. NORMÁL<br>TÁLCA    | KÉZITÁLCA               | NAGY<br>KAPACITÁSÚ<br>ADAGOLÓTÁL-<br>CA, 6. TÁLCA | BORÍTÉKTÁL-<br>CA | EGYOLDA-<br>LAS<br>NYOMTATÁS |
|--------------------------------|-------------------------|-------------------------|---------------------------------------------------|-------------------|------------------------------|
| 1–7. egyéni típus              | $\checkmark$            | $\checkmark$            | $\checkmark$                                      | x                 | $\checkmark$                 |
| (75–90 g/m <sup>2</sup> )      |                         |                         |                                                   |                   |                              |
| Súlytartomány                  | 52–300 g/m <sup>2</sup> | 52–300 g/m <sup>2</sup> | 52–300 g/m <sup>2</sup>                           | 70–90 g/m²        | 64–300 g/m <sup>2</sup>      |

Megjegyzés: Kétoldalas nyomtatás esetén a 220 g/m² súlynál nehezebb papírok hibás adagolást és elakadást okozhatnak.

Megjegyzés: A legjobb eredmény érdekében a fényes kartont és a fényes újrabehelyezett kartont a kézitálcába helyezze.

Megjegyzés: Az automatikus duplex dokuadagolóban használható papírsúlyokkal kapcsolatban lásd: Kétoldalas automatikus dokuadagoló használatának alapjai.

Megjegyzés: A kivágott regiszterek nem támogatottak.

Megjegyzés: A betöltött papírhoz megfelelő másolóanyag-típus beállítása fontos a legjobb képminőség és bizonyos nyomtatófunkciók megfelelő működése érdekében.

# TÁMOGATOTT SZABVÁNYOS ÉS EGYÉNI PAPÍRMÉRETEK

| MÁSOLÓANYAG-<br>MÉRETEK ÉS MÉRETEK | NOR-<br>MÁL<br>520<br>LAPOS<br>1.<br>TÁLCA | 2.<br>SZAB-<br>VÁ-<br>NYOS<br>TÁLCA | NAGY<br>KAPACI-<br>TÁSÚ<br>TAN-<br>DEM-<br>TÁLCA,<br>3. ÉS 4.<br>TÁLCA | KÉZITÁ-<br>LCA | NAGY<br>KAPACI-<br>TÁSÚ<br>ADAGO-<br>LÓTÁL-<br>CA, 6.<br>TÁLCA | BORÍTÉ-<br>KTÁLCA | EGYOL-<br>DALAS<br>NYOM-<br>TATÁS |
|------------------------------------|--------------------------------------------|-------------------------------------|------------------------------------------------------------------------|----------------|----------------------------------------------------------------|-------------------|-----------------------------------|
| Levelezőlap (3,5 x 5,5")           | x                                          | x                                   | x                                                                      | $\checkmark$   | x                                                              | x                 | x                                 |
| (89 x 140 mm)                      |                                            |                                     |                                                                        |                |                                                                |                   |                                   |
| Levelezőlap (4 x 6")               | $\checkmark$                               | $\checkmark$                        | x                                                                      | $\checkmark$   | x                                                              | x                 | x                                 |
| (102 x 152 mm)                     |                                            |                                     |                                                                        |                |                                                                |                   |                                   |
| A6 (105 x 148 mm)                  | $\checkmark$                               | $\checkmark$                        | x                                                                      | $\checkmark$   | x                                                              | x                 | x                                 |
| (4,1 x 5,8")                       |                                            |                                     |                                                                        |                |                                                                |                   |                                   |
| 5 x 7"                             | $\checkmark$                               | $\checkmark$                        | x                                                                      | $\checkmark$   | x                                                              | x                 | $\checkmark$                      |
| (127 x 178 mm)                     |                                            |                                     |                                                                        |                |                                                                |                   |                                   |
| A5 (148 x 210 mm)                  | $\checkmark$                               | $\checkmark$                        | x                                                                      | $\checkmark$   | x                                                              | x                 | $\checkmark$                      |

| MÁSOLÓANYAG-<br>MÉRETEK ÉS MÉRETEK | NOR-<br>MÁL<br>520<br>LAPOS<br>1.<br>TÁLCA | 2.<br>SZAB-<br>VÁ-<br>NYOS<br>TÁLCA | NAGY<br>KAPACI-<br>TÁSÚ<br>TAN-<br>DEM-<br>TÁLCA,<br>3. ÉS 4.<br>TÁLCA | KÉZITÁ-<br>LCA | NAGY<br>KAPACI-<br>TÁSÚ<br>ADAGO-<br>LÓTÁL-<br>CA, 6.<br>TÁLCA | BORÍTÉ-<br>KTÁLCA | EGYOL-<br>DALAS<br>NYOM-<br>TATÁS |
|------------------------------------|--------------------------------------------|-------------------------------------|------------------------------------------------------------------------|----------------|----------------------------------------------------------------|-------------------|-----------------------------------|
| (5,8 x 8,3")                       |                                            |                                     |                                                                        |                |                                                                |                   |                                   |
| Statement (5,5 x 8,5")             | $\checkmark$                               | $\checkmark$                        | x                                                                      | $\checkmark$   | x                                                              | x                 | $\checkmark$                      |
| (140 x 216 mm)                     |                                            |                                     |                                                                        |                |                                                                |                   |                                   |
| B6 (176 x 125 mm)                  | $\checkmark$                               | $\checkmark$                        | x                                                                      | $\checkmark$   | x                                                              | x                 | x                                 |
| (6,9 x 4,9")                       |                                            |                                     |                                                                        |                |                                                                |                   |                                   |
| B5 (176 x 250 mm)                  | $\checkmark$                               | $\checkmark$                        | x                                                                      | $\checkmark$   | x                                                              | x                 | $\checkmark$                      |
| (6,9 x 9,8")                       |                                            |                                     |                                                                        |                |                                                                |                   |                                   |
| B4 (250 x 353 mm)                  | $\checkmark$                               | $\checkmark$                        | x                                                                      | $\checkmark$   | x                                                              | x                 | $\checkmark$                      |
| (9,8 x 13,9")                      |                                            |                                     |                                                                        |                |                                                                |                   |                                   |
| JIS B6 (128 x 182 mm)              | $\checkmark$                               | $\checkmark$                        | ×                                                                      | $\checkmark$   | x                                                              | x                 | $\checkmark$                      |
| (5,0 x 7,2")                       |                                            |                                     |                                                                        |                |                                                                |                   |                                   |
| JIS B5 (182 x 257 mm)              | $\checkmark$                               | $\checkmark$                        | $\checkmark$                                                           | $\checkmark$   | $\checkmark$                                                   | x                 | $\checkmark$                      |
| (7,2 x 10,1")                      |                                            |                                     |                                                                        |                |                                                                |                   |                                   |
| JIS B4 (257 x 364 mm)              | $\checkmark$                               | $\checkmark$                        | x                                                                      | $\checkmark$   | x                                                              | x                 | $\checkmark$                      |
| (10,1 x 14,3")                     |                                            |                                     |                                                                        |                |                                                                |                   |                                   |
| Executive (7,25 x 10,5")           | $\checkmark$                               | $\checkmark$                        | $\checkmark$                                                           | $\checkmark$   | $\checkmark$                                                   | x                 | $\checkmark$                      |
| (184 x 267 mm)                     |                                            |                                     |                                                                        |                |                                                                |                   |                                   |
| 8 x 10"                            | $\checkmark$                               | $\checkmark$                        | x                                                                      | $\checkmark$   | x                                                              | x                 | $\checkmark$                      |
| (203 x 254 mm)                     |                                            |                                     |                                                                        |                |                                                                |                   |                                   |
| Letter (8,5 x 11")                 | $\checkmark$                               | $\checkmark$                        | $\checkmark$                                                           | $\checkmark$   | $\checkmark$                                                   | x                 | $\checkmark$                      |
| (216 x 279 mm)                     |                                            |                                     |                                                                        |                |                                                                |                   |                                   |
| A4 (210 x 297 mm)                  | $\checkmark$                               | $\checkmark$                        | $\checkmark$                                                           | $\checkmark$   | $\checkmark$                                                   | x                 | $\checkmark$                      |
| (8,3 x 11,7")                      |                                            |                                     |                                                                        |                |                                                                |                   |                                   |
| A3 (297 x 420 mm)                  | $\checkmark$                               | $\checkmark$                        | x                                                                      | $\checkmark$   | x                                                              | x                 | $\checkmark$                      |
| (11,7 x 16,5")                     |                                            |                                     |                                                                        |                |                                                                |                   |                                   |

| MÁSOLÓANYAG-<br>MÉRETEK ÉS MÉRETEK | NOR-<br>MÁL<br>520<br>LAPOS<br>1.<br>TÁLCA | 2.<br>SZAB-<br>VÁ-<br>NYOS<br>TÁLCA | NAGY<br>KAPACI-<br>TÁSÚ<br>TAN-<br>DEM-<br>TÁLCA,<br>3. ÉS 4.<br>TÁLCA | KÉZITÁ-<br>LCA | NAGY<br>KAPACI-<br>TÁSÚ<br>ADAGO-<br>LÓTÁL-<br>CA, 6.<br>TÁLCA | BORÍTÉ-<br>KTÁLCA | EGYOL-<br>DALAS<br>NYOM-<br>TATÁS |
|------------------------------------|--------------------------------------------|-------------------------------------|------------------------------------------------------------------------|----------------|----------------------------------------------------------------|-------------------|-----------------------------------|
| 215 x 315 mm                       | $\checkmark$                               | $\checkmark$                        | x                                                                      | $\checkmark$   | x                                                              | x                 | $\checkmark$                      |
| (8,5 x 12,4")                      |                                            |                                     |                                                                        |                |                                                                |                   |                                   |
| US Folio (8,5 x 13")               | $\checkmark$                               | $\checkmark$                        | x                                                                      | $\checkmark$   | x                                                              | x                 | $\checkmark$                      |
| (216 x 330 mm)                     |                                            |                                     |                                                                        |                |                                                                |                   |                                   |
| 8,5 x 13,4"                        | $\checkmark$                               | $\checkmark$                        | x                                                                      | $\checkmark$   | x                                                              | x                 | $\checkmark$                      |
| (216 x 340 mm)                     |                                            |                                     |                                                                        |                |                                                                |                   |                                   |
| 8,5 x 13"                          | x                                          | $\checkmark$                        | x                                                                      | x              | x                                                              | x                 | $\checkmark$                      |
| (216 x 330 mm)                     |                                            |                                     |                                                                        |                |                                                                |                   |                                   |
| Legal (8,5 x 14")                  | $\checkmark$                               | $\checkmark$                        | x                                                                      | $\checkmark$   | x                                                              | x                 | $\checkmark$                      |
| (216 x 356 mm)                     |                                            |                                     |                                                                        |                |                                                                |                   |                                   |
| Tabloid (11 x 17")                 | $\checkmark$                               | $\checkmark$                        | x                                                                      | $\checkmark$   | x                                                              | x                 | $\checkmark$                      |
| (279 x 432 mm)                     |                                            |                                     |                                                                        |                |                                                                |                   |                                   |
| 12 x 18"                           | x                                          | $\checkmark$                        | x                                                                      | $\checkmark$   | x                                                              | x                 | $\checkmark$                      |
| (305 x 457 mm)                     |                                            |                                     |                                                                        |                |                                                                |                   |                                   |
| 12 x 19"                           | x                                          | x                                   | x                                                                      | $\checkmark$   | x                                                              | x                 | $\checkmark$                      |
| (305 x 483 mm)                     |                                            |                                     |                                                                        |                |                                                                |                   |                                   |
| SRA3 (320 x 450 mm)                | x                                          | $\checkmark$                        | x                                                                      | $\checkmark$   | x                                                              | x                 | $\checkmark$                      |
| (12,6 x 17,7")                     |                                            |                                     |                                                                        |                |                                                                |                   |                                   |
| C4 boríték (229 x 324<br>mm)       | ×                                          | x                                   | x                                                                      | $\checkmark$   | x                                                              | $\checkmark$      | x                                 |
| (9 x 12,8")                        |                                            |                                     |                                                                        |                |                                                                |                   |                                   |
| C5 boríték (162 x 229<br>mm)       | x                                          | x                                   | x                                                                      | $\checkmark$   | x                                                              | $\checkmark$      | x                                 |
| (6,4 x 9")                         |                                            |                                     |                                                                        |                |                                                                |                   |                                   |
| C6 boríték (114 x 162<br>mm)       | x                                          | x                                   | x                                                                      | $\checkmark$   | x                                                              | $\checkmark$      | x                                 |

| MÁSOLÓANY<br>MÉRETEK ÉS | (AG-<br>MÉRETEK | NOR-<br>MÁL<br>520<br>LAPOS<br>1.<br>TÁLCA | 2.<br>SZAB-<br>VÁ-<br>NYOS<br>TÁLCA | NAGY<br>KAPACI-<br>TÁSÚ<br>TAN-<br>DEM-<br>TÁLCA,<br>3. ÉS 4.<br>TÁLCA | KÉZITÁ-<br>LCA                     | NAGY<br>KAPACI-<br>TÁSÚ<br>ADAGO-<br>LÓTÁL-<br>CA, 6.<br>TÁLCA | BORÍTÉ-<br>KTÁLCA                   | EGYOL-<br>DALAS<br>NYOM-<br>TATÁS     |
|-------------------------|-----------------|--------------------------------------------|-------------------------------------|------------------------------------------------------------------------|------------------------------------|----------------------------------------------------------------|-------------------------------------|---------------------------------------|
| (4,5 x 6,4")            |                 |                                            |                                     |                                                                        |                                    |                                                                |                                     |                                       |
| DL boríték (1<br>mm)    | 10 x 220        | x                                          | x                                   | x                                                                      | $\checkmark$                       | x                                                              | $\checkmark$                        | x                                     |
| (4,3 x 8,6")            |                 |                                            |                                     |                                                                        |                                    |                                                                |                                     |                                       |
| Boríték (6 x 9          | <b>)</b> ")     | x                                          | x                                   | x                                                                      | $\checkmark$                       | x                                                              | $\checkmark$                        | x                                     |
| Rorítók (0 v 1          | 1 <i>.</i> ,    | v                                          | v                                   | v                                                                      | 1                                  | v                                                              | 1                                   | ~                                     |
| (228 x 305 m            | m)              | ^                                          | ^                                   | ^                                                                      | V                                  | ^                                                              | V                                   | ^                                     |
| Monarch bor<br>7,5")    | íték (3,9 x     | x                                          | x                                   | x                                                                      | $\checkmark$                       | x                                                              | $\checkmark$                        | x                                     |
| (98 x 190 mm            | ר)              |                                            |                                     |                                                                        |                                    |                                                                |                                     |                                       |
| 6-os 3/4 borí<br>6,5")  | iték (3,6 x     | x                                          | x                                   | x                                                                      | $\checkmark$                       | x                                                              | $\checkmark$                        | x                                     |
| (92 x 165 mm            | ר)              |                                            |                                     |                                                                        |                                    |                                                                |                                     |                                       |
| 9-es boríték            | (3,9 x 8,9")    | x                                          | x                                   | x                                                                      | $\checkmark$                       | x                                                              | $\checkmark$                        | x                                     |
| (98 x 225 mm            | ר)              |                                            |                                     |                                                                        |                                    |                                                                |                                     |                                       |
| 10-es boríté            | k (4,1 x 9,5")  | x                                          | x                                   | x                                                                      | $\checkmark$                       | ×                                                              | $\checkmark$                        | x                                     |
| (105 x 241 m            | m)              |                                            |                                     |                                                                        |                                    |                                                                |                                     |                                       |
| Egyéni                  | Minimum         | 100 x<br>148 mm<br>(3,9 x<br>5,8")         | 100 x<br>148 mm<br>(3,9 x<br>5,8")  | Nem<br>támoga-<br>tott                                                 | 89 x 98<br>mm (3,5<br>x 3,9")      | Nem<br>támoga-<br>tott                                         | 90 x 98<br>mm (3,5<br>x 3,9")       | 128 x<br>140<br>mm (5 x<br>5,5")      |
|                         | Maximum         | 297 x<br>432 mm<br>(11,7 x<br>17")         | 320 x<br>457 mm<br>(12,5 x<br>18")  |                                                                        | 320 x<br>483 mm<br>(12,6 x<br>19") |                                                                | 241 x<br>372 mm<br>(9,5 x<br>14,6") | 320 x<br>483<br>mm<br>(12,6 x<br>19") |

Megjegyzés: Az automatikus duplex dokuadagolóban használható papírsúlyokkal kapcsolatban lásd: Kétoldalas automatikus dokuadagoló használatának alapjai.

Megjegyzés: A legjobb teljesítmény érdekében a hosszú oldallal való adagolás ajánlott.

Megjegyzés: A betöltött papírhoz megfelelő másolóanyag-típus beállítása fontos a legjobb képminőség és bizonyos nyomtatófunkciók megfelelő működése érdekében.

# Papírtálca beállításainak konfigurálása

#### A KIJELÖLT PAPÍRTÁLCÁK KONFIGURÁLÁSA

A rendszer-adminisztrátor a tálcákat teljesen beállítható vagy kijelölt módúra állíthatja be. Ha a papírtálca beállítása Teljesen beállítható, a papírbeállításokat a tálca minden egyes betöltésekor megváltoztathatja. Ha egy papírtálca Kijelölt módban van, a vezérlőpanelen megjelenik a betöltendő papír mérete, színe és típusa.

A nyomtatóra a konfigurációtól függően három nagy kapacitású papírtálca szerelhető.

- A nagy kapacitású tálcák teljes mértékben beállítható tálcákként vannak konfigurálva.
- A tandemmodul 3. és 4. tálcája, valamint a nagy kapacitású 6. tálca A4-es (210 x 297 mm), Letter (8,5 x 11"), JIS B5-ös (182 x 257 mm) és Executive (7,25 x 10,5") papírméretek befogadására alkalmas.
- A nagy kapacitású tálcák nagyobb papírmennyiség befogadására alkalmasak, így a nyomtatást ritkábban kell megszakítani.

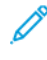

Megjegyzés: A tálcabeállítások konfigurálásával kapcsolatban lásd a *Rendszer-adminisztrátori útmutatót* a www.xerox.com/office/ALB82XXdocs címen.

# A PAPÍRMÉRET, -TÍPUS ÉS -SZÍN MÓDOSÍTÁSA

Ha a papírtálca beállítása Teljesen beállítható, a papírbeállításokat a tálca minden egyes betöltésekor megváltoztathatja. Amikor a tálca üres, a vezérlőpanelen megjelenik a betöltött papír méretének, típusának és színének megadására felszólító üzenet.

Ha egy papírtálca Kijelölt módban van, a vezérlőpanelen megjelenik a betöltendő papír mérete, színe és típusa. Ha a vezetőket egy ettől különböző papírmérethez állítja, a vezérlőpanelen hibaüzenet jelenik meg.

A Teljesen beállítható vagy a Kijelölt tálcabeállítás kiválasztásával kapcsolatban lásd a Papírtálca beállításainak konfigurálása részt.

Ha a tálca teljesen beállítható, a papírméret, -típus és -szín beállításához:

- 1. Nyissa ki a papírtálcát, és helyezze be a megfelelő papírt.
- 2. Csukja be a tálcát.
- 3. Adja meg a papír helyes méretét, színét és típusát a nyomtató vezérlőpanelén.
  - Új papírméret kiválasztásához érintse meg a Méret lehetőséget.
  - Új papírtípus kiválasztásához érintse meg a **Típus** lehetőséget.
  - Új papírszín kiválasztásához érintse meg a Szín lehetőséget.
- 4. A beállítások megerősítéséhez érintse meg a Jóváhagyás gombot.

A papírméret, -típus és -szín beállítása kijelölt tálcához: A kijelölt papírtálcák konfigurálása.

# PAPÍRMÉRET JÓVÁHAGYÁSA

A rendszergazda konfigurálhatja a készülék válaszát, amely akkor jelenik meg a vezérlőpanel érintőképernyőjén, amikor azonos méretű papír van egy tálcába helyezve. A szabványos beállítható papírtálcák esetében válasszon ki egy opciót:

- Always Show (Mindig látható): Ez a beállítás mindaddig megjeleníti a papír-jóváhagyási üzenetet a vezérlőpanel érintőképernyőjén, amíg a felhasználó azt be nem zárja.
- Delayed Confirmation (Késleltetett jóváhagyás): Ez a beállítás egy adott ideig jeleníti meg a papírjóváhagyási üzenetet. A megadott idő elteltével az üzenet bezáródik, ami a betöltött papír jóváhagyását jelenti. Amíg az üzenet látható a vezérlőpanel érintőképernyőjén, jóváhagyhatja a papír méretét, típusát és színét érintő módosításokat.
- Auto Confirmation (Automatikus jóváhagyás): Ez az opció automatikusan megerősíti a papír típusát, színét és méretét anélkül, hogy a vezérlőpanel érintőképernyőjén jóváhagyási üzenetet jelenítene meg.

Megjegyzés: A Xerox nem javasolja az Auto Confirmation (Automatikus jóváhagyás) opció használatát, kivéve akkor, ha a tálcába mindig ugyanolyan típusú, színű és méretű papírt helyez.

Megjegyzés: Az Automatic Tray Confirmation Prompt (Automatikus tálcakonfigurációs üzenet) konfigurálásához lásd a System Administrator Guide (Rendszergazdai útmutató) Required Paper Policies (Szükséges papírirányelvek) fejezetét a www.xerox.com/office/ALB82XXdocs címen.

#### A TANDEMTÁLCÁS MODUL 3. ÉS 4. TÁLCÁJÁNAK KONFIGURÁLÁSA

A tandemtálcás modul 3. és 4. tálcája nagy kapacitású papírtálca. A 3. és 4. tálcát állítsa be a használt papírnak megfelelően. A támogatott papírméretekkel kapcsolatban lásd: Támogatott papírok.

A tandemtálcás modul 3. és 4. tálcájának konfigurálása:

Megjegyzés: A tálca beállításainak módosítása hasonlítsa össze a papírméretet a 3. és 4. tálca aktuális konfigurációjával. Ha a papírméret megegyezik a tálcakonfigurációval, nincs szükség tálcamódosításra.

- 1. Vegye ki az összes papírt a tálcából.
- 2. Csippentse össze az első papírvezető reteszét, majd a papírvezetőt csúsztassa a megfelelő papírmérethez.
- 3. A papírvezetők rögzítéséhez engedje el a vezető reteszét.

#### A 6. TÁLCA KONFIGURÁLÁSA

A 6. tálca egy nagy kapacitású tálca. A 6. tálca a használandó papírtípusnak megfelelően konfigurálható. A támogatott papírméretekkel kapcsolatban lásd: Támogatott papírok.

A 6. tálca konfigurálásának menete:

Megjegyzés: A tálca beállításainak módosítása hasonlítsa össze a papírméretet a 6. tálca aktuális konfigurációjával. Ha a papírméret megegyezik a tálcakonfigurációval, nincs szükség tálcamódosításra.

Megjegyzés: A papírvezetők csak az előre megadott szabványos papírméreteknél rögzíthetők.

1. A nagy kapacitású adagolónál nyomja össze a kart, majd húzza ki ütközésig a 6. tálcát.

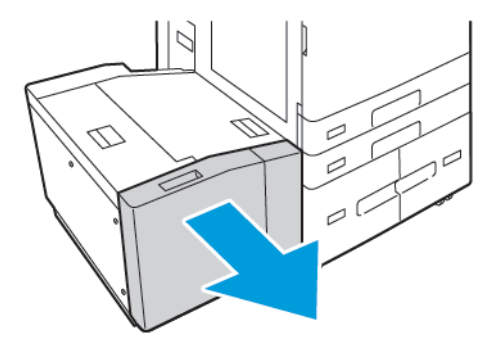

2. Nyissa ki az oldalsó kaput. Távolítsa el a betétlemezt rögzítő csavart a tálca hátsó részén, majd emelje ki a betétlemezt a tálcából. Ismételje meg az eljárást a tálca elejénél lévő betétlemezzel.

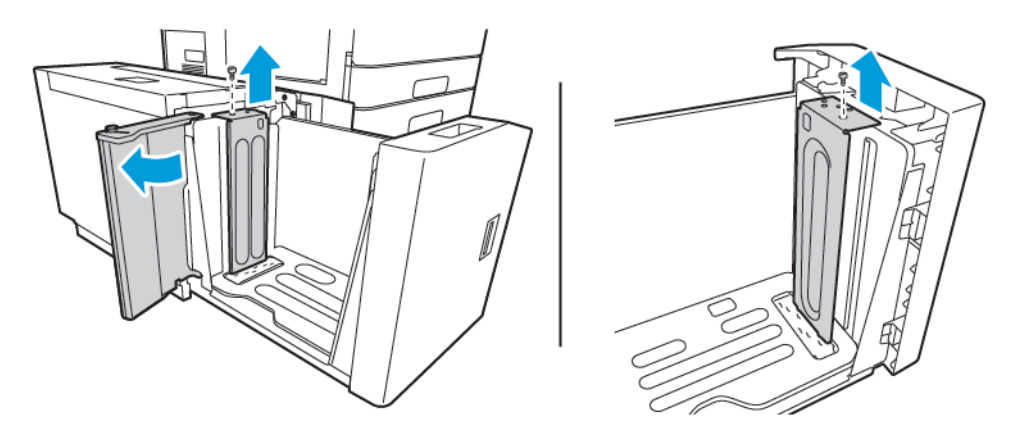

3. A hátsó betétlemez alján lévő füleket illessze a helyes papírméretnek megfelelő nyílásokba. Csúsztassa a helyére a betétlemezt, majd a tálca felső részén található tüskét igazítsa a betétlemezen lévő megfelelő lyukba. A betétlemez rögzítéséhez helyezze vissza a csavart. Ismételje meg az eljárást a tálca elejénél lévő betétlemezzel.

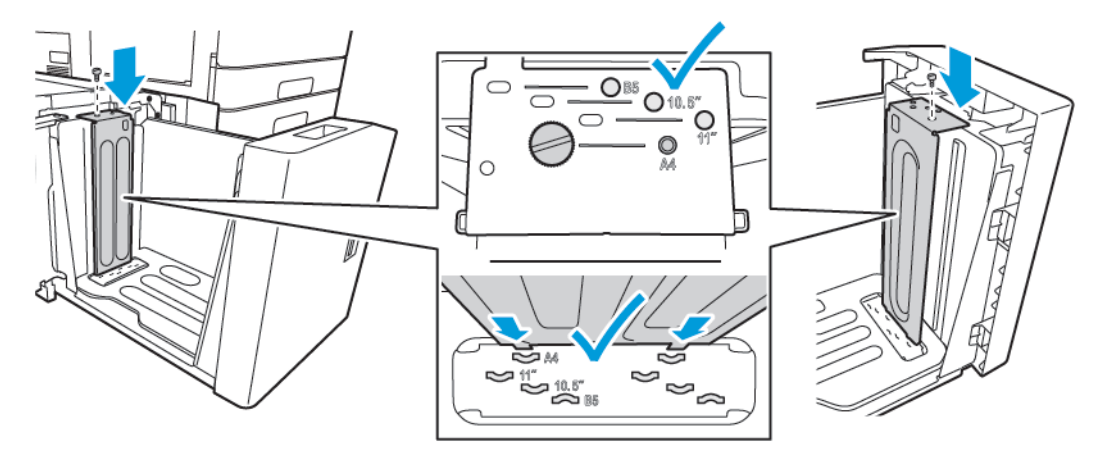

4. Az oldalsó kapu felső részén húzza ki a tüskét, majd igazítsa a papírméretnek megfelelő nyílásba. Az oldalsó kapu rögzítéséhez engedje el a pecket.

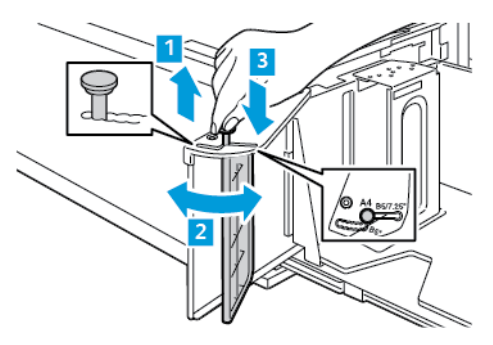

- 5. Tegye be a papírt, csukja be az oldalsó kaput, majd csukja be a tálcát.
- 6. A vezérlőpanelen válassza ki a papír tényleges típusát és színét.
- 7. A beállítások megerősítéséhez érintse meg a **Jóváhagyás** gombot.

A papír 6. tálcába való behelyezésével kapcsolatban lásd: Papír behelyezése a 6. tálcába.

# Papír betöltése

#### PAPÍR BETÖLTÉSE AZ 1. ÉS A 2. TÁLCÁBA

Az 1. és a 2. tálcát ugyanazzal a módszerrel kell betölteni. A tandemtálcás modul 3. és 4. tálcájának betöltésével kapcsolatban lásd: Papír betöltése a tandemtálcás modul 3. és 4. tálcájába.

A rendszergazda az 1. és a 2. tálcát teljesen beállítható vagy kijelölt módúra állíthatja be. Amikor a tálcákat kinyitja, majd becsukja, a vezérlőpanelen minden alkalommal megjelennek a papírbeállítások.

- Amikor a tálcák teljesen beállíthatóra vannak konfigurálva, a másolóanyag-beállításokat jóváhagyhatja vagy módosíthatja. A tálcapírvezetők automatikusan felismerik a betöltött papír méretét.
- Ha a tálcák kijelölt módúra vannak beállítva, a vezérlőpanelen megjelennek a tálca másolóanyag-beállításai.
  Ha a tálcába rossz másolóanyagot helyez, vagy a tálcavezetők rosszul vannak beállítva, a vezérlőpanelen figyelmeztető üzenet jelenik meg.

**D**<sup>o</sup>

Megjegyzés: A kijelölt tálcák másolóanyag-beállításait csak a rendszergazda módosíthatja. A tálcabeállítások konfigurálásával kapcsolatban lásd: Papírtálca beállításainak konfigurálása.

A vezérlőpanelen figyelmeztető üzenet jelenik meg, ha a papír kifogyóban van a tálcában, vagy amikor a tálca kiürült.

Megjegyzés: A betöltött papírhoz megfelelő másolóanyag-típus beállítása fontos a legjobb képminőség és bizonyos nyomtatófunkciók megfelelő működése érdekében.

Papír betöltése az 1. és a 2. tálcába:

1. Húzza ki a tálcát ütközésig.

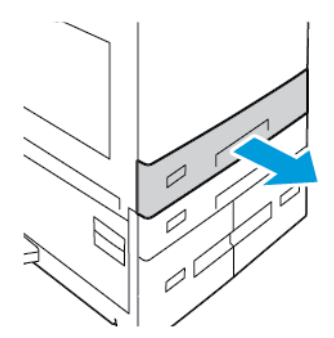

2. Távolítsa el az összes eltérő méretű vagy típusú papírt.

3. A hosszanti és a szélességi papírvezetők beállításához, csippentse össze a vezető zárófüleit, majd csúsztassa kifelé a vezetőket.

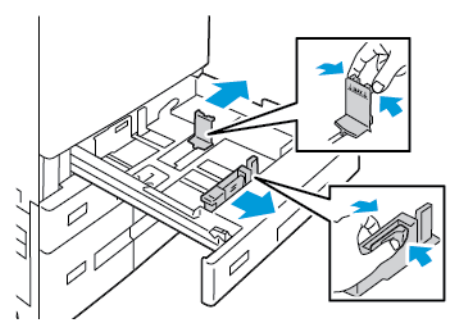

4. Hajlítsa meg a lapokat, majd pörgesse át őket, és egy sima felületen igazítsa egymáshoz a lapok sarkait. Ezzel a művelettel szétválaszthatja az összetapadt lapokat, így csökkentheti a papírelakadás kockázatát.

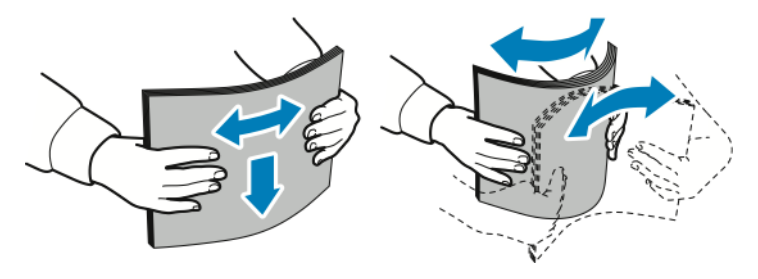

Megjegyzés: A papírelakadások és a helytelen adagolás elkerülése érdekében ne csomagolja ki a papírt, amíg nem használja.

- 5. Helyezzen papírt a tálcába. Tegye a következők egyikét:
  - Hosszú széllel való adagoláshoz:
    - A fejléces, illetve előnyomtatott papírt nyomtatott oldalával lefelé helyezze be úgy, hogy a papír felső széle legyen a tálca elejénél.
    - A lyukasztott papírt úgy töltse be, hogy a lyukak a bal szélhez kerüljenek.

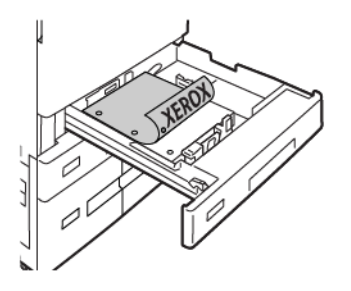

Megjegyzés: Ne helyezzen be papírt a maximális töltési vonal fölé. A tálca túltöltése papírelakadást okozhat.

- Rövid széllel való adagoláshoz:
  - A fejléces, illetve előnyomtatott papírt nyomtatott oldalával lefelé helyezze be úgy, hogy a papír felső széle legyen a tálca bal oldalánál.
  - A lyukasztott papírt úgy töltse be, hogy a lyukak hátulra kerüljenek.

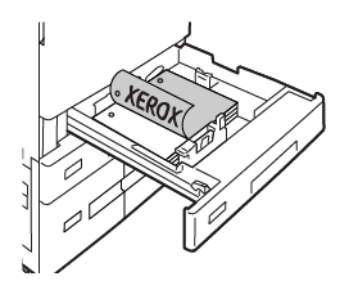

6. A hossz- és szélességvezetőknek a papír méretéhez való beállításához csippentse össze a vezető zárófüleit, és csúsztassa úgy a papírvezetőket, hogy éppen csak érintsék a papírt.

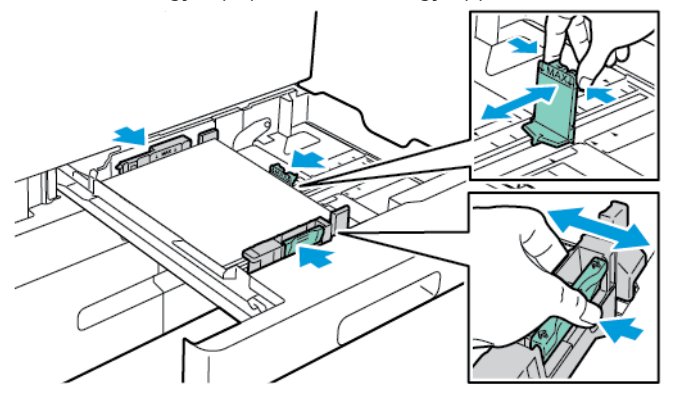

7. Csúsztassa vissza a tálcát a nyomtatóba.

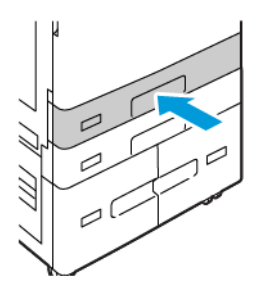

- 8. Adja meg a papír helyes méretét, színét és típusát a nyomtató vezérlőpanelén.
  - Ha a nyomtatóba fejléces papírt helyezett, típusként válassza a Fejléces értéket.
  - Ha a nyomtatóba előnyomtatott papírt helyezett, típusként válassza az Előnyomtatott értéket.
- 9. A beállítások megerősítéséhez érintse meg a Jóváhagyás gombot.

Megjegyzés: Ha a tálca Kijelölt módban van, a papírbeállítások módosításához lásd: <mark>A kijelölt papírtálcák</mark> konfigurálása.

#### AZ 520 LAPOS BEÁLLÍTHATÓ TÁLCÁK PAPÍRVEZETŐINEK BEÁLLÍTÁSA

Az 1. és a 2. tálca papírvezetői szabványos és egyedi papírméretek befogadására is beállíthatók. A szabványos pozícióban a vezetők a támogatott szabványos papírbeállításoknak megfelelően állnak. A Papírméret beállítása funkcióval beállíthatja, hogy az előnyben részesített papírméretet mértékegysége angolszász vagy metrikus legyen. A kiválasztott mértékegységet használó papírméret-opciók a Nyomtatás lap és a felhasználói kezelőfelület papírválasztási listájában felül fognak megjelenni. A következő mértékegységek közül választhat:

- **Hüvelyk**: Ez az opció a papírméret-beállításokat hüvelykre állítja, és először az angolszász mértékegységű méreteket jeleníti meg.
- **Metrikus**: Ez az opció a papírméret-beállításokat milliméterre állítja, és először a metrikus mértékegységű méreteket jeleníti meg.

Ha a vezérlőpanelen egyéni méretet szeretne megadni, a méreteket az alábbi növekményenként tudja megadni:

- 0,1", ha a mértékegység a Hüvelyk, vagy
- 1 mm, ha a mértékegység a Metrikus

A papírvezetők a szabványosról az egyedi papírmérethez történő átállításához:

1. Húzza ki a tálcát ütközésig.

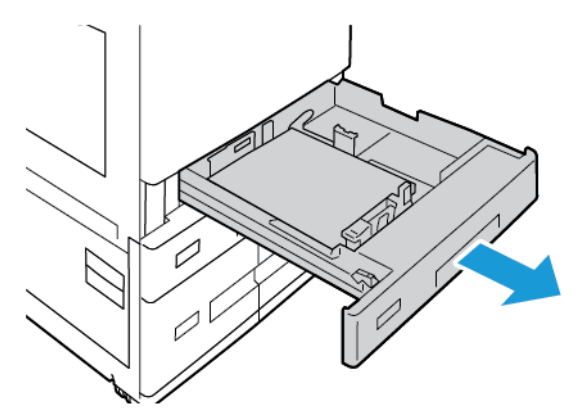

2. Vegye ki a papírt a tálcából, nyomja össze a vezetőkarokat, és csúsztassa a vezetőket kifelé ütközésig.

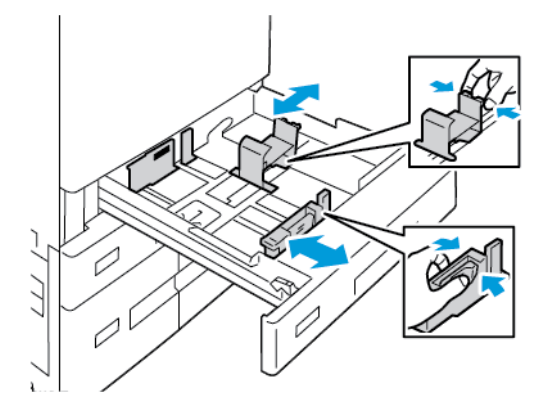

3. A papír hosszvezetőjének nagyobb mérethez állításához nyomja össze a vezetőkart, és a vezetőt csúsztassa kifelé.

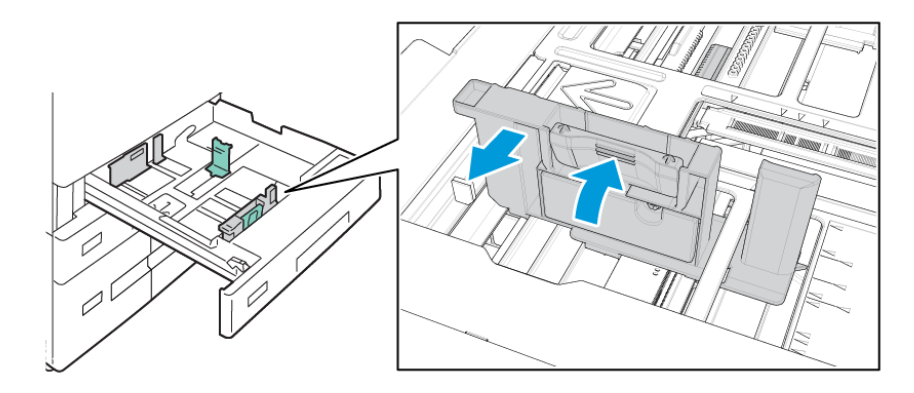
4. A papír szélességvezetőjének nagyobb mérethez állításához nyomja össze a vezetőkart, és a vezetőt csúsztassa kifelé.

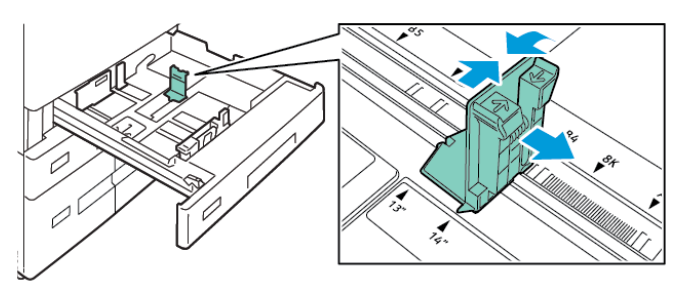

- 5. Töltse be az egyedi méretű papírt a tálcába.
- 6. A finombeállítási zár rögzítéséhez nyomja össze a karokat, és csúsztassa a vezetőket befelé.

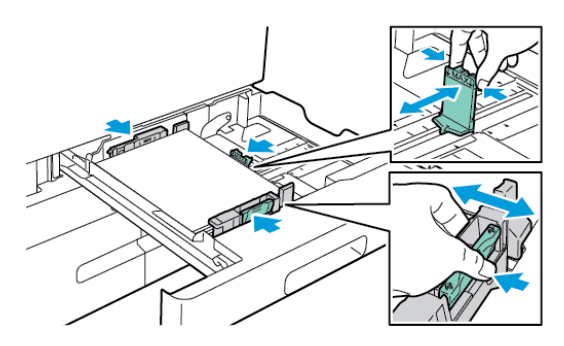

# PAPÍR BETÖLTÉSE A TANDEMTÁLCÁS MODUL 3. ÉS 4. TÁLCÁJÁBA

A vezérlőpanelen figyelmeztető üzenet jelenik meg, amikor a papír kifogyóban van, vagy amikor a tálca kiürült.

A 3. és a 4. tálca papírméretének módosításával kapcsolatosan lásd: A tandemtálcás modul 3. és 4. tálcájának konfigurálása.

Papír betöltése a tandemtálcás modul 3. és 4. tálcájába:

1. Húzza ki a tálcát ütközésig. Várjon, amíg a tálca leereszkedik és megáll.

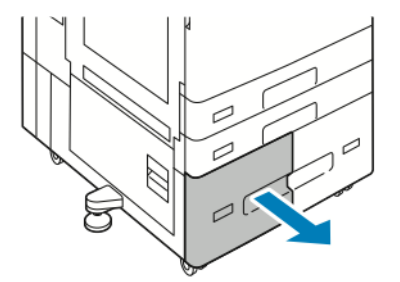

2. A papírtálcákba töltés előtt pörgesse át a lapokat. Ezzel a művelettel szétválaszthatja az összetapadt lapokat, így csökkentheti a papírelakadás kockázatát.

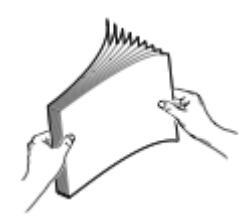

Megjegyzés: A papírelakadások és a helytelen adagolás elkerülése érdekében ne csomagolja ki a papírt, amíg nem használja.

- 3. Helyezze a papírt a tálca bal hátsó sarkához.
  - A fejléces, illetve előnyomtatott papírt nyomtatott oldalával lefelé helyezze be úgy, hogy a papír felső széle legyen a tálca elejénél.
  - A lyukasztott papírt úgy töltse be, hogy a lyukak a bal szélhez kerüljenek.

Megjegyzés: Ne helyezzen be papírt a maximális töltési vonal fölé. A tálca túltöltése papírelakadást okozhat.

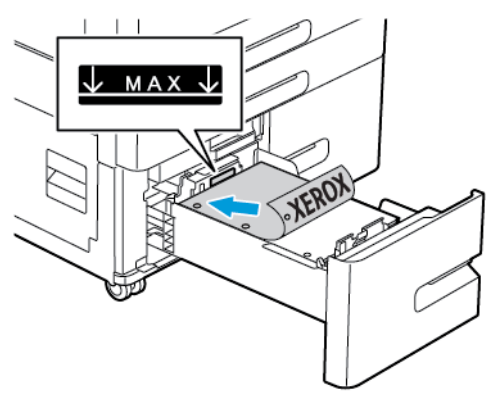

4. Csúsztassa vissza a tálcát a nyomtatóba.

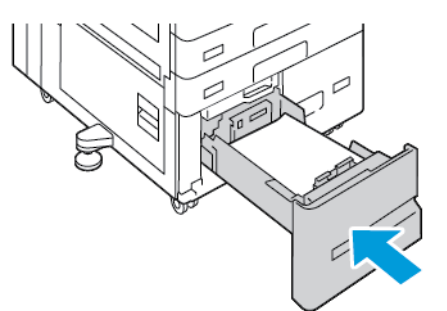

- 5. A vezérlőpanelen válassza ki a papír tényleges típusát és színét.
  - Ha a nyomtatóba fejléces papírt helyezett, típusként válassza a Fejléces értéket.
  - Ha a nyomtatóba előnyomtatott papírt helyezett, típusként válassza az **Előnyomtatott** értéket.
- 6. A beállítások megerősítéséhez érintse meg a Jóváhagyás gombot.

# PAPÍR BETÖLTÉSE A KÉZITÁLCÁBA

A kézitálca a másolóanyagok legszélesebb választékát támogatja. Ez a tálca elsősorban a különleges másolóanyagot használó kisebb példányszámú munkákhoz használatos.

Papír betöltése a kézitálcába:

1. Nyissa ki a kézitálcát. Ha a tálcában már van papír, akkor távolítsa el az összes olyan papírt, amely más méretű vagy típusú.

Megjegyzés: Nagyobb papírméretekhez húzza ki a tálcahosszabbítót.

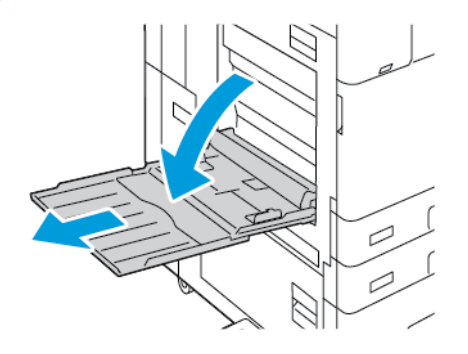

2. A szélességvezetőket igazítsa a tálca széleihez.

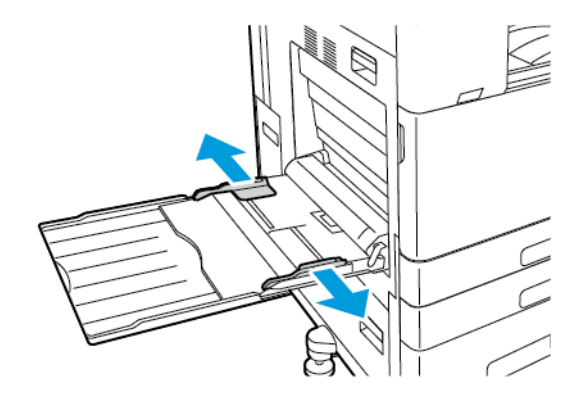

3. Hajlítsa meg a lapokat, majd pörgesse át őket, és egy sima felületen igazítsa egymáshoz a lapok sarkait. Ezzel a művelettel szétválaszthatja az összetapadt lapokat, így csökkentheti a papírelakadás kockázatát.

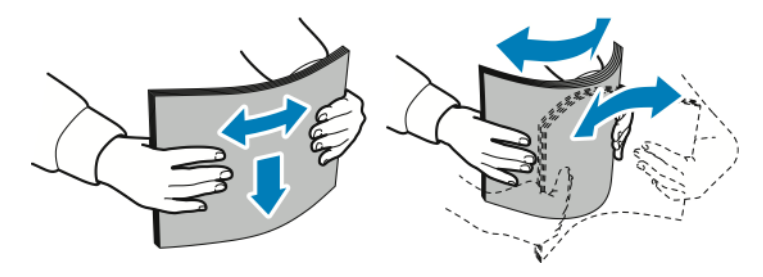

Megjegyzés: A papírelakadások és a helytelen adagolás elkerülése érdekében ne csomagolja ki a papírt, amíg nem használja.

- 4. Helyezzen papírt a tálcába.
  - Hosszú széllel való adagoláshoz:
    - A fejléces, illetve előnyomtatott papírt nyomtatott oldalával felfelé helyezze be úgy, hogy a papír felső széle legyen a tálca elejénél.
    - A lyukasztott papírt úgy töltse be, hogy a lyukak a jobb szélhez kerüljenek.

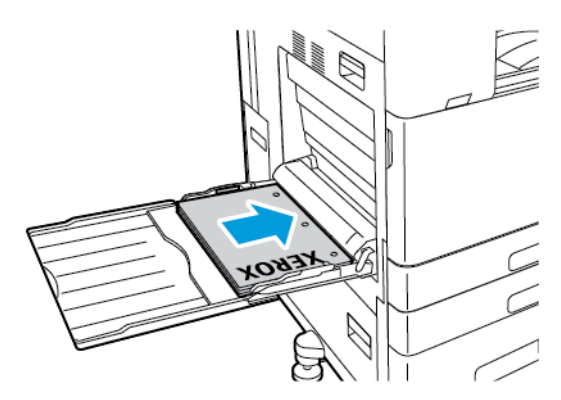

- Rövid széllel való adagoláshoz:
  - A fejléces, illetve előnyomtatott papírt nyomtatott oldalával felfelé helyezze be úgy, hogy a papír felső széle legyen a tálca jobb oldalánál.
  - A lyukasztott papírt úgy töltse be, hogy a lyukak hátulra kerüljenek.

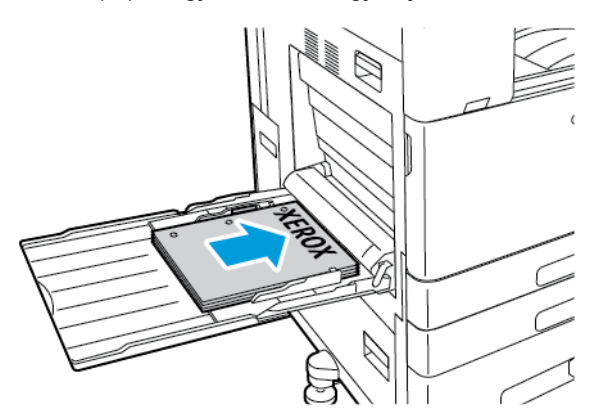

Megjegyzés: Ne helyezzen be papírt a maximális töltési vonal fölé. mert papírelakadást okozhat.

5. Igazítsa a szélességvezetőket a papír széleihez.

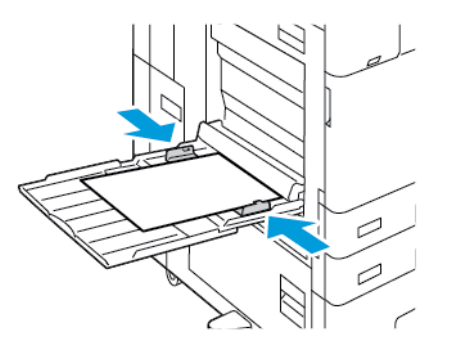

- 6. Adja meg a papír helyes méretét, színét és típusát a nyomtató vezérlőpanelén.
  - Ha a nyomtatóba fejléces papírt helyezett, típusként válassza a Fejléces értéket.
  - Ha a nyomtatóba előnyomtatott papírt helyezett, típusként válassza az Előnyomtatott értéket.
- 7. A beállítások megerősítéséhez érintse meg a Jóváhagyás gombot.

### PAPÍR BEHELYEZÉSE A 6. TÁLCÁBA

A vezérlőpanelen figyelmeztető üzenet jelenik meg, amikor a papír kifogyóban van, vagy amikor a tálca kiürült.

A 6. tálca papírméretének módosításával kapcsolatosan lásd: A 6. tálca konfigurálása.

Papír behelyezése a 6. tálcába:

1. A nagy kapacitású adagolónál nyomja össze a kart, majd húzza ki ütközésig a 6. tálcát.

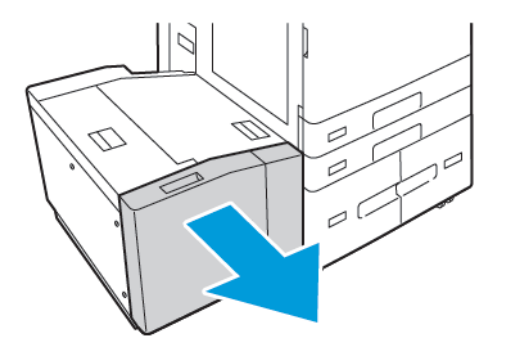

- 2. Nyissa ki az oldalsó kaput, és várja meg, amíg a tálca leereszkedik és megáll.
- 3. A vezérlőpanelen megjelennek a papírtálca-beállítások. Ügyeljen arra, hogy a megfelelő típusú papírt helyezze be a tálcába.

Megjegyzés: A 6. tálcába ne helyezzen egyéni méretű papírt.

4. Mielőtt a papírt betöltené a tálcába, pörgesse át a papírköteget. Ezzel a művelettel szétválaszthatja az összetapadt lapokat, így csökkentheti a papírelakadás kockázatát.

Megjegyzés: A papírelakadások és a helytelen adagolás elkerülése érdekében ne csomagolja ki a papírt, amíg nincs rá szüksége.

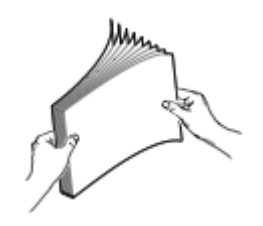

- 5. Helyezze a papírt a tálca jobb oldalához.
  - Nyomtatott oldallal felfelé helyezze be a fejléces, illetve előnyomtatott papírt úgy, hogy a papír felső széle legyen a tálca elejénél.
  - A lyukasztott papírt úgy helyezze be, hogy a perforáció a tálca jobb oldala felé essen.

PMegjegyzés: Ne helyezzen be papírt a maximális töltési vonal fölé. mert papírelakadást okozhat.

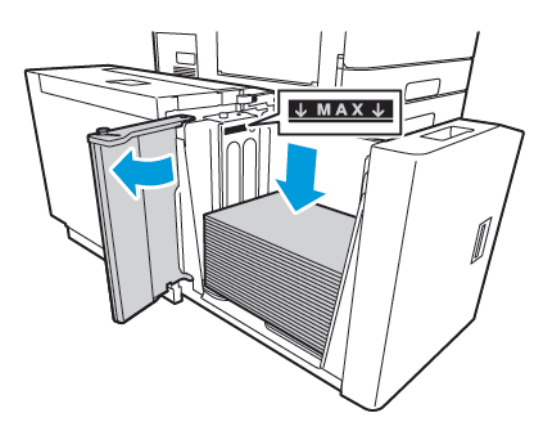

6. Csukja be az oldalsó kaput, majd a 6. tálcát.

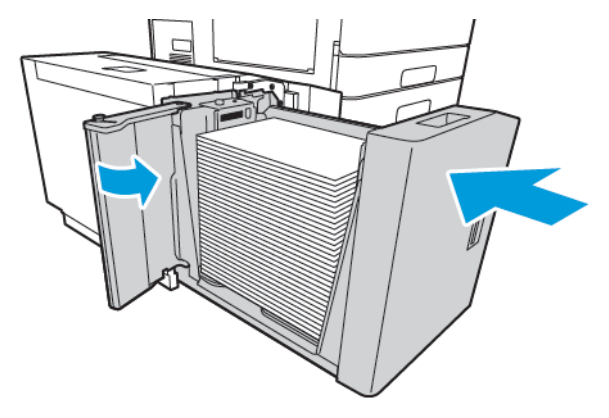

- 7. A vezérlőpanelen válassza ki a papír tényleges típusát és színét.
  - Ha a nyomtatóba fejléces papírt helyezett, típusként válassza a **Fejléces** értéket.
  - Ha a nyomtatóba előnyomtatott papírt helyezett, típusként válassza az **Előnyomtatott** értéket.
- 8. A beállítások megerősítéséhez érintse meg a **Jóváhagyás** gombot.

# Nyomtatás speciális papírra

Papírt, fóliát vagy más másolóanyagot helyi viszonteladójától, vagy a www.xerox.com/office/supplies címről rendelhet.

# Referenciaanyagok:

www.xerox.com/rmlna: Recommended Media List (Ajánlott másolóanyagok listája) (Amerikai Egyesült Államok)

www.xerox.com/rmleu: Recommended Media List (Ajánlott másolóanyagok listája) (Európa)

# BORÍTÉKOK

Borítékokra a kézitálcából nyomtathat. Az 1. tálcából akkor nyomtathat borítékokra, ha a készülékre fel van szerelve az opcionális borítéktálca.

# A borítékok nyomtatásának irányelvei

- Csak papírból készült borítékot használjon.
- Ne használjon ablakos vagy fémkapcsos borítékot.
- A nyomtatási minőség függ a borítékok kialakításától és minőségétől. Ha a várt eredmény elmarad, próbáljon ki más gyártmányú borítékot.
- Biztosítson állandó hőmérsékletet és relatív páratartalmat.
- A felhasználatlan borítékokat tartsa csomagolásukban a nedvesedés, illetve a kiszáradás elkerülése érdekében. A nedvesség és a kiszáradás befolyásolhatja a nyomtatás minőségét, és gyűrődést okozhat. A túlzott nedvességtől a borítékok a nyomtatás előtt vagy alatt lezáródhatnak.
- Betöltés előtt távolítsa el a légbuborékokat a borítékokból úgy, hogy egy nehéz könyvet helyez rájuk.
- A nyomtató illesztőprogramjában papírtípusként válassza a Borítékok beállítást.
- Ne használjon bélelt borítékokat. Használjon lapos borítékokat.
- Ne használjon hőre aktiválódó ragasztóval készült borítékokat.
- Ne használjon nyomással lezárható borítékokat.

# Borítékok betöltése a kézitálcába

A támogatott borítékméreteket lásd: Támogatott papírok. Borítékok betöltése a kézitálcába: 1. Nyissa ki a kézitálcát.

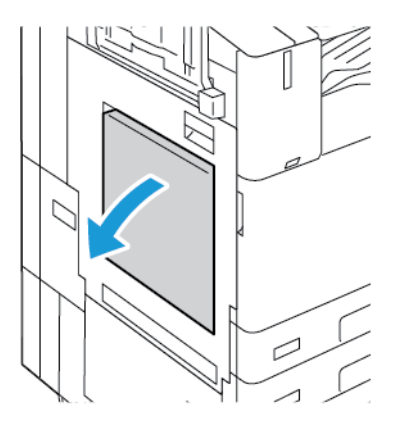

2. A szélességvezetőket igazítsa a tálca széleihez.

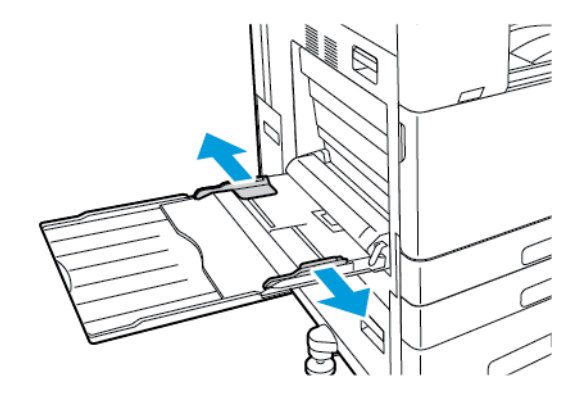

Megjegyzés: Ha a borítékokat a csomagolásból való eltávolításuk után nem helyezi be azonnal a kézitálcába, a borítékék felpúposodhatnak. Az elakadások elkerülése érdekében simítsa ki a borítékokat.

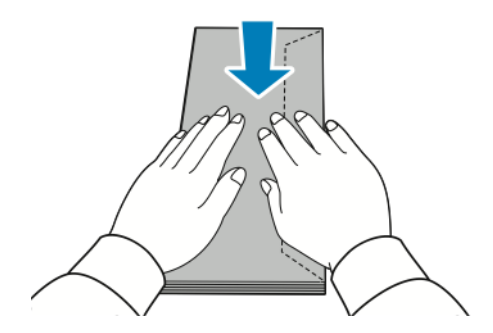

0

- 3. Helyezzen borítékokat a tálcába.
  - A hosszú hajtókájú borítékokat lezárt hajtókával kell behelyezni úgy, hogy a nyomtatandó oldal legyen alul, és a hajtóka jobbra nézzen.

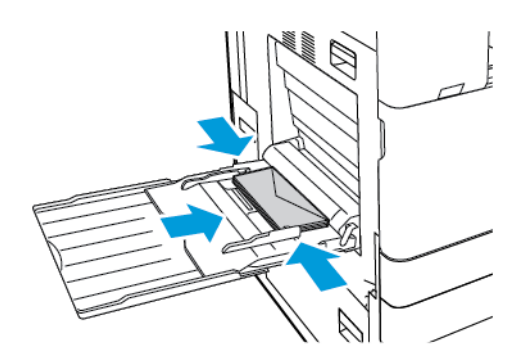

 A rövid, öntapadós hajtókájú borítékokat lezárt hajtókával kell behelyezni úgy, hogy a nyomtatandó oldal legyen alul, és a hajtóka jobbra nézzen.

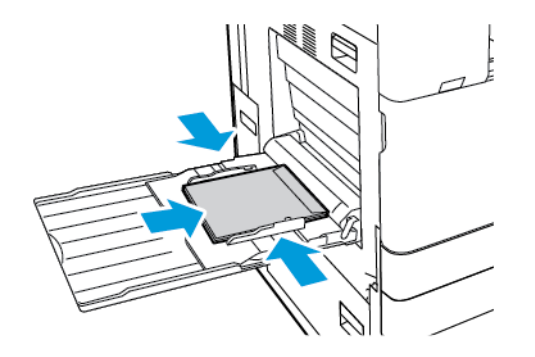

• A rövid él mentén nem öntapadós hajtókával rendelkező borítékokat nyitott hajtókával kell behelyezni úgy, hogy a nyomtatandó oldal legyen alul, és a hajtóka balra nézzen.

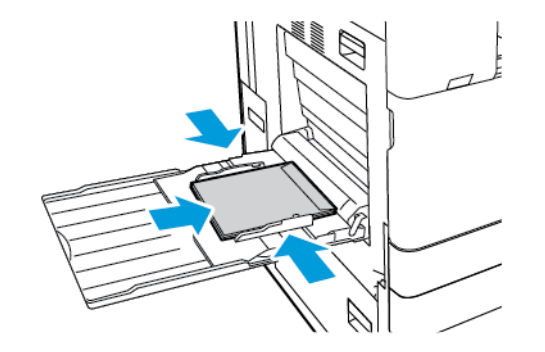

Megjegyzés: Annak érdekében, hogy a borítékok helyesen nyomtatódjanak, a nyitott hajtókával behelyezett borítékok esetében a nyomtató-illesztőprogramban meg kell adni a megfelelő tájolást.

- 4. Adja meg a papír helyes méretét, színét és típusát a nyomtató vezérlőpanelén. A Boríték papírtípust kell kiválasztani.
- 5. A beállítások megerősítéséhez érintse meg a **Jóváhagyás** gombot.

### A borítéktálca betöltése

Az 1. tálca helyén az opcionális borítéktálca is használható. A borítéktálca egy dedikált tálca. A támogatott borítékméreteket lásd: Támogatott papírok.

Megjegyzés: A választható borítéktálca felszerelésével kapcsolatban tekintse meg a borítéktálcakészlethez tartozó Hardware Install and Setup Instructions (Hardver-telepítési és beállítási útmutató) című dokumentumot.

A borítéktálca betöltése:

1. Húzza ki ütközésig a borítéktálcát.

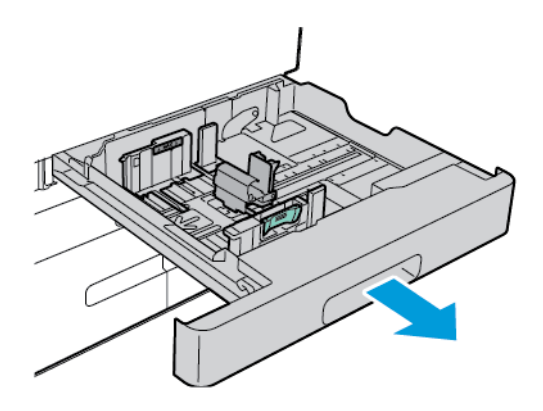

2. A borítékokat nyomtatandó oldallal felfelé, lezárt hajtókával helyezze be a tálcába úgy, hogy a hajtókák a bal oldalon legyenek.

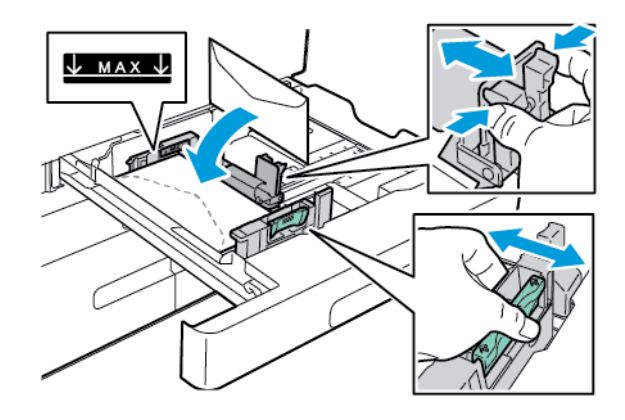

Megjegyzés: 6 ¾-es borítékok vagy a hosszú él mentén hajtókával rendelkező, kis méretű, egyéni borítékok betöltésekor a rövid oldalnak balra kell néznie, a lezárt hajtókának pedig hátul kell lennie.

3. Állítsa úgy a papírvezetőket, hogy azok éppen csak érintsék a boríték szélét. Ügyeljen arra, hogy ne takarja el a maximális töltési vonalat, és a tálcába ne helyezzen 50-nél több borítékot.

4. Csukja be a tálcát.

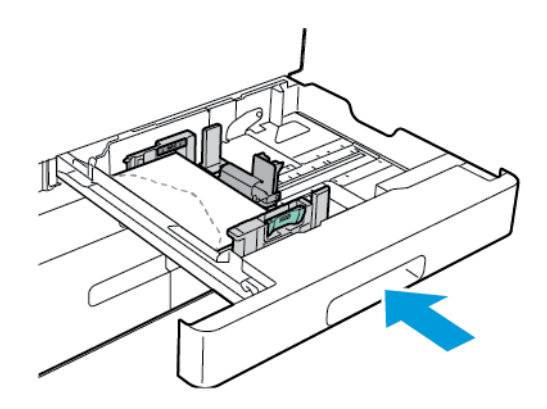

- 5. Adja meg a papír helyes méretét, színét és típusát a nyomtató vezérlőpanelén. A Boríték papírtípust kell kiválasztani.
- 6. A beállítások megerősítéséhez érintse meg a Jóváhagyás gombot.

# CÍMKÉK

Címkékre csak az alábbi tálcákból nyomtathat:

• 1–4. tálca

**Vigyázat:** Ha a címkéket az alábbi tálcákból adagolja, rossz adagolást és egy egyéb nyomtatási problémákat okozhat:

- 5. tálca kézitálca
- 6. tálca nagy kapacitású adagoló

### A címkék nyomtatásának irányelvei

- Használjon lézernyomtatáshoz alkalmas címkéket.
- Ne használjon vinilcímkéket.
- A címkeívet csak egyszer töltse be a nyomtatóba.
- Ne használjon szárazragasztós címkéket.
- A címkeívnek csak az egyik oldalára nyomtasson. Kizárólag teljes címkeíveket használjon.
- A felhasználatlan címkéket tartsa eredeti csomagolásukban, sima felületen. Felhasználásig hagyja a címkeíveket csomagolásukban. Tegyen vissza minden fel nem használt címkeívet az eredeti csomagolásába, és zárja vissza a csomagot.
- Ne tárolja a címkéket túl száraz vagy túl nedves, illetve túl meleg vagy túl hideg helyen. A szélsőséges körülmények közötti tárolás nyomtatásminőségi problémákat, vagy elakadást okozhat a nyomtatóban.
- Gyakran fordítsa meg a készletet. Hosszabb ideig tartó, szélsőséges körülmények közötti tárolás a címkék felkunkorodását, és elakadását okozhatja a nyomtatóban.

- A nyomtató illesztőprogramjában papírtípusként válassza a Címke beállítást.
- Címkék betöltése előtt vegyen ki minden más papírt a tálcából.

Figyelem: Ne használjon olyan íveket, amelyekről címke hiányzik, illetve amelyeken a címkék felpenderednek vagy elválnak a hátlaptól. Az ilyen címkeívek használata a nyomtató károsodását okozhatja.

# Címkék betöltése

- Megjegyzés: A címkéket csak az 1–4. tálcába töltse be.
- 1. Húzza ki a tálcát ütközésig.

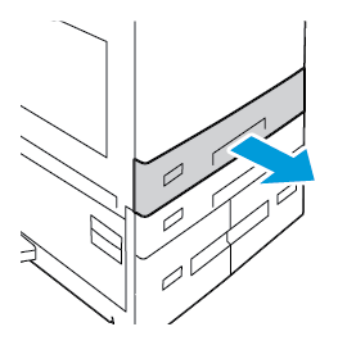

- 2. Győződjön meg róla, hogy a papírvezetők a betölteni kívánt címkék méretének megfelelő helyzetben vannak.
- 3. Távolítsa el az összes eltérő méretű vagy típusú papírt.
- 4. A hosszanti és a szélességi papírvezetők beállításához oldja ki a vezető zárófüleit, majd csúsztassa kifelé a hosszúság- vagy szélességvezetőt.

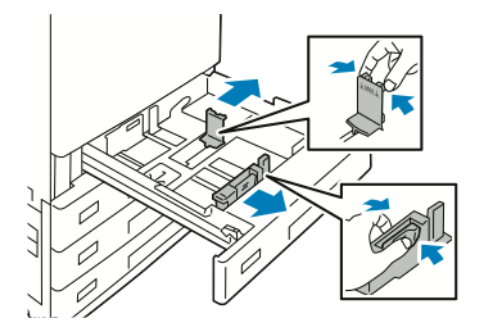

- 5. Helyezze be a címkéket a tálcába.
  - Hosszú széllel való betöltés esetén a címkék felfelé nézzenek úgy, hogy a felső szélük elöl legyen. •

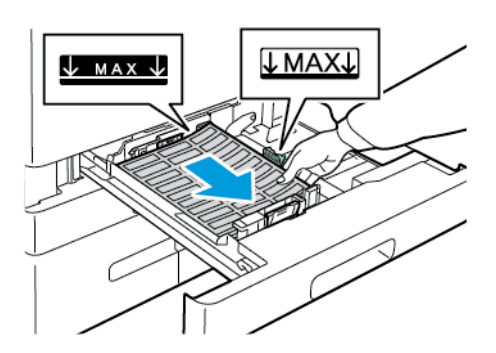

Rövid széllel való betöltés esetén a címkék felfelé nézzenek úgy, hogy a felső szélük jobbra legyen. •

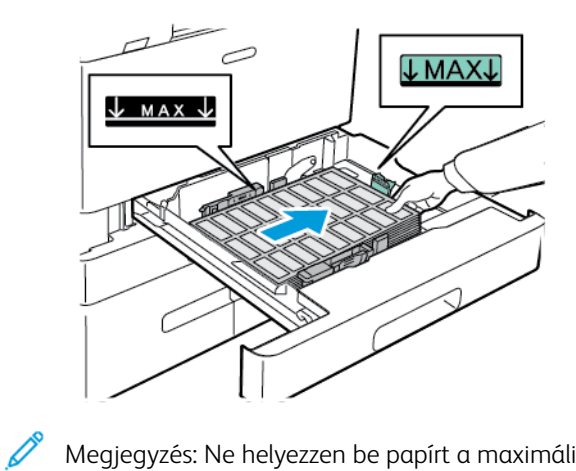

Megjegyzés: Ne helyezzen be papírt a maximális töltési vonal fölé. mert papírelakadást okozhat.

6. A hosszúság- és szélességvezetőket állítsa be a címkéknek megfelelő mérethez.

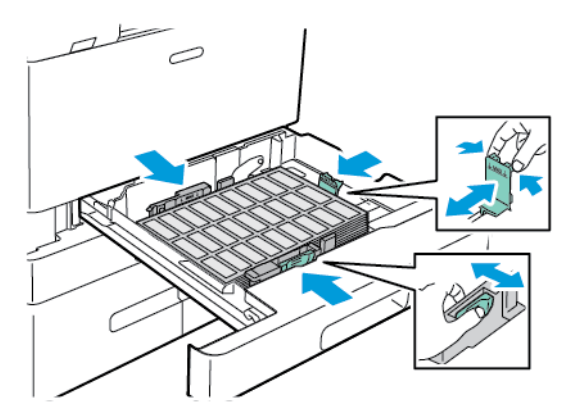

7. Csúsztassa vissza a tálcát a nyomtatóba.

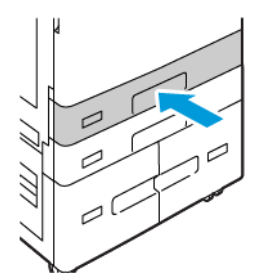

8. Adja meg a papír helyes méretét, színét és típusát a nyomtató vezérlőpanelén. Győződjön meg arról, hogy a papírtípus Címkék értékre van beállítva.

Megjegyzés: Ha a tálca Kijelölt módban van, a papírbeállítások módosításához lásd: A kijelölt papírtálcák konfigurálása.

- 9. A beállítások megerősítéséhez érintse meg a Jóváhagyás gombot.
- 10. A Kezdőlap képernyőhöz való visszatéréshez nyomja meg a Kezdőlap gombot.

# NAGY MÉRETŰ BANNER PAPÍR

Banner papírra csak a kézitálcából nyomtathat. Miután a banner papírt a tálcába helyezte, az Egyéni papírméret lehetőséggel adja meg a banner papír méretét.

Hosszú másolóanyagra vagy nagy méretű banner papírra való nyomtatáshoz a nyomtató-illesztőprogram Egyéni papírbeállítások lehetőségével adja meg az egyéni papírméretet. Részletek: Egyedi papírméretek meghatározása.

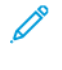

Megjegyzés: Gondoskodjon róla, hogy a nagy méretű banner papír javasolt másolóanyagsúlya 106–220 g/m² legyen.

Megjegyzés: Egyszerre csak egy nagy méretű banner papírt tegyen a kézitálcába. Csak könnyű kartonkészlet, kartonkészlet, könnyű fényes kartonkészlet és fényes kartonkészlet használható a nagy méretű banner papírok nyomtatásához.

Megjegyzés: A banner papír kézitálcából való adagolásának megkönnyítésére a gépre szerelheti a hosszúpapír-adagoló készletet. További információkért tekintse meg a hosszúpapír-adagoló készlettel szállított Hardware Install and Setup Instructions (Hardver-telepítési és beállítási útmutató) című dokumentumot.

### Nagy méretű banner papír betöltése a kézitálcába

1. Nyissa ki a kézitálcát, majd húzza ki a tálcahosszabbítót. Távolítsa el az összes eltérő méretű vagy típusú papírt.

2. A szélességvezetőket igazítsa a tálca széleihez.

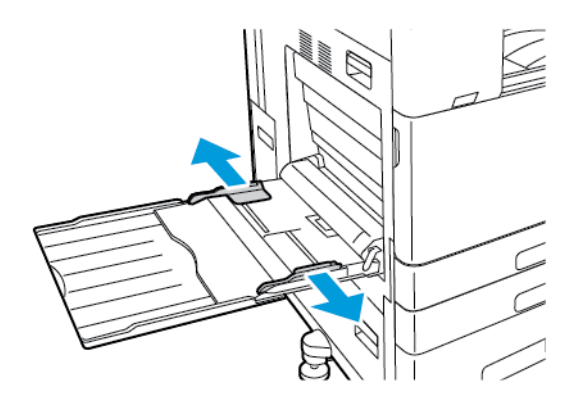

3. Helyezze be a nagy méretű banner papírt a tálcába. A papírt úgy helyezze be, hogy rövid széle essen a nyomtató felé.

Megjegyzés: A banner méretű papír kézitálcába való adagolását megkönnyítheti, ha a tálca szélét egy lapos felülethez igazítja.

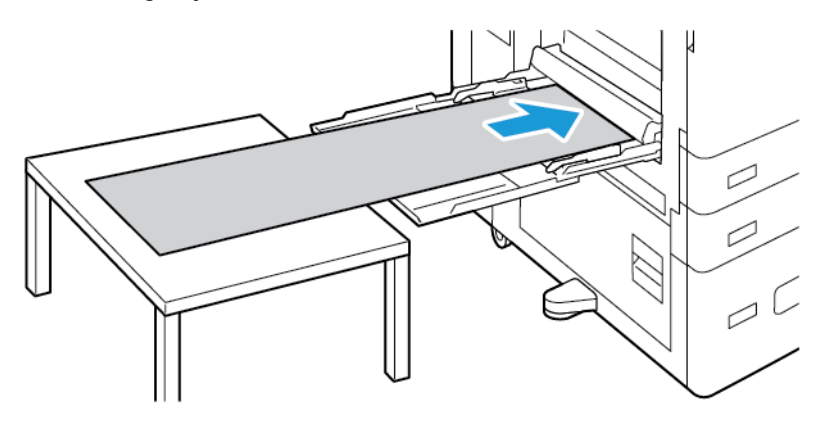

- 4. Igazítsa a szélességvezetőket a papír széleihez.
- 5. Adja meg a papír helyes méretét, színét és típusát a nyomtató vezérlőpanelén.
  - a. A papírméret megadásához érintse meg a **Méret**, majd az **Egyéni** lehetőséget. A Egyedi papírméret ablakban adja meg a banner papír szélességét és hosszát, majd érintse meg az **OK** gombot.
  - b. A papírtípus megadásához érintse meg a **Típus** lehetőséget, és válassza ki a helyes papírtípust.
  - c. A papírszín megadásához érintse meg a **Szín** lehetőséget, és válassza ki a helyes papírszínt.
- 6. A beállítások megerősítéséhez érintse meg a **Jóváhagyás** gombot.

7. A Kezdőlap képernyőhöz való visszatéréshez nyomja meg a Kezdőlap gombot.

Megjegyzés: A papír nyomtatóba való adagolásakor kezével segítse a papírt.

A papírelakadások megelőzése érdekében egyszerre csak egy lapot adagoljon.

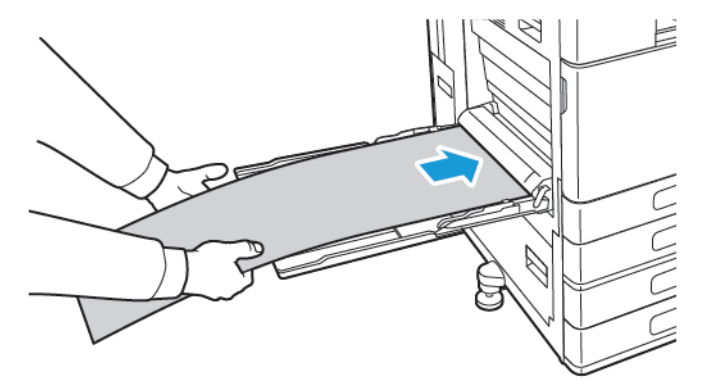

### Nagy méretű banner papír betöltése a hosszúpapír-adagoló hosszabbítójával

Az opcionális hosszúpapír-adagoló hosszabbítójának használatával segítheti a nagy méretű banner lapok kézitálcába való behelyezését.

Nagy méretű banner papír betöltése a hosszúpapír-adagoló hosszabbítójának használatával:

- 1. Nyissa ki a hosszúpapír-adagoló hosszabbítójának vezetőit. Távolítsa el az összes eltérő méretű vagy típusú papírt.
- 2. A kézitálca szélességvezetőit igazítsa a tálca széleihez.

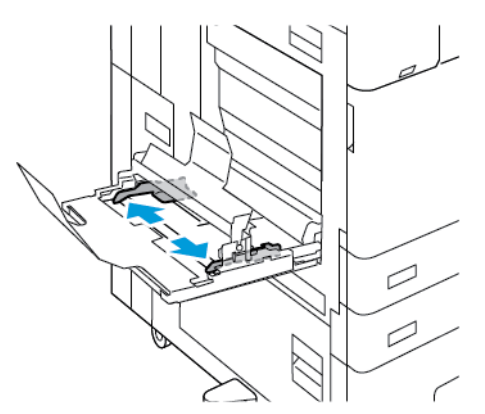

3. Helyezze be a nagy méretű banner papírt a tálcába. Helyezze a papírt a hosszúpapír-adagoló hosszabbítójának hátsó vezetőjéhez úgy, hogy a rövid széle lépjen be a nyomtatóba. Ügyeljen arra, hogy a belépőél az első vezető alatt adagolódjon a készülékbe.

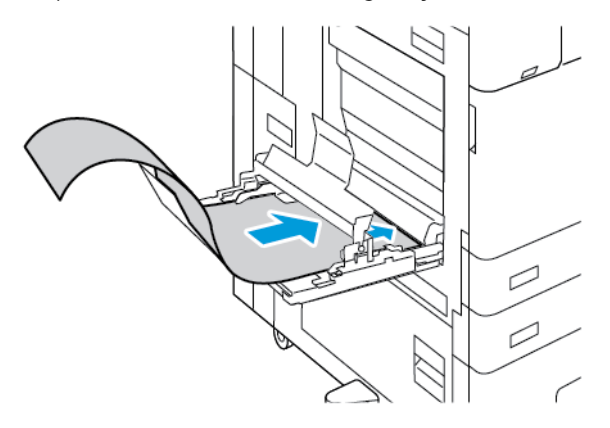

4. Óvatosan helyezze a banner papírt teljes hosszában a hosszúpapír-adagoló hosszabbítójának vezetőibe. A papír hátsó élének az első vezetőhöz kell érnie.

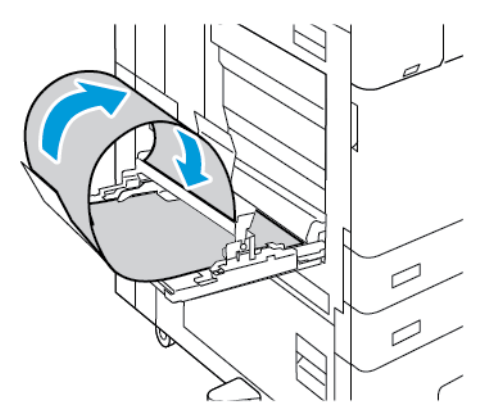

- 5. Igazítsa a kézitálca szélességvezetőit a papír széleihez.
- 6. Adja meg a papír helyes méretét, színét és típusát a nyomtató vezérlőpanelén.
  - a. A papírméret megadásához érintse meg a **Méret**, majd az **Egyéni** lehetőséget. A Egyedi papírméret ablakban adja meg a banner papír szélességét és hosszát, majd érintse meg az **OK** gombot.
  - b. A papírtípus megadásához érintse meg a **Típus** lehetőséget, és válassza ki a helyes papírtípust.
  - c. A papírszín megadásához érintse meg a Szín lehetőséget, és válassza ki a helyes papírszínt.
- 7. A beállítások megerősítéséhez érintse meg a Jóváhagyás gombot.
- 8. A Kezdőlap képernyőhöz való visszatéréshez nyomja meg a Kezdőlap gombot.

# FÉNYES MÁSOLÓANYAG

Fényes papírra 300 g/m<sup>2</sup> súlyig bármelyik tálcából nyomtathat. A kézitálcába és a 6. tálcába a fényes papírt a fényes vagy nyomtatandó oldallal lefelé, az 1–4. tálcába pedig azzal felfelé helyezze be.

Megjegyzés: A legjobb eredmény érdekében a fényes kartont és a fényes újrabehelyezett kartont a kézitálcába helyezze.

### A fényes papírra nyomtatás irányelvei

- Csak akkor nyissa ki a fényezett papír zárt csomagját, amikor a papírt be akarja tölteni a nyomtatóba.
- Felhasználásig hagyja a fényes papírt eredeti csomagolásában, és a csomagokat tartsa abban a dobozban, amelyben kiszállították.
- Minden papírt vegyen ki a tálcából, mielőtt beleteszi a fényes papírt.
- Csak annyi fényes papírt töltsön be, amennyit fel akar használni. A nyomtatás befejezése után ne hagyjon fényes papírt a tálcában. Tegye vissza a fel nem használt fényes papírt eredeti csomagolásába, és zárja le.
- Gyakran fordítsa meg a papírköteget. Hosszabb időn át szélsőséges körülmények között tárolva a fényes papír könnyen felkunkorodik, így pedig elakadhat a nyomtatóban.
- A nyomtató illesztőprogramjában válassza ki a megfelelő fényes papír típusát, vagy válassza ki a kívánt papírt tartalmazó tálcát.

#### Fényes papír betöltése a kézitálcába

- 1. A fényes papír behelyezése előtt a tálcából távolítson el minden egyéb papírt.
- 2. Csak annyi papírt töltsön be, amennyit fel akar használni.
- 3. A papírt fényes vagy nyomtatandó oldalával lefelé kell behelyezni.
- 4. Adja meg a papír helyes méretét, színét és típusát a nyomtató vezérlőpanelén.
  - A Fényes papírméretet kell kiválasztani. Új papírtípus kiválasztásához érintse meg a Típus lehetőséget.
  - Új papírméret kiválasztásához érintse meg a Méret lehetőséget.
  - Új papírszín kiválasztásához érintse meg a **Szín** lehetőséget.
- 5. A beállítások megerősítéséhez érintse meg a Jóváhagyás gombot.

### FÓLIÁK

A fóliákat az 1–5. tálcából nyomtathatja. A legjobb eredményt akkor érheti el, ha kizárólag a javasolt Xerox® fóliákat használja.

**Figyelem:** A Xerox Garancia és Szervizszerződés nem terjed ki a nem támogatott papír vagy másolóanyag használatából eredő károkra. A további részleteket a Xerox helyi munkatársától tudhatja meg.

### A fóliák nyomtatásának irányelvei

- A fólia behelyezése előtt vegye ki az összes papírt a tálcából.
- A fóliákat két kézzel fogja meg az ívek szélénél. Az ujjlenyomatok vagy gyűrődések ronthatják a nyomtatási minőséget.

- 20 fóliánál többet ne helyezzen a tálcába. A tálca túltöltése elakadást okozhat a nyomtatóban.
- Átlátszó és csík nélküli fóliák esetén:
  - A fóliákat nyomtatandó oldalukkal felfelé töltse be az 1–4. tálcába.
  - A fóliákat nyomtatandó oldalukkal lefelé helyezze be a kézitálcába.
- Csíkkal ellátott fóliák esetén:
  - A fóliákat úgy helyezze be az 1–4. tálcába, hogy a csík lefelé nézzen, és a fólia jobb oldali hátsó szélénél legyen.
  - A fóliákat úgy helyezze be a kézitálcába, hogy a csík felfelé nézzen, és a fólia bal oldali hátsó szélénél legyen.
- A fóliákat ne pörgesse át.
- A fóliák behelyezése után a vezérlőpanelen módosítsa a papírtípust Fólia értékre.
- A nyomtató illesztőprogramjában papírtípusként válassza a Fólia beállítást.

Papír és másolóanyagok

# Karbantartás

Ez a fejezet a következőket tartalmazza:

| Általános óvintézkedések |  |
|--------------------------|--|
| A nyomtató tisztítása    |  |
| Kellékek                 |  |
| A nyomtató kezelése      |  |
| A nyomtató mozgatása     |  |

# Általános óvintézkedések

# 🚺 Vigyázat:

- A nyomtató belső részei forrók lehetnek. Amikor az ajtók és a fedelek nyitva vannak, fokozott óvatossággal járjon el.
- Minden tisztítószert tartson gyermekek elől elzárva.
- Ne használjon túlnyomással működő tisztítószereket a nyomtató belsejében, és annak külső részein. Bizonyos sűrített levegővel működő tartályokban robbanásveszélyes gázkeverékek lehetnek, amelyek nem alkalmasak elektromos berendezések tisztítására. A túlnyomással működő spray tisztítószerek használata fokozottan tűz- és robbanásveszélyes.
- Soha ne távolítson el csavarokkal rögzített fedelet vagy védőborítást. Az ilyen fedelek és védőlapok mögött található alkatrészeket a felhasználó nem tudja karbantartani vagy javítani. Ne hajtson végre olyan karbantartási eljárást, amelyet a nyomtatóval szállított dokumentáció nem ismertet.

# **Figyelem**:

- A nyomtató tisztításához ne használjon szerves vagy erős kémiai oldószert, illetve aeroszolos tisztítószert. Ne öntsön folyadékot közvetlenül egyetlen területre sem. A kellékeket és tisztítószereket csak a jelen dokumentumban leírt módon használja.
- Ne helyezzen semmit a nyomtató tetejére.
- Soha ne hagyja nyitva a fedeleket és az ajtókat. Erre különösen ügyeljen jól megvilágított helyeken. A fény hatására a dobkazetták károsodhatnak.
- Ne nyissa ki a fedeleket és az ajtókat nyomtatás közben.
- Használat közben ne billentse meg a nyomtatót.
- Ne érintse meg az elektromos érintkezőket és tartozékokat. Ha így tesz, a készülék megsérülhet, és romolhat a nyomtatás minősége.
- Mielőtt a nyomtatót az elektromos hálózathoz csatlakoztatja, győződjön meg arról, hogy a tisztítás során eltávolított minden részt visszahelyezett.

# A nyomtató tisztítása

# A NYOMTATÓ KÜLSEJÉNEK TISZTÍTÁSA

A rendszeres tisztítással eltávolíthatja a port és piszkot az érintőképernyőről, a vezérlőpanelről és a nyomtató külső felületeiről.

A nyomtató külsejének tisztítása:

1. Annak érdekében, hogy a nyomtató tisztítása során elkerülje a gombok és a menük aktiválását, nyomja meg a **Főkapcsoló/ébresztés** gombot, majd válassza az **Alvó** beállítást.

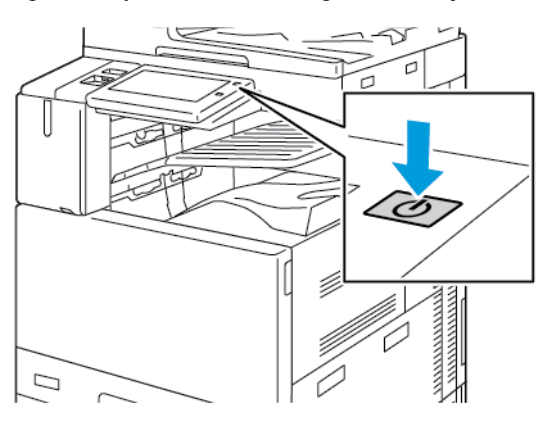

2. Az ujjlenyomatokat és a foltokat az érintőképernyőről és a vezérlőpanelről puha, szöszmentes ruhával távolítsa el.

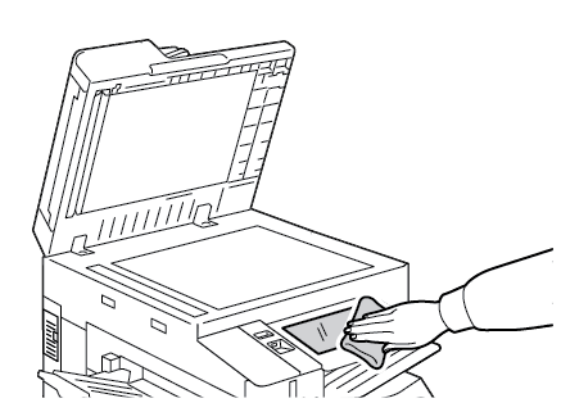

Megjegyzés: A dokuadagoló egyik rekesze egy szöszmentes ruhát tartalmaz.

3. Ha a nyomtatót szeretné visszaállítani Kész módba, nyomja meg a **Főkapcsoló/ébresztés** gombot.

4. Puha, szöszmentes ruhával tisztítsa meg a gyűjtőtálca és a papírtálcák külső felületét, valamint a nyomtató többi külső részét.

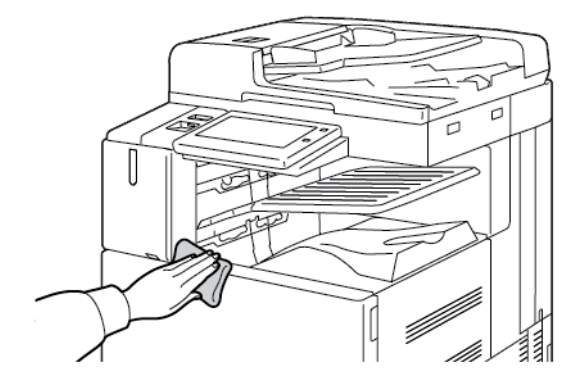

### A szkenner tisztítása

A nyomtatási minőség optimális szinten tartásához tisztítsa rendszeresen a dokuüveget. A tisztítással elkerülhető, hogy a dokumentum beszkennelésekor az üvegről foltok, elkenődések és más nyomok kerüljenek a nyomatra.

- Megjegyzés: A legjobb eredmény érdekében a foltok és szennyeződések eltávolításához használjon Xerox<sup>®</sup> üvegtisztítót.
- 1. Enyhén nedvesítsen meg egy puha, szöszmentes ruhadarabot.

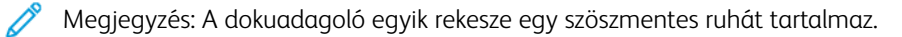

- 2. Vegyen ki minden papírt vagy más hordozót a gyűjtőtálcából.
- 3. Nyissa fel a dokufedelet.
- 4. Törölje tisztára és szárazra a dokuüveg és a CVT-üveg felületét.

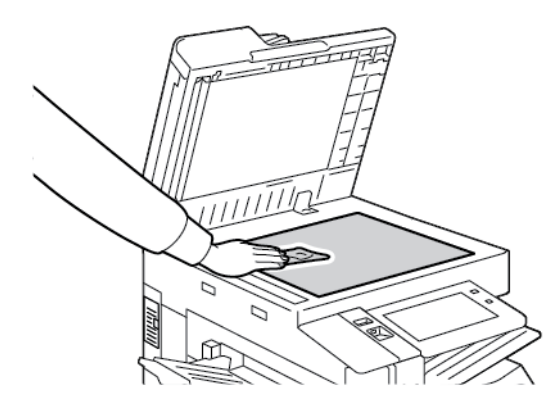

5. Törölje tisztára és szárazra a dokumentumfedél fehér alsó részét.

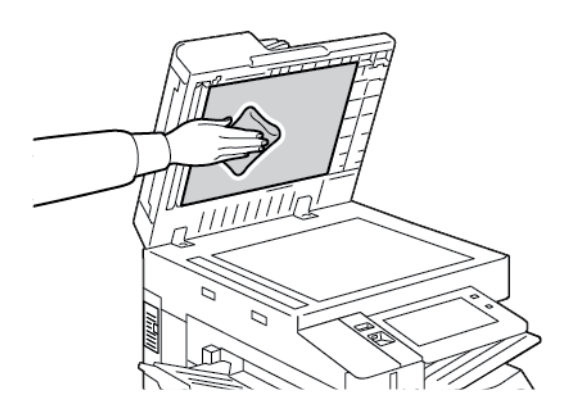

6. Csukja vissza a dokumentumfedelet.

# A dokumentumadagoló görgők tisztítása

A dokuadagoló szennyezett görgői papírelakadásokat okozhatnak, és ronthatják a nyomtatás minőségét. A legjobb eredmény érdekében havonta tisztítsa meg a dokuadagoló görgőit.

1. Húzza felfelé a kart, és nyissa fel a dokuadagoló fedelét.

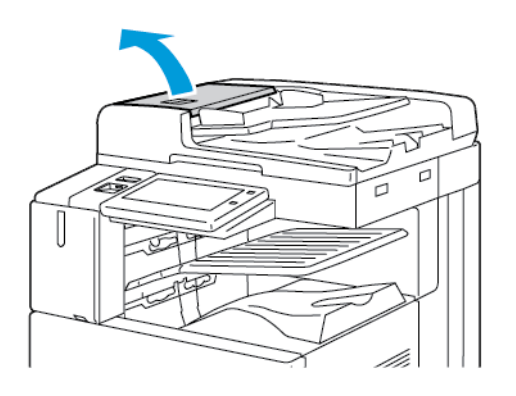

- 2. Forgassa a görgőket, és közben törölgesse őket tiszta, megnedvesített szöszmentes ruhával.
  - 🎢 Megjegyzés: A dokuadagoló egyik rekesze egy szöszmentes ruhát tartalmaz.

**Figyelem:** A dokumentumadagoló görgőket ne tisztítsa alkohollal vagy vegyi tisztítószerekkel.

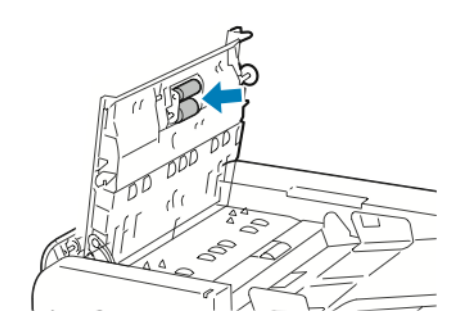

3. Csukja be a dokuadagoló felső fedelét. Csukja be a dokuadagoló bal oldali fedelét (ha van).

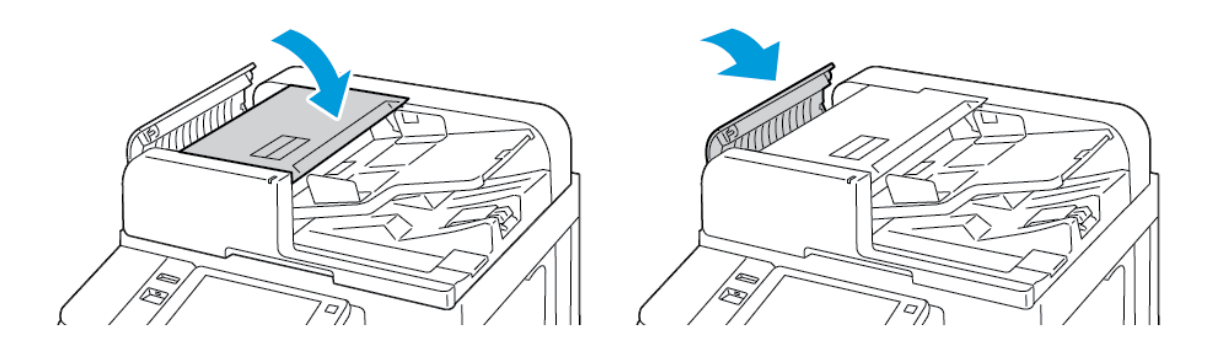

### A kétoldalas szkennelési lencseegység tisztítása

A kétoldalas szkennelési lencseegység segítségével a berendezés az eredeti dokumentum egyszeri áthaladásával képes kétoldalas szkenképeket és másolatokat készíteni. A dokufedél bal oldalán található egység egy tükrös üvegcsíkból, egy fémcsíkból, egy fehér műanyag csíkból és görgőkből áll.

Megjegyzés: Javasoljuk, hogy rendszeresen tisztítsa meg a második oldalt szkennelő lencseegység minden részét.

A kétoldalas szkennelési lencseegység tisztítása:

1. A kétoldalas szkennelési lencseegység eléréséhez hajtsa lefelé a dokumentumfedél bal oldalán lévő kart.

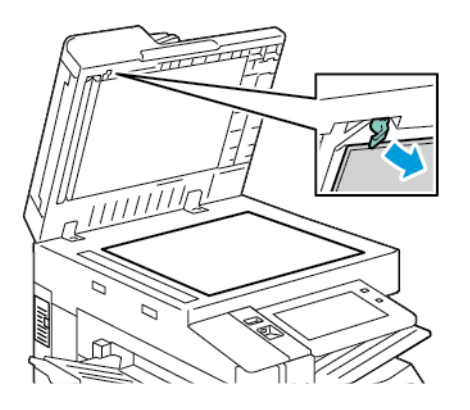

2. A dokumentumfedél bal oldalának és a lencseegységnek a szétválasztásához folyamatosan tolja lefelé a kart.

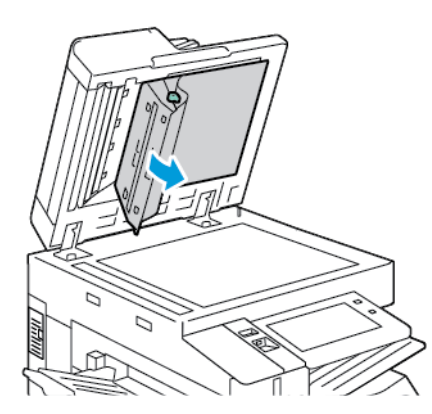

3. Vízzel megnedvesített, szöszmentes, puha ruhával törölje át a tükrös felületet, a fémcsíkot, a fehér műanyag csík mindkét oldalát és a görgőket. Ha a szennyeződést nehéz eltávolítani, a ruhát enyhén nedvesítse meg semleges tisztítószerrel, majd száraz, puha ruhával törölje szárazra az alkatrészeket.

**Figyelem:** Az üveg bevonatának megóvása érdekében ne fejtsen ki túlzott erőt a tükrös felületre.

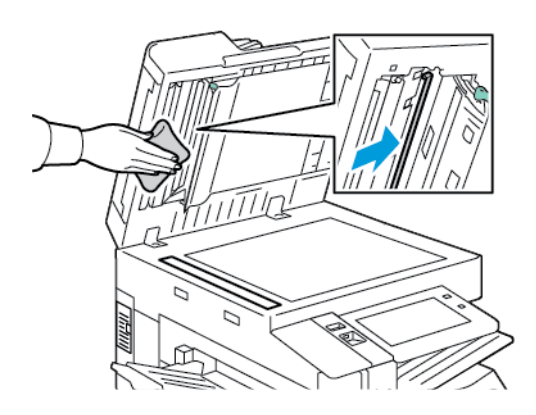

4. Hajtsa vissza a dokumentumfedelet eredeti helyzetébe úgy, hogy a kar a helyén rögzüljön. Ha a dokumentumfedelet megérintette, lecsukása előtt tisztítsa meg a fedelet.

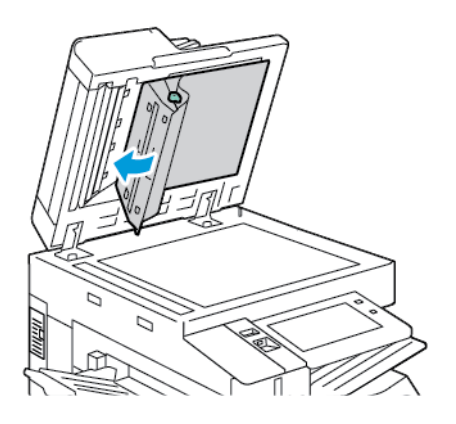

# A NYOMTATÓ BELSEJÉNEK TISZTÍTÁSA

### A nyomtatófej lencséinek tisztítása

A nyomtatási minőség fenntartása érdekében a nyomtatófej lencséit rendszeresen tisztítani kell. A megfelelő dobkazetta cseréjekor, vagy a nyomtatási minőség romlása esetén tisztítsa meg a nyomtatófej lencséit. Ha például üres területek vagy világos csíkok jelennek meg a nyomaton, az alábbi lépéseket követve tisztítsa meg a LED-lencséket:

Vigyázat: Ha a festék véletlenül a ruhájára kerül, finoman porolja le, amennyire csak tudja. Ha marad rajta festék, akkor a lemosáshoz hideg vizet használjon, ne meleget. A bőréről enyhén szappanos hideg vízzel moshatja le a festéket. Ha festék kerül a szemébe, azonnal mossa ki hideg vízzel, és forduljon orvoshoz.

**Figyelem:** Másolás vagy nyomtatás közben ne hajtsa végre ezt az eljárást.

1. Nyissa ki a nyomtató elülső ajtaját.

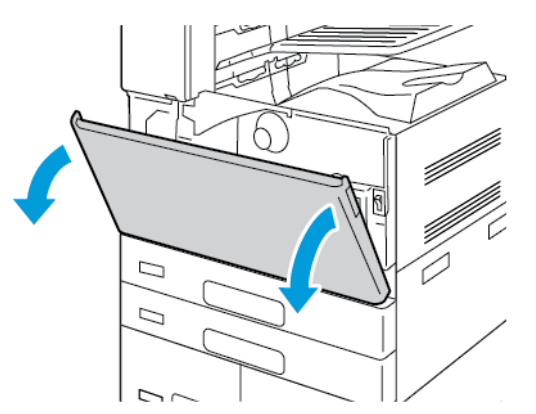

2. Távolítsa el a festékhulladék továbbítóegységét:

a. A festékhulladék-továbbító kioldásához fordítsa el 45 fokkal a kioldókart az óramutató járásával ellentétes irányban.

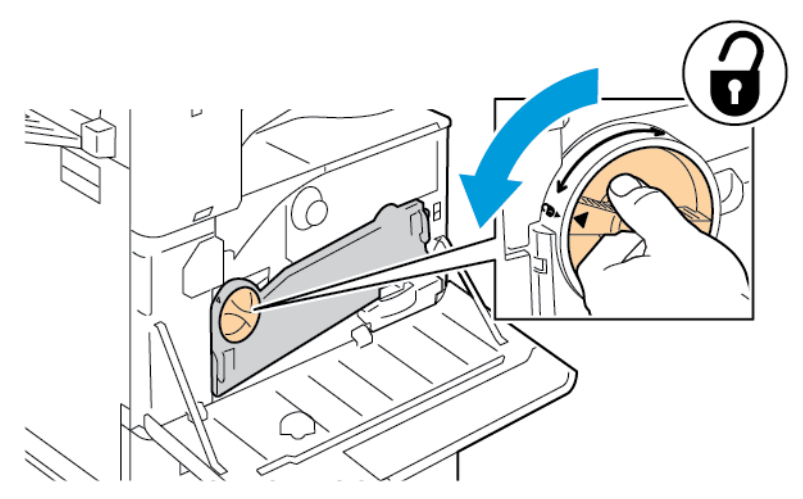

b. A festékhulladék továbbítóegységének kioldásához az ábrán jelzett módon nyomja le mindkét narancssárga fület, majd húzza ki az egységet a nyomtatóból.

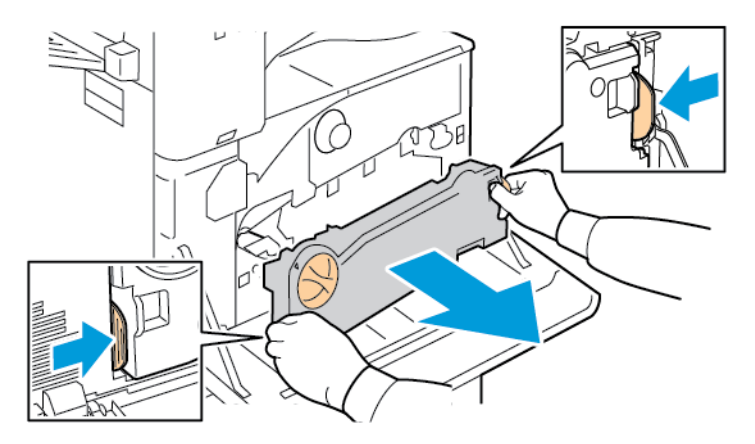

c. Az eltávolított festékhulladék-továbbító egységet tegye egy vízszintes felületre úgy, hogy a nyílások felül legyenek.

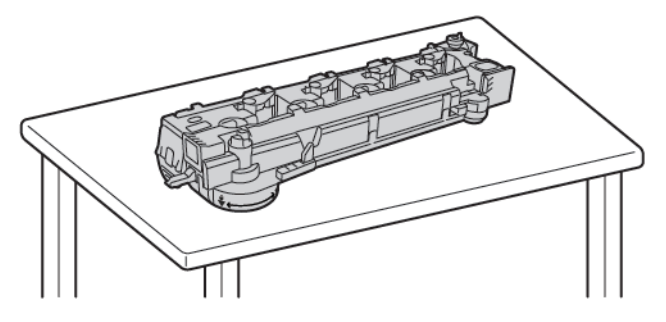

Figyelem: A festék kiszóródásának megelőzése érdekében ne helyezze fejjel lefelé vagy az oldalára a hulladéktartály továbbítóegységét.

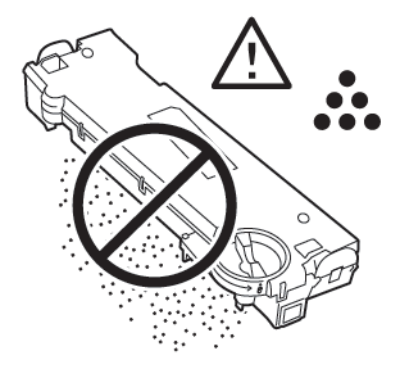

3. Vegye ki a nyomtatófej LED-lencséjének tisztítópálcáját a nyomtató belsejéből.

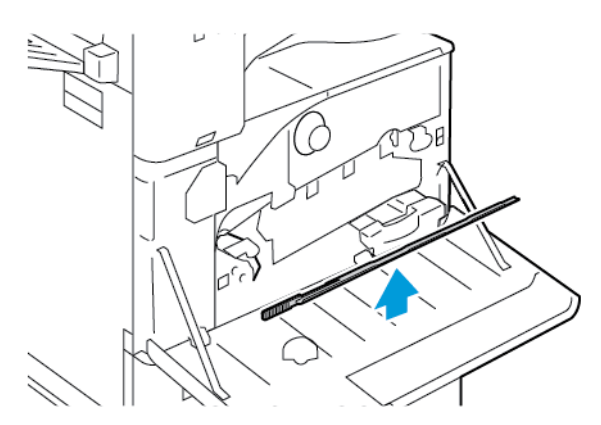

4. Lassan tolja be a tisztítópálcát a nyomtatófej LED-lencséjének tisztítónyílásába ütközésig, majd húzza ki a pálcát. Ismételje meg a műveletet két vagy több alkalommal.

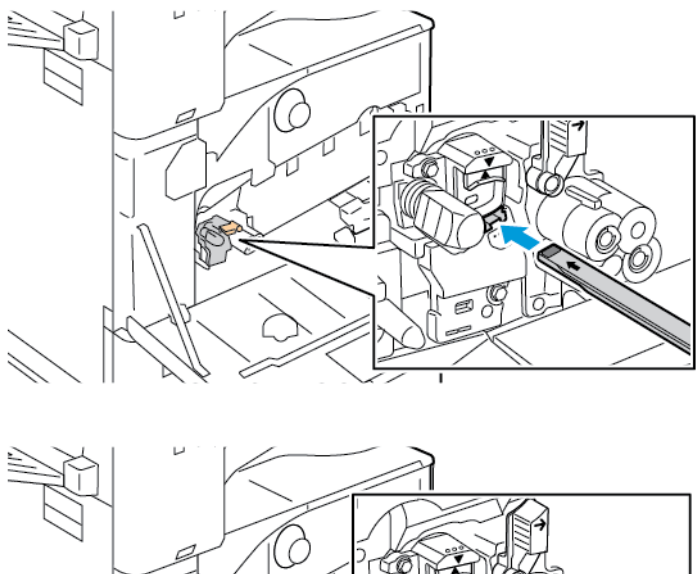

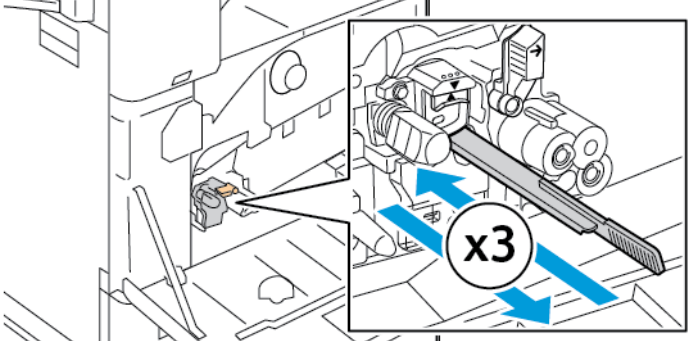

- 5. Tegye vissza a tisztítópálcát az eredeti helyére.
- 6. A festékhulladék továbbítóegységének behelyezése:
  - a. Az ábrán látható módon fogja meg a festékhulladék-továbbító egységet.

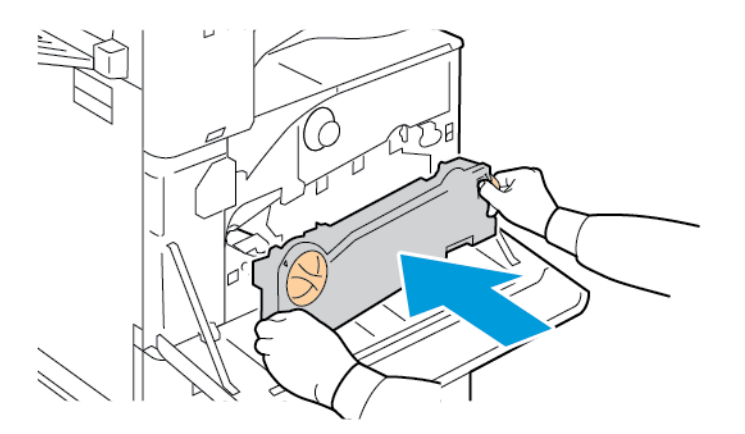

- b. Tolja az egységet a nyomtatóba, amíg mindkét vége a helyére nem pattan.

c. A festékhulladék-továbbító rögzítéséhez fordítsa el 45 fokkal a kioldókart az óramutató járásával megegyező irányban.

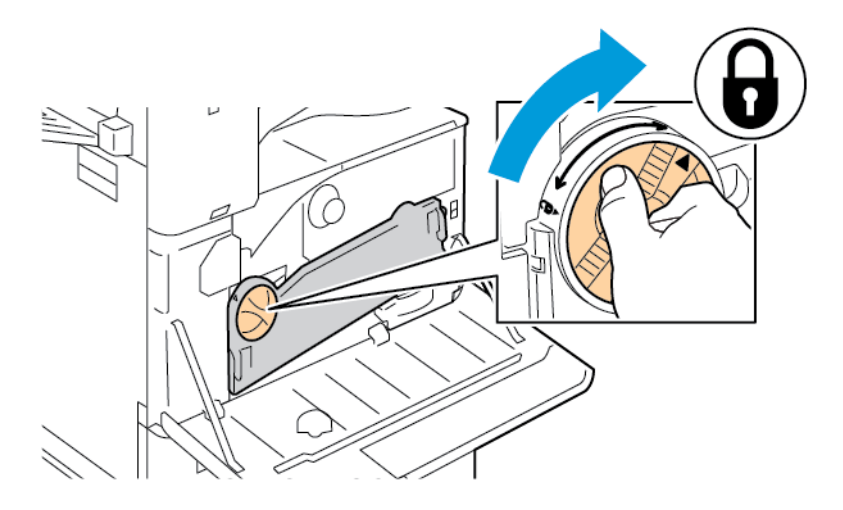

7. Csukja be a nyomtató első ajtaját.

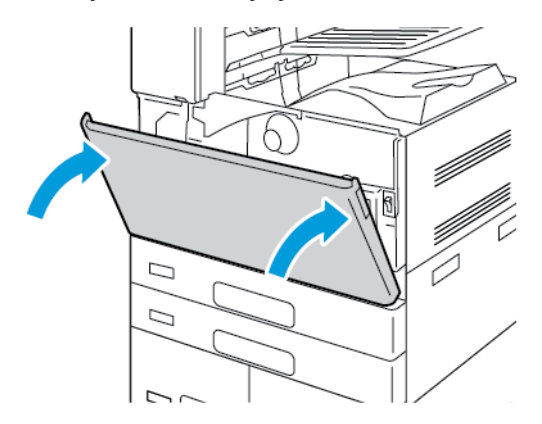

# Kellékek

### FOGYÓANYAGOK

A fogyóeszközök olyan nyomtatási kellékek, amelyek teljesen elhasználódnak a nyomtató használata során. A nyomtató kellékei többek között a következők:

- Eredeti Xerox<sup>®</sup> fekete festékkazetta
- Tűzőkazetták és utántöltők az opcionális integrált irodai finiserhez.
- Tűzőkazetták és utántöltők az opcionális irodai finiserhez vagy a füzetkészítővel felszerelt irodai finiserhez.
- Tűzőkazetták és utántöltők az opcionális üzleti célú finiserhez vagy a füzetkészítővel felszerelt üzleti célú finiserhez.

Megjegyzés:

- Minden fogyóeszközhöz beszerelési útmutató tartozik. A fogyóeszközök cseréjéhez tekintse meg az azokhoz mellékelt utasításokat.
- Csak új festékkazettákat szabad a nyomtatóba helyezni. Ha használt festékkazettát helyez a nyomtatóba, a fennmaradó festék gép által kijelzett mennyisége eltérhet a valóságos értéktől.
- A nyomtatási minőség biztosítása érdekében a festékkazettát úgy alakították ki, hogy azokat egy előre meghatározott festékszint elérése után ne lehessen használni.

Figyelem: Ha nem eredeti Xerox<sup>®</sup> festéket használ, az befolyásolhatja a nyomtatás minőségét és a nyomtató megbízhatóságát. A Xerox<sup>®</sup> festék az egyetlen festék, amelyet a Xerox szigorú minőségellenőrzési követelmények szerint tervezett és gyártott kifejezetten ehhez a nyomtatóhoz.

### **RUTIN KARBANTARTÁSI ELEMEK**

A rendszeres karbantartási tételek a nyomtató korlátozott élettartamú részei, melyeket időközönként cserélni kell. Ezek lehetnek részek vagy készletek. A rendszeres karbantartási tételeket általában a felhasználó cserélheti.

 $^{lpha}$  Megjegyzés: Minden rendszeres karbantartási tétel tartalmaz felhasználási útmutatót.

A nyomtató rendszeres karbantartási tételei a következők:

- Hulladéktartály
- Dobkazetta
- Átvivőszalag-tisztító
- Második színátvivő henger
- Lyukasztó hulladéktartálya

# **KELLÉKRENDELÉS**

### Mikor kell kelléket rendelni

A vezérlőpanelen figyelmeztetés jelenik meg, amikor a kellékek cseréje esedékessé válik. Ellenőrizze, hogy van-e kéznél cseretétel. Annak érdekében, hogy a nyomtatásban ne legyenek fennakadások, ezeket a tételeket az üzenet első megjelenésekor rendelje meg. A vezérlőpulton egy üzenet jelzi, amikor ki kell cserélni a kellékeket.

A kellékeket megrendelheti helyi viszonteladójánál vagy a következő címen: www.xerox.com/office/supplies.

Figyelem: A nem a Xeroxtól származó kellékek használata nem ajánlott. A Xerox jótállása és szervizszerződése nem vonatkozik az olyan kárra, meghibásodásra és teljesítményromlásra, amely a nem Xerox eredetű, vagy a nem a jelen nyomtató számára előírt kellékek használatából keletkezett.

Megjegyzés: A Xerox Easy Assist (XEA) alkalmazással ellenőrizheti a kellékek állapotát, és megrendelheti őket. További információk: A Xerox<sup>®</sup> Easy Assist (XEA) alkalmazás

### Kellékek állapota

A vezérlőpanelen vagy az Embedded Web Server beágyazott webkiszolgálóval bármikor ellenőrizheti, hogy a nyomtatókellékek hány százaléka áll még rendelkezésre. A vezérlőpanelen figyelmeztetés jelenik meg, amikor a kellék cseréje esedékessé válik.

A vezérlőpanelen megjelenő riasztásokat testre szabhatja, és e-mailes riasztásokat is beállíthat az Embedded Web Server használatával.

A kellékállapot ellenőrzésével és a riasztásoknak az Embedded Web Server beágyazott webkiszolgálóval való beállításával kapcsolatban tekintse meg a *System Administrator Guide* (Rendszer-adminisztrátori útmutató) című dokumentumot a www.xerox.com/office/ALB82XXdocs weboldalon.

A kellékek állapotának megtekintése a vezérlőpulton:

- 1. A nyomtató vezérlőpultján nyomja meg a Kezdőlap gombot.
- 2. A nyomtatókellékek állapotának megtekintéséhez érintse meg a Készülék > Kellékek elemet.
- 3. Érintse meg azt a kelléktételt, amelyről szeretne további információkat megtudni.
- 4. A Kellékek képernyőre való visszatéréshez érintse meg az **X** elemet.
- 5. További részletek megtekintéséhez érintse meg az **Egyéb kellékanyagok** lehetőséget. Görgetéssel tekintse meg a listát, és válasszon egy beállítást.
- 6. A Kellékek képernyőre való visszatéréshez érintse meg az X elemet.
- 7. A Kellékjelentés kinyomtatásához érintse meg a Kellékanyag-jelentés nyomtatása lehetőséget.
- 8. A Készülék képernyőre való visszatéréshez érintse meg az X elemet.

# FESTÉKKAZETTÁK

# Vigyázat:

- A festékkazetták cseréjekor legyen óvatos, hogy ne öntse ki a festéket. Ha kiömlik a festék ne érintkezzen ruhával, bőrrel, szemmel vagy szájjal. Ne lélegezze be a festékport.
- A festékkazettákat tartsa távol a gyermekektől. Ha egy gyerek véletlenül lenyeli a festéket, köptesse ki azt a gyermekkel, és öblítse ki a száját vízzel. Azonnal forduljon orvoshoz.

**Vigyázat:** Használjon nedves ruhát a kifolyt festék letörléséhez. Soha ne használjon porszívót a kiömlött festék eltávolításához. A porszívóban keletkező elektromos szikrák tüzet vagy robbanást idézhetnek elő. Ha nagy mennyiségű festék ömlött ki, forduljon a Xerox helyi képviselőjéhez.

Vigyázat: Soha ne dobja a festékkazettát nyílt lángba. A kazettában levő maradék festék meggyulladhat, ami égési sérüléseket vagy robbanást okozhat.

### A festékkazetta cseréje

Amikor a festékkazettát cserélni kell, a nyomtató egy üzenet jelenít meg a vezérlőpanelen.

Megjegyzés: Minden festékkazettához tartozik egy behelyezési útmutató.

A festékkazetta cseréje:

**Figyelem:** Másolás vagy nyomtatás közben ne hajtsa végre ezt az eljárást.

1. Nyissa ki a nyomtató első fedelét.

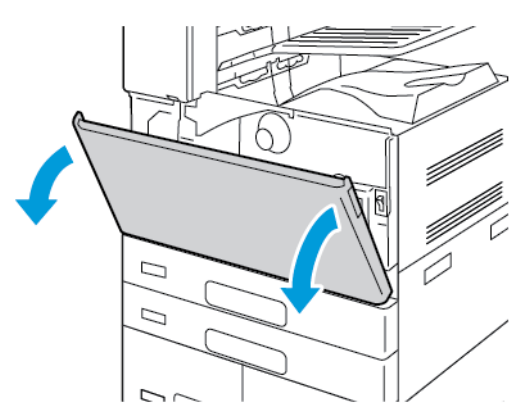

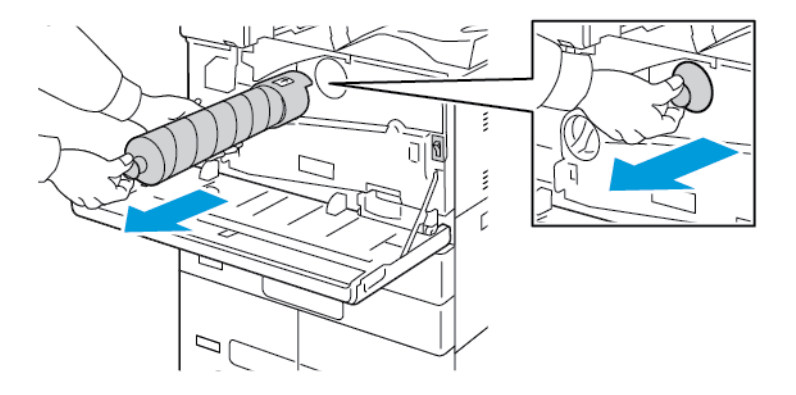

2. Fogja meg szorosan a kazetta fogóját, majd húzza ki a kazettát egyenesen a nyomtatóból.

3. Vegye ki az új festékkazettát a csomagolásából. Függőlegesen, majd vízszintesen körülbelül 10 alkalommal fordítsa meg a kazettát.

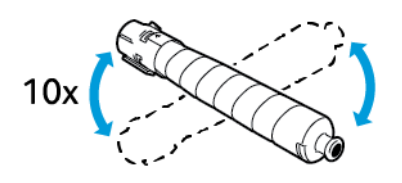

4. Tartsa az új festékkazettát a nyíllal felfelé, majd tolja be lassan a készülékbe, amíg el nem akad.

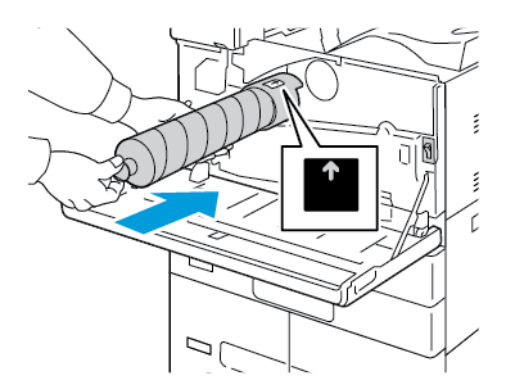

5. Nyomja be óvatosan a festékkazettát, hogy biztosan a helyére kerüljön.

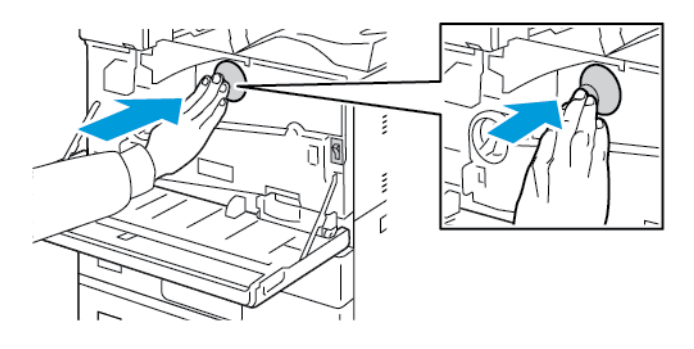
6. Csukja be a nyomtató első fedelét.

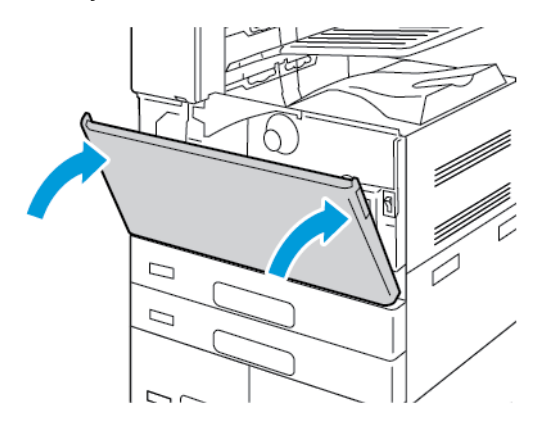

# HULLADÉKTARTÁLY

# A hulladéktartály cseréje

A vezérlőpanelen egy üzenet jelenik meg, amikor ki kell cserélni a hulladéktartályt.

A hulladéktartály cseréje során tisztítsa meg a nyomtatófej lencséit is. Részletek: A nyomtatófej lencséinek tisztítása.

Figyelem: A padlóra terítsen papírt, hogy az esetleg kiboruló festék arra kerüljön.

**Vigyázat:** Ha a nyomtatóba festék ömlött, nedves ronggyal törölje le. Soha ne használjon porszívót a kiömlött festék eltávolítására. A porszívóban keletkező szikrák tüzet vagy robbanást idézhetnek elő.

Vigyázat: Ha a festék véletlenül a ruhájára kerül, finoman porolja le, amennyire csak tudja. Ha marad rajta festék, akkor a lemosáshoz hideg vizet használjon, ne meleget. A bőréről enyhén szappanos hideg vízzel moshatja le a festéket. Ha festék kerül a szemébe, azonnal mossa ki hideg vízzel, és forduljon orvoshoz.

<sup>®</sup> Megjegyzés: Minden hulladéktartályhoz tartozik egy behelyezési útmutató.

A hulladéktartály cseréje:

**Figyelem:** Másolás vagy nyomtatás közben ne hajtsa végre ezt az eljárást.

1. Nyissa ki a nyomtató első fedelét.

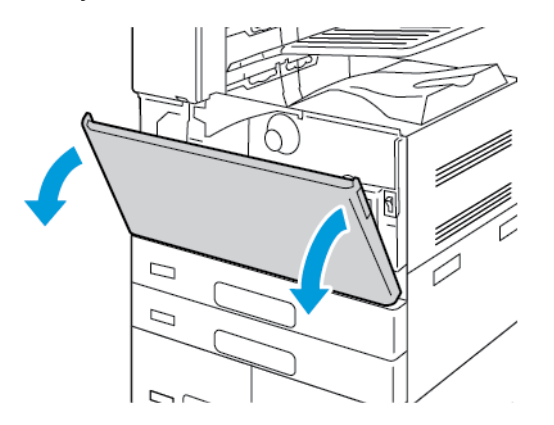

2. Vegye ki az új hulladéktartályt a csomagolásból. Tartsa meg a csomagolást.

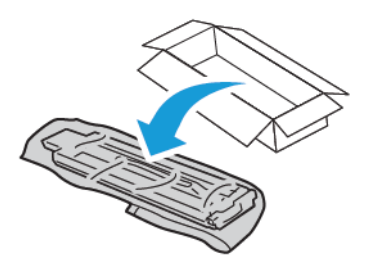

3. Egyik kezével lassan húzza ki a régi hulladéktartályt, és közben másik kezével támassza meg.

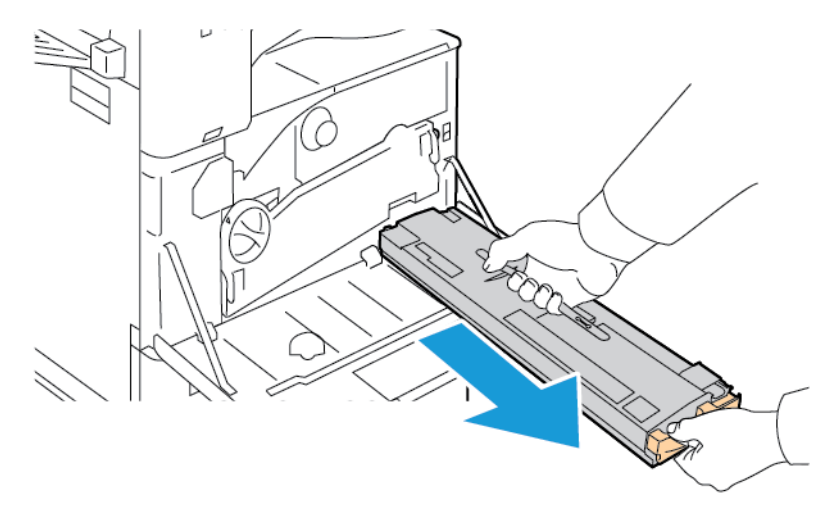

4. A használt hulladéktartályt helyezze a műanyag zacskóba, majd a villámzárral szorosan zárja le.

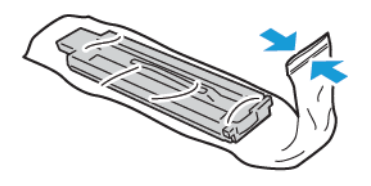

5. Tegye a használt tartályt az üres dobozba.

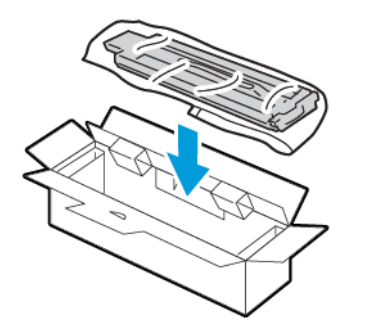

6. Az új hulladéktartályt bal oldalánál fogva csúsztassa a nyomtatóba, amíg a helyére nem kattan.

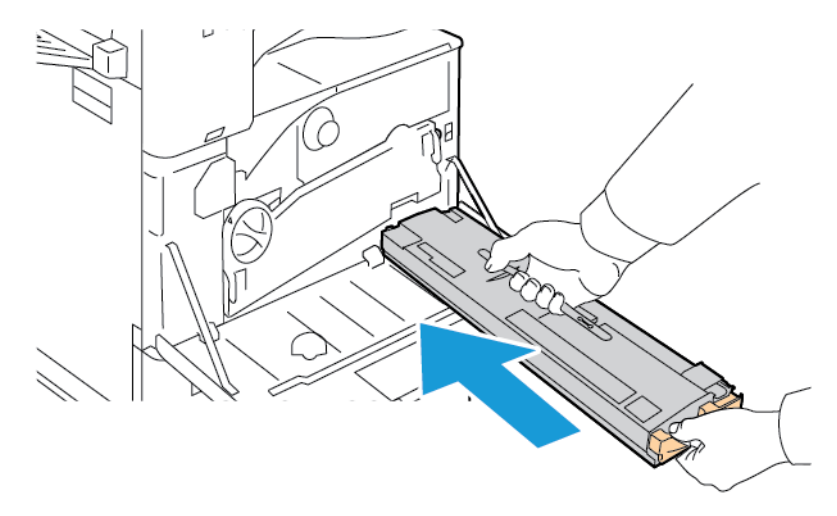

7. Tisztítsa meg a nyomtatófej lencséit. Részletek: A nyomtatófej lencséinek tisztítása.

8. Csukja be a nyomtató első fedelét.

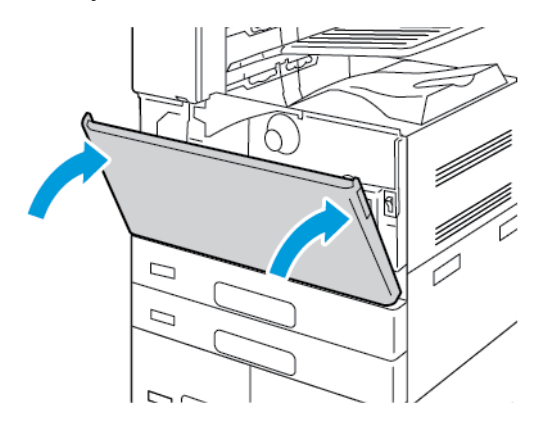

#### DOBKAZETTÁK

#### A dobkazetta cseréje

A vezérlőpanelen egy üzenet jelenik meg, amikor ki kell cserélni a dobkazettát.

Megjegyzés: Minden dobkazettához tartozik egy behelyezési útmutató.

A dobkazetta cseréje:

**Figyelem:** Másolás vagy nyomtatás közben ne hajtsa végre ezt az eljárást.

**Figyelem:** A dobkazettát ne tegye ki közvetlen napsütésnek vagy erős beltéri fénycsöves világításnak. Ne érintse meg, és ne karistolja meg a dob felületét.

1. Nyissa ki a nyomtató első fedelét.

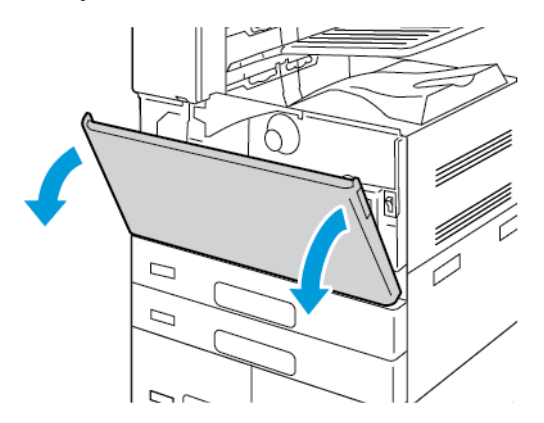

2. Távolítsa el a festékhulladék továbbítóegységét:

a. A festékhulladék-továbbító kioldásához fordítsa el 45 fokkal a kioldókart az óramutató járásával ellentétes irányban.

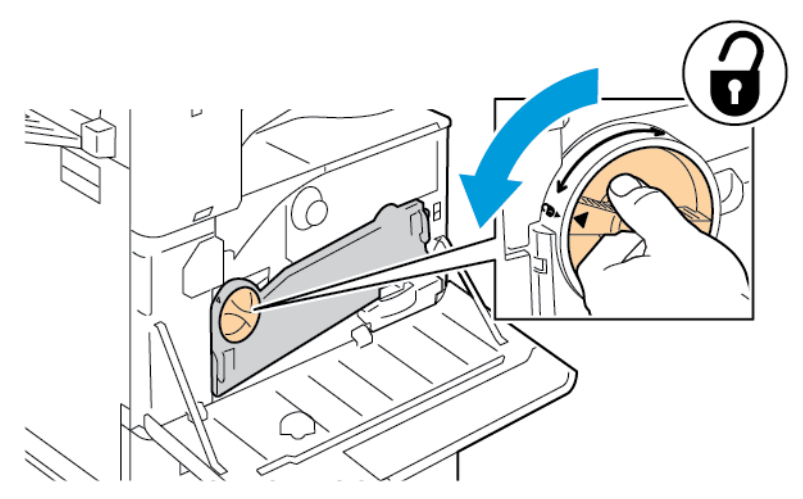

b. A festékhulladék továbbítóegységének kioldásához az ábrán jelzett módon nyomja le mindkét narancssárga fület, majd húzza ki az egységet a nyomtatóból.

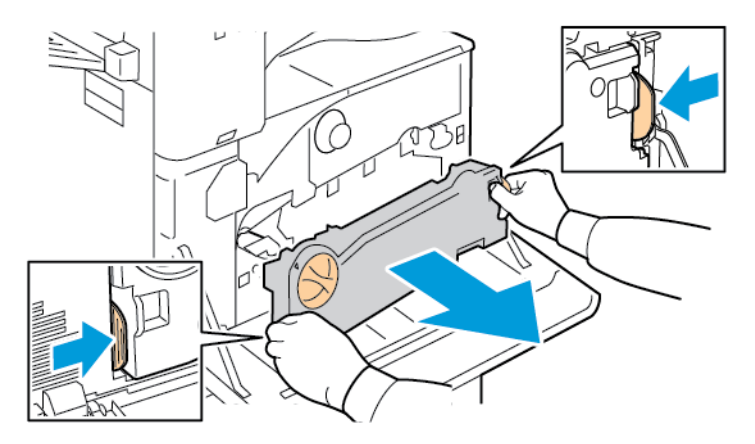

c. Az eltávolított festékhulladék-továbbító egységet tegye egy vízszintes felületre úgy, hogy a nyílások felül legyenek.

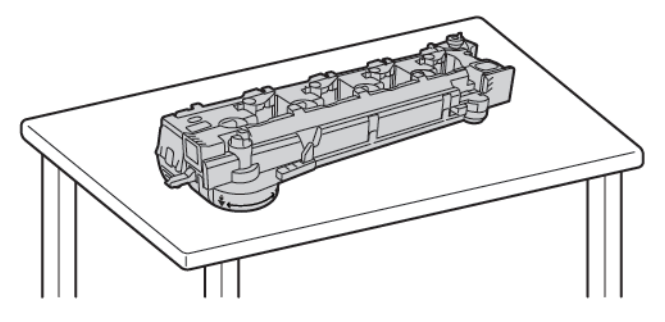

Figyelem: A festék kiszóródásának megelőzése érdekében ne helyezze fejjel lefelé vagy az oldalára a hulladéktartály továbbítóegységét.

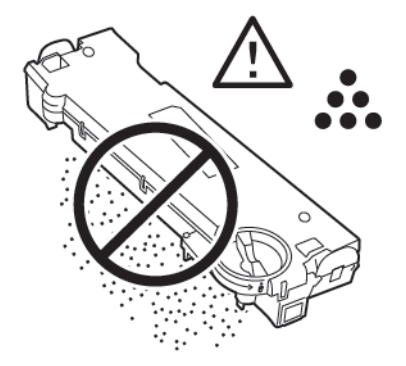

3. A dobkazetta kioldásához fordítsa el jobbra a narancssárga kart.

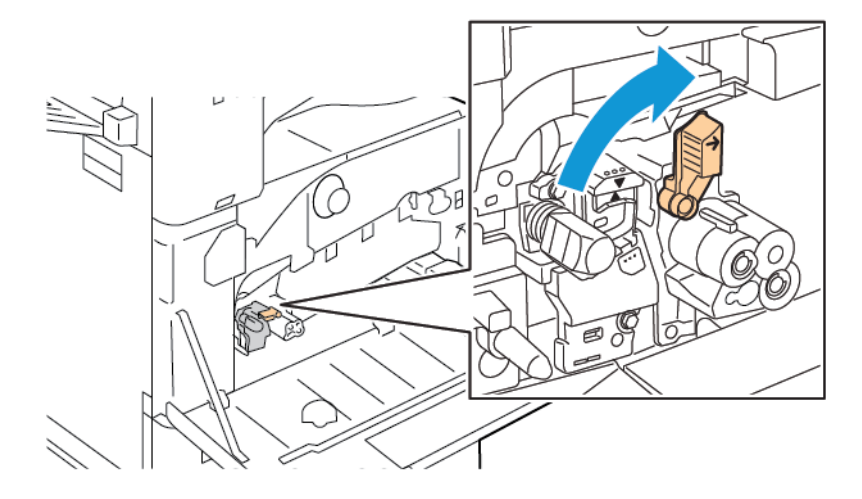

4. A képen látható módon fogja meg a dobkazetta narancssárga fogantyúját, és húzza ki a dobkazettát egyenesen a nyomtatóból. A használt dobkazettát helyezze a műanyag zacskóba, és tegye a dobozba.

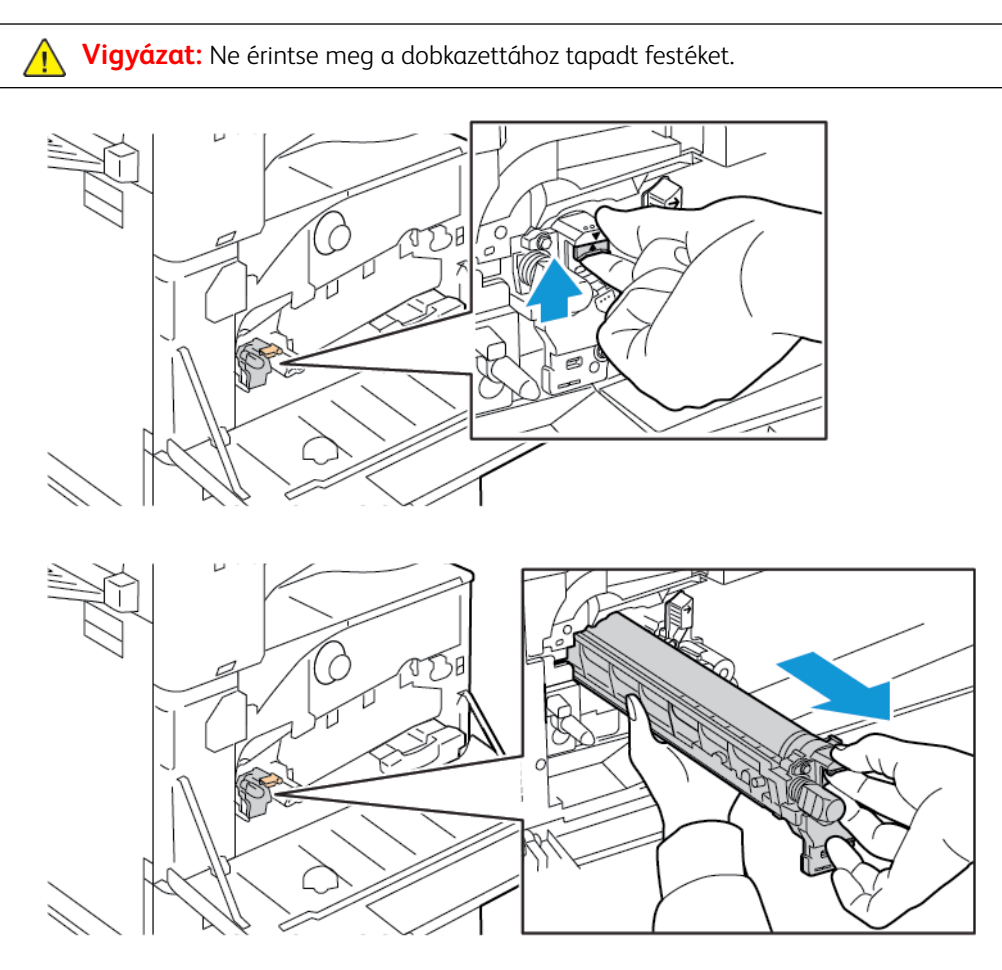

- 5. Az új dobkazetta végéről távolítsa el a csomagolóanyagot.
- 6. Az új kazettát a fekete műanyag védőelemmel együtt helyezze a kazettanyílásba. A kazettát a védőelem tetején látható nyíllal jelzett irányban kell behelyezni.

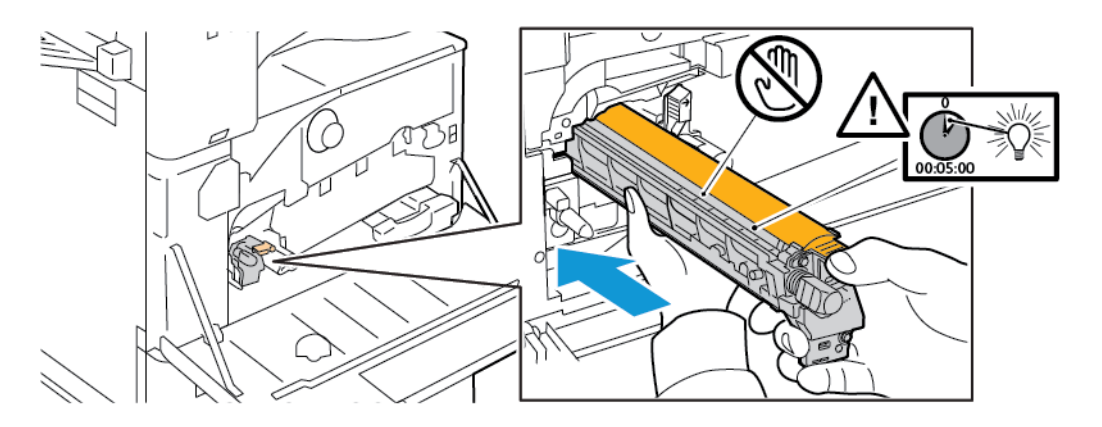

- 7. A vezetőket a nyílásba illesztve távolítsa el a fekete papírlapot. A kazetta védőelemének a tetejéről távolítsa el a szalagot.
- 8. Fogja meg a védőelemet, majd a narancssárga fogantyú segítségével nyomja a kazettát a nyomtatóba.

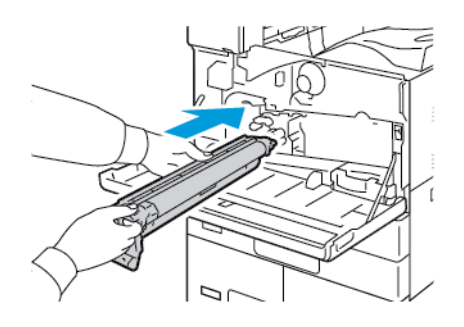

9. A narancssárga fogantyút tolja el egészen ütközésig.

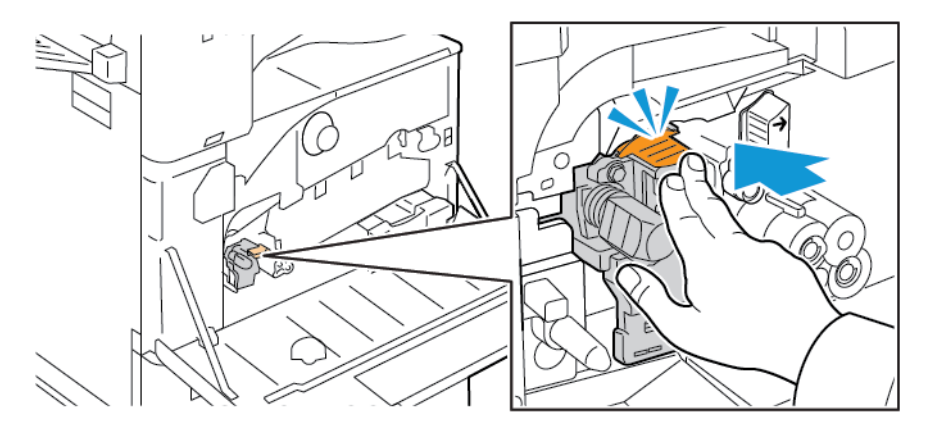

10. Óvatosan távolítsa el a védőlemezt.

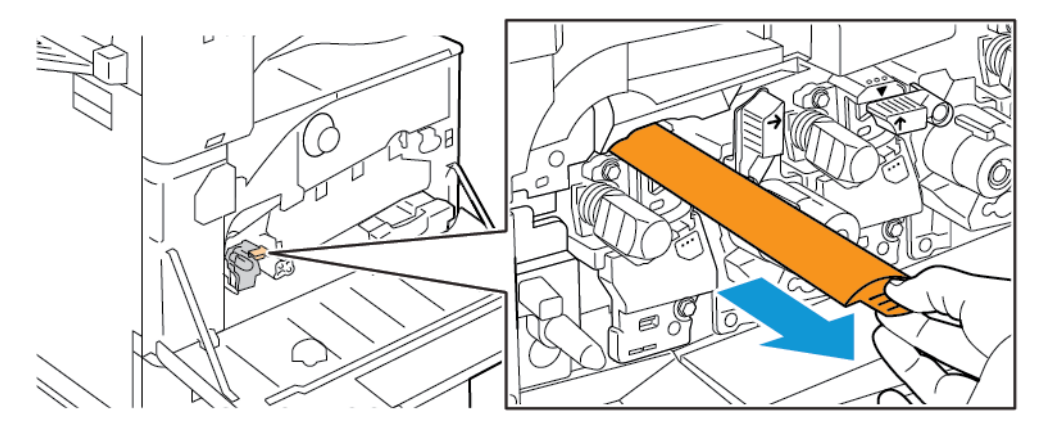

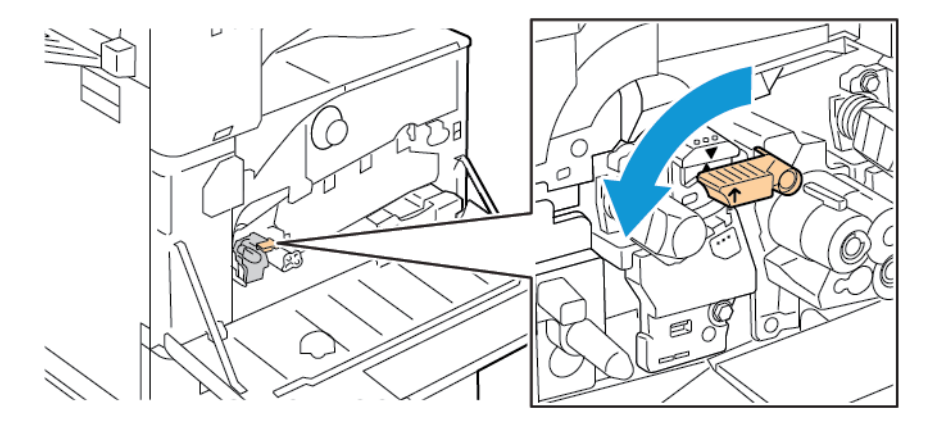

11. A dobkazetta rögzítéséhez fordítsa el balra a narancssárga kart.

- 12. A festékhulladék továbbítóegységének behelyezése:
  - a. Az ábrán látható módon fogja meg a festékhulladék-továbbító egységet.

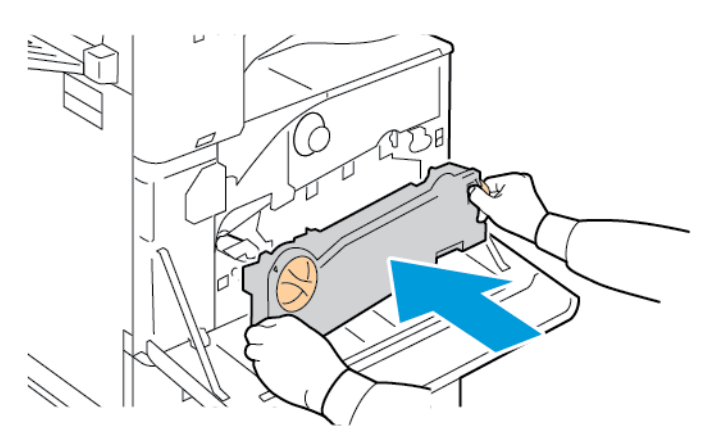

b. Tolja az egységet a nyomtatóba, amíg mindkét vége a helyére nem pattan.

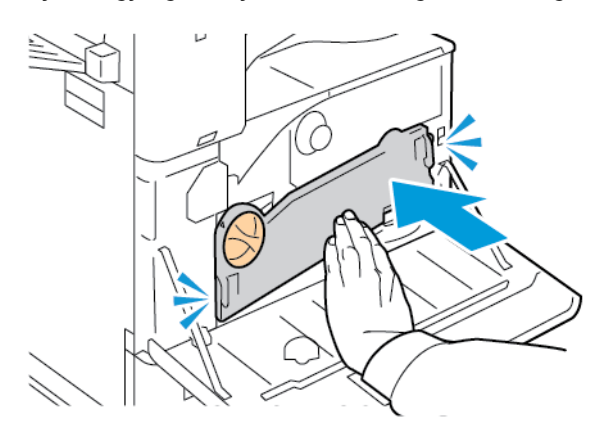

c. A festékhulladék-továbbító rögzítéséhez fordítsa el 45 fokkal a kioldókart az óramutató járásával megegyező irányban.

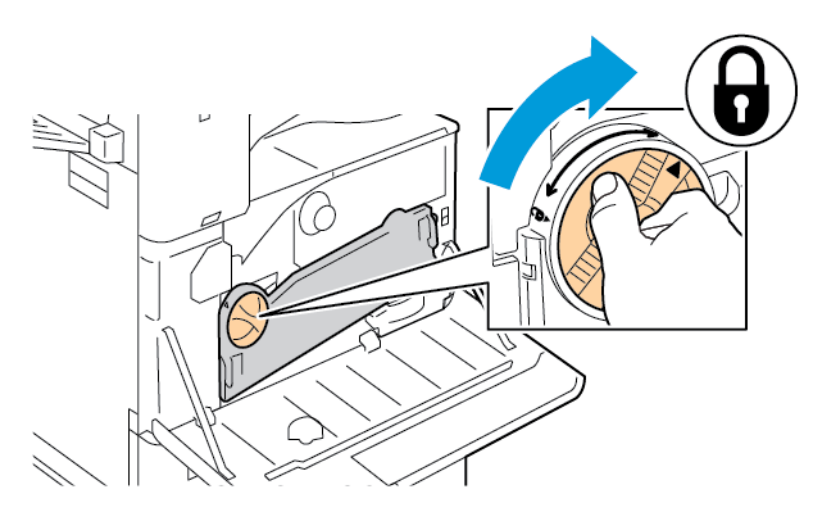

13. Csukja be a nyomtató első ajtaját.

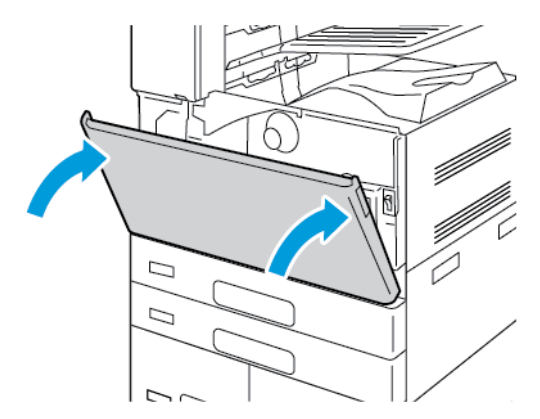

14. A védőelemet és a szalagot a többi irodai hulladékkal együtt kell kidobni.

# AZ ÁTVIVŐSZALAG TISZTÍTÓEGYSÉGÉNEK CSERÉJE

A vezérlőpanelen egy üzenet jelenik meg, amikor ki kell cserélni az átvivőszalag-tisztítót.

**Figyelem:** Másolás vagy nyomtatás közben ne hajtsa végre ezt az eljárást.

1. Nyissa ki a nyomtató első fedelét.

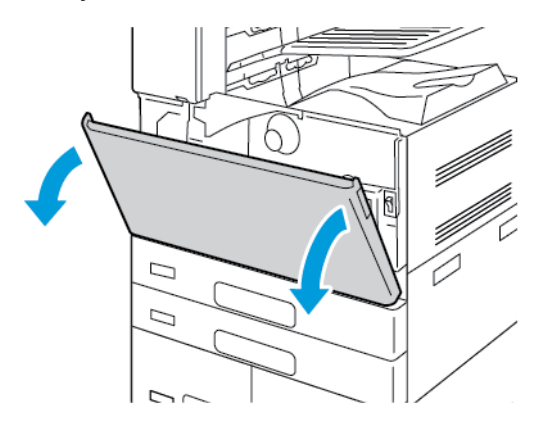

- 2. Távolítsa el a festékhulladék továbbítóegységét:
  - a. A festékhulladék-továbbító kioldásához fordítsa el 45 fokkal a kioldókart az óramutató járásával ellentétes irányban.

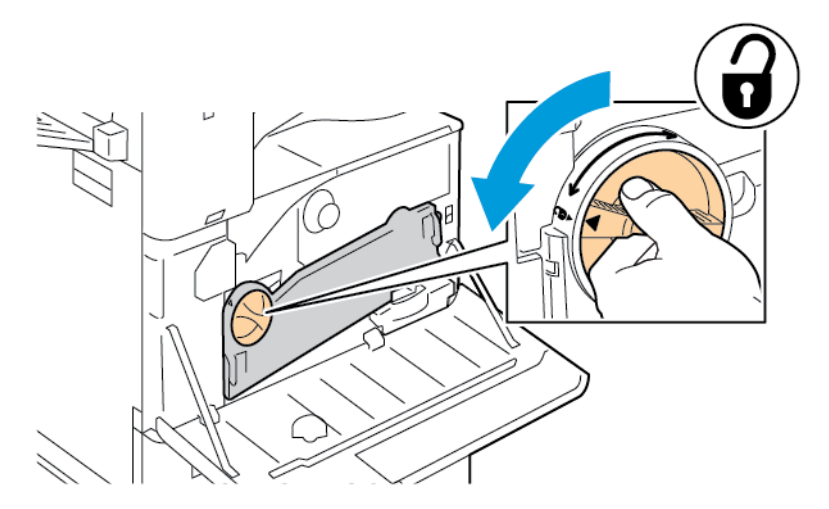

b. A festékhulladék továbbítóegységének kioldásához az ábrán jelzett módon nyomja le mindkét narancssárga fület, majd húzza ki az egységet a nyomtatóból.

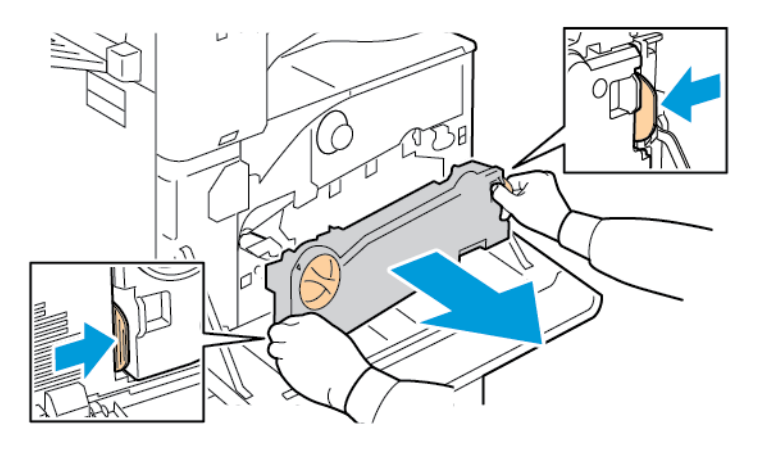

c. Az eltávolított festékhulladék-továbbító egységet tegye egy vízszintes felületre úgy, hogy a nyílások felül legyenek.

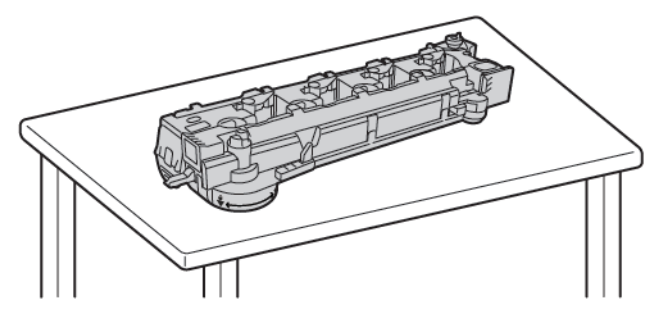

**Figyelem:** A festék kiszóródásának megelőzése érdekében ne helyezze fejjel lefelé vagy az oldalára a hulladéktartály továbbítóegységét.

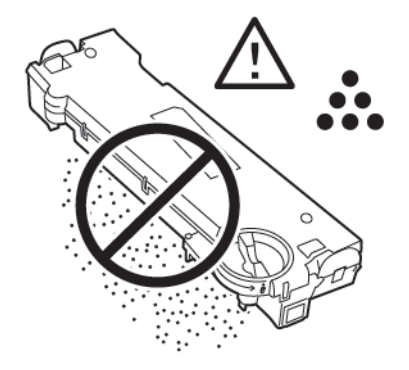

3. A szalagtisztító kioldásához fordítsa a narancssárga kart balra. Húzza ki az átvivőszalag tisztítóegységét egyenesen a nyomtatóból.

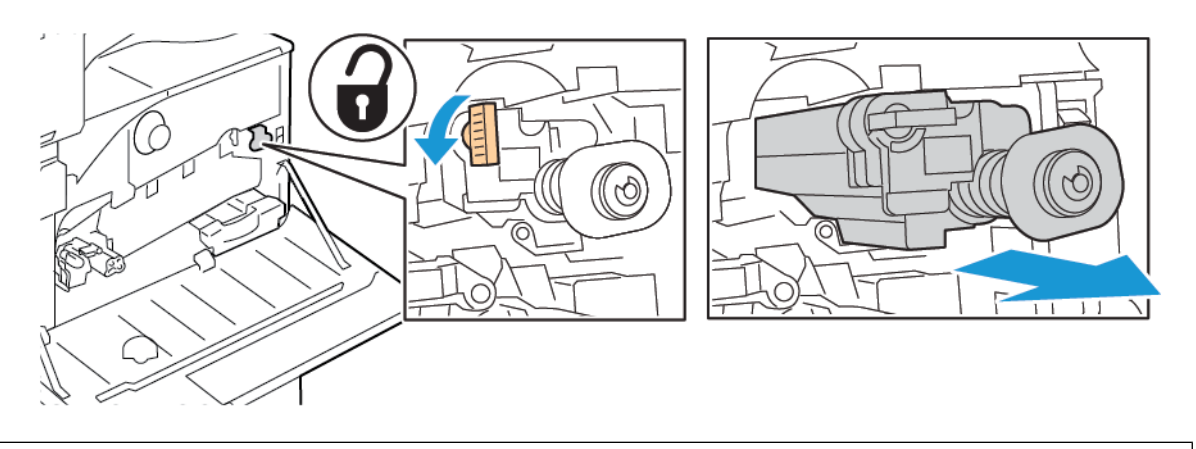

**Figyelem:** Ne érintse meg az átvivőszalag tisztítóegységéhez tapadt festéket. Ne billentse meg az átvivőszalag tisztítóegységét, mert a festék kiszóródhat.

4. Vegye ki az új átvivőszalag-tisztítót a csomagolásból, majd vegye le a védőfóliát az új átvivőszalagtisztítóról. Tartsa meg a csomagolást.

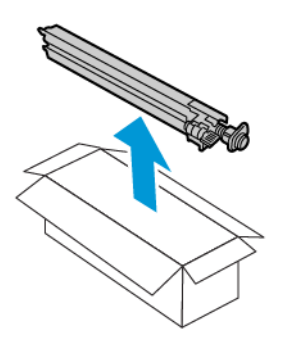

Figyelem: Ne érintse meg az átvivőszalag-tisztító felületét. Ez a képminőség romlását okozhatja.

5. Helyezze a használt átvivőszalag-tisztítót a csomagolásba.

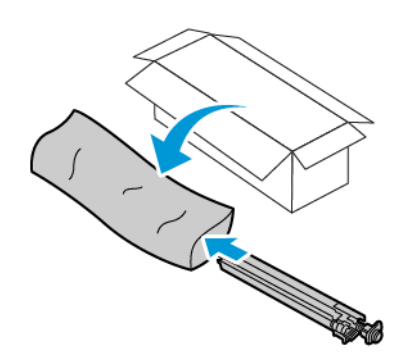

6. Támassza meg bal kezével az új átvivőszalag-tisztítót, és csúsztassa be egyenesen, ütközésig a nyílásba.

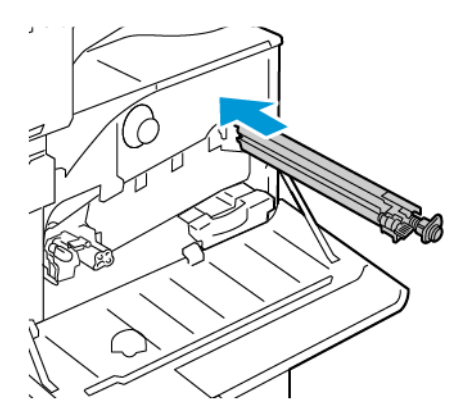

7. Tolja be a gépbe a szalagtisztítót, amíg a helyére nem kattan, majd rögzítse a helyén a narancssárga kar jobbra fordításával.

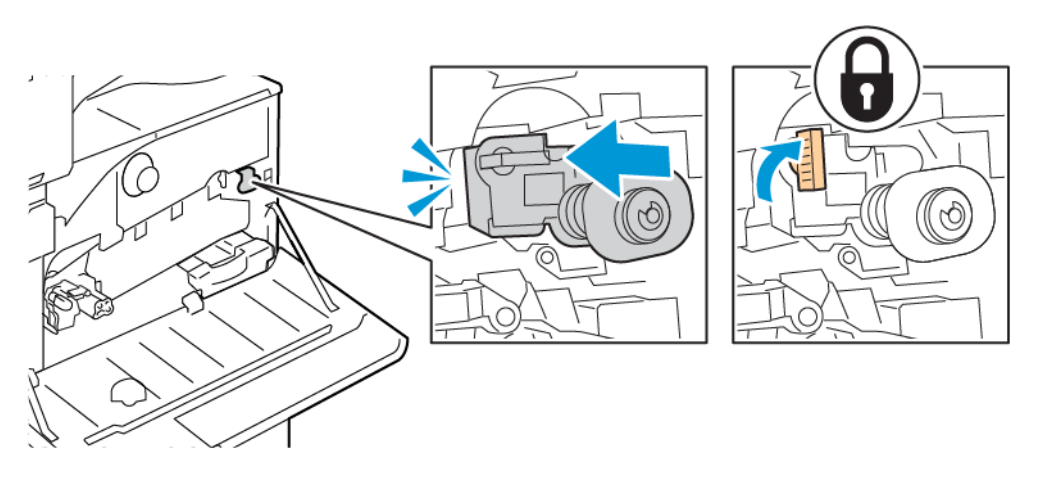

- 8. A festékhulladék továbbítóegységének behelyezése:
  - a. Az ábrán látható módon fogja meg a festékhulladék-továbbító egységet.

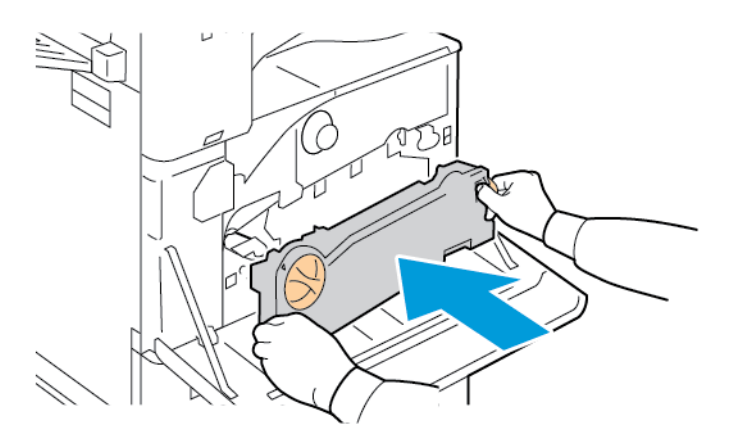

b. Tolja az egységet a nyomtatóba, amíg mindkét vége a helyére nem pattan.

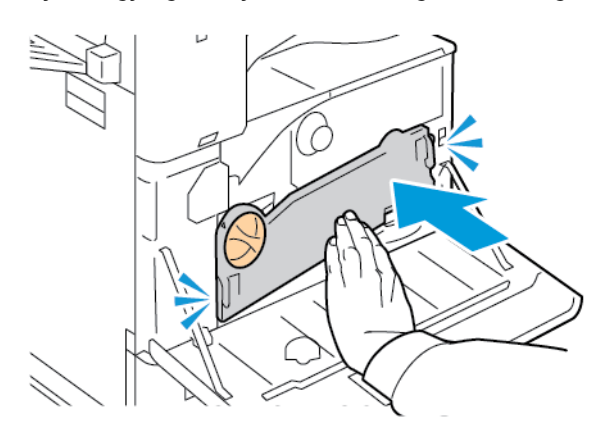

c. A festékhulladék-továbbító rögzítéséhez fordítsa el 45 fokkal a kioldókart az óramutató járásával megegyező irányban.

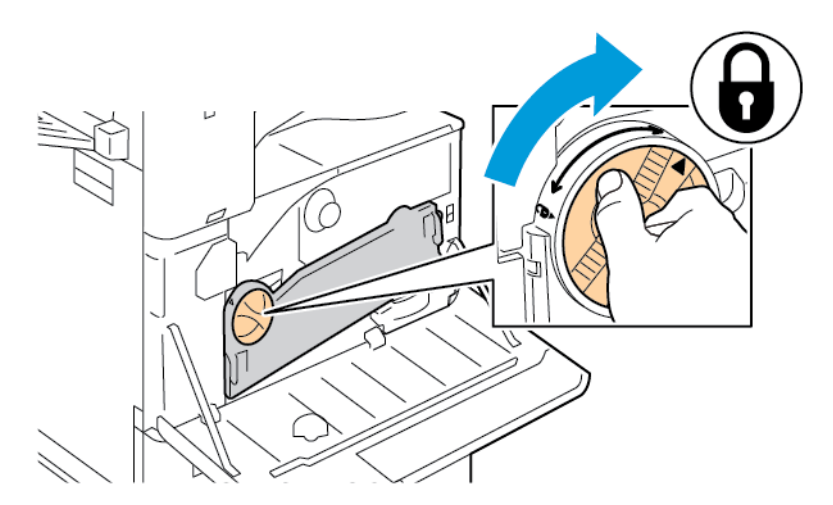

9. Csukja be a nyomtató első fedelét.

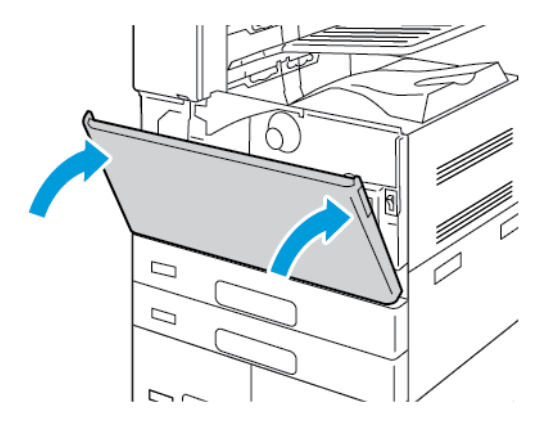

# MÁSODIK SZÍNÁTVIVŐ HENGER

# A második színátvivő henger cseréje

A vezérlőpanelen egy üzenet jelzi, amikor szükségesség válik a második színátvivő henger cseréje.

1. Vegye ki a papírt a bal oldali tálcából, majd hajtsa fel a tálcát.

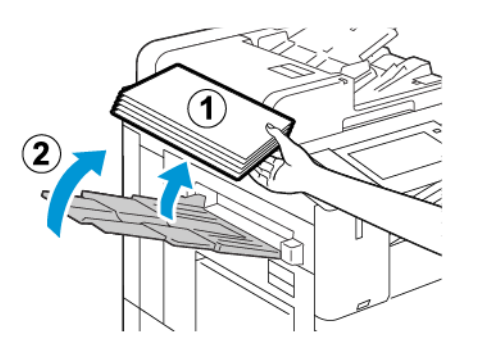

2. Az A ajtó kinyitásához húzza felfelé a kioldókart, majd nyissa ki az A ajtót.

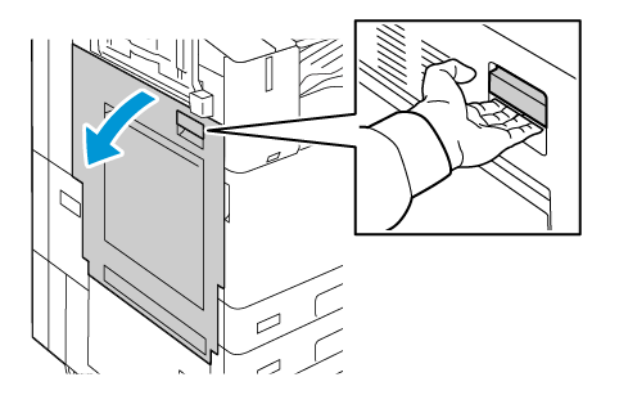

**Vigyázat:** A beégető környéke forró lehet. A sérülések megelőzése érdekében járjon el körültekintéssel.

**Figyelem:** Ne érjen hozzá a továbbító szíjhoz. A szíj megérintése ronthatja a kép minőségét, illetve károsíthatja a továbbító szíjat. Ne érjen hozzá a továbbító görgőhöz. A henger megérintése ronthatja a képminőséget.

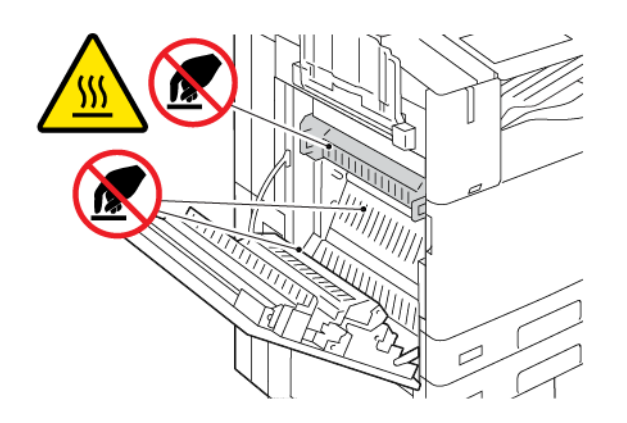

3. Vegye ki az új átvivőhenger-tisztítót a csomagolásából. Tartsa meg a csomagolást.

4. A használt átvivőhenger kioldásához az ábrán jelzett módon csippentse össze a henger két végén lévő narancssárga füleket.

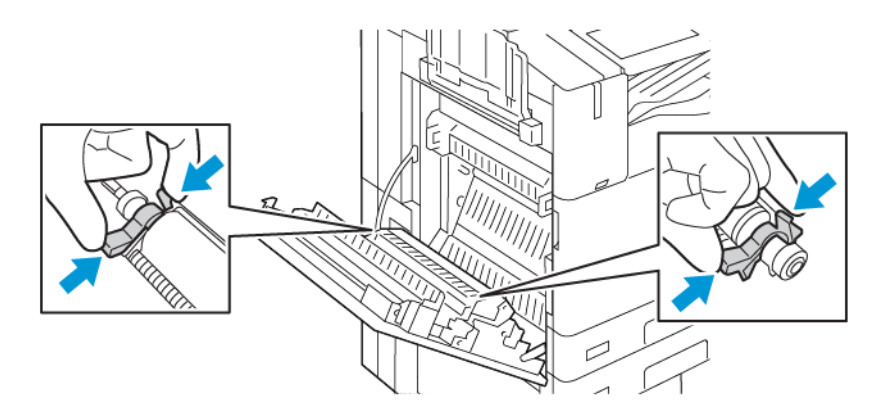

5. Emelje ki a használt átvivőhengert a nyomtatóból.

Megjegyzés: Ne érintse meg az átvivőhengerhez tapadt festéket.

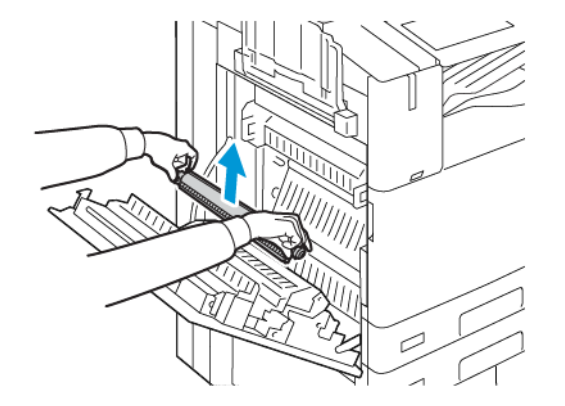

6. A használt átvivőhengert helyezze a műanyag zacskóba.

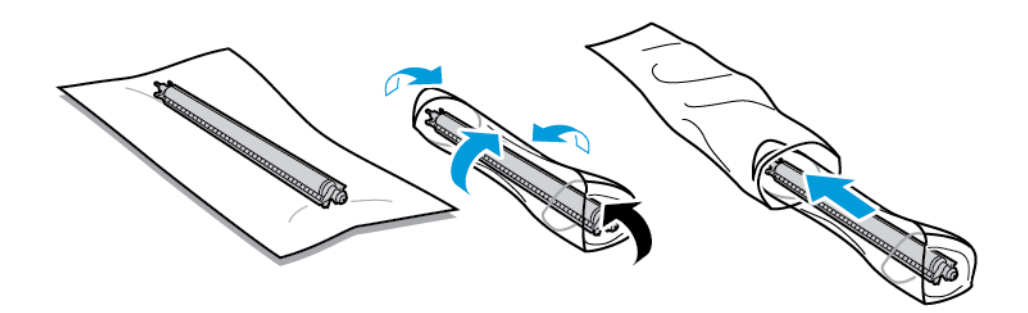

7. Az új átvivőhengert az ábrán látható módon helyezze a nyomtatóba. Nyomja lefelé az átvivő hengert, amíg a helyére nem kattan.

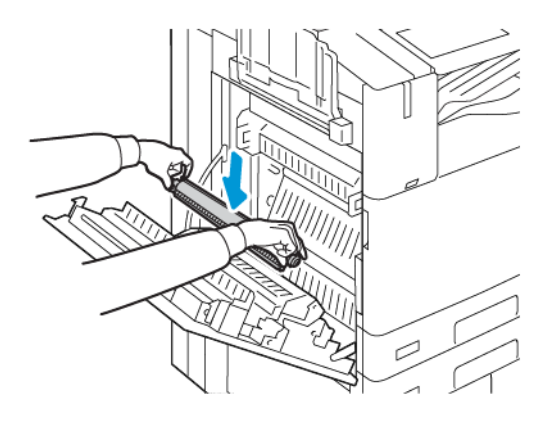

8. Távolítsa el a védőburkolatot az átvivőhengerről, majd csukja be az A ajtót.

# TŰZŐKAZETTÁK ÉS KAPOCSUTÁNTÖLTŐK

Amikor a tűzőkazetta kiürül, a vezérlőpanelen üzenet jelenik meg.

#### Tűzők cseréje az integrált irodai finiserben

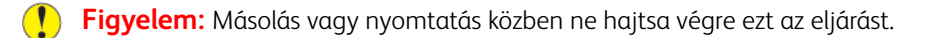

1. Nyissa ki a finiser elülső ajtaját.

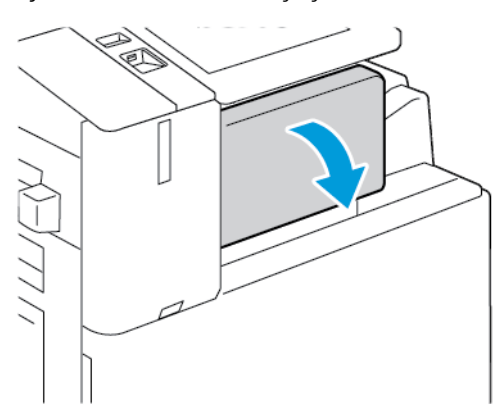

2. Fogja meg a tűzőkazettát a narancssárga fogantyúnál, majd határozott mozdulattal maga felé húzva vegye ki a készülékből.

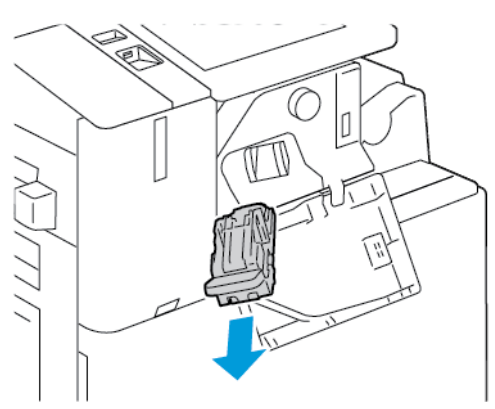

- 3. Ellenőrizze, hogy a finiser belsejében nincsenek-e tűzőkapcsok, és távolítsa el őket.
- 4. Nyomja össze a tűzőcsomag mindkét oldalát, és vegye ki a tűzőcsomagot a kazettából.

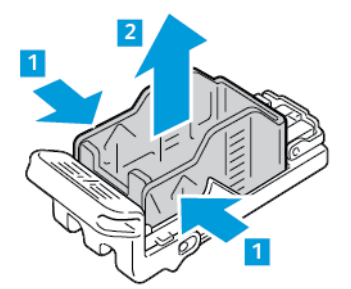

5. Helyezze az új tűzőcsomagot a tűzőkazettába úgy, hogy az eleje illeszkedjen a helyére, majd nyomja be a kazettába a hátsó részét is.

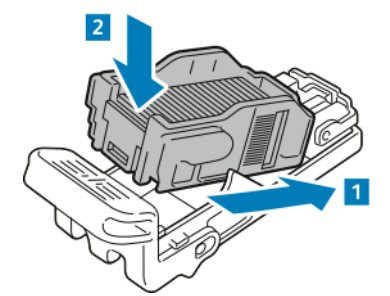

- 7. Csukja be a finiser elülső ajtaját.

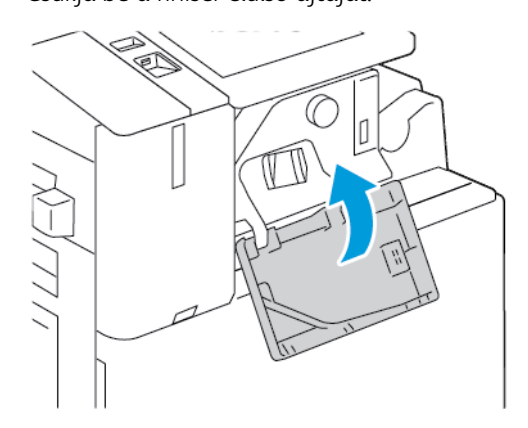

# Tűzők cseréje az irodai finiserben

Tűzők cseréje az irodai finiser fő tűzőjében

- **Figyelem:** Másolás vagy nyomtatás közben ne hajtsa végre ezt az eljárást.
- 1. Nyissa ki a finiser elülső ajtaját.

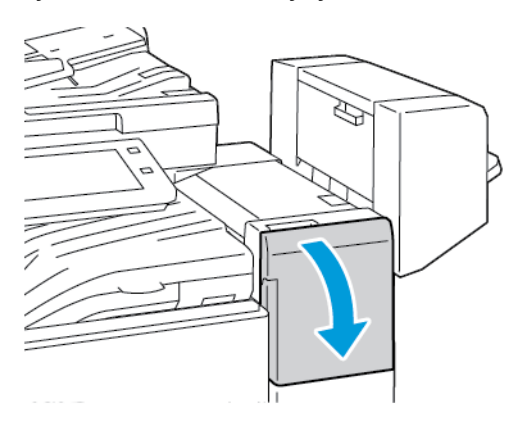

6. A narancssárga fogantyúnál fogva tolja be az új tűzőkazettát a tűzőbe ütközésig.

- 2. Nyúljon bele a finiserszekrénybe, és húzza ki a tűzőt ütközésig a gépből.
- 3. Az ábrán látható módon nyomja a tűzőegységet jobbra.

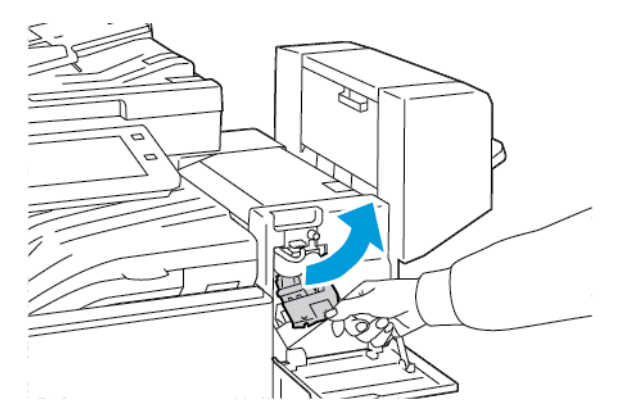

4. Fogja meg a tűzőkazettát a narancssárga fogantyúnál, majd határozott mozdulattal maga felé húzva vegye ki a készülékből.

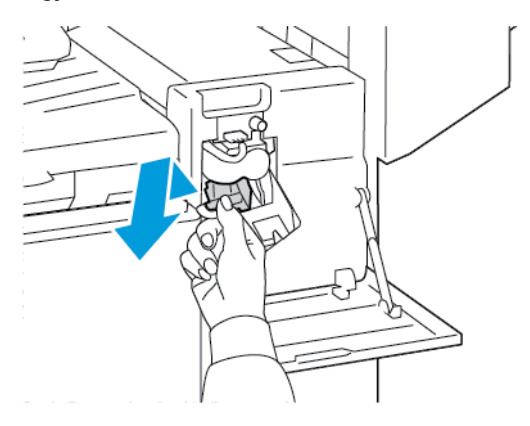

5. Nyomja össze a tűzőcsomag mindkét oldalát, és vegye ki a tűzőcsomagot a kazettából.

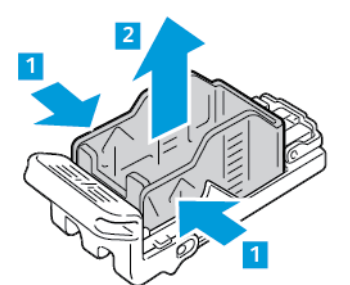

6. Helyezze az új tűzőcsomagot a tűzőkazettába úgy, hogy az eleje illeszkedjen a helyére, majd nyomja be a kazettába a hátsó részét is.

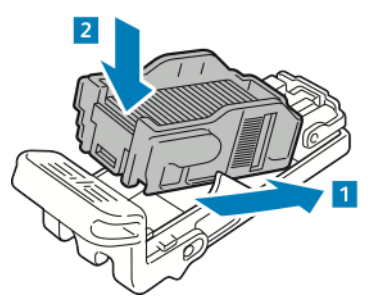

7. A narancssárga fogantyúnál fogva tolja be az új tűzőkazettát a tűzőegységbe ütközésig.

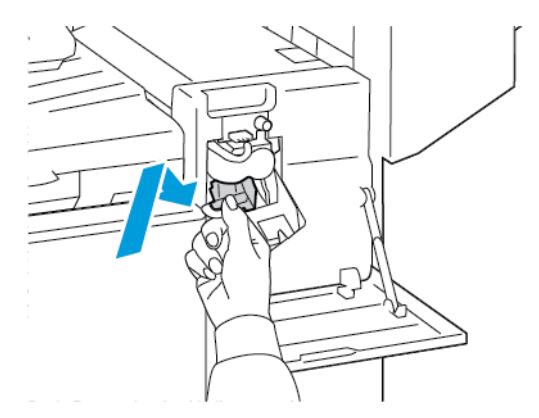

8. Csukja be a finiser elülső ajtaját.

Tűzőkapcsok cseréje az irodai finiser füzetkészítőjében

**Vigyázat:** Nyomtatás közben ne hajtsa végre ezt a műveletet.

1. Nyissa ki a finiser oldalsó fedelét.

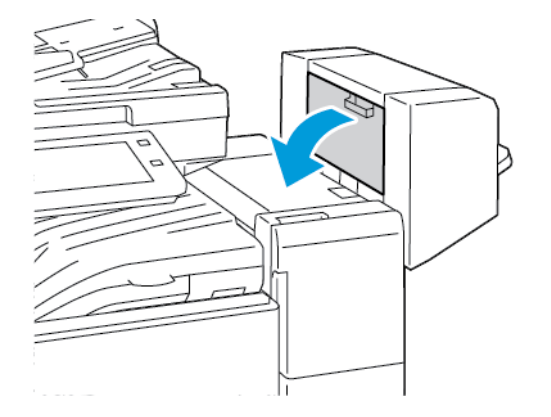

2. Ha a tűzőkazetták nem láthatók, fogja a függőleges paneleket a nyílás bal és jobb oldalánál fogva, és csúsztassa őket középre.

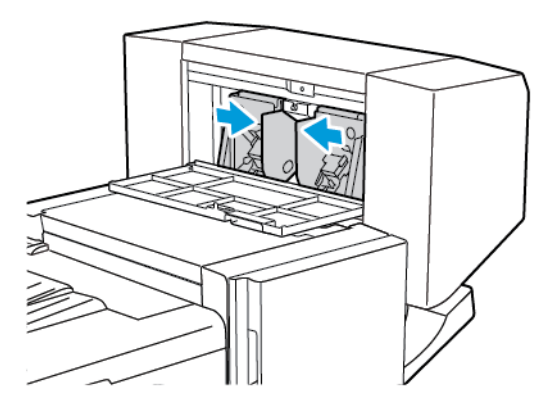

3. Fogja meg a tűzőkazetta két oldalán lévő füleket, és húzza ki a kazettát a finiserből.

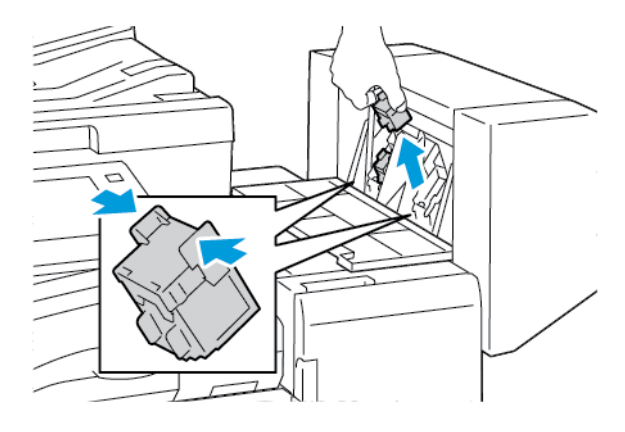

- 4. Fogja meg az új tűzőkazetta két oldalán lévő füleket, és helyezze be a kazettát az eredeti helyére a finiserbe.
  - Megjegyzés: Ha a kazetta behelyezése nem sikerül, győződjön meg arról, hogy a kapcsok megfelelően vannak elhelyezve a kazettában.

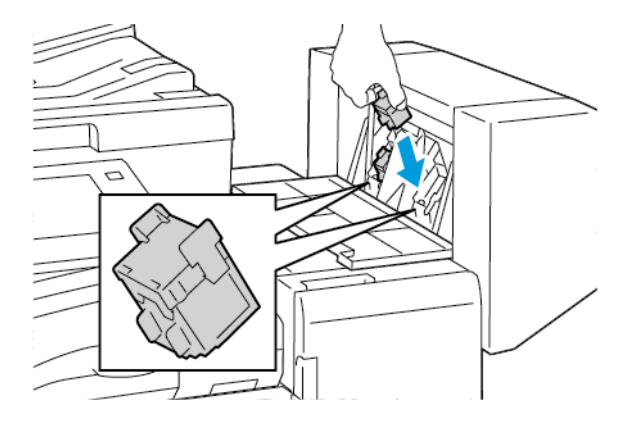

- Megjegyzés: A füzetkészítő két tűzőkapocs-kazettát használ. A füzetek csak akkor tűzhetők, ha mindkét tűzőkapocs-kazetta tartalmaz tűzőkapcsokat.
- 5. Ismételje meg az eljárást a másik tűzőkazettával.

6. Csukja be a finiser oldalsó fedelét.

# Tűzőkapcsok cseréje az üzleti célú finiserben

#### Tűzőkapcsok cseréje az üzleti célú finiser fő tűzőjében

**Figyelem:** Másolás vagy nyomtatás közben ne hajtsa végre ezt az eljárást.

1. Nyissa ki az üzleti célú finiser első ajtaját.

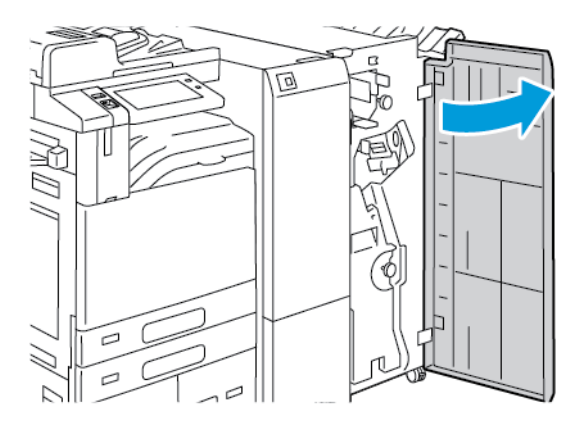

2. Fogja meg a tűzőegység R1 jelzésű karját, majd mozgassa el a kart jobbra.

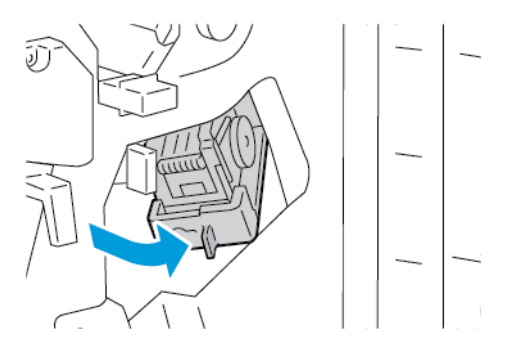

3. Fogja meg a tűzőkazettát a narancssárga fogantyúnál, majd határozott mozdulattal maga felé húzva vegye ki a készülékből.

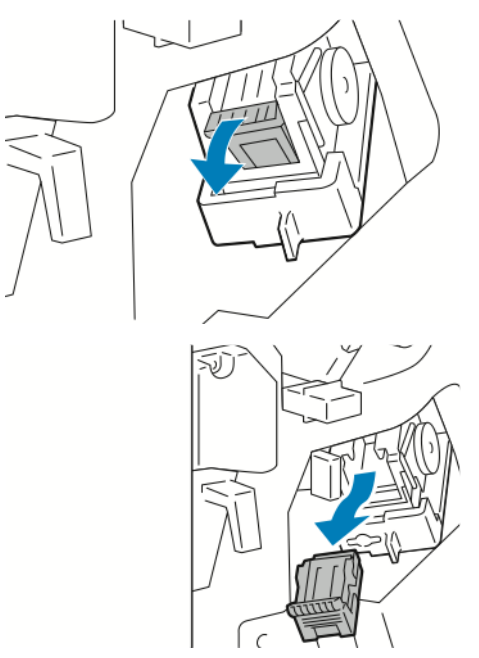

4. Nyomja össze a tűzőcsomag mindkét oldalát, és vegye ki a tűzőcsomagot a kazettából.

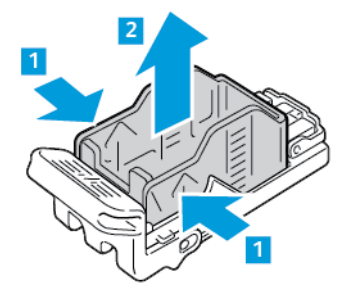

5. Helyezze az új tűzőcsomagot a tűzőkazettába úgy, hogy az eleje illeszkedjen a helyére, majd nyomja be a kazettába a hátsó részét is.

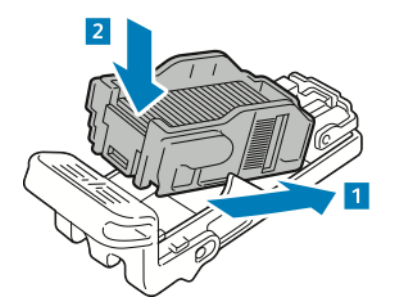

6. A narancssárga fogantyúnál fogva tolja be az új tűzőkazettát a tűzőegységbe ütközésig.

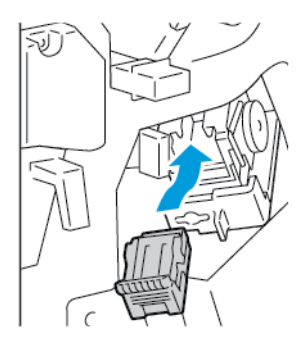

7. Állítsa vissza eredeti helyzetébe a tűzőegységet, majd csukja be a finiser ajtaját.

### Tűzők cseréje az üzleti célú finiser füzetkészítőjében

**Figyelem:** Másolás vagy nyomtatás közben ne hajtsa végre ezt az eljárást.

1. Nyissa ki az üzleti célú finiser első ajtaját.

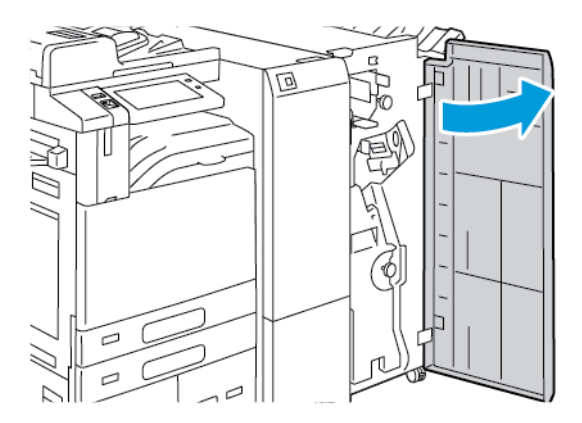

2. Fogja meg a füzetkészítő karját, és húzza maga felé az egységet, amíg a tűzőkazetták láthatóvá nem válnak a készülék szélén.

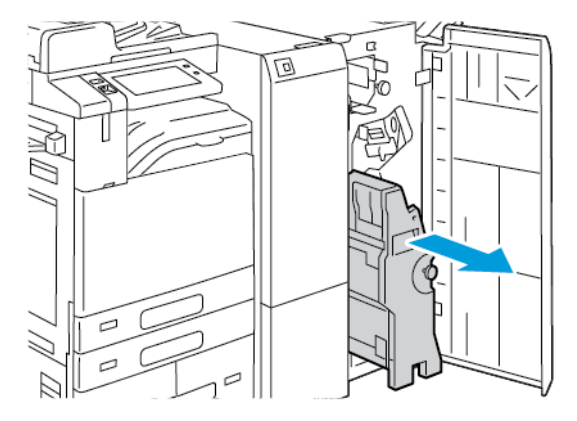

3. A tűzőkazetta füzetkészítőből való eltávolításához az ábrán látható módon nyomja lefelé a tűzőkazetta karját, majd húzza kifelé és felfelé a kazettát.

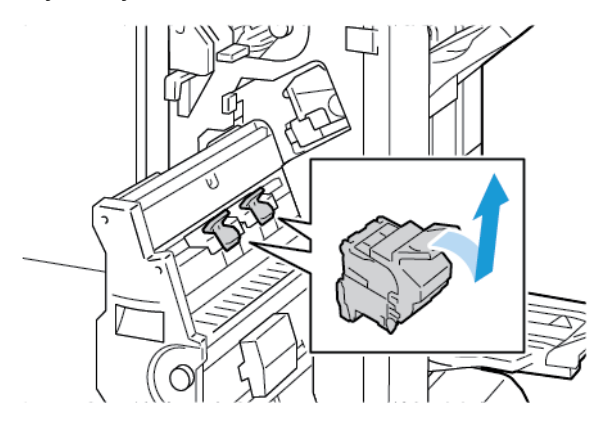

- 4. Fordítsa meg a tűzőkazettát.
- 5. A tűzőcsomag tűzőkazettából való eltávolításához nyomja be a zöld füleket, húzza visszafelé a kart, majd vegye ki a tűzőcsomagot.

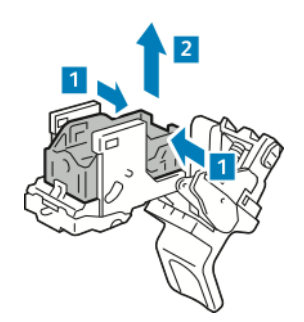

6. Helyezze az új tűzőcsomagot a tűzőkazettába úgy, hogy az eleje illeszkedjen a helyére, majd nyomja be a kazettába a hátsó részét is.

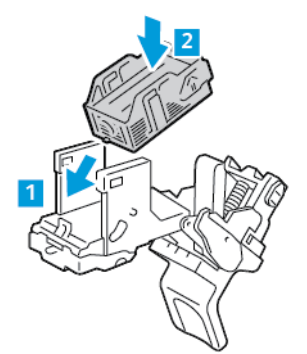

7. A tűzőkazetta bezárásához tolja vissza ütközésig a kazetta karját.

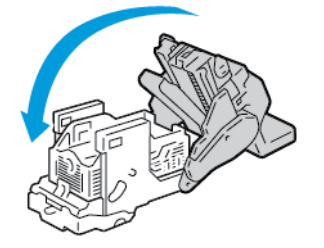

8. A tűzőkazetta füzetkészítőbe való visszahelyezéséhez tegye be a tűzőkazettát, majd az ábrán látható módon tolja felfelé a tűzőkazetta karját.

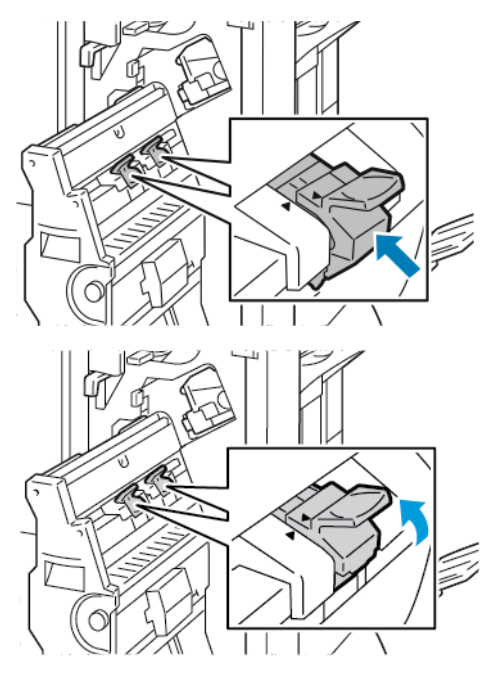

9. Állítsa vissza eredeti helyzetébe a füzetkészítőt, majd csukja be a finiser ajtaját.

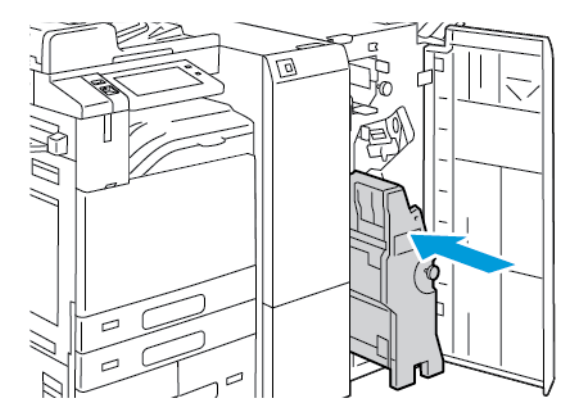

### Tűzők cseréje α kézi tűzőben

1. Húzza felfelé a kézi tűző hátsó részén lévő kart, majd a tűzőfejet óvatosan forgassa maga felé.

2. Fogja meg a tűzőkazettát, és húzza ki a tűzőfejből.

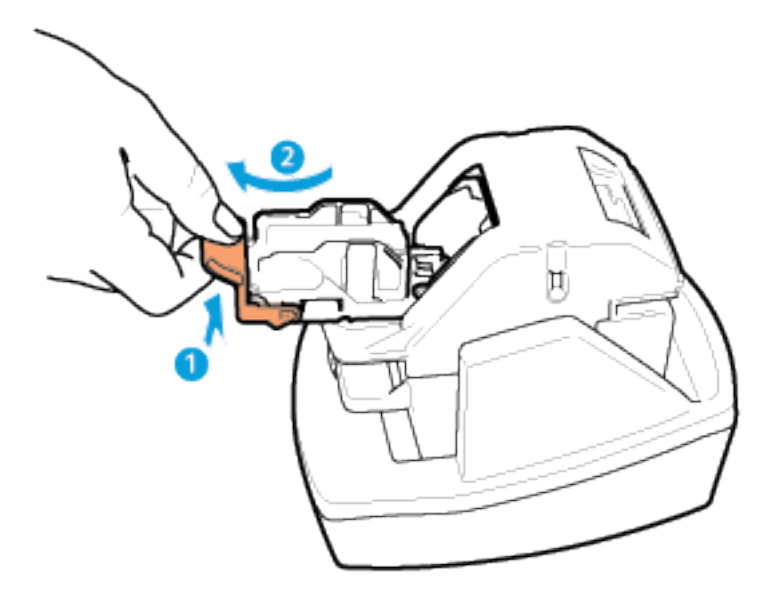

- 3. Csomagolja ki az új tűzőkazettát. Vegye ki a nem teljes csíkokat, és azokat, amelyek nem egyenesek.
- 4. Helyezze be az új tűzőkazettát a kézi tűzőbe. A tűzőkazetta a helyére kattan.
- 5. Engedje vissza a kézi tűző hátsó részén lévő kart, majd a tűzőfejet óvatosan forgassa el az ellenkező irányba.

# A LYUKASZTÁSI HULLADÉKGYŰJTŐ KIÜRÍTÉSE

A vezérlőpanelen egy üzenet jelenik meg, amikor megtelik a lyukasztási hulladéktartály.

#### A lyukasztási hulladéktartály kiürítése az irodai finiserben

**Figyelem:** Másolás vagy nyomtatás közben ne hajtsa végre ezt az eljárást.

1. Hajtsa fel a finiser továbbítófedelét, majd nyissa ki az elülső továbbítófedelet.

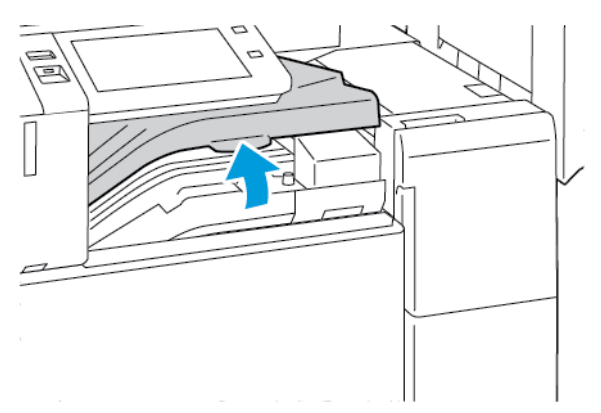

2. Húzza ki a lyukasztó hulladéktartályát.

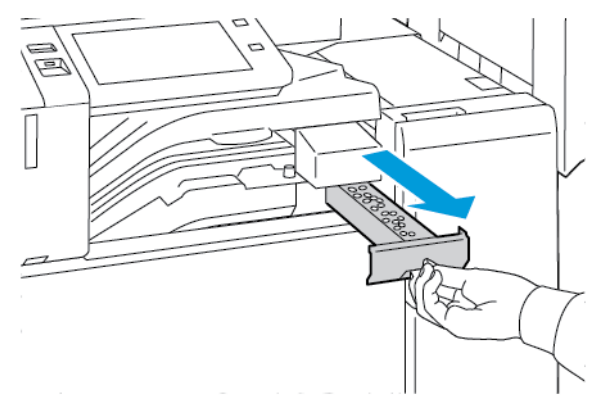

3. Ürítse ki a tartályt.

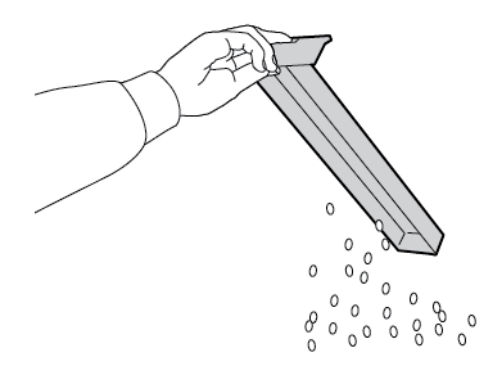

4. Tolja be a tartályt ütközésig a finiserbe.

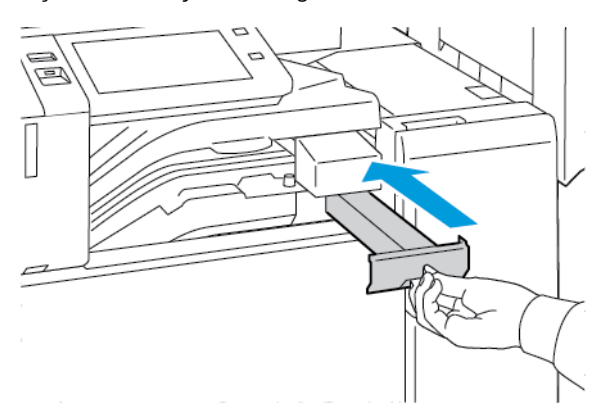

5. Zárja be a finiser elülső továbbító fedelét, majd zárja be a felső fedelet.

# Lyukasztási hulladéktartály kiürítése az üzleti célú finiserben

**Figyelem:** Másolás vagy nyomtatás közben ne hajtsa végre ezt az eljárást.

1. Nyissa ki az üzleti célú finiser első ajtaját.

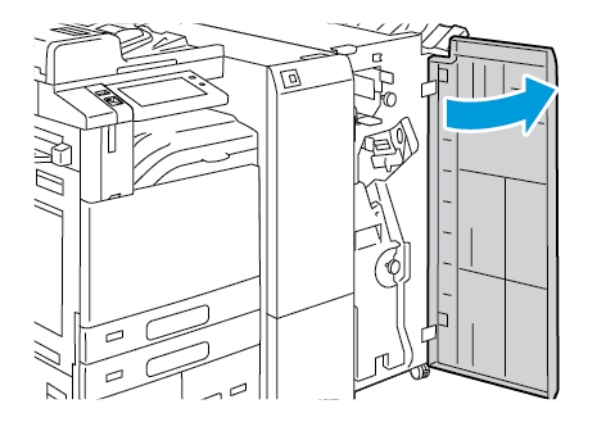

2. Vegye ki a lyukasztási hulladéktartályt a finiser bal felső részén lévő nyílásból.

# Megjegyzés:

- A lyukasztási hulladéktartály eltávolítása után várjon 10 másodpercet, mielőtt azt visszahelyezné a nyomtatóba. A lyukasztási számláló 10 másodperc után nullázódik le.
- Ha a lyukasztási hulladéktartályt az előtt távolítja el, mielőtt a készülék erre felszólítaná, visszahelyezése előtt ürítse ki a tartályt.

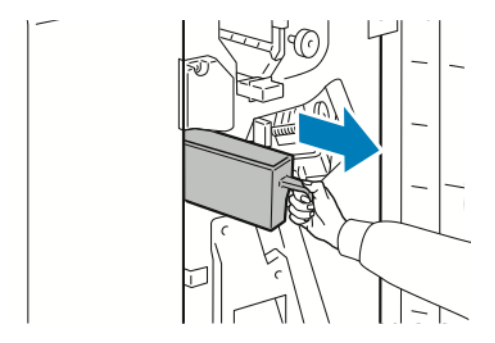

3. Ürítse ki a tartályt.

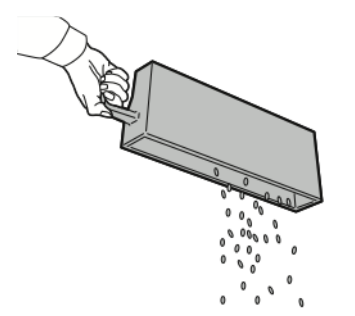

4. Tolja be a tartályt ütközésig a finiserbe.

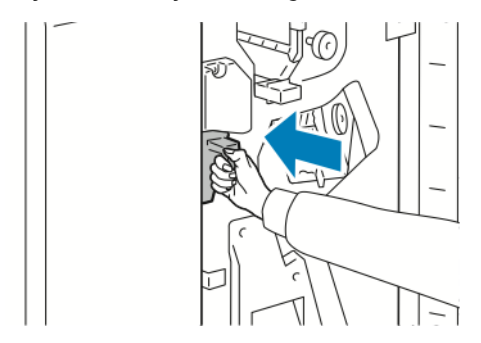

5. Csukja be a finiser első ajtaját.

# KELLÉKEK ÚJRAHASZNOSÍTÁSA

A Xerox<sup>®</sup> kellék-újrahasznosítási programjaival kapcsolatban látogasson el az Environmental Health & Sustainability - Xerox címre.

A kellékekhez egy díjmentesített visszaküldési címke is tartozik. A címkét ragassza a tartozékok eredeti dobozára, és juttassa azokat vissza újrahasznosítás céljából.

# A KELLÉKEK ÉLETTARTAM-SZÁMLÁLÓJÁNAK LENULLÁZÁSA

Bizonyos kellékek cseréjekor le kell nullázni az élettartam-számlálót.

- 1. A nyomtató vezérlőpultján nyomja meg a Kezdőlap gombot.
- 2. Érintse meg a **Bejelentkezés** gombot, írja be a rendszer-adminisztrátori bejelentkezési adatokat, és érintse meg a **Kész** gombot. Részleteket a *System Administrator Guide* (Rendszer-adminisztrátori útmutató) című dokumentumban talál a www.xerox.com/office/ALB82XXdocs címen.
- 3. Érintse meg a Készülék > Programmód > Készülékbeállítások > Kellékek elemet.
- 4. Érintse meg a Kellékanyag-számláló visszaállítása elemet.
- 5. A lenullázandó tétel kiválasztásához érintse meg a kelléklista megfelelő elemét, majd a **Számláló** visszaállítás gombot.
- 6. A megerősítést kérő képernyőn, érintse meg a Visszaállítás gombot.
- 7. A Programmód képernyőre való visszatéréshez érintse meg az **X** elemet, majd érintse meg az **X** elemet ismét.
- 8. A Kezdőlap képernyőhöz való visszatéréshez nyomja meg a Kezdőlap gombot.
- 9. Érintse meg a Bejelentkezés gombot, majd a Kijelentkezés gombot.

# A nyomtató kezelése

### A SZÁMLÁZÁSMÉRŐK MEGTEKINTÉSE

A Számlázás/Használat menüben a nyomtató teljes élettartama alatt kinyomtatott vagy készített összes oldal száma látható. A számlázók nem nullázhatók le. Egy oldalnak a papírlap egyik oldala minősül. Egy kétoldalasan nyomtatott lap két lenyomatnak számít.

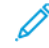

Megjegyzés: Ha rendszeresen meg kell adnia a készülék mérőállásait, a Feltöltés távoli szolgáltatásokhoz funkcióval leegyszerűsítheti az eljárást. Engedélyezheti, hogy a Feltöltés távoli szolgáltatásokhoz funkció automatikusan továbbítsa a mérőórák állását a hoz, így azokat nem kell Önnek manuálisan begyűjteni. További információk: System Administrator Guide (Rendszeradminisztrátori útmutató).

A nyomtató számlázási adatainak megtekintése:

- 1. A nyomtató vezérlőpultján nyomja meg a Kezdőlap gombot.
- 2. Érintse meg a Készülék > Számlázás/használat elemet.
- További részletek megtekintéséhez érintse meg a Használati számlálók lehetőséget, és válasszon ki egy beállítást.
- 4. A használati számlálók megtekintése után a Készülék képernyőhöz való visszatéréshez érintse meg az **X** ikont, majd ismét az **X** ikont.
- 5. A Kezdőlap képernyőhöz való visszatéréshez nyomja meg a Kezdőlap gombot.

#### A SZÁMLÁZÁSMÉRŐ JELENTÉSÉNEK NYOMTATÁSA

A számlázásmérő jelentése a készülékről, valamint a mérőórák részletes állásáról és a lapszámról ad tájékoztatást.

A számlázásmérők jelentésének nyomtatása:

- 1. A nyomtató vezérlőpultján nyomja meg a Kezdőlap gombot.
- 2. Érintse meg a Készülék > Tájékoztató oldalak elemet.
- 3. Érintse meg a Számlázási összegzés, majd a Nyomtatás elemet.
- 4. A Kezdőlap képernyőhöz való visszatéréshez nyomja meg a Kezdőlap gombot.

# A nyomtató mozgatása

- Minden esetben kapcsolja ki a nyomtatót, és várja meg, amíg a nyomtató leáll. A nyomtató kikapcsolása előtt győződjön meg róla, hogy nincsenek várakozó munkák, majd nyomja meg a másodlagos tápkapcsolót. Az érintőképernyő elsötétedése után várjon 10 másodpercet, majd kapcsolja ki a főkapcsolót. Részletek: Bekapcsolási lehetőségek.
- Húzza ki a tápkábelt a nyomtató hátuljából.
- A festék kiömlésének elkerülése érdekében tartsa vízszintesen a nyomtatót.
  - Megjegyzés: Ha nagy távolságra szállítja a nyomtatót, a festék kiömlésének megakadályozása érdekében távolítsa el a dobkazettákat és a festékkazettákat. A nyomtatót csomagolja dobozba.

Figyelem: Ha a szállításhoz a nyomtatót nem megfelelően csomagolja be, az a nyomtató károsodásához vezethet, amelyre nem vonatkozik a Xerox<sup>®</sup> Garancia és a Szervizszerződés. A Xerox<sup>®</sup> Garancia és a Szervizszerződés nem vonatkozik a nyomtató nem megfelelő mozgatásból eredő sérüléseire.

# Hibakeresés

Ez a fejezet a következőket tartalmazza:

| Általános hibaelhárítási feladatok            |  |
|-----------------------------------------------|--|
| Papírelakadás                                 |  |
| Nyomtatási, másolási és szkennelési problémák |  |
| Faxproblémák                                  |  |
| Segítségkérés                                 |  |

# Általános hibaelhárítási feladatok

Ebben a részben útmutatást talál a problémák azonosítására és megoldására. Egyes problémák a nyomtató újraindításával is elháríthatók.

### A NYOMTATÓ ÚJRAINDÍTÁSA

A nyomtatón két bekapcsológomb található. Az elülső ajtó mögött található főkapcsoló vezérli a nyomtató fő energiaellátását. A másodlagos főkapcsoló a vezérlőpanelen található Főkapcsoló/ébresztés gomb. A Főkapcsoló/ébresztés gomb a nyomtató elektronikus összetevőinek tápellátását vezérli. Ennek kikapcsolásakor a készülék egy szoftveresen vezérelt leállítási folyamatot hajt végre. Javasoljuk, hogy a nyomtató be- és kikapcsolásához a Főkapcsoló/ébresztés gombot használja.

A nyomtató használatához kapcsolja be mindkét kapcsolót.

- 1. Kapcsolja be a főkapcsolót.
- 2. A nyomtató vezérlőpultján nyomja meg a **Főkapcsoló/ébresztés** gombot.

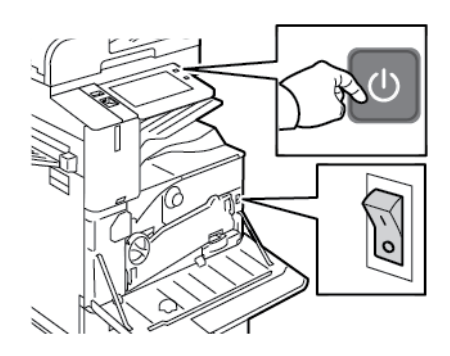

- 3. A nyomtató újraindítása:
  - A nyomtató vezérlőpultján nyomja meg a Főkapcsoló/ébresztés gombot, majd érintse meg az Újraindítás gombot. Egy üzenet jelenik meg a vezérlőpanelen, amely figyelmezteti arra, hogy a nyomtató újraindul.
  - Ha a nyomtató néhány perc elteltével nem indul újra, nyissa ki az első ajtót, és kapcsolja ki a főkapcsolót. A nyomtató újraindításához kapcsolja be a főkapcsolót, majd nyomja meg a vezérlőpanel Főkapcsoló/ébresztés gombját.
  - c. Csukja be az elülső ajtót.

Ha a probléma nem oldódott meg a nyomtató újraindításával, keresse meg a fejezetben a problémának leginkább megfelelő táblázatot.
# A NYOMTATÓN KÉT TÁPKAPCSOLÓ TALÁLHATÓ

| LEHETSÉGES OK                                                               | MEGOLDÁS                                                                                                    |
|-----------------------------------------------------------------------------|----------------------------------------------------------------------------------------------------|
| A nyomtatón két bekapcsológomb található, és az<br>egyik nincs bekapcsolva. | <ul> <li>Kapcsolja ki a nyomtatót.</li> <li>A nyomtató vezérlőpultján nyomja meg a Főkapcsoló/ébresztés gombot.</li> <li>Nyissa ki az első ajtót, és kapcsolja ki a főkapcsolót.</li> </ul> |
|                                                                             | Kapcsolja be a nyomtatót.                                                                                                    |
|                                                                             | <ul> <li>Nyissa ki az első ajtót, és kapcsolja be a<br/>főkapcsolót.</li> </ul>                                                                                                    |
|                                                                             | <ul> <li>A nyomtató vezérlőpultján nyomja meg a<br/>Főkapcsoló/ébresztés gombot. Részletek:<br/>Bekapcsolási lehetőségek.</li> </ul>                                                        |

### A NYOMTATÓ NEM KAPCSOL BE

| LEHETSÉGES OK                                                                                                    | MEGOLDÁS                                                                                                    |
|----------------------------------------------------------------------------------------------------|----------------------------------------------------------------------------------------------------|
| A készükék nincs bekapcsolva.                                                                                               | <ul> <li>Nyissa ki az elülső ajtót, és győződjön meg arról,<br/>hogy a főkapcsoló a bekapcsolt helyzetnek<br/>megfelelő állásban van.</li> <li>A nyomtató vezérlőpultján nyomja meg a<br/>Főkapcsoló/ébresztés gombot. Részletek:<br/>Bekapcsolási lehetőségek.</li> </ul> |
| A tápkábelt nem dugta be megfelelően a<br>konnektorba.                                                                      | Kapcsolja ki a nyomtatót, majd dugja be a tápkábel<br>dugaszát szorosan az aljzatba. A nyomtatóhoz<br>mellékelt kapocs segítségével rögzítse a helyére a<br>tápkábelt.                                                                                                    |
| Az a dugaszolóaljzat, amelyhez a nyomtató<br>csatlakozik, meghibásodott.                                                    | <ul> <li>Próbáljon ki egy másik elektromos készüléket,<br/>hogy az megfelelően működik-e az adott<br/>konnektorhoz csatlakoztatva.</li> <li>Használjon másik csatlakozóaljzatot.</li> </ul>                                                                                |
| A nyomtatót olyan konnektorba dugta be, amelynek<br>feszültsége vagy frekvenciája nem felel meg a<br>nyomtató előírásainak. | Olyan áramforrást használjon, amely megfelel az<br>Elektromossági adatok részben megadottaknak.                                                                                                    |
|                                                                                                    |                                                                                                    |

Figyelem: A háromeres vezetéket (földelt dugóval) közvetlenül a földelt váltakozó áramú aljzatba csatlakoztassa. Ne használjon hosszabbító kábelt. Ha szükséges, kérjen meg egy minősített villanyszerelőt, hogy szereljen fel egy megfelelően földelt csatlakozóaljzatot.

| LEHETSÉGES OK                                                                                                    | MEGOLDÁS                                                                                                    |
|----------------------------------------------------------------------------------------------------|----------------------------------------------------------------------------------------------------|
| A tápkábelt nem dugta be megfelelően a<br>konnektorba.                                                                      | Kapcsolja ki a nyomtatót. Ellenőrizze, hogy a<br>tápkábel megfelelően csatlakozik-e a nyomtatóhoz és<br>a konnektorhoz, majd kapcsolja be a nyomtatót. |
| Rendszerhiba történt.                                                                                                    | Kapcsolja ki, majd be a nyomtatót. Ha a probléma<br>nem szűnik meg, vegye fel a kapcsolatot a Xerox<br>munkatársával                                   |
| A nyomtató szünetmentes áramforrásba (UPS),<br>hosszabbítóba vagy elosztóba csatlakoztatható.                               | Csak a nyomtató áramfelvételéhez méretezett<br>hosszabbítót használjon. Részletek: <mark>Elektromossági<br/>adatok</mark> .                            |
| Hálózati konfigurációs probléma van jelen.                                                                                  | Húzza ki a hálózati kábelt. Ha a probléma ezzel nem<br>oldódik meg, kérje meg a rendszergazdát, hogy<br>módosítsa a hálózat beállításait.              |
| A nyomtatót olyan konnektorba dugta be, amelynek<br>feszültsége vagy frekvenciája nem felel meg a<br>nyomtató előírásainak. | Olyan áramforrást használjon, amely megfelel az<br>Elektromossági adatok részben megadottaknak.                                                        |

## A NYOMTATÓ GYAKRAN ALAPHELYZETBE ÁLL VAGY KIKAPCSOL

## A NYOMTATÓ NEM NYOMTAT

| LEHETSÉGES OK                             | MEGOLDÁS                                                                                                    |
|-------------------------------------------|----------------------------------------------------------------------------------------------------|
| A nyomtató energiatakarékos módban van.   | A nyomtató vezérlőpultján nyomja meg a <b>Főkapcsoló/ébresztés</b> gombot.                                                                                                    |
| Nyomtatóhiba.                             | Ha az állapotjelző sárgán villog, hiba történt. A hiba<br>elhárításához kövesse a vezérlőpulton megjelenő<br>utasításokat. Ha a probléma nem szűnik meg, vegye<br>fel a kapcsolatot a Xerox munkatársával.                                    |
| A papírtálca üres.                        | Helyezzen papírt a tálcába.                                                                                                    |
| A nyomtató festékkazettája üres.          | Cserélje ki a festékkazettát.                                                                                                    |
| A dobkazetta elérte élettartamának végét. | Cserélje ki a dobkazettát.                                                                                                    |
| A vezérlőpult egyik lámpája sem ég.       | Kapcsolja ki a nyomtatót, ellenőrizze, hogy a<br>tápkábel megfelelően csatlakozik-e a nyomtatóhoz és<br>a konnektorhoz, majd kapcsolja vissza a nyomtatót.<br>Ha a probléma nem szűnik meg, vegye fel a<br>kapcsolatot a Xerox munkatársával. |
| A nyomtató foglalt.                       | <ul> <li>Ha az állapotjelző kéken villog, ellenőrizze, hogy a<br/>problémát egy előző nyomtatási munka okozta-e.</li> </ul>                                                                                                    |

| LEHETSÉGES OK                                                        | MEGOLDÁS                                                                                                    |
|----------------------------------------------------------------------|----------------------------------------------------------------------------------------------------|
|                                                                      | <ol> <li>A számítógépen a nyomtató tulajdonságainál<br/>törölje a nyomtatási sorban lévő összes<br/>nyomtatási munkát.</li> <li>A vezérlőpanelen érintse meg a <b>Munkák</b><br/>elemet, majd törölje az összes függő<br/>nyomtatási munkát.</li> <li>Helyezzen papírt a tálcába.</li> <li>Ha az állapotjelző nem villog a nyomtatási<br/>munka elküldése után, ellenőrizze a számítógép<br/>és a nyomtató közti kapcsolatot. Kapcsolja ki,<br/>majd be a nyomtatót.</li> </ol> |
| A nyomtatókábel nincs bedugva.                                       | Ha az állapotjelző nem villog a nyomtatási munka<br>elküldése után, ellenőrizze a számítógép és a<br>nyomtató közti kapcsolatot.                                                                                                    |
| Hiba a vezeték nélküli kapcsolattal vagy a hálózati<br>kapcsolattal. | A nyomtató teszteléséhez nyomtasson ki néhány<br>tájékoztató oldalt, mint például az Egyszerű<br>konfigurációs jelentést. Ha az oldal kinyomtatódik,<br>akkor lehet, hogy a vezeték nélküli vagy a hálózati<br>kapcsolattal van probléma.<br>Forduljon rendszergazdájához, vagy tekintse meg a                                                                                                    |
|                                                                      | System Administrator Guide (Rendszer-<br>adminisztrátori útmutató) című dokumentumot a<br>www.xerox.com/office/ALB82XXdocs címen.                                                                                                    |
| Helytelen nyomtató-illesztőprogram.                                  | Ellenőrizze, hogy a legfrissebb nyomtató-<br>illesztőprogram van-e telepítve. Részletek: www.xerox.<br>com/office/ALB82XXsupport.                                                                                                    |

# A NYOMTATÁS TÚL HOSSZÚ IDEIG TART

| LEHETSÉGES OK                                                                       | MEGOLDÁS                                                                                                    |
|-------------------------------------------------------------------------------------|----------------------------------------------------------------------------------------------------|
| A készülék lassú nyomtatást igénylő papírtípusra való<br>nyomtatásra van beállítva. | Bizonyos papírtípusok, így például kartonok és fóliák<br>nyomtatása tovább tarthat. A nyomtató<br>illesztőprogramjában és vezérlőpultján mindig adja<br>meg a helyes papírtípust. |
| A nyomtató energiatakarékos módban van.                                             | Várjon. Amikor a nyomtató energiatakarékos módból<br>lép ki, tovább tart a nyomtatás elindítása.                                                                                  |

| LEHETSÉGES OK                                       | MEGOLDÁS                                                                                                    |
|-----------------------------------------------------|----------------------------------------------------------------------------------------------------|
| A nyomtató hálózati telepítése is gondot jelenthet. | <ul> <li>Ellenőrizze, hogy egy nyomtatásütemező vagy a nyomtatót megosztó számítógép nem gyűjti-e be először az összes nyomtatási munkát, hogy utána küldje el őket a nyomtatóra. A háttértárazás lassíthatja a nyomtatást.</li> <li>A nyomtató sebességének teszteléséhez nyomtasson több példányt egy tájékoztatóoldalból, például egy bemutatóoldalból. Ha az oldal a nyomtató névleges sebességén nyomtatódik ki, akkor lehet, hogy a hálózat vagy a nyomtató telepítésével van probléma. További segítségért lépjen kapcsolatba a rendszergazdával.</li> </ul> |
| A munka nagyon összetett.                           | Várjon. Nem kell tennie semmit.                                                                                                    |

# A DOKUMENTUM NEM NYOMTATÓDIK KI

| LEHETSÉGES OK                                                                                            | MEGOLDÁS                                                                                                    |
|----------------------------------------------------------------------------------------------------|----------------------------------------------------------------------------------------------------|
| A kiválasztott papírtálca helytelen papírméretet<br>tartalmaz, vagy a papírtípus és -szín nem érhető el. | <ul> <li>Sikertelen nyomtatási munka állapotának megtekintése az érintőképernyőn:</li> <li>A nyomtató vezérlőpultján nyomja meg a Kezdőlap gombot.</li> <li>Érintse meg a Munkák elemet.</li> <li>A munkalistában érintse meg a tartott munka nevét. A vezérlőpanelen megjelennek a munkához szükséges erőforrások.</li> <li>Tegye a következők egyikét: <ul> <li>A munka kinyomtatásához helyezze be a hiányzó erőforrásokat. Amikor ez megtörtént, a munka automatikusan folytatódik. Ha a készülék nem nyomtatja ki automatikusan a munkát, érintse meg a Folytatás gombot.</li> <li>Annak érdekében, hogy a készülék kinyomtatás másik papírra opciót. Válasszon ki egy papírtálcát, majd érintse meg az OK gombot.</li> <li>A nyomtatási munka törléséhez érintse meg a Törlés gombot. A megerősítést kérő párbeszédpanelen érintse meg a Törlés gombot.</li> </ul> </li> <li>Megjegyzés: A Nyomtatás másik papírra opciót az Embedded Web Server alkalmazásban kell engedélyezni.</li> <li>A Kezdőlap képernyőhöz való visszatéréshez pyomia meg a Kezdőlap combot</li> </ul> |
| Helytelen hálózati beállítások.                                                                          | A hálózati beállítások alaphelyzetbe állításához<br>forduljon rendszergazdájához, vagy tekintse meg a<br><i>System Administrator Guide</i> (Rendszer-<br>adminisztrátori útmutató) című dokumentumot a<br>www.xerox.com/office/ALB82XXdocs címen.                                                                                                    |
| A nyomtató hálózati telepítése is gondot jelenthet.                                                      | <ul> <li>Győződjön meg arról, hogy a nyomtató csatlakozik a hálózathoz.</li> <li>Ellenőrizze, hogy egy nyomtatásütemező vagy a nyomtatót megosztó számítógép nem gyűjti-e be először az összes nyomtatási munkát, hogy utána küldje el őket a nyomtatóra. A háttértárazás lassíthatja a nyomtatást.</li> </ul>                                                                                                    |

| LEHETSÉGES OK                                                          | MEGOLDÁS                                                                                                    |
|------------------------------------------------------------------------|----------------------------------------------------------------------------------------------------|
|                                                                        | <ul> <li>A nyomtató teszteléséhez nyomtasson ki néhány<br/>tájékoztató oldalt, mint például az Egyszerű<br/>konfigurációs jelentést. Ha az oldal<br/>kinyomtatódik, akkor lehet, hogy a hálózat vagy a<br/>nyomtató telepítésével van probléma. További<br/>segítségért forduljon a rendszergazdájához.</li> </ul>                                                              |
| A használt program és a nyomtatóillesztő<br>tálcabeállításai eltérnek. | Részletek: A gép rossz tálcából nyomtatja a<br>dokumentumot.                                                                                                    |
| A készülék Képbiztonság jelet észlelt.                                 | A Képbiztonság funkció engedélyezett, és a készülék<br>egy biztonsági dokumentumot észlelt és törölt. A<br>Képbiztonság funkció beállításaival kapcsolatos<br>információkért forduljon a rendszergazdájához, vagy<br>tekintse meg a <i>System Administrator Guide</i><br>(Rendszer-adminisztrátori útmutató) című<br>dokumentumot a www.xerox.com/office/<br>ALB82XXdocs címen. |

# A GÉP ROSSZ TÁLCÁBÓL NYOMTATJA A DOKUMENTUMOT

| LEHETSÉGES OK                                                          | MEGOLDÁS                                                                                                    |
|------------------------------------------------------------------------|----------------------------------------------------------------------------------------------------|
| A használt program és a nyomtatóillesztő<br>tálcabeállításai eltérnek. | <ol> <li>Ellenőrizze a nyomtató-illesztőprogramban<br/>kiválasztott tálcát.</li> <li>Nyissa meg a nyomtatáshoz használt program<br/>oldalbeállítások vagy nyomtatóbeállítások lapját.</li> <li>A papírforrást úgy válassza ki, hogy az<br/>megfeleljen a nyomtatóillesztőben kijelölt<br/>tálcának, vagy állítsa a papírforrást <b>automatikus</b><br/>választásra.</li> <li>Ellenőrizze, hogy a legfrissebb nyomtató-<br/>illesztőprogram van-e telepítve Részletek: www.<br/>xerox.com/office/ALB82XXsupport.</li> <li>Megjegyzés: Ha azt szeretné, hogy a<br/>nyomtató-illesztőprogram válassza meg a<br/>tálcát, a papírforrásként használni kívánt<br/>tálcánál az Automatikus választás<br/>engedélyezve értéket adja meg.</li> </ol> |

## A NYOMTATÓ SZOKATLAN ZAJOKAT AD KI

| LEHETSÉGES OK                                                                  | MEGOLDÁS                                                                                                    |
|--------------------------------------------------------------------------------|----------------------------------------------------------------------------------------------------|
| Az egyik tálca nincs megfelelően a helyén.                                     | Nyissa ki és csukja be a nyomtatáshoz használt<br>tálcát.                                                                                                    |
| Akadály vagy törmelék van a nyomtató belsejében.                               | Kapcsolja ki a nyomtatót, és hárítsa el az akadályt,<br>vagy vegye ki a törmeléket. Ha nem tudja eltávolítani<br>az akadályt, lépjen kapcsolatba a Xerox®<br>szervizképviselőjével.              |
| A nyomtató a vezérlőpanel minden egyes<br>megérintésekor sípoló hangot hallat. | Ellenőrizze a riasztási beállításokat. Részleteket a<br>System Administrator Guide (Rendszer-<br>adminisztrátori útmutató) című dokumentumban<br>talál a www.xerox.com/office/ALB82XXdocs címen. |

## PROBLÉMÁK AZ AUTOMATIKUS KÉTOLDALAS NYOMTATÁSSAL

| LEHETSÉGES OK                          | MEGOLDÁS                                                                                                    |
|----------------------------------------|----------------------------------------------------------------------------------------------------|
| Nem támogatott vagy érvénytelen papír. | Győződjön meg arról, hogy a megfelelő papírt<br>használja. Automatikus kétoldalas nyomtatáshoz ne<br>használjon írásvetítő fóliát, borítékot, címkét vagy<br>újra betöltött lapokat. Részletek: Támogatott papírok. |
| Helytelen beállítás.                   | A nyomtató-illesztőprogram tulajdonságai között, a<br>Nyomtatás beállításai lapon válassza a <b>Kétoldalas</b><br><b>nyomtatás</b> lehetőséget.                                                                     |

### A DÁTUM ÉS AZ IDŐ NEM MEGFELELŐ

| LEHETSÉGES OK                                                       | MEGOLDÁS                                                                                                    |
|---------------------------------------------------------------------|----------------------------------------------------------------------------------------------------|
| A Dátum és idő beállítása Manuális (NTP letiltva).                  | A dátum és idő értékének automatikus beállításra<br>való módosításához az Embedded Web Server<br>alkalmazásban engedélyezze az NTP használatát.<br>Részleteket a <i>System Administrator Guide</i> (Rendszer-<br>adminisztrátori útmutató) című dokumentumban<br>talál a www.xerox.com/office/ALB82XXdocs címen. |
| Az időzóna, a dátum vagy a pontos idő helytelenül<br>van beállítva. | Állítsa be manuálisan az időzónát, a dátumot és az<br>időt. Részleteket a <i>System Administrator Guide</i><br>(Rendszer-adminisztrátori útmutató) című<br>dokumentumban talál a www.xerox.com/office/<br>ALB82XXdocs címen.                                                                                     |

# **SZKENNERHIBÁK**

| LEHETSÉGES OK              | MEGOLDÁS                                                                                                    |
|----------------------------|----------------------------------------------------------------------------------------------------|
| A szkenner nem kommunikál. | Kapcsolja ki a gépet, és ellenőrizze a szkennerkábelt.<br>Várjon két percet, és kapcsolja be újra a nyomtatót. |
|                            | Ha a probléma nem szűnik meg, vegye fel a<br>kapcsolatot egy Xerox <sup>®</sup> szervizképviselővel.           |

| LEHETSÉGES OK                                         | MEGOLDÁS                                                                                                    |
|-------------------------------------------------------|----------------------------------------------------------------------------------------------------|
| A készülék nem ismeri fel a vezeték nélküli adaptert. | <ul> <li>A vezeték nélküli hálózati adaptert egy<br/>engedélyezett USB-portba kell bedugni.<br/>Részleteket a <i>Rendszergazdai útmutatóban</i> talál a<br/>www.xerox.com/office/ALB82XXdocs címen.</li> <li>Ha hosszabbító kábelt használ, győződjön meg<br/>róla, hogy az megfelelően csatlakozik a vezeték<br/>nélküli adapterhez.</li> <li>Győződjön meg róla, hogy a helyes vezeték<br/>nélküli adapter van telepítve. A vezeték nélküli<br/>adapter kompatibilitása a készülék modelljétől és<br/>szoftververziójától függ.</li> </ul>                                                                                                    |
| A teljesítmény romlott.                               | <ul> <li>Ellenőrizze a vezeték nélküli adapter vezeték nélküli jelének erősségét. Részleteket a <i>Rendszergazdai útmutatóban</i> talál a www.xerox.com/office/</li> <li>ALB82XXdocs címen. Ha gyenge a vezeték nélküli jel erőssége, tegye a következőket:</li> <li>Helyezze a vezeték nélküli útválasztót vagy a hozzáférési pontot egy központi helyre.</li> <li>Vigye a vezeték nélküli adaptert közelebb a hozzáférési ponthoz, és ügyeljen arra, hogy a vezeték nélküli útválasztó és a hozzáférési pont ne legyen falak és nagyobb fémtárgyak közelében.</li> <li>Távolítson el minden fizikai akadályt a hozzáférési pont és a vezeték nélküli adapter között, és ügyeljen arra, hogy az adapter ne legyen falak és nagyobb fémtárgyak közelében.</li> <li>A vezeték nélküli adaptert úgy helyezze el a Xerox készüléken, hogy közvetlenül "lássa" a vezeték nélküli útválasztót vagy a hozzáférési pontot.</li> <li>Ha szükséges, vegye fontolóra a vezeték nélküli útválasztó vagy hozzáférési pont nagy nyereségű antennává alakítását, amely a vezeték nélküli jeleket csak egy irányba továbbítja.</li> </ul> |

# A VEZETÉK NÉLKÜLI ADAPTERREL KAPCSOLATOS PROBLÉMÁK

# Papírelakadás

## A PAPÍRELAKADÁS HELYÉNEK MEGHATÁROZÁSA

Vigyázat: A beégető közelében lévő alkatrészek forróak. A személyi sérülés megelőzése érdekében ne érjen hozzá a Vigyázat címkével megjelölt területekhez. Azonnal kapcsolja ki a nyomtatót, és várjon 40 percet, hogy a beégető lehűljön. Miután a nyomtató lehűlt, próbálja meg eltávolítani az elakadt papírt. Ha a hibaüzenet nem tűnik el a vezérlőpanelről, forduljon a Xerox munkatársához.

**Figyelem:** A papírelakadás elhárításához ne próbáljon szerszámot vagy más eszközt használni. Ezzel maradandó károsodást okozhat a nyomtatóban.

A következő ábra azt mutatja, hogy a hol történhetnek papírelakadások a papírúton:

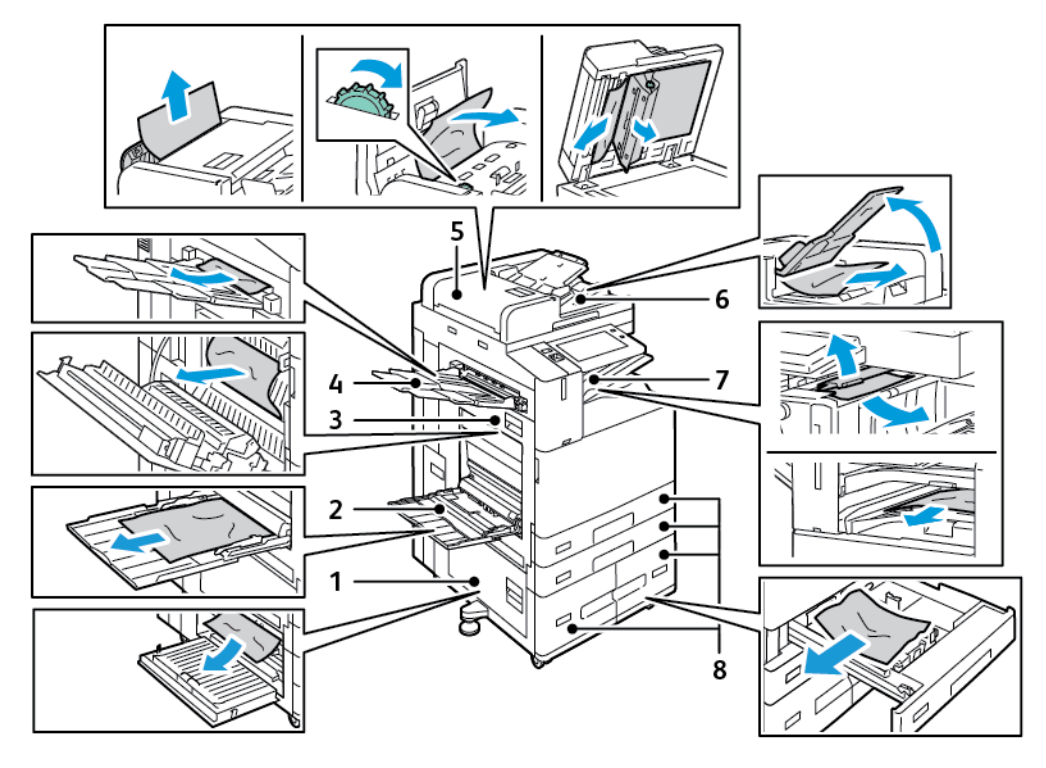

- 1. Bajtó
- 2. Kézitálca
- 3. A ajtó
- 4. Bal oldali tálca
- 5. Automatikus duplex dokuadagoló
- 6. Dokumentumok gyűjtőtálcája
- 7. A finiser környéke
- 8. 1–4. papírtálca

### PAPÍRELAKADÁSOK ESÉLYÉNEK MINIMALIZÁLÁSA

A nyomtatót úgy alakították ki, hogy csak a Xerox® által támogatott papírtípusokkal biztosítható a minimális mértékű papírelakadás. Más típusú papírok használata elakadást okozhat. Ha a támogatott papír gyakran elakad egy adott helyen, tisztítsa meg a papírútnak azt a területét. A lapok sérülésének elkerülése érdekében az elakadt papírt mindig óvatosan vegye ki, anélkül, hogy eltépné. A papírt abban az irányban próbálja eltávolítani, amerre normál esetben a nyomtatóban haladna. A nyomtatóban maradt legapróbb papírdarab is elakadást okozhat. Az elakadt papírt már ne helyezze be újra.

Papírelakadást a következő okok idézhetnek elő:

- Nem megfelelő papírtípus kiválasztása a nyomtatóillesztőben.
- Sérült papír használata.
- Nem támogatott papír használata.
- Papír hibás betöltése.
- Túl sok papír betöltése a tálcába.
- A papírvezetők nem megfelelő beállítása.

A legtöbb papírelakadás megelőzhető, ha követ néhány egyszerű szabályt:

- Csak támogatott papírt használjon. Részletek: Támogatott papírok.
- Alkalmazza a helyes papírkezelési és -betöltési módszereket.
- Mindig tiszta, sérülésmentes papírt használjon.
- Kerülje a hajlott, szakadt, nedves, ráncos vagy összehajtott papírt.
- Mielőtt betöltené a tálcába a papírt, válassza el egymástól a lapokat átpörgetéssel.
- Legyen tekintettel a maximális papírbetöltési vonalra; soha ne töltse túl a tálcát.
- A fóliát azonnal vegye ki a kimeneti tálcából nyomtatás után.
- A papír betöltése után minden tálcában állítsa be a papírvezetőket. A nem megfelelően beállított vezetők rossz nyomtatási minőséghez, elakadáshoz, a nyomatok elcsúszásához és a nyomtató sérüléséhez vezethetnek.
- A tálcák megtöltése után a vezérlőpanelen adja meg a megfelelő papírtípust és papírméretet.
- Nyomtatáskor a nyomtatóillesztőben válassza a megfelelő típust és méretet.
- A papírt száraz helyen tárolja.
- Kizárólag a nyomtatóhoz tervezett, Xerox® papírt és írásvetítő fóliát használjon.

#### Kerülje a következőket:

- Poliészterrel bevont, kifejezetten tintasugaras nyomtatókhoz tervezett papír.
- Nagyfényű vagy felületkezelt papír.
- Hajtogatott, gyűrött papírok vagy nagyon hullámos papír.
- Az írásvetítő fóliák átpörgetése a papírtálcába helyezés előtt.
- Nem kizárólag egyféle típusú, méretű és súlyú papírt betöltése ugyanabba a tálcába.

- Lyukasztott papír, behajtott sarkú vagy tűzött papír betöltése a dokuadagolóba.
- Túl sok papír behelyezése a papírtálcákba.
- Engedni a kimeneti tálca túltöltődését.
- Egynéhánynál több írásvetítő fólia felhalmozódását engedni a kimeneti tálcában.

#### PAPÍRELAKADÁSOK MEGSZÜNTETÉSE

Az elakadások elhárításához nézze meg a videót, és kövesse a vezérlőpanelen látható utasításokat. A vezérlőpulton kijelzett hiba elhárításához távolítsa el az összes papírt a jelzett területekről. Ha a hiba nem szűnik meg, az elakadási területeken ellenőrizze újból, hogy eltávolította-e az összes papírt. Az összes kart, fedelet és ajtót csukja be a megfelelő módon.

A lapok sérülésének elkerülése érdekében az elakadt papírt mindig óvatosan vegye ki, anélkül, hogy eltépné. A papírt abban az irányban próbálja eltávolítani, amerre normál esetben a nyomtatóban haladna. A nyomtatóban maradt legapróbb papírdarab is elakadást okozhat. Az elakadt papírt már ne helyezze be újra.

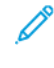

Megjegyzés: A papír kihúzása közben ne érintse meg a lap nyomtatott oldalát. Az elakadt papír nyomtatott oldalán lévő festék foltokat hagyhat a kezén. Ügyeljen, hogy a nyomtató belsejébe ne borulhasson festék.

Vigyázat: Ha a festék véletlenül a ruhájára kerül, finoman porolja le, amennyire csak tudja. Ha marad rajta festék, akkor a lemosáshoz hideg vizet használjon, ne meleget. A bőréről enyhén szappanos hideg vízzel moshatja le a festéket. Ha festék kerül a szemébe, azonnal mossa ki hideg vízzel, és forduljon orvoshoz.

#### Elakadások a kétoldalas automatikus dokuadagolóban

Amikor a kétoldalas automatikusan dokuadagoló területein elakadás történik, üzenet jelenik meg, amely jelzi, hogy mely területeken kell elhárítani az elakadást. Az elakadás elhárításához távolítsa el a jelzett területek elakadásait, majd rendezze sorba újból az eredeti dokumentumokat, és helyezze vissza őket a dokuadagoló bemeneti tálcájába. A készülék onnan folytatja a munka beolvasását, ahol abbahagyta, így csak a hátralévő dokumentumokat szkenneli be.

Ha a készüléken engedélyezett a többszörös adagolás érzékelője, a készülék észleli, hogy egyszerre több eredeti dokumentum halad-e keresztül a kétoldalas automatikus dokuadagolón. Ha többszörös adagolás történik, a készülék leállítja a szkennelést, és üzenetet jelenít meg a vezérlőpanelen. Az üzenet azt jelzi, hogy elakadás történt a kétoldalas automatikus dokuadagolóban. A felhasználó visszahelyezheti az eredeti dokumentumokat, és folytathatja a munkát a többlapos adagolás észlelésével vagy anélkül, vagy megszakíthatja a munkát.

A Dokuadagoló többlapos adagolás észlelése beállítás konfigurálásával kapcsolatos részletes információkat a *System Administrator Guide* (Rendszer-adminisztrátori útmutató) dokumentumban talál a következő címen: www.xerox.com/office/ALB82XXdocs.

Ha az eredeti dokumentumok továbbra is elakadnak, akkor a dokuadagoló elakadásaival és a lehetséges megoldásokkal kapcsolatos további információkért lásd: Elakadás a dokuadagolóban.

#### Papírelakadás megszüntetése a dokuadagolóban

Figyelem: Szakadt, gyűrött és összehajtott eredeti dokumentumok elakadást okozhatnak, és károsíthatják a nyomtatót. A szakadt, a gyűrött és az összehajtott eredeti dokumentumokat a dokuüvegre helyezve másolja.

1. Húzza felfelé a kart, és nyissa fel a dokuadagoló felső fedelét.

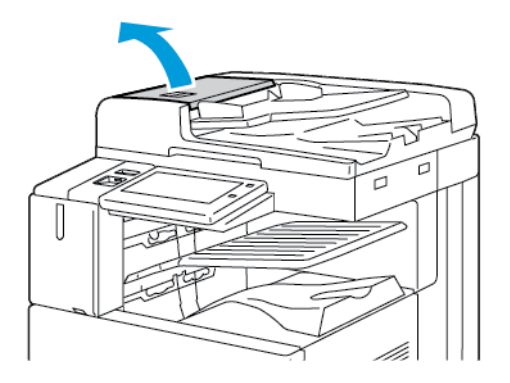

2. Ha az eredeti dokumentum nem a dokuadagolóba való bemenet helyén akadt el, húzza ki azt egyenesen a feltüntetett irányban.

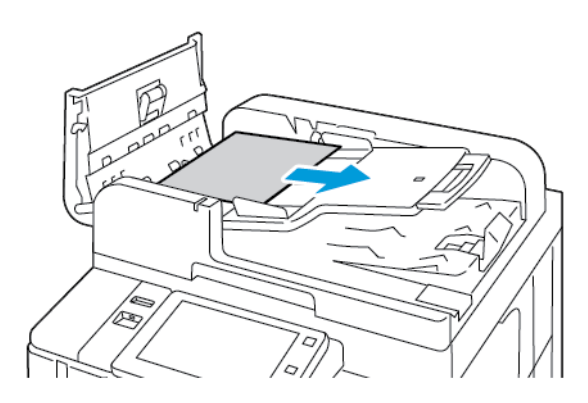

- 3. Tisztítsa meg a dokuadagoló-területet. Az utasítások nyomtatómodellenként eltérőek:
  - Ha a vezérlőpanelen látható üzenet azt kéri, hogy fordítsa el a zöld kereket, akkor fordítsa el a jelzett irányba. A zöld tárcsa elforgatásával az eredeti dokumentum kitolódik az adagolóból. A jelzett irányban távolítsa el az elakadt dokumentumot, majd csukja le a dokuadagoló felső fedelét.

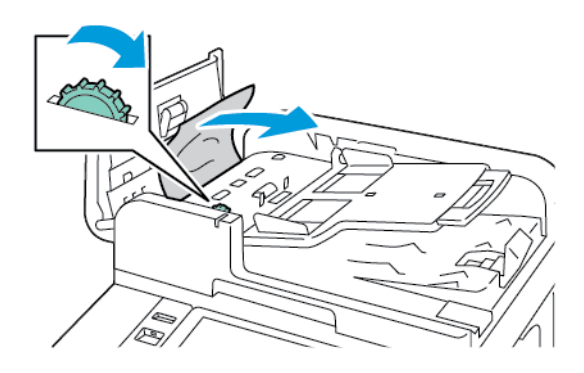

• Ha a vezérlőpanel üzenete arra kéri, hogy tisztítsa meg a dokuadagoló bal oldali fedelénél lévő területet, vegye ki az elakadt eredeti dokumentumot az ábrán jelzett irányban. Csukja le a dokuadagoló felső fedelét, majd a dokuadagoló bal oldali fedelét.

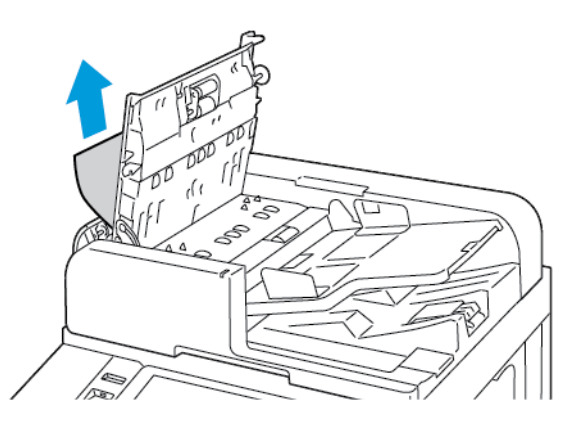

4. Hajtsa fel a dokuadagolót, és távolítsa el az eredeti dokumentumot a dokuüvegről.

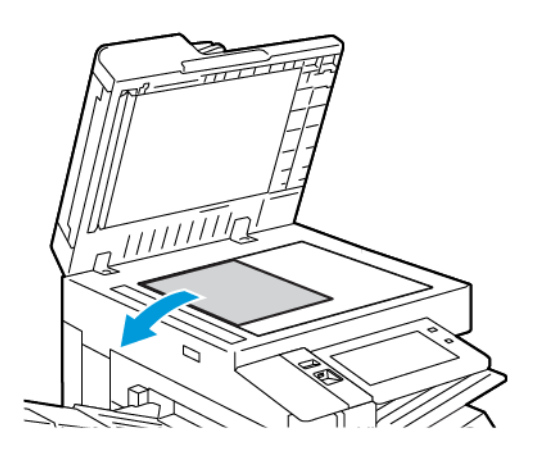

5. A kétoldalas szkennelési lencseegység eléréséhez hajtsa lefelé a dokumentumfedél bal oldalán lévő kart. Az ábrán jelzett irányban vegye ki az eredeti dokumentumot.

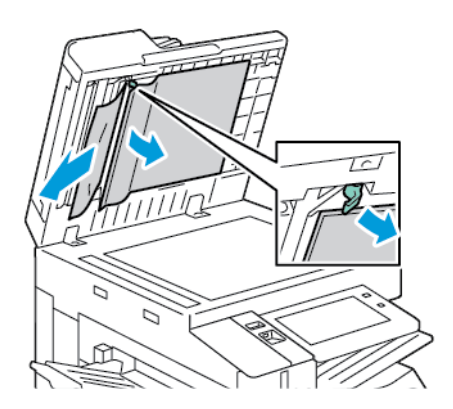

6. Ha a dokumentumadagoló felső fedelének felnyitásakor az eredeti dokumentum nem látható, csukja be a dokuadagolót. Hajtsa fel a dokuadagoló tálcáját, és távolítsa el az elakadt papírt.

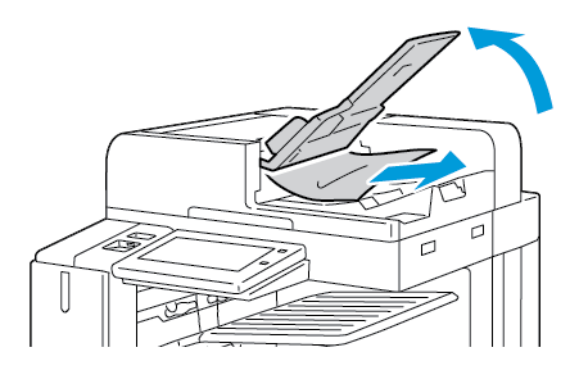

- 7. Engedje le a dokuadagoló tálcáját.
- 8. Ha az eredeti dokumentum nem gyűrődött és nem szakadt el, akkor a vezérlőpanelen látható útmutatásnak megfelelően töltse be újra az adagolóba. Ha a készülék rendelkezik a többlapos adagolási érzékelővel, tegye a következők egyikét:
  - Ha a többlapos adagolás észlelése engedélyezett, és szeretné folytatni a munkát, érintse meg az Újra gombot.
  - Ha a többlapos adagolás észlelésének használata nélkül szeretné folytatni a munkát, érintse meg a **Többlapos adagolás észlelésének elnyomása** opciót.
  - A munka megszakításához érintse meg a **Munka megszakítása** gombot.

Megjegyzés: A dokuadagolóban történt elakadás elhárítását követően az összes dokumentumot töltse be újra, beleértve a már beszkennelt oldalakat is. A nyomtató automatikusan átugorja a már beszkennelt oldalakat, és a fennmaradó oldalakat szkenneli be.

#### Elakadások a papírtálcában

Amikor a papírtálcák területein elakadás történik, üzenet jelenik meg, amely jelzi, hogy a papírtálcák mely területein kell elhárítani az elakadást. Az elakadás elhárításához az érintőképernyőn megjelenő utasításokat követve keress meg az elakadt papírt, majd távolítsa el az elakadást. Amikor elakadt papírt távolít el a készülékből, a papírt az adagolás irányában távolítsa el, és ügyeljen arra, hogy ne maradjon papírfoszlány a készülékben.

A papírelakadás elhárítása után a készülék attól a munkától folytatja a nyomtatást, ahol abbahagyta.

Ha további papírelakadásokat észlel, próbáljon friss papírt helyezni a papírtálcákba. Előfordulhat, hogy a papír túlságosan meg van gyűrve, túl nedves vagy sérült.

A papírelakadások okaival és a lehetséges megoldásokkal kapcsolatos további információkért lásd: Papírbehúzási hibák és papírméret-elakadások.

#### Papírelakadás megszüntetése az 1–4. tálcánál

- 1. Mielőtt a tálcákat kivenné a nyomtatóból, nézze meg a vezérlőpanelen látható elakadási üzenetet. Távolítsa el a vezérlőpanelen jelzett elakadást, majd ezt követően a többi papírelakadást is.
- 2. Húzza ki a tálcát ütközésig.

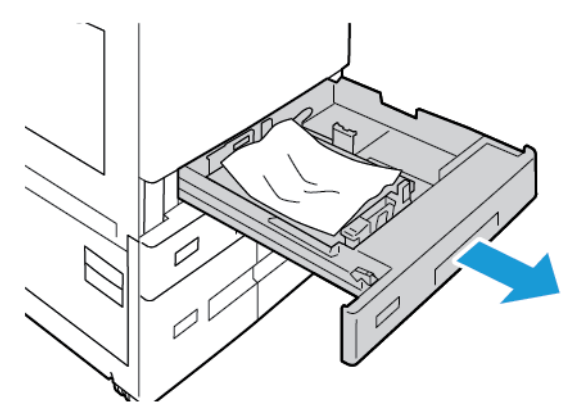

3. Vegye ki a papírt a tálcából.

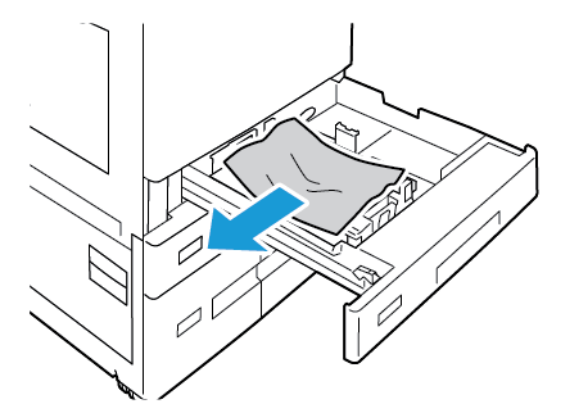

- 4. Ha a papír elszakadt, vegye ki a tálcát, és ellenőrizze, hogy nem maradtak-e papírdarabok a nyomtatóban.
- 5. Töltse fel a tálcát új papírral, és tolja azt vissza ütközésig.

- 6. Amikor a nyomtató erre felszólítja, a vezérlőpanelen válassza ki a papír helyes méretét, színét és típusát.
  - Új papírméret kiválasztásához érintse meg a Méret lehetőséget.
  - Új papírtípus kiválasztásához érintse meg a **Típus** lehetőséget.
  - Új papírszín kiválasztásához érintse meg a Szín lehetőséget.
  - A beállítások megerősítéséhez érintse meg a **Jóváhagyás** gombot.

Megjegyzés: Ha a papírméretet, -típust vagy -színt módosította, és nem jelenik meg az ablak, frissítse a Required Paper Policies (Szükséges papírirányelvek) lehetőséget. Részleteket a System Administrator Guide (Rendszer-adminisztrátori útmutató) című dokumentumban talál a www.xerox.com/office/ ALB82XXdocs címen.

7. A Kezdőlap képernyőhöz való visszatéréshez nyomja meg a Kezdőlap gombot.

#### Papírelakadás megszüntetése a kézitálcánál

1. Vegye ki az elakadt papírt a tálcából. Ügyeljen arra, hogy ne maradjon elakadt papír az adagoló bemeneti területén, a tálca nyomtatóhoz csatlakozó részén.

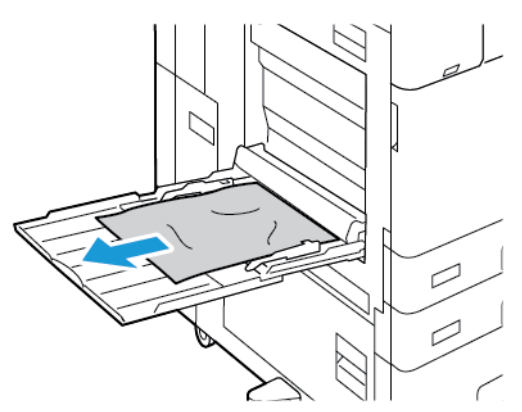

- 2. Ha a papír elszakadt, ellenőrizze, hogy nem maradtak-e papírdarabok a nyomtatóban.
- 3. Pörgesse át az imént kivett papírköteget, és igazítsa úgy a lapokat, hogy mind a négy sarkuk illeszkedjen egymáshoz.
- 4. Helyezze a papírt a kézitálcába a nyomtatandó oldalával lefelé. A papír elülső élének érintenie kell a papíradagoló nyílását.

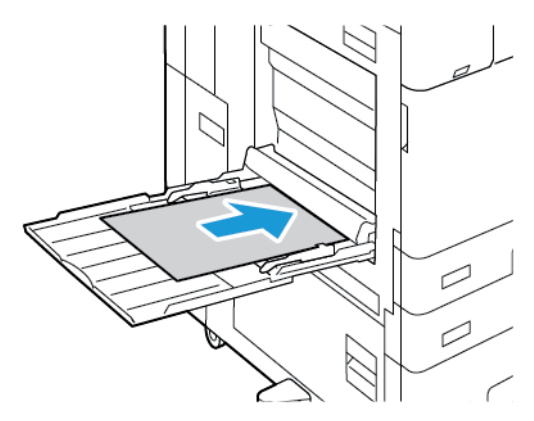

- 5. Adja meg a papír helyes méretét, színét és típusát a nyomtató vezérlőpanelén.
  - Új papírméret kiválasztásához érintse meg a Méret lehetőséget.
  - Új papírtípus kiválasztásához érintse meg a **Típus** lehetőséget.
  - Új papírszín kiválasztásához érintse meg a Szín lehetőséget.
- 6. A beállítások megerősítéséhez érintse meg a **Jóváhagyás** gombot.

### Elakadások elhárítása a 6. tálcánál

A vezérlőpulton kijelzett hiba elhárításához kövesse az adott utasításokat, és távolítsa el az összes papírt a 6. tálca környékéről.

1. Húzza el a 6. tálcát a nyomtató oldalától, amíg a tálca meg nem áll.

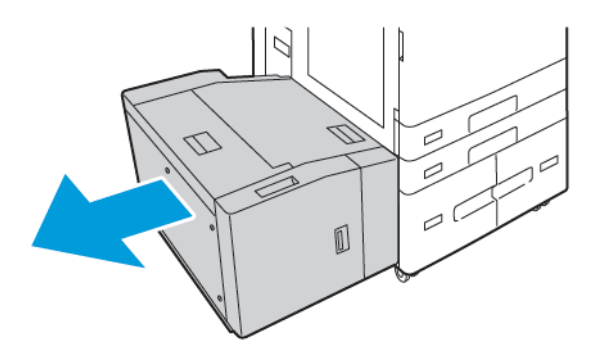

2. Távolítsa el a tálca oldalánál elakadt papírt.

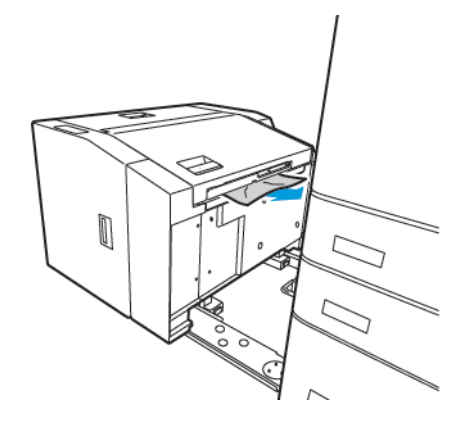

3. Nyissa ki a felső fedelet, nyissa fel a belső fedelet, majd az ábrán jelzett irányban vegye ki az elakadt papírt.

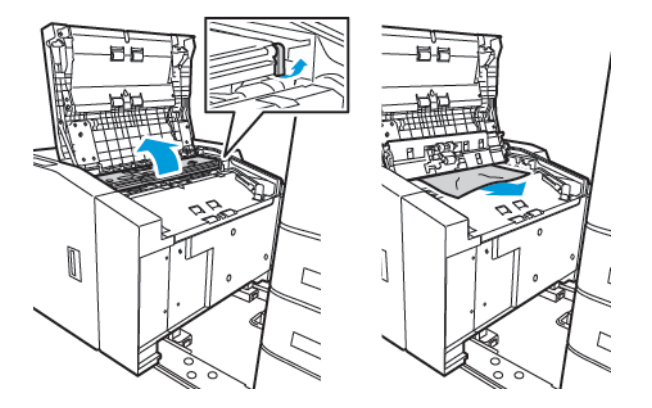

- 4. Csukja be a felső fedelet, majd tolja vissza a tálcát a nyomtatóba, amíg az a helyére nem kattan.
- 5. A nagy kapacitású adagolónál nyomja össze a kart, majd húzza ki ütközésig a 6. tálcát.

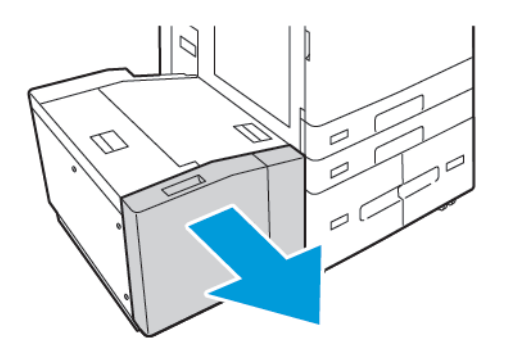

6. Vegye ki a sérült papírt a tálcából.

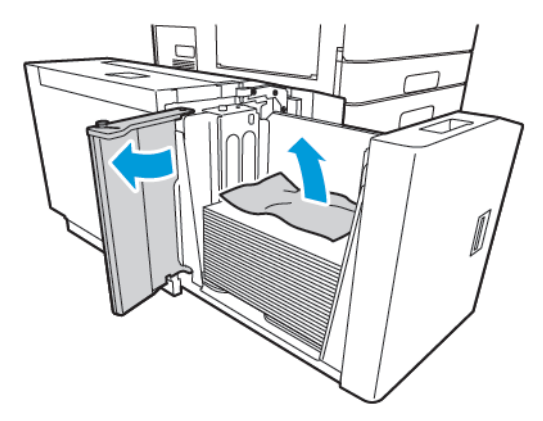

7. Tegyen épp papírt a tálcába, csukja be az oldalsó ajtót, majd a tálcát.

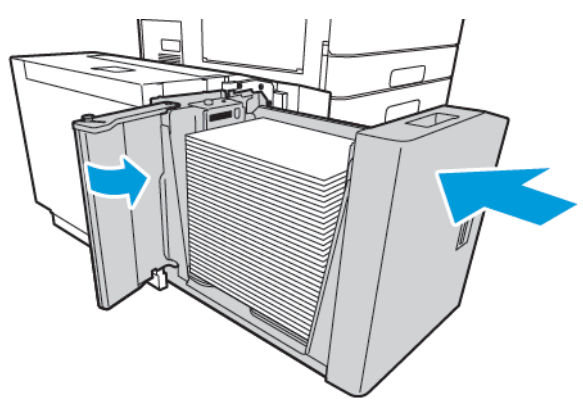

- 8. A vezérlőpanelen válassza ki a papír tényleges típusát és színét.
  - Új papírtípus kiválasztásához érintse meg a **Típus** lehetőséget.
  - Új papírszín kiválasztásához érintse meg a **Szín** lehetőséget.
- 9. A beállítások megerősítéséhez érintse meg a **Jóváhagyás** gombot.

### Elakadás elhárítása az A ajtónál

1. Vegye ki a papírt a bal oldali tálcából, majd csukja be a tálcát.

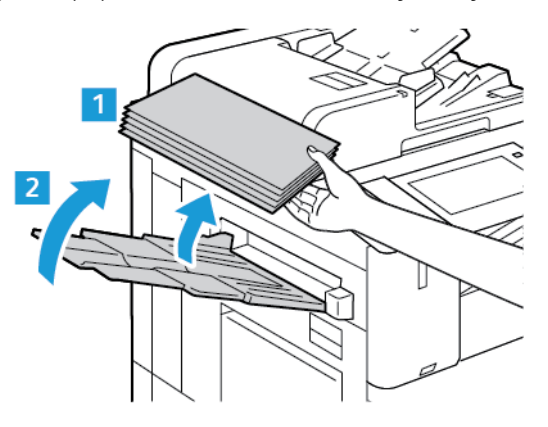

2. Húzza felfelé az A ajtó kioldókarját, majd az ábrán jelzett módon nyissa ki az A ajtót.

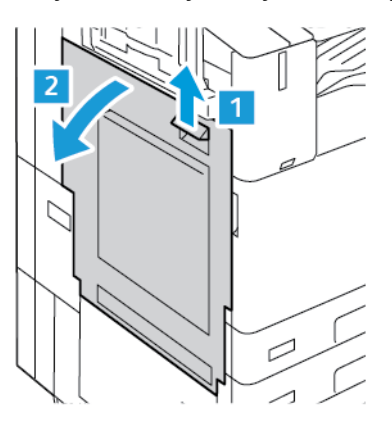

Vigyάzαt: A sérülések megelőzése érdekében járjon el körültekintéssel. A beégető környéke forró lehet.

**Figyelem:** Ne érjen hozzá a továbbító szíjhoz. A szíj megérintése ronthatja a kép minőségét, illetve károsíthatja a továbbító szíjat. Ne érjen hozzá a továbbító görgőhöz. A henger megérintése ronthatja a képminőséget.

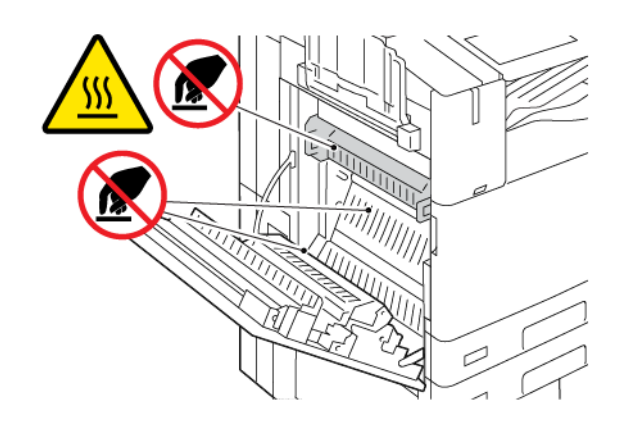

3. Távolítsa el az elakadt lapot.

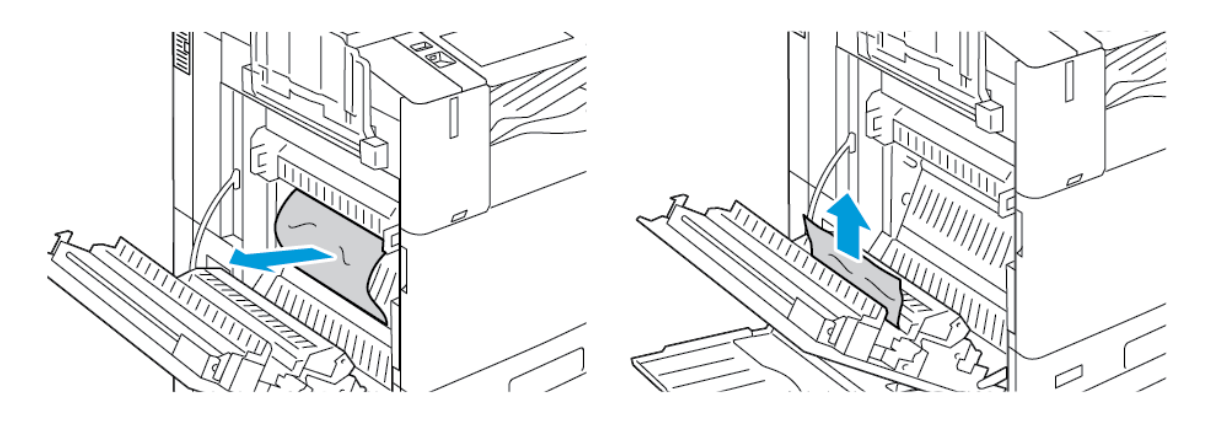

4. Ha a papír az A ajtó belsejénél akadt el, húzza felfelé az A3 kart, és vegye ki az elakadt papírt. Tolja vissza az A3 kart az eredeti helyzetébe.

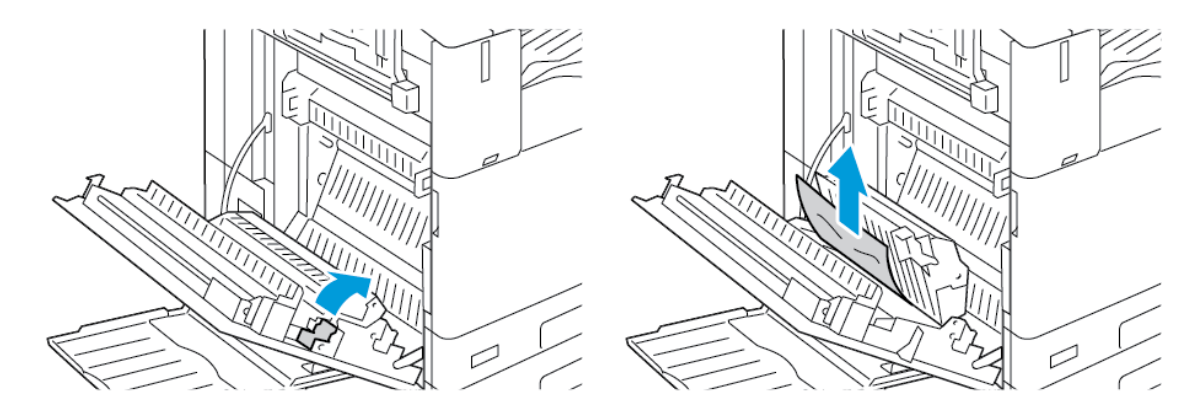

- 5. Ha a papír a beégetőben akadt el, vegye ki az elakadt papírt az A1 és A2 területekről.
  - a. A papírvezető kinyitásához húzza maga felé az A1 kart.

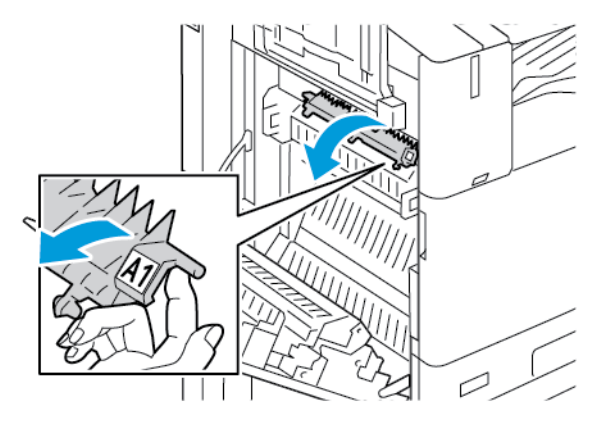

b. Vegye ki az összes elakadt papírt az A1 területről.

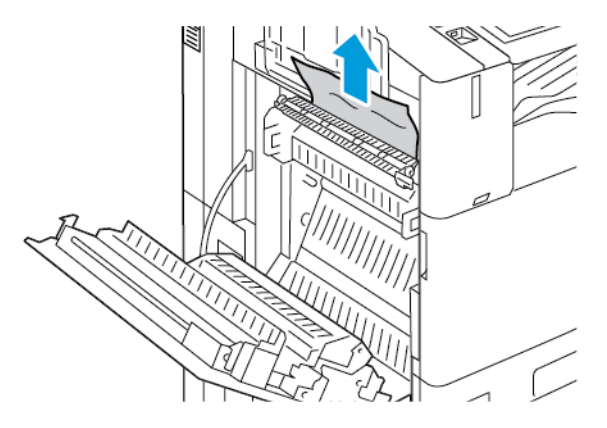

c. Tolja vissza az A1 kart az eredeti helyzetébe.

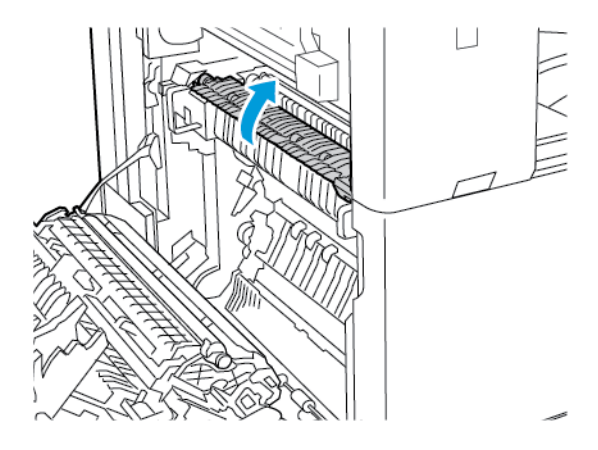

d. A papírvezető kinyitásához húzza felfelé az A2 kart.

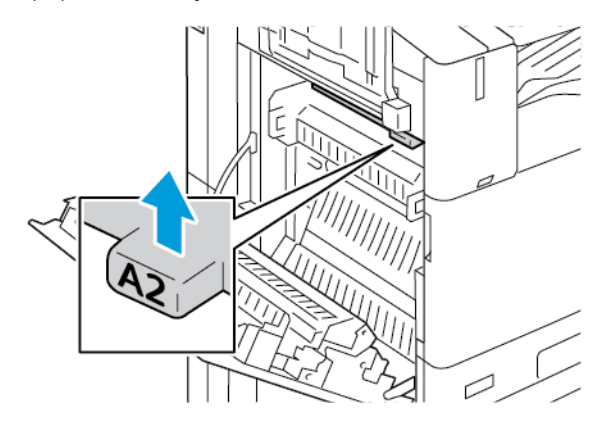

e. Vegye ki az összes elakadt papírt az A2 területről.

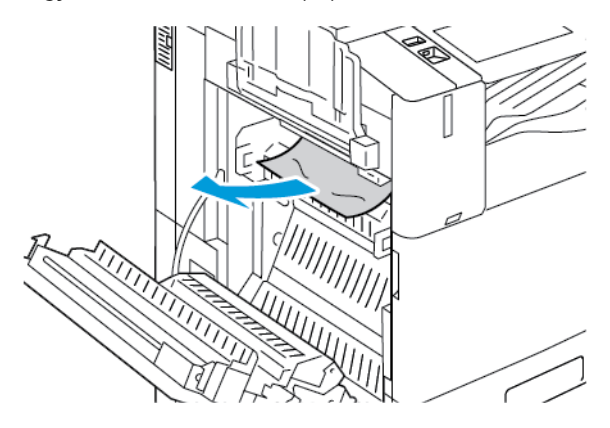

- Megjegyzés: Ha a papír elszakadt, távolítsa el az elakadt papír minden darabját a nyomtatóból.
- f. A papírvezető visszazárásához tolja lefelé az A2 kart, majd nyomja befelé a kart, amíg a papírvezető a helyére nem kattan.

- 6. Ha a papírelakadás a középső gyűjtőtálca kimeneténél történt, húzza ki a papírt a megjelölt irányban.
  - Megjegyzés: A festék hozzátapadhat a továbbítógörgőhöz. A festékgörgőhöz tapadt festék nem befolyásolja a nyomtatási minőséget.

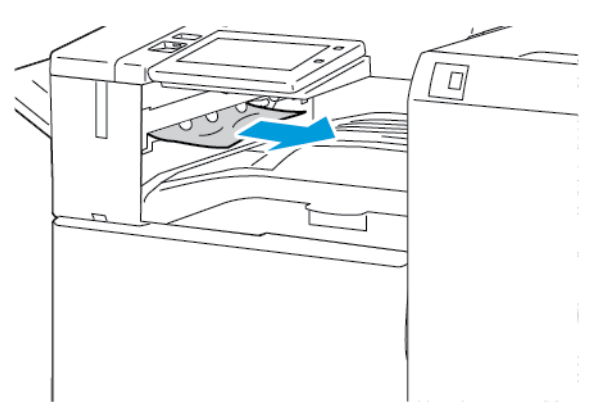

7. Az A ajtó becsukásához tolja felfelé az ajtót, amíg az a helyére nem kattan.

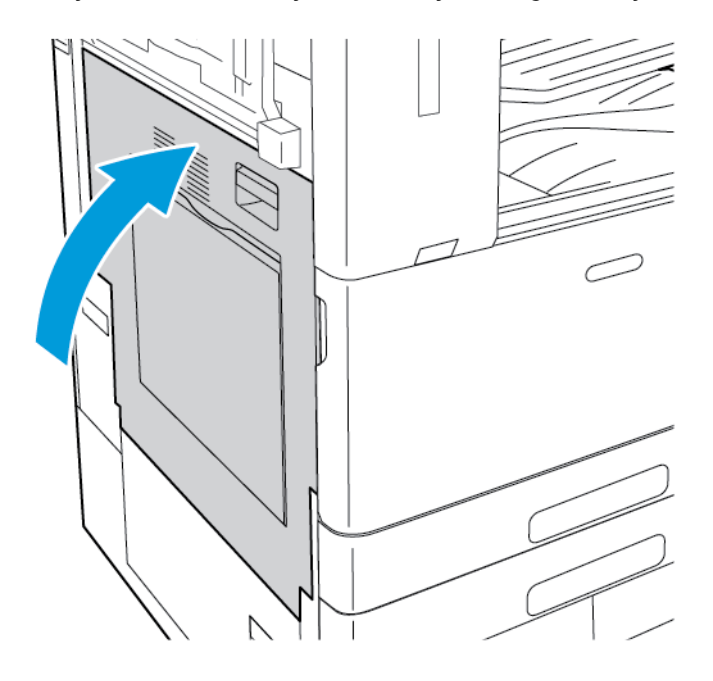

### Elakadás elhárítása a B ajtónál

1. A B ajtó kinyitásához húzza felfelé a kioldókart, és nyissa ki a B ajtót.

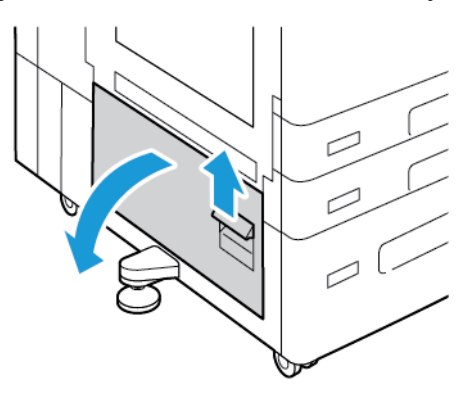

2. Vegye ki az elakadt papírt a B ajtó felső és alsó területeiről.

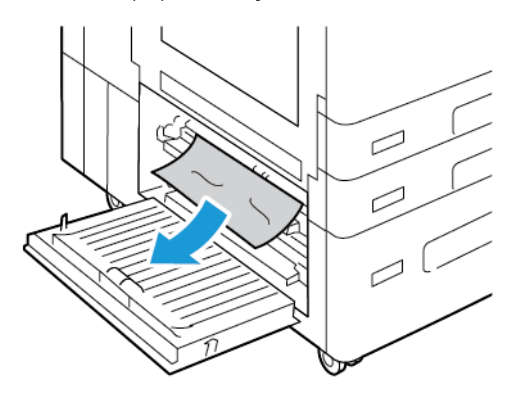

Megjegyzés:

- Ha a papír elszakadt, távolítson el minden papírdarabot a nyomtatóból.
- Ha a papír nem érhető el, lásd: Elakadás elhárítása az A ajtónál.
- 3. Ha a papír a papírtálcában akadt el, nyissa ki a tálcát, és távolítsa el a papírt.
- 4. A B ajtó becsukásához tolja felfelé az ajtót, amíg az a helyére nem kattan.

## PAPÍRELAKADÁSOK - HIBAELHÁRÍTÁS

#### A gép több lapot húz be egyszerre

| LEHETSÉGES OK                     | MEGOLDÁS                                                                       |
|-----------------------------------|--------------------------------------------------------------------------------|
| A papírtálca túlságosan tele van. | Vegyen ki valamennyi papírt. A maximum jelzésnél<br>ne rakjon be több papírt.  |
| A papírlapok élei nem egyenesek.  | Vegye ki a papírt, igazítsa össze az éleket, majd<br>helyezze vissza a papírt. |

| LEHETSÉGES OK                                          | MEGOLDÁS                                                                                                    |
|--------------------------------------------------------|----------------------------------------------------------------------------------------------------|
| A papír nyirkos a páratartalom miatt.                  | Vegye ki a papírt a tálcából, és cserélje ki új, száraz<br>papírra.                                                          |
| Túl nagy a statikus elektromosság.                     | <ul> <li>Próbáljon egy új csomag papírt használni.</li> <li>Ne pörgesse át az írásvetítő fóliákat betöltés előtt.</li> </ul> |
| Nem támogatott papír használata.                       | Csak Xerox által jóváhagyott papírt használjon.<br>Részletek: <mark>Támogatott papírok</mark> .                              |
| A páratartalom túl magas a bevonatos papír<br>számára. | Egyszerre egy lapot adagoljon.                                                                                               |

# Elakadás a dokuadagolóban

| LEHETSÉGES OK                                                                                  | MEGOLDÁS                                                                                                    |
|------------------------------------------------------------------------------------------------|----------------------------------------------------------------------------------------------------|
| Nem támogatott (hibás méretű, vastagságú, típusú)<br>papír.                                    | Csak a Xerox® által jóváhagyott papírt használjon.<br>Részletek: <mark>Támogatott papírok</mark> .                                                                                                    |
| Az eredetik elszakadtak, előzőleg össze lettek tűzve,<br>behajlottak vagy össze lettek hajtva. | Győződjön meg róla, hogy az eredetik nem szakadtak<br>el, nem hajlottak be és nem lettek összehajtva. Ha<br>előzőleg összetűzte őket, távolítsa el az összes<br>tűzőkapcsot, és válassza szét a lapokat átpörgetéssel. |
| Az dokuadagolóba helyezett dokumentumok száma<br>meghaladja az adagoló kapacitását.            | Vegyen ki a dokuadagolóból néhány lapot.                                                                                                    |
| A dokuadagoló papírvezetőit rosszul állította be.                                              | A papírvezetőknek pontosan kell illeszkedni a<br>dokuadagolóba helyezett papírhoz.                                                                                                    |

# Papírbehúzási hibák és papírméret-elakadások

| LEHETSÉGES OK                                                       | MEGOLDÁS                                                                                                    |
|---------------------------------------------------------------------|----------------------------------------------------------------------------------------------------|
| A papírt nem megfelelően helyezte be a tálcába.                     | <ul> <li>Vegye ki a rosszul behelyezett papírt, és rakja be a tálcába megfelelően.</li> <li>A tálca papírvezetőit állítsa a papír méretéhez.</li> </ul> |
| A papírtálca túlságosan tele van.                                   | Vegyen ki valamennyi papírt. A maximum jelzésnél<br>ne rakjon be több papírt.                                                                           |
| A papírvezetőket nem állította be a papír méretének<br>megfelelően. | <ol> <li>Távolítsa el a papírt.</li> <li>A tálca papírvezetőit állítsa a papír méretéhez.</li> <li>Cserélje ki a papírt.</li> </ol>                     |
| A tálcában gyűrött vagy ráncos papír található.                     | Vegye ki a papírt, simítsa ki, és helyezze vissza. Ha a<br>papír továbbra is elakad, ne használja újra.                                                 |
| A papír nyirkos a páratartalom miatt.                               | Vegye ki a nyirkos papírt, és rakjon be helyette újat<br>és szárazat.                                                                                   |
| Nem a megfelelő méretű, vastagságú vagy típusú<br>papír használata. | Csak Xerox által jóváhagyott papírt használjon.<br>Részletek: <mark>Támogatott papírok</mark> .                                                         |

# Címkék és borítékok hibás adagolása

| LEHETSÉGES OK                               | MEGOLDÁS                                                                                                    |
|---------------------------------------------|----------------------------------------------------------------------------------------------------|
| A tálcában a címke lapja rossz irányba néz. | <ul> <li>A címkelapokat a gyártó utasításainak megfelelően<br/>helyezze be.</li> <li>A címkéket arccal felfelé töltse be az 1–4. tálcába.</li> <li>Megjegyzés: A kézitálcába ne helyezzen<br/>címkéket.</li> </ul> |
| A borítékok rossz tálcába vannak töltve.    | Boríték nyomtatásához használja a kézitálcát.                                                                                                    |

| LEHETSÉGES OK                                         | MEGOLDÁS                                                                                                    |
|-------------------------------------------------------|----------------------------------------------------------------------------------------------------|
| A borítékok helytelenül vannak a kézitálcába töltve.  | <ul> <li>Borítékok betöltése a kézitálcába:</li> <li>A hosszú hajtókájú borítékokat lezárt hajtókával kell behelyezni úgy, hogy a nyomtatandó oldal legyen alul, és a hajtóka jobbra nézzen.</li> <li>A rövid, öntapadós hajtókájú borítékokat lezárt hajtókával kell behelyezni úgy, hogy a nyomtatandó oldal legyen alul, és a hajtóka jobbra nézzen.</li> <li>A rövid, nem öntapadós hajtókájú borítékokat nyitott hajtókával kell behelyezni úgy, hogy a nyomtatandó oldal legyen alul, és a hajtóka nyitott hajtókával kell behelyezni úgy, hogy a nyomtatandó oldal legyen alul, és a hajtóka balra nézzen.</li> <li>A C4-es és a 320 mm-nél (12,6") hosszabb egyéni borítékokat rövid éllel, lehajtott zárófüllel kell behelyezni úgy, hogy a zárófülek jobbra nézzenek. Egyedi méretű borítékokhoz adjon meg egyedi méreteket a vezérlőpanelen.</li> </ul> |
| Borítékok helytelenül vannak a borítéktálcába töltve. | <ul> <li>A borítéktálca betöltése:</li> <li>A hosszú él mentén zárófüllel rendelkező<br/>borítékokat nyomtatandó oldallal felfelé, lehajtott<br/>zárófüllel kell behelyezni úgy, hogy a zárófülek a<br/>tálca bal oldalánál legyenek.</li> <li>A 6 3/4 méretű, illetve a SEF egyéni méretű<br/>borítékokat lezárt hajtókával helyezze be úgy,<br/>hogy a hajtóka legyen elöl.</li> </ul>                                                                                                    |

# A papírelakadási üzenet nem tűnik el

| LEHETSÉGES OK                             | MEGOLDÁS                                                                                                    |
|-------------------------------------------|----------------------------------------------------------------------------------------------------|
| A nyomtatóban még maradt beszorult papír. | Ellenőrizze újra a másolóanyag útvonalát, és<br>győződjön meg arról, hogy az összes beszorult papírt<br>kivette. |
| A nyomtató egyik ajtaja nyitva van.       | Ellenőrizze a nyomtató ajtajait. Ha van nyitott ajtó,<br>csukja be.                                              |

Megjegyzés: Ellenőrizze, vannak-e szakadt papírdarabok a papírúton, és távolítsa el őket.

### Elakadások automatikus kétoldalas nyomtatás során

| LEHETSÉGES OK                                                       | MEGOLDÁS                                                                                                    |
|---------------------------------------------------------------------|----------------------------------------------------------------------------------------------------|
| Nem a megfelelő méretű, vastagságú vagy típusú<br>papír használata. | Használjon megfelelő méretű, vastagságú és típusú<br>papírt. Részletek: <mark>Támogatott papírok</mark> .                                                               |
| Nem megfelelő papírtípus van beállítva a<br>nyomtatóillesztőben.    | Győződjön meg arról, hogy helyesen adta meg a<br>papír típusát az illesztőprogramban, és a papír a<br>megfelelő tálcába van betöltve. Részletek:<br>Támogatott papírok. |
| A papír rossz tálcába van töltve.                                   | Győződjön meg arról, hogy a papír a megfelelő<br>tálcába van betöltve. Részletek: Támogatott papírok.                                                                   |
| A tálcában többféle papír található.                                | Csak azonos típusú és méretű papírt helyezzen a<br>tálcába.                                                                                                    |

## PAPÍRELAKADÁSOK MEGSZÜNTETÉSE A FINISERBEN

## Papírelakadás megszüntetése az integrált irodai finiserben

1. Nyissa ki a finiser elülső ajtaját.

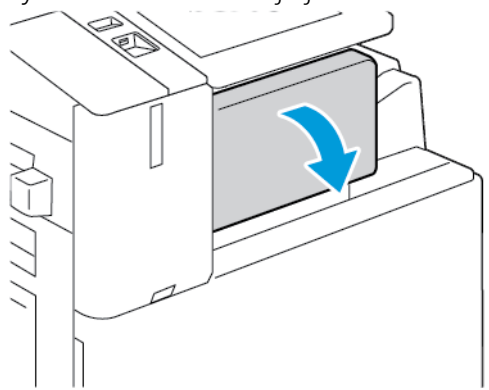

U

2. Óvatosan távolítsa el az elakadt papírt.

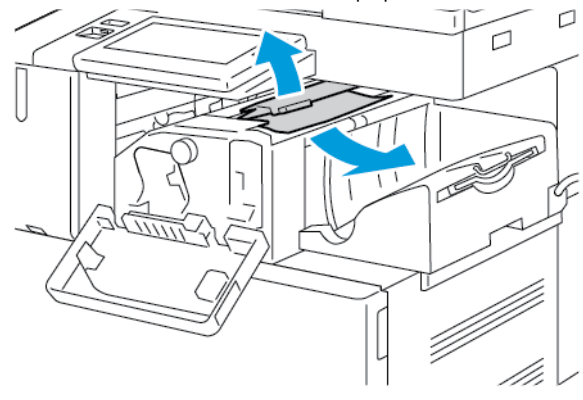

🎙 Megjegyzés: Ha a papír elszakadt, távolítsa el az elakadt papír minden darabját a nyomtatóból.

3. Forgassa el a zöld gombot az ábrán jelzett irányban, majd óvatosan távolítsa el az elakadt papírt.

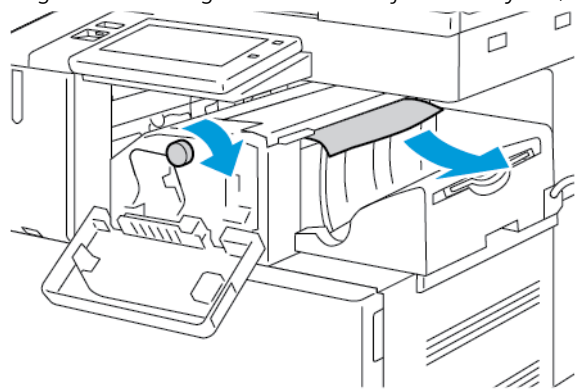

4. Csukja be a finiser elülső ajtaját.

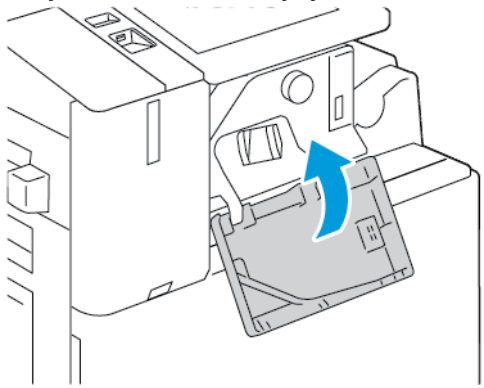

#### Papírelakadás megszüntetése az irodai finiserben

#### Papírelakadás megszüntetése az irodai finiser felső fedele alatt

1. Húzza felfelé a felső fedélen található kart, és nyissa ki a felső fedelet.

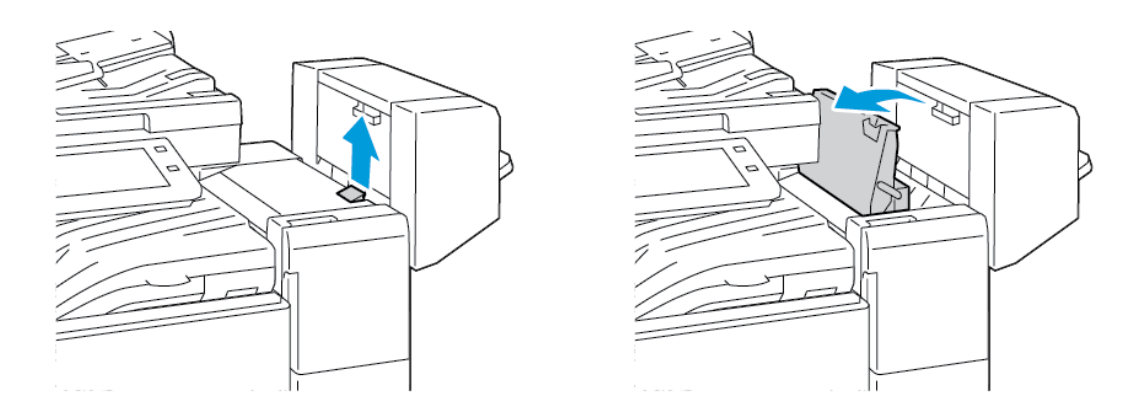

2. Távolítsa el az elakadt lapot.

Megjegyzés: Ha a papír elszakadt, távolítson el minden papírdarabot a finiserből.

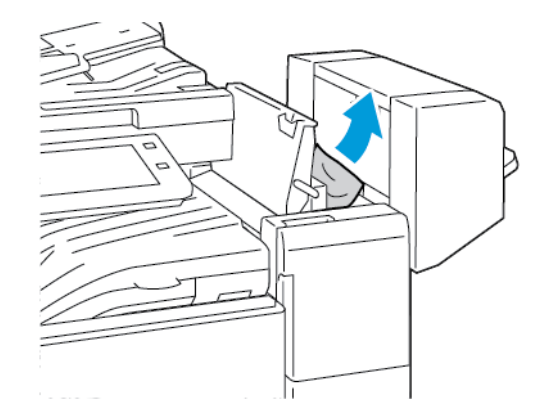

3. Csukja be a finiser felső fedelét.

#### Papírelakadás megszüntetése az irodai finiser továbbítójában

1. A továbbítófedél kinyitásához húzza felfelé egyenesen a középső tálca fogantyúját.

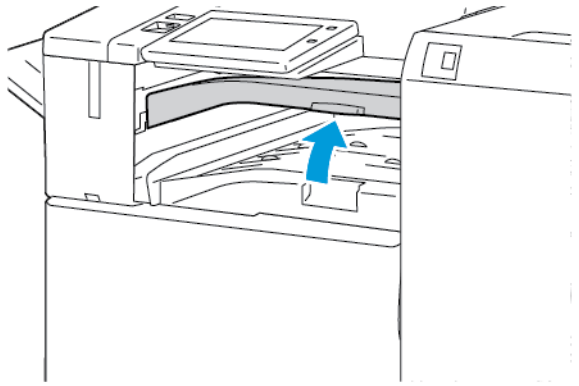

2. Távolítsa el az elakadt lapot.

Megjegyzés: Ha a papír elszakadt, távolítson el minden papírdarabot a finiserből.

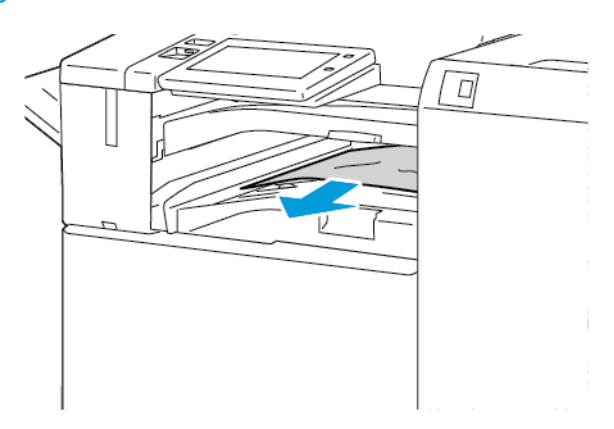

3. Csukja le a továbbító fedelet.

### Papírelakadás megszüntetése az üzleti célú finiserben

### Papírelakadás megszüntetése a középső tálcában

1. Ha papírelakadás történt a középső gyűjtőtálca kimeneténél, húzza ki a papírt a megjelölt irányban.

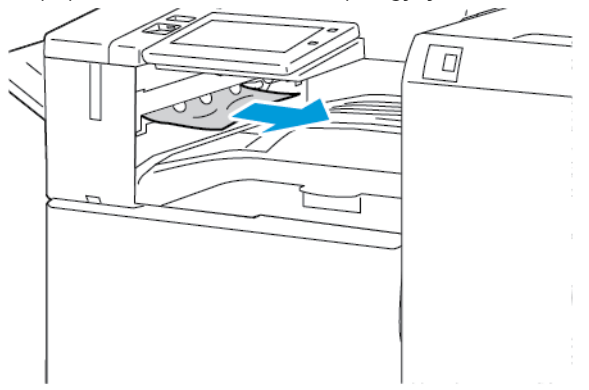

2. Nyissa ki, majd csukja le a finiser továbbítófedelét.

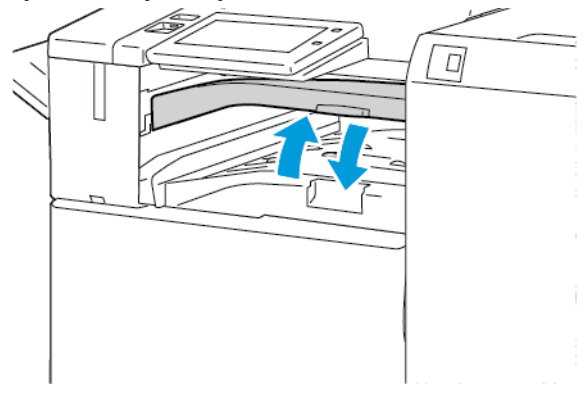

#### Papírelakadás megszüntetése a finisertovábbítóban

1. Nyissa ki a finisertovábbító fedelét.

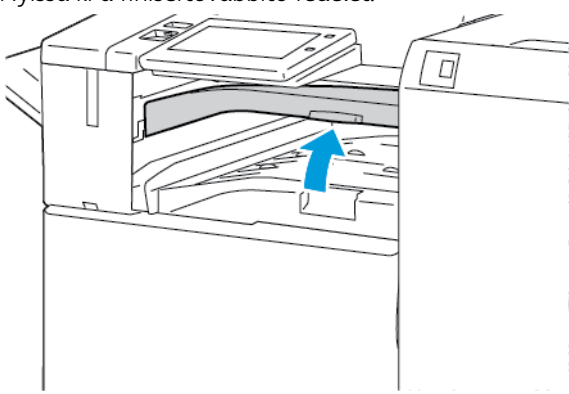

2. Távolítsa el az elakadt lapot.

Megjegyzés: Ha a papír elszakadt, távolítson el minden papírdarabot a finiserből.

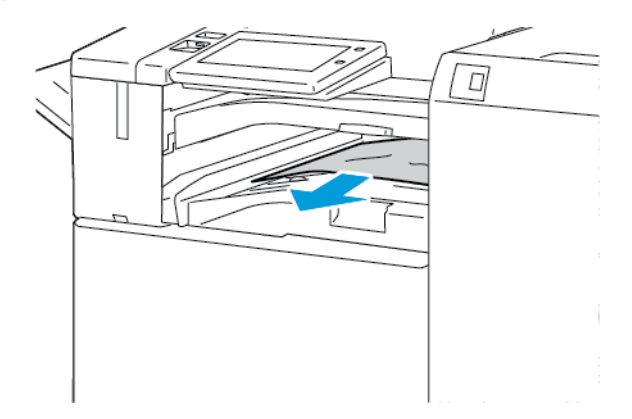

3. Csukja le a finiser továbbító fedelét.

### Papírelakadás megszüntetése az üzleti célú finiser 3a területén

1. Ha az elakadt papír látható a gyűjtőtálca kimeneténél, húzza ki a papírt a megjelölt irányban.

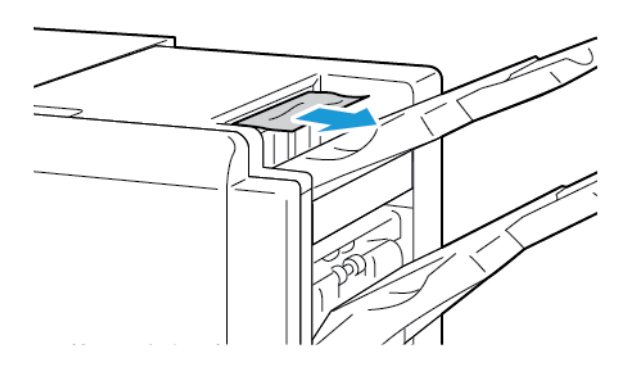

2. Nyissa ki az üzleti célú finiser első ajtaját.

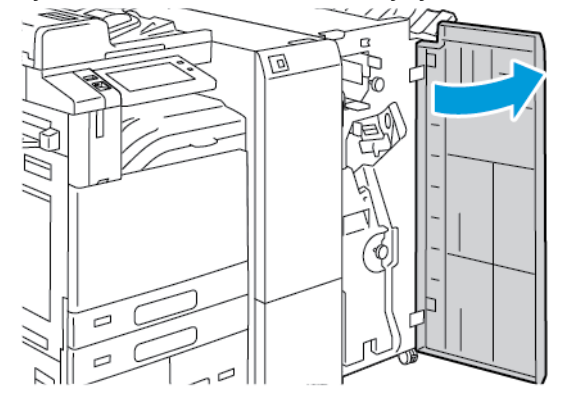

3. Húzza felfelé a 3a kart, majd óvatosan vegye ki az elakadt papírt.

 $^{st}$  Megjegyzés: Ha a papír elszakadt, távolítson el minden papírdarabot a finiserből.

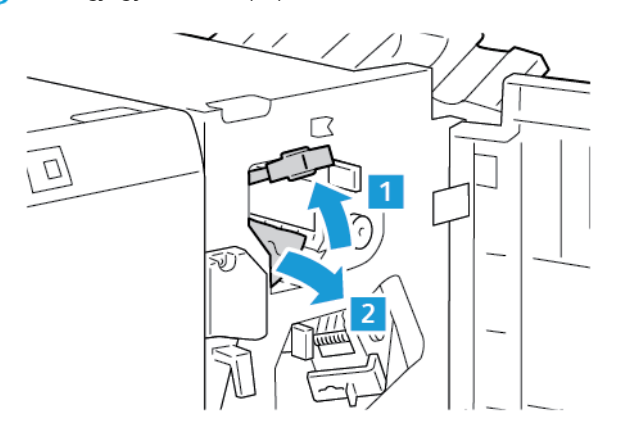

4. Tolja vissza a 3a kart az eredeti helyzetébe.

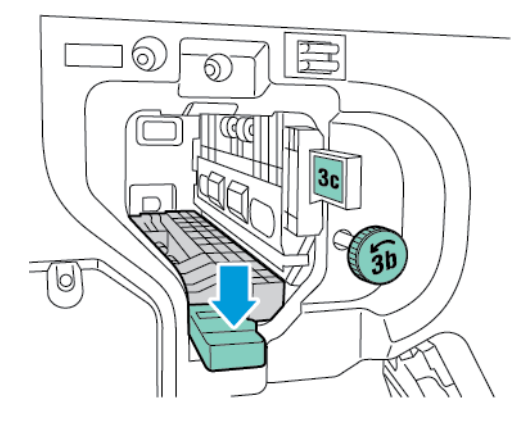

5. Csukja be az üzleti célú finiser első ajtaját.

## Papírelakadás megszüntetése az üzleti célú finiser 3c területén

1. Nyissa ki az üzleti célú finiser első ajtaját.

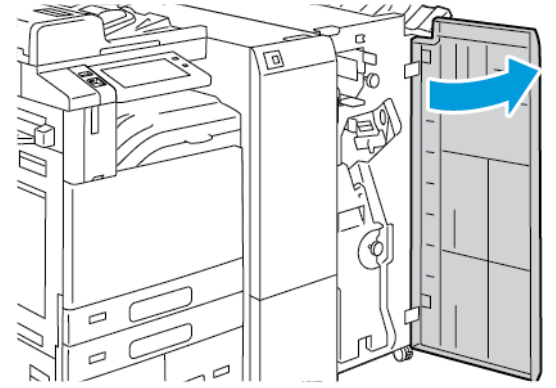

2. Mozgassa balra a 3c jelzésű kart.

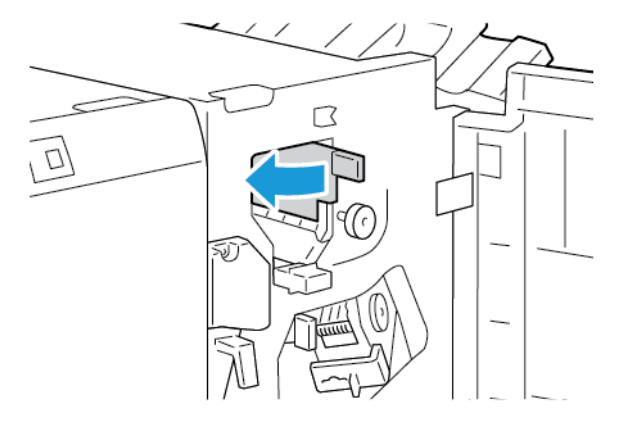

3. Óvatosan távolítsa el az elakadt papírt.

### Megjegyzés:

- Ha a papír elszakadt, távolítson el minden papírdarabot a finiserből.
- Ha a papírhoz nem fér hozzá, vagy ha a vezérlőpanel üzenete erre utasítja, akkor az elakadt papír kiszabadításához forgassa el a 3b jelzésű gombot a megjelölt irányban.

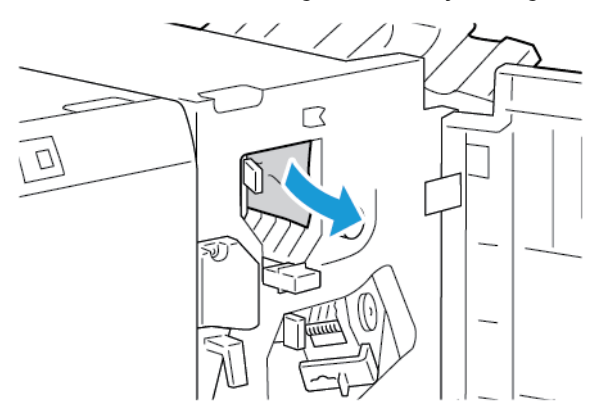

4. Tolja vissza eredeti helyzetébe a 3c jelzésű kart.

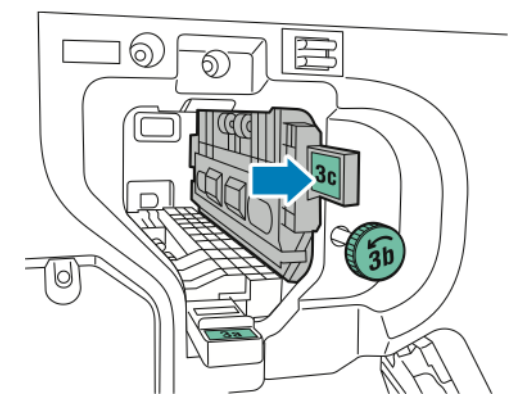

5. Csukja be az üzleti célú finiser első ajtaját.

### Papírelakadás megszüntetése az üzleti célú finiser 3d területén

1. Nyissa ki az üzleti célú finiser első ajtaját.

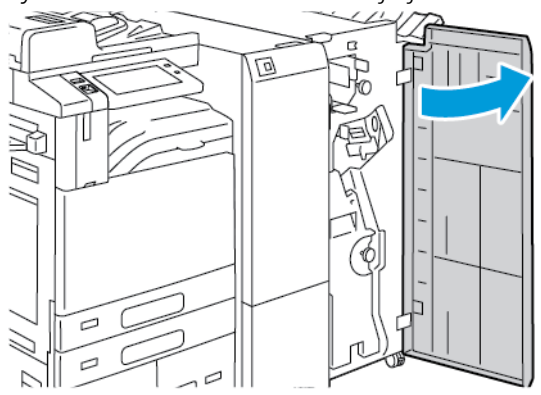
2. Mozgassa jobbra a 3d jelzésű kart.

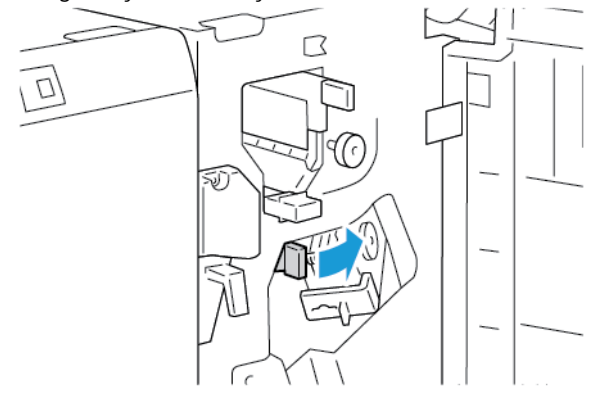

3. Óvatosan távolítsa el az elakadt papírt.

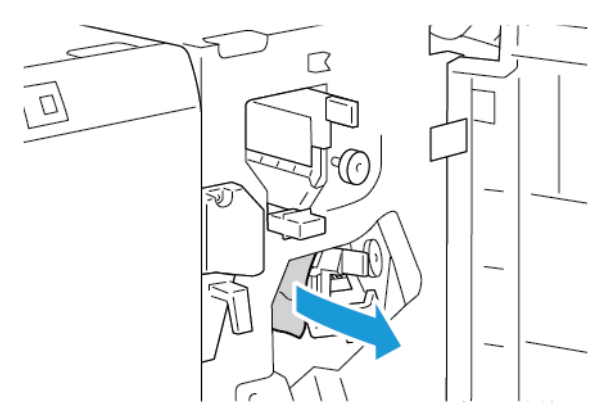

Megjegyzés: Ha a papír elszakadt, távolítson el minden papírdarabot a finiserből.

4. Forgassa vissza eredeti helyzetébe a 3d kart, majd csukja be az üzleti célú finiser első ajtaját.

### Papírelakadás megszüntetése az üzleti célú finiser 4-es területén

1. Nyissa ki az üzleti célú finiser első ajtaját.

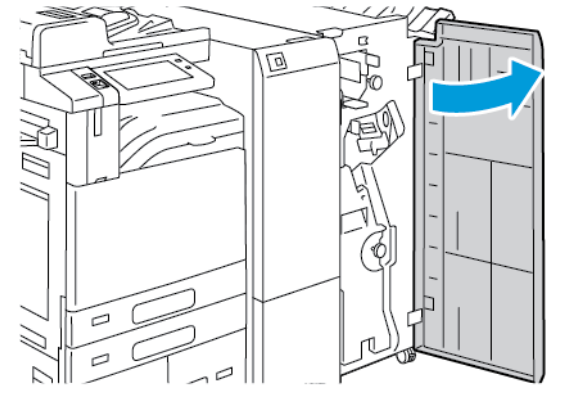

Ô

2. Fogja meg a kart, majd ütközésig húzza ki a füzetkészítő egységet.

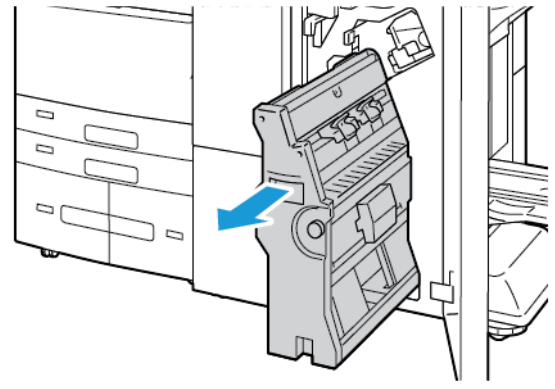

3. Az ábrán látható módon forgassa el bármely irányba a 4-es gombot, majd óvatosan vegye ki a papírt.

Megjegyzés: Ha a papír elszakadt, távolítson el minden papírdarabot a finiserből.

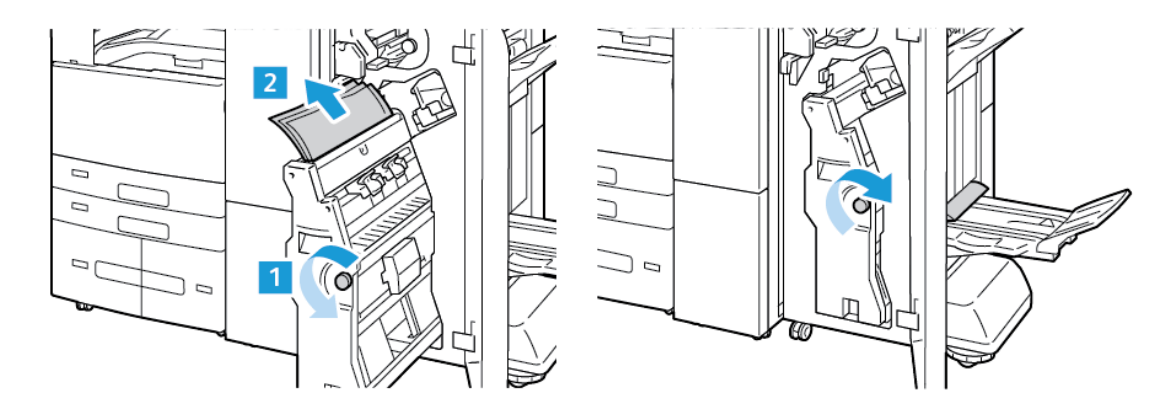

4. Állítsa vissza eredeti helyzetébe a füzetkészítőt, majd csukja be a finiser ajtaját.

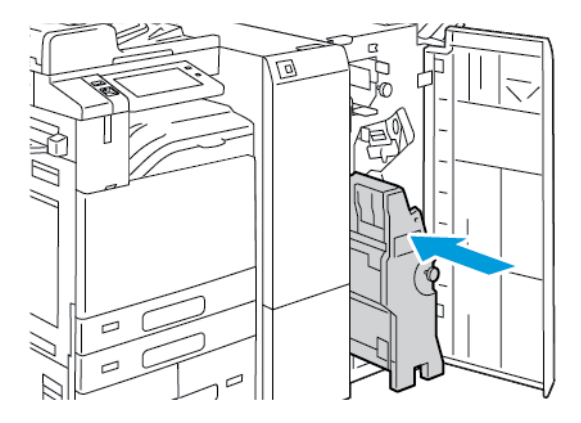

#### Papírelakadás megszüntetése a füzettálcában

1. Nyissa ki az üzleti célú finiser első ajtaját.

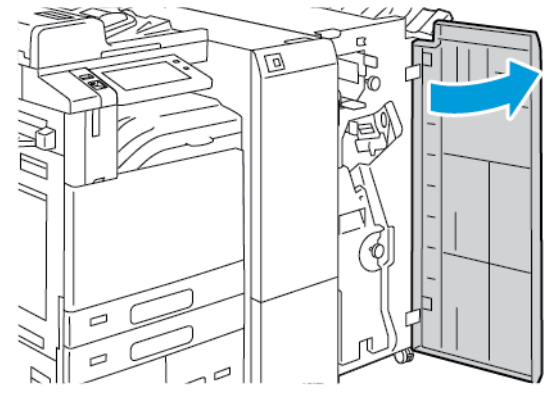

2. Az elakadt papír kioldásához forgassa a 4-es jelzésű zöld gombot az ábrán látható irányba.

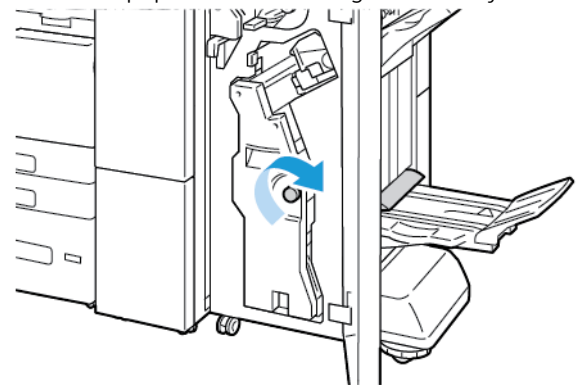

3. A papírt a jelzett irányba húzva vegye ki.

 $^{\prime\prime}$  Megjegyzés: Ha a papír elszakadt, távolítson el minden papírdarabot a finiserből.

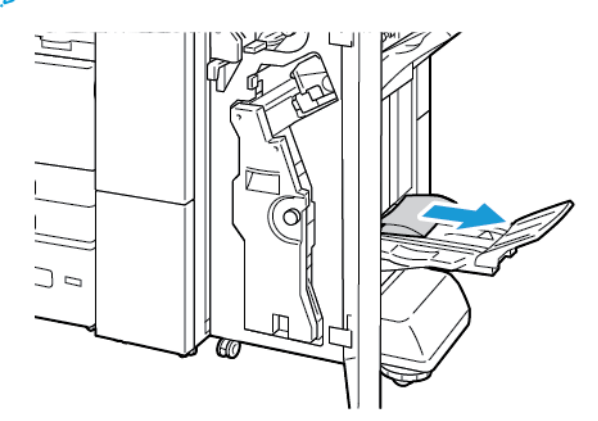

4. Csukja be az üzleti célú finiser első ajtaját.

### Elakadások elhárítása a háromrét hajtogató modulban

### Elakadások elhárítása a hármas hajtást végző modul 2a területéről

1. Nyissa ki a hármas hajtogató modul elülső ajtaját.

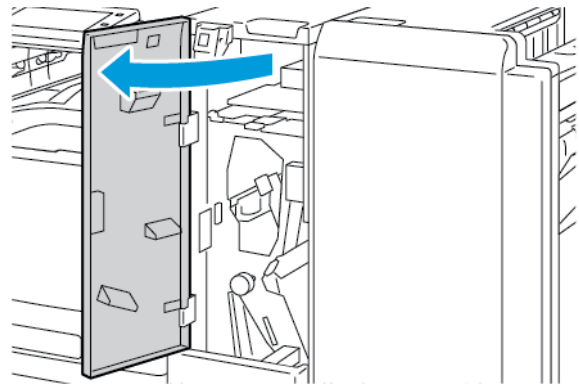

2. Húzza felfelé a 2a kart, majd óvatosan vegye ki az elakadt papírt.

Megjegyzés: Ha a papír elszakadt, távolítson el minden papírdarabot a hajtogatóból.

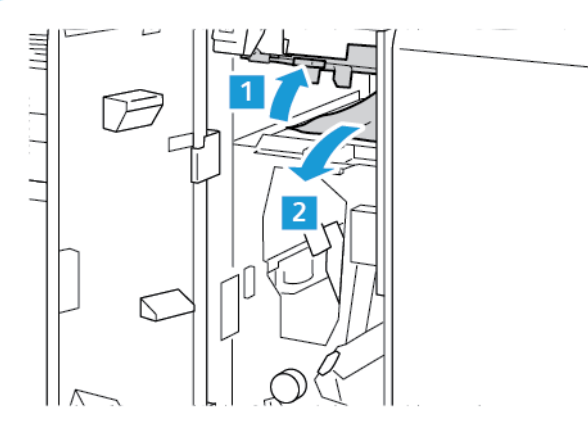

3. Tolja vissza a 2a kart az eredeti helyzetébe.

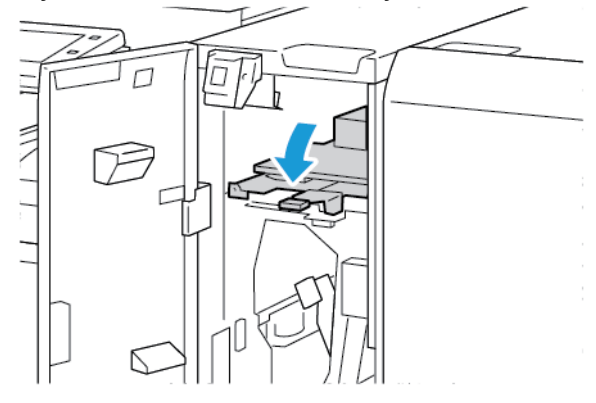

### Elakadások elhárítása a hármas hajtást végző modul 2b területéről

1. Nyissa ki a hármas hajtogató modul elülső ajtaját.

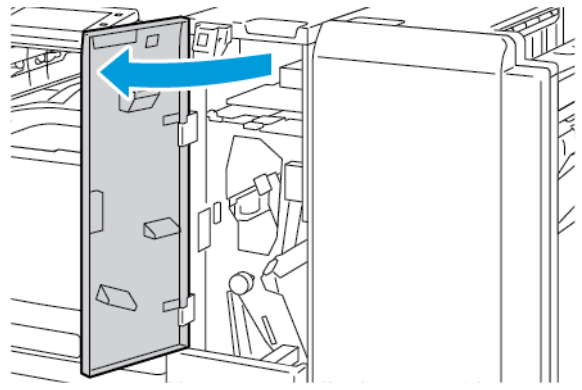

2. Mozgassa a 2b kart balra, majd vegye ki az elakadt papírt.

Megjegyzés: Ha a papír elszakadt, távolítson el minden papírdarabot a hajtogatóból.

3. Tolja vissza eredeti helyzetébe a 2b jelzésű kart.

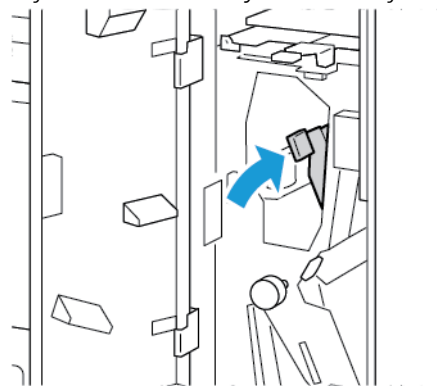

### Elakadások elhárítása a hármas hajtást végző modul 2e területéről

1. Nyissa ki a hármas hajtogató modul elülső ajtaját.

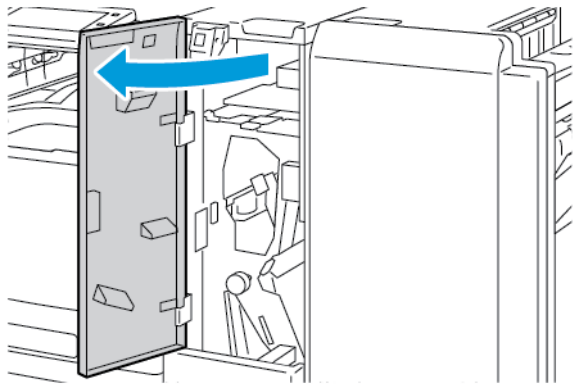

2. Nyissa ki a hajtogatótálcát, mozgassa a 2e kart jobbra, majd óvatosan vegye ki a papírt.

Megjegyzés: Ha a papír elszakadt, távolítson el minden papírdarabot a hajtogatóból.

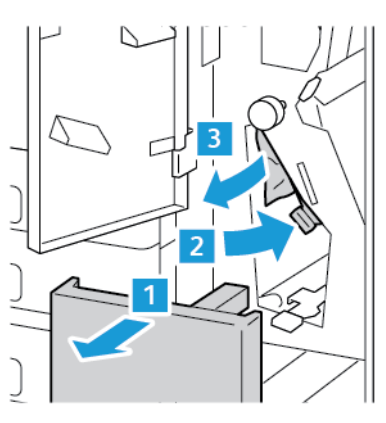

- 3. Tolja vissza a 2e kart az eredeti helyzetébe, majd csukja be a hajtogatótálcát.

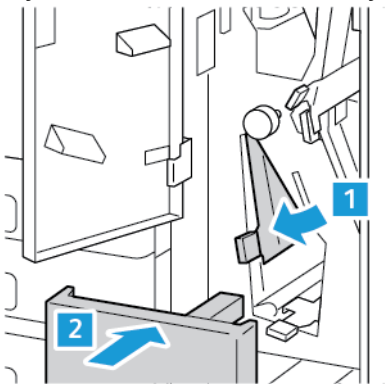

### Elakadások elhárítása a hármas hajtást végző modul 2f területéről

1. Nyissa ki a hármas hajtogató modul elülső ajtaját.

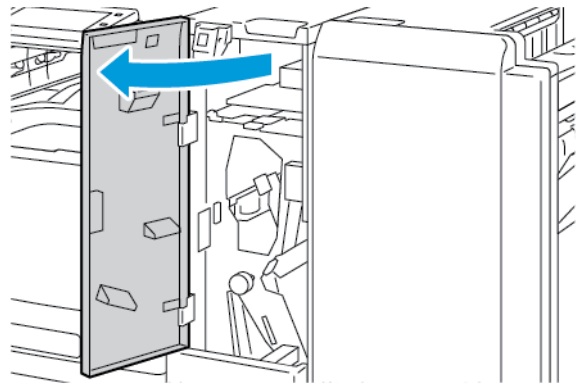

2. Nyissa ki a hajtogatótálcát, mozgassa a 2f kart jobbra, majd óvatosan vegye ki a papírt.

Megjegyzés: Ha a papír elszakadt, távolítson el minden papírdarabot a hajtogatóból.

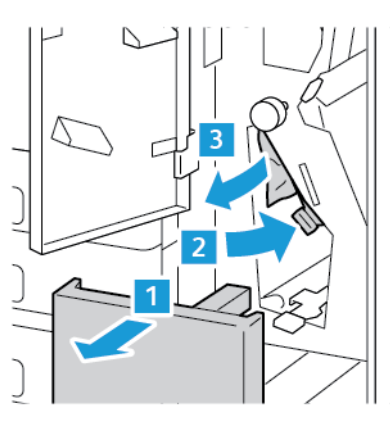

- 3. Tolja vissza a 2f kart az eredeti helyzetébe, majd csukja be a hajtogatótálcát.

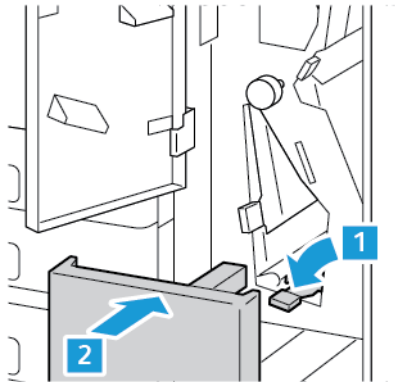

### Elakadások elhárítása a hármas hajtást végző modul 2g területéről

1. Nyissa ki a hármas hajtogató modul elülső ajtaját.

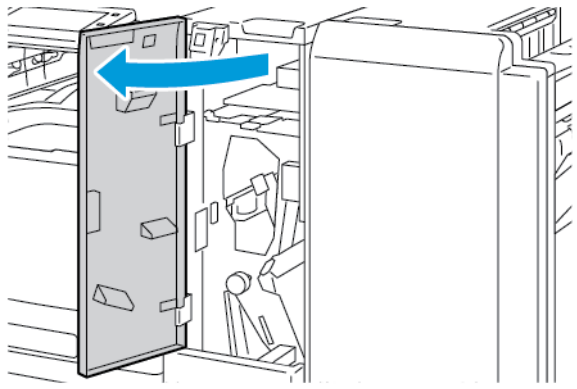

2. Nyissa ki a hajtogatótálcát, mozgassa a 2g kart jobbra, majd óvatosan vegye ki a papírt.

Megjegyzés: Ha a papír elszakadt, távolítson el minden papírdarabot a hajtogatóból.

3. Tolja vissza a 2g kart az eredeti helyzetébe, majd csukja be a hajtogatótálcát.

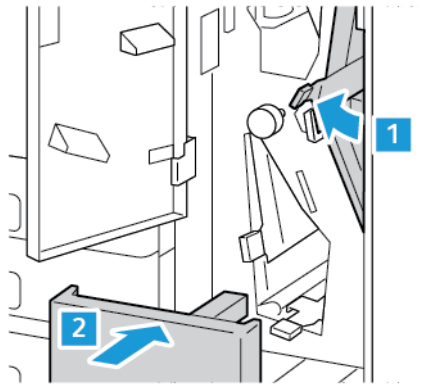

### Tűzőkapocs-elakadások megszüntetése

#### Tűzőkapocs elakadásának megszüntetése az integrált irodai finiserben

1. Nyissa ki a finiser elülső ajtaját.

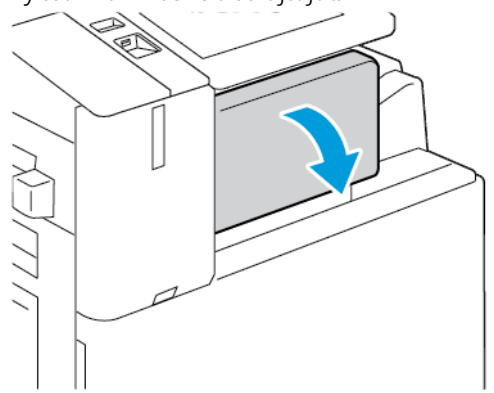

2. Fogja meg a tűzőkazettát a narancssárga fogantyúnál, majd határozott mozdulattal maga felé húzva vegye ki a készülékből.

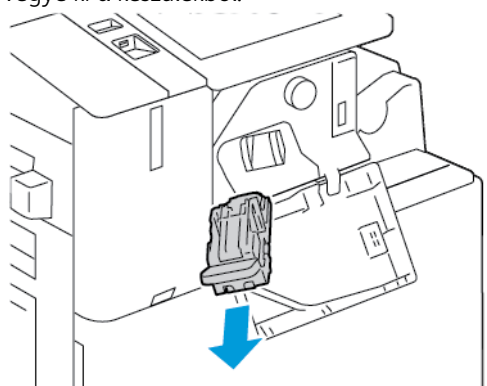

- 3. Ellenőrizze, hogy a finiser belsejében nincsenek-e tűzőkapcsok, és távolítsa el őket.
- 4. A tűzőkazetta eltávolításához és a rögzítőkapocs kinyitásához húzza a kapcsot a megjelölt irányba.

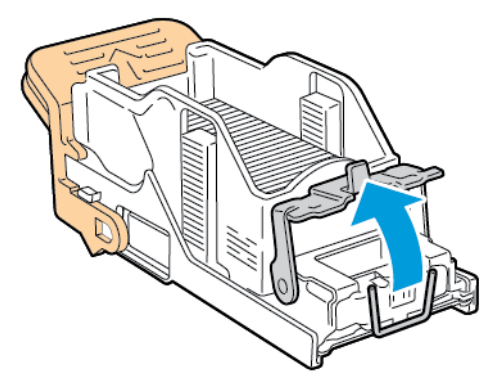

5. Távolítsa el az elakadt tűzőkapcsokat, majd nyomja a rögzítőkapcsot a megjelölt irányba, amíg a helyére nem kattan.

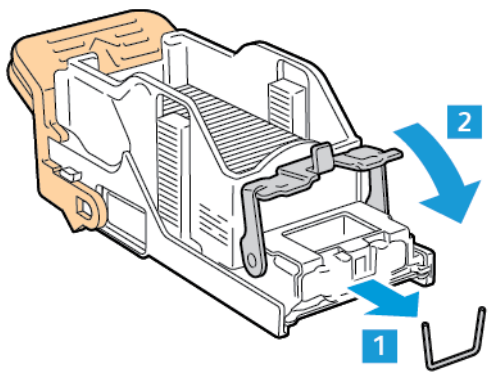

**Vigyázat:** Az elakadt tűzőkapcsok hegye éles. Óvatosan távolítsa el az elakadt tűzőkapcsokat.

6. Fogja meg a tűzőkazettát, majd helyezze be a kazettát a tűzőegységbe, és tolja be, amíg a helyére nem kattan.

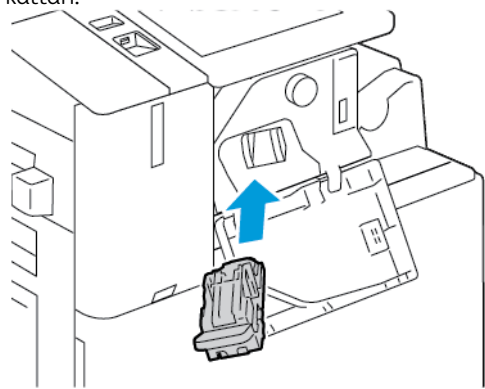

7. Csukja be a finiser elülső ajtaját.

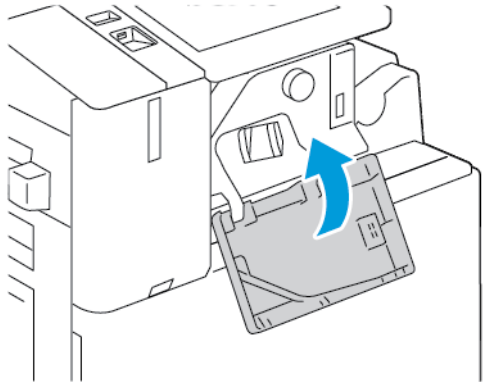

### Tűzőkapcsok elakadásának megszüntetése az irodai finiserben

**Vigyázat:** Nyomtatás közben ne hajtsa végre ezt a műveletet.

1. Nyissa ki a finiser elülső ajtaját.

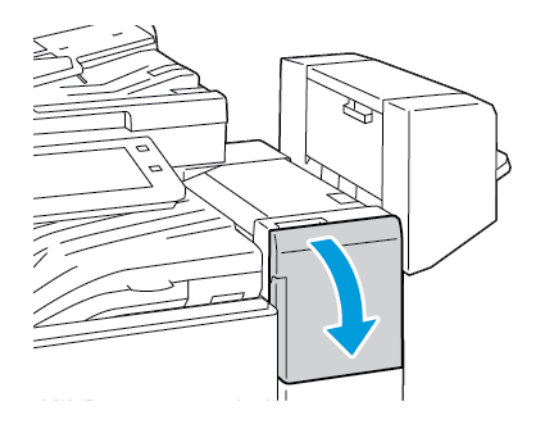

- 2. Húzza maga felé a tűzőegységet ütközésig.
- 3. Az ábrán látható módon nyomja a tűzőegységet jobbra.

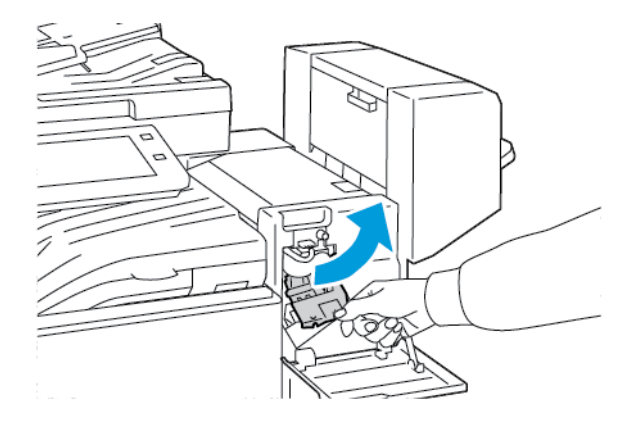

4. A tűzőkazetta eltávolításához fogja meg a narancssárga fogantyút, majd húzza a fogantyút maga felé.

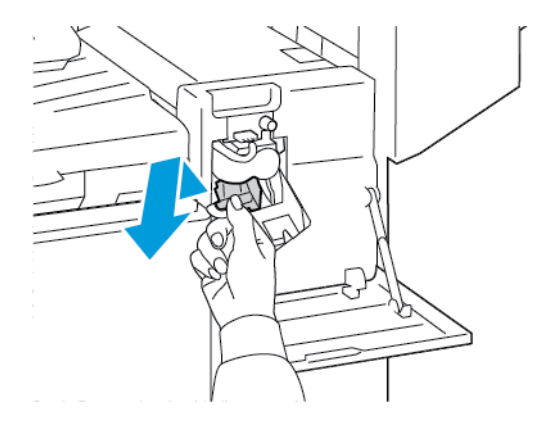

5. Ellenőrizze, hogy a finiser belsejében nincsenek-e tűzőkapcsok, és távolítsa el őket.

6. A tűzőkazetta rögzítőkapcsának kinyitásához húzza azt a megjelölt irányba.

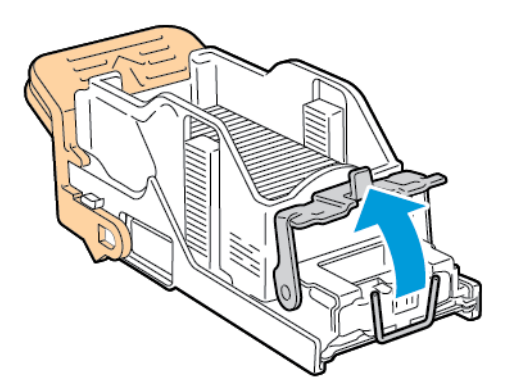

7. Távolítsa el az elakadt tűzőkapcsokat, majd nyomja a rögzítőkapcsot a megjelölt irányba, amíg a helyére nem kattan.

<u>Λ</u> Vigyázat: Az elakadt tűzőkapcsok hegye éles. Óvatosan távolítsa el az elakadt tűzőkapcsokat.

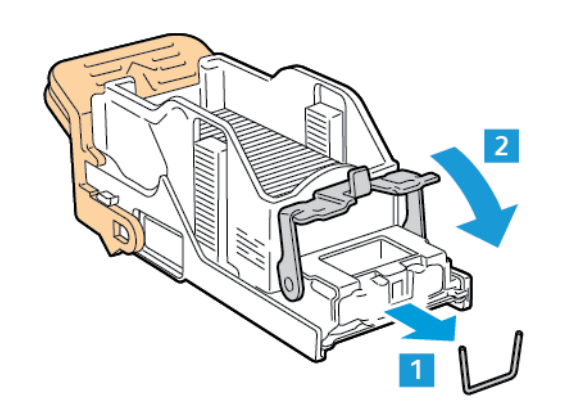

8. Fogja meg a narancssárga fogantyút, majd helyezze be a kazettát a tűzőegységbe, és tolja be, amíg egy kattanást nem hall.

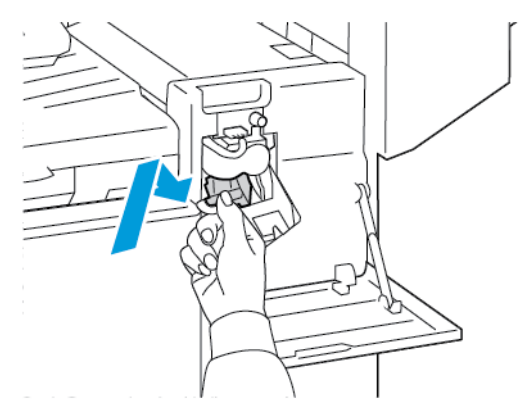

9. Csukja be a finiser elülső ajtaját.

#### Füzettűzőkapcsok elakadásának megszüntetése az irodai finiserben

- **Vigyázat:** Nyomtatás közben ne hajtsa végre ezt a műveletet.
- 1. Nyissa ki a finiser oldalsó fedelét.

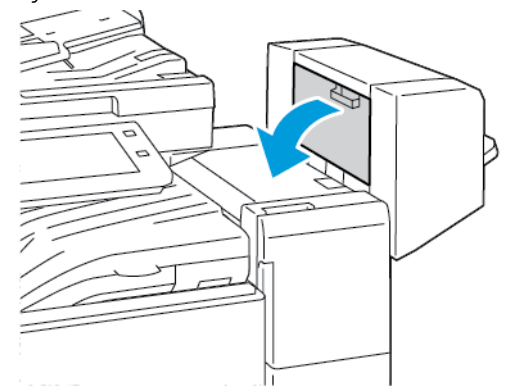

2. Ha a tűzőkazetták nem láthatók, fogja a függőleges paneleket a nyílás bal és jobb oldalánál fogva, és csúsztassa őket középre.

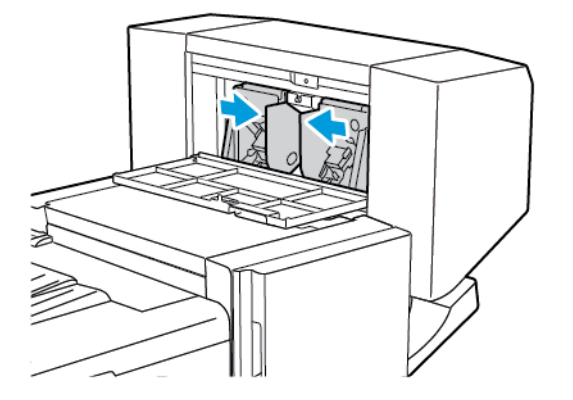

3. Fogja meg a tűzőkazetta két oldalán lévő füleket, és húzza ki a kazettát a finiserből.

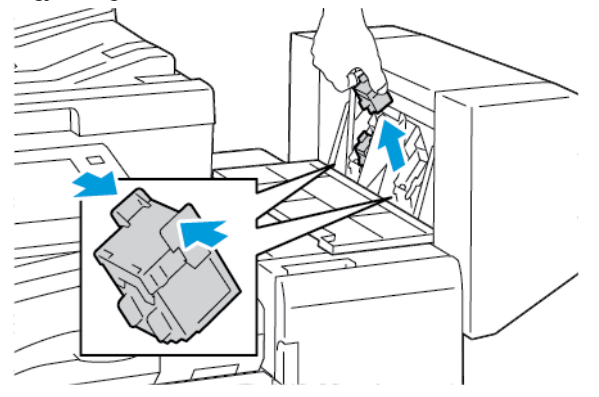

4. Az elakadt kapcsok kivételéhez húzza őket a jelzett irányban.

Vigyázat: Az elakadt tűzőkapcsok hegye éles. Óvatosan távolítsa el az elakadt tűzőkapcsokat.

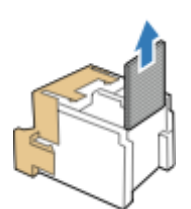

5. Fogja meg a tűzőkazetta két oldalán lévő füleket, és helyezze be a kazettát az eredeti helyére a finiserbe.

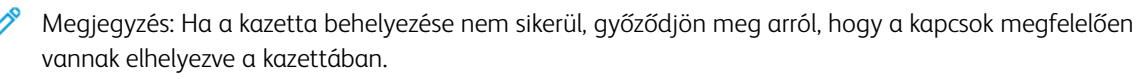

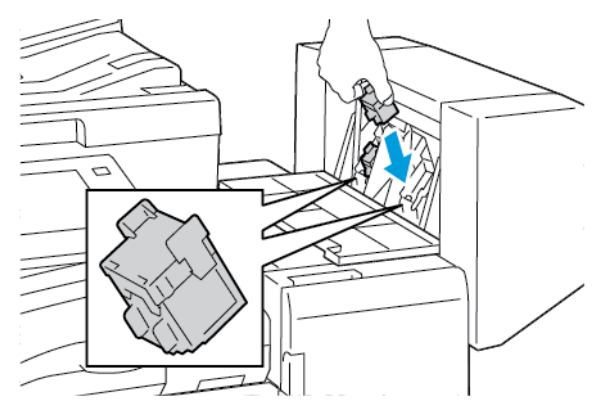

Megjegyzés: A füzetkészítő két tűzőkapocs-kazettát használ. A füzetek csak akkor tűzhetők, ha mindkét tűzőkapocs-kazetta tartalmaz tűzőkapcsokat.

- 6. Ismételje meg az eljárást a másik tűzőkazettával.
- 7. Csukja be a finiser oldalsó fedelét.

#### Elakadás megszüntetése az üzleti célú finiser fő tűzőjében

1. Nyissa ki az üzleti célú finiser első ajtaját.

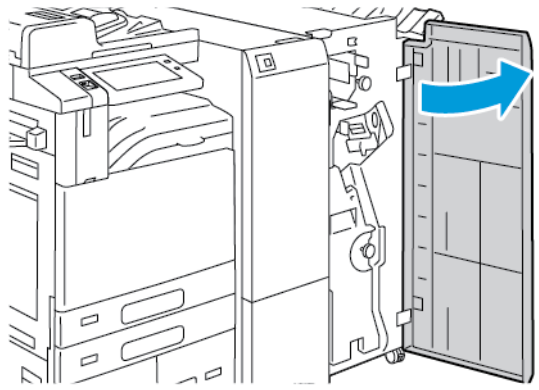

2. Fogja meg a tűzőegység R1 jelzésű karját, majd mozgassa el a kart jobbra.

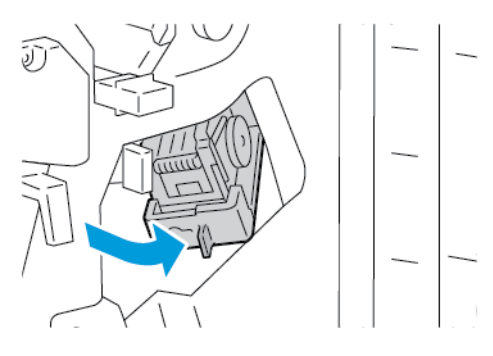

3. Fogja meg a tűzőkazettát a narancssárga fogantyúnál, majd határozott mozdulattal maga felé húzva vegye ki a készülékből.

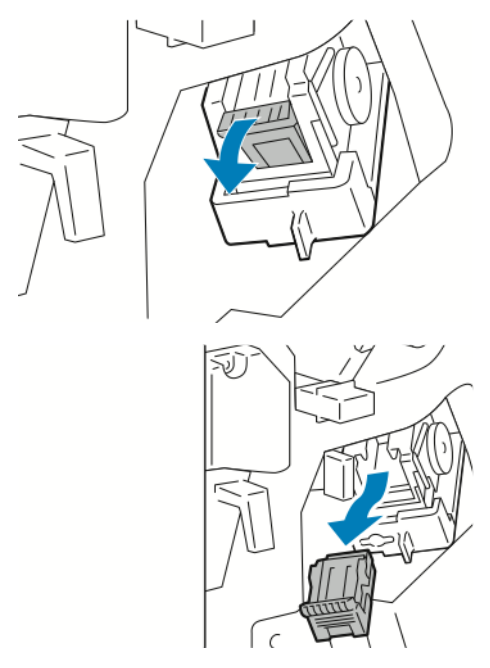

4. A tűzőkazetta rögzítőkapcsának kinyitásához húzza azt a megjelölt irányba.

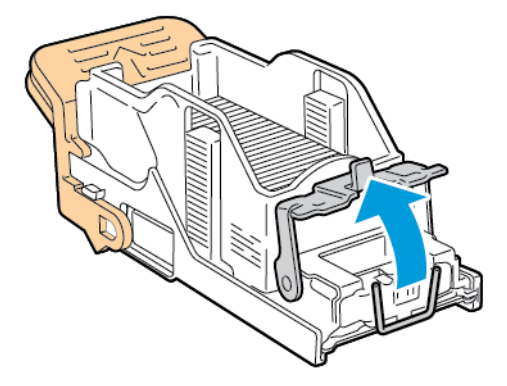

5. Távolítsa el az elakadt tűzőkapcsokat, majd nyomja a rögzítőkapcsot a megjelölt irányba, amíg a helyére nem kattan.

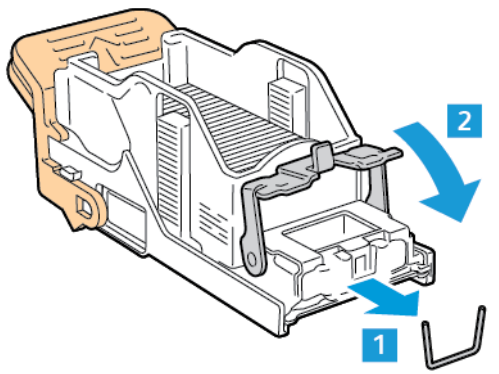

Vigyázat: Az elakadt tűzőkapcsok hegye éles. Óvatosan távolítsa el az elakadt tűzőkapcsokat.

6. A narancssárga fogantyúnál fogva tolja be az új tűzőkazettát a tűzőegységbe ütközésig.

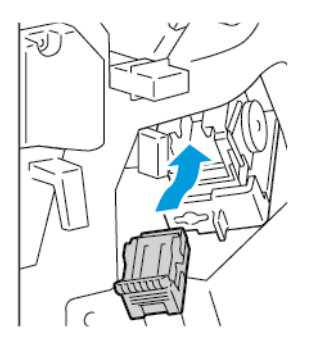

7. Állítsa vissza eredeti helyzetébe a tűzőegységet, majd csukja be a finiser ajtaját.

### Elakadás megszüntetése az üzleti célú finiser füzetkészítőjének fő tűzőjében

1. Nyissa ki az üzleti célú finiser első ajtaját.

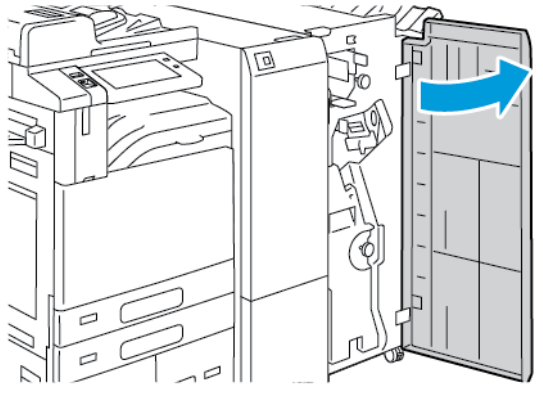

2. Fogja meg a zöld kart, majd ütközésig húzza ki a füzetkészítő egységet.

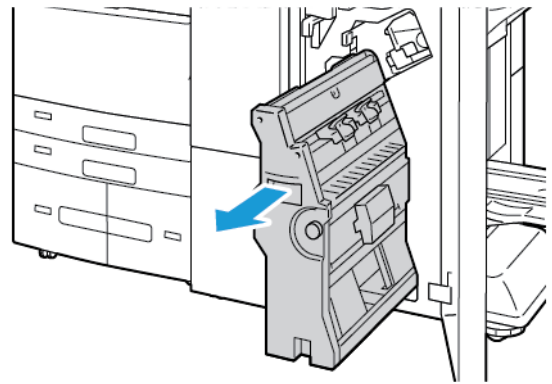

3. A tűzőkazetta füzetkészítőből való eltávolításához az ábrán látható módon nyomja lefelé a tűzőkazetta karját, majd húzza kifelé és felfelé a kazettát.

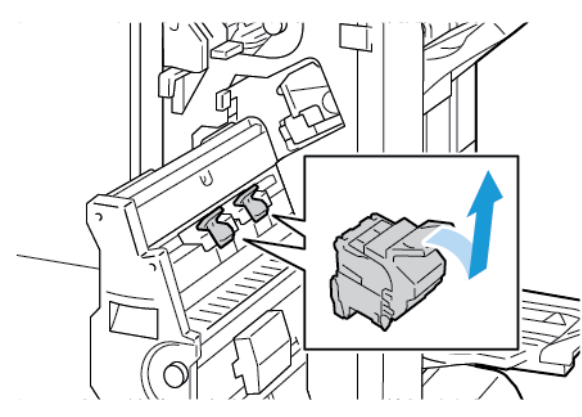

- 4. Fordítsa meg a tűzőkazettát.
- 5. A tűzőcsomag tűzőkazettából való eltávolításához nyomja be a zöld füleket, húzza visszafelé a kart, majd vegye ki a tűzőcsomagot.

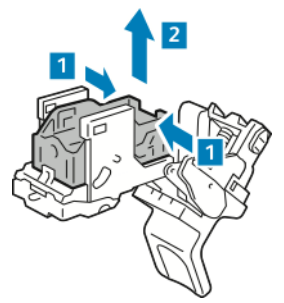

Megjegyzés: Ha a tűzőelakadás nem látható, vegye ki a tűzőtokot.

6. A tűzőtok eltávolításához az ábrán látható módon nyomja meg a tok hátsó részét. Vegye ki az elakadt kapcsokat, majd tegye vissza eredeti helyére a tűzőcsomagot.

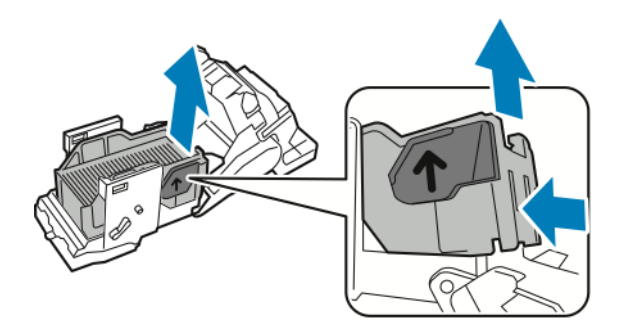

- 🧪 Megjegyzés: Ha a tűzőelakadás nem látható, nyissa ki a tűzőkazetta rögzítőkapcsait.
- 7. A tűzőkazetta rögzítőkapcsának kinyitásához határozott mozdulattal húzza azt a megjelölt irányba.

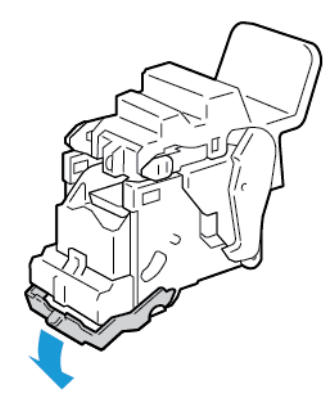

🕂 Vigyázat: Az elakadt tűzőkapcsok hegye éles. Óvatosan távolítsa el az elakadt tűzőkapcsokat.

8. Távolítsa el az elakadt tűzőkapcsokat, majd nyomja a rögzítőkapcsot a megjelölt irányba, amíg a helyére nem kattan.

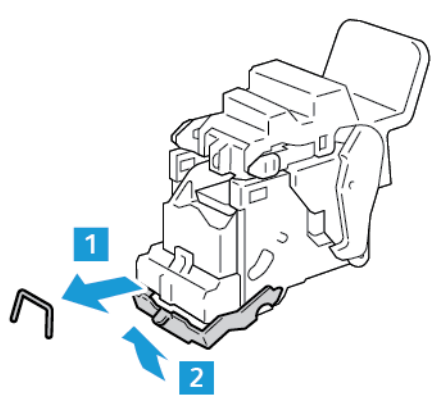

9. A tűzőkazetta füzetkészítőbe való visszahelyezéséhez tegye be a tűzőkazettát, majd az ábrán látható módon tolja felfelé a tűzőkazetta karját.

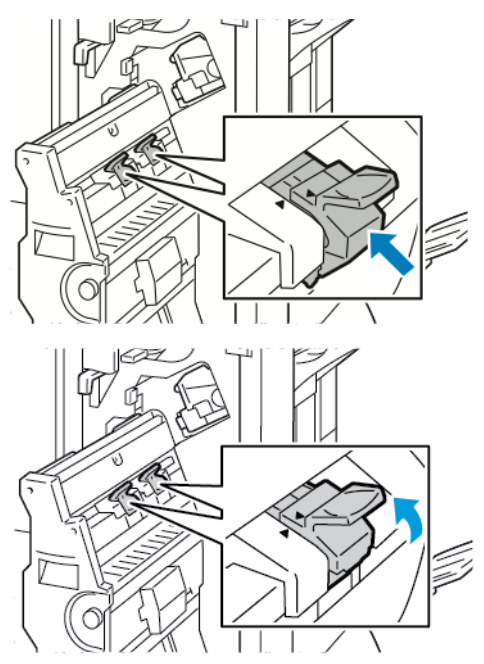

10. Állítsa vissza eredeti helyzetébe a füzetkészítőt, majd csukja be a finiser ajtaját.

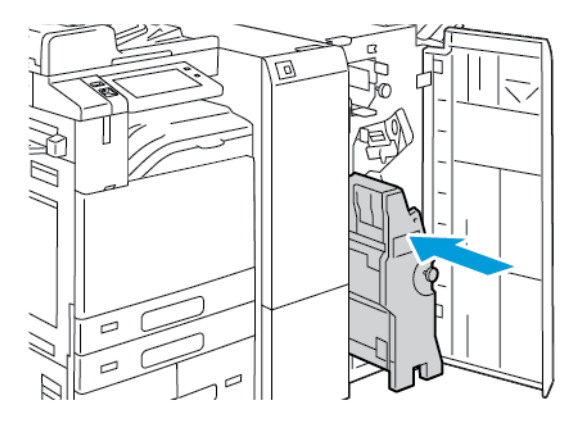

### Papírelakadás megszüntetése a lyukasztónál

#### Elakadás megszüntetése az irodai finiser a lyukasztójánál

Ha a nyomtatás leáll, és a nyomtató elakadást jelez a lyukasztónál, ürítse ki a lyukasztó hulladéktartályát. Részletek: A lyukasztási hulladékgyűjtő kiürítése.

A lyukasztó hulladéktartályának kiürítését követően keresse meg az elakadt papírt, és távolítsa el.

# Nyomtatási, másolási és szkennelési problémák

### NYOMTATÁSI, MÁSOLÁSI ÉS SZKENNELÉSI PROBLÉMÁK AZONOSÍTÁSA

A nyomtatóval készített kimenettel kapcsolatosan nyomtatási, másolási vagy szkennelési problémák merülhetnek fel. Egy gyors teszt segítségével azonosíthatja a probléma helyét.

Annak megállapításához, hogy a probléma nyomtatással vagy szkenneléssel kapcsolatos-e, végezze el a következő lépéseket:

- 1. Nyomtassa ki az Ismerkedés útmutatót:
  - a. A nyomtató vezérlőpultján nyomja meg a Kezdőlap gombot.
  - b. Érintse meg a Készülék, majd a Tájékoztató oldalak elemet.
  - c. Érintse meg az Ismerkedés, majd a Nyomtatás útmutatót.
  - d. A Kezdőlap képernyőhöz való visszatéréshez nyomja meg a Kezdőlap gombot.
- 2. Ellenőrizze nyomtatott kimenet minőségét.
- 3. Ha a nyomtatási minőség gyenge, a probléma nyomtatással kapcsolatos. A lehetséges megoldásokért lásd: A nyomtatás minőségével kapcsolatos problémák.
- 4. Ha a nyomtatási minőség megfelel az elvárásainak, a probléma valószínűleg szkenneléssel kapcsolatos.
  - a. Másolja le a kinyomtatott Ismerkedés útmutatót.
  - b. Ellenőrizze másolt kimenet minőségét.
  - c. A gyenge szkenminőséggel kapcsolatos jelenségekkel kapcsolatban lásd: Másolási és szkennelési problémák.

# A NYOMTATÁS MINŐSÉGÉVEL KAPCSOLATOS PROBLÉMÁK

A nyomtatót úgy tervezték, hogy a nyomtatás jó minősége állandó legyen. Ha nyomtatásminőségi problémát tapasztal, a probléma elhárításához használja az ebben a fejezetben található információkat. További tudnivalókért lásd: www.xerox.com/office/ALB82XXsupport.

**Figyelem:** A Xerox Garancia és Szervizszerződés nem terjed ki a nem támogatott papír vagy másolóanyag használatából eredő károkra. A további részleteket a Xerox helyi munkatársától tudhatja meg.

Megjegyzés: A nyomtatási minőség folyamatos biztosítása érdekében sok készülék festék- és nyomtatókazettáját úgy tervezték, hogy egy előre meghatározott ponton túl ne működjön.

#### A nyomtatási minőség szabályozása

A nyomtató által készített nyomatok minőségét számos tényező befolyásolhatja. Az állandó és optimális nyomtatási minőség biztosítása érdekében csak a nyomtatóhoz ajánlott papírt használjon, és megfelelően állítsa be a papír típusát. A nyomtató optimális nyomtatási minőségének érdekében kövesse a lent megadott irányelveket.

A hőmérséklet és a páratartalom hatással van az elkészült nyomat minőségére. Részletek: Környezeti adatok.

#### Papír és másolóanyagok

A nyomtató különböző típusú papírokkal és másolóanyagokkal használható. A legjobb minőségű nyomtatás és az elakadások elkerülése érdekében kövesse az e fejezetben leírtakat.

- Csak Xerox által jóváhagyott papírt használjon. Részletek: Támogatott papírok.
- Csak száraz, sérülésmentes papírt használjon.

**Figyelem:** Egyes papírok és másolóanyagok ronthatják a nyomtatás minőségét, ismételt papírelakadásokat okozhatnak, és károsíthatják a nyomtatót. Ne használja a következőket:

- Durva vagy porózus papír
- Tintasugaras nyomtatókhoz készült papír
- Nem lézeres nyomtatókhoz szánt fényes vagy felületkezelt papír
- Fénymásolt papír
- Hajtogatott vagy gyűrött papír
- Perforált vagy kivágott papír
- Tűzött papír
- Ablakos, fémkapcsos, lehúzható ragasztócsíkos vagy oldalt nyíló borítékok
- Bélelt borítékok
- Műanyag másolóanyagok
- Felvasalható transzferpapír
- Győződjön meg arról, hogy a nyomtatóillesztőben kijelölt papírtípus legyen azonos azzal a papírtípussal, amelyre nyomtat.
- Ha ugyanolyan méretű papírt töltött több tálcába is, akkor ügyeljen, hogy a nyomtató-illesztőprogramban a megfelelő tálcát válassza ki.
- Ne töltsön egynél több típusú, méretű és súlyú papírt egyszerre ugyanabba a tálcába.
- Az optimális nyomtatási minőség érdekében a papírt és egyéb másolóanyagokat tárolja a megfelelő körülmények között. Részletek: Papírtárolási irányelvek.

#### Nyomtatási minőséggel kapcsolatos problémák megoldása

A nyomtatót úgy terveztük, hogy állandóan kiváló minőségű nyomatokat készítsen. Ha nyomtatásminőségi problémát tapasztal, a probléma elhárításához használja az ebben a fejezetben található információkat. További információk: www.xerox.com/office/ALB82XXsupport.

**Figyelem:** A Xerox Garancia és Szervizszerződés nem terjed ki a nem támogatott papír vagy másolóanyag használatából eredő károkra. A további részleteket a Xerox helyi munkatársától tudhatja meg. Megjegyzés: A nyomtatási minőség javítása érdekében sok készülék festék-/nyomtató-/dobkazettáját úgy tervezték, hogy egy előre meghatározott ponton túl ne működjön.

#### Nyomtatási minőségi hibaelhárító oldalak nyomtatása

- 1. A nyomtató vezérlőpultján nyomja meg a Kezdőlap gombot.
- 2. Érintse meg a Készülék lehetőséget.
- 3. Érintse meg a Tájékoztató oldalak elemet.
- 4. Ha a nyomtatási minőséggel kapcsolatos problémák elhárítási eljárásait szeretné kinyomtatni, érintse meg a **Nyomtatási minőséggel kapcsolatos hibakeresés**, majd a **Nyomtatás** lehetőséget.
- 5. Nyomtatási minőségi problémáit hasonlítsa össze a lapokon látható példákkal.

#### A papír vagy másolóanyag okozta problémák megelőzése

A sérült vagy nem támogatott papír, illetve másolóanyag akkor is nyomtatásminőségi problémákat okozhat, ha a nyomtató, az alkalmazás, illetve a nyomtatóillesztő tökéletesen működik. Kövesse a lenti tanácsokat, és így elkerülheti, hogy a papír nyomtatásminőségi problémák forrásává válhasson:

- Győződjön meg róla, hogy a nyomtató támogatja a papírt, illetve másolóanyagot.
- Ügyeljen, hogy a nyomtatóba csak sérülésmentes és száraz papír legyen betöltve.
- Ha a papír vagy másolóanyag állapota kérdéses, cserélje új papírra, illetve másolóanyagra.
- A megfelelő tálcát állítsa be a nyomtatóillesztőben és a nyomtató vezérlőpultján.
- A megfelelő papírtípust állítsa be a nyomtatóillesztőben és a nyomtató vezérlőpultján.

#### A nyomtatóval vagy az alkalmazással van a baj?

Amikor biztos benne, hogy támogatott és jó állapotban lévő papírt használ, a probléma eredetét a következőképpen szűkítheti le:

- 1. A nyomtató vezérlőpultjáról nyomtassa ki a nyomtatási minőség ellenőrzéséhez használt oldalakat. Részletek: Nyomtatási minőségi hibaelhárító oldalak nyomtatása.
  - Ha az oldalakat a gép megfelelően nyomtatta ki, akkor a nyomtató megfelelően működik, és a nyomtatás minőségi problémája egy alkalmazás, a nyomtatóillesztő vagy egy nyomtatószerver problémájára vezethető vissza.
  - Ha az oldalak nyomtatási minőségével továbbra is baj van, akkor a probléma a nyomtatóban található.
- 2. Ha az oldalak megfelelően nyomtatódtak, lásd: Az alkalmazás, a nyomtatóillesztő, illetve a nyomtatószerver nyomtatási minőségi problémáinak elhárítása.
- 3. Ha az oldalak nyomtatási minőségével továbbra is baj van, vagy nem nyomtatódtak ki, lásd: A nyomtató nyomtatásminőségi problémáinak elhárítása.

#### Az alkalmazás, a nyomtatóillesztő, illetve a nyomtatószerver nyomtatási minőségi problémáinak elhárítása

Ha a gép megfelelően nyomtat a vezérlőpanelről, de a nyomtatás minőségi problémái továbbra is fennállnak, akkor egy alkalmazás, a nyomtatóillesztő vagy egy nyomtatószerver lehet a probléma gyökere.

A probléma leszűkítése:

- 1. Nyomtasson ki egy hasonló dokumentumot egy másik programból, és nézze meg, jelentkeznek-e ugyanazok a nyomtatási minőségi problémák.
- 2. Ha a dokumentumon továbbra is látható ugyanaz a nyomtatásminőségi probléma, akkor valószínűleg a nyomtatóillesztő programmal vagy a nyomtatókiszolgálóval van baj. Ellenőrizze a nyomtatási munkához használt nyomtatóillesztőt.
  - a. Navigáljon a számítógép nyomtatólistájához:
    - Windows Server 2016, Server 2019 és Server 2022 használata esetén kattintson a Start > Beállítások > Nyomtatók menüpontra.
    - Windows 10 és Windows 11 használata esetén kattintson a Windows Start > Beállítások > Készülékek > Nyomtatók és szkennerek pontra. Görgessen a Kapcsolódó beállítások elemhez, majd kattintson az Eszközök és nyomtatók elemre.

Megjegyzés: Ha egyéni Start menü alkalmazást használ, lehet, hogy a nyomtatók listájának eléréséhez másik útvonalat kell megadnia.

- b. Jobb gombbal kattintson a nyomtató nevére.
- c. A legördülő listáról válassza a **Tulajdonságok** elemet.
  - Győződjön meg róla, hogy az illesztőprogram nevének közepén található terméknév megegyezik a nyomtató terméknevével.
  - Ha a nevek nem egyeznek, telepítse a nyomtatóhoz megfelelő nyomtatóillesztőt.
- 3. Ha a probléma továbbra is fennáll, törölje, majd telepítse újra a nyomtatóillesztőt.
- 4. Ha a dokumentum nyomtatásminőségi probléma nélkül nyomtatódott ki, akkor valószínűleg a programban van a hiba. Indítsa újra a nyomtatót, indítsa újra az alkalmazást, majd nyomtassa ki ismét a dokumentumot. További információk: Bekapcsolási lehetőségek.
- 5. Ha a probléma továbbra is fennáll, győződjön meg róla, hogy nem a nyomtatókiszolgálón keresztül nyomtat. Ha a probléma továbbra is fennáll, online támogatási információkért látogasson el a www.xerox. com/office/ALB82XXsupport címre.

#### A nyomtató nyomtatásminőségi problémáinak elhárítása

Ha Grafikus bemutató oldal vagy az Egyszerű konfigurációs jelentés a vezérlőpanelről történő nyomtatása során nyomtatásminőségi problémák jelentkeznek, akkor a probléma a nyomtatóban van.

A probléma forrásának megtalálása:

- 1. A kezelőpanelen nyomtassa ki a Nyomtatási minőséggel kapcsolatos hibakeresés oldalt. Részletek: Nyomtatási minőségi hibaelhárító oldalak nyomtatása.
- 2. Ha a nyomatok túl halványak, és részleteik emiatt nem vehetők ki, akkor ellenőrizze a következőket:
  - A nyomtatóba sérülésmentes, száraz, a nyomtató által támogatott papírnak kell betöltve lennie.
  - A festékkazetták egyikének festékszintje sem lehet túl alacsony.
- 3. A dokumentumban megjelenő nyomtatásminőségi problémákat vesse össze a Nyomtatási minőséggel kapcsolatos hibakeresés oldal példáival.

Ha talál megfelelő példát a Nyomtatási minőséggel kapcsolatos hibakeresés oldalon, akkor a Megoldás oszlopban keresse meg, mit kell tennie a probléma elhárítása érdekében.

Ha a probléma továbbra is fennáll, online támogatási információkért látogasson el a www.xerox.com/office/ ALB82XXsupport címre.

#### Nyomtatás kalibrálásának elvégzése

- 1. A nyomtató vezérlőpultján nyomja meg a Kezdőlap gombot.
- 2. Érintse meg a Készülék lehetőséget.
- 3. Érintse meg a Eszközök gombot.
- 4. Érintse meg a következőket: Hibakeresés > Kalibrálás > Nyomtatás kalibrálása > Tovább.
- 5. A nyomtatás kalibrálásának elvégzéséhez kövesse a képernyőn látható utasításokat.

#### A nyomtatás minőségével kapcsolatos problémák és megoldások

A nyomtatási minőséggel kapcsolatos problémákra a következő táblázat segítségével találhat megoldást. Ha gyenge a nyomtatás minősége, keresse ki a következő táblázatból a tapasztalt problémát legjobban leíró hibajelenséget, majd az adott jelenségnél ismertetett megoldás segítségével hárítsa el a problémát.

Megjegyzés: A nyomtató vezérlőpultján nyomja meg a Kezdőlap gombot. Érintse meg a Készülék > Tájékoztató oldalak > Nyomtatási minőséggel kapcsolatos hibaelhárító oldal > Nyomtatás elemeket.

| JELENSÉG                                   | MEGOLDÁS                                                                                                    |
|--------------------------------------------|----------------------------------------------------------------------------------------------------|
| A nyomat túl világos.                      | <ul> <li>Ellenőrizze a festékszintet a vezérlőpulton, a<br/>nyomtató-illesztőprogramban vagy az Embedded<br/>Web Server szolgáltatással. Ha a festékkazetta<br/>kiürülőben van, cserélje ki. Részletek: A<br/>festékkazetta cseréje.</li> </ul>   |
|                                            | <ul> <li>Ellenőrizze, hogy a festékkazetta jóvá van hagyva<br/>ehhez a nyomtatóhoz, és szükség esetén cserélje<br/>ki. A legjobb eredmény érdekében csak Xerox<br/>festékkazettát használjon.</li> </ul>                                          |
|                                            | <ul> <li>Cserélje ki a papírt az ajánlott méretre és típusra,<br/>és erősítse meg, hogy a nyomtató és az<br/>illesztőprogram beállításai helyesek.</li> </ul>                                                                                     |
|                                            | <ul> <li>Győződjön meg róla, hogy a papír száraz, és hogy<br/>támogatott papírt használ. Ha nem, cserélje ki a<br/>papírt.</li> </ul>                                                                                                    |
|                                            | <ul> <li>Módosítsa a papírtípus beállításait a nyomtató<br/>illesztőprogramjában. A nyomtatóillesztő<br/>program Nyomtatási beállítások lapján válassza a<br/>Papír lehetőséget, majd módosítsa a Más típus<br/>lehetőség beállítását.</li> </ul> |
|                                            | <ul> <li>Ellenőrizze a nyomtatási minőség beállítását a<br/>nyomtató-illesztőprogramban. A nyomtató-<br/>illesztőprogram Nyomtatási beállítások lapján<br/>győződjön meg róla, hogy a Nyomtatási minőség<br/>értéke Normál.</li> </ul>            |
|                                            | <ul> <li>Módosítsa a Kép sötétítése beállítását.<br/>Részleteket a System Administrator Guide<br/>(Rendszer-adminisztrátori útmutató) című<br/>dokumentumban talál a www.xerox.com/office/<br/>ALB82XXdocs címen.</li> </ul>                      |
| A festék foltos vagy a nyomat letörölhető. | Módosítsa a papírtípus beállításait a nyomtató                                                                                                    |
| A nyomat hátoldalán foltok vannak.         | illesztőprogramjában. Például a Simát módosítsa<br>Vékony kartonkészletre. A nyomtató-<br>illesztőprogram Nyomtatás beállításai lapján<br>válassza a <b>Papír</b> lehetőséget, majd módosítsa a<br>Más típus lehetőség beállítását.               |
|                                            | <ul> <li>Ellenőrizze, hogy a papír mérete, típusa és súlya<br/>megfelelő-e. Ha nem, módosítsa a<br/>papírbeállításokat.</li> </ul>                                                                                                    |
|                                            | <ul> <li>A nyomtatót olyan aljzatba csatlakoztassa, amely<br/>alkalmas a megfelelő feszültség és áramerősség<br/>biztosítására. Tekintse át a nyomtató<br/>elektromossági adatait, és szükség esetén kérje ki</li> </ul>                          |

| JELENSÉG                                                        | MEGOLDÁS                                                                                                    |
|-----------------------------------------------------------------|----------------------------------------------------------------------------------------------------|
|                                                                 | <ul> <li>villanyszerelő véleményét. Részletek:</li> <li>Elektromossági adatok.</li> <li>Ellenőrizze a dobkazetta hátrelévő<br/>élettartamának százalékát. Részletek: Kellékek<br/>állapota. Amikor a hátralévő élettartam kevesebb<br/>mint 20 százalék, cserélje ki a dobkazettát.<br/>Részletek: A dobkazetta cseréje.</li> </ul>                                                                                                    |
| Véletlenszerű foltok vannak a nyomaton, vagy a kép<br>homályos. | <ul> <li>Győződjön meg róla, hogy a festékkazetta megfelelően van behelyezve.</li> <li>Ha nem eredeti, márkás festékkazettát használ, helyezzen be eredeti festékkazettát.</li> <li>Használja a Durva papírtípus-beállítást, vagy próbáljon simább felületű papírt használni.</li> <li>Ügyeljen arra, hogy a helyiség páratartalma a megadott értékek között legyen. Részletek: Relatív páratartalom.</li> <li>Cserélje ki a festékkazettát.</li> </ul> |
| A nyomat üres.                                                  | <ul> <li>Kapcsolja ki, majd be a nyomtatót.</li> <li>Tisztítsa meg a LED-nyomtatófejet. Részletek: A nyomtatófej lencséinek tisztítása.</li> <li>Vegye ki, majd helyezze vissza a festékkazettát.</li> <li>Cserélje ki a festékkazettát.</li> <li>Ha a probléma nem szűnik meg, vegye fel a kapcsolatot a Xerox munkatársával.</li> </ul>                                                                                                    |
| A nyomaton fekete vagy fehér sávok jelennek meg.                | <ul> <li>Tisztítsa meg a LED-nyomtatófejet. Részletek: A nyomtatófej lencséinek tisztítása.</li> <li>Cserélje ki a festékkazettát.</li> <li>Ha a probléma nem szűnik meg, vegye fel a kapcsolatot a Xerox munkatársával.</li> </ul>                                                                                                    |
| A nyomat szabálytalan.                                          | <ul> <li>Ellenőrizze, hogy a papír mérete, típusa és súlya megfelelő-e. Ha nem, módosítsa a papírbeállításokat.</li> <li>Ügyeljen arra, hogy a helyiség páratartalma a megadott értékek között legyen. Részletek: Relatív páratartalom.</li> </ul>                                                                                                    |

| JELENSÉG                           | MEGOLDÁS                                                                                                    |
|------------------------------------|----------------------------------------------------------------------------------------------------|
|                                    | <ul> <li>A vezérlőpulton, az alkalmazásban és a nyomtató<br/>illesztőprogramjában válasszon másik papírtípust.</li> <li>Cserélje ki a papírt.</li> <li>Ha a probléma nem szűnik meg, vegye fel a<br/>kapcsolatot a Xerox munkatársával.</li> </ul>                                                                                                    |
| A nyomaton szellemkép jelenik meg. | <ul> <li>Ellenőrizze, hogy a papír mérete, típusa és súlya megfelelő-e. Ha nem, módosítsa a papírbeállításokat.</li> <li>Módosítsa a papírtípus beállításait a nyomtató illesztőprogramjában. A nyomtató-illesztőprogram Nyomtatás beállításai lapján válassza a Papír lehetőséget, majd módosítsa a Más típus lehetőség beállítását.</li> <li>Ellenőrizze az átvivőszalag hátrelévő élettartamának százalékát. Részletek: Kellékek állapota. Amikor a hátralévő élettartam kevesebb mint 20 százalék, cserélje ki az átvivőszalag tisztítót. Részletek: Az átvivőszalag tisztítóegységének cseréje</li> <li>Cserélje ki a festékkazettát.</li> <li>Ha a probléma nem szűnik meg, vegye fel a kapcsolatot a Xerox munkatársával.</li> </ul> |
| A nyomaton pöttyök jelennek meg    | <ul> <li>Ellenőrizze a festékszintet a vezérlőpulton, a nyomtató-illesztőprogramban vagy az Embedded Web Server szolgáltatással. Részletek: Kellékek állapota. Ha a festékkazetta kiürülőben van, cserélje ki.</li> <li>Ellenőrizze, hogy a festékkazetta jóvá van hagyva ehhez a nyomtatóhoz, és szükség esetén cserélje ki. A legjobb eredmény érdekében csak Xerox festékkazettát használjon.</li> <li>Cserélje ki a festékkazettát.</li> <li>Ha a probléma nem szűnik meg, vegye fel a kapcsolatot a Xerox munkatársával.</li> </ul>                                                                                                    |
| A nyomat gyűrött vagy foltos.      | <ul> <li>Ellenőrizze, hogy a papír mérete, típusa és súlya<br/>megfelelő-e a nyomtató számára, és hogy a papír<br/>megfelelően van-e betöltve. Ha nem, cserélje ki a<br/>papírt.</li> <li>Próbáljon egy új csomag papírt használni.</li> </ul>                                                                                                    |

| JELENSÉG                                                   | MEGOLDÁS                                                                                                    |
|------------------------------------------------------------|----------------------------------------------------------------------------------------------------|
|                                                            | <ul> <li>Módosítsa a papírtípus beállításait a nyomtató<br/>illesztőprogramjában. A nyomtató-<br/>illesztőprogram Nyomtatás beállításai lapján<br/>válassza a <b>Papír</b> lehetőséget, majd módosítsa a<br/>Más típus lehetőség beállítását.</li> </ul>                                                                                                    |
| A borítékok nyomtatás után gyűröttek, be vannak<br>hajtva. | <ul> <li>Ellenőrizze, hogy a hajtás a boríték négy szélétől számítva 30 mm-en (1,2"-en) belül van-e.</li> <li>Ha igen, a nyomtató megfelelően működik. A nyomtató nem hibás.</li> <li>Ha nem, tegye a következőket: <ul> <li>A kézitálcába kizárólag C5-ös borítékokat helyezzen.</li> <li>Ügyeljen arra, hogy a borítékokat helyesen tegye be a kézitálcába. Részletek: Borítékok betöltése a kézitálcába.</li> <li>Kövesse a borítékok nyomtatására vonatkozó irányelveket. Részletek: A borítékok nyomtatásának irányelvei.</li> </ul> </li> </ul> |
| A felső margó nem megfelelő.<br>ABC<br>DEF                 | <ul> <li>Ellenőrizze, hogy megfelelően van-e a papír<br/>betöltve.</li> <li>Győződjön meg róla, hogy a margók beállítása a<br/>használt alkalmazásban megfelelő.</li> </ul>                                                                                                    |
| A papír nyomtatott felülete hullámos.                      | <ul> <li>Tisztítsa meg a beégetőhengereket:</li> <li>Nyomtasson tömör képet egy papírlap teljes<br/>oldalára.</li> <li>Töltse a nyomtatott lapot a tálcába úgy, hogy<br/>a nyomtatott oldala lefelé nézzen.</li> <li>Nyomtasson öt üres oldalt a beégető<br/>görgőinek megtisztítása érdekében.</li> </ul>                                                                                                    |

# MÁSOLÁSI ÉS SZKENNELÉSI PROBLÉMÁK

A nyomtatót úgy tervezték, hogy a szkennelési és másolási munkák állandóan jó minőségűek legyenek. Ha minőséggel kapcsolatos problémát tapasztal, a probléma elhárításához használja az ebben a fejezetben található információkat. További tudnivalókért lásd: www.xerox.com/office/ALB82XXsupport.

Figyelem: A Xerox Garancia és Szervizszerződés nem terjed ki a nem támogatott papír vagy másolóanyag használatából eredő károkra. A további részleteket a Xerox helyi munkatársától tudhatja meg.

#### Másolási és szkennelési problémák és megoldásaik

Ha egy másolat vagy szkennelés minősége gyenge, tanulmányozza a következő táblázatot:

| JELENSÉG                                                                    | MEGOLDÁS                                                                                                    |
|-----------------------------------------------------------------------------|----------------------------------------------------------------------------------------------------|
| A dokuadagolóból készült másolatokon vonalak vagy<br>csíkok vannak.         | A dokuüvegen szennyeződés van. Szkenneléskor a<br>dokuadagolóból érkező papír a szennyeződés felett<br>halad el, ezáltal csík keletkezik rajta. Tisztítsa meg az<br>üvegfelületet szöszmentes törlőruhával. |
| A dokuüvegről készült másolatokon folt van.                                 | A dokuüvegen szennyeződés van. Szkenneléskor a<br>szennyeződés foltot eredményez a képen. Tisztítsa<br>meg az üvegfelületet szöszmentes törlőruhával.                                                       |
| A másolaton vagy a beszkennelt képen az eredeti<br>hátsó oldala is látszik. | Engedélyezze a háttérelnyomás használatát.                                                                                                    |
| A kép túl világos vagy túl sötét.                                           | Módosítsa a világosítás/sötétítés vagy a kontraszt<br>beállítását.                                                                                                    |

Ha a probléma továbbra is fennáll, online támogatási információkért látogasson el a www.xerox.com/office/ ALB82XXsupport címre.

#### Másolás kalibrálásának elvégzése

A másolási munkák minőségének optimalizálása érdekében hajtsa végre a Másolás kalibrálása eljárást.

- 1. A nyomtató vezérlőpultján nyomja meg a Kezdőlap gombot.
- 2. Érintse meg a Készülék lehetőséget.
- 3. Érintse meg a **Eszközök** gombot.
- 4. Érintse meg a következőket: Hibakeresés > Kalibrálás > Másolás kalibrálása > Tovább.
- 5. A másoláskalibrálási eljárás futtatásához kövesse a képernyőn megjelenő utasításokat.

# Faxproblémák

Ha a nyomtató nem tud faxot küldeni vagy fogadni, győződjön meg róla, hogy a nyomtató jóváhagyott analóg telefonvonalhoz csatlakozik. A faxkészülék nem tud faxot küldeni és fogadni, ha analóg szűrő nélkül közvetlenül digitális telefonvonalhoz csatlakozik.

Megjegyzés: Ha a faxkapcsolat gyenge, továbbítsa a faxot alacsonyabb sebességen. A Kezdősebesség értékeként válassza a **Kényszerített** (4800 bit/s) értéket.

| JELENSÉG                                                  | LEHETSÉGES OK                                                                   | MEGOLDÁS                                                                                                    |
|-----------------------------------------------------------|---------------------------------------------------------------------------------|----------------------------------------------------------------------------------------------------|
| A dokuadagoló nem adagolja<br>megfelelően a dokumentumot. | A dokumentum túl vastag, túl<br>vékony vagy túl kicsi.                          | Használja a dokuüveget.                                                                                                    |
| A dokumentumot a gép ferdén<br>szkenneli be.              | A dokuadagoló szélességvezetői<br>nincsenek a dokumentum<br>széleihez igazítva. | Állítsa be a dokuadagoló<br>szélességvezetőit úgy, hogy<br>illeszkedjenek a dokumentum<br>széleihez.                                                                                                    |
| A címzett által fogadott fax<br>elmosódott.               | A dokumentumot nem<br>megfelelően helyezte be.                                  | Helyezze be megfelelően a<br>dokumentumot.                                                                                                    |
|                                                           | A dokuüveg szennyezett.                                                         | Tisztítsa meg a dokuüveget.                                                                                                    |
|                                                           | A dokumentum szövege túl<br>világos.                                            | Állítsa be a felbontást. Állítsa be a<br>kontrasztot.                                                                                                    |
|                                                           | Probléma van a<br>telefonkapcsolattal.                                          | Ellenőrizze, hogy működik-e a<br>telefonvonal, majd küldje el a<br>faxot újra.                                                                                                    |
|                                                           | Probléma van az egyik<br>faxkészülékkel.                                        | Készítsen egy másolatot, és<br>ellenőrizze, hogy a nyomtató tud-e<br>tiszta másolatokat és nyomatokat<br>készíteni. Ha a gép megfelelően<br>nyomtatja ki a másolatot, szóljon<br>a címzettnek, hogy ellenőrizze, jól<br>működik-e a faxkészüléke. |
| A címzett által fogadott fax üres.                        | A dokumentum betöltése nem volt<br>megfelelő.                                   | Ha a dokuadagolót használja, az<br>eredeti dokumentumot<br>nyomtatott oldalával felfelé<br>helyezze be.                                                                                                    |
|                                                           |                                                                                 | Ha a dokuüveget használja, az<br>eredeti dokumentumot<br>nyomtatott oldalával lefelé<br>helyezze be.                                                                                                    |

# FAXKÜLDÉSI PROBLÉMÁK

| JELENSÉG                 | LEHETSÉGES OK                                                                                   | MEGOLDÁS                                                                                                    |
|--------------------------|-------------------------------------------------------------------------------------------------|----------------------------------------------------------------------------------------------------|
| A fax nem lett elküldve. | Rossz faxszámot adott meg.                                                                      | Ellenőrizze a faxszámot.                                                                                                    |
|                          | A telefonvonal nem jól csatlakozik.                                                             | Ellenőrizze a telefonzsinór<br>csatlakozását. Ha nincs bedugva,<br>csatlakoztassa.                                                      |
|                          | Probléma van a címzett<br>faxkészülékével.                                                      | Lépjen kapcsolatba a címzettel.                                                                                                    |
|                          | A faxfunkció nincs telepítve vagy<br>nincs engedélyezve.                                        | Telepítse és engedélyezze a<br>faxfunkciót.                                                                                             |
|                          | A kiszolgáló fax engedélyezve van.                                                              | Tiltsa le a kiszolgálófaxot.                                                                                                    |
|                          | Külső vonalhoz csatlakozáshoz<br>elérési szám szükséges.                                        | Ha a nyomtató<br>telefonalközponthoz kapcsolódik,<br>előfordulhat, hogy a külső<br>telefonvonal eléréséhez meg kell<br>adni egy számot. |
|                          | A faxszámban a külső vonalhoz és<br>a telefonszám és az előtag közé<br>szünetet kell beiktatni. | Szünet beiktatásához érintse meg<br>a <b>Tárcsázási szünet</b> gombot. A<br>megfelelő helyen egy vessző (,)<br>jelenik meg.             |

Ha a probléma továbbra is fennáll, online támogatási információkért látogasson el a www.xerox.com/office/ ALB82XXsupport címre.

### FAXVÉTELI PROBLÉMÁK

| JELENSÉG                                                       | LEHETSÉGES OK                                                                        | MEGOLDÁS                                                                                                    |
|----------------------------------------------------------------|--------------------------------------------------------------------------------------|----------------------------------------------------------------------------------------------------|
| A címzett által fogadott fax üres.                             | Baj van a telefonos<br>összeköttetéssel vagy a küldő<br>faxkészülékével.             | Ellenőrizze, hogy a nyomtató tud-e<br>tiszta másolatokat készíteni. Ha<br>igen, kérje meg a küldőt, hogy<br>küldje el a faxot újra.           |
|                                                                | A küldő helytelenül rakta be az<br>oldalakat.                                        | Kérdezze meg a küldőt.                                                                                                    |
| A nyomtató válaszol a hívásra, de<br>nem nyomtatja ki a faxot. | A memória megtelt.                                                                   | A rendelkezésre álló<br>memóriamennyiség növeléséhez<br>töröljön tárolt munkákat, és várja<br>meg a folyamatban levő munkák<br>befejeződését. |
| A kapott faxot a készülék<br>lekicsinyítette.                  | A nyomtatóban lévő papírforrás<br>nem egyezik meg a küldött<br>dokumentum méretével. | Ellenőrizze a dokumentum eredeti<br>méretét, majd helyezze a<br>megfelelő méretű papírt a                                                     |

| JELENSÉG                                      | LEHETSÉGES OK                                  | MEGOLDÁS                                                                                                    |
|-----------------------------------------------|------------------------------------------------|----------------------------------------------------------------------------------------------------|
|                                               |                                                | nyomtatóba.                                                                                                    |
| A gép nem fogadja<br>automatikusan a faxokat. | A nyomtatót kézi faxfogadásra<br>állította be. | Állítsa be úgy a nyomtatót, hogy a<br>faxokat automatikusan fogadja.                                                                                                    |
|                                               | A memória megtelt.                             | Ha a nyomtatóból kifogyott a<br>papír, a nyomtató memóriája<br>betelik a faxokkal és a nyomtatási<br>munkákkal. Helyezzen papírt a<br>gépbe, és nyomtassa ki a<br>memóriában tárolt munkákat.                                                     |
|                                               | A telefonvonal nem jól csatlakozik.            | Ellenőrizze a telefonzsinór<br>csatlakozását. Ha nincs bedugva,<br>csatlakoztassa.                                                                                                    |
|                                               | Probléma van a küldő<br>faxkészülékével.       | Készítsen egy másolatot, és<br>ellenőrizze, hogy a nyomtató tud-e<br>tiszta másolatokat és nyomatokat<br>készíteni. Ha a gép megfelelően<br>nyomtatja ki a másolatot, szóljon<br>a címzettnek, hogy ellenőrizze, jól<br>működik-e a faxkészüléke. |

Ha a probléma továbbra is fennáll, online támogatási információkért látogasson el a www.xerox.com/office/ ALB82XXsupport címre.

## FAXJELENTÉSEK NYOMTATÁSA

A következő faxjelentéseket lehet kinyomtatni a nyomtató vezérlőpultjáról:

- Tevékenységjelentés
- Protokolljelentés
- Faxcímjegyzék-jelentés
- Beállítások jelentése
- Függő munkák jelentése

A faxjelentések nyomtatásával kapcsolatos információkat a *Rendszer-adminisztrátori útmutatóban* a következő címen: www.xerox.com/office/ALB82XXdocs.

# Segítségkérés

A Xerox® számos automatikus diagnosztikai eszközt biztosít a hatékonyság és a nyomtatási minőség fenntartásához.

### HIBAÜZENETEK ÉS FIGYELMEZTETÉSEK MEGTEKINTÉSE A VEZÉRLŐPULTON

Hibára vagy figyelmeztetésre okot adó helyzetben a nyomtató tájékoztatja a felhasználót a problémáról. A vezérlőpulton megjelenik egy üzenet, az állapotjelző pedig sárgán vagy pirosan villog. A riasztások a nyomtató figyelmet igénylő állapotaira hívják fel a figyelmét. Ilyen állapot lehet például, ha kifogyóban vannak a kellékek, vagy ha nyitva maradt egy ajtó. A nyomtatást lehetetlenné tevő vagy a nyomtató teljesítményét rontó körülményekről hibaüzenetek tájékoztatják. Ha egynél több figyelmeztetést igénylő állapot következik be, csak egy jelenik meg a vezérlőpanelen.

Az aktív hiba- és figyelmeztetési üzenetek teljes listájának megtekintéséhez:

- 1. A nyomtató vezérlőpultján nyomja meg a Kezdőlap gombot.
- 2. Érintse meg a Készülék lehetőséget.
- 3. Érintse meg az Értesítések elemet.
- 4. Érintse meg a Hibák és figyelmeztetések, a Figyelmeztetések vagy a Hibák elemet.
- 5. Részletek megtekintéséhez érintse meg a hibaüzenetet vagy a figyelmeztetést.
- 6. Az Értesítések képernyőről való kilépéshez érintse meg az X elemet.
- 7. A Kezdőlap képernyőhöz való visszatéréshez nyomja meg a Kezdőlap gombot.

### HIBAELŐZMÉNYEK MEGTEKINTÉSE A VEZÉRLŐPANELEN

Amikor a készüléken hiba történik, a hiba bekerül a dátummal, időponttal és hibakóddal együtt a hibaelőzményeket tároló fájlba. Ön ezen lista használatával azonosíthatja a tendenciákat, és megoldhatja a problémákat.

Hibaelőzmények megtekintése:

- 1. A nyomtató vezérlőpultján nyomja meg a Kezdőlap gombot.
- 2. Érintse meg a **Készülék** lehetőséget.
- 3. Érintse meg az Értesítések elemet.
- 4. Érintse meg a Hibaelőzmények elemet.
- 5. A menüből történő kilépéshez érintse meg az X elemet.
- 6. Az Értesítések képernyőről való kilépéshez érintse meg az **X** elemet.
- 7. A Kezdőlap képernyőhöz való visszatéréshez nyomja meg a Kezdőlap gombot.

### TÁMOGATÁSI NAPLÓK

A Támogatási naplók funkciót csak akkor használja, ha a Xerox egyik szervizképviselője arra kéri.

A naplófájlok a legutóbbi készüléktevékenységeket tartalmazó szöveges fájlok, amelyek titkosított formában jönnek létre, és a készüléken tárolódnak. A Xerox szervizképviselői a hálózati problémák elhárítása érdekében értelmezni tudják a fájlokat.

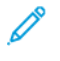

Megjegyzés: A támogatási naplók képernyőképeket is tartalmazhatnak, amelyeket a készülék vezérlőpaneléről készítettek.

A vezérlőpanel képernyőképének elkészítéséhez nyomja meg a **Főkapcsoló** gombot, majd érintse meg a képernyő bal alsó sarkát. A képernyőkép elkészítése után a kép fájlneve megjelenik a képernyőn. A fájlnév tartalmazza a dátumot, az időt és a készülék gyári számát.

Megjegyzés: A készülék a legtöbb képernyőt képes rögzíteni. Előugró ablakok megjelenésekor előfordulhat, hogy a készülék csak az alattuk lévő képernyőről készít felvételt.

A képernyőkép fájlja a naplófájlokkal együtt tárolódik. A készülék maximum három képernyőképet tud tárolni legfeljebb 7 napig. 7 nap után a fájlok törlődnek. Ha háromnál több képernyőkép készül, a legrégebbi törlődik.

A Speciális naplózás funkció engedélyezi a készülék számára, hogy bizonyos funkciókhoz és tevékenységekhez további naplókat is rögzíthessen. A Xerox szervizképviselői ezeket a kiegészítő naplókat a nem ismétlődő vagy időközönként előforduló készülékproblémák kivizsgálásához használják.

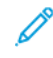

Megjegyzés: A készülék egyszerre legfeljebb három funkció esetében támogatja a speciális naplózás használatát.

A támogatási naplók beállításainak konfigurálásával kapcsolatban információkat a *System Administrator Guide* (Rendszer-adminisztrátori útmutató) című dokumentumban talál a <u>www.xerox.com/office/ALB82XXdocs</u> címen.

### AZ EMBEDDED WEB SERVER

Az Embedded Web Server beágyazott webkiszolgáló a nyomtatóra telepített adminisztrációs és konfigurációs szoftver. Lehetővé teszi a rendszer-adminisztrátor számára, hogy webböngésző használatával távolról módosítsa a nyomtató hálózati és rendszerbeállításait.

Megtekintheti a nyomtató állapotát, nyomon követheti a papír- és kellékszinteket, illetve benyújthatja és nyomon követheti a nyomtatási munkákat. Mindezeket a funkciókat kényelmesen, számítógépéről elérheti.

Az Embedded Web Server használatához szükséges:

- A nyomtató és hálózat közötti TCP/IP-kapcsolat (Windows, Macintosh, UNIX vagy Linux környezetben).
- TCP/IP-kapcsolat és a HTTP protokoll engedélyezése a nyomtatón.
- Hálózati kapcsolattal és JavaScript futtatását támogató webböngészővel rendelkező számítógép.

#### **ONLINE SUPPORT ASSISTANT (ONLINE TÁMOGATÁS)**

Az Online Support Assistant (Online támogatás) olyan tudásbázis, amely útmutatást és hibakeresési segítséget nyújt a nyomtató problémáinak megoldásához. Itt megoldást találhat a nyomtatás minőségét, a papír elakadását és a szoftvertelepítést érintő problémákra, és még sok minden másra.

Az Online Support Assistant (Online támogatás) a www.xerox.com/office/ALB82XXsupport címen érhető el.

# TÁJÉKOZTATÓ OLDALAK

A nyomtató rendelkezik nyomtatható tájékoztató oldalakkal. Ezek az oldalak az ismerkedés oldalak mellett többek között a konfigurációról és a karakterkészletekről nyújtanak információkat.

A következő tájékoztató oldalak állnak rendelkezésre:

| NÉV                                                    | LEÍRÁS                                                                                                    |
|--------------------------------------------------------|----------------------------------------------------------------------------------------------------|
| Egyszerű konfigurációs jelentés                        | Az Egyszerű konfigurációs jelentés funkcióval<br>nyomtatóinformációkhoz juthat hozzá, többek között<br>a gyári számhoz, a telepített opciókhoz, a hálózati<br>beállításokhoz, a portbeállításokhoz, a<br>tálcaadatokhoz és egyéb adatokhoz.                |
| Részletes konfigurációs jelentés                       | A részletes konfigurációs jelentés a nyomtatási<br>beállításokról nyújt információkat, ideértve a<br>kiterjesztett szolgáltatások beállítását, a biztonsági és<br>hitelesítési kiszolgáló konfigurációját, a<br>kapcsolatbeállításokat és még sok egyebet. |
| Számlázási összegzés                                   | A számlázásmérő jelentése a készülékről, valamint a<br>mérőórák részletes állásáról és a lapszámról ad<br>tájékoztatást.                                                                                                    |
| Ismerkedés                                             | Az <i>Ismerkedés</i> útmutató a nyomtató legfontosabb<br>funkcióiról ad áttekintést.                                                                                                    |
| Nyomtatási minőséggel kapcsolatos hibakeresés<br>oldal | A Nyomtatási minőséggel kapcsolatos hibák<br>elhárítása lapon a gyakori nyomtatásminőségi<br>problémák és az azok elhárításához adott tippek<br>listája szerepel.                                                                                          |
| Kellékfelhasználás oldal                               | A Kellékfelhasználás oldal fedettségi információkat és<br>a kellékek újrarendeléséhez szükséges gyári számokat<br>tartalmazza.                                                                                                    |
| Grafikus bemutató oldal                                | Az ábrák minőségének ellenőrzéséhez nyomtassa ki<br>ezt az oldalt.                                                                                                    |
| PCL betűkészletek listája                              | A PCL-betűkészletlista a nyomtatón elérhető összes<br>PCL-betűkészletet felsorolja.                                                                                                    |
| PostScript-betűkészletlista                            | A PostScript-betűkészletlista a nyomtatón elérhető<br>összes PostScript-betűkészletet felsorolja.                                                                                                    |

### Tájékoztató oldalak nyomtatása

- 1. A nyomtató vezérlőpultján nyomja meg a Kezdőlap gombot.
- 2. Érintse meg a Készülék > Tájékoztató oldalak elemet.

3. A megfelelő tájékoztató oldal kinyomtatásához érintsen meg az adott oldalt, majd érintse meg a **Nyomtatás** gombot.

A nyomtató kinyomtatja a kiválasztott tájékoztató oldalt.

4. A Kezdőlap képernyőhöz való visszatéréshez nyomja meg a **Kezdőlap** gombot.

### TOVÁBBI INFORMÁCIÓK

A nyomtatóról további információt ezekből a forrásokból szerezhet:

| ERŐFORRÁS                                                                                                    | HELY                                                                                |
|----------------------------------------------------------------------------------------------------|-------------------------------------------------------------------------------------|
| Üzembe helyezési útmutató                                                                                                    | A nyomtatóhoz csomagolva.                                                           |
| Ismerkedés útmutató                                                                                                    | Nyomtassa ki a vezérlőpultról. Részletek: Tájékoztató<br>oldalak.                   |
| A nyomtatóhoz kapcsolódó egyéb dokumentációk                                                                                                    | www.xerox.com/office/ALB82XXdocs                                                    |
| Recommended Media List (Ajánlott másolóanyagok<br>listája)                                                                                                    | Egyesült Államok: www.xerox.com/rmlna<br>Európai Unió: www.xerox.com/rmleu          |
| A nyomtató műszaki támogatása az internetes<br>műszaki támogatásra, az Online Support Assistant<br>(Online támogatás) szolgáltatásra, valamint az<br>illesztőprogramok letöltésére terjed ki. | www.xerox.com/office/ALB82XXsupport                                                 |
| Tájékoztató oldalak                                                                                                    | Nyomtassa ki a vezérlőpultról. Részletek: Tájékoztató oldalak.                      |
| Embedded Web Server információi                                                                                                    | Kattintson az Embedded Web Server alkalmazásban<br>a <b>Home</b> (Kezdőlap) elemre. |
| Kellékek rendelése a nyomtatóhoz                                                                                                    | www.xerox.com/office/supplies                                                       |
| Eszköz- és információforrás interaktív bemutatókkal,<br>nyomtatósablonokkal, hasznos tippekkel és testre<br>szabott lehetőségekkel.                                                           | www.xerox.com/office/businessresourcecenter                                         |
| Helyi értékesítési és műszaki támogatási központ                                                                                                    | www.xerox.com/office/worldcontacts                                                  |
| A nyomtató regisztrációja                                                                                                    | www.xerox.com/register                                                              |
| Xerox® Direct online áruház                                                                                                    | www.direct.xerox.com/                                                               |
#### A gyári szám megkeresése

Kellékek rendelésekor, valamint akkor, amikor segítséget szeretne kérni a Xeroxtól, keresse meg a készülék gyári számát. A gyári számot többféleképpen is megkeresheti. A gyári szám megkereséséhez nyomtassa ki a konfigurációs jelentést. A gyári számot a vezérlőpanelen vagy az Embedded Web Server kezdőlapján is megtekintheti. A gyári szám a nyomtatón lévő címkén is megtalálható. A címke megtekintéséhez nyissa ki a bal oldali ajtót.

A konfigurációs jelentés kinyomtatásával kapcsolatban lásd: Tájékoztató oldalak.

A gyári szám megtekintése a vezérlőpanelen:

- 1. A nyomtató vezérlőpultján nyomja meg a Kezdőlap gombot.
- 2. Érintse meg a **Készülék > Névjegy** elemet.

Megjelenik a készülék modellje, gyári száma és szoftververziója.

3. A Kezdőlap képernyőhöz való visszatéréshez nyomja meg a Kezdőlap gombot.

Hibakeresés

# Jellemzők

### A jelen függelék a következőket tartalmazza:

| Nyomtatókonfigurációk és opciók összefoglalása                 | 400 |
|----------------------------------------------------------------|-----|
| Fizikai adatok                                                 | 405 |
| Helyigény                                                      | 411 |
| Környezeti adatok                                              | 418 |
| Elektromossági adatok                                          | 419 |
| Teljesítményadatok                                             | 420 |
| Kapcsolattartó környezeti, egészségügyi és biztonsági ügyekben | 421 |

### Nyomtatókonfigurációk és opciók összefoglalása

### ALAPFUNKCIÓK

A nyomtató a következő funkciókkal rendelkezik:

- Másolás, Nyomtatás, E-mail, Szkennelés és Kiszolgálófax
- Szkennelés USB-re és Nyomtatás USB-ről (háttértárolóról)
- Munkafolyamat-szkennelés funkció postafiókba szkennelési, hálózatra szkennelési és kezdőkönyvtárba szkennelési opcióval
- 1 érintéses alkalmazások másoláshoz, e-mailhez, szkennelés ide funkcióhoz, faxoláshoz, egyérintéses funkcióhoz és szkenneléshez
- Kereshető PDF, Válasszon fájlonkénti lapokat, egyoldalas vagy többoldalas PDF vagy TIFF, titkosított vagy jelszóval védett PDF, linearizált PDF vagy PDF/A fájlformátumok
- Másolási sebesség színesben és fekete-fehérben max. 70 lap/perces sebességgel A4-es (210 x 297 mm) vagy Letter (8,5 x 11") méretű papírra
- 1200 x 1200 dpi képalkotás és másolási minőség
- Dokumentumok másolása max. A3 (297 x 420 mm) vagy Tabloid (11 x 17") méretig
- Dokumentumok nyomtatása max. SRA3 (320 x 450 mm) vagy 12 x 19" méretig, rövid széllel adagolva
- Automatikus kétoldalas nyomtatás
- Automatikus duplex dokuadagoló
- Színes érintőképernyős vezérlőpanel
- Intelligens közelségérzékelő
- 1. és 2. tálca egyenként 520 lapos kapacitással
- Kézitálca 100 lapos kapacitással
- Nagy kapacitású tandemtálcás modulkonfiguráció (3. és 4. tálca) összesen 2000 lapos A4-es (210 x 297 mm) vagy Letter (8,5 x 11") méretű kapacitással
- 4 GB DDR3 rendszermemória
- 256 GB NVMe opcionális 1 TB NVMe SSD-készlettel
- Ethernet 10/100/1000Base-TX
- Nagy sebességű USB 2.0 direkt nyomtatás
- Adobe<sup>®</sup> PostScript<sup>®</sup>- és PCL<sup>®</sup>-betűkészletek és támogatás
- Xerox<sup>®</sup> Global Print Driver<sup>®</sup> és Xerox<sup>®</sup> Pull Print Driver támogatása
- Kellékek automatikus feltöltése és kezelése a Xerox<sup>®</sup> MeterAssistant<sup>®</sup>, a Xerox<sup>®</sup> Supplies Assistant<sup>®</sup> és a Karbantartássegéd segítségével
- Illesztőprogram távoli telepítése

- Távoli vezérlőpult és konfigurációklónozás
- Bonjour készülékfelfedezés
- Szabványos Xerox® számlázás
- Titkosított biztonságos nyomtatási, biztonságos faxolási, biztonságos szkennelési és biztonságos e-mailezési funkció
- Trellix<sup>®</sup> adatbiztonság

Megjegyzés: A Trellix® adatbiztonság korábban McAfee® adatbiztonság néven volt ismert.

- Xerox Extensible Interface Platform®
- Xerox<sup>®</sup> Earth Smart illesztőprogram-beállítások
- Beágyazott webkiszolgáló
- Xerox<sup>®</sup> CentreWare<sup>®</sup> Web szoftver
- E-mail-riasztások
- Mobilnyomtatás, mobilnyomtatási kapcsolatok és mobilalkalmazások támogatása
- A Xerox<sup>®</sup> App Gallery támogatása
- NFC-nyomtatás
- Mopria-támogatás
- AirPrint-támogatás
- A Xerox<sup>®</sup> Easy Assist alkalmazás támogatása

### OPCIÓK ÉS BŐVÍTÉSEK

- Integrált irodai finiser
- Irodai finiser
- Füzetkészítő és élhajtó az irodai finiserhez
- Lyukasztó az irodai finiserhez
- Üzleti célú finiser 2–3, 2–4 vagy svéd lyukasztással
- Füzetkészítővel felszerelt üzleti célú finiser 2–3, 2–4 vagy svéd lyukasztással
- Háromrét hajtogató modul az üzleti célú finiserhez vagy az üzleti célú füzetkészítő finiserhez
- Borítéktálca
- Hosszúpapír-adagoló készlet
- Nagy kapacitású adagoló (6. tálca) 3000 lapos kapacitással
- Kézi tűző és munkafelület
- Egyvonalas és kétvonalas faxkészletek
- Faxtovábbítás e-mail-címre és SMB-re szoftver

- Xerox Secure Access Unified ID System®
- CAC és PIV kártyaolvasó-engedélyező készlet
- Xerox<sup>®</sup> hálózati számlázás engedélyezése
- Bluetoothos Xerox<sup>®</sup> vezeték nélküli hálózati adapter
- Wi-Fi Direct opcionális vezeték nélküli hálózati adapterrel
- Idegeneszköz-interfész (FDI)
- HDD képfelülírási készlettel, AES 256 bites titkosítás (FIPS 140 szabvány szerinti), SHA-256 kivonatalapú (hash) üzenethitelesítés
- Trellix<sup>®</sup> integritásvezérlés-támogatási készlet

Megjegyzés: A Trellix<sup>®</sup> integritásvezérlés-támogatási készlet korábban McAfee<sup>®</sup> integritásvezérlés-támogatási készletként volt ismert.

- RFID-kártyaolvasó készlet
- SIPRNet engedélyezőkészlet
- iBeacon for AirPrint<sup>®</sup> Discovery támogatása a külön beszerezhető bluetoothos vezeték nélküli hálózati adapterrel
- Unicode nyomtatási szoftver
- Xerox<sup>®</sup> Scan to PC Desktop<sup>®</sup> Professional szoftver

| KIMENETI<br>ESZKÖZ            | KAPACITÁS                        | PAPÍRMÉRET                                                                       | SÚLYOK                                                                          | BEFEJEZŐ<br>MŰVELETEK         |
|-------------------------------|----------------------------------|----------------------------------------------------------------------------------|---------------------------------------------------------------------------------|-------------------------------|
| Bal oldali<br>tálca           | 100 lap                          | Összes támogatott<br>papírméret                                                  | Összes támogatott<br>papírsúly                                                  | Να                            |
|                               |                                  | A támogatott papír-<br>méretekkel kapcso-<br>latban lásd:<br>Támogatott papírok. | A támogatott papír-<br>súlyokkal kapcsolat-<br>ban lásd:<br>Támogatott papírok. |                               |
| Középső<br>tálcák             | 250 lap                          | Összes támogatott<br>papírméret                                                  | Összes támogatott<br>papírsúly                                                  | Να                            |
|                               |                                  | A támogatott papír-<br>méretekkel kapcso-<br>latban lásd:<br>Támogatott papírok. | A támogatott papír-<br>súlyokkal kapcsolat-<br>ban lásd:<br>Támogatott papírok. |                               |
| Integrált iro-<br>dai finiser | Kötegelés:<br>500 lap A4, Letter | 89 x 98–297 x 432<br>mm                                                          | 52–256 g/m²                                                                     | Egyszeres és kettős<br>tűzés: |
|                               | 250 lap A3, Tabloid              | 3,5 x 3,85–11 x 17"                                                              |                                                                                 | 50 lap A4, Letter             |

### **BEFEJEZŐ MŰVELETEK**

| KIMENETI<br>ESZKÖZ                     | KAPACITÁS                                                                                                    | PAPÍRMÉRET                                                                                                    | SÚLYOK      | BEFEJEZŐ<br>MŰVELETEK                                                                                                    |
|----------------------------------------|----------------------------------------------------------------------------------------------------|----------------------------------------------------------------------------------------------------|-------------|----------------------------------------------------------------------------------------------------|
|                                        |                                                                                                    |                                                                                                    |             | 30 lap 80 g/m² súlyú<br>Legal, B4, A3, Tabloid                                                                                        |
| Irodai finiser                         | Kötegelés:<br>2000 lap tűzés<br>nélkül,<br>100 szett vagy<br>1000 lap egyszere-<br>sen tűzve<br>75 szett vagy 750<br>lap kétszeresen<br>tűzve | 148 x 148–297 x<br>432 mm<br>5,8 x 5,8–11 x 17"                                                                                              | 52–256 g/m² | Több pozíciós egyszeres<br>és kettős tűzés: 50 lap<br>Lyukasztás: Opcionális<br>2-3, 2-4 vagy svéd 4<br>lyukas lyukasztás             |
| Irodai finiser<br>füzetkészítő-<br>vel | Kötegelés:<br>2000 lap tűzés<br>nélkül,<br>100 szett vagy<br>1000 lap egyszere-<br>sen tűzve<br>75 szett vagy 750<br>lap kétszeresen<br>tűzve | 148 x 148–297 x<br>432 mm<br>5,8 x 5,8–11 x 17"                                                                                              | 52–256 g/m² | Több pozíciós egyszeres<br>és kettős tűzés: 50 lap<br>Lyukasztás: Opcionális<br>2-3, 2-4 vagy svéd 4<br>lyukas lyukasztás             |
|                                        | Kötegelőtálca: 50<br>szett vagy 600 lap                                                                                                    | A4 SEF (Short-Edge<br>Feed; rövid éllel ada-<br>golva), Letter SEF,<br>B4 SEF, Legal SEF,<br>A3 SEF, Tabloid SEF                             |             | Gerinctűzés: 2–15 lap<br>(64–105 g/m²)<br>Hajtás vagy élhajtás:<br>1–15 lap/tűzés nélkül                                              |
| Üzleti célú<br>finiser                 | Felső tálca: 500 lap<br>Kötegelés:<br>3000 lap tűzés<br>nélkül,<br>200 szett egypozí-<br>ciós tűzéssel vagy<br>100 szett többpozí-            | Jobb oldali felső tál-<br>ca: 98 x 148–320 x<br>483 mm<br>3,85 x 5,8–12,6 x<br>19"<br>Jobb oldali alsó tál-<br>ca: 203 x 182–320<br>x 483 mm | 52–300 g/m² | Egy- és többpozíciós tű-<br>zés: 50 lap<br>Lyukasztás: Opcionális<br>2-3, 2-4 vagy svéd 4<br>lyukas lyukasztás<br>Fél oldal Z-hajtása |
|                                        | ciós tűzéssel készült<br>lap, kettős tűzés                                                                                                    | 8 x 12,6–12,6 x 19"<br>Tűzés: 203 x 182–<br>297 x 432 mm                                                                                     |             |                                                                                                    |

| KIMENETI<br>ESZKÖZ                  | KAPACITÁS                                                       | PAPÍRMÉRET                                                                       | SÚLYOK                                                                          | BEFEJEZŐ<br>MŰVELETEK                                                     |
|-------------------------------------|-----------------------------------------------------------------|----------------------------------------------------------------------------------|---------------------------------------------------------------------------------|---------------------------------------------------------------------------|
|                                     |                                                                 | 7,2 x 8–11,7 x 17"                                                               |                                                                                 |                                                                           |
|                                     |                                                                 | Fél oldal Z-hajtása:<br>A3, Tabloid és JIS<br>B4                                 |                                                                                 |                                                                           |
| Üzleti célú fi-                     | Felső tálca: 500 lap                                            | Jobb oldali felső tál-                                                           | 52–300 g/m²                                                                     | Egy- és többpozíciós tű-                                                  |
| niser füzetké-<br>szítővel          | Kötegelés:                                                      | ca: 98 x 148–320 x<br>483 mm                                                     |                                                                                 | zés: 50 lap                                                               |
|                                     | 1500 lap tűzés<br>nélkül                                        | 3,85 x 5,8–12,6 x<br>19"                                                         |                                                                                 | Lyukasztas: Opcionalis<br>2-3, 2-4 vagy svéd 4<br>lyukas lyukasztás       |
|                                     | 200 szett egypozí-<br>ciós, kettős, vagy 4<br>pozíciós tűzéssel | Jobb középső tálca:<br>203 x 182–320 x<br>483 mm                                 |                                                                                 | Gerinctűzés (középső<br>tűzés): Max. 16 lapból<br>álló 20 vagy több szett |
|                                     | 100 tűzött szett                                                | 8 x 12,6–12,6 x 19"                                                              |                                                                                 | Max. 5 tűző nélküli lap-                                                  |
|                                     | A3 vagy Tabloid                                                 | Tűzés: 203 x 182–<br>297 x 432 mm                                                |                                                                                 | ból álló 20 vagy több<br>szett                                            |
|                                     |                                                                 | 7,2 x 8–11,7 x 17"                                                               |                                                                                 | Fél oldal Z-hajtása                                                       |
|                                     |                                                                 | Jobb oldali alsó tál-<br>ca: 182 x 257–320<br>x 458 mm                           |                                                                                 |                                                                           |
|                                     |                                                                 | Fél oldal Z-hajtása:<br>A3, Tabloid és JIS<br>B4                                 |                                                                                 |                                                                           |
| Háromba haj-<br>tást végző<br>modul | 40 lap                                                          | C-hajtás, Z-hajtás:<br>A4, Letter SEF                                            | 64–105 g/m²                                                                     | C-hajtás és Z-hajtás                                                      |
| Kézi tűző                           | Να                                                              | Bármely támogatott<br>méret                                                      | Bármely támogatott<br>papírsúly                                                 | 50 lap                                                                    |
|                                     |                                                                 | A támogatott papír-<br>méretekkel kapcso-<br>latban lásd:<br>Támogatott papírok. | A támogatott papír-<br>súlyokkal kapcsolat-<br>ban lásd:<br>Támogatott papírok. |                                                                           |

Megjegyzés: A tálcák kapacitásához és az utómunkálat opciókhoz megadott lapmennyiséget 80 g/m<sup>2</sup> súlyt feltételezve számítottuk ki. A példányszám nehezebb másolóanyagok esetében csökken, és a súlynak a megadott súlytartományon belül kell lennie.

### Fizikai adatok

### ALAPKISZERELÉS:

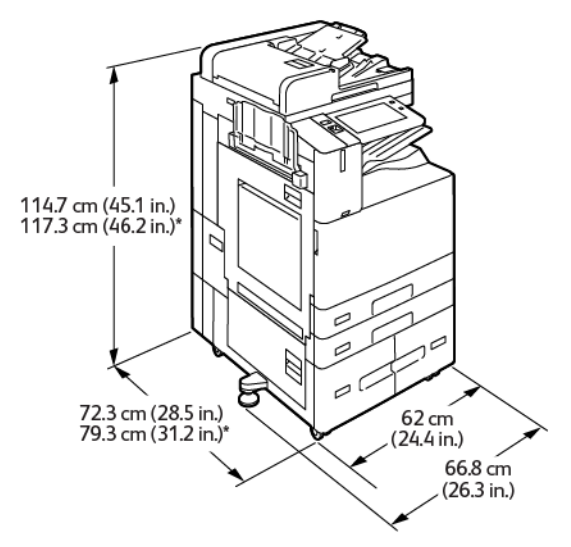

- Szélesség: 66,8 cm (26,3")
- Mélység:
  - B8245 / B8255: 72,3 cm (28,5")
  - B8270: 79,3 cm (31,2")
- Magasság:
  - B8245 / B8255: 114,7 cm (45,1")
  - B8270: 117,3 cm (46,2")
- Súly: 144,8 kg (319,2 font)

### KONFIGURÁCIÓ INTEGRÁLT IRODAI FINISERREL

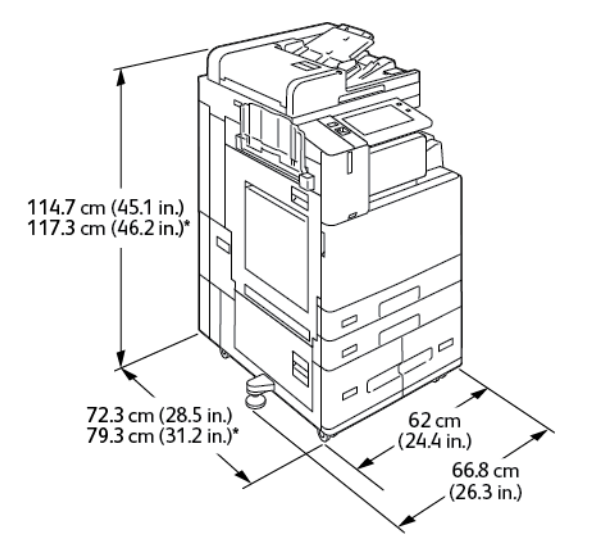

- Szélesség: 66,8 cm (26,3")
- Mélység:
  - B8245 / B8255: 72,3 cm (28,5")
  - \*B8270: 79,3cm (31,2")
- Magasság:
  - B8245 / B8255: 114,7 cm (45,1")
  - \*B8270: 117,3 cm (46,2")
- Súly: <155,9 kg (343,7 font)

### A NAGY KAPACITÁSÚ ADAGOLÓVAL FELSZERELT KÉSZÜLÉK KONFIGURÁCIÓJA

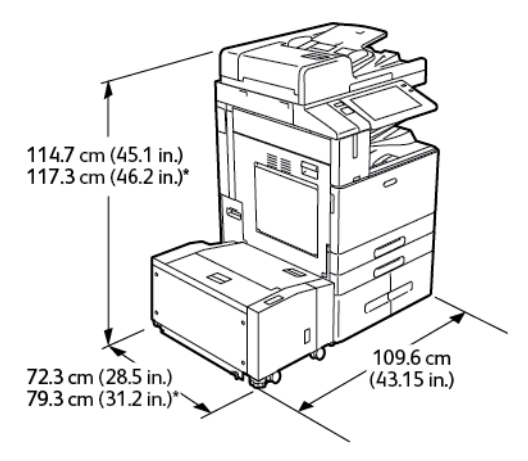

- Szélesség: 109,6 cm (43,15")
- Mélység:

- B8245 / B8255: 72,3 cm (28,5")
- \*B8270: 79,3 cm (31,2")
- Magasság:
  - B8245 / B8255: 1147 cm (45,1")
  - \*B8270: 117,3 cm (46,2")
- Súly: <175,8 kg (387,5 font)

### KONFIGURÁCIÓ IRODAI FINISERREL

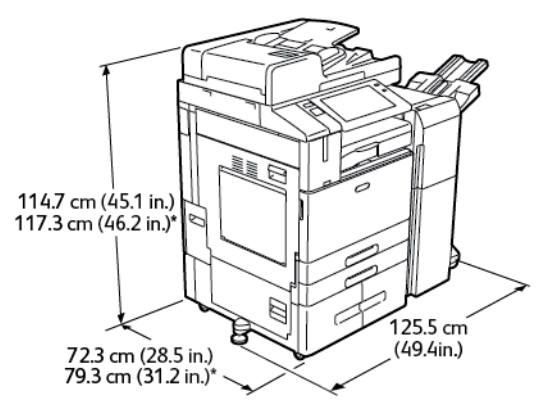

- Szélesség: 125,5 cm (49,4")
- Mélység:
  - B8245 / B8255: 72,3 cm (28,5")
  - \*B8270: 79,3 cm (31,2")
- Magasság:
  - B8245 / B8255: 114,7 cm (45,1")
  - \*B8270: 117,3 cm (46,2")
- Súly: <169,8 kg (374,3 font)

### KONFIGURÁCIÓ IRODAI FINISERREL ÉS FÜZETKÉSZÍTŐVEL

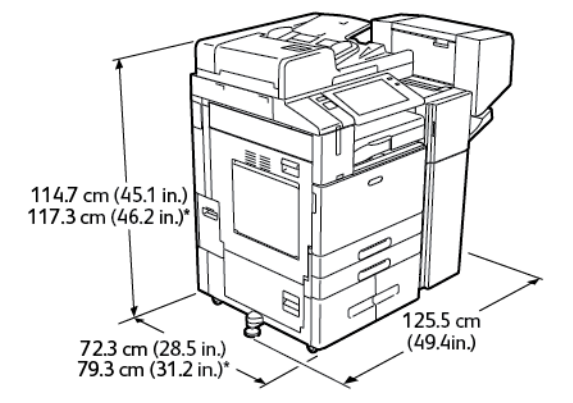

- Szélesség: 125,5 cm (49,4")
- Mélység:
  - B8245 / B8255: 72,3 cm (28,5")
  - \*B8270: 79,3 cm (31,2")
- Magasság:
  - B8245 / B8255: 114,7 cm (45,1")
  - \*B8270: 117,3 cm (46,2")
- Súly: <179,8 kg (396,3 font)

### KONFIGURÁCIÓ NAGY KAPACITÁSÚ ADAGOLÓVAL ÉS FÜZETKÉSZÍTŐVEL RENDELKEZŐ IRODAI FINISERREL

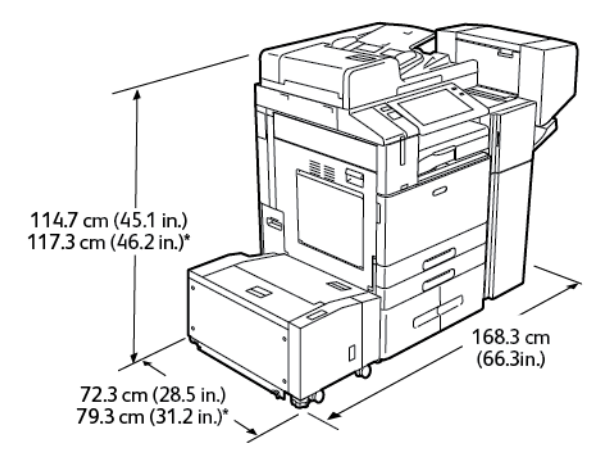

- Szélesség: 168,3 cm (66,3")
- Mélység:
  - B8245 / B8255: 72,3 cm (28,5")
  - \*B8270: 79,3 cm (31,2")

- Magasság:
  - B8245 / B8255: 114,7cm (45,1")
  - \*B8270: 117,3cm (46,2")
- Súly: 210,8 kg (464,7 font)

### AZ ÜZLETI CÉLÚ FINISERREL, A FÜZETKÉSZÍTŐVEL ÉS A HÁROMRÉT HAJTOGATÓVAL FELSZERELT KÉSZÜLÉK KONFIGURÁCIÓJA

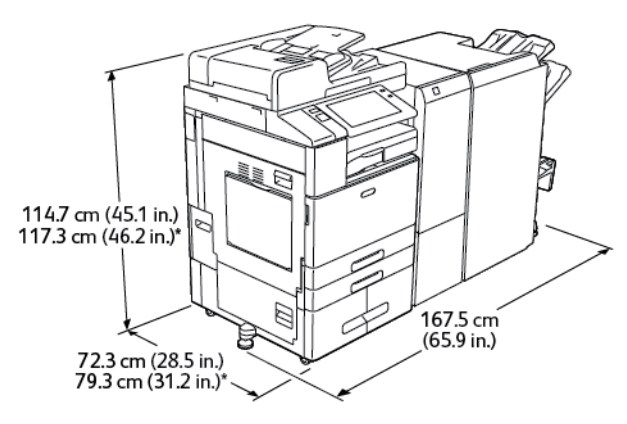

- Szélesség: 167,5 cm (65,9")
- Mélység:
  - B8245 / B8255: 72,3 cm (28,5")
  - \*B8270: 79,3 cm (31,2")
- Magasság:
  - B8245 / B8255: 114,7 cm (45,1")
  - \*B8270: 117,3 cm (46,2")
- Súly: 256 kg (564,3 font)

# A NAGY KAPACITÁSÚ ADAGOLÓVAL, ÜZLETI CÉLÚ FINISERREL, FÜZETKÉSZÍTŐVEL ÉS A HÁROMRÉT HAJTOGATÓVAL FELSZERELT KÉSZÜLÉK KONFIGURÁCIÓJA

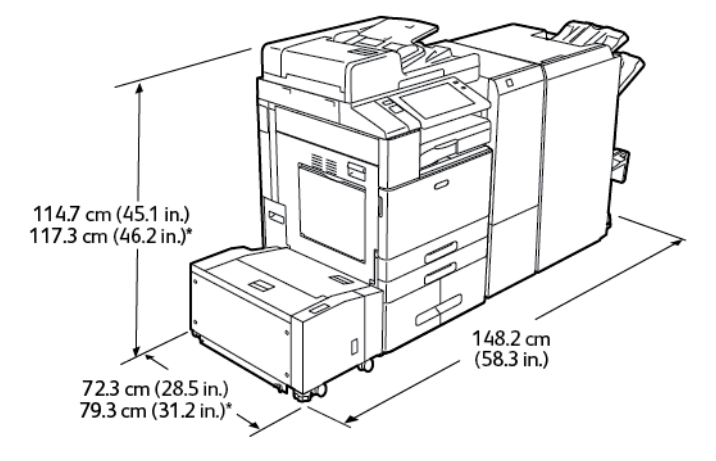

- Szélesség: 148,2 cm (58,3")
- Mélység:
  - B8245 / B8255: 72,3 cm (28,5")
  - \*B8270: 79,3 cm (31,2")
- Magasság:
  - B8245 / B8255: 114,7 cm (45,1")
  - \*B8270: 117,3 cm (46,2")
- Súly: 287 kg (632,7 font)

### Helyigény

### ALAPKISZERELÉS:

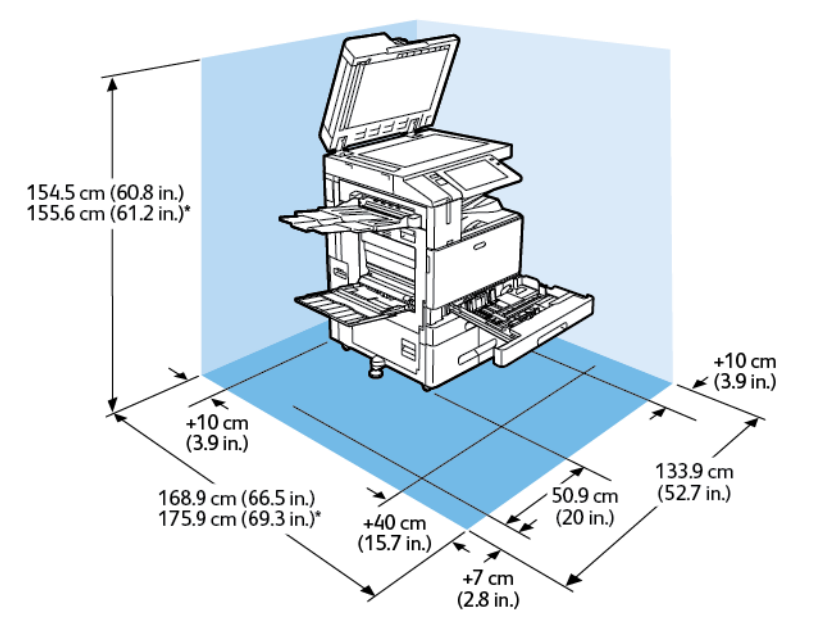

Üzembe helyezéshez szükséges terület mérete

- Szélesség: 133,9 cm (52,7")
- Mélység:
  - B8245 / B8255: 168,9 cm (66,5")
  - \*B8270: 175,9 cm (69,3")
- Magasság:
  - B8245 / B8255: 154,5 cm (60,8")
  - \*B8270: 155,6 cm (61,2")

- Elöl: 40 cm (15,7")
- Hátul: 10 cm (3,9")
- Bal oldalon: 57,9 cm (22,8")
- Jobb oldalon: 10 cm (3,9")

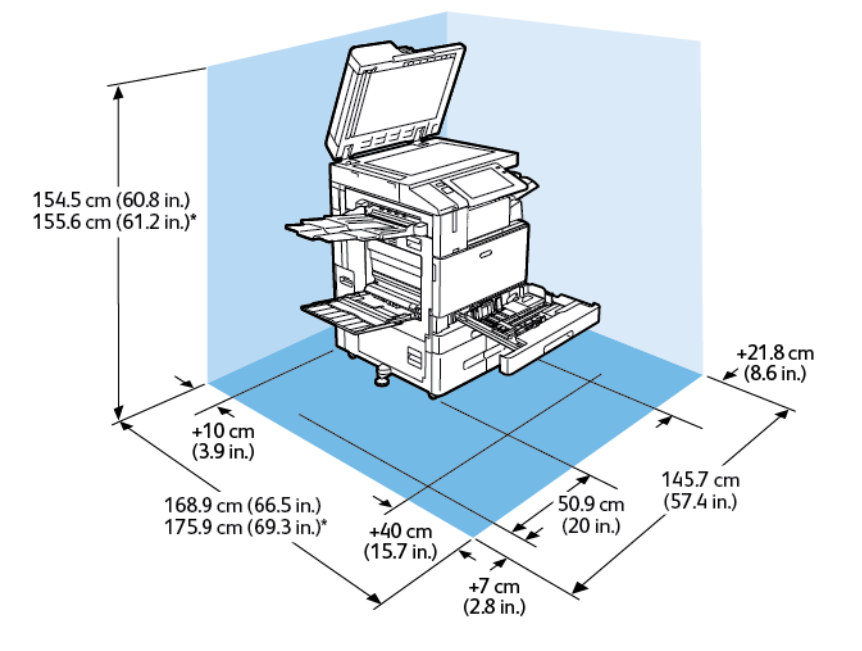

### KONFIGURÁCIÓ INTEGRÁLT IRODAI FINISERREL

Üzembe helyezéshez szükséges terület mérete

- Szélesség: 145,7 cm (57,4")
- Mélység:
  - B8245 / B8255: 168,9 cm (66,5")
  - \*B8270: 175,9 cm (69,3")
- Magasság:
  - B8245 / B8255: 154,5 cm (60,8")
  - \*B8270: 155,6 cm (61,2")

- Elöl: 40 cm (15,7")
- Hátul: 10 cm (3,9")
- Bal oldalon: 57,9 cm (22,8")
- Jobb oldalon: 21,8 cm (8,6")

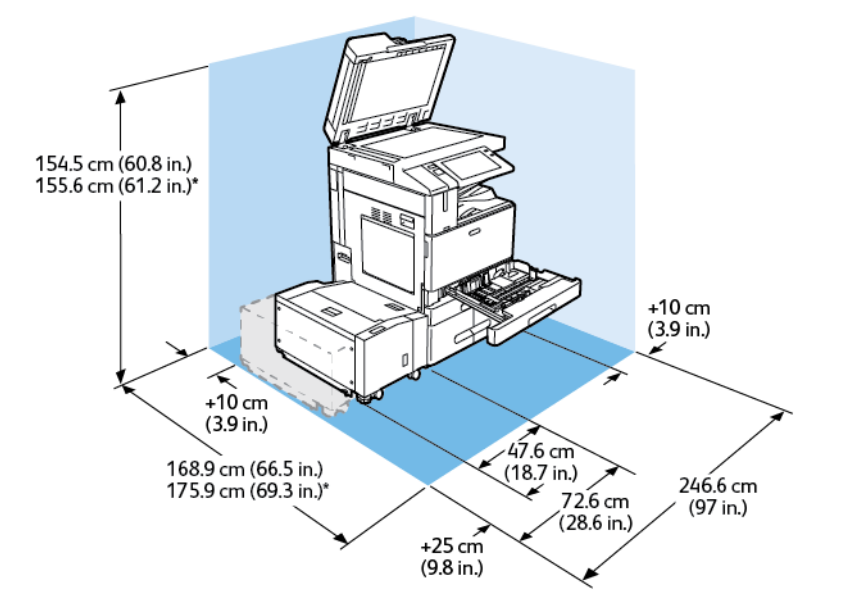

### A NAGY KAPACITÁSÚ ADAGOLÓVAL FELSZERELT KÉSZÜLÉK KONFIGURÁCIÓJA

Üzembe helyezéshez szükséges terület mérete

- Szélesség: 246,6 cm (97")
- Mélység:
  - B8245 / B8255: 168,9 cm (66,5")
  - \*B8270: 175,9 cm (69,3")
- Magasság:
  - B8245 / B8255: 154,5 cm (60,8")
  - \*B8270: 155,6 cm (61,2")

- Elöl: 40 cm (15,7")
- Hátul: 10 cm (3,9")
- Bal oldalon: 25 cm (9,8")
- Jobb oldalon: 10 cm (3,9")

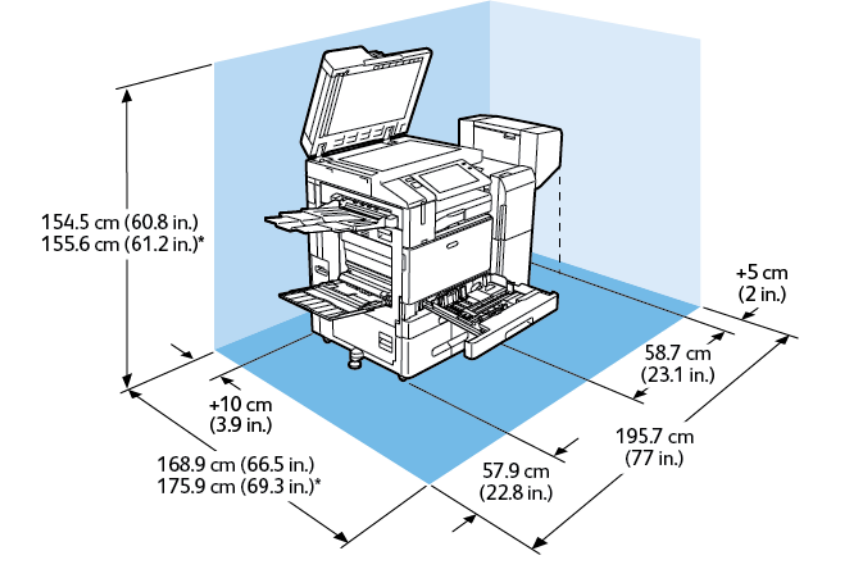

### KONFIGURÁCIÓ IRODAI FINISERREL ÉS FÜZETKÉSZÍTŐVEL

Üzembe helyezéshez szükséges terület mérete

- Szélesség: 195,7 cm (77")
- Mélység:
  - B8245 / B8255: 168,9 cm (66,5")
  - \*B8270: 175,9 cm (69,3")
- Magasság:
  - B8245 / B8255: 154,5 cm (60,8")
  - \*B8270: 155,6 cm (61,2")

- Elöl: 40 cm (15,7")
- Hátul: 10 cm (3,9")
- Bal oldalon: 57,9 cm (22,8")
- Jobb oldalon: 5 cm (2")

## KONFIGURÁCIÓ NAGY KAPACITÁSÚ ADAGOLÓVAL ÉS FÜZETKÉSZÍTŐVEL RENDELKEZŐ IRODAI FINISERREL

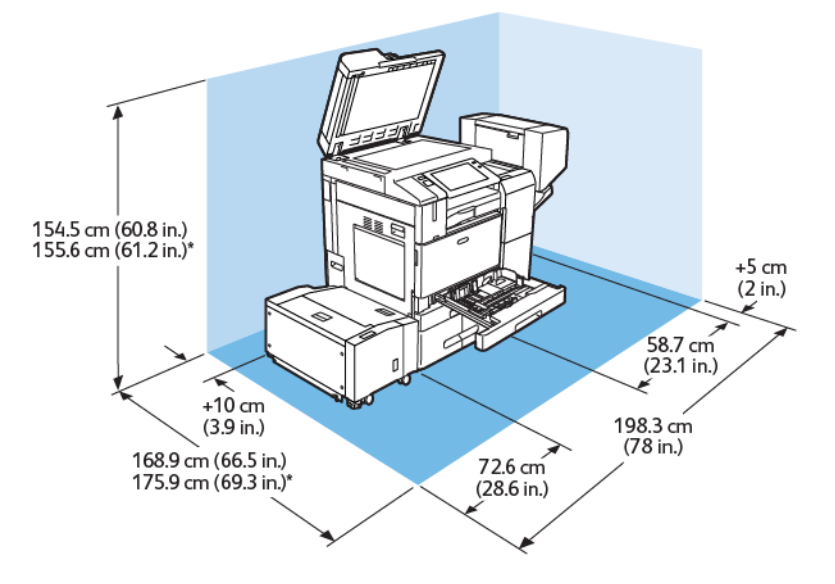

Üzembe helyezéshez szükséges terület mérete

- Szélesség: 198,3 cm (78")
- Mélység:
  - B8245 / B8255: 168,9 cm (66,5")
  - \*B8270: 175,9 cm (69,3")
- Magasság:
  - B8245 / B8255: 154,5 cm (60,8")
  - \*B8270: 155,6 cm (61,2")

- Elöl: 40 cm (15,7")
- Hátul: 10 cm (3,9")
- Bal oldalon: 25 cm (9,8")
- Jobb oldalon: 5 cm (2")

# AZ ÜZLETI CÉLÚ FINISERREL, A FÜZETKÉSZÍTŐVEL ÉS A HÁROMRÉT HAJTOGATÓVAL FELSZERELT KÉSZÜLÉK KONFIGURÁCIÓJA

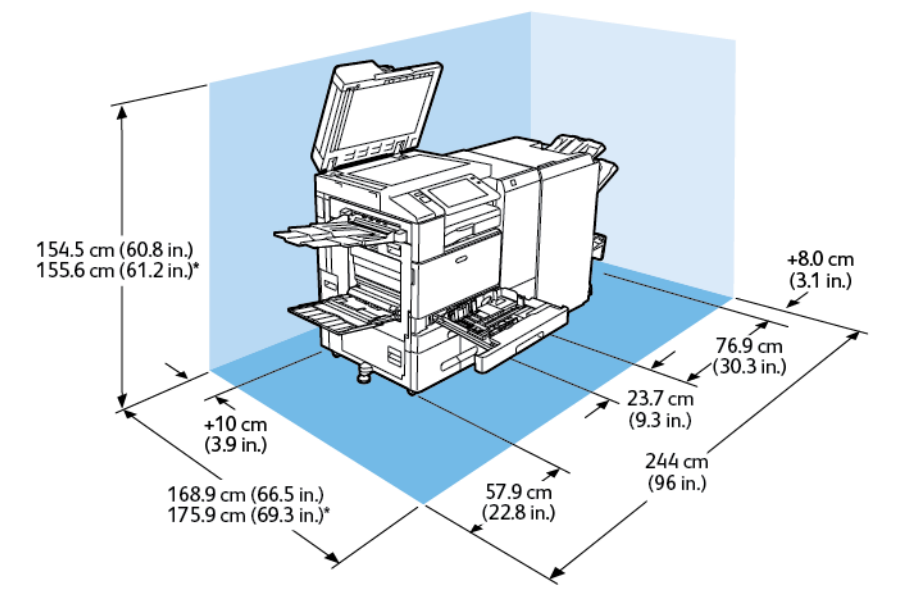

Üzembe helyezéshez szükséges terület mérete

- Szélesség: 244 cm (96")
- Mélység:
  - B8245 / B8255: 168,9 cm (66,5")
  - \*B8270: 175,9 cm (69,3")
- Magasság:
  - B8245 / B8255: 154,5 cm (60,8")
  - \*B8270: 155,6 cm (61,2")

- Elöl: 40 cm (15,7")
- Hátul: 10 cm (3,9")
- Bal oldalon: 57,9 cm (22,8")
- Jobb oldalon: 8 cm (3,1")

# A NAGY KAPACITÁSÚ ADAGOLÓVAL, ÜZLETI CÉLÚ FINISERREL, FÜZETKÉSZÍTŐVEL ÉS A HÁROMRÉT HAJTOGATÓVAL FELSZERELT KÉSZÜLÉK KONFIGURÁCIÓJA

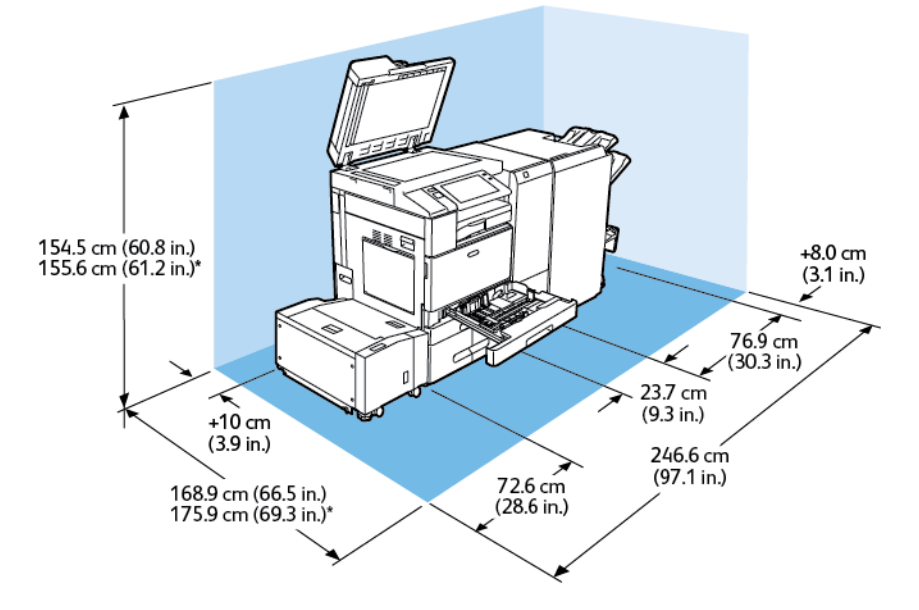

Üzembe helyezéshez szükséges terület mérete

- Szélesség: 246,6 cm (97,1")
- Mélység:
  - B8245 / B8255: 168,9 cm (66,5")
  - \*B8270: 175,9 cm (69,3")
- Magasság:
  - B8245 / B8255: 154,5 cm (60,8")
  - \*B8270: 155,6 cm (61,2")

- Elöl: 40 cm (15,7")
- Hátul: 10 cm (3,9")
- Bal oldalon: 72,6 cm (28,6")
- Jobb oldalon: 8 cm (3,1")

### Környezeti adatok

### HŐMÉRSÉKLET

Működés közben: 10-28 °C (50-83 °F)

### **RELATÍV PÁRATARTALOM**

Működés közben: 15% - 85% (lecsapódásmentes)

### TENGERSZINT FELETTI MAGASSÁG

Az optimális teljesítmény elérése érdekében a nyomtatót 2500 (8200 láb) méteres tengerszint feletti magassá alatt használja.

# Elektromossági adatok

| SEBESSÉG                   | TÁPEGYSÉG<br>FESZÜLTSÉGE | FREKVENCIA     | SZÜKSÉGES<br>ÁRAMERŐSSÉG |
|----------------------------|--------------------------|----------------|--------------------------|
| 45–55 nyomat<br>percenként | 110–127 VAC +/-10%       | 50 Hz +/- 3 Hz | 12 A                     |
|                            |                          | 60 Hz +/- 3 Hz |                          |
|                            | 220–240 VAC +/-10%       | 50 Hz +/- 3 Hz | 8 A                      |
|                            |                          | 60 Hz +/- 3 Hz |                          |
| 70 nyomat percenként       | 110–127 VAC +/-10%       | 50 Hz +/- 3 Hz | 16 A                     |
|                            |                          | 60 Hz +/- 3 Hz |                          |
|                            | 220–240 VAC +/-10%       | 50 Hz +/- 3 Hz | 10 A                     |
|                            |                          | 60 Hz +/- 3 Hz |                          |

### Teljesítményadatok

### NYOMTATÁSI FELBONTÁS

Legnagyobb felbontás: 1200 x 1200 dpi

### NYOMTATÁSI SEBESSÉG

A Xerox a nyomtatási sebességeket folyamatos nyomtatáshoz, hosszú éllel való (LEF) adagoláshoz, A4-es papír (210 x 297 mm, 8,27 x 11,69") vagy Letter (216 x 279 mm, 8,5 x 11") használatával, 64–105 g/m2-es levélpapírhoz adta meg. Az adatok a kézitálca kivételével az összes tálcára értendők.

A nyomtatási sebességet több tényező is befolyásolja:

- A papír tájolása: Gyorsabb nyomtatáshoz a papírokat hosszú éllel való adagoláshoz töltse be.
- Papírméret: A Letter (8,5 x 11") és az A4 (210 x 297 mm) méretű oldalak nyomtatása a leggyorsabb.
- Papír súlya: A könnyebb papírokra gyorsabb a nyomtatás, mint a nehezebbekre (például a kartonra és a címkékre).
- Papírtípus. Sima papírra gyorsabban lehet nyomtatni, mint fényesre.

A maximális nyomtatási sebesség sima, Letter vagy A4 méretű, hosszú éllel betöltött papírra nyomtatás esetén érhető el. A legalacsonyabb nyomtatási sebesség borítékokra vagy legfeljebb 150 mm szélességű másolóanyagokra való nyomtatáskor 10 oldal/perc.

### Kapcsolattartó környezeti, egészségügyi és biztonsági ügyekben

Ezen Xerox termékkel és a kellékekkel kapcsolatos környezetvédelmi, egészségügyi és biztonsági kérdéseivel a következő helyekre fordulhat:

- Egyesült Államok és Kanada 1-800-ASK-XEROX (1-800-275-9376)
- Európa: EHS-Europe@xerox.com

Az Egyesült Államokban és Kanadában a termékbiztonsági információkat a következő címen találja: www.xerox. com/environment.

Jellemzők

# Megfelelőségi információk

A jelen függelék a következőket tartalmazza:

| Alapvető előírások                                      | 424 |
|---------------------------------------------------------|-----|
| Másolási szabályok                                      | 431 |
| A faxolás szabályai                                     | 434 |
| Biztonsági tanúsítvány                                  | 438 |
| Material Safety Data Sheets (Anyagbiztonsági adatlapok) | 439 |

### Alapvető előírások

A Xerox az elektromágneses sugárzás kibocsátására és az attól való védettségre vonatkozó szabványok szerint tesztelte ezt a terméket. Ezek a szabványok a nyomtató által okozott vagy fogadott interferencia enyhítését célozzák, tipikus irodai környezetben.

A Xerox Corporation jóváhagyása nélkül a készüléken végzett változtatások vagy módosítások a berendezés működtetési jogának visszavonását vonhatják maguk után.

### EGYESÜLT ÁLLAMOK (FCC SZABÁLYZAT)

Az FCC-szabályzat 15. része szerint végzett tesztelés eredményének értelmében ez a termék megfelel az "A" osztályú digitális eszközökre vonatkozó korlátozásoknak. Ezek a korlátozások a káros interferencia ellen biztosítanak megfelelő védelmet, ha a készüléket kereskedelmi környezetben használják. Ez a berendezés rádióhullámú energiát fejleszt, használ és bocsáthat ki. Ha nem az útmutatást tartalmazó kézikönyvnek megfelelően helyezik üzembe és használják, zavarhatja a rádiókommunikációt. Ez a berendezés a lakókörnyezetben történő működtetésekor valószínűleg káros interferenciát fog okozni, amely esetben az interferenciát a használónak kell kiküszöbölnie a saját költségén.

Az FCC-szabályzatnak való megfelelés fenntartása érdekében ezzel a berendezéssel árnyékolt kábeleket kell használni. Jóvá nem hagyott berendezéssel vagy nem árnyékolt kábellel való használata nagy valószínűséggel interferenciát fog okozni a rádió- és televízióadások vételében.

### XEROX<sup>®</sup> ALTALINK<sup>®</sup> B8200 SOROZATÚ TÖBBFUNKCIÓS NYOMTATÓK

A Xerox<sup>®</sup> AltaLink<sup>®</sup> B8245/B8255/B8270 többfunkciós nyomtatók eleget tesznek az FCC-törvény 15. részében foglalt előírásoknak. A készülék működtetése során meg kell felelnie az alábbi két feltételnek:

- A készülékek nem okoznak káros interferenciát.
- A készülékeknek minden interferenciát el kell viselnie, ideértve az olyan interferenciát is, amely nem kívánt működést okozhat.

Felelős fél: Xerox Corporation

Cím: 800 Phillips Road, Webster, NY 14580

Internetes kapcsolattartási információk: Environmental Health & Sustainability - Xerox (Környezetvédelmi egészség és fenntarthatóság - Xerox).

## A 2,4 GHZ-ES ÉS AZ 5 GHZ-ES VEZETÉK NÉLKÜLI HÁLÓZATI ADAPTEREKRE VONATKOZÓ MEGFELELŐSÉGI INFORMÁCIÓK

Az opcionális wifikészlettel vagy az opcionális Bluetooth-készlettel rendelkező termékek esetében: a termék egy 2,4 GHz-es és egy 5 GHz-es vezeték nélküli LAN rádiós adó-vevő modult tartalmaz, amely megfelel az FCC 15. részében foglalt követelményeknek.

Az opcionális wifikészlettel rendelkező termékek esetében ezt a rádiófrekvenciás eszközt tilos kültéren használni.

Az opcionális wifikészlettel vagy az opcionális Bluetooth-készlettel rendelkező termékek esetében: az adó-vevő nem helyezhető el, illetve nem használható együtt bármely más antennával vagy adó-vevővel. Ezt a berendezést úgy kell elhelyezni és működtetni, hogy a radiátor és az Ön teste között legalább 20 cm-es távolság legyen.

#### KANADA

Ez az "A" osztályú digitális készülék megfelel a kanadai ICES-003 és ICES-001 előírásoknak.

Cet appareil numérique de la classe A est conforme à la norme NMB-003 et NMB-001 du Canada.

Ez a készülék megfelel az Industry Canada nem licencköteles RSS-ek előírásainak. A készülék működtetése során meg kell felelnie az alábbi két feltételnek:

- 1. A jelen készülék nem okozhat interferenciát.
- 2. Ennek a készüléknek el kell viselnie bármilyen interferenciát, ideértve a készülék esetlegesen nem kívánatos működését okozó interferenciát is.

Le présent appareil est conforme aux CNR d'Industrie Canada applicables aux appareils radio exempts de licence. L'exploitation est autorisée aux deux conditions suivantes:

- 1. l'appareil ne doit pas produire de brouillage, et
- 2. l'utilisateur de l'appareil doit accepter tout brouillage radioélectrique subi, même si le brouillage est susceptible d'en compromettre le fonctionnement.

Az opcionális wifikészlettel vagy az opcionális Bluetooth-készlettel rendelkező termékek esetében: a termék egy 2,4 GHz-es és egy 5 GHz-es vezeték nélküli LAN rádiós adó-vevő modult tartalmaz, amely megfelel az Industry Canada RSS-210-es előírásában foglalt követelményeknek.

Pour les produits avec le kit Wi-Fi en option ou le kit Bluetooth en option, ce produit contient un module émetteur radio LAN sans fil de 2,4 GHz et 5 GHz conforme aux exigences spécifiées dans la réglementation Industrie du Canada RSS-210.

A nem licencköteles helyi hálózati (LE-LAN) készülékekre működési korlátozások vonatkoznak: az 5150–5250 MHz-es sávban működő készülékek csak beltérben használhatók az ugyanazt a csatornát használó mobil műholdas rendszereket érő esetleges káros interferencia csökkentése érdekében.

Il y a des restrictions opérationnelles pour dispositifs de réseaux locaux exempts de licence (RL-EL): les dispositifs fonctionnant dans la bande 5150–5250 MHz sont réservés uniquement pour une utilisation à l'intérieur afin de réduire les risques de brouillage préjudiciable aux systèmes de satellites mobiles utilisant les mêmes canaux.

Az opcionális wifikészlettel vagy az opcionális Bluetooth-készlettel rendelkező termékek esetében: az adó-vevő nem helyezhető el, illetve nem használható együtt bármely más antennával vagy adó-vevővel. Ezt a berendezést úgy kell elhelyezni és működtetni, hogy a radiátor és az Ön teste között legalább 20 cm-es távolság legyen.

Pour les produits avec le kit Wi-Fi en option ou le kit Bluetooth en option, cet émetteur ne doit pas être Co-placé ou ne fonctionnant en même temps qu'aucune autre antenne ou émetteur. Cet équipement devrait être installé et actionné avec une distance minimum de 20 centimètres entre le radiateur et votre corps.

## AZ EURÓPAI UNIÓRA ÉS AZ EURÓPAI GAZDASÁGI KÖZÖSSÉGRE VONATKOZÓ MEGFELELŐSÉG

# C€

A jelen terméken feltüntetett CE-jelzés a megfelelő EU-direktíváknak való megfelelőséget jelzi.

Az EU megfelelőségi nyilatkozat teljes szövegét a www.xerox.com/en-us/about/ehs címen olvashatja.

Az opcionális wifikészlettel vagy az opcionális Bluetooth-készlettel rendelkező termékek esetében: a termék egy 2,4 GHz-es és egy 5 GHz-es vezeték nélküli LAN rádiós adó-vevő modult tartalmaz.

Az opcionális wifikészlettel vagy az opcionális Bluetooth-készlettel rendelkező termékek esetében: ezen eszköz rádiófrekvenciás kimeneti teljesítménye egyik sávban sem fogja meghaladni a 20 dBm értéket.

A Xerox ezennel kijelenti, hogy a Xerox<sup>®</sup> AltaLink<sup>®</sup> B8245/B8255/B8270 többfunkciós nyomtatók rádióberendezése megfelel a 2014/53/EU irányelv előírásainak.

### Az Európai Közösség 4-es csoportba sorolt (Lot 4) képalkotó berendezésekre vonatkozó megállapodása

A Xerox<sup>®</sup> felvállalta, hogy a termékei energiahatékonyságára és környezetvédelmi teljesítményére vonatkozó feltételeket az Európai Unió (EU) energiafelhasználó termékekre vonatkozó direktívájának, különös tekintettel a képalkotó berendezésekre vonatkozó Lot 4 tanulmánynak megfelelően alakítja ki.

Az érintett termékek közé tartoznak azok az otthoni és irodai berendezések, amelyek eleget tesznek az alábbi feltételeknek:

- Szabványos monokróm formátumú termékek, amelyek percenként kevesebb, mint 66 A4-es méretű képet készítenek.
- Szabványos színes formátumú termékek, amelyek percenként kevesebb, mint 51 A4-es méretű képet készítenek.

| TOVÁBBI INFORMÁCIÓK                                                                                                    | WEBCÍM                                                                                                  |
|----------------------------------------------------------------------------------------------------|----------------------------------------------------------------------------------------------------|
| <ul> <li>Energiafogyasztás és aktiválási idők</li> <li>Alapértelmezett energiatakarékossági</li></ul>                                                                                                    | Felhasználói útmutató vagy Rendszergazdai útmutató                                                      |
| beállítások                                                                                                    | www.xerox.com/office/ALB82XXdocs                                                                        |
| • Az ENERGY STAR® minősítéssel rendelke-                                                                                                    | ENERGY STAR I Egyszerű választása az energiahatékonyság                                                 |
| ző termékek vásárlásának előnyei                                                                                                    | érdekében                                                                                               |
| <ul> <li>A kétoldalas nyomtatás környezetre gya-<br/>korolt pozitív hatása</li> <li>A könnyebb papírsúlyok (60 g/m<sup>2</sup>) hasz-<br/>nálatának és az újrahasznosíthatóságá-<br/>nak az előnyei</li> <li>Kazetták leselejtezése és kezelése</li> <li>A Xerox részvétele a fenntarthatósági<br/>kezdeményezésekben</li> </ul> | Environmental Health & Sustainability - Xerox<br>(Környezetvédelmi egészség és fenntarthatóság - Xerox) |

#### Az Európai Unió fényforrásokra vonatkozó Lot 19 jelentése

Az Európai Bizottság környezetbarát tervezésre vonatkozó irányelvével összhangban a jelen termékben vagy részegységeiben található fényforrás kizárólag képrögzítésre vagy képkivetítésre használható, és más célokra nem.

#### ENERGY STAR

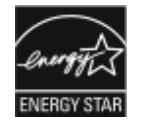

Az ENERGY STAR program egy olyan önkéntes tervezet, amely az energiatakarékos modellek kifejlesztését és vásárlását ösztönözve kívánja csökkenteni a termékek környezetre gyakorolt hatását. Az ENERGY STAR programról, illetve az ENERGY STAR jelöléssel minősített termékekről a következő címen olvashat bővebben: www.energystar.gov.

Az ENERGY STAR és az ENERGY STAR jelzés az Amerikai Egyesült Államokban bejegyzett védjegy.

Az ENERGY STAR képalkotó berendezésekre kiterjedő programja az Amerikai Egyesült Államok, az Európai Unió és Japán kormányainak, valamint az irodai berendezéseket gyártó vállalatoknak a közös kezdeményezése. A program célja az energiahatékony másolók, nyomtatók, faxberendezések, többfunkciós gépek, személyi számítógépek és monitorok népszerűsítése. A termékek energiafogyasztásának visszaszorításával csökken az elektromos áram előállításakor keletkező káros anyagok kibocsátása, és ezzel csökkenthető a levegőszennyezés, illetve a savas esők és az éghajlat hosszú távú változásának esélye.

Az energiafelhasználással és egyéb kapcsolódó témakörökkel kapcsolatos további információkat a következő helyeken találja: www.xerox.com/environment és www.xerox.com/environment\_europe.

### ENERGIAFOGYASZTÁS ÉS AKTIVÁLÁSI IDŐ

A készülék által felhasznált energia mennyisége függ a készülék használati módjától. Jelen készüléket úgy tervezték és konfigurálták, hogy lehetővé tegye az energiafelhasználás csökkentését.

Az energiafelhasználás csökkentése érdekében a készülék energiatakarékos módokkal rendelkezik. A berendezés az utolsó nyomat elkészítése után készenléti módba vált. Ebben a módban a készülék képes azonnal újra nyomtatni. Ha a készüléket egy bizonyos ideig nem használta, a készülék alvó módba lép. Az energiafogyasztás csökkentése érdekében alvó módban csak az alapvető funkciók maradnak aktívak. A nyomtatás megkezdése kissé tovább tarthat az alvó módból való kilépés után, mint a készenléti mód esetén. Ezt a késedelmet az okozza, hogy a nyomtatónak "fel kell ébrednie" az alvó módból – ez a piacon elérhető legtöbb képalkotó berendezésnél így van.

Az energiatakarékos módok konfigurálásával energiát takaríthat meg. A következő opciók közül választhat:

- Munka által aktiválva: A készülék felébred, amikor tevékenységet észlel. Az alvó módba lépés előtt eltelő idő beállításához adja meg az időtartamot percekben.
- Alvás/ébredés megadott időpontokban: A készülék a megadott ütemezés szerint lép alvó módba, illetve lép ki alvó módból.
- Automatikus kikapcsolás: Ha azt szeretné, hogy az alvó módban lévő készülék egy adott idő elteltével kikapcsoljon, válassza az Automatikus kikapcsolás beállítást. Adja meg, hogy az alvó módba lépéstől számítva hány óra elteltével kapcsoljon ki a készülék.

A faxolás, az USB-meghajtó és a vezetékes, illetve vezeték nélküli tevékenységek lenullázzák a energiatakarékos mód időzítőit.

Ezt a nyomtatót a Xerox Remote Print Services diagnosztikával szállítjuk, amely megszakíthatja vagy késleltetheti az alacsony áramfelvételi módba és az alvó módba lépést. A Xerox Remote Print Services funkcióinak beállításaival kapcsolatban forduljon rendszergazdájához, vagy a következő címen tekintse meg a *Rendszergazdai útmutatót*: www.xerox.com/office/ALB82XXdocs.

### 🖄 Megjegyzés:

- Az energiatakarékos mód nem inaktiválható.
- Az energiatakarékos mód alapértelmezett aktiválási idejének módosítása növelheti a készülék energiafogyasztását. Mielőtt hosszabb időt állítana be az energiatakarékos módhoz, vegye fontolóra, hogy azzal növelheti a készülék fogyasztását.

### ALAPÉRTELMEZETT ENERGIATAKARÉKOSSÁGI BEÁLLÍTÁSOK

Ez a készülék a képalkotó eszközökre vonatkozó ENERGY STAR programnak megfelelő ENERGY STAR® minősítéssel rendelkezik. A kész állapotból alvó módba lépésig eltelő idő a nyomtatómodelltől függően 0–60 vagy 0–120 perc között állítható be. Az alapértelmezett érték 0 perc. A készenléti módból alvó módba lépéshez szükséges maximális időtartam legmagasabb értékeként 120 perc választható (modelltől függően).

Az energiatakarékos mód beállításainak módosításával kapcsolatban kérje a rendszer-adminisztrátor segítségét, vagy tekintse meg a következő címen található *Rendszer-adminisztrátori útmutató* című kiadványt: www.xerox. com/office/ALB82XXdocs

### A KÉTOLDALAS NYOMTATÁS KÖRNYEZETRE GYAKOROLT POZITÍV HATÁSA

A legtöbb termék rendelkezik duplexelési, azaz kétoldalas nyomtatási funkcióval. A kétoldalas nyomtatással a készülék automatikusan a papír mindkét oldalára nyomtat, ami csökkenti a papírfelhasználást, és ezzel segít megóvni az értékes erőforrásokat. A 4-es csoportba sorolt képalkotó berendezésekre vonatkozó megállapodás megköveteli, hogy a legalább 40 oldal/perces sebességgel rendelkező színes, és a legalább 45 oldal/perces sebességgel rendelkező színes, és a legalább 45 oldal/perces sebességgel rendelkező monokróm modelleken a duplexelést automatikusan engedélyezzék a beállítási és az illesztőprogram-telepítési eljárás során. A fenti sebességhatárt el nem érő bizonyos Xerox modelleken is lehet alapértelmezettként engedélyezni a kétoldalas nyomtatás használatát a telepítési időpontjában. A duplexelés folyamatos használatával csökkentheti munkájának környezetre gyakorolt negatív hatását. Ha azonban szimplex, azaz egyoldalas nyomtatásra van szüksége, lehetősége van arra, hogy módosítsa a nyomtatási beállításokat a nyomtató illesztőprogramjában.

### PAPÍRTÍPUSOK

Jelen termék minden olyan újrahasznosított és újonnan gyártott papírral használható, amely megfelel valamely, az EN12281-es vagy más hasonló minőségvédelmi szabványnak eleget tevő környezetvédelmi tervnek. Bizonyos alkalmazásokhoz kevesebb nyersanyagot igénylő könnyű papírok (60 g/m²) is használhatók, amelyekkel nyomatonként erőforrás-megtakarítás érhető el. Azt javasoljuk, hogy a könnyebb papírok esetén ellenőrizze, azok megfelelnek-e a nyomtatás elvárásainak.

#### EPEAT

Ez a készülék teljesíti az ekocímke tanúsítvány feltételeit, és ennek megfelelően szerepel az EPEAT-adatbázisban. A feltételek között szerepel, hogy az Alvó módot alapértelmezetten gyárilag engedélyezni kell. Alvó módban a nyomtató kevesebb mint 1 watt energiát használ.

A Xerox fenntarthatósági kezdeményezésekben való részvételéről az alábbi címeken olvashat részletesebben: https://www.xerox.com/en-us/about/ehs vagy www.xerox.co.uk/about-xerox/environment/engb.html.

### EURÁZSIAI GAZDASÁGI KÖZÖSSÉG TANÚSÍTVÁNYA

A jelen terméken feltüntetett EAC jelzés azt jelzi, hogy a termék megfelel a Közös vámunió tagállamaiban való értékesítésre.

#### NÉMETORSZÁG

#### Németország - Blue Angel

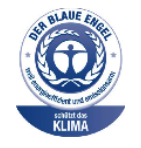

A német minőségbiztosítási intézet (RAL) a berendezést a Blue Angel környezetvédelmi minősítéssel tüntette ki. Ennek a minősítésnek megfelelően a készülék eleget tesz a Blue Angel környezetvédelmi követelményeinek a készülék kialakítását, gyártását és működését illetően. További tudnivalókért lásd: www.blauer-engel.de.

#### Blendschutz

Das Gerät ist nicht für die Benutzung im unmittelbaren Gesichtsfeld am Bildschirmarbeitsplatz vorgesehen. Um störende Reflexionen am Bildschirmarbeitsplatz zu vermeiden, darf dieses Produkt nicht im unmittelbaren Gesichtsfeld platziert werden.

#### Lärmemission

Maschinenlärminformations-Verordnung 3. GPSGV: Der höchste Schalldruckpegel beträgt 70 dB(A) oder weniger gemäß EN ISO 7779.

#### Importeur

Xerox GmbH Hellersbergstraße 2-4 41460 Neuss Deutschland

### TÖRÖKORSZÁG (ROHS SZABÁLYZAT)

A 7. (d) cikkelynek megfelelően ezennel tanúsítjuk, hogy "megfelel az EEE-szabályozásnak."

"EEE yönetmeliğine uygundur."

### UKRAJNAI ROHS-MEGFELELŐSÉG

Обладнання відповідаєвимогам Технічного регламенту щодо обмеження

використання деяких небезпечних речовин в електричному та електронному

обладнані, затвердженого постановою Кабінету Міністрів України від 3 грудня 2008 № 1057

Ez a berendezés megfelel az ukrán minisztérium kabinetjének 2008. december 3-i határozata által jóváhagyott Műszaki szabályzat feltételeinek a bizonyos veszélyes anyagok elektromos és elektronikus berendezésekben való használatára vonatkozó korlátozásokat illetően.

### Másolási szabályok

### EGYESÜLT ÁLLAMOK

A kongresszus rendeletben tiltotta meg az alábbi anyagok sokszorosítását, bizonyos körülmények között. Pénzbírsággal vagy börtönnel sújtható, akit bűnösnek találnak ilyen másolatok készítésében.

- 1. Az amerikai kormány kötvényei vagy értékpapírjai, mint például:
  - Adóslevelek.
  - A Nemzeti Bank bankjegyei.
  - Kötvényszelvények.
  - A Federal Reserve Bank bankjegyei.
  - Ezüstre váltható bankjegyek.
  - Aranyra váltható bankjegyek.
  - Az Egyesült Államok államkötvényei.
  - Kincstárjegyek.
  - A Federal Reserve bankjegyei.
  - Régi, papír váltópénzek.
  - Betéti tanúsítványok.
  - Papírpénzek.
  - A kormány bizonyos szerveinek (pl. FHA stb.) kötvényei és adóslevelei.
  - Kötvények. Az Amerikai Egyesült Államok betétkötvényeiről csak az adott kötvény eladási kampányával összefüggő hirdetési célokra szabad másolatot készíteni.
  - Belső adóbélyegek. Ha egy érvénytelen adóbélyeget tartalmazó jogi dokumentumot kell sokszorosítani, akkor ezt abban az esetben lehet megtenni, ha az törvényes célokat szolgál.
  - Érvénytelen vagy érvényes postai bélyegek. Bélyeggyűjtési célokra szabad postai bélyegekről másolatokat készíteni, feltéve, hogy a másolat fekete-fehér, és az eredeti hosszméretének 75%-ánál kisebb vagy 150%-ánál nagyobb.
  - Postai pénzutalványok.
  - Illetékes amerikai hivatalnokok által vagy megbízásából kiállított váltók, számlák vagy csekkek.
  - Bélyegek és bármilyen elnevezésű, egyéb értéket képviselő okiratok, amelyet a kongresszus valamelyik határozata alapján bocsátottak ki.
  - A világháborúk veteránjainak kiállított kompenzációs igazolás.
- 2. Bármelyik külföldi kormány, bank vagy társaság kötvényei vagy értékpapírjai.

- 3. Szerzői joggal védett anyagok, kivéve a szerzői jog tulajdonosának engedélyével végzett, vagy a "becsületes használat" körébe tartozó sokszorosítást, vagy a szerzői jogi törvény szerinti jogos könyvtári sokszorosítást. Ezen rendelkezésekről további felvilágosítást a Szerzői jogvédő hivataltól vagy a Kongresszusi könyvtárból (Washington, D.C. 20559.) kaphat. Kérje az R21-es tájékoztatót.
- 4. Állampolgárság vagy honosítási igazolás. A külföldi honosítási igazolásokról szabad másolatokat készíteni.
- 5. Útlevelek. Külföldi útlevelekről szabad másolatokat készíteni.
- 6. Bevándorlási papírok.
- 7. Sorozási nyilvántartó kártyák.
- 8. Általános hadkötelezettség sorozási papírjai, amelyek a nyilvántartott személy alábbi adatait tartalmazza:
  - Jövedelem vagy bevétel.
  - Bírósági jegyzőkönyv.
  - Testi vagy szellemi állapot.
  - Hozzátartozói állapot.
  - Korábbi katonai szolgálat.
  - Kivétel: Az amerikai katonai leszerelési igazolásról szabad másolatot készíteni.
- 9. Szolgálati jelvények, személyi igazolványok, oklevelek, illetve katonák vagy különböző szövetségi minisztériumok (pl. FBI, Kincstár stb.) tagjai által viselt rangjelzések (hacsak a másolatot nem az adott minisztérium vagy hivatal vezetője rendelte).

Bizonyos államokban a következő iratokat sem szabad sokszorosítani:

- Forgalmi engedélyek
- Vezetői jogosítványok
- Autóhoz eredetigazolás

A fenti lista nem terjed ki minden lehetséges elemre, így sem teljességéért, sem pontosságáért nem vállalunk felelősséget. Ha kérdése adódik, forduljon az ügyvédjéhez.

Ezen rendelkezésekről a Szerzői Jogvédelmi Hivatalban kaphat (Kongresszusi Könyvtár, Washington, D.C. 20559. Ask for Circular R21).

### KANADA

A parlament rendeletben tiltotta meg az alábbi anyagok sokszorosítását, bizonyos körülmények között. Pénzbírsággal vagy börtönnel sújtható, akit bűnösnek találnak ilyen másolatok készítésében.

- Forgalomban lévő bankjegyek vagy papírpénzek
- Valamely állam vagy bank kötvényei vagy értékpapírjai
- Kincstári váltó vagy értékpapír
- Kanada, egy tartománya, egy kanadai testület, hatóság vagy törvényszék hivatalos bélyegzője
- Ezek nyilatkozatai, utasításai, szabályozásai, kinevezései vagy megjegyzései (azzal a célzattal, hogy hamisan bizonyítsa, hogy a Királynő kanadai vagy egy azzal egyenértékű tartományi nyomdájában nyomtatták)
- Kanada, egy tartomány vagy egy másik állam kormánya, illetve azok által létrehozott minisztérium, hivatal, tanács vagy kirendeltség által vagy azok nevében használt kézjegy, bélyegző, pecsét, fedőlap vagy minta
- Kanada, egy tartomány vagy egy másik állam kormányának jövedelméhez felhasznált nyomó vagy öntapadó bélyegzők
- Ezek hiteles másolatainak készítési vagy kibocsátási feladataival megbízott közhivatalnokok által őrzött dokumentumok, nyilvántartások vagy okiratok, ahol a másolatok hamisan bizonyítják, hogy azok hiteles másolatai
- Szerzői joggal védett anyagok, illetve bármilyen fajtájú vagy típusú védjegyek, a szerzői jog vagy védjegy tulajdonosának beleegyezése nélkül

A fenti lista az Ön kényelmét és segítését szolgálja, de nem teljes, és a szerzők semmilyen felelősséget nem vál lalnak teljességéért vagy pontosságáért. Kétséges esetben forduljon ügyvédjéhez.

### EGYÉB ORSZÁGOK

Előfordulhat, hogy országában bizonyos dokumentumok másolása illegális. Pénzbírsággal vagy börtönnel sújtható, akit bűnösnek találnak ilyen másolatok készítésében.

- Valuta-adóslevelek
- Bankjegyek és csekkek
- A bank és a kormány kötvényei és értékpapírjai
- Útlevelek és személyi igazolványok
- Szerzői joggal védett anyagok vagy védjegyek, a tulajdonos beleegyezése nélkül
- Postai bélyegzők és egyéb forgatható értékpapír

Ez a lista nem teljes, és a szerzők nem vállalnak felelősséget sem teljességéért, sem pontosságáért. Kétség esetén forduljon jogi tanácsadójához.

## A faxolás szabályai

### EGYESÜLT ÁLLAMOK

### Faxfejléc-küldési követelmények

Az telefon-előfizetők védelmére hozott 1991-es törvény jogellenesnek nyilvánítja, hogy bárki egy számítógép vagy egyéb elektronikus eszköz, például faxkészülék felhasználásával olyan üzenetet küldjön, amely az első vagy mindegyik átvitt oldalán, annak felső vagy alsó margóján nem tartalmazza egyértelműen a küldés dátumát és idejét, a küldő cég, más jogi személy vagy egyén azonosítását és a küldő gép telefonszámát. A megadott telefonszám nem lehet 900-as vagy más olyan szám, melynek felhívási költsége meghaladja a helyi vagy távolsági átvitel költségeit.

A fax küldési fejlécének beprogramozásához lásd a *System Administrator Guide* (Rendszeradminisztrátori útmutató) Faxátvitel alapértékeinek beállítása című fejezetét.

### Információk az adatátviteli kapcsolatról

A berendezés megfelel az FCC előírások 68. részében leírtaknak, valamint a Huzalvégződések összekapcsolásának adminisztratív tanácsa (Administrative Council for Terminal Attachments - ACTA) által elfogadott követelményeket. A készülék fedelén lévő címkén - egyéb adatok mellett - megtalálja a termék azonosítóját US: AAAEQ##TXXXX formátumban. Ezt a számot meg kell adnia a telefontársaságnak, ha az kéri.

A csatlakozónak és az aljzatnak, mellyel a berendezést az épület villamos rendszeréhez és a telefonhálózathoz lehet kötni, teljesítenie kell a vonatkozó FCC szabályzat 68. részét, valamint az ACTA által alkalmazott követelményeket. Az ezeknek megfelelő telefonzsinórt és moduláris csatlakozót megtalálja a készülék mellett. Az előírásoknak megfelelő modulrendszerű aljzathoz csatlakoztatható. Részletekért lásd a telepítési útmutatót.

A nyomtató a következő szabványos moduláris aljzatba csatlakoztatható biztonságosan: USOC RJ-11C, a telepítőcsomagban található megfelelő telefonzsinór (és moduláris dugó) használatával. Részletekért lásd a telepítési útmutatót.

A REN (Ringer Equivalence Number) értéket használják annak megállapítására, hogy egy telefonvonalra hány eszközt lehet csatlakoztatni. Ha túl sok REN van egy telefonvonalon, előfordulhat, hogy a készülékek nem fognak csörögni bejövő hívás esetén. A legtöbb, de nem minden területen a REN-ek összege nem haladhatja meg az ötöt (5,0). A REN értékek összegét, azaz az egy vonalra csatlakoztatható eszközök számát a telefontársaságtól kérdezheti meg. A 2001. július 23. után jóváhagyott termékek esetén a REN a termékazonosító része, melynek formátuma: US:AAAEQ##TXXXX. A ## karakterek a REN-számot jelzik, de a tizedesjel nélkül (pl. a 03 a 0,3 REN-számra utal). Korábbi termékek esetén a REN-szám a címkén külön található.

A megfelelő szolgáltatás helyi telefontársaságtól történő megrendeléséhez szüksége lehet az alábbi kódokra:

- Berendezés interfészkódja (FIC) = 02LS2
- Szolgáltatásrendelési kód (SOC) = 9.0Y

Figyelem: Érdeklődjön a telefontársaságnál a vonalhoz tartozó moduláris rendszerű csatlakozóaljzat típusával kapcsolatban. Ha a nyomtatót jóvá nem hagyott csatlakozóhoz csatlakoztatja, károsíthatja a telefontársaság berendezéseit. Ha a nyomtatót nem megfelelő csatlakozóhoz csatlakoztatja, a felelősséget Ön viseli a keletkezett károkért, nem a Xerox.

Ha ez a Xerox<sup>®</sup>-berendezés károsítja a telefonhálózatot, a telefontársaság ideiglenesen szüneteltetheti a szolgáltatást azon a telefonvonalon, amelyhez a berendezést csatlakoztatta. Ha az előzetes értesítés nem lehetséges, a telefontársaság a lehető leghamarabb értesíti Önt. Ha a telefontársaság szünetelteti a szolgáltatást, akkor tájékoztathatják Önt arról a jogáról, hogy panaszt tehet az FCC-nél, ha ezt szükségesnek véli.

Előfordulhat, hogy a telefontársaság úgy módosítja a felszereléseit, berendezéseit, üzemvitelét vagy eljárásait, hogy az befolyásolja a nyomtató működését. Ha a telefontársaság a készülékek működését érintő változtatást végez, akkor erről értesítenie kell Önt, hogy a folyamatos szolgáltatás biztosítása érdekében elvégezhesse a szükséges módosításokat.

Ha a jelen Xerox<sup>®</sup> berendezéssel kapcsolatban problémákat tapasztal, a javítással és a garanciával kapcsolatos információkért forduljon a megfelelő szervizközponthoz. Az elérhetőségi adatok megtalálhatók a nyomtató Készülék alkalmazásában, valamint a *Felhasználói útmutató* Hibaelhárítás részében. Ha a készülék kárt okoz a telefonhálózatban, a telefontársaság megkérheti, hogy addig válassza le a berendezést a hálózatról, amíg meg nem oldják a problémát.

A nyomtató javítását csak a Xerox szervizképviselője vagy egy hivatalos Xerox-márkaszerviz jogosult elvégezni. Ez a garanciális idő alatti és az azt követő időszakra egyaránt vonatkozik. Ha a berendezésen illetéktelen személy végez javítást, a hátralévő garancia érvényét veszíti.

A berendezést nem szabad partivonalakon használni. A partivonal-szolgáltatások csatlakozási tarifái államonként eltérőek. Információért lépjen kapcsolatba az állami közüzemi bizottsággal, a közszolgálati bizottsággal vagy a vállalati bizottsággal.

Elképzelhető, hogy az Ön irodájában különleges módszerrel bekötött, a telefonvonalhoz csatlakoztatott riasztóberendezés működik. Ügyeljen, hogy a Xerox<sup>®</sup> berendezés beüzemelése ne tegye tönkre a riasztóberendezés működését.

Ha kérdései vannak arról, hogy mi gátolhatja a riasztó működését, lépjen kapcsolatba a telefontársasággal vagy a Xerox hivatalos üzembe helyezőjével.

#### KANADA

Ez a termék megfelel az Innovation, Science and Economic Development Canada érvényes, vonatkozó szakmai, műszaki előírásainak.

A tanúsított berendezés javítását a szállító által kijelölt képviselőnek kell irányítania. A felhasználó által a berendezésen végzett javítások, módosítások vagy a berendezés hibás működése esetén a távközlési vállalat megkérheti a felhasználót, hogy válassza le a berendezést a hálózatról.

A felhasználók védelme érdekében győződjön meg a nyomtató megfelelő földeléséről. A tápegység, a telefonvonal és a belső fém vízvezetékrendszer elektromos földelő csatlakozásait (ha van ilyen) össze kell kötni. Ez az óvintézkedés különösen vidéki területek lehet életbevágóan fontos.

Vigyázat: Az összekötést ne kísérelje meg saját maga elvégezni. A földelés összekapcsolása érdeké ben vegye fel a kapcsolatot az illetékes energiaügyi hivatallal vagy hívjon villanyszerelőt. A REN (Ringer Equivalence Number) értéket használják annak megállapítására, hogy egy telefoninterfészre hány eszközt lehet csatlakoztatni. Az interfész végződéséhez az eszközök tetszőleges kombinációja csatlakozhat, de az összes eszköz REN-jeinek száma nem lehet több 5-nél. A kanadai REN értéket lásd a készülék címkéjén.

### Kanada CS-03 9. kiadás

A jelen terméket a CS-03 9. kiadása szerint tesztelték, és a termék megfelelt az előírásoknak.

### EURÓPAI UNIÓ

### Rádiókészülékek és távközlési állomások irányelve

A készüléket úgy tervezték, hogy alkalmas legyen az országos nyilvános kapcsolt telefonhálózatokkal és a kompatibilis telefonalközpontokkal való használatra az alábbi országokban:

| ÖSSZEURÓPAI ANALÓG PSTN- ÉS | S KOMPATIBILIS TELEFONALKÖZP | ONT-TANÚSÍTVÁNY    |
|-----------------------------|------------------------------|--------------------|
| Ausztria                    | Görögország                  | Hollandia          |
| Belgium                     | Magyarország                 | Norvégia           |
| Bulgária                    | Izland                       | Lengyelország      |
| Ciprus                      | Írország                     | Portugália         |
| Cseh Köztársaság            | Olaszország                  | Románia            |
| Dánia                       | Lettország                   | Szlovákia          |
| Észtország                  | Liechtenstein                | Szlovénia          |
| Finnország                  | Litvánia                     | Spanyolország      |
| Franciaország               | Luxemburg                    | Svédország         |
| Németország                 | Málta                        | Egyesült Királyság |

Ha a termékkel kapcsolatban probléma merül fel, kérje a Xerox helyi képviselőjének segítségét. A termék konfigurálható úgy, hogy megfeleljen más országos hálózatokkal való használatra is. Mielőtt a készüléket újból csatlakoztatná egy másik ország hálózatához, kérjen segítséget a Xerox képviselőjétől.

### negjegyzés:

- A termék alkalmas mind impulzusos (pulse), mind pedig hangfrekvenciás/tone (DTMF) jeltovábbításra, de a Xerox a DTMF jeltovábbítási mód használatát javasolja. A DTMF jeltovábbítás megbízhatóbb és gyorsabb hívásfelépítést biztosít.
- Ha a berendezést módosítja, vagy a által nem engedélyezett külső vezérlőszoftverhez, illetve -szerkezethez kapcsolja, akkor a berendezés tanúsítványa érvényét veszti.

### DÉL-AFRIKA

Ezt a modemet egy jóváhagyott túlfeszültségvédő eszközzel együtt kell használni.

# Biztonsági tanúsítvány

Ez a készülék megfelel az IEC és az EN National Regulatory Test Laboratory (NRTL) által tanúsított termékbiztonsági szabványainak.

## Material Safety Data Sheets (Anyagbiztonsági adatlapok)

A nyomtató anyagbiztonsági adataival kapcsolatos tájékoztatásért keresse fel a következőket:

- Webes cím: A Xerox biztonsági dokumentumai és megfelelőségi információi
- Csak Egyesült Államok és Kanada: 1-800-ASK-XEROX (1-800-275-9376)
- Más piacokon a kérdéseket a következő címre küldje: EHS-Europe@xerox.com

Megfelelőségi információk

# Újrahasznosítás és selejtezés

A jelen függelék a következőket tartalmazza:

| Összes ország  |  |
|----------------|--|
| Észak-Amerika  |  |
| Európai Unió   |  |
| Egyéb országok |  |

# Összes ország

Xerox termékének leselejtezésekor vegye figyelembe, hogy a nyomtató ólmot, higanyt, perklorátot és más olyan anyagokat tartalmazhat, amelyek ártalmatlanítását környezetvédelmi rendelkezések szabályozhatják. Ezen anyagok jelenléte a termék piacra kerülésekor teljes mértékben megfelelt a vonatkozó rendelkezéseknek. Az újrahasznosítással és leselejtezéssel kapcsolatos tájékoztatásért forduljon a helyi illetékes szervekhez.

**Perklorát anyag**: Ez a termék egy vagy több perklorát tartalmú eszközt, például szárazelemet tartalmazhat. Ezek különleges kezelést igényelhetnek. További tudnivalókért lásd: www.dtsc.ca.gov/hazardouswaste/perchlorate.

### AKKUMULÁTOR ELTÁVOLÍTÁSA

Az akkumulátorokat/elemeket csak a gyártó által jóváhagyott szerviz cserélheti.

### Észak-Amerika

A Xerox készülék-visszavételi, -újrafelhasználási és -újrahasznosítási programot működtet. Érdeklődjön a Xerox képviselőjénél (1-800-ASK-XEROX), hogy az Ön Xerox terméke részt vesz-e a programban. A Xerox környezetvédelmi programjaival kapcsolatos további információkért látogasson el a www.xerox.com/environment webhelyre, vagy az újrahasznosítással, illetve selejtezéssel kapcsolatos tájékoztatásért forduljon az illetékes helyi hatóságokhoz.

# Európai Unió

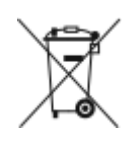

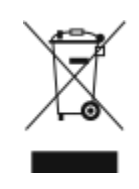

Ezek a szimbólumok azt jelzik, hogy az elektromos és elektronikus berendezések hulladékaira vonatkozó irányelv (WEEE) (2012/19/EU), az akkumulátorokra vonatkozó irányelv (2006/66/EC) és az ezen irányelveket megvalósító országos törvénykezések értelmében ezt a terméket nem szabad a háztartási hulladékkal együtt kidobni.

Ha a fenti szimbólum alatt egy vegyjel látható, az akkumulátorokra vonatkozó irányelv szerint ez azt jelzi, hogy az adott elem vagy akkumulátor nehézfémet (Hg = higanyt, Cd = kadmiumot, Pb = ólmot) tartalmaz, amelynek koncentrációja meghaladja az akkumulátorokra vonatkozó direktívában meghatározott megfelelő küszöbértéket.

Bizonyos berendezések otthoni/háztartási és professzionális/üzleti környezetekben is használhatók. Az EU-n belül a magánháztartások a használt elektromos és elektronikus berendezéseiket díjmentesen eljuttathatják a kijelölt gyűjtőhelyekre. A régi termékek és akkumulátorok gyűjtéséről és újrahasznosításáról további információkhoz juthat, ha kapcsolatba lép a helyi önkormányzattal, a hulladék szállítását végző vállalattal vagy azzal az értékesítési hellyel, ahol a termékeket vásárolta. Egyes tagállamokban új berendezés vásárlásakor a helyi kereskedő köteles lehet a régi berendezést díjmentesen visszavenni. További részletekért forduljon az eladójához.

Az EU-n belüli üzleti felhasználóknak az európai rendelkezéseknek megfelelően az elektromos és elektronikus berendezéseket élettartamuk végén a megállapított eljárással kell leselejtezni. Ha szeretné leselejtezni az elektromos vagy elektronikus berendezését, a leselejtezés előtt forduljon az eladójához vagy az ellátójához, a helyi viszonteladóhoz vagy a Xerox képviselőjéhez az élettartam végére érvényes visszavételi információkért.

Az ilyen jellegű hulladék nem megfelelő kezelése az EEE-vel általában társítható lehetséges veszélyes anyagok miatt hatással lehet a környezetre és az emberek egészségére. A jelen termék helyes leselejtezésével kapcsolatos együttműködése segít a természetes erőforrások hatékony felhasználásában.

### AZ EURÓPAI UNIÓN KÍVÜL MŰKÖDŐ ÜZLETI FELHASZNÁLÓK SZÁMÁRA

Ezek a szimbólumok kizárólag az Európai Unióban érvényesek. Ezen tételek kidobása esetén forduljon a helyi szervekhez vagy a viszonteladóhoz, és tájékozódjon a hulladék-ártalmatlanítás megfelelő módszereiről.

# Egyéb országok

Forduljon a helyi illetékes hulladékkezelő szervekhez, és kérjen útmutatást az ártalmatlanításhoz.

Újrahasznosítás és selejtezés

# Termékszimbólumok

Ez a függelék a következőket tartalmazza:

| Termékszimbólumok | . 448 |
|-------------------|-------|
|-------------------|-------|

# Termékszimbólumok

| SZIMBÓLUM    | LEÍRÁS                                                                                                    |
|--------------|----------------------------------------------------------------------------------------------------|
| <b>A</b>     | Vigyázat:                                                                                                    |
| <u>/!\</u>   | Olyan veszélyt jelöl, amely súlyos sérülést vagy halált okozhat.                                                         |
| ^            | Figyelmeztetés forró felületre                                                                                           |
|              | Forró felület a nyomtatón vagy a nyomtatóban. A személyi sérülések mege-<br>lőzése érdekében járjon el körültekintéssel. |
| ^            | Vigyázat:                                                                                                    |
|              | Mozgó alkatrészek. A személyi sérülések megelőzése érdekében járjon el<br>körültekintéssel.                              |
|              | Figyelem:                                                                                                    |
| Ų            | A tulajdonban keletkező károk megelőzése érdekében kötelezően követendő<br>lépéseket jelöli.                             |
|              | Ne érintse meg a nyomtató adott részét vagy területét.                                                                   |
|              | A nyomtató ezen részét tilos megérinteni.                                                                                |
| $\bigotimes$ | Ne érintse meg a nyomtató adott részét vagy területét.                                                                   |
|              | Ne tegye ki közvetlen napfény hatásának a dobkazettákat.                                                                 |
| 8            | Ne égesse el a tételt.                                                                                                   |
| $\otimes$    | Ne dobja tűzbe a festékkazettákat.                                                                                       |
| 8            | Ne dobja tűzbe a dobkazettákat.                                                                                          |

| SZIMBÓLUM     | LEÍRÁS                                                                            |
|---------------|-----------------------------------------------------------------------------------|
|               | Ne dobja tűzbe a festék hulladéktartályát.                                        |
|               | Becsípődés veszélye:                                                              |
|               | A személyi sérülések elkerülése érdekében ezen a területen óvatosan járjon<br>el. |
|               | Becsípődés veszélye:                                                              |
|               | A személyi sérülések elkerülése érdekében ezen a területen óvatosan járjon<br>el. |
|               | Ne távolítsa el erővel a papírt.                                                  |
| ₩             | Forró felület:                                                                    |
| 00:40 € 365°F | Mielőtt hozzáérne, várjon a jelzett ideig.                                        |
|               | Ве                                                                                |
| 0             | Кі                                                                                |
|               | Készenlét                                                                         |
| 8             | Ne használjon tűzőkapcsos papírt vagy bármilyen kapcsot.                          |
| $\otimes$     | Ne használjon hajtott, gyűrött, felpöndörödött vagy szamárfüles<br>papírlapokat.  |
| $\odot$       | Ne töltsön be és ne használjon tintasugaras papírt.                               |

| SZIMBÓLUM | LEÍRÁS                                                                                                  |
|-----------|----------------------------------------------------------------------------------------------------|
|           | Ne töltsön be újra olyan papírt, amelyre korábban már nyomtatott vagy<br>amelyet korábban már használt. |
|           | Ne használjon levelezőlapokat.                                                                          |
|           | Ne használjon borítékokat.                                                                              |
|           | Ne másoljon pénzt.                                                                                      |
| ,<br>→    | Tegyen be papírt vagy másolóanyagot.                                                                    |
| 81        | Papírelakadás                                                                                           |
| 0         | Zárolás                                                                                                 |
| 9         | Zárolás feloldása                                                                                       |
| Q         | Gemkapocs                                                                                               |
| <b>\$</b> | Hűlés folyamatban                                                                                       |
| Ð         | Eltelt idő                                                                                              |
| <u> </u>  | Tegyen be papírt                                                                                        |

| SZIMBÓLUM     | LEÍRÁS                                                      |
|---------------|-------------------------------------------------------------|
|               | Egyoldalas eredeti dokumentum                               |
|               | Lyukasztott papír                                           |
|               | Papírhátú fólia                                             |
|               | A fejléces papírt nyomtatott oldalával felfelé helyezze be. |
|               | A fejléces papírt nyomtatott oldalával lefelé helyezze be.  |
|               | A címkéket nyomtatandó oldallal lefelé helyezze be.         |
| <b>₩</b>      | USB:<br>Universal Serial Bus                                |
| -             | LAN:                                                        |
| ਠੱਠ           | Helyi hálózat                                               |
| S             | Telefonvonal                                                |
| <b>Å</b>      | Súly                                                        |
| 岱             | Szolgáltalások kezdőlap gomb                                |
| TE CONTRACTOR | Ez a tétel újrahasznosítható.                               |

Termékszimbólumok

# Alkalmazásfunkciók

Ez a függelék a következőket tartalmazza:

| Alkalmazásfunkciók |
|--------------------|
|--------------------|

# Alkalmazásfunkciók

| LEHETŐSÉ | G                                                    | LEÍRÁS                                                                                                    | MÁSOLÁS | E-MAIL | FAX | KISZOLGÁ-<br>LÓ FAX | SZKENNE-<br>LÉS IDE | MUNKAFO-<br>LYAMAT-<br>SZKEN-<br>NELÉS | IGA-<br>ZOLVÁNY-<br>MÁSOLÁS |
|----------|------------------------------------------------------|----------------------------------------------------------------------------------------------------|---------|--------|-----|---------------------|---------------------|----------------------------------------|-----------------------------|
|          | Kimeneti<br>szín                                     | A Kimeneti szín beállításával szabá-<br>lyozható az elkészült kép<br>színmegjelenítése.                                                                                                    |         | •      |     |                     | •                   | •                                      |                             |
| 2        | Kétoldalas<br>másolás és<br>Kétoldalas<br>szkennelés | A kétoldalas beállításokkal megad-<br>hatja, hogy a készülék az eredeti-<br>nek csak az egyik vagy mindkét<br>oldalát szkennelje-e be. Másolási<br>munkáknál egy- és kétoldalas kime-<br>net is választható.                                                                              | •       | •      | •   | •                   | •                   | •                                      |                             |
|          | Papírforrás                                          | A Papírkészlet lehetőséggel a szük-<br>séges papír méretét, típusát és szí-<br>nét, valamint a használandó<br>papírtálcát állíthatja be. Ha az Au-<br>tomatikus értéket választja, a<br>nyomtató az eredeti dokumentum<br>mérete és a kiválasztott beállítások<br>alapján választ tálcát. | •       |        |     |                     |                     |                                        | •                           |
| 123      | Szortírozás                                          | A többoldalas másolási munkák au-<br>tomatikusan szortírozhatók. Ha pél-<br>dául egy hatoldalas<br>dokumentumról három egyoldalas<br>másolatot készít, a dokumentum                                                                                                    | •       |        |     |                     |                     |                                        |                             |

| LEHETŐSÉ                                                                                                    | G                        | LEÍRÁS                                                                                                    | MÁSOLÁS | E-MAIL | FAX | KISZOLGÁ-<br>LÓ FAX | SZKENNE-<br>LÉS IDE | MUNKAFO-<br>LYAMAT-<br>SZKEN-<br>NELÉS | IGA-<br>ZOLVÁNY-<br>MÁSOLÁS |
|----------------------------------------------------------------------------------------------------|--------------------------|----------------------------------------------------------------------------------------------------|---------|--------|-----|---------------------|---------------------|----------------------------------------|-----------------------------|
|                                                                                                    |                          | oldalai a következő sorrendben ke-<br>rülnek kinyomtatásra:<br>1, 2, 3, 4, 5, 6; 1, 2, 3, 4, 5, 6; 1, 2,                                                                                                    |         |        |     |                     |                     |                                        |                             |
| :                                                                                                    | Befejezés                | 3, 4, 5, 6.<br>Ha a készülék rendelkezik utómun-<br>kálati opciókkal, ezzel a beállítással<br>kiválaszthatja a nyomtatott kime-<br>peten alkalmazandó utómunkálati                                                                                                    | •       |        |     |                     |                     |                                        |                             |
|                                                                                                    | Kicsinyítés/<br>nagyítás | beállításokat.<br>A képeket lekicsinyítheti eredeti<br>méretük 25%-ára, vagy felnagyít-<br>hatja eredeti méretük 400%-ára.<br>Amikor a képet átméretezi, az <b>Ará-<br/>nyos %</b> beállítással megtarthatja a<br>kép eredeti arányait. Ha a kép hosz-<br>szúságát és szélességét eltérő | •       |        |     |                     |                     |                                        | •                           |
| Image: Second second se | Eredeti<br>típusa        | arányban szeretné módosítani, vá-<br>lassza a <b>Független %</b> lehetőséget.<br>A nyomtató az eredeti dokumentu-<br>mon levő képek típusa és az eredeti<br>dokumentum létrehozási módja                                                                                                 | •       | •      | •   | •                   | •                   | •                                      | •                           |

| LEHETŐSÉ | G                         | LEÍRÁS                                                                                                    | MÁSOLÁS | E-MAIL | FAX | KISZOLGÁ-<br>LÓ FAX | SZKENNE-<br>LÉS IDE | MUNKAFO-<br>LYAMAT-<br>SZKEN-<br>NELÉS | IGA-<br>ZOLVÁNY-<br>MÁSOLÁS |
|----------|---------------------------|----------------------------------------------------------------------------------------------------|---------|--------|-----|---------------------|---------------------|----------------------------------------|-----------------------------|
|          |                           | alapján optimalizálja a másolatok<br>képminőségét.                                                                                                    |         |        |     |                     |                     |                                        |                             |
|          | Kontraszt                 | A Kontraszt beállítással a kép mun-<br>ka világos és sötét részei közötti kü-<br>lönbség határozható meg.                                                       | •       | •      | •   | •                   | •                   | •                                      |                             |
|          | Világosítás/<br>Sötétítés | A Világosítás/sötétítés csúszkával<br>világosíthatja vagy sötétítheti a ki-<br>meneti képet vagy nyomatot.                                                      | •       | •      | •   | •                   | •                   | •                                      | •                           |
|          | Élesség                   | Ezzel a beállítással élesítheti a ki-<br>meneti képet vagy nyomatot. A<br>legjobb eredmény érdekében élesí-<br>tse a szöveges képeket és lágyítsa<br>a fotókat. | •       | •      | •   |                     | •                   | •                                      |                             |
|          | Telítettség               | Telítettség: a segítségével beállítha-<br>tó a színek erőssége és<br>szürketartalma.                                                                            |         | •      |     |                     | •                   | •                                      |                             |

| LEHETŐSÉ | G                                      | LEÍRÁS                                                                                                    | MÁSOLÁS | E-MAIL | FAX | KISZOLGÁ-<br>LÓ FAX | SZKENNE-<br>LÉS IDE | MUNKAFO-<br>LYAMAT-<br>SZKEN-<br>NELÉS | IGA-<br>ZOLVÁNY-<br>MÁSOLÁS |
|----------|----------------------------------------|----------------------------------------------------------------------------------------------------|---------|--------|-----|---------------------|---------------------|----------------------------------------|-----------------------------|
| Ŀ        | Eredeti<br>tájolása                    | Az Eredeti tájolása beállítással a<br>beszkennelt eredeti képek tájolása<br>adható meg. A nyomtató ezeket az<br>információkat felhasználva határoz-<br>za meg, hogy a kívánt kimenet elé-<br>réséhez el kell-e forgatni a képeket. | •       | •      |     | •                   | •                   | •                                      |                             |
|          | Képeltolás                             | A Képeltolás funkcióval módosítha-<br>tó a kép helye a lapon. A kinyomta-<br>tott kép az egyes papírlapok X és Y<br>tengelye mentén tolható el.                                                                                    | •       |        |     |                     |                     |                                        |                             |
| EF       | Automati-<br>kus háttér-<br>csökkentés | Használja az Automatikus háttér-<br>csökkentés beállítást, ha csökkente-<br>ni szeretné a nyomtató<br>érzékenységét a világos háttérszí-<br>nek változásaira.                                                                      | •       | •      | •   | •                   | •                   | •                                      | •                           |
|          | Széltörlés                             | A Széltörlés funkcióval törölheti a<br>képek szélein megjelenő tartalmat.<br>Megadhatja, hogy mennyit szeret-<br>ne törölni a kép jobb, bal, felső és<br>alsó széléről.                                                            | •       | •      |     |                     | •                   | •                                      |                             |

| LEHETŐSÉ | G                    | LEÍRÁS                                                                                                    | MÁSOLÁS | E-MAIL | FAX | KISZOLGÁ-<br>LÓ FAX | SZKENNE-<br>LÉS IDE | MUNKAFO-<br>LYAMAT-<br>SZKEN-<br>NELÉS | IGA-<br>ZOLVÁNY-<br>MÁSOLÁS |
|----------|----------------------|----------------------------------------------------------------------------------------------------|---------|--------|-----|---------------------|---------------------|----------------------------------------|-----------------------------|
| <b>+</b> | Eredeti<br>mérete    | Ahhoz, hogy a nyomtató az erede-<br>tinek a megfelelő területét szken-<br>nelje be, adja meg az eredeti<br>dokumentum méretét.                                                                                                    | •       | •      | •   | •                   | •                   | •                                      |                             |
|          | Könyvmáso-<br>lás    | A Könyvmásolás funkcióval könyve-<br>ket, magazinokat és más kötött do-<br>kumentumokat másolhat.                                                                                                    | •       |        |     |                     |                     |                                        |                             |
|          | Képtükrözés          | A Tükörkép tükrözi a lapon lévő ké-<br>peket vagy szöveget.                                                                                                    | •       |        |     |                     |                     |                                        |                             |
|          | Negatív kép          | A Negatív kép funkció megcseréli a<br>dokumentum világos és sötét terü-<br>leteit, és úgy nyomtatja ki, mintha<br>fényképnegatív lenne. A negatív<br>kép nyomtatása olyan dokumentu-<br>mok esetében hasznos, amelyeken<br>nagyrészt sötét a háttér, vagy vi-<br>lágos színű a szöveg és világosak a<br>képek. | •       |        |     |                     |                     |                                        |                             |
| •        | Speciális<br>oldalak | A Speciális lapok lehetőséggel borí-<br>tókat és betétlapokat adhat a mun-<br>kához. Olyan kivétellapokat is                                                                                                    | •       |        |     |                     |                     |                                        |                             |

Alkalmazásfunkciók

| LEHETŐSÉ | G                    | LEÍRÁS                                                                                                    | MÁSOLÁS | E-MAIL | FAX | KISZOLGÁ-<br>LÓ FAX | SZKENNE-<br>LÉS IDE | MUNKAFO-<br>LYAMAT-<br>SZKEN-<br>NELÉS | IGA-<br>ZOLVÁNY-<br>MÁSOLÁS |
|----------|----------------------|----------------------------------------------------------------------------------------------------|---------|--------|-----|---------------------|---------------------|----------------------------------------|-----------------------------|
|          |                      | megadhat, amelyek a munka többi<br>részétől eltérő papírra nyomtatha-<br>tók. A fejezetkezdő-oldalakat is<br>beprogramozhatja.                                                                                                    |         |        |     |                     |                     |                                        |                             |
| 1<br>1   | Jegyzetek            | A másolatokat oldalszámokkal, dá-<br>tummal és más jegyzettel láthatja<br>el.                                                                                                    | •       |        |     |                     |                     |                                        |                             |
| Π.       | Füzetkészí-<br>tés   | A Füzetkészítés funkció a papír min-<br>den egyes oldalára két oldalt<br>nyomtat. A készülék úgy módosítja<br>az oldalak sorrendjét, hogy a lapok<br>összehajtása után füzet jöjjön létre.                                              | •       |        |     |                     |                     |                                        |                             |
|          | OldaleIren-<br>dezés | A papírlapok egyes oldalaira a me-<br>gadott számú oldalt nyomtathatja.<br>Ha laponként több oldalt állít be,<br>takarékoskodhat a papírral. A funk-<br>ció jól használható, ha a dokumen-<br>tum elrendezését szeretné<br>áttekinteni. | •       |        |     |                     |                     |                                        |                             |
|          | Mintakészí-<br>tés   | A Mintapéldány funkcióval teszt-<br>másolatot nyomtathat a munká-<br>ból, és a többi példány                                                                                                    | •       |        |     |                     |                     |                                        |                             |

| LEHETŐSÉ | G                                                    | LEÍRÁS                                                                                                    | MÁSOLÁS | E-MAIL | FAX | KISZOLGÁ-<br>LÓ FAX | SZKENNE-<br>LÉS IDE | MUNKAFO-<br>LYAMAT-<br>SZKEN-<br>NELÉS | IGA-<br>ZOLVÁNY-<br>MÁSOLÁS |
|----------|------------------------------------------------------|----------------------------------------------------------------------------------------------------|---------|--------|-----|---------------------|---------------------|----------------------------------------|-----------------------------|
|          |                                                      | kinyomtatása előtt ellenőrizheti,<br>hogy az megfelelő-e. A funkció ösz-<br>szetett és nagy példányszámú<br>munkák esetében hasznos. Miután<br>kinyomtatta és megvizsgálat a<br>tesztpéldányt, eldöntheti, hogy kin-<br>yomtatja vagy törli a fennmaradó<br>példányokat. |         |        |     |                     |                     |                                        |                             |
|          | Fóliaelvá-<br>lasztók                                | A Fóliaelválasztók funkcióval üres<br>papírlapokat helyezhet az egyes<br>kinyomtatott fóliák közé. Az elvá-<br>lasztóként használt papírlapok mé-<br>retének és tájolásának meg kell<br>egyeznie a fóliákéval.                                                           | •       |        |     |                     |                     |                                        |                             |
| <b>I</b> | Automati-<br>kus indítás<br>eredetik<br>észlelésekor | Az Automatikus indítás eredetik<br>észlelésekor beállítás engedélyezi a<br>készüléknek, hogy a munkát auto-<br>matikusan elindítsa, amikor eredeti-<br>ket észlel az automatikus<br>dokuadagolóban.                                                                      | •       | •      | •   |                     | •                   |                                        |                             |

| LEHETŐSÉG |                                      | LEÍRÁS                                                                                                    | MÁSOLÁS | E-MAIL | FAX | KISZOLGÁ-<br>LÓ FAX | SZKENNE-<br>LÉS IDE | MUNKAFO-<br>LYAMAT-<br>SZKEN-<br>NELÉS | IGA-<br>ZOLVÁNY-<br>MÁSOLÁS |
|-----------|--------------------------------------|----------------------------------------------------------------------------------------------------|---------|--------|-----|---------------------|---------------------|----------------------------------------|-----------------------------|
| ۲         | Összetett<br>munka                   | Az Összetett munka funkcióval az<br>eltérő beállításokkal rendelkező kü-<br>lönféle eredetiket egy munkába<br>foglalhatja, vagy a dokuüvegről<br>többoldalas munkákat szkennelhet.<br>A munkát a készülék részletekben<br>szkenneli be. Miután az összes rész-<br>letet beszkennelte, a készülék fel-<br>dolgozza és elkészíti a munkát. | •       | •      | •   | •                   | •                   | •                                      |                             |
| ٩         | Aktuális be-<br>állítások<br>mentése | Adott másolási beállítás-csoportok<br>jövőbeli másolási munkákhoz való<br>használatához a beállításokat név-<br>vel tárolhatja, majd a későbbiekben<br>előhívhatja.                                                                                                    | •       |        |     |                     |                     |                                        |                             |
| £03       | Aktuális<br>mentett<br>beolvasása    | Az aktuális munkákhoz beolvashat-<br>ja és felhasználhatja a korábban<br>tárolt másolási beállításokat.                                                                                                    | •       |        |     |                     |                     |                                        |                             |
| #         | Példány-<br>szám                     | Ezzel a beállítással adhatja meg az<br>elkészítendő AZ-kártyamásolatok<br>számát.                                                                                                    |         |        |     |                     |                     |                                        | •                           |

Xerox® AltaLink® B8245/B8255/B8270 sorozatú többfunkciós nyomtató Felhasználói útmutató

462

| LEHETŐSÉG |                         | LEÍRÁS                                                                                                    | MÁSOLÁS | E-MAIL | FAX | KISZOLGÁ-<br>LÓ FAX | SZKENNE-<br>LÉS IDE | MUNKAFO-<br>LYAMAT-<br>SZKEN-<br>NELÉS | IGA-<br>ZOLVÁNY-<br>MÁSOLÁS |
|-----------|-------------------------|----------------------------------------------------------------------------------------------------|---------|--------|-----|---------------------|---------------------|----------------------------------------|-----------------------------|
| 0         | Előnézet                | Ezzel a lehetőséggel megtekintheti<br>a kép előnézetét. Az Előnézet lehe-<br>tőséggel folytathatja a szkennelést,<br>és további oldalakat adhat a<br>munkához.                    |         | •      |     |                     | •                   |                                        |                             |
|           | Felbontás               | A felbontás határozza meg, hogy<br>mennyire lesznek finomak vagy<br>szemcsések a képek. A képfelbontás<br>mértékegysége a dpi (dots per<br>inch; hüvelykenkénti pontok<br>száma). |         | •      | •   | •                   | •                   | •                                      |                             |
|           | Üres oldalak<br>törlése | Az Üres oldalak eltávolítása lehető-<br>séggel megadhatja, hogy a készü-<br>lék hagyja figyelmen kívül az üres<br>oldalakat.                                                      |         | •      |     |                     | •                   | •                                      |                             |
|           | Feladó                  | A Feladó beállítással megadhatja<br>az e-mail küldőjét.                                                                                                    |         | •      |     |                     |                     |                                        |                             |

| LEHETŐSÉ | G         | LEÍRÁS                                                                                                    | MÁSOLÁS | E-MAIL | FAX | KISZOLGÁ-<br>LÓ FAX | SZKENNE-<br>LÉS IDE | MUNKAFO-<br>LYAMAT-<br>SZKEN-<br>NELÉS | IGA-<br>ZOLVÁNY-<br>MÁSOLÁS |
|----------|-----------|----------------------------------------------------------------------------------------------------|---------|--------|-----|---------------------|---------------------|----------------------------------------|-----------------------------|
|          |           | Megjegyzés: A rendszergaz-<br>da alaphelyzetbe állíthatja<br>ezt a beállítást, ha azt sze-<br>retné, hogy annak értékeit<br>az Ön felhasználói fiókjának<br>adatai alapján automatiku-<br>san töltse ki a rendszer.                                                                                                    |         |        |     |                     |                     |                                        |                             |
| 6        | Válaszcím | A Válaszcím beállítással adhatja<br>meg azt az e-mail címet, amelyre a<br>címzett a választ küldheti. Ennek a<br>beállításnak a segítségével elkerül-<br>hető, hogy a címzett az Ön címe<br>helyett a készülék e-mail-címére<br>küldje a választ.<br>Megjegyzés: A rendszer-ad-<br>minisztrátor ezt előre<br>beállíthatja. |         | •      |     |                     |                     |                                        |                             |
|          | Üzenet    | Az Üzenet beállítással megadhatja<br>az e-maillel küldendő<br>információkat.                                                                                                    |         | •      |     |                     |                     |                                        |                             |

| LEHETŐSÉ | G                        | LEÍRÁS                                                                                                    | MÁSOLÁS | E-MAIL | FAX | KISZOLGÁ-<br>LÓ FAX | SZKENNE-<br>LÉS IDE | MUNKAFO-<br>LYAMAT-<br>SZKEN-<br>NELÉS | IGA-<br>ZOLVÁNY-<br>MÁSOLÁS |
|----------|--------------------------|----------------------------------------------------------------------------------------------------|---------|--------|-----|---------------------|---------------------|----------------------------------------|-----------------------------|
|          | Minőség/<br>fájlméret    | A Minőség/fájlméret lehetőséggel<br>három olyan beállítás közül válasz-<br>that, amellyel megadhatja a kép<br>minősége és a fájl mérete közötti<br>viszonyt. A jobb minőségű képek<br>nagyobb fájlméretűek, és így nem<br>a legalkalmasabbak a hálózaton<br>keresztüli megosztásra, illetve<br>továbbításra. |         | •      |     |                     | •                   | •                                      |                             |
| PDF      | Fájlformá-<br>tum        | A Fájlformátum lehetőséggel me-<br>gadhatja a mentett kép formátu-<br>mát, vagy beállíthatja, hogy a kép<br>kereshető legyen. A kép védelmére<br>beállíthat egy jelszót, és több képet<br>egyetlen fájlban egyesíthet.                                                                                       |         | •      |     |                     | •                   | •                                      |                             |
| ٩        | Ha a fájl<br>már létezik | Ezzel a lehetőséggel megadhatja,<br>hogy mi a teendő olyankor, amikor<br>a fájlnév már használatban van.                                                                                                    |         |        |     |                     | •                   | •                                      |                             |
| Ø        | Fájl és<br>melléklet     | Használja ezt a beállítást, ha a<br>szkennelt képeket tartalmazó fájlt<br>szeretné elnevezni.                                                                                                    |         | •      |     |                     | •                   | •                                      |                             |

| LEHETŐSÉG |                                    | LEÍRÁS                                                                                                    | MÁSOLÁS | E-MAIL | FAX | KISZOLGÁ-<br>LÓ FAX | SZKENNE-<br>LÉS IDE | MUNKAFO-<br>LYAMAT-<br>SZKEN-<br>NELÉS | IGA-<br>ZOLVÁNY-<br>MÁSOLÁS |
|-----------|------------------------------------|----------------------------------------------------------------------------------------------------|---------|--------|-----|---------------------|---------------------|----------------------------------------|-----------------------------|
| [C]       | Munkafolya-<br>matok<br>frissítése | A Munkafolyamatok frissítése lehe-<br>tőséggel frissítheti a vezérlőpane-<br>len megjelenített<br>munkafolyamatok listáját.                                                                                                    |         |        |     |                     |                     | •                                      |                             |
| •         | Fájlcélok<br>hozzáadása            | Ezzel a beállítással több célhelyet is<br>megadhat a beszkennelt képek<br>tárolásához.                                                                                                    |         |        |     |                     | •                   | •                                      |                             |
|           | Könyvfaxo-<br>lás                  | A Könyvfaxolás funkcióval könyvek,<br>magazinok és más kötött doku-<br>mentumok képeit szkennelheti<br>faxoláshoz.                                                                                                    |         |        | •   |                     |                     |                                        |                             |
|           | Kicsinyítés/<br>felosztás          | A Kicsinyítés/felosztás lehetőséggel<br>megadhatja, hogyan szeretné kin-<br>yomtatni a faxolt dokumentumo-<br>kat a fogadó faxkészüléken. Ha a<br>kép túl nagy, és nem fér el a papí-<br>ron, a képet lekicsinyítheti úgy,<br>hogy a lapra férjen, vagy felo-<br>szthatja több lapra. |         |        | •   |                     |                     |                                        |                             |
| Ħ         | Visszaigazo-<br>lási jelentés      | Lehetősége van arra, hogy a kül-<br>dött faxok fogadásáról visszaigazo-<br>ló jelentést kérjen. Ha csak átviteli                                                                                                    |         |        | •   |                     |                     |                                        |                             |

466

| LEHETŐSÉ | G                                 | LEÍRÁS                                                                                                    | MÁSOLÁS | E-MAIL | FAX | KISZOLGÁ-<br>LÓ FAX | SZKENNE-<br>LÉS IDE | MUNKAFO-<br>LYAMAT-<br>SZKEN-<br>NELÉS | IGA-<br>ZOLVÁNY-<br>MÁSOLÁS |
|----------|-----------------------------------|----------------------------------------------------------------------------------------------------|---------|--------|-----|---------------------|---------------------|----------------------------------------|-----------------------------|
|          |                                   | hiba esetén szeretné visszaigazoló<br>jelentést nyomtatni, válassza a<br>Csak hiba esetén beállítást.                                                                                                    |         |        |     |                     |                     |                                        |                             |
| Č.       | Kezdősebes-<br>ség                | Faxküldéshez válassza a legna-<br>gyobb kezdősebességet, kivéve, ha<br>a címzett célállomása különleges<br>igényekkel rendelkezik. Azokon a<br>vonalakon, amelyeken átviteli inter-<br>ferencia tapasztalható, a Kényszerí-<br>tett (4800 bit/s) a javasolt<br>beállítás. |         |        | •   |                     |                     |                                        |                             |
|          | Kísérőlap                         | A Borítólap beállítással bevezető la-<br>pot illeszthet a fax elejére. A borító-<br>lapon feltüntethetők a címzett és a<br>feladó adatai, illetve rövid meg-<br>jegyzés is csatolható.                                                                                    |         |        | •   |                     |                     |                                        |                             |
|          | Fejléc szöve-<br>gének<br>küldése | A faxberendezésekről a megfelelő<br>átviteli fejlécszöveg nélkül történő<br>üzenetküldés törvénytelen cseleke-<br>detnek minősül. A küldő nevét és<br>telefontszámát, valamint az átvitel                                                                                 |         |        | •   |                     |                     |                                        |                             |

| LEHETŐSÉG |                        | LEÍRÁS                                                                                                    | MÁSOLÁS | E-MAIL | FAX | KISZOLGÁ-<br>LÓ FAX | SZKENNE-<br>LÉS IDE | MUNKAFO-<br>LYAMAT-<br>SZKEN-<br>NELÉS | IGA-<br>ZOLVÁNY-<br>MÁSOLÁS |
|-----------|------------------------|----------------------------------------------------------------------------------------------------|---------|--------|-----|---------------------|---------------------|----------------------------------------|-----------------------------|
|           |                        | dátumát és időpontját kötelező fel-<br>tüntetni a faxokon.                                                                                                    |         |        |     |                     |                     |                                        |                             |
| C         | Késleltetett<br>küldés | Beállíthat egy olyan későbbi idő-<br>pontot a nyomtató számára, ami-<br>kor a faxot továbbítani szeretné. A<br>faxmunkák küldését legfeljebb 24<br>óráig késleltetheti. |         |        | •   | •                   |                     |                                        |                             |

468
| LEHETŐSÉG |             | LEÍRÁS                                                                                                    | MÁSOLÁS | E-MAIL | FAX | KISZOLGÁ-<br>LÓ FAX | SZKENNE-<br>LÉS IDE | MUNKAFO-<br>LYAMAT-<br>SZKEN-<br>NELÉS | IGA-<br>ZOLVÁNY-<br>MÁSOLÁS |
|-----------|-------------|----------------------------------------------------------------------------------------------------|---------|--------|-----|---------------------|---------------------|----------------------------------------|-----------------------------|
| (((•)))   | Lehívás     | A Faxlehívás funkcióval a nyomta-<br>tón tárolt faxdokumentumokat<br>elérhetővé teheti más faxkészülé-<br>kek számára lehívásra. Lehetősége<br>van a más faxkészülékeken tárolt<br>faxok lehívására. A funkció haszná-<br>latához mind a lehívó, mind a távoli<br>nyomtatón engedélyezni kell a<br>faxlehívást. |         |        | •   |                     |                     |                                        |                             |
|           | Postafiókok | A Faxpostafiókok opcióval a távoli<br>faxkészülékekről lehívott faxokat tá-<br>rolhatja, illetve azokat, amelyeket<br>más távoli gépek lekérhetnek. A<br>postafiók eléréséhez meg kell adni<br>a postafiók számát. A bizalmas do-<br>kumentumokhoz jelszó is<br>beállítható.                                    |         |        | •   |                     |                     |                                        |                             |

Alkalmazásfunkciók

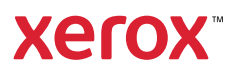